## 6.入力シートの行数追加に関するマクロ処理マニュアル

|    | <注意>                                                        |
|----|-------------------------------------------------------------|
| 1  | には 2021,2019,2016 のいずれかが入ります。                               |
|    | ○には1,2,3のいずれかが入ります。                                         |
|    | には1,2,3,4のいずれかが入ります。                                        |
| 2. | 例えば、 CV-DataBaseAdvance4000Ver1(コンピュータ 🔾 台リリース配布版).xlsm     |
|    | において、 が 2021 で 🔾 が 2 の場合には、ファイル                             |
|    | 2021CV-DataBaseAdvance4000Ver1(コンピュータ2台リリース配布版).xlsm        |
|    | を表します。                                                      |
| 4. | 実際のそれぞれの説明では、2021版3台の各ファイルを用いて説明していきます。                     |
| 5. | ファイル                                                        |
|    | CV-DataBaseAdvance スーパー呼び出し印刷 Ver1 試用版.xlsm                 |
|    | CV-DataBaseAdvance 呼び出し印刷 Ver1(コンピュータ 🔵 台リリース配布版).xls       |
|    | および                                                         |
|    | ファイル                                                        |
|    | CV-DataBaseAdvance スーパー呼び出し印刷 Ver1 試用版.xlsm                 |
|    | CV-DataBaseAdvance スーパー呼び出し印刷 Ver1 (コンピュータ 〇 台リリース配布版).xlsm |
|    | には、入力シートの行数追加・削除に関するマクロ機能はありません。                            |

<目次>

1. ファイル

|        | CV-DataBaseAdvance40Ver1 試用版.xlsm                |
|--------|--------------------------------------------------|
|        | CV-DataBaseAdvance40Ver1(コンピュータ 🔾 台リリース配布版).xlsm |
| の場合:・・ | ••••••••••••••••••••••••••••••••••••••           |

2.ファイル

|        | CV-DataBaseAdvance100Ver1 試用版.xlsm                |
|--------|---------------------------------------------------|
|        | CV-DataBaseAdvance100Ver1(コンピュータ 🔵 台リリース配布版).xlsm |
| の場合:・・ | ••••••••••••••••••••••••••••••••••••••            |

3. ファイル

|        | CV-DataBaseAdvance200Ver1 試用版.xlsm                |
|--------|---------------------------------------------------|
|        | CV-DataBaseAdvance200Ver1(コンピュータ 🔵 台リリース配布版).xlsm |
| の場合:・・ | ••••••••••••••••••••••••••••••••••••••            |

4. ファイル

| [ |     |   | ] c | <b>V-</b> | Dat | taE | Bas | еA | dv | ano | ce4 | 00 | Ve | er1 | 칿   | t用 | 脈 | į.xl | sm  |    |     |   |    |   |    |   |   |    |                 |    |      |    |   |   |   |   |   |         |
|---|-----|---|-----|-----------|-----|-----|-----|----|----|-----|-----|----|----|-----|-----|----|---|------|-----|----|-----|---|----|---|----|---|---|----|-----------------|----|------|----|---|---|---|---|---|---------|
| [ |     |   | ] c | V-        | Dat | taE | Bas | еA | dv | ano | ce4 | 00 | Ve | er1 | . ( | (⊐ | ン | ピ    | ユ - | -3 | z ( | С | )台 | リ | IJ | - | ス | 记才 | <b><b></b> </b> | i) | .xls | sm |   |   |   |   |   |         |
| の | 場合: | • | ••  | •         |     | •   | •   | •  | •  |     | •   | •  | •  | •   | •   | •  |   | •    | •   | •  | •   | • | •  |   | •  | • | • | •  |                 | •  | •    |    | • | • | • | • | • | <br>P24 |

| 5.  | ファイル<br>CV-DataBaseAdvance600Ver1 試用版.xlsm<br>CV-DataBaseAdvance600Ver1 (コンピュータ 〇台リリース配布版).xlsm<br>の場合: ・・・・・・・・・・・・・・・・・・・・・・・・・・・・・・・・・・・・          |
|-----|----------------------------------------------------------------------------------------------------|
| 6.  | ファイル<br>CV-DataBaseAdvance800Ver1 試用版.xlsm<br>CV-DataBaseAdvance800Ver1(コンピュータ 〇台リリース配布版).xlsm<br>の場合: · · · · · · · · · · · · · · · · · · ·          |
| 7.  | ファイル<br>CV-DataBaseAdvance1000Ver1 試用版.xlsm<br>CV-DataBaseAdvance1000Ver1(コンピュータ 台リリース配布版).xlsm<br>の場合: · · · · · · · · · · · · · · · · · · ·         |
| 8.  | ファイル<br>CV-DataBaseAdvance2000Ver1 試用版.xlsm<br>CV-DataBaseAdvance2000Ver1(コンピュータ 〇台リリース配布版).xlsm<br>の場合:・・・・・・・・・・・・・・・・・・・・・・・・・・・・・・・・・・・・          |
| 9.  | ファイル<br>CV-DataBaseAdvance4000Ver1 試用版.xlsm<br>CV-DataBaseAdvance4000Ver1(コンピュータ 〇 台リリース配布版).xlsm<br>の場合:P66                                          |
| 10. | 、ファイル<br>CV-DataBaseAdvance8000Ver1 試用版.xlsm<br>CV-DataBaseAdvance8000Ver1(コンピュータ 〇 台リリース配布版).xlsm<br>の場合:・・・・・・・・・・・・・・・・・・・・・・・・・・・・・・・・・・・・        |
| 11. | 、ファイル<br>CV-DataBaseAdvance16000Ver1 試用版.xlsm<br>CV-DataBaseAdvance16000Ver1(コンピュータ 台リリース配布版).xlsm<br>の場合:・・・・・・・・・・・・・・・・・・・・・・・・・・・・・・・・・・・・        |
| 12  | 2. ファイル<br>CV-DataBaseAdvance 軽装版 40Ver1 試用版.xlsm<br>CV-DataBaseAdvance 軽装版 40Ver1(コンピュータ 〇台リリース配布版).xlsm<br>の場合:・・・・・・・・・・・・・・・・・・・・・・・・・・・・・・・・・・・・ |

| 13. | ファイル   |                                                        |
|-----|--------|--------------------------------------------------------|
|     |        | CV-DataBaseAdvance 軽装版 100Ver1 試用版.xlsm                |
|     |        | CV-DataBaseAdvance 軽装版 100Ver1(コンピュータ 🔾 台リリース配布版).xlsm |
|     | の場合:・・ | ••••••••••••••••••••••••••••••••••••••                 |

14. ファイル

|   |        | CV-DataBaseAdvance 軽装版 200Ver1 試用版.xlsm                |
|---|--------|--------------------------------------------------------|
|   |        | CV-DataBaseAdvance 軽装版 200Ver1(コンピュータ 🔵 台リリース配布版).xlsm |
| ( | の場合:・・ | ••••••••••••••••••••••••••••••••••••••                 |

15. ファイル

|     |       |     | CV-I | Data | ıBa | seA | dv  | anc | e 軭 | <b>隆装</b> | 版 | 400 | 0V | er1 | 試   | 用壯 | ٤.xl   | sm |     |   |     |   |    |     |    |    |    |       |   |   |      |     |
|-----|-------|-----|------|------|-----|-----|-----|-----|-----|-----------|---|-----|----|-----|-----|----|--------|----|-----|---|-----|---|----|-----|----|----|----|-------|---|---|------|-----|
|     |       |     | CV-I | Data | ıBa | seA | dv  | anc | еų  | 耧         | 版 | 400 | 0V | er1 | (:  | コン | 、<br>ピ | ユー | -タ  | С | )台  | リ | リー | -ス  | 配者 | 节版 | :) | .xlsı | n |   |      |     |
| の場合 | • : • | • • | • •  | •    | ••• | •   | ••• | •   | • • | •         | • | ••• | •  | •   | ••• | •  | • •    | •  | • • | • | • • | • | •  | ••• | •  |    | •  | • •   | • | • | • P1 | 114 |

16. ファイル

|     |      | ] 調査書等各種証明書作成システム Ver1 試用版(CV-DataBase8000Ver1 サンプル).xlsm  |
|-----|------|------------------------------------------------------------|
|     |      | ] 調査書等各種証明書作成システム Ver1(CV-DataBase8000Ver1 コンピュータ 🔾 台リリース版 |
| サン  | ンプル) | ) .xlsm                                                    |
| の場合 | 合:・  | ••••••••••••••••••••••••••••••••••••••                     |

17. ファイル

|         | 平成28年度第3学年個人別会計報告学年分試用版(CV-DataBase100Ver1 サンプル).xlsm   |
|---------|---------------------------------------------------------|
|         | ┃ 平成28年度第3学年個人別会計報告学年分(CV-DataBase100Ver1 コンピュータ ◯ 台リリー |
| ス版).xls | sm                                                      |
| の場合:・   | ••••••••••••••••••••••••••••••••••••••                  |

18. ファイル

|   |       | CV -DataBaseAdvance8000Ver1 | (音声付き) | )試用版.xlsm                              |
|---|-------|-----------------------------|--------|----------------------------------------|
|   |       | CV -DataBaseAdvance8000Ver1 | (音声付き) | )(コンピュータ 🔾 台リリース配布版).xlsm              |
| 0 | の場合:・ |                             |        | •••••••••••••••••••••••••••••••••••••• |

19. ファイル

|   |       | CV -DataBaseAdvance16000Ver1 | (音声付き)    | 試用版.xlsm        |            |         |
|---|-------|------------------------------|-----------|-----------------|------------|---------|
|   |       | CV -DataBaseAdvance16000Ver1 | (音声付き)    | (コンピュータ         | 〇台リリース配布版) | .xlsm   |
| 0 | D場合:・ |                              | • • • • • | • • • • • • • • | ••••••     | •••P147 |

20. ファイル

|   |       | CV-DataBaseMonster(Vol.1)Ver1 試用版.xlsm                |
|---|-------|-------------------------------------------------------|
|   |       | CV-DataBaseMonster(Vol.1)Ver1(コンピュータ 🔵 台リリース配布版).xlsm |
| 0 | の場合:・ | ••••••••••••••••••••••••••••••••••••••                |

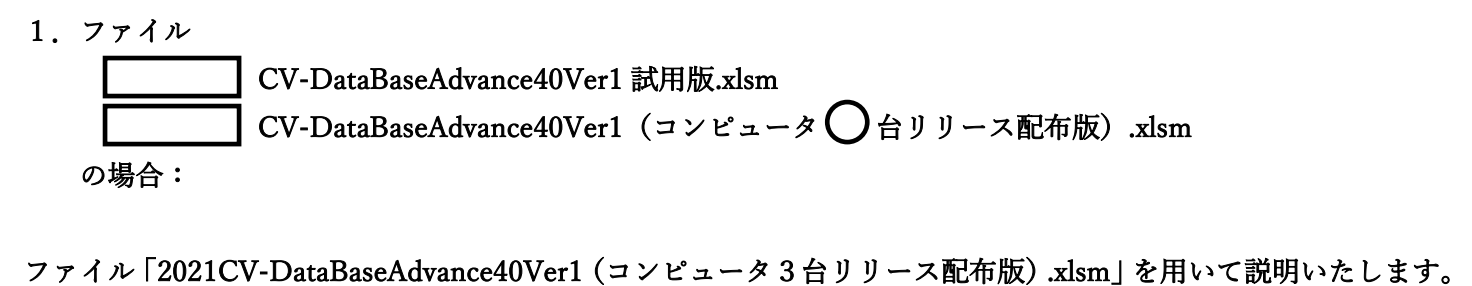

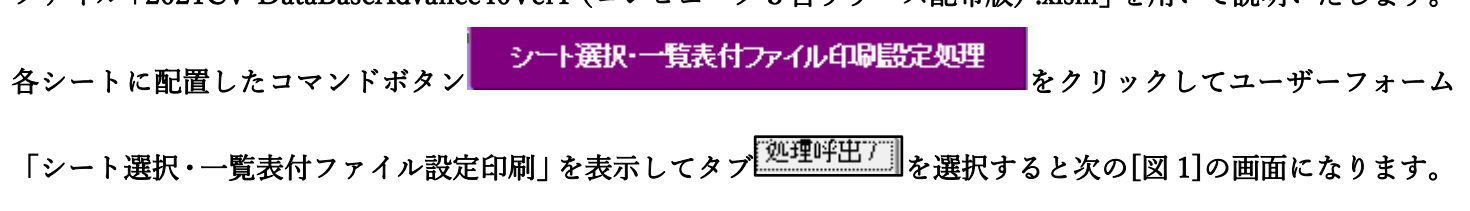

[図 1]

| シート選択・一覧表付ファイル設定印刷                     |                                        |                                    |                                                           |
|----------------------------------------|----------------------------------------|------------------------------------|-----------------------------------------------------------|
| 設定シート等選択,処理呼出1   入力シート等選択,処理呼出2   処理呼出 | (3   処理呼出4   処理呼出5   処理呼出6   処理呼出6 処理吗 | ¥出7 │処理呼出8 │ 印刷フォームシート選択│ 印刷:      | 7ォームソートデータ選択   追加ワークシート1~54選択   追加ワークシー <mark>(  ・</mark> |
|                                        | 選択入力シート行挿入罫<br>選択入力シート行挿入雪             | 線5本区切り有り処理呼出<br>罫線5本区切り無し処理呼出      |                                                           |
|                                        | 選択入力シート途中行からの行<br>選択入力シート途中行からの行       | 〒削除罫線5本区切り有り処理呼<br>削除罫線5本区切り無し処理呼出 |                                                           |
|                                        |                                        |                                    |                                                           |
| 標準画面表示                                 | 全画面表示                                  | シート見出し表示                           | シート見出し非表示                                                 |
| セルの広範囲選択呼出                             | キャンセル                                  | システム終了                             |                                                           |

シート「入力 AA1(高校入試通知書等作成データー)」の最初の入力可能行数が50行という前提で、入力可能行数 を増加させことを説明いたします。

まず、上の[図1]のコマンドボタン

選択入力シート行挿入罫線5本区切り有り処理呼出

をクリックすると、次の[図2]の画面になります。

[図2]

| 選択入力シート行挿入罫線5本区切り有J処理 X |                           |                  |                      |            |  |  |  |  |  |
|-------------------------|---------------------------|------------------|----------------------|------------|--|--|--|--|--|
| Pag                     | ze1]                      |                  |                      |            |  |  |  |  |  |
|                         | - 1 行の指定 ―――              |                  |                      |            |  |  |  |  |  |
|                         | 行挿入開始位置                   |                  | 全シート選択               | 左1の設定キャンセル |  |  |  |  |  |
|                         | 挿入行数                      |                  | 全チェックキャンセル           | 行挿入処理開始    |  |  |  |  |  |
|                         | 2 行挿入罫線5本区5               | りり有り処理入力シートの選択 ― |                      |            |  |  |  |  |  |
|                         |                           |                  |                      |            |  |  |  |  |  |
|                         |                           |                  |                      |            |  |  |  |  |  |
|                         |                           |                  |                      |            |  |  |  |  |  |
|                         |                           |                  |                      |            |  |  |  |  |  |
|                         |                           | <b>二</b> 入       | 入力AA1(高校入試通知書作成データー) |            |  |  |  |  |  |
|                         |                           |                  |                      |            |  |  |  |  |  |
|                         |                           |                  |                      |            |  |  |  |  |  |
|                         |                           |                  |                      |            |  |  |  |  |  |
|                         |                           |                  |                      |            |  |  |  |  |  |
|                         |                           |                  |                      |            |  |  |  |  |  |
|                         |                           |                  |                      |            |  |  |  |  |  |
|                         |                           |                  |                      |            |  |  |  |  |  |
|                         | キャンセル・シート選択・一覧表付ファイル設定印刷へ |                  |                      |            |  |  |  |  |  |
|                         |                           |                  |                      |            |  |  |  |  |  |

| -                | - 1 行の指定 |            |           |              |             |
|------------------|----------|------------|-----------|--------------|-------------|
|                  | 行挿入開     | 始位置        |           |              |             |
|                  | 挿入行      | <b>亍</b> 数 |           |              |             |
| 上の[図2]の画面で       |          |            |           | の部分に         |             |
| - 1 行の指定         |          |            |           |              |             |
| 行挿入開始(           | 立置       | 50         |           |              |             |
| 挿入行数             | 1        | 0000       |           |              |             |
|                  |          |            | と入力し、     |              |             |
| 🗌 入力AA1(高校入試通知書等 | 作成データー)  |            | にチェック     | ウを入れて        |             |
| ✓ 入力AA1(高核入試通知書等 | :作成データー) |            | として、コ     | コマンドボタン      |             |
| 行挿入如             | 処理開始     | をクリック      | マすると行の挿入り | 処理が開始され、途中次の | 0[図3]が表示され、 |

再び[図4]が表示されたら処理は完了です。

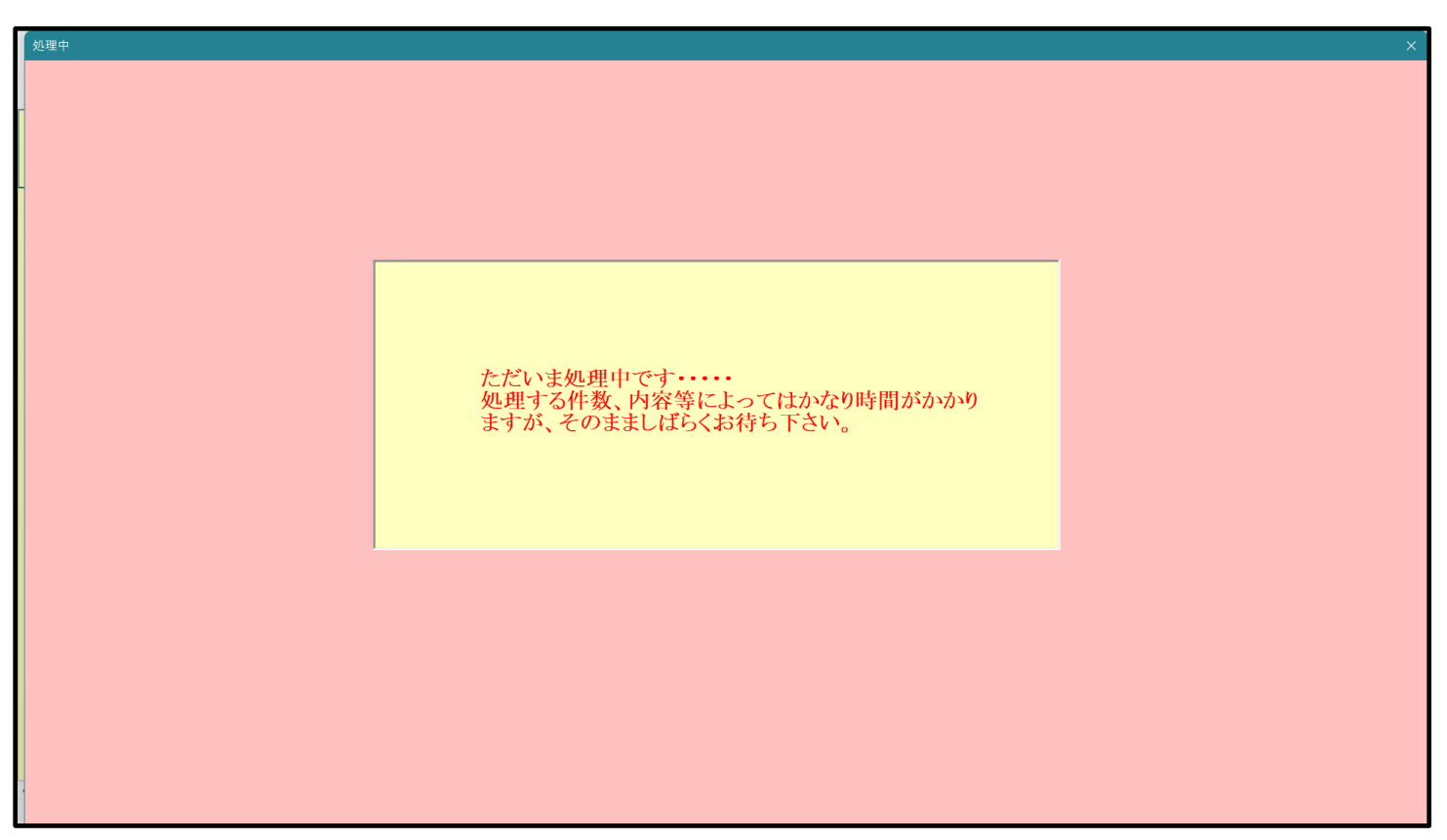

[図4]

| 5 | シート選択・一覧表付ファイル設定印刷                                                                                                    |
|---|----------------------------------------------------------------------------------------------------|
|   | 設定シート等選択、処理呼出1   入力シート等選択、処理呼出2   処理呼出3   処理呼出3   処理呼出5   処理呼出6   処理呼出7   処理呼出3   印刷フォームシート選択   印刷フォームソートデータ選択   追加フークシート1~54選択   追加ワークシー |
|   |                                                                                                    |
|   |                                                                                                    |
|   |                                                                                                    |
|   | 選択入力シート行挿入罫線5本区切り有り処理呼出                                                                                                    |
|   | 選択入力シート行挿入罫線5本区切り無し処理呼出                                                                                                    |
|   | 選択入力シート途中行からの行削除罫線5本区切り有り処理呼出                                                                                                    |
|   | 選択入力シート途中行からの行削除罫線5本区切り無し処理呼出                                                                                                    |
|   |                                                                                                    |
|   |                                                                                                    |
|   |                                                                                                    |
|   |                                                                                                    |
|   |                                                                                                    |
|   | 標準画面表示 全画面表示 シート見出し表示 シート見出しま示 シート見出しま示                                                                                                   |
|   | セルの広範囲選択呼出 キャンセル システム終了                                                                                                    |
|   |                                                                                                    |

この処理の結果、シート「入力 AA1(高校入試通知書等作成データー)」の入力化の行数は 10050 行となり、シートの状況は次の[図 5]のようになります。

| x  | 🖉 2021CV-DataBaseAdvance40Ver1 (コンピュータ3 台リリース配布版).xlsm - Excel - 🧿 X |          |       |       |                 |       |       |                                                   |                                                 |                                         |                                         |                       |        |          |        |            |
|----|----------------------------------------------------------------------|----------|-------|-------|-----------------|-------|-------|---------------------------------------------------|-------------------------------------------------|-----------------------------------------|-----------------------------------------|-----------------------|--------|----------|--------|------------|
|    | シート選択・一覧表(                                                           | オファイル印刷書 | 设定処理  | 入力可能  | 行 <b>数</b> 1005 | 0行    |       | <注意><br>このシートでは<br>①手動操作によ<br>②第1行〜7行<br>③データーのソー | 次のことを行うとシ:<br>る行、列、セルの削り<br>、表の最後の削除茶」<br>- ト処理 | ステムの破壊につなが<br>除及び切り取り操作<br>止行及び B列、 C列で | りますので絶対やら;<br>の入力または消去操作                | おいで下さい。<br>F          |        |          |        | Î          |
|    | 入力AA1(                                                               | 高校入詞     | 試通知著  | 書作成う  | データー            | -)    |       | なお、表の行の<br>来ませんのでご                                | 追加、削除処理はマ<br>承知おき下さい。                           | クロ処理で出来ます。                              | ただし、表の列の道/<br><mark>&lt;注意&gt;追加</mark> | 11、削除処理はマクロ<br>内容呼び出し | 地理で出   | <i>r</i> |        |            |
|    | ID 対象                                                                | 内容1,1    | 内容1,2 | 内容1,3 | 内容1,4           | 内容1,5 | 内容1,6 | 内容1,7                                             | 内容1,8                                           | 内容1,9                                   | 内容1,10                                  | 内容1,11                | 内容1,12 | 内容1,13   | 内容1,14 | Þ          |
|    |                                                                      | 列1       | 列2    | 列3    | 列4              | 列5    | 列6    | 列7                                                | 列8                                              | 列9                                      | 列10                                     | 列11                   | 列12    | 列13      | 列14    | Ţ          |
|    | 1 44 /911                                                            | 行1       | 行1    | 行1    | 行1              | 行1    | 行1    | 行1                                                | 行1                                              | 行1                                      | 行1                                      | 行1                    | 行1     | 行1       | 行1     | Ĩ          |
|    | 1 对家1                                                                |          |       |       |                 |       |       |                                                   |                                                 |                                         |                                         |                       |        |          |        | ÷.         |
| ŀ  | 2 対象2                                                                |          | -     |       |                 |       |       |                                                   |                                                 |                                         |                                         |                       |        |          |        | -          |
|    | 4 対象4                                                                |          |       |       |                 |       |       |                                                   |                                                 |                                         |                                         |                       |        |          |        | <b>T</b> . |
|    | 5 対象5                                                                |          |       |       |                 |       |       |                                                   |                                                 |                                         |                                         |                       |        |          |        | <b>.</b>   |
|    | 6 対象6                                                                |          |       |       |                 |       |       |                                                   |                                                 |                                         |                                         |                       |        |          |        |            |
|    | 7 対象7                                                                |          |       |       |                 |       |       |                                                   |                                                 |                                         |                                         |                       |        |          |        |            |
|    | 8 対象8                                                                |          |       |       |                 |       |       |                                                   |                                                 |                                         |                                         |                       |        |          |        | 4          |
|    | 9 对象9                                                                |          |       |       |                 |       |       |                                                   |                                                 |                                         |                                         |                       |        |          |        | ÷.         |
| ŀł | 11 好使11                                                              |          |       |       |                 |       |       |                                                   |                                                 |                                         |                                         |                       |        |          |        | ÷.         |
|    | 11 対象11                                                              |          |       |       |                 |       |       |                                                   |                                                 |                                         |                                         |                       |        |          |        | ÷.         |
|    | 13 対象13                                                              |          |       |       |                 |       |       |                                                   |                                                 |                                         |                                         |                       |        |          |        | <b>T</b> . |
|    | 14 対象14                                                              |          |       |       |                 |       |       |                                                   |                                                 |                                         |                                         |                       |        |          |        |            |
|    | 15 対象15                                                              |          |       |       |                 |       |       |                                                   |                                                 |                                         |                                         |                       |        |          |        |            |
|    | 16 対象16                                                              |          |       |       |                 |       |       |                                                   |                                                 |                                         |                                         |                       |        |          |        | 4          |
|    | 17 対象17                                                              |          |       |       |                 |       |       |                                                   |                                                 |                                         |                                         |                       |        |          |        | 4          |
|    | 18 对家18                                                              |          |       |       |                 |       |       |                                                   |                                                 |                                         |                                         |                       |        |          |        | ÷.         |
| ŀ  | 19 対象19                                                              |          | -     |       |                 |       |       |                                                   |                                                 |                                         |                                         |                       |        |          |        | -          |
|    | 20 対象20                                                              |          |       |       |                 |       |       |                                                   |                                                 |                                         |                                         |                       |        |          |        |            |
|    | 22 対象22                                                              |          |       |       |                 |       |       |                                                   |                                                 |                                         |                                         |                       |        |          |        |            |
|    | 23 対象23                                                              |          |       |       |                 |       |       |                                                   |                                                 |                                         |                                         |                       |        |          |        |            |
|    | 24 対象24                                                              |          |       |       |                 |       |       |                                                   |                                                 |                                         |                                         |                       |        |          |        |            |
|    | 25 対象25                                                              |          |       |       |                 |       |       |                                                   |                                                 |                                         |                                         |                       |        |          |        | 4          |
|    | 26 対象26                                                              |          |       |       |                 |       |       |                                                   |                                                 |                                         |                                         |                       |        |          |        | 4          |
|    | 27 対象27                                                              |          |       |       |                 |       |       |                                                   |                                                 |                                         |                                         |                       |        |          |        | -          |
|    | 20 対象28                                                              |          |       |       |                 |       |       |                                                   |                                                 |                                         |                                         |                       |        |          |        | -          |
|    | 30 対象30                                                              |          |       |       |                 |       |       |                                                   |                                                 |                                         |                                         |                       |        |          |        |            |
|    | 31 対象31                                                              |          |       |       |                 |       |       |                                                   |                                                 |                                         |                                         |                       |        |          |        |            |
|    | 32 対象32                                                              |          |       |       |                 |       |       |                                                   |                                                 |                                         |                                         |                       |        |          |        |            |
|    | 33 対象33                                                              |          |       |       |                 |       |       |                                                   |                                                 |                                         |                                         |                       |        |          |        |            |
|    | 34 対象34                                                              |          |       |       |                 |       |       |                                                   |                                                 |                                         |                                         |                       |        |          |        | 4          |
|    | 35 対象35                                                              |          | -     |       |                 |       |       |                                                   |                                                 |                                         |                                         |                       |        |          |        | -          |
|    | 36 对象36                                                              |          |       |       |                 |       |       |                                                   |                                                 |                                         |                                         |                       |        |          |        | •          |
|    |                                                                      |          |       |       |                 |       |       |                                                   |                                                 |                                         |                                         |                       |        |          |        | •          |

ただ、上の場合、横罫線が5本おきに太くなっており見易くなっておりますが、入力行を5万行以上のように大量に したい場合は、かなり時間がかかります。そのような場合は、次のようにすると処理時間が大幅に短縮できます。 [図1]の画面で、コマンドボタン

選択入力シート行挿入罫線5本区切り無し処理呼出

をクリックすると[図6]の画面が表示されます。

[図6]

| 選択入力シート行挿入罫線5本区切り無L処理 ×              |                     |            |  |  |  |  |  |  |  |
|--------------------------------------|---------------------|------------|--|--|--|--|--|--|--|
| Page1                                |                     |            |  |  |  |  |  |  |  |
| 1 行の指定 [ 1                           | 3 処理                |            |  |  |  |  |  |  |  |
| 行挿入開始位置                              | 全シート選択              | 左1の設定キャンセル |  |  |  |  |  |  |  |
| 挿入行数                                 | 全チェックキャンセル          | 行挿入処理開始    |  |  |  |  |  |  |  |
| □□□□□□□□□□□□□□□□□□□□□□□□□□□□□□□□□□□□ |                     |            |  |  |  |  |  |  |  |
|                                      |                     |            |  |  |  |  |  |  |  |
|                                      |                     |            |  |  |  |  |  |  |  |
|                                      |                     |            |  |  |  |  |  |  |  |
|                                      |                     |            |  |  |  |  |  |  |  |
|                                      | 7AA1(高校入試通知書作成データー) |            |  |  |  |  |  |  |  |
|                                      |                     |            |  |  |  |  |  |  |  |
|                                      |                     |            |  |  |  |  |  |  |  |
|                                      |                     |            |  |  |  |  |  |  |  |
|                                      |                     |            |  |  |  |  |  |  |  |
|                                      |                     |            |  |  |  |  |  |  |  |
|                                      |                     |            |  |  |  |  |  |  |  |
|                                      |                     |            |  |  |  |  |  |  |  |
| キャンセル・シート選択・一覧表付ファイル設定印刷へ            |                     |            |  |  |  |  |  |  |  |
|                                      |                     |            |  |  |  |  |  |  |  |

| - 1 行の指定                |              |            |                         |
|-------------------------|--------------|------------|-------------------------|
| 行挿                      | 入開始位置        |            |                         |
| 1                       | <b>軍入行</b> 数 |            |                         |
| [図6]の画面の                |              |            | の部分に                    |
| - 1 行の指定                |              |            |                         |
| 行挿入開始位置                 | 50           |            |                         |
| 挿入行数                    | 99950        |            |                         |
|                         |              | と入力し、      |                         |
| □ 入力AA1(高校入試通知書等作成データー) |              | にチェックを     | 入れ、                     |
| ▼ 入力AA1(高校入試通知書等作成データー) | )            | とし、コマン     | · ドボタン                  |
| 行挿入処理開                  | 始をクリッ        | クすると行の挿入処理 | [が開始され、途中次の[図 7 ]が表示され、 |

再び[図8]が表示されたら処理は完了です。

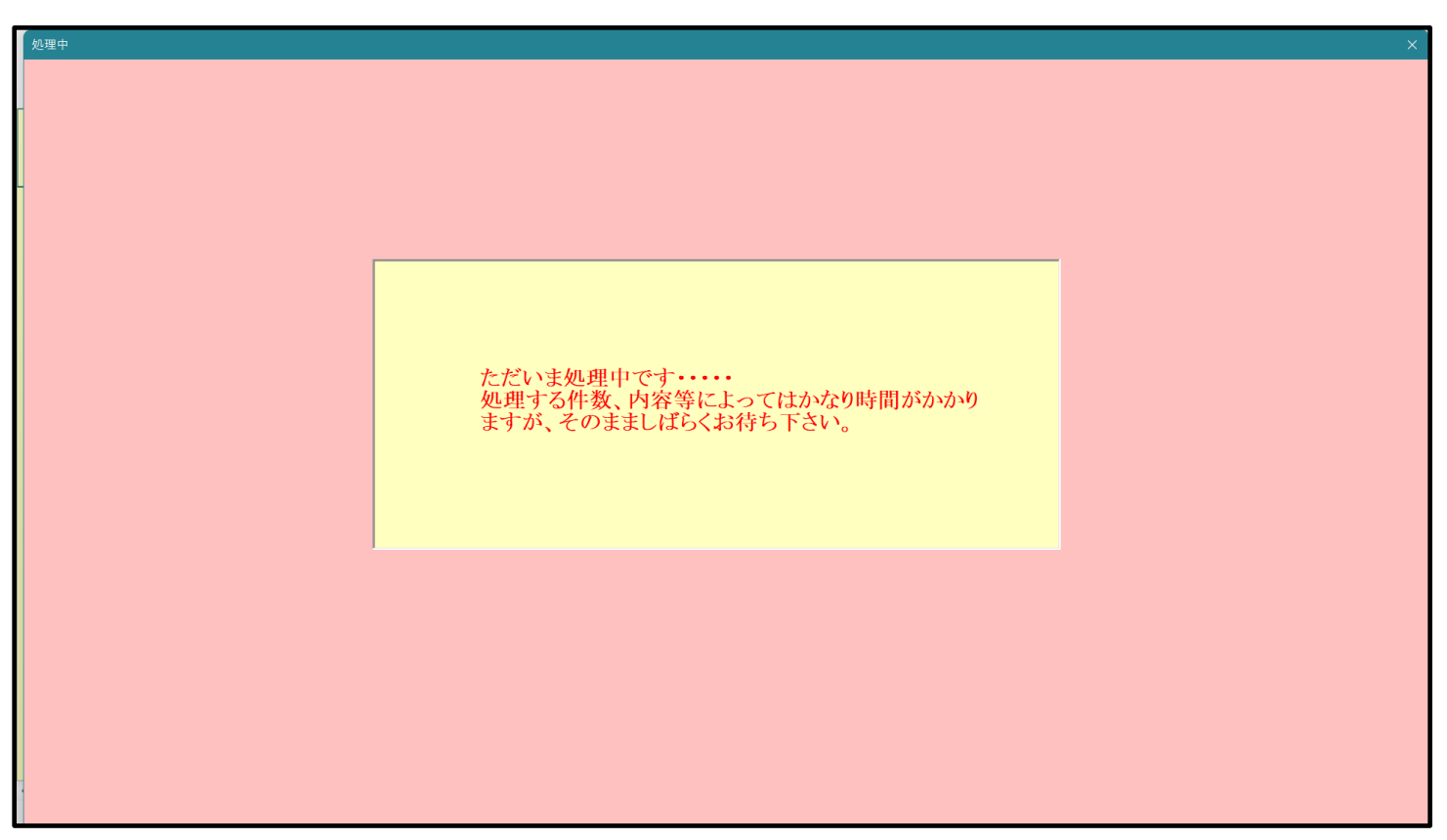

[図8]

| 5 | シート選択・一覧表付ファイル設定印刷 X                                                                                                    |
|---|----------------------------------------------------------------------------------------------------|
|   | 設定シート等選択、処理呼出1   入力シート等選択、処理呼出2   処理呼出3   処理呼出3   処理呼出5   処理呼出6   処理呼出7   処理呼出8   印刷フォームシート選択   印刷フォームソートデータ選択   追加フークシート1~54選択   追加フークシー |
| 4 |                                                                                                    |
|   |                                                                                                    |
|   |                                                                                                    |
|   | <sup>2</sup> 2日3-13-14年末マカリカリ加速の中                                                                                                    |
|   | 医抗入力シート11神入卦線5本区切り有り処理中山                                                                                                    |
|   | 選択入力シート行挿入罫線5本区切り無し処理呼出                                                                                                    |
|   | 選択入カシート途中行からの行削除罫線5本区切り有り処理呼出                                                                                                    |
|   | 選択入力シート途中行からの行削除罫線5本区切り無し処理呼出                                                                                                    |
|   |                                                                                                    |
|   |                                                                                                    |
|   |                                                                                                    |
|   |                                                                                                    |
|   |                                                                                                    |
| • |                                                                                                    |
|   | 標準画面表示     全画面表示     シート見出し表示     シート見出し非表示                                                                                               |
|   | セルの広範囲選択呼出 キャンセル システム終了                                                                                                    |
|   |                                                                                                    |
| 1 |                                                                                                    |

この処理の結果、シート「入力 AA1(高校入試通知書等作成データー)」の入力化の行数は 100000 行となり、シートの状況は次の[図 9]のようになります。

| 2021CV-DataBase                       | Advance40Ver     | 1 (コンピュータ 3 台リリ- | -ス配布版).xlsm | - Excel     |             |                                                                                                    |             |                     |             |               |               |                      | -             | - 0                        | ×        |
|---------------------------------------|------------------|------------------|-------------|-------------|-------------|----------------------------------------------------------------------------------------------------|-------------|---------------------|-------------|---------------|---------------|----------------------|---------------|----------------------------|----------|
|                                       |                  |                  |             |             |             | く注意 > このシートでは次のことを行うとシステムの破壊につながりますので絶対やみないで下さい。 の手動物化による行、別、セルの制限及び引り取り物作 の第1.ドーン行、表の最後の削削集在行及び15月、C列での入力または消去操作 のデーターのソー接通 なお、表の行の通知、削除後期はマクロ発見で出来ます。ただし、表の例の通知、制除後期はマクロ発現で出 |             |                     |             |               |               | i                    |               |                            |          |
|                                       | (向仪              | 八八世五             | 1音TF风       | ノーク         | _/          |                                                                                                    | ****        | . 407040 C 11 C V % |             | <注意>追加        | 内容呼び出し        |                      | <b>F</b>      |                            |          |
| ID 対象                                 | 内容]<br><u>列1</u> | 1,1 内容1,2<br>列2  | 内容1,3<br>列3 | 内容1,4<br>列4 | 内容1,5<br>列5 | 内容1,6<br>列6                                                                                                    | 内容1,7<br>列7 | 内容1,8<br>列8         | 内容1,9<br>列9 | 内容1,10<br>列10 | 内容1,11<br>列11 | 内容1,12<br><u>列12</u> | 内容1,13<br>列13 | 内容1,14<br><mark>列14</mark> | ば<br>夏   |
|                                       | 行1               | 行1               | 行1          | 行1          | 行1          | 行1                                                                                                    | 行1          | 行1                  | 行1          | 行1            | 行1            | 行1                   | 行1            | 行1                         | ぞ        |
| 1 対象1                                 |                  |                  |             |             |             |                                                                                                    |             |                     |             |               |               |                      |               | ļ                          | 4        |
| 2 対象2                                 |                  |                  |             |             |             |                                                                                                    |             |                     |             |               |               |                      |               | ·                          | 44       |
| 3 对象3                                 |                  |                  |             |             |             |                                                                                                    |             |                     |             |               |               |                      |               | ·                          | <b>.</b> |
| 4 对家4                                 |                  |                  |             |             |             |                                                                                                    |             |                     |             |               |               |                      |               | ·                          | ÷.       |
| 5 对家5                                 |                  |                  |             |             |             |                                                                                                    |             |                     |             |               |               |                      |               |                            | -        |
| 0 <u>対家</u> 0<br>7 対象7                |                  |                  |             |             |             |                                                                                                    |             |                     |             |               |               |                      |               |                            | -        |
| (                                     |                  |                  |             |             |             |                                                                                                    |             |                     |             |               |               |                      |               |                            | ÷.       |
| 0 対象0                                 |                  |                  |             |             |             |                                                                                                    |             |                     |             |               |               |                      |               |                            | ÷.       |
| 3 3 3 3 3 3 3 3 3 3 3 3 3 3 3 3 3 3 3 | n                |                  |             |             |             |                                                                                                    |             |                     |             |               |               |                      |               |                            | ÷.       |
| 11 対象1                                | 1                |                  |             |             |             | -                                                                                                    |             |                     |             |               |               |                      |               |                            | ÷.       |
| 11 対象19                               | 2                |                  |             |             |             |                                                                                                    |             |                     |             |               |               |                      |               |                            | <b>.</b> |
| 13 対象19                               | 3                |                  |             |             |             |                                                                                                    |             |                     |             |               |               |                      |               |                            | <b>.</b> |
| 14 対象14                               | 4                |                  |             |             |             |                                                                                                    |             |                     |             |               |               |                      |               |                            | -        |
| 15 対象19                               | 5                |                  |             |             |             |                                                                                                    |             |                     |             |               |               |                      |               |                            |          |
| 16 対象16                               | 5                |                  |             |             |             |                                                                                                    |             |                     |             |               |               |                      |               |                            |          |
| 17 対象17                               | 7                |                  |             |             |             |                                                                                                    |             |                     |             |               |               |                      |               |                            |          |
| 18 対象18                               | 3                |                  |             |             |             |                                                                                                    |             |                     |             |               |               |                      |               |                            |          |
| 19 対象19                               | Э                |                  |             |             |             |                                                                                                    |             |                     |             |               |               |                      |               |                            |          |
| 20 対象20                               | D C              |                  |             |             |             |                                                                                                    |             |                     |             |               |               |                      |               |                            |          |
| 21 対象21                               | 1                |                  |             |             |             |                                                                                                    |             |                     |             |               |               |                      |               |                            |          |
| 22 対象22                               | 2                |                  |             |             |             |                                                                                                    |             |                     |             |               |               |                      |               |                            |          |
| 23 対象23                               | 3                |                  |             |             |             |                                                                                                    |             |                     |             |               |               |                      |               |                            |          |
| 24 対象24                               | 4                |                  |             |             |             |                                                                                                    |             |                     |             |               |               |                      |               |                            |          |
| 25 対象25                               | 5                |                  |             |             |             |                                                                                                    |             |                     |             |               |               |                      |               |                            | 4        |
| 26 対象26                               | 5                |                  |             |             |             |                                                                                                    |             |                     |             |               |               |                      |               |                            | 4        |
| 27 対象21                               | 7                |                  |             |             |             |                                                                                                    |             |                     |             |               |               |                      |               |                            | 4        |
| 28 対象28                               | 3                |                  | _           |             |             |                                                                                                    |             |                     |             |               |               |                      |               |                            | 4        |
| 29 対象29                               | J J              |                  | _           | _           | _           | _                                                                                                    |             |                     |             |               |               |                      |               |                            | 4        |
| 30 对象30                               | J                |                  | _           | _           |             |                                                                                                    |             |                     |             |               |               |                      |               |                            | 4        |
| 31 对象31                               |                  |                  | -           |             | _           |                                                                                                    | -           |                     |             |               |               |                      |               |                            | 4        |
| 32 对象32                               | 4                |                  | _           | _           |             | -                                                                                                    |             |                     |             |               |               |                      |               |                            | 4        |
| 33 対象33                               | 3                |                  | _           |             | _           | -                                                                                                    | -           | -                   |             |               |               |                      |               |                            | 4        |
| 34 対象34                               | 1                |                  | _           |             |             |                                                                                                    |             |                     |             |               |               |                      |               |                            | #        |
| 35 刈家35                               | 2                |                  | _           |             |             |                                                                                                    |             |                     |             |               |               |                      |               |                            | #        |
| 36 刈家30                               | 2                |                  |             |             |             |                                                                                                    |             |                     |             | -             |               |                      |               |                            | + 1      |
| •                                     |                  |                  |             |             |             |                                                                                                    |             |                     |             |               |               |                      |               |                            | •        |

上の場合、横罫線が5本おきに罫線が太くならず見づらいですが、大量に入力シートの行を増やしたい場合には、処 理時間が大幅に短縮でき大変便利です。

2. ファイル

|      | CV-DataBaseAdvance100Ver1 試用版.xlsm                  |
|------|-----------------------------------------------------|
|      | ] CV-DataBaseAdvance100Ver1(コンピュータ 🔵 台リリース配布版).xlsm |
| の場合: |                                                     |
|      |                                                     |

ファイル「2016CV-DataBaseAdvance100Ver1(コンピュータ3台リリース配布版).xlsm」を用いて説明いたします。

| 各シートに配置したコマンドボタン |
|------------------|
|------------------|

「シート選択・一覧表付ファイル設定印刷」を表示してタブ<sup>「処理呼出了」</sup>を選択すると次の[図10]画面になります。

[図10]

| ショト選択・一覧表付ファイル設定印刷                    |                                         |                            |                                     | × |
|---------------------------------------|-----------------------------------------|----------------------------|-------------------------------------|---|
| 設定シート等選択,処理呼出1   入力シート等選択,処理呼出2   処理呼 | 出3   処理呼出4   処理呼出5   処理呼出6   処理呼        | 出7]処理呼出8 印刷フォームシート選択 印刷    | フォームソートデータ選択 追加ワークシート1~54選択 追加ワークシー |   |
|                                       |                                         |                            |                                     |   |
|                                       |                                         |                            |                                     |   |
|                                       |                                         |                            |                                     |   |
|                                       |                                         |                            |                                     |   |
|                                       |                                         |                            |                                     |   |
|                                       | 選択入力シート行挿入罫                             | 線5本区切り有り処理呼出<br>           |                                     |   |
|                                       | 選択入力シート行挿入罫線                            | まち本区切り無し処理呼出               |                                     |   |
|                                       | 選択入力シート途中行からの行削                         | 除罫線5本区切り有り処理呼出             |                                     |   |
|                                       | 選択入力シート途中行からの行削                         | 除罫線5本区切り無し処理呼出             |                                     |   |
|                                       |                                         |                            |                                     |   |
|                                       |                                         |                            |                                     |   |
|                                       |                                         |                            |                                     |   |
|                                       |                                         |                            |                                     |   |
|                                       |                                         |                            |                                     |   |
|                                       |                                         |                            |                                     |   |
|                                       | ム両五まニ                                   | 2. 1日山1 主二                 | >. L日山1 北末二                         |   |
| 「「「「「「「」」」「「「」」」「「」」」「「」」」「「」」」「「」」」「 | 王 三 三 三 三 三 三 三 三 三 三 三 三 三 三 三 三 三 三 三 | <u>ンート兄田し衣</u> 示<br>システム終了 |                                     |   |
| このの国地図を小り田                            | 4.7200                                  |                            |                                     |   |
|                                       |                                         |                            |                                     |   |

シート「入力 AA1(高校入試通知書等作成データー)」の最初の入力可能行数が50行という前提で、入力可能行数 を増加させことを説明いたします。

をクリッ

まず、上の[図10]のコマンドボタン

選択入力シート行挿入罫線5本区切り有り処理呼出

クすると、次の[図11]の画面になります。

[図11]

| 選択入力シート行挿入罫線5本区5 | 別り有り処理                 |                     |                |   | × |
|------------------|------------------------|---------------------|----------------|---|---|
| [Page1]          |                        |                     |                |   | _ |
| 1 行の指定 ────      | [                      | 3 処理                |                |   |   |
| 行挿入開始位置          |                        | 全シート選択              | 左1の設定キャンセル     |   |   |
| 挿入行数             |                        | 全チェックキャンセル          | 行挿入処理開始        |   |   |
| ─2 行挿入罫線5本区5     | 」<br>回り有り処理入力シートの選択 ── |                     |                |   |   |
|                  | 「 入力                   | AA1 (高校入試通知書作成データー) |                |   |   |
|                  |                        |                     |                |   |   |
|                  |                        | キャンセル シート選択         | ・一覧表付ファイル設定印刷へ | 1 |   |

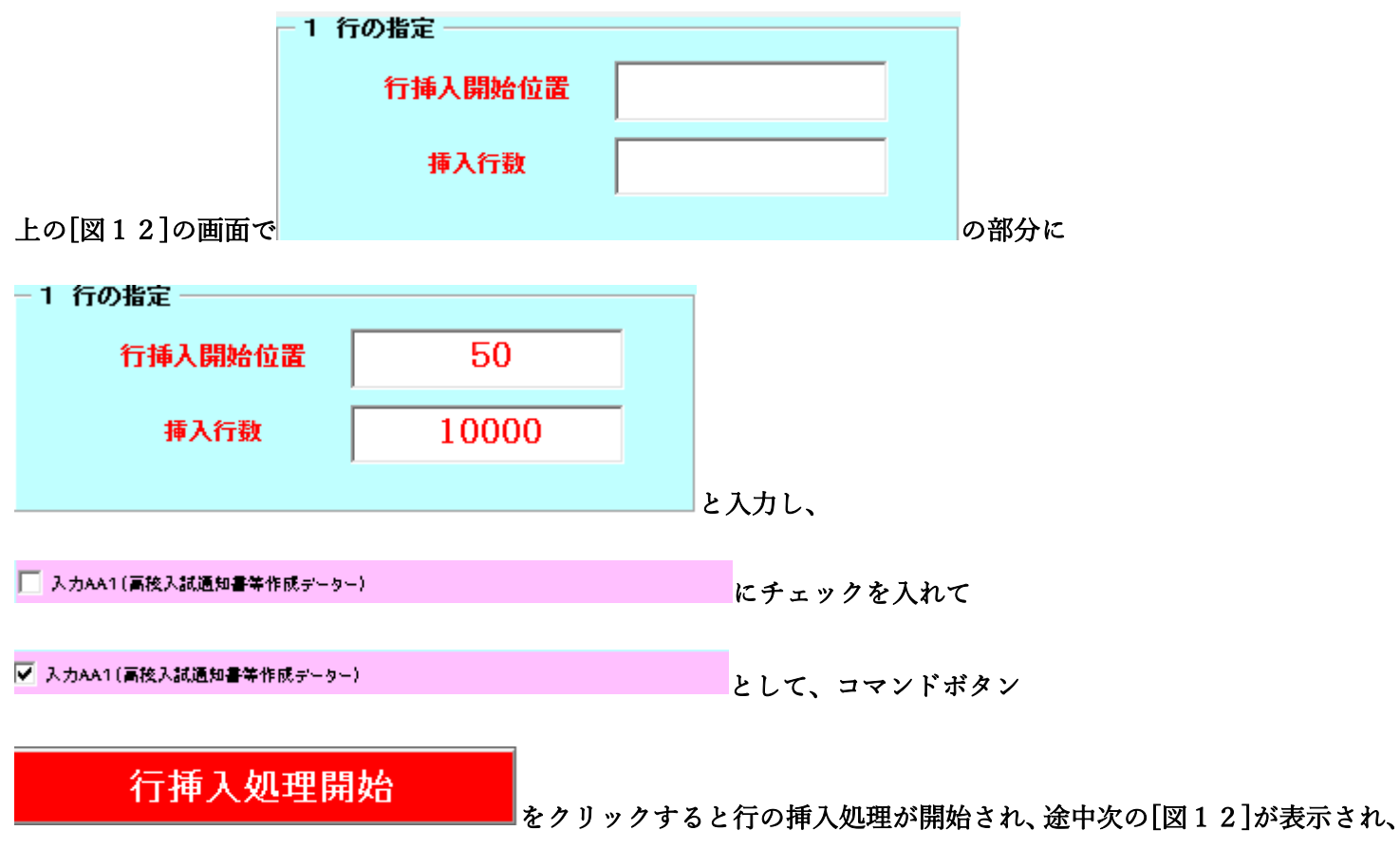

再び[図13]が表示されたら処理は完了です。

[図12]

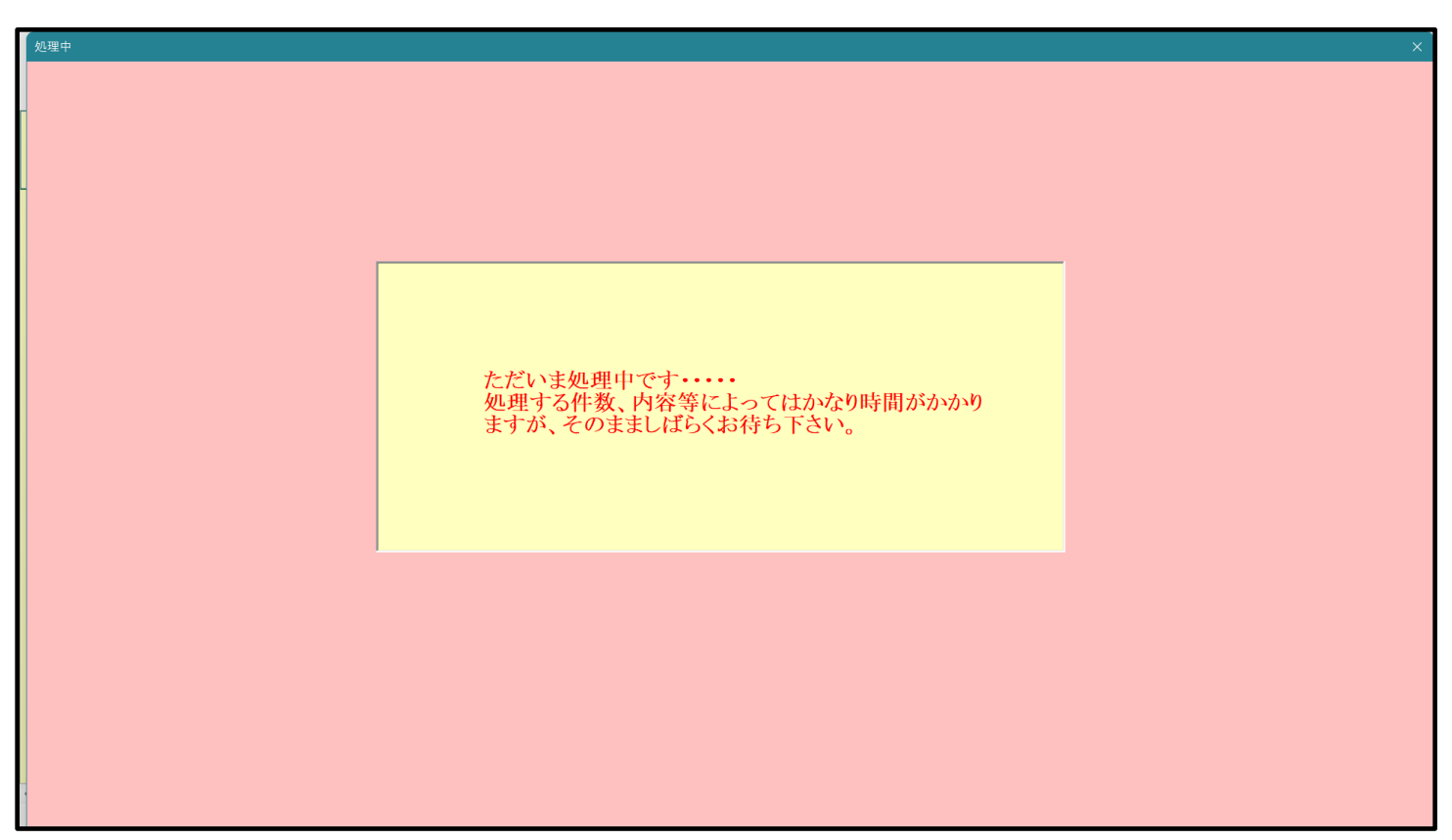

[図13]

| ▶ シート選択・一覧表付ファイル設定印刷                   |                                 |                                | ×                                                    |
|----------------------------------------|---------------------------------|--------------------------------|------------------------------------------------------|
| 設定シート等選択。処理呼出1   入力シート等選択。処理呼出2   処理呼出 | 3   処理呼出4   処理呼出5   処理呼出6   処理呼 | 出了】  処理呼出8   印刷フォームシート選択   印刷コ | ?ォームソートデータ選択   追加ワークシート1~54選択   追加ワークシー <u>・   ▶</u> |
|                                        | 選択入力シート行挿入罫<br>選択入力シート行挿入罫級     | 線5本区切り有り処理呼出<br>ま5本区切り無し処理呼出   |                                                      |
|                                        | 選択入力シート途中行からの行削                 | 除罫線5本区切り有り処理呼出                 |                                                      |
|                                        | 選択入力シート途中行からの行削                 | 除罫線5本区切り無し処理呼出                 |                                                      |
|                                        |                                 |                                |                                                      |
| 標準画面表示                                 | 全画面表示                           | シート見出し表示                       | シート見出し非表示                                            |
| セルの広範囲選択呼出                             | キャンセル                           | システム終了                         |                                                      |
|                                        |                                 |                                |                                                      |

この処理の結果、シート「入力 AA1(高校入試通知書等作成データー)」の入力化の行数は 10050 行となり、シートの状況は次の[図14]のようになります。

| [図 | 1 | 4] |  |
|----|---|----|--|
|----|---|----|--|

| × 2 | 021CV-DataBaseAdvan                               | ce100Ver1 (コン | パュータ3台リリー | ス配布版).xlsm | - Excel |       |       |                                                  |                                               |                                          |                         |                       |        |          | - 0      | ×          |
|-----|---------------------------------------------------|---------------|-----------|------------|---------|-------|-------|--------------------------------------------------|-----------------------------------------------|------------------------------------------|-------------------------|-----------------------|--------|----------|----------|------------|
|     | シート選択・一覧表(                                        | 対ファイル印刷       | 設定処理      | 入力可能       | 行数 100  | 50行   |       | <注意><br>このシートでは<br>①手動操作によ<br>②第1行~7行<br>③データーのソ | ☆のことを行うとシ.<br>る行、対、セルの削<br>、表の最後の削除禁.<br>−ト処理 | ステムの破壊につなが<br>除及び切り取り操作<br>止行及び B列、 C 列で | りますので絶対やら<br>の入力または消去操  | ないで下さい。<br>作          |        |          |          | Î          |
|     | 入力AA1(                                            | 高校入           | 試通知       | 書作成        | データ     | —)    |       | なお、表の行の<br>来ませんのでこ                               | 1週加、削除処理はマ・<br>↑承知おき下さい。                      | クロ処理で出来ます。                               | 72/2 C、 義の列の道<br><注意>追加 | 加、前線処理はマクロ<br>町内容呼び出し | 2処地で出  | <b>F</b> |          |            |
|     | ID 対象                                             | 内容1,1         | 内容1,2     | 内容1,3      | 内容1,4   | 内容1,5 | 内容1,6 | 内容1,7                                            | 内容1,8                                         | 内容1,9                                    | 内容1,10                  | 内容1,11                | 内容1,12 | 内容1,13   | 内容1,14   | Þ          |
|     |                                                   | 列1            | 列2        | 列3         | 列4      | 列5    | 列6    | 列7                                               | 列8                                            | 列9                                       | 列10                     | 列11                   | 列12    | 列13      | 列14      | <u>J</u>   |
|     | 1 分位 1                                            | 行上            | 行1        | 行1         | 行1      | 行1    | 行1    | 行1                                               | 行上                                            | 行1                                       | 行1                      | 行1                    | 行1     | 行上       | 行1       | <u>I</u>   |
| I ⊦ | 1 / 3 / 3 / 1 / 2 / 2 / 2 / 2 / 2 / 2 / 2 / 2 / 2 |               |           |            |         |       |       |                                                  |                                               |                                          |                         |                       |        |          |          | ÷.         |
|     | 3 対象3                                             |               |           |            |         |       |       |                                                  |                                               |                                          |                         |                       |        |          |          | £          |
|     | 4 対象4                                             |               |           |            |         |       |       |                                                  |                                               |                                          |                         |                       |        |          |          | <b>f</b> . |
|     | 5 対象5                                             |               |           |            |         |       |       |                                                  |                                               |                                          |                         |                       |        |          |          |            |
|     | 6 対象6                                             |               |           |            |         |       |       |                                                  |                                               |                                          |                         |                       |        |          |          |            |
|     | 7 対象7                                             |               |           |            |         |       |       |                                                  |                                               |                                          |                         |                       |        |          |          |            |
|     | 8 対象8                                             |               |           |            |         |       |       |                                                  |                                               |                                          |                         |                       |        |          | 4        | 4          |
| ▮⊢  | 9 対象9                                             |               |           |            |         |       |       |                                                  |                                               |                                          |                         |                       |        |          |          | #          |
| I⊢  | 10 对象10                                           |               |           |            |         |       |       |                                                  |                                               |                                          |                         |                       |        |          | 4        | 4          |
|     | 11 対象11                                           |               |           |            |         |       |       |                                                  |                                               |                                          |                         |                       |        |          |          | ÷.         |
| ▮⊢  | 12 対象12                                           |               | -         |            |         |       | -     |                                                  |                                               |                                          |                         |                       |        |          |          | ÷.         |
|     | 13 対象13                                           |               |           | -          |         |       |       |                                                  |                                               |                                          |                         |                       |        |          |          | ÷.         |
|     | 15 対象15                                           |               |           |            |         |       |       |                                                  |                                               |                                          |                         |                       |        |          |          | <b>f</b> . |
|     | 16 対象16                                           |               |           |            |         |       |       |                                                  |                                               |                                          |                         |                       |        |          |          | Π.         |
|     | 17 対象17                                           |               |           |            |         |       |       |                                                  |                                               |                                          |                         |                       |        |          |          | <b>—</b>   |
|     | 18 対象18                                           |               |           |            |         |       |       |                                                  |                                               |                                          |                         |                       |        |          |          |            |
|     | 19 対象19                                           |               |           |            |         |       |       |                                                  |                                               |                                          |                         |                       |        |          |          |            |
| ▮⊢  | 20 対象20                                           |               |           |            |         |       |       |                                                  |                                               |                                          |                         |                       |        |          | <u> </u> | 4          |
| ▮⊢  | 21 対象21                                           |               |           |            |         |       |       |                                                  |                                               |                                          |                         |                       |        |          | <b></b>  | 4          |
| ▮⊢  | 22 对象22                                           |               |           |            |         |       |       |                                                  |                                               |                                          |                         |                       |        |          | 4        | 4          |
| ▮⊢  | 23 対象23                                           |               | -         |            |         |       |       |                                                  |                                               |                                          |                         |                       |        |          |          | 4          |
| ∣⊢  |                                                   |               |           |            |         |       |       |                                                  |                                               |                                          |                         |                       |        |          | <u></u>  | <b>H</b>   |
| ▮⊦  | 26 対象26                                           |               |           |            |         |       |       |                                                  |                                               |                                          |                         |                       |        |          |          | <b>H</b>   |
| ∎⊦⊦ | 27 対象27                                           |               |           |            |         |       |       |                                                  |                                               |                                          |                         |                       |        |          |          |            |
| ∎⊢  | 28 対象28                                           |               |           |            |         |       |       |                                                  |                                               |                                          |                         |                       |        |          |          |            |
|     | 29 対象29                                           |               |           |            |         |       |       |                                                  |                                               |                                          |                         |                       |        |          |          |            |
|     | 30 対象30                                           |               |           |            |         |       |       |                                                  |                                               |                                          |                         |                       |        |          |          |            |
|     | 31 対象31                                           |               |           |            |         |       |       |                                                  |                                               |                                          |                         |                       |        |          |          |            |
| ▮│  | 32 対象32                                           |               |           |            |         |       |       |                                                  |                                               |                                          |                         |                       |        |          | L        | 4          |
| ▮⊢  | 33 対象33                                           |               |           | _          | _       |       |       |                                                  |                                               |                                          |                         |                       |        |          | L        | 4          |
| ▮⊢  | 34 対象34                                           |               |           |            | -       | _     |       |                                                  |                                               |                                          |                         |                       |        |          |          | 4          |
| ▮⊢  | 35 灯家35                                           |               |           |            |         |       |       |                                                  |                                               |                                          |                         |                       |        |          | <u></u>  | <b>H</b>   |
|     | 30 対家30                                           |               |           |            | -       |       |       |                                                  |                                               |                                          |                         |                       | -      | -        | ł        |            |
| < ∈ |                                                   |               |           |            |         |       |       |                                                  |                                               |                                          |                         |                       |        |          |          | •          |

ただ、上の場合、横罫線が5本おきに太くなっており見易くなっておりますが、入力行を5万行以上のように大量に したい場合は、かなり時間がかかります。そのような場合は、次のようにすると処理時間が大幅に短縮できます。 [図10]の画面で、コマンドボタン

選択入力シート行挿入罫線5本区切り無し処理呼出

をクリックすると次の[図15]の画面が表示されます。

[図15]

| 2 選択 | 入力シート行挿入罫線5本区切り無し処理     |                           | × |
|------|-------------------------|---------------------------|---|
| Œ    | age1                    |                           | _ |
|      | - 1 行の指定                | 3 処理                      |   |
|      | 行挿入開始位置                 | 全シート選択 左1の設定キャンセル         |   |
|      | 挿入行数                    | 全シートチェックキャンセル 行挿入処理開始     |   |
|      | 2 行挿入罫線5本区切り有り処理入力シートの選 | R                         |   |
|      |                         |                           |   |
|      |                         |                           |   |
|      |                         |                           |   |
|      |                         |                           |   |
|      |                         | 入力AA1 (高校入試通知書作成データー)     |   |
|      |                         |                           |   |
|      |                         |                           |   |
|      |                         |                           |   |
|      |                         |                           |   |
|      |                         |                           |   |
|      |                         |                           |   |
| _    |                         |                           |   |
|      |                         | キャンセル・シート選択・一覧表付ファイル設定印刷へ |   |
| -    |                         |                           |   |

| 一1 斧                    | 〒の指定               |        |              |               |
|-------------------------|--------------------|--------|--------------|---------------|
|                         | 行挿入開始位置            |        |              |               |
|                         | 挿入行数               |        |              |               |
| 上の[図15]の画面の             |                    |        |              | の部分に          |
| - 1 行の指定                |                    |        |              |               |
| 行挿入開始位置                 | 50                 |        |              |               |
| 挿入行數                    | 99950              |        |              |               |
|                         |                    | とア     | 、カレ、         |               |
| 入力AA1(高校入試通知書等作成データー)   | <b>)</b>           |        | にチェックを入れ、    |               |
| ✓ 入力AA1(高校入試通知書等作成データー) | Σ                  | ξ      | とし、コマンドボタ    | · <b>&gt;</b> |
| 行挿入処理開                  | <mark>始</mark> をクリ | ックすると彳 | 行の挿入処理が開始    | 台され、途中次の      |
| [図16]が表示され、再び[図         | 【17】が表示された。        | ら処理は完了 | <b>゙</b> です。 |               |

[図16]

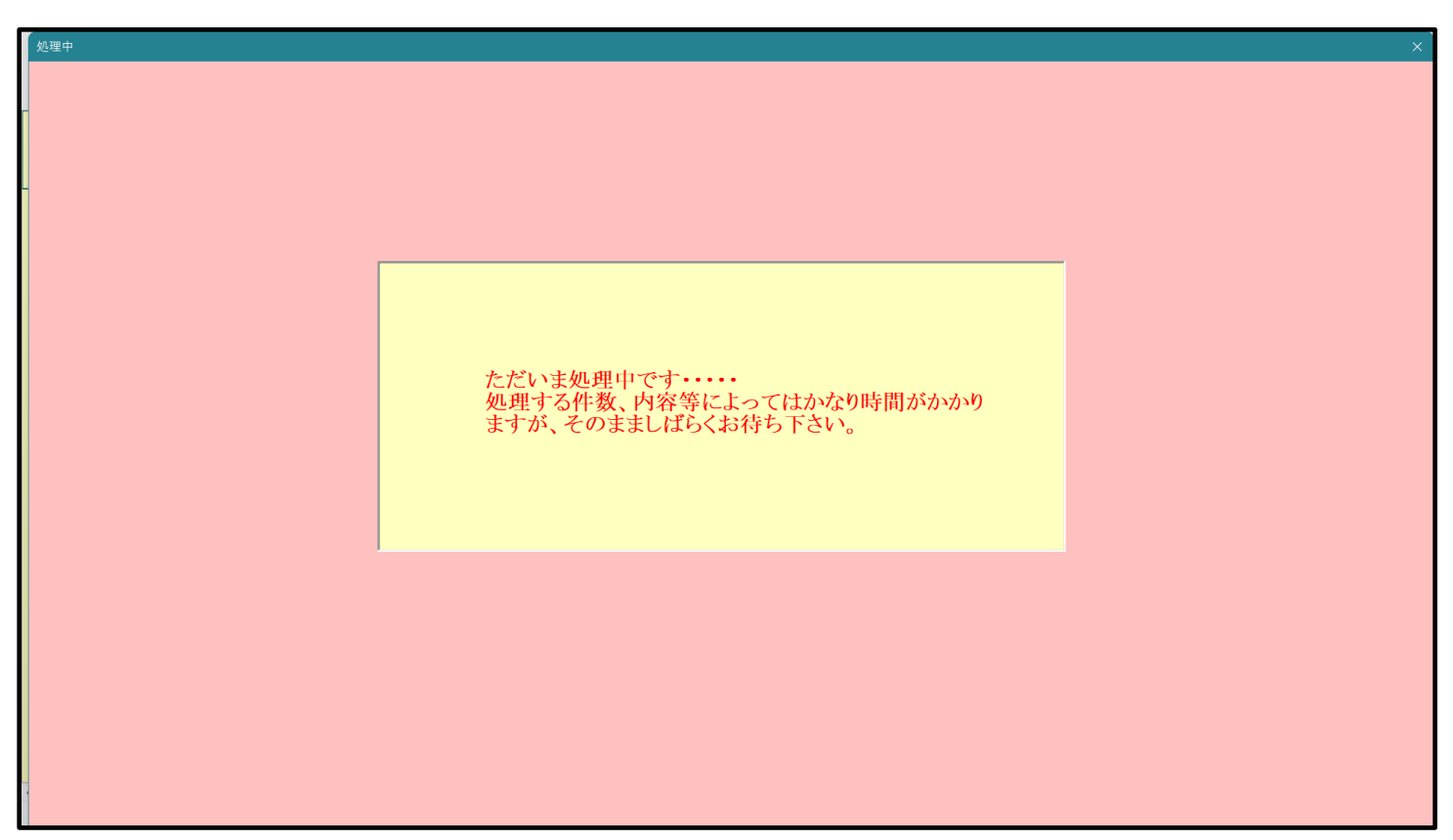

[図17]

| Ę | シート選択・一覧表付ファイル設定印刷 X                                                                                                    |
|---|----------------------------------------------------------------------------------------------------|
|   | 設定シート等選択、処理呼出1   入力シート等選択、処理呼出2   処理呼出3   処理呼出3   処理呼出5   処理呼出6   処理呼出7 ] 処理呼出8   印刷フォームシート選択   印刷フォームソートデータ選択   追加フークシート1〜54選択   追加フークシー |
|   |                                                                                                    |
|   |                                                                                                    |
|   |                                                                                                    |
|   |                                                                                                    |
|   | 選択入力シート行插入罫線5本区切り有り処理呼出                                                                                                    |
|   | 選択入力シート行插入罫線5本区切り無し処理呼出                                                                                                    |
|   |                                                                                                    |
|   | 選択入力シート途中行からの行削除罫線5本区切り有り処理呼出<br>                                                                                                    |
|   | 選択入力シート途中行からの行削除罫線5本区切り無し処理呼出                                                                                                    |
|   |                                                                                                    |
|   |                                                                                                    |
|   |                                                                                                    |
|   |                                                                                                    |
|   |                                                                                                    |
|   |                                                                                                    |
|   | 標準画面表示     全画面表示     シート見出し表示     シート見出し非表示                                                                                               |
|   | セルの広範囲選択呼出 キャンセル システム終了                                                                                                    |
|   |                                                                                                    |

この処理の結果、シート「入力 AA1(高校入試通知書等作成データー)」の入力化の行数は100000 行となり、シートの状況は次の[図18]のようになります。

| [図18] |  |
|-------|--|
|-------|--|

| 2021CV-Date | aBaseAdvand                 | ce100Ver1(コン | ピュータ 3 台リリー; | ス配布版).xlsm | - Excel |       |       |                                                              |                                                             |                                                        |                                     |                            |        |          | - 0     | ×        |
|-------------|-----------------------------|--------------|--------------|------------|---------|-------|-------|--------------------------------------------------------------|-------------------------------------------------------------|--------------------------------------------------------|-------------------------------------|----------------------------|--------|----------|---------|----------|
| シート選        | 択•一覧表f                      | ファイル印刷       | 設定処理         | 入力可能       | 行数 1000 | )00行  |       | <注意><br>このシートでは<br>①手動操作によ<br>②第1行~7行<br>③データーのソー<br>なお、表の行の | 次のことを行うとシ.<br>る行、刘、セルの朝<br>、表の最後の朝除禁.<br>-ト処理<br>追加、削除処理はマ・ | ステムの破壊につなか<br>除及び切り取り操作<br>血行及び B列、 C 列て<br>クロ処理で出来ます。 | りますので絶対やら<br>の入力または消去操<br>ただし、表の列の道 | ないで下さい。<br>作<br>加、削除処理はマクロ | 2处理で出  |          |         | Î        |
| 人力A         | A1 ( <sub>1</sub>           | <b>哥校人</b>   | 試通知          | 書作成さ       | アーター    | -)    |       | 来ませんのでご                                                      | 承知おき下さい。                                                    |                                                        | <注意>追加                              | 呐容呼び出し                     |        | <b>F</b> |         |          |
| ID 🖈        | す象                          | 内容1,1        | 内容1,2        | 内容1,3      | 内容1,4   | 内容1,5 | 内容1,6 | 内容1,7                                                        | 内容1,8                                                       | 内容1,9                                                  | 内容1,10                              | 内容1,11                     | 内容1,12 | 内容1,13   | 内容1,14  | Þ        |
|             |                             | 列1           | 列2           | 列3         | 列4      | 列5    | 列6    | 列7                                                           | 列8                                                          | 列9                                                     | 列10                                 | 列11                        | 列12    | 列13      | 列14     | <u> </u> |
| 1 \$        | +伯1                         | 171          | 171          | 171        | 171     | 171   | 171   | 171                                                          | fT1                                                         | 171                                                    | 171                                 | 171                        | 171    | 171      | 171     | <u>_</u> |
| 9 \$        | <u>138.1</u><br>11-26-9     |              |              |            |         |       |       |                                                              |                                                             |                                                        |                                     |                            |        |          |         |          |
| 3 🛪         | 1家2<br>1象3                  |              |              |            |         |       |       |                                                              |                                                             |                                                        |                                     |                            |        |          |         |          |
| 4 支         | <u>才家</u> 4                 |              |              |            |         |       |       |                                                              |                                                             |                                                        |                                     |                            |        |          |         |          |
| 5 卖         | す象5                         |              |              |            |         |       |       |                                                              |                                                             |                                                        |                                     |                            |        |          |         |          |
| 6 文         | <b>†象6</b>                  |              |              |            |         |       |       |                                                              |                                                             |                                                        |                                     |                            |        |          |         |          |
| 7 支         | <u> </u>                    |              |              |            |         |       |       |                                                              |                                                             |                                                        |                                     |                            |        |          | L       |          |
| 8 支         | <u> </u>                    |              |              |            |         |       |       |                                                              |                                                             |                                                        |                                     |                            |        |          |         | _        |
| 97          | <u>す家 9</u><br>+ 使 10       |              |              |            |         |       |       |                                                              |                                                             |                                                        |                                     |                            |        |          | <b></b> | -        |
| 10 2        | 1家10<br>1使11                |              |              |            |         |       |       |                                                              |                                                             |                                                        |                                     |                            |        |          |         | -        |
| 11 ×        | 131411                      |              |              |            |         |       |       |                                                              |                                                             |                                                        |                                     |                            |        |          |         |          |
| 13 \$       | 1家12                        |              |              |            |         |       |       |                                                              |                                                             |                                                        |                                     |                            |        |          |         |          |
| 14 🛪        | 1家10<br>1家14                |              |              |            |         |       |       |                                                              |                                                             |                                                        |                                     |                            |        |          |         |          |
| 15 文        | 才象15                        |              |              |            |         |       |       |                                                              |                                                             |                                                        |                                     |                            |        |          |         |          |
| 16 支        | 才象16                        |              |              |            |         |       |       |                                                              |                                                             |                                                        |                                     |                            |        |          |         |          |
| 17 文        | す象17                        |              |              |            |         |       |       |                                                              |                                                             |                                                        |                                     |                            |        |          |         |          |
| 18 文        | す象18                        |              |              |            |         |       |       |                                                              |                                                             |                                                        |                                     |                            |        |          |         |          |
| 19 支        | <u>す象19</u>                 |              |              |            |         |       |       |                                                              |                                                             |                                                        |                                     |                            |        |          |         | _        |
| 20 🕉        | <u> </u>                    |              |              |            |         |       |       |                                                              |                                                             |                                                        |                                     |                            |        |          |         | _        |
| 21 5        | <u>1家21</u><br>まゆ 99        |              |              |            |         |       |       |                                                              |                                                             |                                                        |                                     |                            |        |          |         | -        |
| 20 X        | 13X66<br>162:93             |              |              |            |         |       |       |                                                              |                                                             |                                                        |                                     |                            |        |          |         |          |
| 2.4 \$      | <u>1 38. 6 0</u><br>1 安 2.4 |              |              |            |         |       |       |                                                              |                                                             |                                                        |                                     |                            |        |          |         |          |
| 25 \$       | 1家25                        |              |              |            |         |       |       |                                                              |                                                             |                                                        |                                     |                            |        |          |         |          |
| 26 支        | <b>才象26</b>                 |              |              |            |         |       |       |                                                              |                                                             |                                                        |                                     |                            |        |          |         |          |
| 27 文        | す象 27                       |              |              |            |         |       |       |                                                              |                                                             |                                                        |                                     |                            |        |          |         |          |
| 28 支        | す象 28                       |              |              |            |         |       |       |                                                              |                                                             |                                                        |                                     |                            |        |          |         |          |
| 29 文        | す象29                        |              |              |            |         |       |       |                                                              |                                                             |                                                        |                                     |                            |        |          | L       |          |
| 30 支        | <u> 1家 30</u>               |              |              |            |         |       |       |                                                              |                                                             |                                                        |                                     |                            |        |          | <b></b> |          |
| 31 🛪        | <u>1家31</u>                 |              | _            |            |         |       |       |                                                              |                                                             |                                                        |                                     |                            |        |          |         | -        |
| 32 7        | 1家 3Z<br>ま色 99              |              |              |            |         |       |       |                                                              |                                                             |                                                        |                                     |                            |        |          |         |          |
| 33 5        | 1 3 K 9 9 M                 |              |              |            |         |       |       |                                                              |                                                             |                                                        |                                     |                            |        |          |         |          |
| 35 \$       | 1 - 36 - 35<br>1 安 35       |              |              |            |         |       |       |                                                              |                                                             |                                                        |                                     |                            |        |          |         |          |
| 36 \$       | 1象36                        |              |              |            |         |       |       |                                                              |                                                             |                                                        |                                     |                            |        |          |         | - 11     |
|             | L de or                     |              |              |            |         |       | 1     |                                                              |                                                             |                                                        |                                     |                            |        |          | 1       | -        |
|             |                             |              |              |            |         |       |       |                                                              |                                                             |                                                        |                                     |                            |        |          |         | P        |

上の場合、横罫線が5本おきに罫線が太くならず見づらいですが、大量に入力シートの行を増やしたい場合には、処 理時間が大幅に短縮できますので大変便利です。

3.ファイル

| CV-DataBaseAdvance200Ver1 試用版.xlsm<br>CV-DataBaseAdvance200Ver1(コンピュータ 〇 台リリース配布版).xlsm<br>の場合: |
|-------------------------------------------------------------------------------------------------|
| ファイル「2021CV-DataBaseAdvance200Ver1 (コンピュータ3台リリース配布版) .xlsm」を用いて説明いたします。                         |
| 各シートに配置したコマンドボタン<br>シート選択・一覧表付ファイル印刷設定処理<br>をクリックしてユーザーフォーム                                     |
| 「シート選択・一覧表付ファイル設定印刷」を表示してタブ <sup>[処理呼出7]</sup> を選択すると次の[図19]の画面になりま                             |
| す。                                                                                              |

 (\*)
 (\*)
 (\*)
 (\*)
 (\*)
 (\*)
 (\*)
 (\*)
 (\*)
 (\*)
 (\*)
 (\*)
 (\*)
 (\*)
 (\*)
 (\*)
 (\*)
 (\*)
 (\*)
 (\*)
 (\*)
 (\*)
 (\*)
 (\*)
 (\*)
 (\*)
 (\*)
 (\*)
 (\*)
 (\*)
 (\*)
 (\*)
 (\*)
 (\*)
 (\*)
 (\*)
 (\*)
 (\*)
 (\*)
 (\*)
 (\*)
 (\*)
 (\*)
 (\*)
 (\*)
 (\*)
 (\*)
 (\*)
 (\*)
 (\*)
 (\*)
 (\*)
 (\*)
 (\*)
 (\*)
 (\*)
 (\*)
 (\*)
 (\*)
 (\*)
 (\*)
 (\*)
 (\*)
 (\*)
 (\*)
 (\*)
 (\*)
 (\*)
 (\*)
 (\*)
 (\*)
 (\*)
 (\*)
 (\*)
 (\*)
 (\*)
 (\*)
 (\*)
 (\*)
 (\*)
 (\*)
 (\*)
 (\*)
 (\*)
 (\*)
 (\*)
 (\*)
 (\*)
 (\*)
 (\*)
 (\*)
 (\*)
 (\*)
 (\*)
 <th(\*)</th>
 <th(\*)</th>
 <th(\*)</th>

シート「入力 AA1(高校入試通知書等作成データー)」の最初の入力可能行数が50行という前提で、入力可能行数 を増加させことを説明いたします。

まず、上の[図19]のコマンドボタン

選択入力シート行挿入罫線5本区切り有り処理呼出

をクリックすると、次の[図20]の画面になります。

[図19]

図20]

| 5 選択入力シート行挿入罫線5本区切り有り処理  |                     |               | × |
|--------------------------|---------------------|---------------|---|
| Page1                    |                     |               |   |
| 1         行の指定           | 3 処理                |               |   |
| - 行挿入開始位置                | 全シート選択              | 左1の設定キャンセル    |   |
| 挿入行数                     | 全チェックキャンセル          | 行挿入処理開始       |   |
| 2 行挿入罫線5本区切り有り処理入力シートの選択 |                     |               |   |
|                          |                     |               |   |
|                          |                     |               |   |
|                          |                     |               |   |
|                          |                     |               |   |
| <b>د</b> -               | 力AA1(高校入試通知書作成データー) |               |   |
|                          |                     |               |   |
|                          |                     |               |   |
|                          |                     |               |   |
|                          |                     |               |   |
|                          |                     |               |   |
|                          |                     |               |   |
|                          |                     |               |   |
|                          | キャンセル シート選択・        | ー覧表付ファイル設定印刷へ |   |
|                          |                     |               |   |

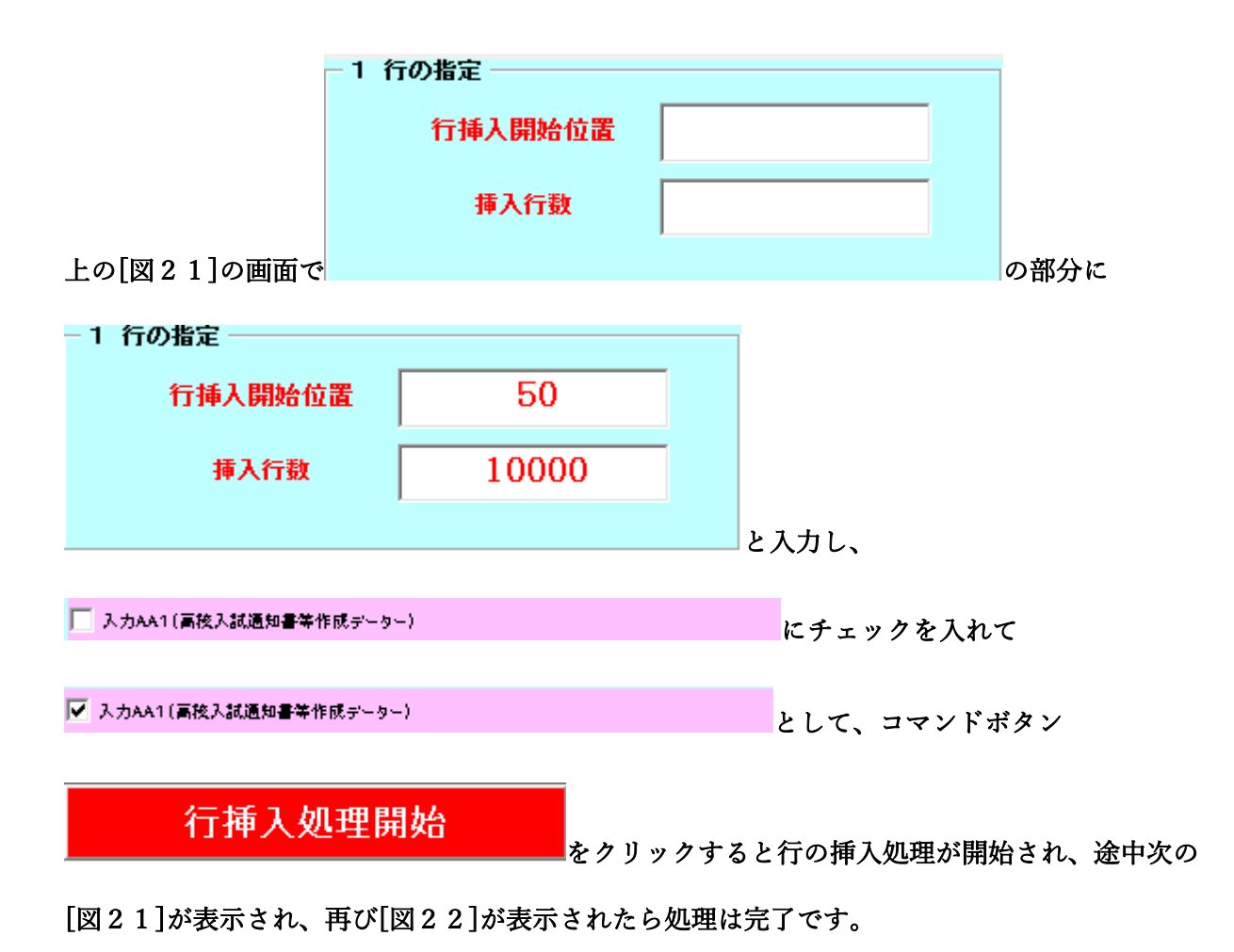

[図21]

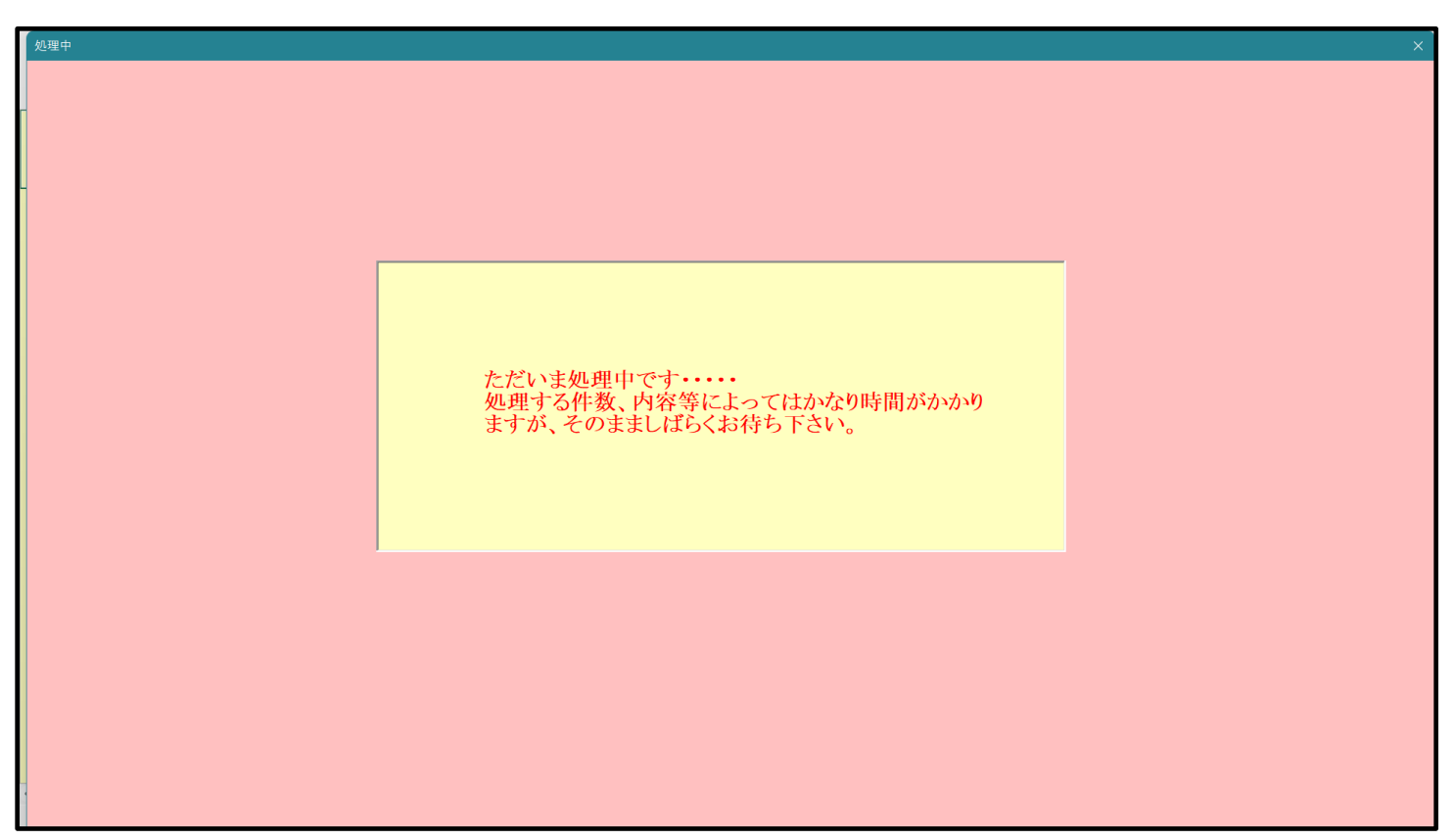

[図22]

| 13 | 2-F道积                                                                                                    |
|----|----------------------------------------------------------------------------------------------------|
|    | 設定シート等選択、処理呼出1   入力シート等選択、処理呼出2   処理呼出3   処理呼出4   処理呼出5   処理呼出6   処理呼出7   処理呼出8   印刷フォームシート選択   印刷フォームソートデータ選択   追加ワークシート1~54選択   追加ワークシー <u>-   ▶</u> |
|    | 選択入力シート行挿入罫線5本区切り有り処理呼出                                                                                                    |
|    | 選択入力シート行挿入罫線5本区切り無し処理呼出                                                                                                    |
|    | 選択入力シート途中行からの行削除罫線5本区切り有り処理呼出                                                                                                    |
|    | 医バスカンード逐中11からの11刑隊事業3本区列9点し処理中山                                                                                                    |
|    |                                                                                                    |
|    |                                                                                                    |
|    |                                                                                                    |
|    |                                                                                                    |
|    | 標準画面表示         シート見出し表示         シート見出し非表示                                                                                                    |
|    | セルの仏地囲港が呼ば キャンセル システム終了                                                                                                    |
|    |                                                                                                    |

この処理の結果、シート「入力 AA1(高校入試通知書等作成データー)」の入力化の行数は 10050 行となり、シートの状況は次の[図23]のようになります。

| [図 2 | 3] |
|------|----|
|------|----|

| 🜠 2021CV-DataBaseAdvance200Ver1(コンピュータ 3 台リリース配                   | 布版).xlsm - Excel              |                                 |                                                                                        |                                            | - 0 ×                         |
|-------------------------------------------------------------------|-------------------------------|---------------------------------|----------------------------------------------------------------------------------------|--------------------------------------------|-------------------------------|
| シート選択・一覧表付ファイル印刷設定処理                                              | 入力可能行数 10050行                 | <<br>このシ<br>①手動<br>①第 1:<br>①デー | 生意><br>~トでは次のことを行うとシステムの破壊に<br>操作による行、刻、セルの削除及び切り取り<br>行~7行、表の最後の削除禁止行及びB刈、<br>>のツート処理 | つながりますので絶対やらないで下さい。<br>操作<br>C列での入力または清去操作 | Ô                             |
| 入力AA1(高校入試通知                                                      | 書作成データー)                      | なお、<br>来ませ                      | 表の行の追加、削除処理はマクロ処理で出来<br>んのでご承知おき下さい。                                                   | ます。ただし、表の列の追加、削除処理はマクロ<br>< 注意> 追加内容呼び出し   | 処理で出                          |
| ID         対象         内容1,1         内容1,2           列1         列2 | 内容1,3 内容1,4 内容1,5<br>列3 列4 列5 | 内容1,6 内容1,<br>列6 列7             | 7 内容1,8 内容1,9<br>列9 列9                                                                 | 内容1,10 内容1,11<br>列10 列11                   | 内容1,12 内容1,13 内<br>列12 列13 列1 |
| <u>行</u> 1<br>1<br>対象1<br>2<br>対象2                                |                               |                                 |                                                                                        |                                            |                               |
| 3<br>3<br>対象3<br>4<br>対象4                                         |                               |                                 |                                                                                        |                                            |                               |
| 5 対象5<br>6 対象6<br>7 対象7                                           |                               |                                 |                                                                                        |                                            |                               |
| 8 対象8<br>9 対象9<br>10 対象9                                          |                               |                                 |                                                                                        |                                            |                               |
| 11 対象11<br>12 対象12<br>12 対象12                                     |                               |                                 |                                                                                        |                                            |                               |
| 13 対象13<br>14 対象14<br>15 対象15                                     |                               |                                 |                                                                                        |                                            |                               |
| 16 対象16<br>16 対象16<br>17 対象17                                     |                               |                                 |                                                                                        |                                            |                               |
| 18 対象18<br>19 対象19<br>20 対象20                                     |                               |                                 |                                                                                        |                                            |                               |
| 21 対象21       22 対象22       23 対象23                               |                               |                                 |                                                                                        |                                            |                               |
| 24 対象24           25 対象25           25 対象25                       |                               |                                 |                                                                                        |                                            |                               |
| 26 対象26<br>                                                       |                               |                                 |                                                                                        |                                            |                               |
| 29 対象29<br>30 対象30<br>31 対象31                                     |                               |                                 |                                                                                        |                                            |                               |
| 32 対象32           33 対象33                                         |                               |                                 |                                                                                        |                                            |                               |
| <u>34</u> 対象34                                                    |                               |                                 |                                                                                        |                                            | ×                             |

ただ、上の場合、横罫線が5本おきに太くなっており見易くなっておりますが、入力行を5万行以上のように大量に したい場合は、かなり時間がかかります。そのような場合は、次のようにすると処理時間が大幅に短縮できます。 上の[図19]の画面で、コマンドボタン

選択入力シート行挿入罫線5本区切り無し処理呼出

をクリックすると次の[図24]の画面が表示されます。

[図24]

| 選択入力シート行挿入罫線 5 本区切り無し処理      |                     |               | × |
|------------------------------|---------------------|---------------|---|
| Page1                        |                     |               |   |
| 1 行の指定                       | - 3 処理              |               |   |
| 行挿入開始位置                      | 全シート選択              | 左1の設定キャンセル    |   |
| 挿入行数                         | 全チェックキャンセル          | 行挿入処理開始       |   |
| - 2 行挿入罫線5本区切り有り処理入力シートの選択 - |                     |               |   |
|                              |                     |               |   |
|                              |                     |               |   |
|                              |                     |               |   |
|                              |                     |               |   |
|                              | カAA1(高校入試通知書作成データー) |               |   |
|                              |                     |               |   |
|                              |                     |               |   |
|                              |                     |               |   |
|                              |                     |               |   |
|                              |                     |               |   |
|                              | キャンセルシート選択          | 一覧表付ファイル設定印刷へ |   |
|                              |                     | 見扱うアイル設定印刷へ   |   |

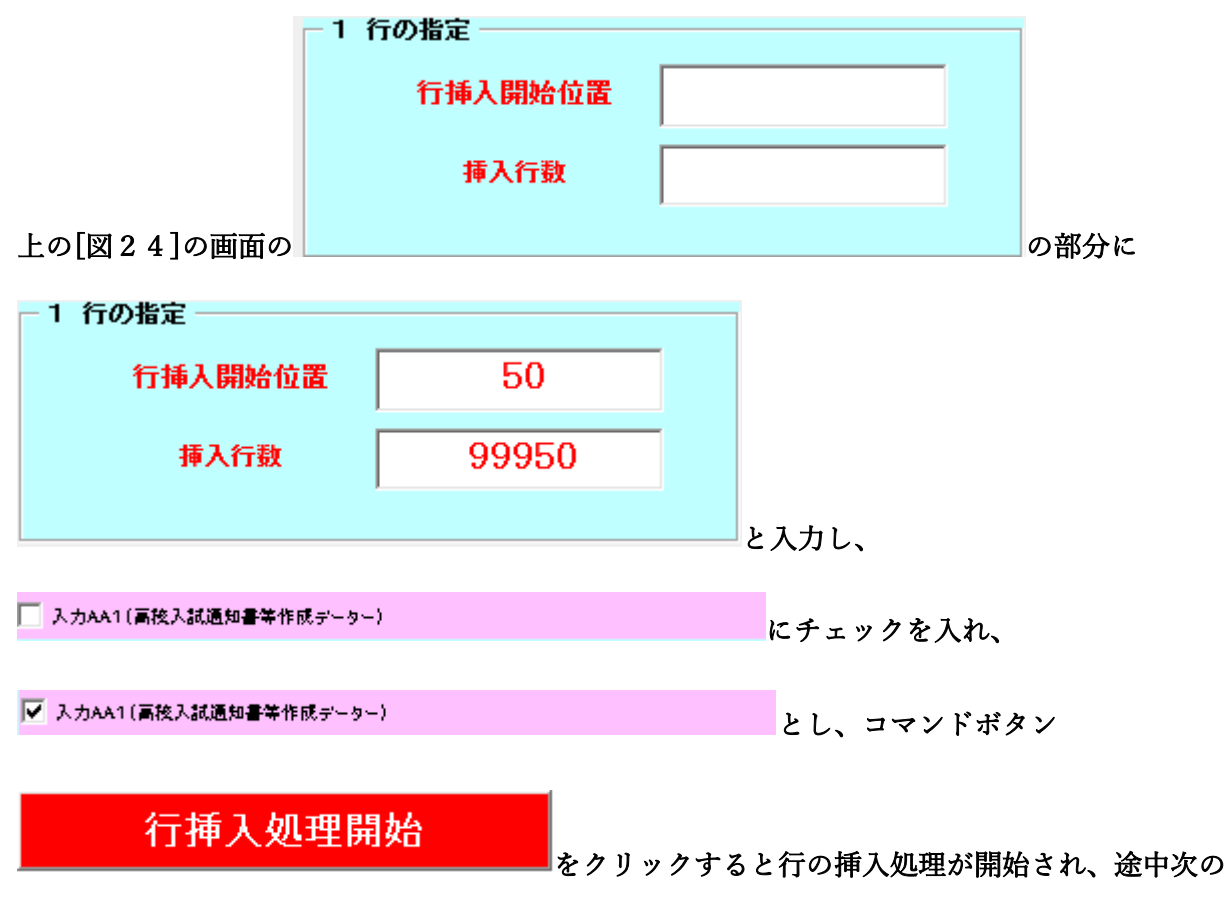

[図25]が表示され、再び[図26]が表示されたら処理は完了です。

[図25]

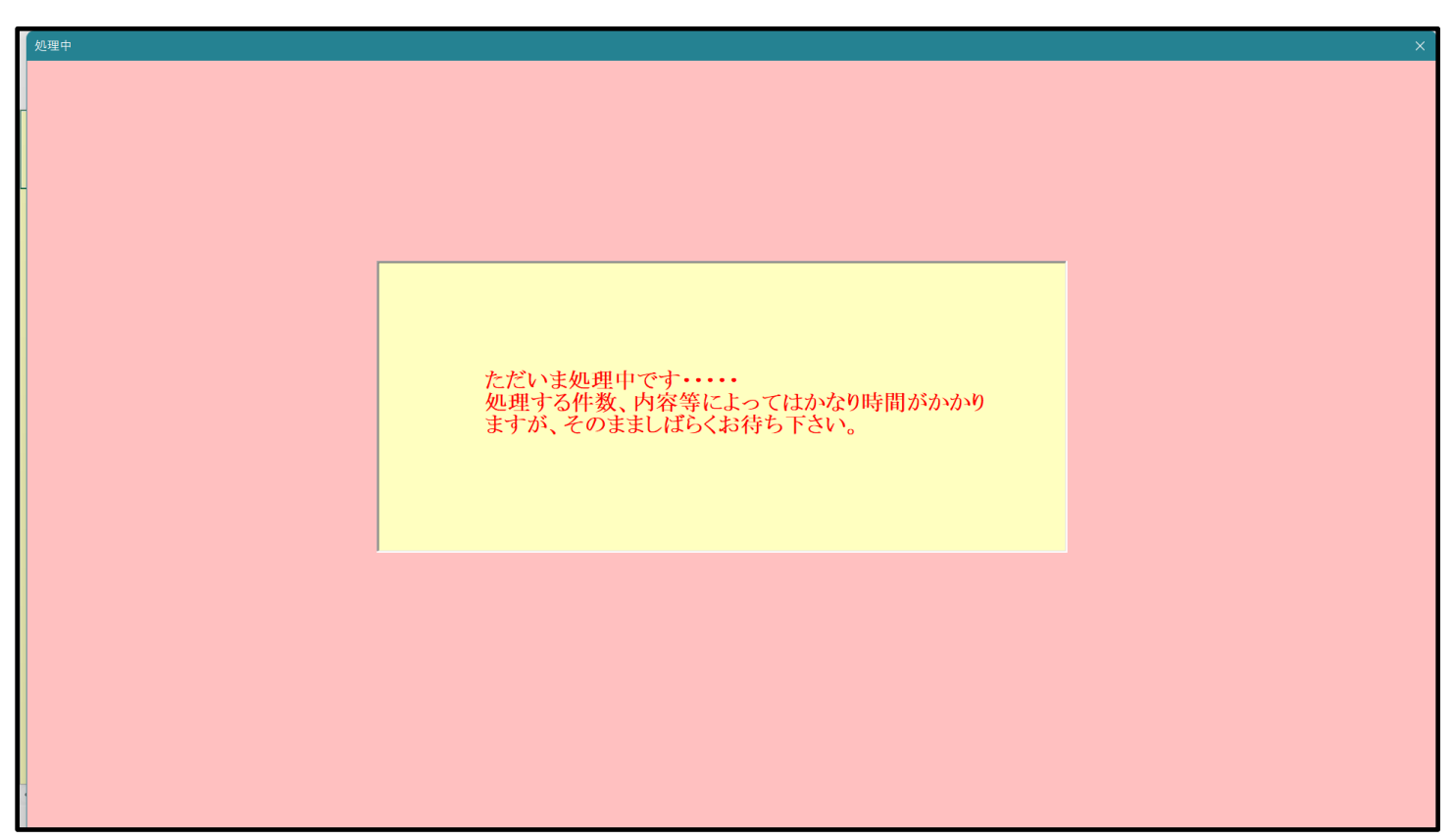

[図26]

| 5 | シート選択・一覧表付ファイル設定印刷                                                                                                    |
|---|----------------------------------------------------------------------------------------------------|
|   | 設定シート等選択、処理呼出1   入力シート等選択、処理呼出2   処理呼出3   処理呼出3   処理呼出5   処理呼出6   処理呼出7   処理呼出3   印刷フォームシート選択   印刷フォームソートデータ選択   追加フークシート1~54選択   追加ワークシー |
|   |                                                                                                    |
|   |                                                                                                    |
|   |                                                                                                    |
|   | 選択入力シート行挿入罫線5本区切り有り処理呼出                                                                                                    |
|   | 選択入力シート行挿入罫線5本区切り無し処理呼出                                                                                                    |
|   | 選択入力シート途中行からの行削除罫線5本区切り有り処理呼出                                                                                                    |
|   | 選択入力シート途中行からの行削除罫線5本区切り無し処理呼出                                                                                                    |
|   |                                                                                                    |
|   |                                                                                                    |
|   |                                                                                                    |
|   |                                                                                                    |
|   |                                                                                                    |
|   | 標準画面表示 全画面表示 シート見出し表示 シート見出しま示 シート見出しま示                                                                                                   |
|   | セルの広範囲選択呼出 キャンセル システム終了                                                                                                    |
|   |                                                                                                    |

この処理の結果、シート「入力 AA1(高校入試通知書等作成データー)」の入力化の行数は100000 行となり、シートの状況は次の[図27]のようになります。

| [図 | 2 | 7 | ] |
|----|---|---|---|
|----|---|---|---|

| 💶 2021CV-DataBaseAdvance200Ver1(コンピュータ 3 台リリース配                                                                                                    | 布版).xlsm - Excel                                                                                                    |                               |                                                                                                    |                                                   |                                                                                                    | - 0 ×                                              |
|----------------------------------------------------------------------------------------------------|----------------------------------------------------------------------------------------------------|-------------------------------|----------------------------------------------------------------------------------------------------|---------------------------------------------------|----------------------------------------------------------------------------------------------------|----------------------------------------------------|
| シート選択・一覧表付ファイル印刷設定処理                                                                                                    | 入力可能行数 100000行                                                                                                    | ī                             | <注意><br>このシートでは次のことを行う<br>①手動操作による行、列、セル<br>②第1行~7行、表の最後の剤<br>③データーのソート処理                                                                                                    | とシステムの破壊につながります<br>の削除及び切り取り損作<br>除禁止行及びB列、C列での入力 | ので絶対やらないで下さい。<br>または消去操作                                                                                                    | Û                                                  |
| 入力AA1(高校入試通知                                                                                                    | 書作成データー)                                                                                                    |                               | なお、表の行の追加、削除処理<br>来ませんのでご承知おき下さい                                                                                                    | はマクロ処理で出来ます。ただし<br>。<br>                          | 、表の列の追加、削除処理はマクロ処理<br><注意>追加内容呼び出し                                                                                                    | ещ<br>Г                                            |
| ID 対象 内容1,1 内容1,2<br>列1 列2<br>行1 行1                                                                                                    | 内容1,3 内容1,4 内容<br>列3 列4 列5<br>行1 行1 行1                                                                                                    | 容1,5 内容1,6<br><u>列6</u><br>行1 | 内容1,7 内容1,8<br>列7 列8<br>行1 行1                                                                                                    | 内容1,9 内容<br>列9 列1<br>行1 行1                        | 容1,10 内容1,11 内<br>0 <u>列11 列</u><br>行1 行                                                                                                    | 容1,12 内容1,13 内 <sup>2</sup><br>12 列13 列<br>1 行1 行1 |
| 1<br>対象1<br>2対象2<br>3対象3                                                                                                    |                                                                                                    |                               |                                                                                                    |                                                   |                                                                                                    |                                                    |
| 4 対象4<br>5 対象5<br>6 対象6<br>7 対象7                                                                                                    | Image: Constraint of the sector of the sector of |                               |                                                                                                    |                                                   | Image: Image: |                                                    |
| 8 対象8<br>9 対象9<br>10 対象10<br>11 対象11                                                                                                    | Image: Image: |                               |                                                                                                    |                                                   |                                                                                                    |                                                    |
| 12 対象12<br>13 対象13<br>14 対象14<br>15 440 15                                                                                                    |                                                                                                    |                               |                                                                                                    |                                                   |                                                                                                    |                                                    |
| 13)対象15<br>16)対象16<br>17)対象17<br>18)対象18                                                                                                    | Image: margin black         Image: margin black                                                                                                    |                               | International Content of Content of Content  |                                                   |                                                                                                    |                                                    |
| 19対象19<br>20対象20<br>21対象21<br>22対象21<br>22対象22                                                                                                    |                                                                                                    |                               |                                                                                                    |                                                   |                                                                                                    |                                                    |
| 23 対象23<br>24 対象24<br>25 対象24<br>25 対象25<br>99 4 4 9 29                                                                                                    |                                                                                                    |                               |                                                                                                    |                                                   |                                                                                                    |                                                    |
| 201         27         27         28         27         28         28         29         29         29         29         29         29         29         29         29         29         29         29         29         29         29         29         29         29         29         29         29         29         29         29         29         29         29         29         29         29         29         29         29         29         29         29         29         29         29         29         29         29         29         29         29         29         29         29         29         29         29         29         29         29         29         29         29         29         29         29         29         29         29         29         29         29         29         29         29         29         29         29         29         29         29         29         29         29         29         29         29         29         29         29         29         29         29         29         29         29         29         29         29         29 | Image: margin black         Image: margin black                                                                                                    |                               | International States of States of St |                                                   |                                                                                                    |                                                    |
| 30 対象30           31 対象31           32 対象32           33 対象32                                                                                                    |                                                                                                    |                               |                                                                                                    |                                                   |                                                                                                    |                                                    |
| 34 対象34<br>▲ ● ● ● ● ● ● ● ● ● ● ● ● ● ● ● ● ● ● ●                                                                                                    |                                                                                                    |                               |                                                                                                    |                                                   |                                                                                                    | ▼                                                  |

上の場合、横罫線が5本おきに罫線が太くならず見づらいですが、大量に入力シートの行を増やしたい場合には、処 理時間が大幅に短縮できますので便利大変便利です。

4. ファイル

|      | CV-DataBaseAdvance400Ver1 試用版.xlsm                  |
|------|-----------------------------------------------------|
|      | ] CV-DataBaseAdvance400Ver1(コンピュータ 🔵 台リリース配布版).xlsm |
| の場合: |                                                     |
|      |                                                     |

ファイル「2021CV-DataBaseAdvance400Ver1(コンピュータ3台リリース配布版).xlsm」を用いて説明いたします。

| 各シートに配置したコマンドボタン | シート選択・一覧表付ファイル印刷設定処理 | をクリックしユーザーフォーム「シ |
|------------------|----------------------|------------------|
|------------------|----------------------|------------------|

ート選択・一覧表付ファイル設定印刷」を表示してタブ<sup>「処理呼出7」</sup>を選択すると次の[図28]画面になります。

| ,<br>シート選択・一覧表付ファイル設定印刷               |                                 |                                 | ×                                          |  |  |  |  |  |
|---------------------------------------|---------------------------------|---------------------------------|--------------------------------------------|--|--|--|--|--|
| 設定シート等選択,処理呼出1   入力シート選択,処理呼出2   処理呼出 | 3   処理呼出4   処理呼出5   処理呼出6   処理呼 | 乎出7   処理呼出8   処理呼出9   入力・編集シートへ | ●の空白入力及び消去処理   印刷フォームシート選択   印刷フォームソート ◀ ▶ |  |  |  |  |  |
|                                       |                                 |                                 |                                            |  |  |  |  |  |
|                                       |                                 |                                 |                                            |  |  |  |  |  |
|                                       |                                 |                                 |                                            |  |  |  |  |  |
|                                       |                                 |                                 |                                            |  |  |  |  |  |
| 選択入力シート行追                             | 加削除処理呼出                         | 選択編集シート行挿入                      | 罫線区切りDATA入力準備処理呼出                          |  |  |  |  |  |
| 選択入力シート行追加削除                          | 罫線区切り無し処理呼出                     | 選択編集シート行挿入퓤                     | 線区切り無LDATA入力準備処理呼出                         |  |  |  |  |  |
| 選択入力シート罫線5本                           | 区切り作成処理呼出                       | 選択編集シート行削除                      | =<br>罫線区切りDATA入力準備処理呼出                     |  |  |  |  |  |
| 選択入力シート罫線区切                           | り無し作成処理呼出                       | 選択編集シート行削除DATA入力準備罫線無し準備処理呼出    |                                            |  |  |  |  |  |
|                                       |                                 | 選択編集シート罫線5本区切り作成処理呼出            |                                            |  |  |  |  |  |
|                                       |                                 | 選択編集シート 罫線5本区切り無し作成処理呼出         |                                            |  |  |  |  |  |
|                                       |                                 | 選択編集シートIDナンバリング罫線5本区切り処理呼出      |                                            |  |  |  |  |  |
|                                       |                                 | 選択編集シートIDナンバリング罫線5本区切り無し処理呼出    |                                            |  |  |  |  |  |
|                                       |                                 |                                 |                                            |  |  |  |  |  |
|                                       |                                 |                                 |                                            |  |  |  |  |  |
|                                       |                                 |                                 |                                            |  |  |  |  |  |
|                                       |                                 |                                 |                                            |  |  |  |  |  |
|                                       |                                 |                                 |                                            |  |  |  |  |  |
|                                       |                                 |                                 |                                            |  |  |  |  |  |
| ······ 標準画面表示                         | 全画面表示                           | シート見出し表示                        | シート見出し非表示                                  |  |  |  |  |  |
| セルの広範囲選択呼出                            | キャンセル                           | システム終了                          |                                            |  |  |  |  |  |
|                                       |                                 |                                 |                                            |  |  |  |  |  |

[図28]

全ての入力シートの入力可能行数が50行という前提で、入力シートの入力可能行数を増加させことを説明いたします。

まず、上の[図28]のコマンドボタン

選択入力シート行追加削除処理呼出

をクリックすると、次の[図29]の画面になります。

[図29]

| 選択入力シート行追加削除処理    |                 |                |                    |  |
|-------------------|-----------------|----------------|--------------------|--|
| Page1             |                 |                |                    |  |
| 1 行の指定 ───── ┌    | 3 処理            |                |                    |  |
|                   | 全シート選択          | 左1の設定キャンセル     |                    |  |
|                   | 全チェックキャンセル      | 行追加削除処理開始      |                    |  |
| -2 行追加削除入力シートの選択一 |                 |                |                    |  |
|                   |                 |                |                    |  |
|                   |                 |                |                    |  |
|                   |                 |                |                    |  |
|                   |                 |                |                    |  |
|                   | 入力AA1(高校入試通知書作成 | データー)          |                    |  |
|                   | □ 入力AA2         |                |                    |  |
|                   |                 |                |                    |  |
|                   |                 |                |                    |  |
|                   |                 |                |                    |  |
|                   |                 |                |                    |  |
|                   |                 |                |                    |  |
|                   |                 |                |                    |  |
|                   |                 |                |                    |  |
|                   | ±++)++          | シート選択・一覧まけファイル | 設定印刷人              |  |
|                   | ++721           |                | 敌 <del>正 □ 加</del> |  |
|                   |                 |                |                    |  |
|                   |                 |                |                    |  |

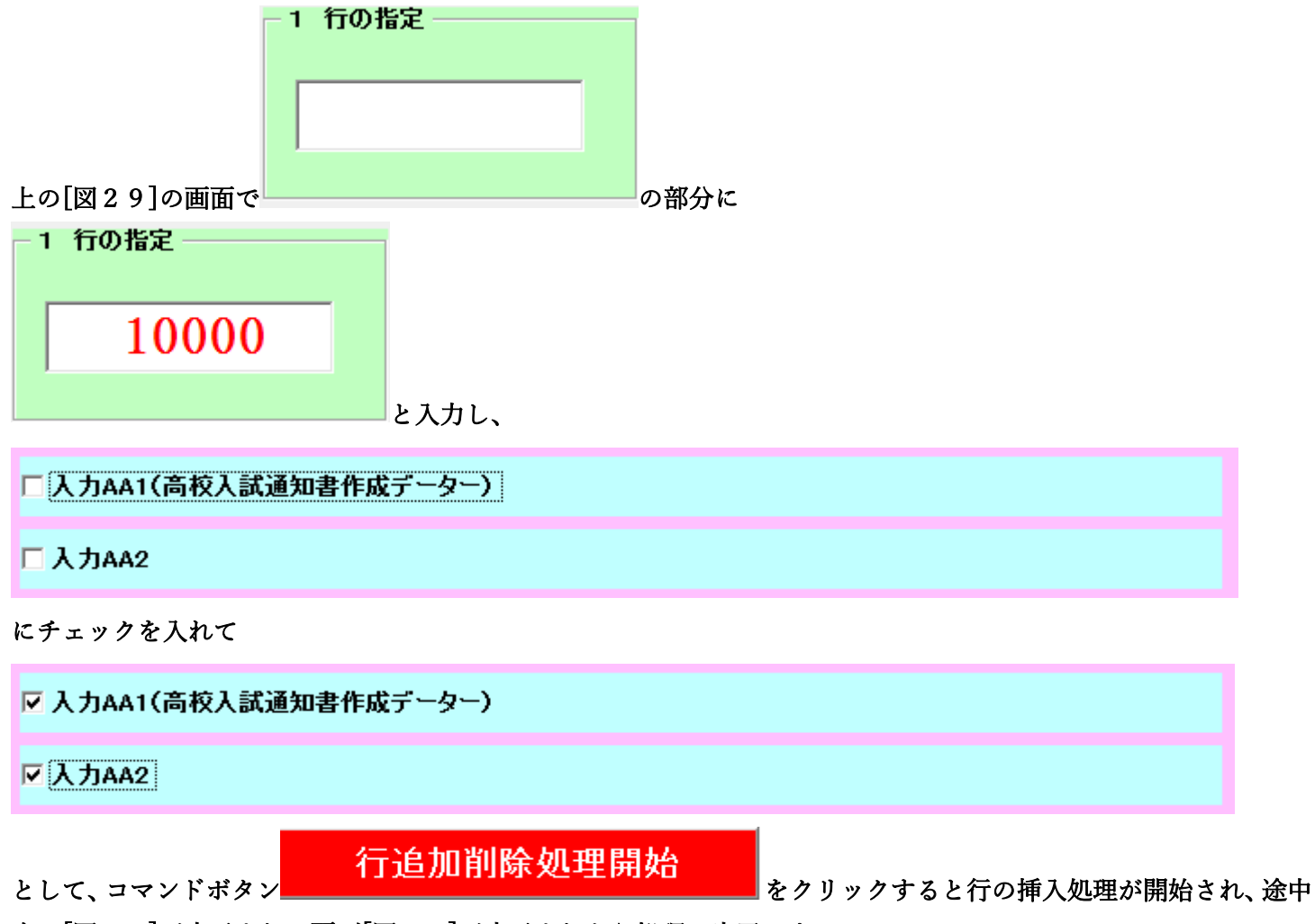

次の[図30]が表示され、再び[図31]が表示されたら処理は完了です。

[図30]

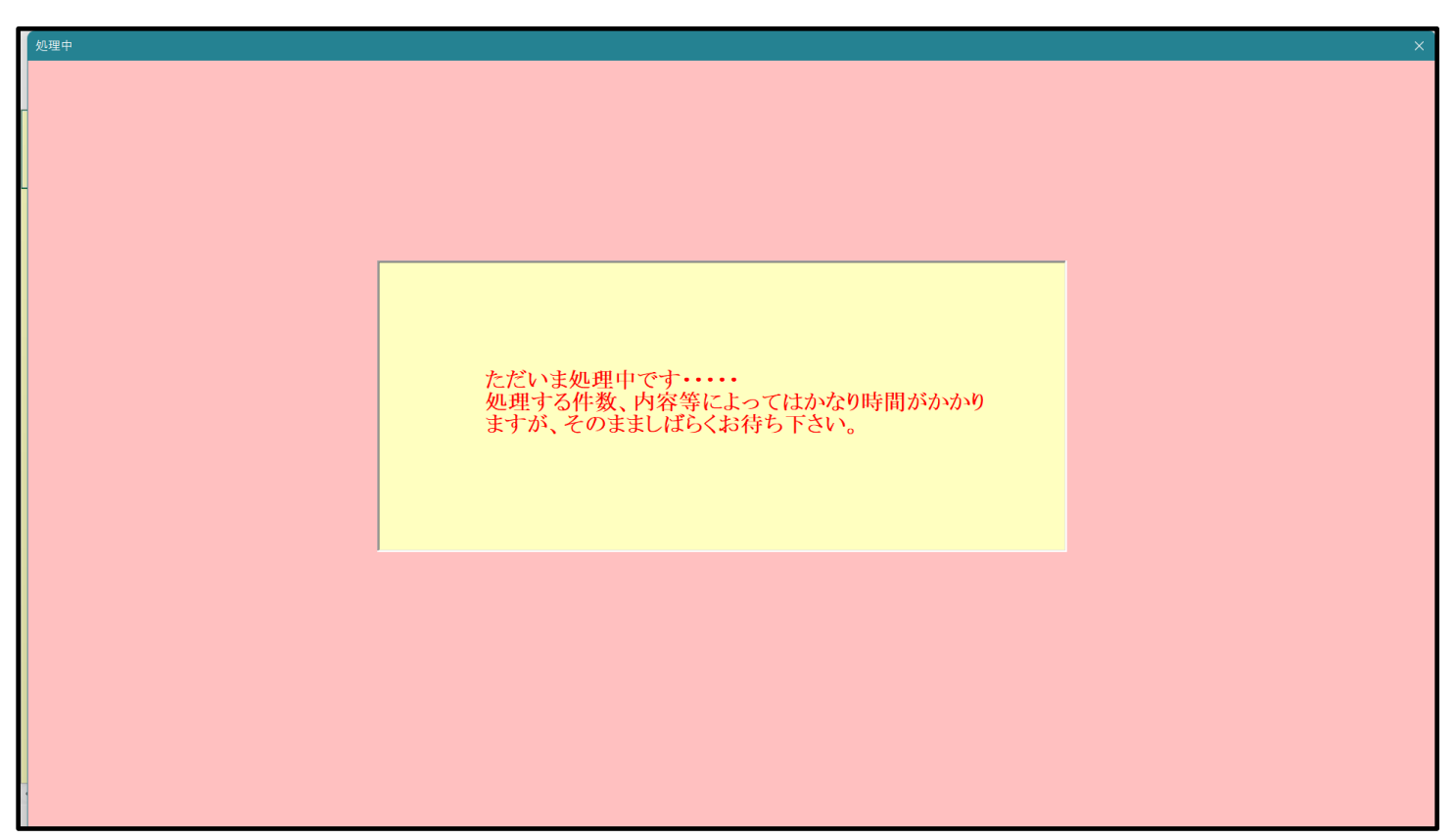

[図31]

| ト選択・一覧表付ファイル設定印刷                                      |                 |                                         |                                       |  |  |  |  |
|-------------------------------------------------------|-----------------|-----------------------------------------|---------------------------------------|--|--|--|--|
| 定シート等選択,処理呼出1   入力シート選択,処理呼出2   処理呼出3   処理呼出4   処理呼出5 | L理呼出6 処理呼出7 │処∃ | 理呼出8│処理呼出9│入力・編集シートへ                    | ▶の空白入力及び消去処理   印刷フォームシート選択   印刷フォームソー |  |  |  |  |
|                                                       |                 |                                         |                                       |  |  |  |  |
|                                                       |                 |                                         |                                       |  |  |  |  |
| 愛相てもとしたさか別陸加田崎山                                       |                 | 〒11日日日 11日日日 11日日 11日日 11日日 11日日 11日日 1 | 田甸区初山DATA】 十進進加田威山                    |  |  |  |  |
| 選択人力シート行追加削除処理呼出                                      |                 | 送げ 編集 ンート 行押 人                          | 事線区列9DATA入力準備処理呼出                     |  |  |  |  |
| 選択人カシート行追加削除罫線区切り無し処理                                 | 出               | 選択編集シート行挿入当                             | 線区切り無しDATA人力準備処理呼出                    |  |  |  |  |
| 選択入力シート罫線5本区切り作成処理呼出                                  |                 | 選択編集シート行削除                              | :罫線区切りDATA入力準備処理呼出                    |  |  |  |  |
| 選択入カシート罫線区切り無し作成処理呼出                                  |                 | 選択編集シート行削除[                             | DATA入力準備罫線無し準備処理呼出                    |  |  |  |  |
|                                                       |                 | 選択編集シート罫線5本区切り作成処理呼出                    |                                       |  |  |  |  |
|                                                       |                 | 選択編集シート罫線5本区切り無し作成処理呼出                  |                                       |  |  |  |  |
|                                                       |                 | 選択編集シートIDナンバリング罫線5本区切り処理呼出              |                                       |  |  |  |  |
|                                                       |                 |                                         |                                       |  |  |  |  |
|                                                       |                 | 選び編集シートID ノンバリング 卦称3本区 切り無し処理呼出         |                                       |  |  |  |  |
|                                                       |                 |                                         |                                       |  |  |  |  |
| 標準画面表示 全画面表                                           | π               | シート見出し表示                                | シート見出し非表示                             |  |  |  |  |
| セルの広範囲選択呼出 キャンセム                                      | v               | システム終了                                  |                                       |  |  |  |  |
|                                                       |                 |                                         |                                       |  |  |  |  |
|                                                       |                 |                                         |                                       |  |  |  |  |

この処理の結果、シート「入力 AA1(高校入試通知書等作成データー)」,「入力 AA2」の入力可能数はともに 10000 行となり、シートの状況はそれぞれ次の[図32], [図33]のようになります。

| [図 3 | 2] |
|------|----|
|------|----|

| 2021 | CV-Data              | aBaseAdvance  | e400Ver1 (コンビ              | ニュータ 3 台リリース | 记布版).xlsm - E | xcel  |       |       |                                                                                                 |                                                                                                    |       |        |        |        | — d      | x c   |
|------|----------------------|---------------|----------------------------|--------------|---------------|-------|-------|-------|-------------------------------------------------------------------------------------------------|----------------------------------------------------------------------------------------------------|-------|--------|--------|--------|----------|-------|
| 2    | ノート選                 | 訳・一覧表付        | 誌付ファイル印刷設定処理 入力可能行数 10000行 |              |               |       |       |       |                                                                                                 | <注意> このシートでは次のことを行うとシステムの破壊につながりますので絶好やらないで下さい。 の手動操作による行、列、セルの削除及び切り取り操作 電源11件~7行、表の発展の削除単止行及びB列、C列での入力または清鉄操作 のデーターのシート処理 |       |        |        |        |          | Ū     |
| 入    | .力A                  | 4A1 (j        | 高校入試通知書作成データー)             |              |               |       |       |       | なお、表の行の適加、網路秘理はマクロ処理で出来ます。ただし、表の列の適加、網路処理はマクロ処理<br>来ませんのでご承知おき下さい。<br>< <u>く注意&gt;追加内容呼び出</u> 、 |                                                                                                    |       |        |        | 処理で出   | <b>F</b> |       |
| I    | D 求                  | 対象            | 内容1.1                      | 内容1.2        | 内容1.3         | 内容1,4 | 内容1.5 | 内容1,6 | 内容1.7                                                                                           | 内容1.8                                                                                                    | 内容1,9 | 内容1,10 | 内容1,11 | 内容1.12 | 内容1.13   | 内容1.1 |
|      |                      |               | 列1                         | 列2           | 列3            | 列4    | 列5    | 列6    | 列7                                                                                              | 列8                                                                                                    | 列9    | 列10    | 列11    | 列12    | 列13      | 列14   |
|      |                      |               | 行1                         | 行1           | 行1            | 行1    | 行1    | 行1    | 行1                                                                                              | 行1                                                                                                    | 行1    | 行1     | 行1     | 行1     | 行1       | 行1    |
|      | 1 文                  | 対象1           |                            |              |               |       |       |       |                                                                                                 |                                                                                                    |       |        |        |        |          |       |
|      | 2 3                  | 打家2           |                            |              |               |       |       |       |                                                                                                 |                                                                                                    |       |        |        |        |          |       |
|      | 3 x                  | <u>牙家3</u>    |                            |              |               |       |       |       |                                                                                                 |                                                                                                    |       |        |        |        |          |       |
|      | 4 1                  | 1家4           |                            |              |               |       |       |       |                                                                                                 |                                                                                                    |       |        |        |        |          |       |
|      | <u>- コ バ</u><br>6 オ  | 313XD<br>計位16 |                            | -            |               |       |       |       |                                                                                                 |                                                                                                    |       |        |        |        |          |       |
|      | 7 3                  | 13K0<br>計第7   |                            |              |               |       |       |       |                                                                                                 |                                                                                                    |       |        |        |        |          |       |
|      | 8 \$                 | 1981          |                            |              |               |       |       |       |                                                                                                 |                                                                                                    |       |        |        |        |          |       |
|      | 9 \$                 | 199           |                            |              |               |       |       |       |                                                                                                 |                                                                                                    |       |        |        |        |          |       |
|      | 10 🖈                 | 対象10          |                            |              |               |       |       |       |                                                                                                 |                                                                                                    |       |        |        |        |          |       |
|      | 11 🖈                 | 対象11          |                            |              |               |       |       |       |                                                                                                 |                                                                                                    |       |        |        |        |          |       |
|      | 12 文                 | 対象12          |                            |              |               |       |       |       |                                                                                                 |                                                                                                    |       |        |        |        |          |       |
|      | 13 支                 | 対象13          |                            |              |               |       |       |       |                                                                                                 |                                                                                                    |       |        |        |        |          |       |
|      | 14 文                 | 対象14          |                            |              |               |       |       |       |                                                                                                 |                                                                                                    |       |        |        |        |          |       |
|      | 15 文                 | 対象15          |                            |              |               |       |       |       |                                                                                                 |                                                                                                    |       |        |        |        |          |       |
|      | 16 文                 | 対象16          |                            |              |               |       |       |       |                                                                                                 |                                                                                                    |       |        |        |        |          |       |
|      | 17 文                 | 対象17          |                            |              |               |       |       |       |                                                                                                 |                                                                                                    |       |        |        |        |          |       |
|      | 18 文                 | 対象18          |                            |              |               |       |       |       |                                                                                                 |                                                                                                    |       |        |        |        |          |       |
|      | 19 天                 | 付象19          |                            |              |               |       |       |       |                                                                                                 |                                                                                                    |       |        |        |        |          |       |
|      | 20 🛪                 | 打家20          |                            |              |               |       |       |       |                                                                                                 |                                                                                                    |       |        |        |        |          |       |
|      | 21 1                 | 牙家21          |                            |              |               |       |       |       |                                                                                                 |                                                                                                    |       |        |        |        |          |       |
|      | 22 x                 | 1家22          |                            |              |               |       |       |       |                                                                                                 |                                                                                                    |       |        |        |        |          |       |
|      | 23 5                 | 13次20         |                            |              |               |       |       |       |                                                                                                 |                                                                                                    |       |        |        |        |          |       |
|      | <u> 44</u> 次<br>25 次 | 13X44<br>対象95 |                            | -            |               |       |       |       |                                                                                                 |                                                                                                    |       |        |        |        |          | _     |
|      | 26 3                 | す象25          |                            |              |               |       |       |       |                                                                                                 |                                                                                                    |       |        |        |        |          |       |
|      | 27 3                 | 1家20<br>1家27  |                            |              |               |       |       |       |                                                                                                 |                                                                                                    |       |        |        |        |          |       |
|      | 28 🖈                 | 対象28          |                            |              |               |       |       |       |                                                                                                 |                                                                                                    |       |        |        |        |          |       |
|      | 29 🖈                 | 1家29          |                            |              |               |       |       |       |                                                                                                 |                                                                                                    |       |        |        |        |          |       |
|      | 30 文                 | 対象30          |                            |              |               |       |       |       |                                                                                                 |                                                                                                    |       |        |        |        |          |       |
|      | 31 文                 | 対象31          |                            |              |               |       |       |       |                                                                                                 |                                                                                                    |       |        |        |        |          |       |
|      | 32 文                 | 対象32          |                            |              |               |       |       |       |                                                                                                 |                                                                                                    |       |        |        |        |          |       |
|      | 33 文                 | 対象33          |                            |              |               |       |       |       |                                                                                                 |                                                                                                    |       |        |        |        |          |       |
|      | 34 文                 | 対象34          |                            |              |               |       |       |       |                                                                                                 |                                                                                                    |       |        |        |        |          |       |
| •    |                      |               |                            |              |               |       |       |       |                                                                                                 |                                                                                                    |       |        |        |        |          |       |

[図33]

| 粒 2021CV-Da | ataBaseAdvanc       | e400Ver1 (コンピ                | ユータ 3 台リリース酢 | 已布版).xlsm - E | xcel   |        |        |                                                                                                   |                                                                                                    |        |         |         |         | -       | o x   |
|-------------|---------------------|------------------------------|--------------|---------------|--------|--------|--------|---------------------------------------------------------------------------------------------------|----------------------------------------------------------------------------------------------------|--------|---------|---------|---------|---------|-------|
| シート         | 選択·一覧表作             | 一覧表付ファイル印刷設定処理 入力可能行数 10000行 |              |               |        |        |        |                                                                                                   | <注意><br>このレートでは次のことを行うとシステムの破壊につながりますので絶好やらないで下さい。<br>○単純類作による行、列、セルの解除扱ひ切り取り操作<br>○第1行~「行、表の製成の解除事正行及びB列、C列での入力または消去操作<br>のチェーのついー系現 |        |         |         |         |         | Ô     |
| 入力          | AA2                 |                              |              |               |        |        |        | なお、表の行の通加、刷刷料理量マクロ処理で出来ます。ただし、表の列の油加、刷料処理はマクロ処理で出<br>来ませんのでご手知おき下さい。<br>< <u>く注意&gt; 泊加内容可び 出</u> |                                                                                                    |        |         |         |         |         |       |
| ID          | 対象                  | 内容11.1                       | 内容11.2       | 内容11.3        | 内容11.4 | 内容11.5 | 内容11.6 | 内容11.7                                                                                            | 内容11.8                                                                                                    | 内容11.9 | 内容11.10 | 内容11.11 | 内容11.12 | 内容11.13 | 内容11. |
|             |                     | 列1                           | 列2           | 列3            | 列4     | 列5     | 列6     | 列7                                                                                                | 列8                                                                                                    | 列9     | 列10     | 列11     | 列12     | 列13     | 列14   |
|             |                     | 行11                          | 行11          | 行11           | 行11    | 行11    | 行11    | 行11                                                                                               | 行11                                                                                                    | 行11    | 行11     | 行11     | 行11     | 行11     | 行11   |
| 1           | 対象1                 |                              |              |               |        |        |        |                                                                                                   |                                                                                                    |        |         |         |         |         |       |
| 2           | 対象2                 |                              |              |               |        |        |        |                                                                                                   |                                                                                                    |        |         |         |         |         |       |
| 3           | 対象3                 |                              |              |               |        |        |        |                                                                                                   |                                                                                                    |        |         |         |         |         |       |
| 4           | 対象4                 |                              |              |               |        |        |        |                                                                                                   |                                                                                                    |        |         |         |         |         |       |
| 5           | 対象5                 |                              |              |               |        |        |        |                                                                                                   |                                                                                                    |        |         |         |         |         |       |
| 6           | 対象6                 |                              |              |               |        |        |        |                                                                                                   |                                                                                                    |        |         |         |         |         |       |
| 7           | 对象7                 |                              |              |               |        |        |        |                                                                                                   |                                                                                                    |        |         |         |         |         |       |
| 8           | 对家8                 |                              |              |               |        |        |        |                                                                                                   |                                                                                                    |        |         |         |         |         |       |
| 9           | 对家9                 |                              |              |               |        |        |        |                                                                                                   |                                                                                                    |        |         |         |         |         |       |
| 10          | 对家10                |                              |              |               |        |        |        |                                                                                                   |                                                                                                    |        |         |         |         |         |       |
| 11          | 対家11                |                              |              |               |        |        |        |                                                                                                   |                                                                                                    |        |         |         |         |         |       |
| 12          | <u>対象12</u>         |                              |              |               |        |        |        |                                                                                                   |                                                                                                    |        |         |         |         |         |       |
| 13          | 刈家13<br>対使14        |                              |              |               |        |        |        |                                                                                                   |                                                                                                    |        |         |         |         |         |       |
| 14          | パ家14                |                              |              |               |        |        |        |                                                                                                   |                                                                                                    |        |         |         |         |         |       |
| 15          | <u>刈家15</u><br>計使16 |                              |              |               |        |        |        |                                                                                                   |                                                                                                    |        |         |         |         |         |       |
| 10          | 対象10                |                              |              |               |        |        |        |                                                                                                   |                                                                                                    |        |         |         |         |         |       |
| 19          | 入13X11<br>対象19      |                              |              |               |        |        |        |                                                                                                   |                                                                                                    |        |         |         |         |         |       |
| 10          | 対象10                |                              |              |               |        |        |        |                                                                                                   |                                                                                                    |        |         |         |         |         |       |
| 20          | 対象20                |                              |              |               |        |        |        |                                                                                                   |                                                                                                    |        |         |         |         |         |       |
| 21          | 対象21                |                              |              |               |        |        |        |                                                                                                   |                                                                                                    |        |         |         |         |         |       |
| 22          | 対象22                |                              |              |               |        |        |        |                                                                                                   |                                                                                                    |        |         |         |         |         |       |
| 23          | 対象23                |                              |              |               |        |        |        |                                                                                                   |                                                                                                    |        |         |         |         |         |       |
| 24          | 対象24                |                              |              |               |        |        |        |                                                                                                   |                                                                                                    |        |         |         |         |         |       |
| 25          | 対象25                |                              |              |               |        |        |        |                                                                                                   |                                                                                                    |        |         |         |         |         |       |
| 26          | 対象26                |                              |              |               |        |        |        |                                                                                                   |                                                                                                    |        |         |         |         |         |       |
| 27          | 対象27                |                              |              |               |        |        |        |                                                                                                   |                                                                                                    |        |         |         |         |         |       |
| 28          | 対象28                |                              |              |               |        |        |        |                                                                                                   |                                                                                                    |        |         |         |         |         |       |
| 29          | 対象29                |                              |              |               |        |        |        |                                                                                                   |                                                                                                    |        |         |         |         |         |       |
| 30          | 対象30                |                              |              |               |        |        |        |                                                                                                   |                                                                                                    |        |         |         |         |         |       |
| 31          | 対象31                |                              |              |               |        |        |        |                                                                                                   |                                                                                                    |        |         |         |         |         |       |
| 32          | 対象32                |                              |              |               |        |        |        |                                                                                                   |                                                                                                    |        |         |         |         |         |       |
| 33          | 対象33                |                              |              |               |        |        |        |                                                                                                   |                                                                                                    |        |         |         |         |         |       |
| 34          | 対象34                |                              |              |               |        |        |        |                                                                                                   |                                                                                                    |        |         |         |         |         |       |
| •           |                     |                              |              |               |        |        |        |                                                                                                   |                                                                                                    |        |         |         |         |         | •     |

ただ、上の場合、横罫線が5本おきに太くなっており見易くなっておりますが、入力行を5万行以上のように大量に 増やしたい場合は、かなり時間がかかります。そのような場合は、次のようにすると処理時間が大幅に短縮できます。 上の[図28]の画面で、コマンドボタン

## 選択入力シート行追加削除罫線区切り無し処理呼出

をクリックすると次の[図34]の画面が表示されます。

| 選択入 | カシート行追加削除罫線区切り無し処理 |                     |                     |  |
|-----|--------------------|---------------------|---------------------|--|
| Pag | 1 ]                |                     |                     |  |
|     | 1 行の指定 ――――        | 3 処理                |                     |  |
|     |                    | <u>全シート選択</u>       | 左1の設定キャンセル          |  |
|     | I                  | 全チェックキャンセル          | 行追加削除処理開始           |  |
|     | 2 行追加削除罫線区切り無し入    | カシートの選択             |                     |  |
|     |                    |                     |                     |  |
|     |                    |                     |                     |  |
|     |                    |                     |                     |  |
|     |                    |                     |                     |  |
|     |                    |                     |                     |  |
|     |                    | □ 入力AA1 (高校入試通知書作成テ | )                   |  |
|     |                    | 二入力AA2              |                     |  |
|     |                    |                     |                     |  |
|     |                    |                     |                     |  |
|     |                    |                     |                     |  |
|     |                    |                     |                     |  |
|     |                    |                     |                     |  |
|     |                    |                     |                     |  |
|     |                    |                     |                     |  |
|     |                    | キャンセル               | シート選択・一覧表付ファイル設定印刷へ |  |
|     |                    |                     |                     |  |

| - 1 行の指定               |      | 0000  |
|------------------------|------|-------|
| 上の[図34]の画面の            | の部分に | と入力し、 |
| □ 入力AA1(高校入試通知書作成データー) |      |       |
| □入力AA2                 |      |       |
| にチェックを入れ、              |      |       |
| ☑ 入力AA1(高校入試通知書作成データー) |      |       |
| ▼入力АА2                 |      |       |
| とし、コマンドボタン             |      |       |

をクリックすると行の挿入処理が開始され、途中次の[図35]が表示され、

[図34]

再び[図36]が表示されたら処理は完了です。

行追加削除処理開始

[図35]

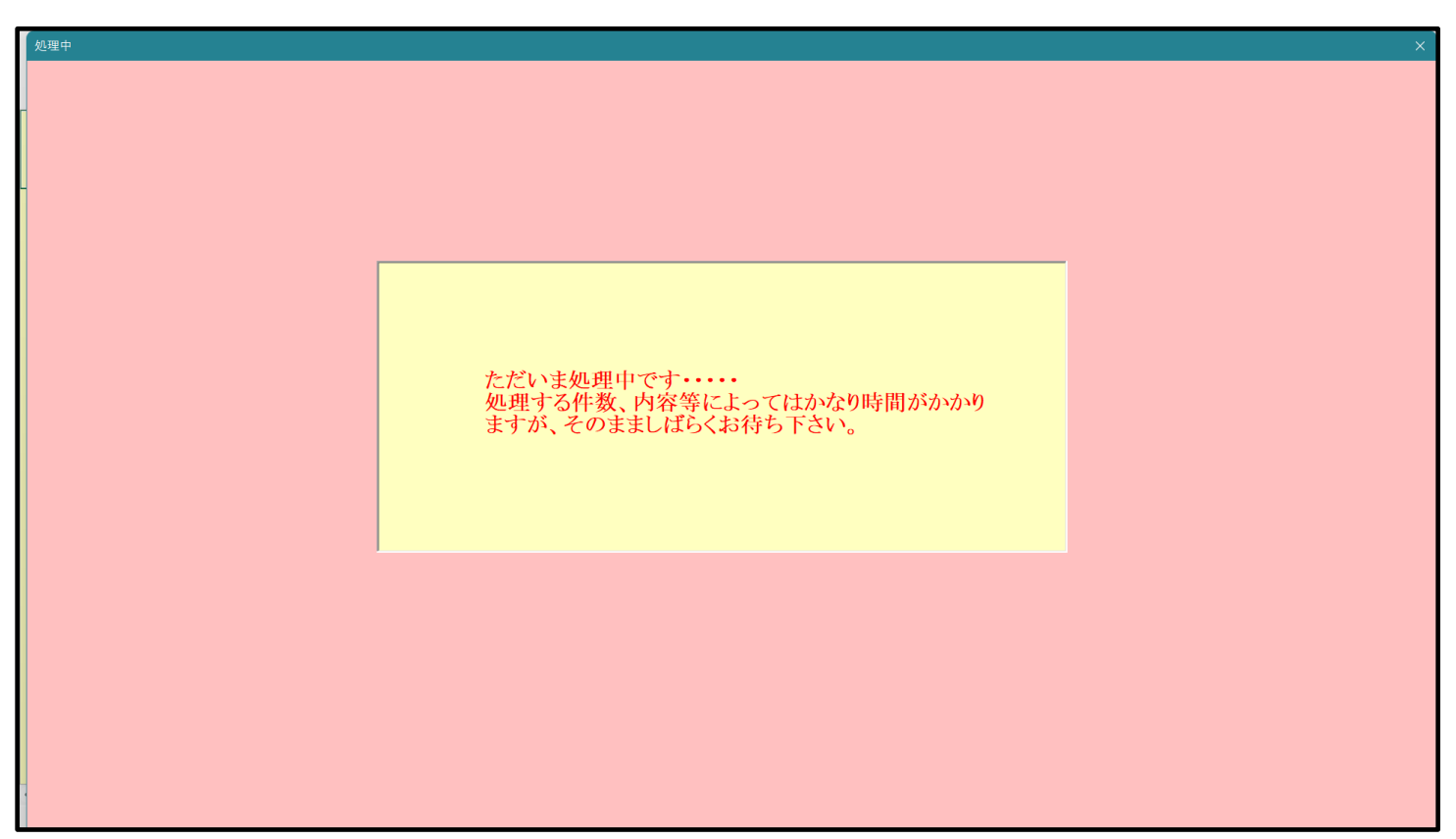

[図36]

| シート等選択,処理呼出1   入力シート選択,処理呼出2   処理呼出3   処理呼出4   処理呼出6   処理呼出6   処理呼出6   処理呼比6   処理呼比6   処理呼比6   処理呼比6   処理呼比6   処理呼比6   処理呼比6   処理呼比6   処理呼比6   処理呼比6   処理呼比6   処理呼比6   処理呼比7 | 出7  処理呼出8  処理呼出9  入力・編集シートイ  | への空白入力及び消去処理│印刷フォームシート選択│印刷フォームソート |  |  |  |  |
|----------------------------------------------------------------------------------------------------|------------------------------|------------------------------------|--|--|--|--|
|                                                                                                    |                              |                                    |  |  |  |  |
|                                                                                                    |                              |                                    |  |  |  |  |
|                                                                                                    |                              |                                    |  |  |  |  |
|                                                                                                    |                              |                                    |  |  |  |  |
|                                                                                                    |                              |                                    |  |  |  |  |
| 選択入力シート行追加削除処理呼出                                                                                                    | 選択編集シート行挿入                   | 罫線区切りDATA入力準備処理呼出                  |  |  |  |  |
| 選択入力シート行追加削除罫線区切り無し処理呼出                                                                                                    | 選択編集シート行挿入署                  | 線区切り無しDATA入力準備処理呼出                 |  |  |  |  |
| 選択入力シート罫線5本区切り作成処理呼出                                                                                                    | 選択編集シート行削除                   | :罫線区切りDATA入力準備処理呼出                 |  |  |  |  |
| 選択入力シート罫線区切り無し作成処理呼出                                                                                                    | 選択編集シート行削除[                  | DATA入力準備罫線無し準備処理呼出                 |  |  |  |  |
|                                                                                                    | 選択編集シート罫線5本区切り作成処理呼出         |                                    |  |  |  |  |
|                                                                                                    | 選択編集シート罫線5本区切り無し作成処理呼出       |                                    |  |  |  |  |
|                                                                                                    | 選択編集シートIDナンバリング罫線5本区切り処理呼出   |                                    |  |  |  |  |
|                                                                                                    | 選択編集シートIDナンバリング罫線5本区切り無し処理呼出 |                                    |  |  |  |  |
|                                                                                                    |                              |                                    |  |  |  |  |
|                                                                                                    |                              |                                    |  |  |  |  |
|                                                                                                    |                              |                                    |  |  |  |  |
|                                                                                                    |                              |                                    |  |  |  |  |
|                                                                                                    |                              |                                    |  |  |  |  |
|                                                                                                    |                              |                                    |  |  |  |  |
| 標準画面表示全画面表示                                                                                                    | シート見出し表示                     | シート見出し非表示                          |  |  |  |  |
|                                                                                                    | システム終了                       |                                    |  |  |  |  |
|                                                                                                    |                              |                                    |  |  |  |  |

この処理の結果、シート「入力 AA1 (高校入試通知書等作成データー)」,「入力 AA2」の入力可能行数はともに 100000 行となり、シートの状況はそれぞれ次の[図37], [図38]のようになります。

| [図 3 | 7] |  |
|------|----|--|
|------|----|--|

| x | 2021CV-D                            | ataBaseAdvan        | ce400Ver1(コン | パピュータ 3 台リリース | (配布版).xlsm - | Excel |                    |                                                                      |                                                                                                    |          |       |        |          |        | -      | o ×   |
|---|-------------------------------------|---------------------|--------------|---------------|--------------|-------|--------------------|----------------------------------------------------------------------|----------------------------------------------------------------------------------------------------|----------|-------|--------|----------|--------|--------|-------|
|   | シート選択・一覧表付ファイル印刷設定処理 入力可能行数 100000行 |                     |              |               |              |       |                    | <注意><br>このシートでは<br>①手動操作によ<br>②第1行~7行<br>③データーのソ                     | <注意> このシートでは次のことを行うとシステムの破壊につながりますので絶対やらないで下さい。 ○年勤時作による行、列、セルの解除扱ひ切り数の提作 ②第1行~7行、表の最後の解除単在行及びB列、C列での入力または満在操作 の言ニーのーロールの現 |          |       |        |          |        | Î      |       |
|   | 入力                                  | AA1 (高校入試通知書作成データー) |              |               |              |       | なお、表の行の<br>来ませんのでご | なお、表の行の追加、削除処理はマクロ処理で出来ます。ただし、表の列の追加、削除処理はマクロ処理で出<br>来ませんのでご希知おき下さい。 |                                                                                                    |          |       |        | <b>F</b> |        |        |       |
|   | ID                                  | 対象                  | 内容1,1        | 内容1,2         | 内容1,3        | 内容1,4 | 内容1,5              | 内容1,6                                                                | 内容1,7                                                                                                    | 内容1,8    | 内容1,9 | 内容1,10 | 内容1,11   | 内容1,12 | 内容1,13 | 内容1,1 |
|   |                                     |                     | 列1           | 列2            | 列3           | 列4    | 列5                 | 列6                                                                   | 列7                                                                                                    | 列8       | 列9    | 列10    | 列11      | 列12    | 列13    | 列14   |
|   |                                     |                     | 行1           | 行1            | 行1           | 行1    | 行1                 | 行1                                                                   | 行1                                                                                                    | 行1       | 行1    | 行1     | 行1       | 行1     | 行1     | 行1    |
| ł | <u> </u>                            | 対象1                 | _            | 4             | 4            | 4     | 4                  | 4                                                                    | 4                                                                                                    | 4        | 4     | 4      | 4        | 4      |        |       |
| ł | 2                                   | <u>对家2</u>          | -            |               |              |       |                    |                                                                      |                                                                                                    |          |       |        |          |        |        |       |
| ł |                                     | <u>- 対象3</u><br>対象4 |              |               | 4            | +     | 4                  | 4                                                                    |                                                                                                    |          | A     | A      |          | A      |        |       |
| ł | <u> </u>                            | <u>刘家</u> 4<br>対金5  | -            |               |              |       |                    |                                                                      |                                                                                                    |          |       |        |          |        |        |       |
| ł | 6                                   | 対象6                 | -            |               |              |       |                    |                                                                      |                                                                                                    |          |       |        |          |        |        |       |
| 1 | 7                                   | 対象7                 | -            |               |              |       |                    |                                                                      |                                                                                                    |          |       |        |          |        |        |       |
| Ì | 8                                   | 対象8                 |              |               |              |       |                    |                                                                      |                                                                                                    |          |       |        |          |        |        |       |
| [ | 9                                   | 対象9                 |              |               |              |       |                    |                                                                      |                                                                                                    |          |       |        |          |        |        |       |
|   | 10                                  | 対象10                |              |               |              |       |                    |                                                                      |                                                                                                    |          |       |        |          |        |        |       |
|   | 11                                  | 対象11                | _            |               | 4            |       | 4                  | 4                                                                    | 4                                                                                                    |          | 4     | 4      |          | 4      |        |       |
|   | 12                                  | 対象12                |              |               | 4            |       | 4                  | 4                                                                    | 4                                                                                                    |          | 4     | 4      |          | 4      |        |       |
|   | 13                                  | 対象13                | _            |               | 4            | 4     | 4                  | 4                                                                    | 4                                                                                                    | 4        | 4     | 4      | 4        | 4      | 4      |       |
|   | 14                                  | 対象14                | _            | 4             | 4            | 4     | 4                  | 4                                                                    | 4                                                                                                    |          | 4     | 4      | 4        | 4      |        |       |
|   | 15                                  | 対象15                |              | 4             | 4            | 4     | 4                  | 4                                                                    | 4                                                                                                    |          | 4     | 4      | 4        | 4      |        |       |
|   | 10                                  |                     |              |               |              |       | 4                  | A                                                                    |                                                                                                    |          | A     | 4      |          | 4      |        |       |
| ł | 10                                  |                     |              |               |              |       | +                  | +                                                                    |                                                                                                    |          |       |        |          |        |        |       |
| ł | 10                                  | <u></u>             | -            |               |              |       |                    |                                                                      |                                                                                                    |          |       |        |          |        |        |       |
| ŀ | 20                                  | 対象10                | -            |               |              |       |                    |                                                                      |                                                                                                    |          |       |        |          |        |        |       |
|   | 21                                  | 対象21                | -            |               |              |       |                    |                                                                      |                                                                                                    |          |       |        |          |        |        |       |
| 1 | 22                                  | 対象22                | -            |               |              |       |                    |                                                                      |                                                                                                    |          |       |        |          |        |        |       |
| 1 | 23                                  | 対象23                |              |               |              |       |                    |                                                                      |                                                                                                    |          |       |        |          |        |        |       |
| [ | 24                                  | 対象24                |              |               |              |       |                    |                                                                      |                                                                                                    |          |       |        |          |        |        |       |
| [ | 25                                  | 対象25                |              |               |              |       |                    |                                                                      |                                                                                                    |          |       |        |          |        |        |       |
|   | 26                                  | 対象26                |              |               |              |       |                    |                                                                      |                                                                                                    |          |       |        |          |        |        |       |
|   | 27                                  | 対象27                | _            | 4             | 4            | 4     | 4                  | 4                                                                    | 4                                                                                                    | 4        | 4     | 4      | 4        | 4      |        |       |
|   | 28                                  | 対象28                | _            | 4             | 4            | 4     | 4                  | 4                                                                    | 4                                                                                                    | 4        | 4     | 4      | 4        | 4      |        |       |
|   | 29                                  | 対象29                | _            |               | 4            | 4     | 4                  | 4                                                                    | 4                                                                                                    |          | 4     | 4      | 4        | 4      |        |       |
|   | 30                                  | 対象30                | _            | 4             | 4            | 4     | 4                  | 4                                                                    | 4                                                                                                    |          | 4     | 4      | 4        | 4      |        |       |
|   | 31                                  | <u>  对家31</u>       | _            | 4             | 4            | 4     | 4                  | 4                                                                    | 4                                                                                                    | 4        | 4     | 4      | 4        | 4      |        |       |
|   | 32                                  | 灯家32                |              | 4             | 4            | +     | 4                  | 4                                                                    | 4                                                                                                    | <u> </u> | 4     | 4      | <u> </u> | 4      | L      |       |
| 1 | 30                                  | 対家33                |              | 4             | 4            | +     | 4                  | 4                                                                    | 4                                                                                                    | <u> </u> | A     | 4      | <u> </u> | 4      | L      |       |
|   | 34                                  | 刘家34                | _            |               | 4            |       | 4                  | A                                                                    | 4                                                                                                    | A        | 4     | 4      | 4        | 4      |        |       |
|   |                                     |                     |              |               |              |       |                    |                                                                      |                                                                                                    |          |       |        |          |        |        | •     |

[図38]

| x  | 2021CV-DataBas | seAdvance | 400Ver1 (コンピ | ユータ 3 台リリース酢 | 己布版).xlsm - E | xcel         |        |        |                                                      |                                               |                                       |                                   |                       |         | -        | o ×   |
|----|----------------|-----------|--------------|--------------|---------------|--------------|--------|--------|------------------------------------------------------|-----------------------------------------------|---------------------------------------|-----------------------------------|-----------------------|---------|----------|-------|
|    | シート選択・         | 一覧表付      | ファイル印刷言      | 受定処理         | 入力可能          | 、<br>行数 1000 | 00行    |        | <注意><br>このシートでは、<br>①手動操作によ<br>②第 1行~7行、<br>③データーのソー | 欠のことを行うとシス<br>る行、列、セルの削除<br>、表の最後の削除禁止<br>ト処理 | マテムの破壊につなが<br>余及び切り取り操作<br>と行及びB列、C列で | りますので絶対やられ<br>の入力または消去操作          | aいで下さい。<br>F          |         |          | Ô     |
|    | 入力AA           | 12        |              |              |               |              |        |        | なお、表の行の:<br>来ませんのでご:                                 | 追加、削除処理はマク<br>承知おき下さい。                        | プロ処理で出来ます。                            | ただし、表の列の追加<br>< <u> く注意&gt;追加</u> | 1、 削除処理はマクロ<br>内容呼び出し | 処理で出    | <b>F</b> |       |
|    | ID 対象          | ł.        | 内容11.1       | 内容11,2       | 内容11,3        | 内容11,4       | 内容11,5 | 内容11,6 | 内容11.7                                               | 内容11.8                                        | 内容11,9                                | 内容11,10                           | 内容11,11               | 内容11,12 | 内容11,13  | 内容11, |
|    |                |           | 列1           | 列2           | 列3            | 列4           | 列5     | 列6     | 列7                                                   | 列8                                            | 列9                                    | 列10                               | 列11                   | 列12     | 列13      | 列14   |
|    | 1 44 /         |           | 行11          | 行11          | 行11           | 行11          | 行11    | 行11    | 行11                                                  | 行11                                           | 行11                                   | 行11                               | 行11                   | 行11     | 行11      | 行11   |
|    | 対象             | 1         |              |              |               |              |        |        |                                                      |                                               |                                       |                                   |                       |         |          |       |
|    | 2 71 3X        | 19        |              |              |               |              |        |        |                                                      |                                               |                                       |                                   |                       |         |          |       |
|    | 3 刈泳           | 14        |              |              |               |              |        |        |                                                      |                                               |                                       |                                   |                       |         |          |       |
|    | 5 対象           | 15        |              |              |               |              |        |        |                                                      |                                               |                                       |                                   |                       |         |          |       |
|    | 6 対象           | 6         |              |              |               |              |        |        |                                                      |                                               |                                       |                                   |                       |         |          |       |
|    | 7 対象           | 17        |              |              |               |              |        |        |                                                      |                                               |                                       |                                   |                       |         |          |       |
|    | 8 対象           | (8        |              |              |               |              |        |        |                                                      |                                               |                                       |                                   |                       |         |          |       |
|    | 9 対象           | (9        |              |              |               |              |        |        |                                                      |                                               |                                       |                                   |                       |         |          |       |
|    | 10 対象          | 10        |              |              |               |              |        |        |                                                      |                                               |                                       |                                   |                       |         |          |       |
|    | 11 対象          | 11        |              |              |               |              |        |        |                                                      |                                               |                                       |                                   |                       |         |          |       |
|    | 12 対象          | 12        |              |              |               |              |        |        |                                                      |                                               |                                       |                                   |                       |         |          |       |
|    | 13 对象          | 13        |              |              |               |              |        |        |                                                      |                                               |                                       |                                   |                       |         |          |       |
|    | 14 对家          | 14        |              |              |               |              |        |        |                                                      |                                               |                                       |                                   |                       |         |          |       |
|    | 15 对家          | 15        |              |              |               |              |        |        |                                                      |                                               |                                       |                                   |                       |         |          |       |
|    | 10 刈家          | 10        |              |              |               |              |        |        |                                                      |                                               |                                       |                                   |                       |         |          |       |
|    | 18 対象          | 118       |              |              |               |              |        |        |                                                      |                                               |                                       |                                   |                       |         |          |       |
|    | 10 対象          | 19        |              |              |               |              |        |        |                                                      |                                               |                                       |                                   |                       |         |          |       |
|    | 20 対象          | 20        |              |              |               |              |        |        |                                                      |                                               |                                       |                                   |                       |         |          |       |
|    | 21 対象          | 21        |              |              |               |              |        |        |                                                      |                                               |                                       |                                   |                       |         |          |       |
|    | 22 対象          | 22        |              |              |               |              |        |        |                                                      |                                               |                                       |                                   |                       |         |          |       |
|    | 23 対象          | 23        |              |              |               |              |        |        |                                                      |                                               |                                       |                                   |                       |         |          |       |
|    | 24 対象          | 24        |              |              |               |              |        |        |                                                      |                                               |                                       |                                   |                       |         |          |       |
|    | 25 対象          | 25        |              |              |               |              |        |        |                                                      |                                               |                                       |                                   |                       |         |          |       |
|    | 26 対象          | 26        |              |              |               |              |        |        |                                                      |                                               |                                       |                                   |                       |         |          |       |
|    | 27 対象          | 27        |              |              |               |              |        |        |                                                      |                                               |                                       |                                   |                       |         |          |       |
|    | 28 対象          | 28        |              |              |               |              |        |        |                                                      |                                               |                                       |                                   |                       |         |          |       |
|    | 29 対象          | 29        |              |              |               |              |        |        |                                                      |                                               |                                       |                                   |                       |         |          |       |
|    | 30 対家          | (30       |              |              |               |              |        |        |                                                      |                                               |                                       |                                   |                       |         |          |       |
|    | 31 対家          | 137       |              |              |               |              |        |        |                                                      |                                               |                                       |                                   |                       |         |          |       |
|    | 33 対象          | 133       |              |              |               |              |        |        |                                                      |                                               |                                       |                                   |                       |         |          |       |
|    | 34 対象          | 34        |              |              |               |              |        |        |                                                      |                                               |                                       |                                   |                       |         |          | _     |
|    |                |           |              |              | 1             |              | 1      |        |                                                      |                                               |                                       |                                   |                       |         |          |       |
| 44 |                |           |              |              |               |              |        |        |                                                      |                                               |                                       |                                   |                       |         |          | •     |

上の場合、横罫線が5本おきに罫線が太くならず見づらいですが、大量に入力シートの行を増やしたい場合には、処 理時間が大幅に短縮できますので大変便利です。

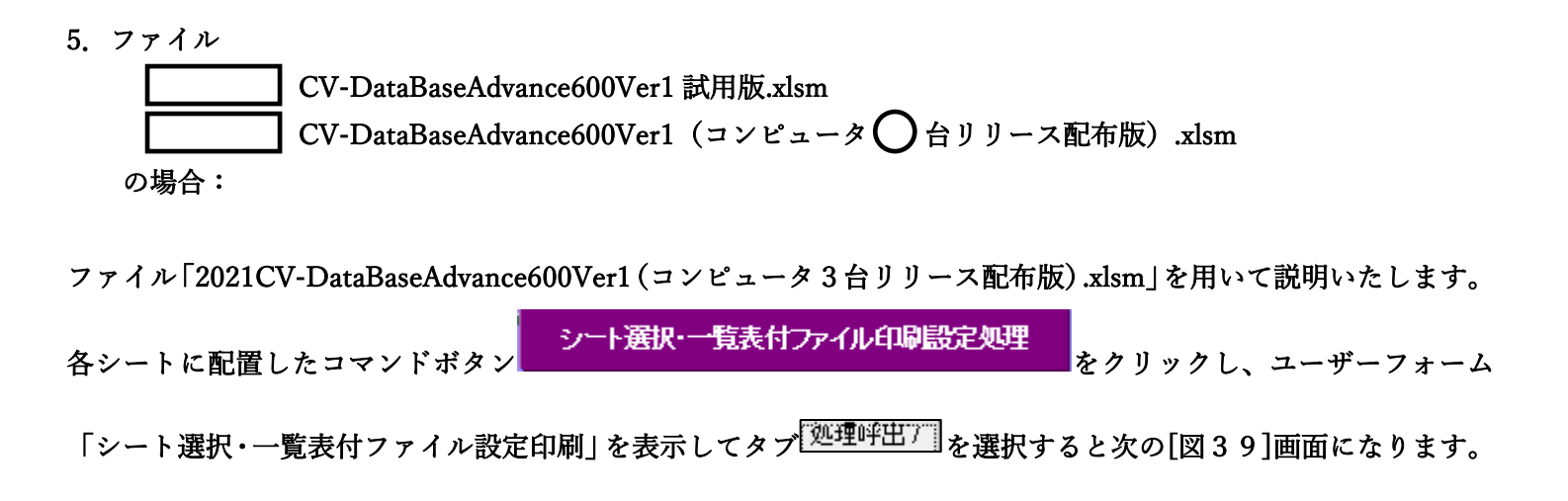

[図39]

| シート選択・一覧表付ファイル設定印刷                                                      | ×                                                                                     |
|-------------------------------------------------------------------------|---------------------------------------------------------------------------------------|
| 設定シート等選択, 処理呼出1   入力シート選択, 処理呼出2   処理呼出3   処理呼出4   処理呼出5   処理呼出6   処理呼出 | 77]]処理呼出3   処理呼出9   入力・編集シートへの空白入力及び消去処理   印刷フォームシート選択   印刷フォームソート <mark>∢   ♪</mark> |
| 潮却である。」たちも割除た物で用のない。                                                    | 图扫标传》 1 在任于 网络瓦尔坦 5 4 7 4 五 十进进 阴阳 6 4 1                                              |
| まが、人力ンート行追加則味処理呼出                                                       | 選び編集シート行押入事線区切りDATA入力準備処理呼出                                                           |
| 選択人力シート行追加削除事線区切り無し処理呼出                                                 | 選択編集シート行挿人罫線区切り無しDATA人力準備処理呼出                                                         |
| 選択入力シート罫線5本区切り作成処理呼出                                                    | 選択編集シート行削除罫線区切りDATA入力準備処理呼出                                                           |
| 選択入カシート罫線区切り無し作成処理呼出                                                    | 選択編集シート行削除DATA入力準備罫線無し準備処理呼出                                                          |
|                                                                         | 選択編集シート 罫線5本区切り作成処理呼出                                                                 |
|                                                                         | 選択編集シート罫線5本区切り無し作成処理呼出                                                                |
|                                                                         | 選択編集シートIDナンバリング罫線5本区切り処理呼出                                                            |
|                                                                         | 選択編集シートIDナンバリング罫線5本区切り無し処理呼出                                                          |
|                                                                         |                                                                                       |
| 標準画面表示 全画面表示                                                            | シート見出し表示シート見出し非表示                                                                     |
| セルの広範囲選択呼出 キャンセル                                                        | システム終了                                                                                |
|                                                                         |                                                                                       |

全ての入力シートの入力可能行数が50行という前提で、入力シートの入力可能行数を増加させことを説明いたします。

まず、上の[図39]のコマンドボタン

選択入力シート行追加削除処理呼出

をクリックすると、次の[図40]の画面になります。

[図40]

| 選択入力シート行追加削除処理                              | × |
|---------------------------------------------|---|
|                                             |   |
| 1 行の福定     3 処理       全シート選択     左1の設定キャンセル |   |
| 全チェックキャンセル 行追加削除処理開始                        |   |
| 2 行追加削除入力シートの選択                             |   |
|                                             |   |
|                                             |   |
| □ 入力AA1(高校入試通知書作成データー)                      |   |
|                                             |   |
|                                             |   |
|                                             |   |
|                                             |   |
|                                             |   |
|                                             |   |
|                                             |   |
| キャンセル・シート選択・一覧表付ファイル設定印刷へ                   |   |
|                                             |   |

|              | - 1 行の指定   |      | -1 | 行の指定  |       |
|--------------|------------|------|----|-------|-------|
|              |            |      |    | 10000 |       |
| 上の[図40]の画面で  |            | の部分に |    |       | と入力し、 |
| □ 入力AA1(高校入試 | 通知書作成データー) |      |    |       |       |
| □ 入力AA2      |            |      |    |       |       |

🗆 入力🗛3

にチェックを入れて

| ☑ 入力AA1(高校入試通知書作成データー) |
|------------------------|
| Г入力АА2                 |
| ☑ 入力AA3                |

として、コマンドボタン

行追加削除処理開始

をクリックすると行の挿入処理が開始され、途中次の[図41]が表示され、 再び[図42]が表示されたら処理は完了です。

| 図4 | 1] |
|----|----|
|----|----|

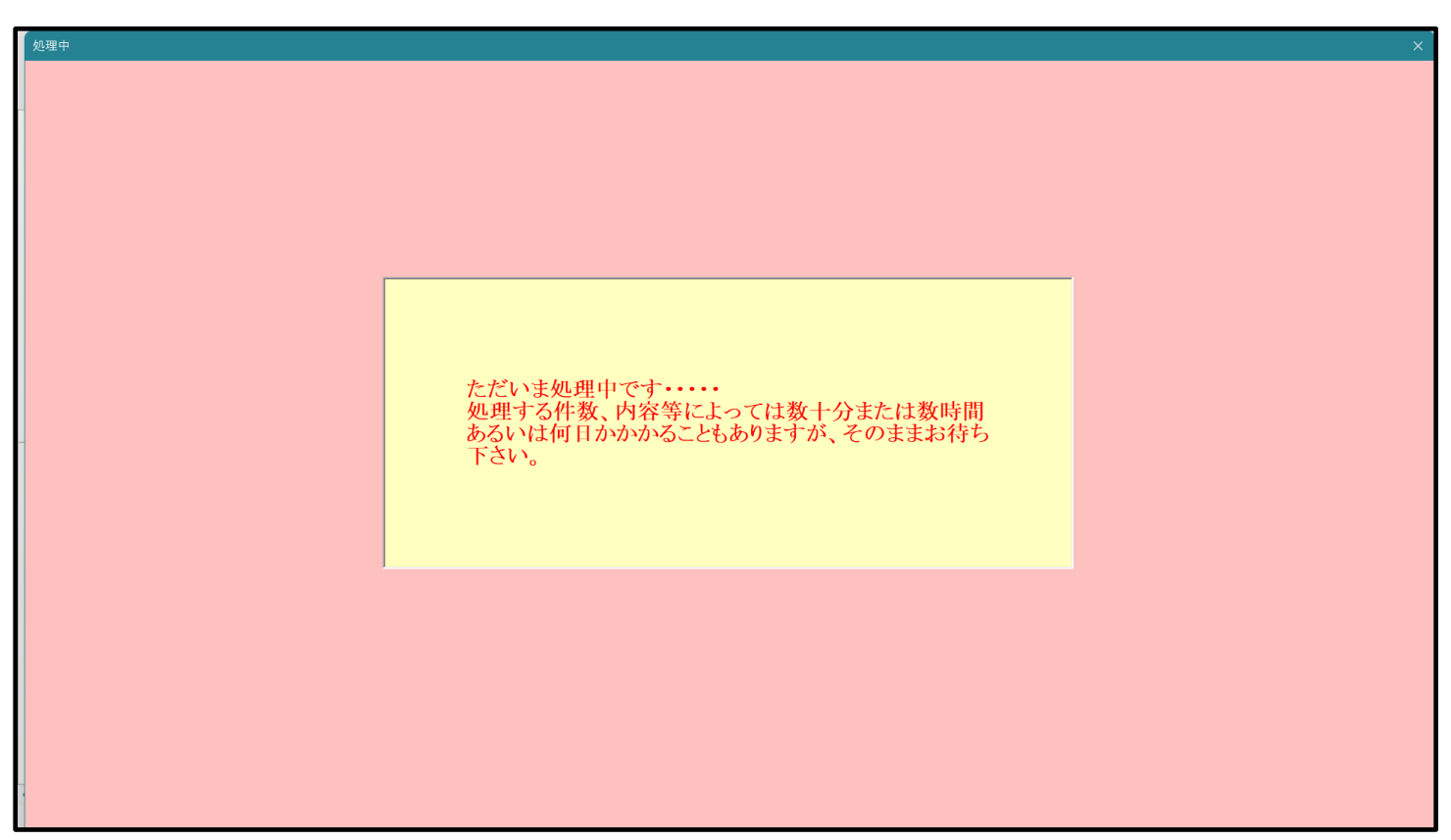

[図42]

| シート選択・一覧表付ファイル設定印刷                       |                         |                              | ×                                  |
|------------------------------------------|-------------------------|------------------------------|------------------------------------|
| 設定シート等選択, 処理呼出1   入力シート選択, 処理呼出2   処理呼出3 | 処理呼出4  処理呼出5  処理呼出6 処理呼 | 出7  処理呼出8  処理呼出9  入力・編集シートへの | 空白入力及び消去処理 印刷フォームシート選択 印刷フォームソート 🕧 |
|                                          |                         |                              |                                    |
|                                          |                         | -                            |                                    |
| 選択入力シート行追加                               | 1削除処理呼出                 | 選択編集シート行挿入퓤                  | 線区切りDATA入力準備処理呼出                   |
| 選択入力シート行追加削除罫                            | 線区切り無し処理呼出              | 選択編集シート行挿入罫縦                 | 家区切り無しDATA入力準備処理呼出                 |
| 選択入力シート罫線5本区                             | 切り作成処理呼出                | 選択編集シート行削除置                  | 線区切りDATA入力準備処理呼出                   |
| 選択入力シート罫線区切り                             | 無し作成処理呼出                | 選択編集シート行削除DA                 | TA入力準備罫線無し準備処理呼出                   |
|                                          |                         |                              | R線5本区切り作成処理呼出                      |
|                                          |                         | 選択編集シート罫線                    | 象5本区切り無し作成処理呼出                     |
|                                          |                         | 選択編集シートIDナン                  | バリング罫線5本区切り処理呼出                    |
|                                          |                         | 選択編集シートIDナンバ                 | リング罫線5本区切り無し処理呼出                   |
|                                          |                         |                              |                                    |
| 標準画面表示                                   | 全画面表示                   | シート見出し表示                     | シート見出し非表示                          |
| セルの広範囲選択呼出                               | キャンセル                   | システム終了                       |                                    |
|                                          |                         |                              |                                    |

この処理の結果、シート「入力 AA1 (高校入試通知書等作成データー)」,「入力 AA3」の入力可能行数はともに 10000 行となり、シートの状況はそれぞれ次の[図43], [図44]のようになります。

| [図4 | 13] |
|-----|-----|
|-----|-----|

| × í | 2021CV-Da | ataBaseAdvan            | ce600Ver1(コント | ピュータ 3 台リリース | .配布版).xlsm -                          | Excel                                 |          |       |                                                   |                                               |                                       |                         |                          |             | -        | o ×   |
|-----|-----------|-------------------------|---------------|--------------|---------------------------------------|---------------------------------------|----------|-------|---------------------------------------------------|-----------------------------------------------|---------------------------------------|-------------------------|--------------------------|-------------|----------|-------|
|     | シートさ      | 選択• 一覧表•                | 付ファイル印刷       | 設定処理         | 入力可能                                  | <b>∂行数</b> 100                        | 00行      |       | <注意><br>このシートでは<br>①手動操作によ<br>②第1行~7行<br>③データーのソー | 欠のことを行うとシス<br>る行、列、セルの削り<br>、表の最後の削除禁止<br>ト処理 | ステムの破壊につなが<br>除及び切り取り操作<br>上行及びB列、C列で | りますので絶対やら;<br>の入力または消去操 | ないで下さい。<br>作             |             |          | î     |
|     | 入力        | AA1 (                   | 高校入           | 試通知          | 書作成                                   | データ                                   | -)       |       | なお、表の行の:<br>来ませんのでご                               | 自加、削除処理はマク<br>私知おき下さい。                        | フロ処理で出来ます。                            | ただし、表の列の追               | 』。 創味処理はマクロ<br>注意>追加内容呼( | 処理で出<br>チ出し | ~        |       |
| 1   | ID        | 対象                      | 内容1.1         | 内容1.2        | 内容1,3                                 | 内容1,4                                 | 内容1,5    | 内容1.6 | 内容1.7                                             | 内容1.8                                         | 内容1,9                                 | 内容1,10                  | 内容1,11                   | 内容1.12      | 内容1.13   | 内容1,1 |
|     |           |                         | 列1            | 列2           | 列3                                    | 列4                                    | 列5       | 列6    | 列7                                                | 列8                                            | 列9                                    | 列10                     | 列11                      | 列12         | 列13      | 列14   |
| -   | _         | 54 <i>0</i> -1          | 行1            | 行上           | 7丁1                                   | 771                                   | 7丁1      | 7丁1   | 行1                                                | 行1                                            | 行1                                    | 行1                      | 771                      | 71          | 行1       | 7丁1   |
| ŀ   |           | 対象                      | _             |              | 4                                     | 4                                     | 4        | 4     | <u> </u>                                          | <u> </u>                                      | +                                     | 4                       | A                        | 4           | <u> </u> |       |
| H   | 3         | <u>刈家4</u><br>対像9       | -             |              |                                       |                                       |          |       |                                                   |                                               |                                       | 1                       |                          |             |          |       |
| F   | 4         | <u>/138.0</u><br>対象4    |               | +            |                                       |                                       |          |       |                                                   |                                               | +                                     |                         |                          |             |          |       |
| F   | 5         | 対象5                     |               |              |                                       |                                       |          |       |                                                   |                                               |                                       |                         |                          |             |          |       |
|     | 6         | 対象6                     |               |              |                                       |                                       |          |       |                                                   |                                               |                                       |                         |                          |             |          |       |
| E   | 7         | 対象7                     |               |              |                                       |                                       |          |       |                                                   |                                               |                                       |                         |                          |             |          |       |
| F   | 8         | 対象8                     |               |              | 4                                     | 4                                     |          | 4     | 4                                                 |                                               |                                       |                         | 4                        | 4           | 4        |       |
| F   | 9         | 対象9                     |               |              | 4                                     | 4                                     | 4        | 4     | 4                                                 | 4                                             |                                       | 4                       | 4                        | 4           | 4        | 4     |
| ŀ   | 10        | 対象10                    |               |              | 4                                     | 4                                     | 4        | 4     | 4                                                 | 4                                             |                                       | 4                       | 4                        | 4           | 4        | 4     |
| ┢   | 11        | 対象11                    | _             | +            | 4                                     | 4                                     |          | 4     | 4                                                 |                                               |                                       |                         | 4                        | 4           | 4        |       |
| ŀ   | 12        | <u> 对家12</u>            | _             | +            |                                       | 4                                     | 4        | 4     | 4                                                 |                                               | +                                     |                         | 4                        | 4           | 4        |       |
| ŀ   | 13        | <u>対象15</u><br>対金14     | -             | -            |                                       |                                       |          |       |                                                   |                                               |                                       | 1                       |                          |             |          |       |
| F   | 15        | <u>2138-1-1</u><br>対象15 |               | +            |                                       |                                       |          |       |                                                   |                                               | +                                     |                         |                          |             |          |       |
| F   | 16        | 対象16                    |               |              |                                       |                                       |          |       |                                                   |                                               |                                       |                         |                          |             |          |       |
| F   | 17        | 対象17                    |               |              |                                       |                                       |          |       |                                                   |                                               |                                       |                         |                          |             |          |       |
|     | 18        | 対象18                    |               |              |                                       |                                       |          |       |                                                   |                                               |                                       |                         |                          |             |          |       |
|     | 19        | 対象19                    |               |              |                                       |                                       |          |       |                                                   |                                               |                                       |                         |                          |             |          |       |
| Ļ   | 20        | 対象20                    |               |              | T                                     | <b>—</b>                              | <b>—</b> |       |                                                   |                                               |                                       |                         | <b>—</b>                 |             |          |       |
| F   | 21        | 対象21                    |               |              | 4                                     | 4                                     | 4        | 4     | 4                                                 | 4                                             |                                       |                         | 4                        | 4           | 4        |       |
| ╞   | 22        | 対象22                    | _             |              | 4                                     | 4                                     |          | 4     | 4                                                 |                                               |                                       |                         | 4                        | 4           | 4        |       |
| ⊢   | 23        | 対象23                    | _             | +            | 4                                     | 4                                     |          | 4     | 4                                                 |                                               |                                       |                         | 4                        | 4           | 4        |       |
| ŀ   | 24        | <u> 対象24</u>            |               |              | 4                                     | 4                                     | 4        | 4     |                                                   |                                               |                                       | 4                       | 4                        | 4           |          |       |
| H   | 20        | <u>対象20</u><br>対象26     | -             | -            |                                       |                                       |          |       |                                                   |                                               |                                       | -                       | A                        |             |          |       |
| H   | 20        | 対象20                    |               | -            |                                       |                                       |          |       |                                                   |                                               | -                                     |                         |                          |             |          |       |
| H   | 28        | 対象28                    |               | +            |                                       |                                       |          |       |                                                   |                                               | +                                     |                         |                          |             |          |       |
| F   | 29        | 対象29                    |               |              |                                       |                                       |          |       |                                                   |                                               |                                       |                         |                          |             |          |       |
|     | 30        | 対象30                    |               |              |                                       |                                       |          |       |                                                   |                                               |                                       |                         |                          |             |          |       |
|     | 31        | 対象31                    |               |              |                                       |                                       |          |       |                                                   |                                               |                                       |                         |                          |             |          |       |
|     | 32        | 対象32                    |               |              |                                       |                                       |          |       |                                                   |                                               |                                       |                         |                          |             |          |       |
|     | 33        | 対象33                    |               |              | 4                                     | 4                                     |          |       |                                                   |                                               |                                       |                         | 4                        |             |          |       |
|     | 34        | 対象34                    |               |              | 4                                     | 4                                     | 4        | 4     | 4                                                 | 4                                             |                                       | 4                       | 4                        | 4           | 4        |       |
|     |           |                         |               |              | · · · · · · · · · · · · · · · · · · · | · · · · · · · · · · · · · · · · · · · |          | -     |                                                   |                                               |                                       |                         |                          |             | ·        | •     |

[図44]

| _   |                                     |                      |               |             |               |         |        |        |                                                   |                          |                       |            |           |         |          |       |
|-----|-------------------------------------|----------------------|---------------|-------------|---------------|---------|--------|--------|---------------------------------------------------|--------------------------|-----------------------|------------|-----------|---------|----------|-------|
| × 2 | 021CV-Datal                         | BaseAdvanc           | e600Ver1 (コンと | ニータ 3 台リリース | 记布版).xlsm - I | Excel   |        |        |                                                   |                          |                       |            |           |         | -        | o X   |
|     | 5 I Smit                            | in which i           | I - Constanti | n eta ko am |               |         |        |        | <注意>                                              |                          |                       | 10.000 No  |           |         |          |       |
|     | シート選打                               | 択•一覧表f               | 「ファイル印刷」      | 設定処理        | 入力可能          | 行数 1000 | 0行     |        | このシートでは2<br>①手動操作による                              | てのことを行うとシス<br>5行、列、セルの削除 | テムの破壊につなが<br>液び切り取り操作 | のますので絶対やらな | いで下さい。    |         |          | •     |
|     |                                     |                      |               |             |               |         |        |        | <ul> <li>②第1行~7行、</li> <li>③データーのソー</li> </ul>    | 表の最後の削除禁止<br>ト処理         | 行及びB列、C列で             | の入力または清去操作 |           |         |          |       |
|     | 7 +11                               | 12                   |               |             |               |         |        |        | なお、表の行の通加、削除処理はマクロ処理で出来ます。ただし、表の列の通加、削除処理はマクロ処理で出 |                          |                       |            |           |         |          |       |
|     | $\mathcal{N}\mathcal{J}\mathcal{A}$ | AJ                   |               |             |               |         |        |        | TARE NOT CA                                       | NAME FOR .               |                       | < 2        | 主意>追加内容呼び | 出し      | <b>F</b> |       |
|     | D 対                                 | 象                    | 内容21.1        | 内容21.2      | 内容21.3        | 内容21.4  | 内容21.5 | 内容21.6 | 内容21.7                                            | 内容21.8                   | 内容21.9                | 内容21.10    | 内容21.11   | 内容21.12 | 内容21.13  | 内容21. |
|     |                                     |                      | 列1            | 列2          | 列3            | 列4      | 列5     | 列6     | 列7                                                | 列8                       | 列9                    | 列10        | 列11       | 列12     | 列13      | 列14   |
|     |                                     |                      | 行21           | 行21         | 行21           | 行21     | 行21    | 行21    | 行21                                               | 行21                      | 行21                   | 行21        | 行21       | 行21     | 行21      | 行21   |
|     | 1 対                                 | 象1                   |               |             |               |         |        |        |                                                   |                          |                       |            |           |         |          |       |
| _   | 2 対                                 | <u>象2</u>            |               |             |               |         |        |        |                                                   |                          |                       |            |           |         |          |       |
|     | 3 对                                 | [家3                  |               |             |               |         |        |        |                                                   |                          |                       |            |           |         |          |       |
| -   | 4 刈<br>F 対                          | 家4<br>- 伯c           |               |             |               |         |        |        |                                                   |                          |                       |            |           |         |          |       |
|     | <u>スロ<br/>6</u> 対                   | 38.0<br>1金6          |               |             |               |         |        |        |                                                   |                          |                       |            |           |         |          |       |
|     | 7 対                                 | 象7                   |               |             |               |         |        |        |                                                   |                          |                       |            |           |         |          |       |
|     | 按 8                                 | 象8                   |               |             |               |         |        |        |                                                   |                          |                       |            |           |         |          |       |
|     | 9 対                                 | 象9                   |               |             |               |         |        |        |                                                   |                          |                       |            |           |         |          |       |
|     | 10 対                                | \$\$10               |               |             |               |         |        |        |                                                   |                          |                       |            |           |         |          |       |
|     | 11 対                                | 象11                  |               |             |               |         |        |        |                                                   |                          |                       |            |           |         |          |       |
|     | 12 対                                | 象12                  |               |             |               |         |        |        |                                                   |                          |                       |            |           |         |          |       |
|     | 13 対                                | 家13                  |               |             |               |         |        |        |                                                   |                          |                       |            |           |         |          |       |
| -   | 14 大丁                               | [篆]4                 |               |             |               |         |        |        |                                                   |                          |                       |            |           |         |          |       |
|     | 16 対                                | <u>家15</u>           |               | -           |               |         |        |        |                                                   |                          |                       |            |           |         |          |       |
|     | 10 月                                | 1家10<br>1安17         |               |             |               |         |        |        |                                                   |                          |                       |            |           |         |          |       |
|     | 18 対                                | 象18                  |               |             |               |         |        |        |                                                   |                          |                       |            |           |         |          |       |
|     | 19 対                                | 象19                  |               |             |               |         |        |        |                                                   |                          |                       |            |           |         |          |       |
|     | 20 対                                | 象20                  |               |             |               |         |        |        |                                                   |                          |                       |            |           |         |          |       |
|     | 21 対                                | 象21                  |               |             |               |         |        |        |                                                   |                          |                       |            |           |         |          |       |
|     | 22 対                                | 象22                  |               |             |               |         |        |        |                                                   |                          |                       |            |           |         |          |       |
| ⊢   | 23 対                                | 家23                  |               |             |               |         |        |        |                                                   |                          |                       |            |           |         |          |       |
| ⊢   | 24 对                                | 家24<br> 毎0日          |               |             |               |         |        |        |                                                   |                          |                       |            |           |         |          |       |
| -   | 25 大                                | 家20                  |               |             |               |         |        |        |                                                   |                          |                       |            |           |         |          |       |
| ŀ   | <br>27 対                            | <u>家</u> 40<br>  傍97 |               |             |               |         |        |        |                                                   |                          |                       |            |           |         |          |       |
|     | 28 対                                | 象28                  |               |             |               |         |        |        |                                                   |                          |                       |            |           |         |          |       |
|     | 29 対                                | 象29                  |               |             |               |         |        |        |                                                   |                          |                       |            |           |         |          |       |
|     | 30 対                                | 象30                  |               |             |               |         |        |        |                                                   |                          |                       |            |           |         |          |       |
|     | 31 対                                | 象31                  |               |             |               |         |        |        |                                                   |                          |                       |            |           |         |          |       |
| Ľ   | 32 対                                | 象32                  |               |             |               |         |        |        |                                                   |                          |                       |            |           |         |          |       |
|     | 33 対                                | 象33                  |               |             |               |         |        |        |                                                   |                          |                       |            |           |         |          |       |
|     | 34 対                                | 象34                  |               |             |               |         |        |        |                                                   |                          |                       |            |           |         |          |       |
| -   |                                     |                      |               |             |               |         |        |        |                                                   |                          |                       |            |           |         |          | •     |

ただ、上の場合、横罫線が5本おきに太くなっており見易くなっておりますが、入力行を5万行以上のように大量に 増やしたい場合は、かなり時間がかかります。そのような場合は、次のようにすると処理時間が大幅に短縮できます。 上の[図39]の画面で、コマンドボタン

## 選択入力シート行追加削除罫線区切り無し処理呼出

をクリックすると次の[図45]の画面が表示されます。

☑入力АА3

| -<br>選択入力シ−ト行追加削除罫線区切り無し処理 |                                                                                                    |                |        |  |
|----------------------------|----------------------------------------------------------------------------------------------------|----------------|--------|--|
| Page1                      |                                                                                                    |                |        |  |
| 1 行の指定                     | 3 処理                                                                                                    |                |        |  |
|                            | 全シート選択                                                                                                    | 左1の設定キャンセル     |        |  |
|                            | 全チェックキャンセル                                                                                                    | 行追加削除処理開始      |        |  |
| -2 行追加削除罫線区切り無し入           | <br>カシートの選択                                                                                                    |                |        |  |
|                            |                                                                                                    |                |        |  |
|                            |                                                                                                    |                |        |  |
|                            |                                                                                                    |                |        |  |
|                            |                                                                                                    |                |        |  |
|                            | □ 入力AA1 (高校入試通知書作成:                                                                                            | データー)          |        |  |
|                            |                                                                                                    |                |        |  |
|                            | لمرتجع المرتجع المرتجع المرتجع المرتجع المرتجع المرتجع المرتجع المرتجع المرتجع المرتجع المرتجع المرتجع المرتجع |                |        |  |
|                            | □ 入力АА3                                                                                                    |                |        |  |
|                            |                                                                                                    |                |        |  |
|                            |                                                                                                    |                |        |  |
|                            |                                                                                                    |                |        |  |
|                            |                                                                                                    |                |        |  |
|                            |                                                                                                    |                |        |  |
|                            |                                                                                                    |                |        |  |
|                            |                                                                                                    |                |        |  |
|                            | キャンセル                                                                                                    | シート選択・一覧表付ファイル | レ設定印刷へ |  |
|                            |                                                                                                    |                |        |  |

| - 1 行の指定               | 1 行の指定<br>100000 |       |
|------------------------|------------------|-------|
| 上の[図45]の画面の            | の部分に             | と入力し、 |
| 🗆 入力AA1(高校入試通知書作成データー) |                  |       |
| □ 入力AA2                |                  |       |
| □ 入力ААЗ                |                  |       |
| にチェックを入れ、              |                  |       |
| ☑ 入力AA1(高校入試通知書作成データー) |                  |       |
| □ 入力AA2                |                  |       |
とし、コマンドボタン

行追加削除処理開始

をクリックすると行の挿入処理が開始され、途中

次の[図46]が表示され、再び[図47]が表示されたら処理は完了です。

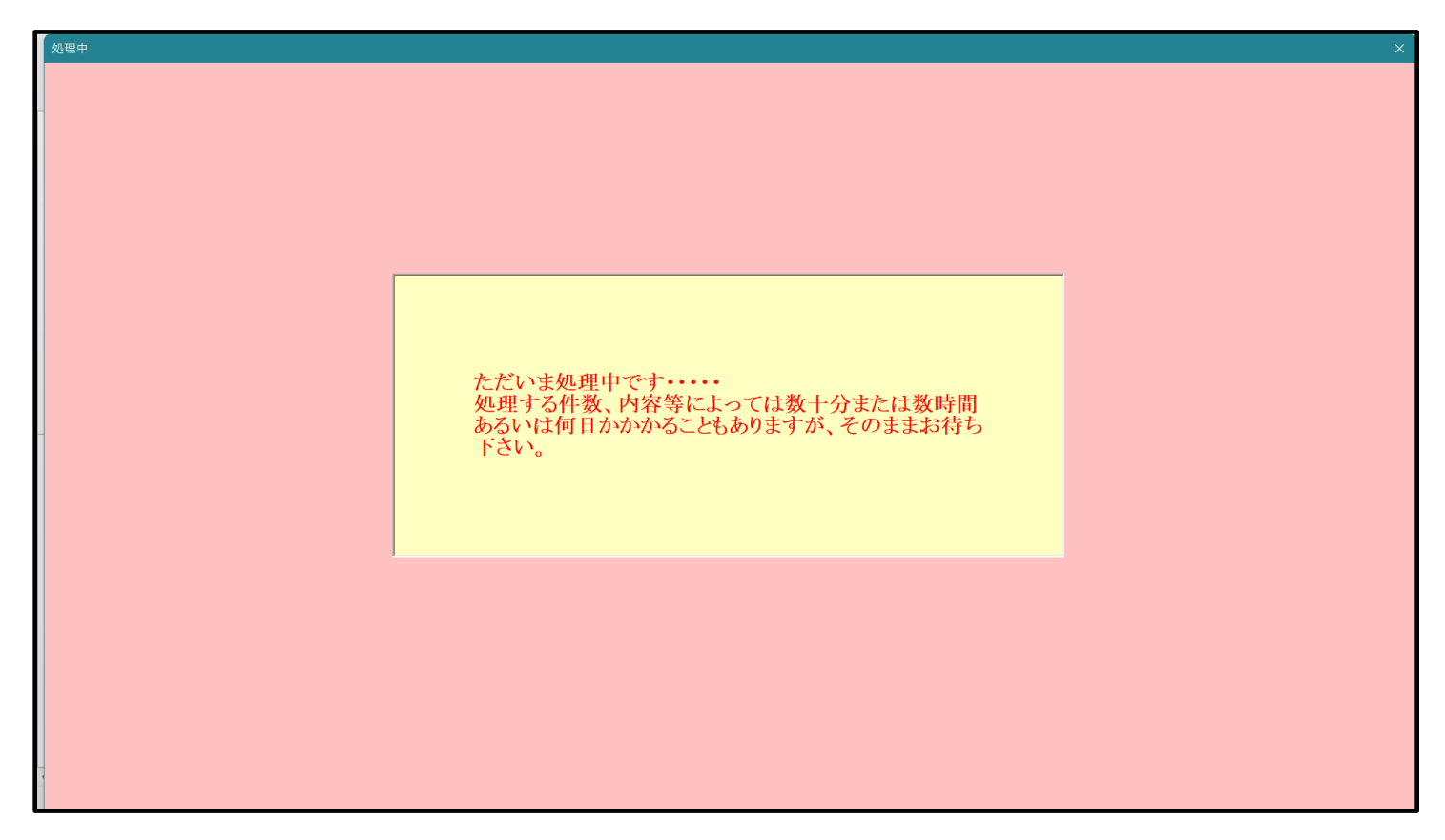

[図46]

[図47]

| ソート選択・一覧表付ノア1ル設定印刷                                                  | X                                                                  |
|---------------------------------------------------------------------|--------------------------------------------------------------------|
| 設定シート等選択,処理呼出1   入力シート選択,処理呼出2   処理呼出3   処理呼出4   処理呼出5   処理呼出6 処理呼出 | 7   処理呼出8   処理呼出9   入力・編集シートへの空白入力及び消去処理   印刷フォームシート選択   印刷フォームソート |
|                                                                     |                                                                    |
|                                                                     |                                                                    |
|                                                                     |                                                                    |
|                                                                     |                                                                    |
|                                                                     |                                                                    |
| 選択入力シート行追加削除処理呼出                                                    | 選択編集シート行挿入罫線区切りDATA入力準備処理呼出                                        |
| 選択入カシート行追加削除罫線区切り無し処理呼出                                             | 選択編集シート行挿入罫線区切り無しDATA入力準備処理呼出                                      |
| 選択入力シート罫線5本区切り作成処理呼出                                                | 選択編集シート行削除罫線区切りDATA入力準備処理呼出                                        |
| 選択入力シート罫線区切り無し作成処理呼出                                                | 選択編集シート行削除DATA入力準備罫線無し準備処理呼出                                       |
|                                                                     | 選択編集シート罫線5本区切り作成処理呼出                                               |
|                                                                     | 選択編集シート罫線5本区切り無し作成処理呼出                                             |
|                                                                     | 選択編集シートIDナンバリング罫線5本区切り処理呼出                                         |
|                                                                     | 選択編集シートIDナンバリング罫線5本区切り無し処理呼出                                       |
|                                                                     |                                                                    |
|                                                                     |                                                                    |
|                                                                     |                                                                    |
|                                                                     |                                                                    |
|                                                                     |                                                                    |
|                                                                     |                                                                    |
|                                                                     |                                                                    |
| 標準画面表示 全画面表示                                                        | シート見出し表示シート見出し非表示                                                  |
| セルの広範囲選択呼出キャンセル                                                     | システム終了                                                             |
|                                                                     |                                                                    |
|                                                                     |                                                                    |

この処理の結果、シート「入力 AA1 (高校入試通知書等作成データー)」,「入力 AA3」の入力可能行数はともに 100000 行となり、シートの状況はそれぞれ次の[図48],[図49]のようになります。

| × 202 | 1CV-DataBaseAdva                                                                                                    | ance600Ver1 (コ: | ンピュータ 3 台リリー | ス配布版).xlsm · | - Excel  |       |                                                                                                    |       |                                                                                      |       |        |        |        |        | o x         |
|-------|----------------------------------------------------------------------------------------------------|-----------------|--------------|--------------|----------|-------|----------------------------------------------------------------------------------------------------|-------|--------------------------------------------------------------------------------------|-------|--------|--------|--------|--------|-------------|
|       | シート選択・一覧表付ファイル印刷設定処理 入力可能行数 100000行                                                                                                    |                 |              |              |          |       | <注意> 注意 このシートでは次のことを行うとンステムの破壊につながりますので絶対やらないで下さい。<br>①手動操作による行、例、七小の解決及び知り掛件<br>②第14个「行、表の後後の削除禁止行及び日列、C対での入力または消去操作<br>②データーンリート処理 |       |                                                                                      |       |        |        |        | ĺ      |             |
| 1     | 力AA1                                                                                                    | (高校)            | 、試通知         | 口書作成         | 書作成データー) |       |                                                                                                    |       | なお、表の行の追加、削除処理はマクロ処理で出来ます。ただし、表の列の迫加、削除処理はマクロ処理で出<br>来ませんのでご手知おき下さい。<br><注意>追加内容呼び出し |       |        |        |        |        |             |
|       | ID 対象                                                                                                    | 内容1,1           | 内容1,2        | 内容1,3        | 内容1,4    | 内容1,5 | 内容1,6                                                                                                    | 内容1,7 | 内容1,8                                                                                | 内容1,9 | 内容1,10 | 内容1,11 | 内容1,12 | 内容1,13 | 内容1,1       |
|       |                                                                                                    | 列1              | 列2           | 列3           | 列4       | 列5    | 列6                                                                                                    | 列7    | 列8                                                                                   | 列9    | 列10    | 列11    | 列12    | 列13    | 列14         |
|       | 1 対位1                                                                                                    | 771             | 行」           | 7丁1          | 行1       | 行工    | 行1                                                                                                    | 行」    | 行」                                                                                   | 7丁1   | 行1     | 行」     | 行      | 行1     | <u>77 I</u> |
|       | 1 対象1                                                                                                    | _               |              |              |          |       | +                                                                                                    |       |                                                                                      |       |        |        |        |        |             |
|       | 33343334433344333443334433344333443334433344_33344_3344_33344_33344_3344_33444_33444444 | -               |              |              | -        | -     |                                                                                                    | 1     |                                                                                      |       | 1      | 1      |        |        |             |
|       | 4 対象4                                                                                                    |                 |              |              | _        | -     | -                                                                                                    |       |                                                                                      |       |        |        |        |        |             |
|       | 5 対象5                                                                                                    |                 |              |              |          |       |                                                                                                    |       |                                                                                      |       |        |        |        |        |             |
|       | 6 対象6                                                                                                    |                 |              |              |          |       |                                                                                                    |       |                                                                                      |       |        |        |        |        |             |
|       | 7 対象7                                                                                                    |                 |              |              |          |       |                                                                                                    |       |                                                                                      |       |        |        |        |        |             |
|       | 8 対象8                                                                                                    |                 |              |              |          |       |                                                                                                    |       |                                                                                      |       |        |        |        |        |             |
|       | 9 対象9                                                                                                    |                 |              |              |          |       |                                                                                                    | 4     |                                                                                      |       |        |        |        |        |             |
|       | 10 対象10                                                                                                    | _               | _            | _            | _        |       | 4                                                                                                    | 4     |                                                                                      |       | 4      |        |        |        |             |
|       | 11 対象11                                                                                                    | _               |              |              |          |       |                                                                                                    |       |                                                                                      |       |        |        |        |        |             |
|       | 12 灯家12                                                                                                    | _               |              |              | _        |       | +                                                                                                    |       |                                                                                      |       |        |        |        |        |             |
|       | 13 対象13                                                                                                    | _               |              |              |          | -     | -                                                                                                    |       |                                                                                      |       |        |        |        |        |             |
|       | 15 対象15                                                                                                    | -               |              |              |          |       |                                                                                                    |       |                                                                                      |       |        |        |        |        |             |
|       | 16 対象16                                                                                                    | _               |              |              | -        | -     |                                                                                                    |       |                                                                                      |       |        |        |        |        |             |
|       | 17 対象17                                                                                                    |                 |              |              |          |       |                                                                                                    |       |                                                                                      |       |        |        |        |        |             |
|       | 18 対象18                                                                                                    |                 |              |              |          |       |                                                                                                    |       |                                                                                      |       |        |        |        |        |             |
|       | 19 対象19                                                                                                    |                 |              |              |          |       |                                                                                                    |       |                                                                                      |       |        |        |        |        |             |
|       | 20 対象20                                                                                                    |                 |              |              |          |       |                                                                                                    |       |                                                                                      |       |        |        |        |        |             |
|       | 21 対象21                                                                                                    |                 |              |              |          |       |                                                                                                    |       |                                                                                      |       |        |        |        |        |             |
|       | 22 対象22                                                                                                    |                 |              |              |          |       |                                                                                                    |       |                                                                                      |       |        |        |        |        |             |
|       |                                                                                                    | _               |              |              |          |       |                                                                                                    |       |                                                                                      |       |        |        |        |        |             |
| ⊢     | 24 対象24                                                                                                    | _               |              |              |          |       |                                                                                                    |       |                                                                                      |       |        |        |        |        |             |
|       | 25 灯家25                                                                                                    | _               |              |              | _        |       | +                                                                                                    |       |                                                                                      |       |        |        |        |        |             |
|       |                                                                                                    | _               | _            | _            |          |       |                                                                                                    | +     |                                                                                      |       |        |        |        |        |             |
|       |                                                                                                    | -               |              |              | -        | -     |                                                                                                    | 1     |                                                                                      |       | 1      | 1      |        |        |             |
|       | 20 対象20                                                                                                    | _               |              | _            | -        | _     |                                                                                                    |       |                                                                                      |       |        |        |        |        |             |
|       | 30 対象30                                                                                                    |                 |              |              |          | -     |                                                                                                    |       |                                                                                      |       |        |        |        |        |             |
|       | 31 対象31                                                                                                    |                 |              |              |          |       |                                                                                                    |       |                                                                                      |       |        |        |        |        |             |
|       | 32 対象32                                                                                                    |                 |              |              |          |       |                                                                                                    |       |                                                                                      |       |        |        |        |        |             |
|       | 33 対象33                                                                                                    |                 |              |              |          |       |                                                                                                    |       |                                                                                      |       |        |        |        |        |             |
|       | 34 対象34                                                                                                    |                 |              |              |          |       |                                                                                                    |       |                                                                                      |       |        |        |        |        |             |
| -     |                                                                                                    |                 |              |              |          |       |                                                                                                    | 1     |                                                                                      |       |        |        |        |        | •           |

# [図48]

| [図 | 4 | 9] |  |
|----|---|----|--|
|----|---|----|--|

| シート選択・一覧表付ファイル印刷設定処理         入力可能行数 100000行 <th< th=""> <th< th=""></th<></th<>                                                                                                    | Û                |
|----------------------------------------------------------------------------------------------------|------------------|
| 人力AA3         A&b         各の行の面加、解除体理はマクロ処理で出来ます。ただし、素の列の加加、解除体理はマクロ処理で出来ます。ただし、素の列の加加、解除体理はマクロ処理で出来ます。と注意>油加中容中の出し           ID         対象         内容21.1         内容21.2         内容21.3         内容21.4         内容21.5         内容21.7         内容21.8         内容21.9         内容21.1         内容21.12         内容21.13         内容21.13         内           10         対象         内容21.1         内容21.3         内容21.4         内容21.5         内容21.7         内容21.9         内容21.10         内容21.12         内容21.13         内           11         列2         列3         列4         列5         列6         列7         列8         列9         列10         列11         列2.2         列13         列           12         対象1         1         行21         行21                                                                                                    |                  |
| 1D         対象         内容21,1         内容21,2         内容21,3         内容21,4         内容21,5         内容21,6         内容21,7         内容21,9         内容21,10         内容21,11         内容21,12         内容21,13         内           列1         列2         列3         列4         列5         列6         列7         列8         列9         列10         列11         列12         列13         列           7         1         対2         行21         行21                                                                                                    |                  |
| $ \frac{\overline{M1}}{12} = \frac{\overline{M2}}{721} = \frac{\overline{M3}}{721} = \frac{\overline{M3}}{721} = \frac{\overline{M4}}{721} = \frac{\overline{M5}}{721} = \frac{\overline{M5}}{721$ | 容21,             |
|                                                                                                    | . <u>4</u><br>21 |
| 2 対象2                                                                                                    | <u> </u>         |
|                                                                                                    |                  |
| 3 対象3                                                                                                    |                  |
| 4 対象4                                                                                                    |                  |
| 5. 对象5                                                                                                    |                  |
| 6 / 7 % 6 / 140 / 1 / 140 / 1 / 140 / 1 / 140 / 1 / 140 / 1 / 140 / 1 / 140 / 1 / 140 / 1 / 140 / 1 / 140 / 140 /                                                                                                    |                  |
| ( ) X X (                                                                                                    |                  |
| 9/3/20                                                                                                    |                  |
|                                                                                                    |                  |
| 11 対象11 I I I I I I I I I I I I I I I I I I                                                                                                    |                  |
| 12 <del>3</del> <del>2</del> <del>2</del> <del>2</del> <del>2</del> <del>2</del> <del>2</del> <del>2</del> <del>2</del> <del>2</del> <del>2</del>                                                                                                    |                  |
| 13 X \$ 13                                                                                                    |                  |
| 14 対象14                                                                                                    |                  |
|                                                                                                    |                  |
|                                                                                                    |                  |
| 1(7)%/1                                                                                                    |                  |
|                                                                                                    |                  |
| 20 対象20                                                                                                    |                  |
| 21 対象21                                                                                                    |                  |
| 22 対象22                                                                                                    |                  |
| 23 対象23                                                                                                    |                  |
| 24 对象24                                                                                                    |                  |
|                                                                                                    |                  |
| 2b 对家/b                                                                                                    |                  |
| 21 /3/3×21                                                                                                    |                  |
| 29(1)\$29                                                                                                    |                  |
| 30/#230                                                                                                    |                  |
| 31 7 (\$1)                                                                                                    |                  |
| 32 <u>対象32</u>                                                                                                    |                  |
| <u>33 対象33</u>                                                                                                    |                  |
| 34 対象34                                                                                                    |                  |
|                                                                                                    | •                |

上の場合、横罫線が5本おきに罫線が太くならず見づらいですが、大量に入力シートの行を増やしたい場合には、処 理時間が大幅に短縮できますので大変便利です。

6.ファイル

| CV-DataBaseAdvance800Ver1 試用版.xlsm<br>CV-DataBaseAdvance800Ver1(コンピュータ 〇 台リリース配布版).xlsm<br>の場合: |
|-------------------------------------------------------------------------------------------------|
| ファイル「2021CV-DataBaseAdvance800Ver1 (コンピュータ3台リリース配布版).xlsm」を用いて説明いたします。                          |
| シート選択・一覧表付ファイル印刷設定処理<br>各シートに配置したコマンドボタン                                                        |
| 「シート選択・一覧表付ファイル設定印刷」を表示してタブ 2000理呼出7 を選択すると次の[図50]の画面になりま                                       |
| す。                                                                                              |

[図50]

| シ−ト選択・一覧表付ファイル設定印刷                     |                                                     |                                  |                                        | ×        |  |  |  |
|----------------------------------------|-----------------------------------------------------|----------------------------------|----------------------------------------|----------|--|--|--|
|                                        |                                                     |                                  |                                        |          |  |  |  |
| 設定シート等選択,処理呼出1   人力シート選択,処理呼出2   処理呼出3 | ;   処理呼出4   処理呼出5   処理呼出6   処理呼出6   処理呼:            | 出7    処理呼出8   処理呼出9   人力・編栗シートへの | ♪空白入力及び消去処理   印刷フォームシート選択   印刷フォームソート」 | <u> </u> |  |  |  |
|                                        |                                                     |                                  |                                        |          |  |  |  |
|                                        |                                                     |                                  |                                        |          |  |  |  |
| 選択入力シート行追加                             | 口削除処理呼出                                             | 選択編集シート行挿入署                      | F線区切りDATA入力準備処理呼出                      |          |  |  |  |
| 選択入力シート行追加削除軍                          | 線区切り無し処理呼出                                          | 選択編集シート行挿入罫線                     | 泉区切り無しDATA入力準備処理呼出                     |          |  |  |  |
| 選択入力シート罫線5本区                           | <u> いいの</u> ないない ない ない ない ない ない ない ない ない ない ない ない な | 選択編集シート行削除置                      | 冪線区切りDATA入力準備処理呼出                      |          |  |  |  |
| 選択入力シート罫線区切り                           | リ無し作成処理呼出                                           | 選択編集シート行削除DA                     | ATA入力準備罫線無し準備処理呼出                      |          |  |  |  |
|                                        |                                                     | 選択編集シート署                         | <b>客線5本区切り作成処理呼出</b>                   |          |  |  |  |
|                                        |                                                     | 選択編集シート罫線5本区切り無し作成処理呼出           |                                        |          |  |  |  |
|                                        |                                                     | 選択編集シートIDナンバリング罫線5本区切り処理呼出       |                                        |          |  |  |  |
|                                        |                                                     | 選択編集シートIDナンバ                     | リング罫線5本区切り無し処理呼出                       |          |  |  |  |
|                                        |                                                     |                                  |                                        |          |  |  |  |
|                                        |                                                     |                                  |                                        |          |  |  |  |
|                                        |                                                     |                                  |                                        |          |  |  |  |
|                                        |                                                     |                                  |                                        |          |  |  |  |
|                                        |                                                     |                                  |                                        |          |  |  |  |
|                                        |                                                     |                                  |                                        |          |  |  |  |
|                                        |                                                     |                                  |                                        |          |  |  |  |
|                                        |                                                     | 1                                |                                        |          |  |  |  |
| 標準画面表示                                 | 全画面表示                                               | シート見出し表示                         | シート見出し非表示<br>                          |          |  |  |  |
| セルの広範囲選択呼出                             | キャンセル                                               | システム終了                           |                                        |          |  |  |  |
|                                        |                                                     |                                  |                                        |          |  |  |  |

全ての入力シートの入力可能行数が50行という前提で、入力シートの入力可能行数を増加させことを説明いたします。

まず、上の[図50]のコマンドボタン

選択入力シート行追加削除処理呼出

をクリックすると、次の[図51]の画面になります。

[図51]

| 選択入力シート17追加削除处理   |                                                  |                |      |
|-------------------|--------------------------------------------------|----------------|------|
| 「1 行の指定           | ┌3 処理 ────                                       |                |      |
|                   | 全シート選択                                           | 左1の設定キャン       | ヤル   |
|                   | クチェックキャンクル                                       | 行追加削除机理制       |      |
|                   |                                                  |                |      |
| - 2 行追加削除入力シートの選択 |                                                  |                |      |
|                   | 入力AA1 (高校入試通知書作成データー)<br>入力AA2<br>入力AA3<br>入力AA4 |                |      |
|                   | <u>キャンセル</u> シー                                  | ト選択・一覧表付ファイル設定 | 目前別へ |
| 上の[図57]の画面で       | у IBA_                                           |                | の部分に |
| ┌ 1 行の指定 ────     |                                                  |                |      |
| 10000             | )                                                | と入力し、          |      |
| □ 入力AA1(高校入試通知書作  | 成データー)                                           |                |      |
| □入力AA2            |                                                  |                |      |
| □入力ААЗ            |                                                  |                |      |
| 口入力АА4            |                                                  |                |      |

にチェックを入れて

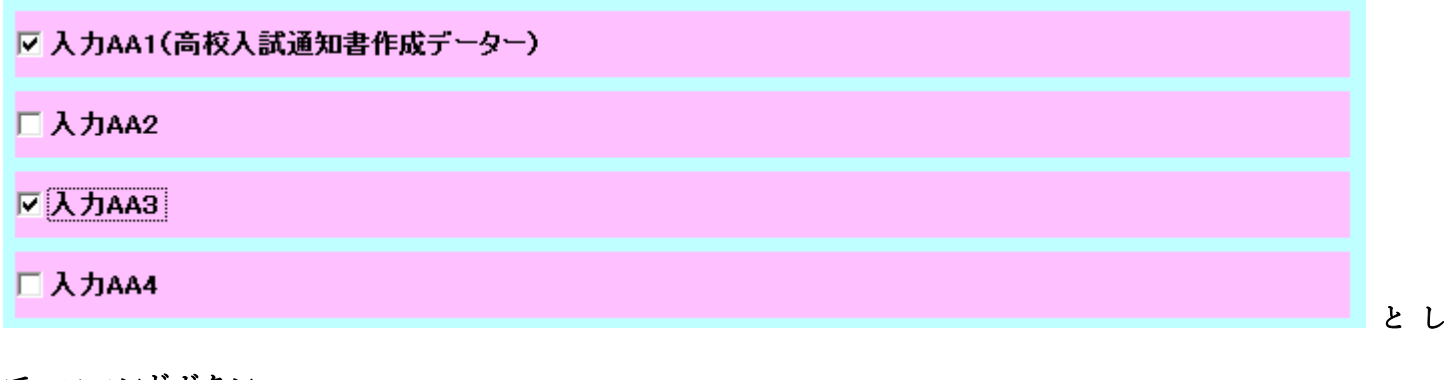

て、コマンドボタン

行追加削除処理開始

生用なをクリックすると行の挿入処理が開始され、途中次の[図52]が表示され、

再び[図53]が表示されたら処理は完了です。

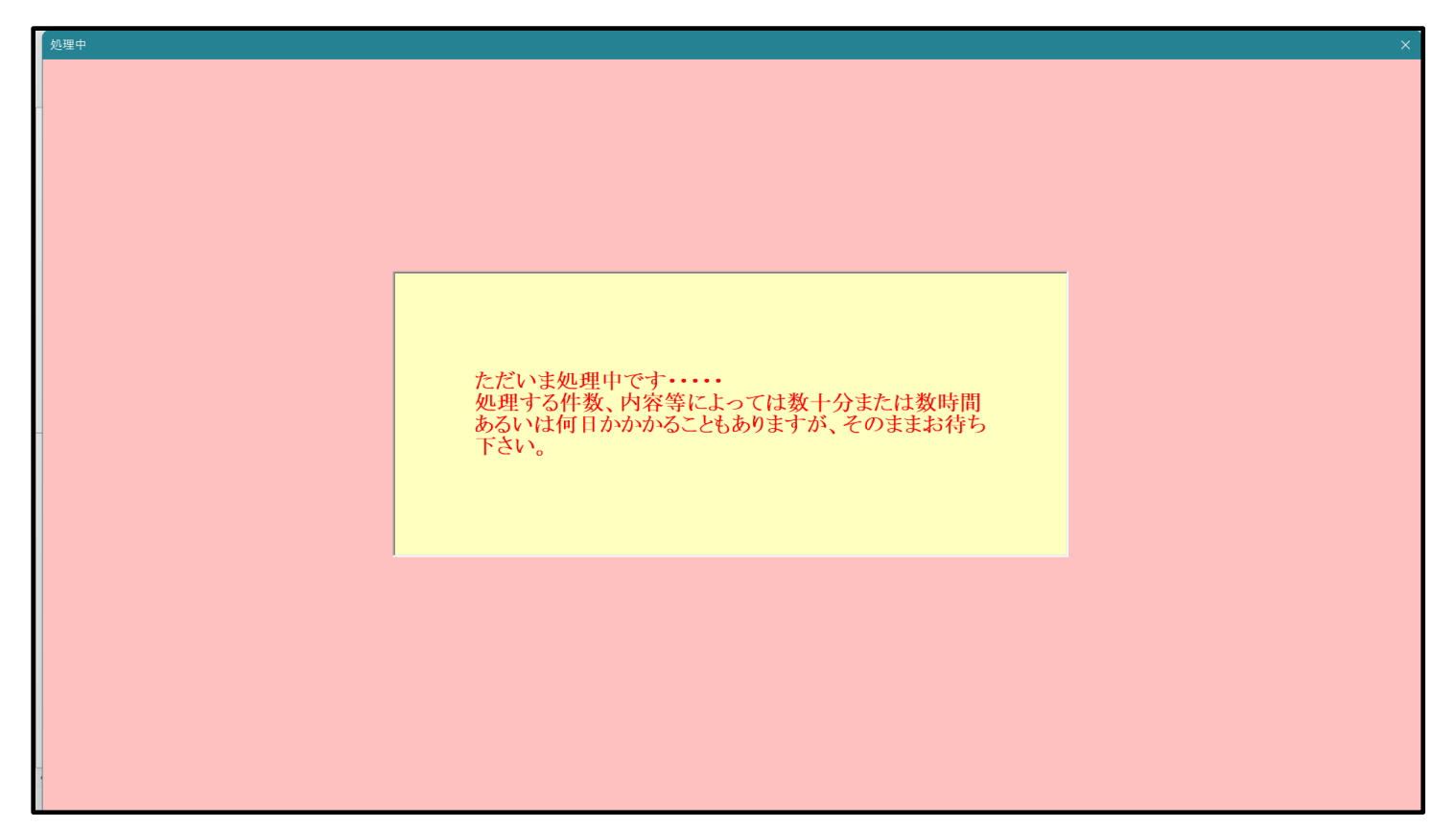

[図52]

この処理の結果、シート「入力 AA 1(高校入試通知書等作成データー)」,「入力 AA3」の入力可能行数はともに 10000 行となり、シートの状況はそれぞれ次の[図 5 4 ],[図 5 5 ]のようになります。

|                                                                                                    | Data   | aBaseAdvanc | e800Ver1 (] | シビュータ 3 台リリ・ | -人配布版).xls<br>- | m - Excel |       |       |                      |                                                           |                                     |                                    |                      |                        |          |         | 0' |
|----------------------------------------------------------------------------------------------------|--------|-------------|-------------|--------------|-----------------|-----------|-------|-------|----------------------|-----------------------------------------------------------|-------------------------------------|------------------------------------|----------------------|------------------------|----------|---------|----|
| AA1 ( 高校人武通知書作成データー)       Calconality address and the product address and the product                                        | ト選     | 択•一覧表f      | サファイル印)     | 剥設定処理        | 入力可             | 能行数 10    | 0000行 |       | この<br>①月<br>②第<br>③う | <注意><br>0シートでは次のこ<br>単動操作による行、<br>第1行~7行、表の<br>データーのソート処理 | とを行うとシステム<br>可、セルの創除及び<br>景後の削除禁止行及 | D破壊につながります<br>辺り取り操作<br>VB列、C列での入力 | ので絶対やらない、<br>または消去操作 | で下さい。                  |          |         |    |
| ガネ         内容1.1         内容1.2         内容1.3         内容1.4         内容1.5         内容1.0         内容1.8         内容1.9         内容1.9         内容1.11         内容1.11         内容1.12         内容1.13         内容1.13         内31.3         Ŋ14           1         万1         71         71         71         71         71         71         71         71         71         71         71         71         71         71         71         71         71         71         71         71         71         71         71         71         71         71         71         71         71         71         71         71         71         71         71         71         71         71         71         71         71         71         71         71         71         71         71         71         71         71         71         71         71         71         71         71         71         71         71         71         71         71         71         71         71         71         71         71         71         71         71         71         71         71         71         71         71         71         71                                                                                                    | Η<br>Α | AA1 (       | 高校ノ         | 、試通知         | 司書作             | 成デー       | ター)   |       | なね<br>来る             | 3、表の行の追加、桶<br>ませんのでご承知お?                                  | 別除処理はマクロ処:<br>き下さい。                 | 咀で出来ます。ただし                         | 、表の列の追加、<br>く注意      | 前除処理はマクロ処<br>> 追加内容呼び出 | 型で出<br>し | ~       |    |
| M1         M2         M3         M4         M5         M6         M7         M8         M9         M10         M11         M12         M13         M14           1         M1         M1         M1         M1         M1         M1         M14         M14 </th <th>文</th> <th>す象</th> <th>内容1.1</th> <th>内容1.2</th> <th>内容1.3</th> <th>内容1.4</th> <th>内容1.5</th> <th>内容1.6</th> <th>内容1.7</th> <th>内容1.8</th> <th>内容1.9</th> <th>内容1.10</th> <th>内容1.11</th> <th>内容1.12</th> <th>内容1.13</th> <th>内容1.14</th> <th>内容</th>                                                                                                    | 文      | す象          | 内容1.1       | 内容1.2        | 内容1.3           | 内容1.4     | 内容1.5 | 内容1.6 | 内容1.7                | 内容1.8                                                     | 内容1.9                               | 内容1.10                             | 内容1.11               | 内容1.12                 | 内容1.13   | 内容1.14  | 内容 |
| I Mon         Fal         Fal<                                                                                                    |        |             | 列1          | 列2           | 列3              | 列4        | 列5    | 列6    | 列7                   | 列8                                                        | 列9                                  | 列10                                | 列11                  | 列12                    | 列13      | 列14     | 列1 |
| 1 Note Note <td></td> <td></td> <td>行1</td> <td>行1</td> <td>行1</td> <td>行1</td> <td>行1</td> <td>行1</td> <td>行1</td> <td>行1</td> <td>行1</td> <td>行1</td> <td>行1</td> <td>行1</td> <td>行1</td> <td>行1</td> <td>行1</td>                                                                                                    |        |             | 行1          | 行1           | 行1              | 行1        | 行1    | 行1    | 行1                   | 行1                                                        | 行1                                  | 行1                                 | 行1                   | 行1                     | 行1       | 行1      | 行1 |
| 2) 对\$20     Image: state state sta | 1 対    | す象1         |             |              |                 |           |       |       |                      |                                                           |                                     |                                    |                      |                        |          |         |    |
| 3 月候30       Image: sector sector secto                | 2 文    | す象2         |             |              |                 |           |       |       |                      |                                                           |                                     |                                    |                      |                        |          |         |    |
| 1 299.4     Image: state state sta  | 3 対    | す象3         |             |              |                 |           |       |       |                      |                                                           |                                     |                                    |                      |                        |          |         |    |
| 5 対象の                                                                                                    | 4 対    | す象4         |             |              |                 |           |       |       |                      |                                                           |                                     |                                    |                      |                        |          |         |    |
| 6 2 3 6 0     0     0     0     0     0     0     0     0     0     0     0     0     0     0     0     0     0     0     0     0     0     0     0     0     0     0     0     0     0     0     0     0     0     0     0     0     0     0     0     0     0     0     0     0     0     0     0     0     0     0     0     0     0     0     0     0     0     0     0     0     0     0     0     0     0     0     0     0     0     0     0     0     0     0     0     0     0     0     0     0     0     0     0     0     0     0     0     0     0     0     0     0     0     0     0     0     0     0     0     0     0     0     0     0     0     0     0     0     0     0     0     0     0     0     0     0     0     0     0     0     0     0     0     0     0     0     0     0     0     0     0     0     0     0                                                                                                        | 5 文    | す象5         |             |              |                 |           |       |       |                      |                                                           |                                     |                                    |                      |                        |          |         |    |
| 1 2 3 2 3 2     Image: 1 mmm model mark     Image: 1 mmm model mark     Image:                                                                                                    | 6 大    | す象6         |             |              |                 |           |       |       |                      |                                                           |                                     |                                    |                      |                        |          |         |    |
| 8) 対象 10 10 </td <td>7 対</td> <td>す象7</td> <td></td> <td></td> <td></td> <td></td> <td></td> <td></td> <td></td> <td></td> <td></td> <td></td> <td></td> <td></td> <td></td> <td></td> <td></td>                                                                                                    | 7 対    | す象7         |             |              |                 |           |       |       |                      |                                                           |                                     |                                    |                      |                        |          |         |    |
| 9) 对彼少 9) 初後少 9) 月後少 9) 月 9) 月後少 9) 月後少 9) 月後少 9) 月後少 9) 月後少 9) 月後少 9) 月後少 9) 月後少 9) 月後少 9) 月後少 9) 月後少 9) 月後少 9) 月後少 9) 月後少 9) 月後少 9) 月後少 9) 月後少 9) 月後少 9) 月後少 9) 月後少 9) 月後少 9) 月後少 9) 月後少 9) 月後少 9) 月後少 9) 月後少 9) 月後少 9) 月後少 9) 月後少 9) 月後少 9) 月後少 9) 月月 9) 月後少 9) 月後少 9) 月後少 9) 月後少 9) 月後少 9) 月後少 9) 月後少 9) 月後少 9) 月後少 9) 月後少 9) 月後少 9) 月後少 9) 月後少 9) 月後少 9) 月後少 9) 月後少 9) 月後少 9) 月後少 9) 月後少 9) 月秋 9) 月秋 9) 月秋 9) 月秋 9) 月秋 9) 月秋 9) 月秋 9) 月秋 9) 月秋 9) 月秋 9) 月秋 9) 月秋 9) 月秋 9)                                                                                                    | 8 文    | す象8         |             |              |                 |           |       |       |                      |                                                           |                                     |                                    |                      |                        |          |         |    |
| 10 / 2 (10)10 / 2 (10)10 / 2 (10                                                                                                    | 9 対    | す象9         |             |              |                 |           |       |       |                      |                                                           |                                     |                                    |                      |                        |          |         |    |
| 11 yf yf 11111111111111111111111111111111111111111111111111111111111111111111111111111111111111111111111111111111111111111111111111111111111111111111111111111111111111111111111111111111111111111111111111111111111                                                                                                    | 0 対    | す象10        |             |              |                 |           |       |       |                      |                                                           |                                     |                                    |                      |                        |          |         |    |
| 12 为 12 > 10 > 10 10 10 10 10 10 <t< td=""><td>1 文</td><td>す象11</td><td></td><td></td><td></td><td></td><td></td><td></td><td></td><td></td><td></td><td></td><td></td><td></td><td></td><td></td><td></td></t<>                                                                                                    | 1 文    | す象11        |             |              |                 |           |       |       |                      |                                                           |                                     |                                    |                      |                        |          |         |    |
| 13 yrg 131111111111111111111111111111111111111111111111111111111111111111111111111111111111111111111111111111111111111111111111111111111111111111111111111111111111111111111111111111111111111111111111111111111111<                                                                                                    | 2 文    | す象12        |             |              |                 |           |       |       |                      |                                                           |                                     |                                    |                      |                        |          |         |    |
| 14 yrg 141111111111111111111111111111111111111111111111111111111111111111111111111111111111111111111111111111111111111111111111111111111111111111111111111111111111111111111111111111111111111111111111111111111111<                                                                                                    | 3 対    | す象13        |             |              |                 |           |       |       |                      |                                                           |                                     |                                    |                      |                        |          |         |    |
| 15 才致15 0 0 <td>4 対</td> <td>寸象14</td> <td></td> <td></td> <td></td> <td></td> <td></td> <td></td> <td></td> <td></td> <td></td> <td></td> <td></td> <td></td> <td></td> <td></td> <td></td>                                                                                                    | 4 対    | 寸象14        |             |              |                 |           |       |       |                      |                                                           |                                     |                                    |                      |                        |          |         |    |
| 16 才致16       0       0       0       0       0       0       0       0       0       0       0       0       0       0       0       0       0       0       0       0       0       0       0       0       0       0       0       0       0       0       0       0       0       0       0       0       0       0       0       0       0       0       0       0       0       0       0       0       0       0       0       0       0       0       0       0       0       0       0       0       0       0       0       0       0       0       0       0       0       0       0       0       0       0       0       0       0       0       0       0       0       0       0       0       0       0       0       0       0       0       0       0       0       0       0       0       0       0       0       0       0       0       0       0       0       0       0       0       0       0       0       0       0       0       0       0       0       0 </td <td>5 丸</td> <td>す象15</td> <td></td> <td></td> <td></td> <td></td> <td></td> <td></td> <td></td> <td></td> <td></td> <td></td> <td></td> <td></td> <td></td> <td></td> <td></td>                                                                                                    | 5 丸    | す象15        |             |              |                 |           |       |       |                      |                                                           |                                     |                                    |                      |                        |          |         |    |
| 17 yig17 0 0 <td>6 対</td> <td>す象16</td> <td></td> <td></td> <td></td> <td></td> <td></td> <td></td> <td></td> <td></td> <td></td> <td></td> <td></td> <td></td> <td></td> <td></td> <td></td>                                                                                                    | 6 対    | す象16        |             |              |                 |           |       |       |                      |                                                           |                                     |                                    |                      |                        |          |         |    |
| 18) 才貌19     10) 月後19     10) 月後19     10) 月                                                                                                    | 7 文    | す象17        |             |              |                 |           |       |       |                      |                                                           |                                     |                                    |                      |                        |          |         |    |
| 19 对 19     19 对 19     1     1     1     1     1     1     1     1     1     1     1     1     1     1     1     1     1     1     1     1     1     1     1     1     1     1     1     1     1     1     1     1     1     1     1     1     1     1     1     1     1     1     1     1     1     1     1     1     1     1     1     1     1     1     1     1     1     1     1     1     1     1     1     1     1     1     1     1     1     1     1     1     1     1     1     1     1     1     1     1     1     1     1     1     1     1     1     1     1     1     1     1     1     1     1     1     1     1     1     1     1     1     1     1     1     1     1     1     1     1     1     1     1     1     1     1     1     1     1     1     1     1     1     1     1     1     1     1     1     1     1     1     1                                                                                                    | 8 大    | す象18        |             |              |                 |           |       |       |                      |                                                           |                                     |                                    |                      |                        |          |         |    |
| 20 2 20      1     1     1     1     1     1     1     1     1     1     1     1     1     1     1     1     1     1     1     1     1     1     1     1     1     1     1     1     1     1     1     1     1     1     1     1     1     1     1     1     1     1     1     1     1     1     1     1     1     1     1     1     1     1     1     1     1     1     1     1     1     1     1     1     1     1     1     1     1     1     1     1     1     1     1     1     1     1     1     1     1     1     1     1     1     1     1     1     1     1     1     1     1     1     1     1     1     1     1     1     1     1     1     1     1     1     1     1     1     1     1     1     1     1     1     1     1     1     1     1     1     1     1     1     1     1     1     1     1     1     1     1     1     1     <                                                                                                    | 9 対    | す象19        |             |              |                 |           |       |       |                      |                                                           |                                     |                                    |                      |                        |          |         |    |
| 21 yig21     0     0     0     0     0     0     0     0     0     0     0     0     0     0     0     0     0     0     0     0     0     0     0     0     0     0     0     0     0     0     0     0     0     0     0     0     0     0     0     0     0     0     0     0     0     0     0     0     0     0     0     0     0     0     0     0     0     0     0     0     0     0     0     0     0     0     0     0     0     0     0     0     0     0     0     0     0     0     0     0     0     0     0     0     0     0     0     0     0     0     0     0     0     0     0     0     0     0     0     0     0     0     0     0     0     0     0     0     0     0     0     0     0     0     0     0     0     0     0     0     0     0     0     0     0     0     0     0     0     0     0     0     0     0     <                                                                                                    | 0 文    | <u>す象20</u> |             |              |                 |           |       |       |                      |                                                           |                                     |                                    |                      |                        |          |         |    |
| $\begin{array}{c c c c c c c c c c c c c c c c c c c $                                                                                                    | 1 文    | す象21        |             |              |                 |           |       |       |                      |                                                           |                                     |                                    |                      |                        |          | <b></b> |    |
| 23 3 y 23                                                                                                    | 2 対    | す象22        |             |              |                 |           |       |       |                      |                                                           |                                     |                                    |                      |                        |          |         |    |
| 24 jžg24                                                                                                    | 3 対    | す象23        |             |              |                 |           |       |       |                      |                                                           |                                     |                                    |                      |                        |          |         |    |
| 25 žg25     0     0     0     0     0     0     0     0     0     0     0     0     0     0     0     0     0     0     0     0     0     0     0     0     0     0     0     0     0     0     0     0     0     0     0     0     0     0     0     0     0     0     0     0     0     0     0     0     0     0     0     0     0     0     0     0     0     0     0     0     0     0     0     0     0     0     0     0     0     0     0     0     0     0     0     0     0     0     0     0     0     0     0     0     0     0     0     0     0     0     0     0     0     0     0     0     0     0     0     0     0     0     0     0     0     0     0     0     0     0     0     0     0     0     0     0     0     0     0     0     0     0     0     0     0     0     0     0     0     0     0     0     0     0 <t< td=""><td>4 文</td><td>す象24</td><td></td><td></td><td></td><td></td><td></td><td></td><td></td><td></td><td></td><td></td><td></td><td></td><td></td><td></td><td></td></t<>                                                                                                    | 4 文    | す象24        |             |              |                 |           |       |       |                      |                                                           |                                     |                                    |                      |                        |          |         |    |
| 26 3 26 26       0       0       0       0       0       0       0       0       0       0       0       0       0       0       0       0       0       0       0       0       0       0       0       0       0       0       0       0       0       0       0       0       0       0       0       0       0       0       0       0       0       0       0       0       0       0       0       0       0       0       0       0       0       0       0       0       0       0       0       0       0       0       0       0       0       0       0       0       0       0       0       0       0       0       0       0       0       0       0       0       0       0       0       0       0       0       0       0       0       0       0       0       0       0       0       0       0       0       0       0       0       0       0       0       0       0       0       0       0       0       0       0       0       0       0       0       0                                                                                                    | 5 大    | す象25        |             |              |                 |           |       |       |                      |                                                           |                                     |                                    |                      |                        |          |         |    |
| 27 月第27       0       0       0       0       0       0       0       0       0       0       0       0       0       0       0       0       0       0       0       0       0       0       0       0       0       0       0       0       0       0       0       0       0       0       0       0       0       0       0       0       0       0       0       0       0       0       0       0       0       0       0       0       0       0       0       0       0       0       0       0       0       0       0       0       0       0       0       0       0       0       0       0       0       0       0       0       0       0       0       0       0       0       0       0       0       0       0       0       0       0       0       0       0       0       0       0       0       0       0       0       0       0       0       0       0       0       0       0       0       0       0       0       0       0       0       0       0       0 </td <td>6 対</td> <td>す象26</td> <td></td> <td></td> <td></td> <td></td> <td></td> <td></td> <td></td> <td></td> <td></td> <td></td> <td></td> <td></td> <td></td> <td></td> <td></td>                                                                                                    | 6 対    | す象26        |             |              |                 |           |       |       |                      |                                                           |                                     |                                    |                      |                        |          |         |    |
| 28 対象28                                                                                                    | 7 文    | す象27        |             |              |                 |           |       |       |                      |                                                           |                                     |                                    |                      |                        |          |         |    |
| 29 3/292     0     0     0     0     0     0     0     0     0     0     0     0     0     0     0     0     0     0     0     0     0     0     0     0     0     0     0     0     0     0     0     0     0     0     0     0     0     0     0     0     0     0     0     0     0     0     0     0     0     0     0     0     0     0     0     0     0     0     0     0     0     0     0     0     0     0     0     0     0     0     0     0     0     0     0     0     0     0     0     0     0     0     0     0     0     0     0     0     0     0     0     0     0     0     0     0     0     0     0     0     0     0     0     0     0     0     0     0     0     0     0     0     0     0     0     0     0     0     0     0     0     0     0     0     0     0     0     0     0     0     0     0     0     0     <                                                                                                    | 8 大    | す象28        |             |              |                 |           |       |       |                      |                                                           |                                     |                                    |                      |                        |          |         |    |
| 30 対象30     31 対象31     6     6     6     6     6     6     6     6     6     6     6     6     6     6     6     6     6     6     6     6     6     6     6     6     6     6     6     6     6     6     6     6     6     6     6     6     6     6     6     6     6     6     6     6     6     6     6     6     6     6     6     6     6     6     6     6     6     6     6     6     6     6     6     6     6     6     6     6     6     6     6     6     6     6     6     6     6     6     6     6     6     6     6     6     6     6     6     6     6     6     6     6     6     6     6     6     6     6     6     6     6     6     6     6     6     6     6     6     6     6     6     6     6     6     6     6     6     6     6     6     6     6     6     6     6     6     6     6     6     6     6     6     6                                                                                                    | 9 対    | す象29        |             |              |                 |           |       |       |                      |                                                           |                                     |                                    |                      |                        |          |         |    |
| 31 27 #31                                                                                                    | 0 文    | す象30        |             |              |                 |           |       |       |                      |                                                           |                                     |                                    |                      |                        |          |         |    |
| 32 対象32     1     1     1     1     1     1     1     1       33 対象33     1     1     1     1     1     1     1     1                                                                                                    | 1 文    | す象31        |             |              |                 |           |       |       |                      |                                                           |                                     |                                    |                      |                        |          |         |    |
| 33 対象33                                                                                                    | 2 文    | す象32        |             |              |                 |           |       |       |                      |                                                           |                                     |                                    |                      |                        |          |         |    |
|                                                                                                    | 3 対    | す象33        |             |              |                 |           |       |       |                      |                                                           |                                     |                                    |                      |                        |          |         |    |

[図54]

| 選択入力シート行追加削除罫線 | 区切り無し処理呼出 | 選択編集シート行挿入罫線区切り  | 無しDATA入力準備処理呼と               |  |  |  |  |  |
|----------------|-----------|------------------|------------------------------|--|--|--|--|--|
| 選択入力シート罫線5本区切り | り作成処理呼出   | 選択編集シート行削除罫線区切   | JりDATA入力準備処理呼出               |  |  |  |  |  |
| 選択入力シート罫線区切り無  | し作成処理呼出   | 選択編集シート行削除DATA入力 | 選択編集シート行削除DATA入力準備罫線無し準備処理呼出 |  |  |  |  |  |
|                |           |                  | 区切り作成処理呼出                    |  |  |  |  |  |
|                |           | 選択編集シート罫線5本区     | 切り無し作成処理呼出                   |  |  |  |  |  |
|                |           | 選択編集シートIDナンバリング  | ブ罫線5本区切り処理呼出                 |  |  |  |  |  |
|                |           | 選択編集シートIDナンバリング  | 罫線5本区切り無し処理呼出                |  |  |  |  |  |
|                |           |                  |                              |  |  |  |  |  |
|                |           |                  |                              |  |  |  |  |  |
| 標準画面表示         | 全画面表示     | シート見出し表示         | シート見出し非表示                    |  |  |  |  |  |

| ***** |  |  |
|-------|--|--|
|       |  |  |
|       |  |  |
|       |  |  |
|       |  |  |

設定シート等選択、処理呼出1 | 入力シート選択、処理呼出2 | 処理呼出3 | 処理呼出4 | 処理呼出5 | 処理呼出6 | 処理呼出7 | 処理呼出8 | 処理呼出9 | 入力・編集シートへの空白入力及び消去処理 | 印刷フォームシート選択 | 印刷フォームソート 🕕

[図53]

#### [図55]

| x   | 2021CV-DataBaseAdvanc | :e800Ver1 (コン | ピュータ 3 台リリー | ス配布版).xlsm | - Excel      |        |        |                               |                                                      |                                     |                                 |                                 |                        |         | -       | o ×   | < |
|-----|-----------------------|---------------|-------------|------------|--------------|--------|--------|-------------------------------|------------------------------------------------------|-------------------------------------|---------------------------------|---------------------------------|------------------------|---------|---------|-------|---|
|     | シート選択・一覧表1            | 付ファイル印扉       | 制設定処理       | 入力可能       | 、<br>診行数 100 | )00行   |        | <<br>この3<br>①手重<br>②第1<br>③デー | <注意> <注意> /・トでは次のことを が操作による行、列、 、行~7行、表の最後 ・ターのソート処理 | を行うとシステムの<br>セルの創除及び切<br>後の削除禁止行及び、 | 破壊につながります<br>り取り操作<br>B列、C列での入力 | ので絶対やらないて<br>または清去操作            | Fáv.                   |         |         |       | Î |
|     | 入力AA3                 |               |             |            |              |        |        | なお、<br>来ませ                    | 表の行の追加、削R<br>けんのでご承知おきT                              | #処理はマクロ処理<br>Fさい。                   | で出来ます。ただし                       | 、表の列の追加、削<br><mark>く注意</mark> 3 | 除処理はマクロ処理<br>>追加内容呼び出し | /6出     |         |       |   |
|     | ID 対象                 | 内容21.1        | 内容21.2      | 内容21.3     | 内容21.4       | 内容21.5 | 内容21.6 | 内容21.7                        | 内容21.8                                               | 内容21.9                              | 内容21,10                         | 内容21.11                         | 内容21.12                | 内容21,13 | 内容21,14 | 内容21, |   |
|     |                       | 列1            | 列2          | 列3         | 列4           | 列5     | 列6     | 列7                            | 列8                                                   | 列9                                  | 列10                             | 列11                             | 列12                    | 列13     | 列14     | 列15   |   |
|     |                       | 行21           | 行21         | 行21        | 行21          | 行21    | 行21    | 行21                           | 行21                                                  | 行21                                 | 行21                             | 行21                             | 行21                    | 行21     | 行21     | 行21   |   |
|     | 1 対象1                 |               |             |            |              |        |        |                               |                                                      |                                     |                                 |                                 |                        |         |         |       | 4 |
|     | 2 対象2                 |               |             |            |              |        |        |                               |                                                      |                                     |                                 |                                 |                        |         |         |       | 4 |
|     | 3 対象3                 |               | _           |            |              |        |        |                               |                                                      |                                     |                                 |                                 |                        |         |         |       |   |
|     | 4 対家4                 |               |             |            |              |        |        |                               |                                                      |                                     |                                 |                                 |                        |         |         |       | 1 |
|     | 5 対象5                 |               | _           |            |              |        |        |                               |                                                      |                                     |                                 |                                 |                        |         |         |       | 1 |
|     | 7 対象7                 |               | -           |            |              |        |        |                               |                                                      |                                     |                                 |                                 |                        |         |         |       | 1 |
|     | 8 対象8                 |               |             |            |              |        |        |                               |                                                      |                                     |                                 |                                 |                        |         |         |       |   |
|     | 9 対象9                 |               |             |            |              |        |        |                               |                                                      |                                     |                                 |                                 |                        |         |         |       | 1 |
|     | 10 対象10               |               |             |            |              |        |        |                               |                                                      |                                     |                                 |                                 |                        |         |         |       |   |
|     | 11 対象11               |               |             |            |              |        |        |                               |                                                      |                                     |                                 |                                 |                        |         |         |       |   |
|     | 12 対象12               |               |             |            |              |        |        |                               |                                                      |                                     |                                 |                                 |                        |         | '       |       |   |
|     | 13 対象13               |               | _           |            |              |        |        |                               |                                                      |                                     |                                 |                                 |                        |         |         |       | 4 |
|     | 14 対象14               |               |             |            |              |        |        |                               |                                                      |                                     |                                 |                                 |                        |         |         |       | 4 |
|     | 15 対象15               |               | -           |            |              |        |        |                               |                                                      |                                     |                                 |                                 |                        |         |         |       | 4 |
|     | 16 对家16               |               |             |            |              |        |        |                               |                                                      |                                     |                                 |                                 |                        |         |         |       | 1 |
|     | 10 分象10               |               |             |            |              |        |        |                               |                                                      |                                     |                                 |                                 |                        |         |         |       | 1 |
|     | 10 対象10               |               |             |            |              |        |        |                               |                                                      |                                     |                                 |                                 |                        |         |         |       |   |
|     | 20 対象20               |               |             |            |              |        |        |                               |                                                      |                                     |                                 |                                 |                        |         |         |       |   |
|     | 21 対象21               |               |             |            |              |        |        |                               |                                                      |                                     |                                 |                                 |                        |         |         |       | 1 |
|     | 22 対象22               |               |             |            |              |        |        |                               |                                                      |                                     |                                 |                                 |                        |         |         |       |   |
|     | 23 対象23               |               |             |            |              |        |        |                               |                                                      |                                     |                                 |                                 |                        |         |         |       |   |
|     | 24 対象24               |               |             |            |              |        |        |                               |                                                      |                                     |                                 |                                 |                        |         | '       |       |   |
|     | 25 対象25               |               |             |            |              |        |        |                               |                                                      |                                     |                                 |                                 |                        |         |         |       | 4 |
|     | 26 対象26               |               |             |            |              |        |        |                               |                                                      |                                     |                                 |                                 |                        |         |         |       | 4 |
|     | 27 対象27               |               | -           | _          |              |        |        |                               |                                                      |                                     |                                 |                                 |                        |         | ļ       |       | 4 |
|     | 28 対象28               |               |             |            |              |        |        |                               |                                                      |                                     |                                 |                                 |                        |         |         |       | 1 |
| I   | 29 対象29               |               | _           |            |              |        |        |                               |                                                      |                                     |                                 |                                 |                        |         |         |       | 1 |
|     | 30 対象30               |               |             |            |              |        |        |                               |                                                      |                                     |                                 |                                 |                        |         |         |       |   |
| I . | 31 73 3631            |               |             |            |              |        |        |                               |                                                      |                                     |                                 |                                 |                        |         |         |       | 1 |
| I   | 33 対象33               |               |             |            |              |        |        |                               |                                                      |                                     |                                 |                                 |                        |         |         |       |   |
|     | 34 対象34               |               |             |            |              |        |        |                               |                                                      |                                     |                                 |                                 |                        |         |         |       |   |
|     |                       |               |             | 1          | 1            |        | 1      | 1                             |                                                      |                                     |                                 |                                 |                        |         |         |       | 1 |
|     |                       |               |             |            |              |        |        |                               |                                                      |                                     |                                 |                                 |                        |         |         |       |   |

ただ、上の場合、横罫線が5本おきに太くなっており見易くなっておりますが、入力行を5万行以上のように大量に 増やしたい場合は、かなり時間がかかります。そのような場合は、次のようにすると処理時間が大幅に短縮できます。 上の[図50]の画面で、コマンドボタン

選択入力シート行追加削除罫線区切り無し処理呼出

をクリックすると[図56]の画面が表示されます。

[図56]

| 望 選択入力シート行追加削除罫線区切り無し処理 |                         |                          | × |
|-------------------------|-------------------------|--------------------------|---|
| Page1                   |                         |                          |   |
| 1 行の指定                  | 3 処理                    |                          |   |
|                         | 全シート選択                  | 左1の設定キャンセル               |   |
|                         | 全チェックキャンセル              | 行追加削除処理開始                |   |
| 2 行追加削除罫線区切り無し入力シートの選択  | <br>۲                   |                          |   |
|                         |                         |                          |   |
|                         |                         |                          |   |
|                         |                         |                          |   |
|                         | □ 入力AA1 (高校入試通知書作成データー) |                          |   |
|                         | □入力A42                  |                          |   |
|                         | □入力АА3                  |                          |   |
|                         | □ 入力AA4                 |                          |   |
|                         |                         |                          |   |
|                         |                         |                          |   |
|                         |                         |                          |   |
|                         |                         |                          |   |
|                         |                         |                          |   |
|                         | キャンセルシート運               | 【択・一覧表付ファイル設定印刷 <b>~</b> |   |
|                         |                         |                          |   |

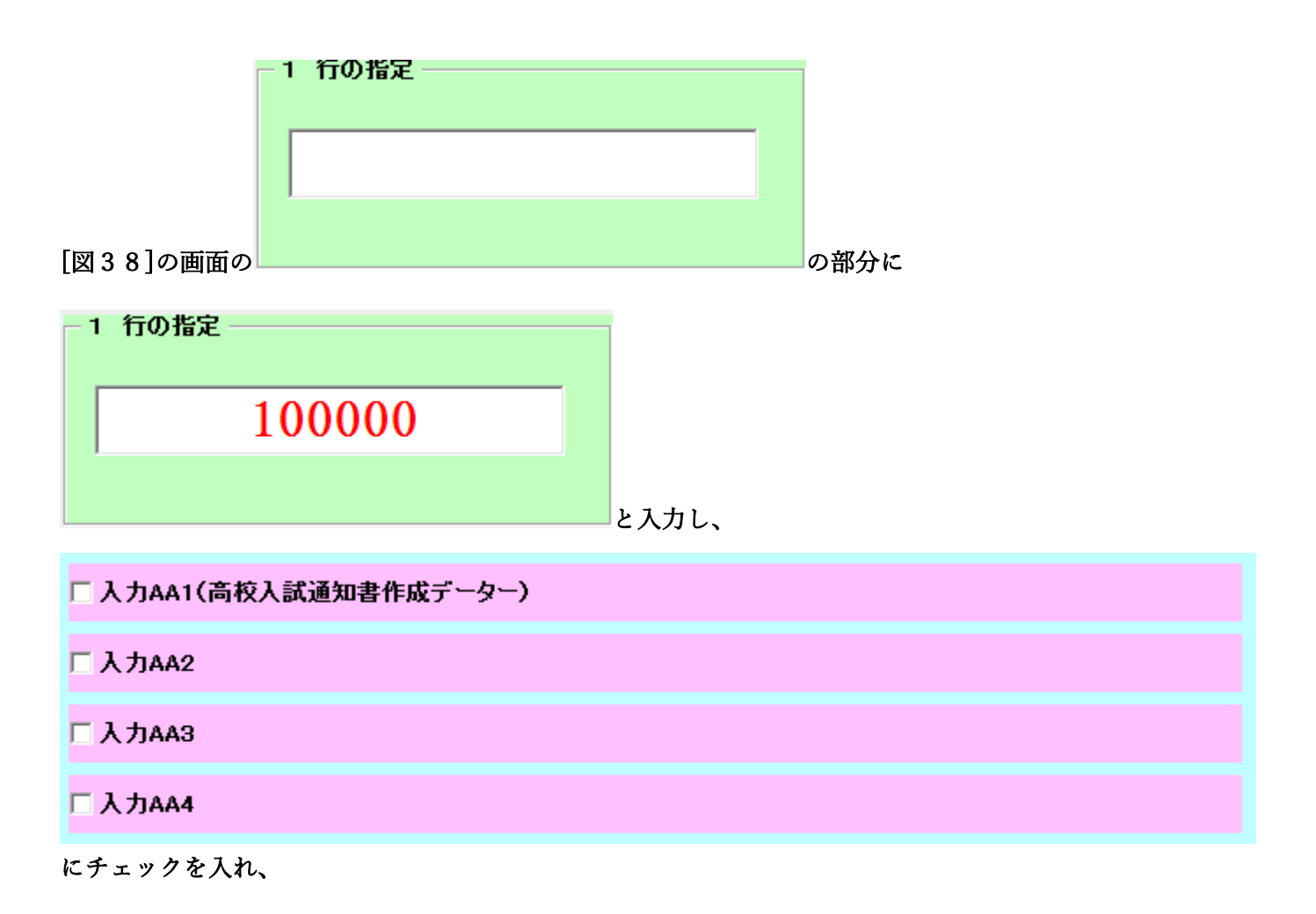

| ☑ 入力AA1(高校入試通知書作成データー) |  |
|------------------------|--|
| □ 入力AA2                |  |
| ▼入力AA3                 |  |
| □ 入力AA4                |  |
| とし、コマンドボタン             |  |

行追加削除処理開始

をクリックすると行の挿入処理が開始され、途中次の[図57]が表示され、

再び[図58]が表示されたら処理は完了です。

 
 ただいま処理中です・・・・・
 処理する件数、内容等によっては数十分または数時間 あるいは何日かかかることもありますが、そのままお待ち 下さい。

[図57]

[図58]

| シート選択・一覧表付ファイル設定印刷                       |                              |                                 | ×                                        |
|------------------------------------------|------------------------------|---------------------------------|------------------------------------------|
| 設定ソート等選択 処理呼出1 ↓ λカソート選択 処理呼出2 ↓ 処理呼出3 ↓ | 」 加理呼出4 ] 加理呼出5 ] 加理呼出6 例理呼出 | 17   処理呼出3   処理呼出9   入力・編集シートへ( | の空白 3 カ及び消去処理】 印刷フォームシート選択】 印刷フォームソート () |
|                                          |                              |                                 |                                          |
|                                          |                              |                                 |                                          |
|                                          |                              |                                 |                                          |
| 選択入カシート行追加                               | <b>□削除処理呼出</b>               | 選択編集シート行挿入                      | 群線区切りDATA入力準備処理呼出                        |
| 選択入力シート行追加削除罫                            | 線区切り無し処理呼出                   | 選択編集シート行挿入罫                     | 線区切り無しDATA入力準備処理呼出                       |
| 選択入力シート罫線5本区                             | 「切り作成処理呼出                    | 選択編集シート行削除                      | 罫線区切りDATA入力準備処理呼出                        |
| 選択入力シート罫線区切り                             | リ無し作成処理呼出                    | 選択編集シート行削除D                     | ATA入力準備罫線無し準備処理呼出                        |
|                                          |                              | 選択編集シート                         | 罫線5本区切り作成処理呼出                            |
|                                          |                              | 選択編集シート罫                        | 線5本区切り無し作成処理呼出                           |
|                                          |                              | 選択編集シートIDナン                     | バリング罫線5本区切り処理呼出                          |
|                                          |                              | 選択編集シートIDナンバ                    | バリング罫線5本区切り無し処理呼出                        |
|                                          |                              |                                 |                                          |
|                                          |                              |                                 |                                          |
|                                          |                              |                                 |                                          |
|                                          |                              |                                 |                                          |
|                                          |                              |                                 |                                          |
|                                          |                              |                                 |                                          |
|                                          |                              |                                 |                                          |
|                                          | A = = = =                    | 2 1810 ==                       |                                          |
| <b>標準問題表示</b>                            |                              |                                 |                                          |
| セルのム範囲選択呼出                               | キャンセル                        | システム 終了                         |                                          |
|                                          |                              |                                 |                                          |

この処理の結果、シート「入力 AA1」,「入力 AA3」の入力可能行数はともに 100000 行となり、シートの状況はそれ ぞれ次の[図 5 9], [図 6 0]のようになります。

| /-DataBaseAc              | dvance800Ver1 (⊐ | ンピュータ 3 台リリ | ース配布版).xls | m - Excel |        |       |                |                                                         |                                        |                                    |                                              |                        |          |        | đ   |
|---------------------------|------------------|-------------|------------|-----------|--------|-------|----------------|---------------------------------------------------------|----------------------------------------|------------------------------------|----------------------------------------------|------------------------|----------|--------|-----|
| -卜選択•一5                   | 寛表付ファイル印         | 刷設定処理       | 入力可        | 能行数 10    | 00000行 |       | この<br>①手<br>②第 | <注意><br>シートでは次のこう<br>動操作による行、う<br>1行~7行、表の<br>ーターのソート処理 | とを行うとシステムの<br>町、セルの創除及び切<br>最後の削除禁止行及び | )破壊につながります<br>Jの取り操作<br>4B列、C列での入り | †ので絶対やらない<br>けまたは消去操作                        | で下さい。                  |          |        |     |
| 力AA1                      | (高校)             | 人試通夠        | 知書作        | 成デー       | ・ター)   |       | なお来ま           | 、表の行の追加、<br>使んのでご承知わる                                   | 別味処理はマクロ処理<br>き下さい。                    | !で出来ます。ただし                         | <ul> <li>、表の列の追加、</li> <li>&lt;注意</li> </ul> | 制除処理はマクロ処<br>ころ追加内容呼び出 | 現で出<br>い | ~      |     |
| 対象                        | 内容1,1            | 内容1.2       | 内容1,3      | 内容1,4     | 内容1,5  | 内容1,6 | 内容1,7          | 内容1,8                                                   | 内容1,9                                  | 内容1,10                             | 内容1,11                                       | 内容1,12                 | 内容1,13   | 内容1,14 | 内容1 |
|                           | 列1               | 列2          | 列3         | 列4        | 列5     | 列6    | 列7             | 列8                                                      | 列9                                     | 列10                                | 列11                                          | 列12                    | 列13      | 列14    | 列15 |
|                           | 行1               | 行1          | 行1         | 行1        | 行1     | 行1    | 行1             | 行1                                                      | 行1                                     | 行1                                 | 行1                                           | 行1                     | 行1       | 行1     | 行1  |
| 1 対象1                     |                  |             |            |           |        |       |                |                                                         |                                        |                                    |                                              |                        |          | 4      |     |
| 2 対象2                     |                  |             |            |           |        |       |                |                                                         |                                        |                                    |                                              |                        |          | 4      | 4   |
| 3 对象3                     |                  |             |            |           |        |       | _              |                                                         |                                        |                                    |                                              |                        |          |        |     |
| 4 对家4                     |                  |             |            |           |        |       | _              | _                                                       |                                        |                                    |                                              |                        |          | 4      |     |
| 5 対家5                     |                  |             | _          |           |        |       | _              | _                                                       |                                        |                                    |                                              |                        |          | +      | -   |
| 0 刈家0<br>7 対使7            |                  |             |            |           |        |       |                |                                                         |                                        |                                    |                                              |                        |          |        | +   |
| 0 対象0                     |                  |             | _          |           |        |       |                |                                                         |                                        |                                    |                                              |                        |          |        | -   |
| 0 対象0                     |                  |             |            | -         |        | -     |                |                                                         |                                        |                                    |                                              |                        |          |        | -   |
| 10 対象10                   |                  |             |            |           |        |       |                |                                                         |                                        |                                    |                                              |                        |          |        | +   |
| <u>11 対象11</u>            |                  |             |            |           |        |       |                |                                                         |                                        |                                    |                                              |                        |          |        |     |
| 12 対象12                   |                  |             |            |           |        |       |                |                                                         |                                        |                                    |                                              |                        |          |        |     |
| 13 対象13                   |                  |             |            |           |        |       |                |                                                         |                                        |                                    |                                              |                        |          |        |     |
| 14 対象14                   |                  |             |            |           |        |       |                |                                                         |                                        |                                    |                                              |                        |          |        |     |
| 15 対象15                   |                  |             |            |           |        |       |                |                                                         |                                        |                                    |                                              |                        |          |        |     |
| 16 対象16                   |                  |             |            |           |        |       |                |                                                         |                                        |                                    |                                              |                        |          | 4      |     |
| 17 対象17                   |                  |             |            |           |        |       |                |                                                         |                                        |                                    |                                              |                        |          | 4      | -   |
| 18 対象18                   |                  |             |            |           |        |       |                |                                                         |                                        |                                    |                                              |                        |          | 4      | 4   |
| 19 对象19                   |                  |             |            |           |        |       | _              |                                                         |                                        |                                    |                                              |                        |          |        |     |
| 20 对象20                   |                  |             |            |           |        |       | _              | _                                                       |                                        |                                    |                                              |                        |          | 4      |     |
| 21 <u>対象21</u><br>00 対象00 |                  |             |            |           |        |       |                |                                                         |                                        |                                    |                                              |                        |          |        |     |
| 22 対象22                   |                  |             |            | _         |        |       |                |                                                         |                                        |                                    |                                              |                        |          | +      | +   |
| 23 73家23                  |                  |             |            |           |        |       | -              | _                                                       |                                        | -                                  |                                              |                        |          | +      | +   |
| 24 <u>対象24</u><br>25 対象25 |                  |             |            |           |        |       |                |                                                         |                                        |                                    |                                              |                        |          |        | -   |
| 20 月家20 76 分级76           |                  |             |            | _         |        |       |                |                                                         |                                        |                                    |                                              |                        |          | +      | +   |
| 27 対象27                   |                  |             |            |           |        |       |                |                                                         |                                        |                                    |                                              |                        |          |        |     |
| 28 対象28                   |                  |             |            |           |        |       |                |                                                         |                                        |                                    |                                              |                        |          |        |     |
| 29 対象29                   |                  |             |            |           |        |       |                |                                                         |                                        |                                    |                                              |                        |          |        |     |
| 30 対象30                   |                  |             |            |           |        |       |                |                                                         |                                        |                                    |                                              |                        |          |        |     |
| 31 対象31                   |                  |             |            |           |        |       |                |                                                         |                                        |                                    |                                              |                        |          |        |     |
| 32 対象32                   |                  |             |            |           |        |       |                |                                                         |                                        |                                    |                                              |                        |          |        |     |
| 33 対象33                   |                  |             |            |           |        |       |                |                                                         |                                        |                                    |                                              |                        |          |        |     |
| 34 対象34                   |                  |             |            |           |        |       |                |                                                         |                                        |                                    |                                              |                        |          |        |     |

[図59]

## [図60]

| 💶 2021CV-DataBaseAdvance800Ver1(コンピュータ 3 台リリース配布版).xlsm - Excel -                                                                                                    |        |        |        |        |        |        |            |                         |                   |           | -                     | o ×                     |         |         |       |   |
|----------------------------------------------------------------------------------------------------|--------|--------|--------|--------|--------|--------|------------|-------------------------|-------------------|-----------|-----------------------|-------------------------|---------|---------|-------|---|
| く注意><br>シート選択・一覧表付ファイル印刷設定処理<br>入力可能行数 100000行<br>のシートでは次のことを行うとシステムの破壊につながりますので絶対やらないで下さい。<br>のチレットでは次のことを行うとシステムの破壊につながりますので絶対やらないで下さい。<br>の手脚構体によるけ、列、セルの細胞及び切り取り進作<br>のデレラーのソー処理<br>のデレラーのソー処理 |        |        |        |        |        |        |            |                         |                   |           |                       |                         | Î       |         |       |   |
| 入力AA3                                                                                                    |        |        |        |        |        |        | なお、<br>来ませ | 表の行の追加、削限<br>さんのでご承知おきT | #処理はマクロ処理<br>Fさい。 | で出来ます。ただし | 、表の列の追加、<br>育<br>く注意: | ■除処理はマクロ処理<br>>追加内容呼び出し |         |         |       |   |
| ID 対象                                                                                                    | 内容21.1 | 内容21.2 | 内容21.3 | 内容21.4 | 内容21.5 | 内容21.6 | 内容21.7     | 内容21.8                  | 内容21,9            | 内容21,10   | 内容21,11               | 内容21,12                 | 内容21,13 | 内容21,14 | 内容21, |   |
|                                                                                                    | 列1     | 列2     | 列3     | 列4     | 列5     | 列6     | 列7         | 列8                      | 列9                | 列10       | 列11                   | 列12                     | 列13     | 列14     | 列15   |   |
|                                                                                                    | 行21    | 行21    | 行21    | 行21    | 行21    | 行21    | 行21        | 行21                     | 行21               | 行21       | 行21                   | 行21                     | 行21     | 行21     | 行21   |   |
| 1 対象1                                                                                                    |        |        |        |        |        |        |            |                         |                   |           |                       |                         |         |         |       |   |
| 2 対象2                                                                                                    |        |        |        |        |        |        |            |                         |                   |           |                       |                         |         |         |       |   |
| 3 对家3                                                                                                    |        |        | _      |        |        |        |            |                         |                   |           |                       |                         |         |         | -     |   |
| 4 73 家4<br>5 対象5                                                                                                    |        |        | -      |        |        |        |            |                         |                   |           |                       |                         |         |         |       |   |
| 6 対象6                                                                                                    |        | _      |        |        |        |        |            |                         |                   |           |                       |                         |         |         |       |   |
| 7 対象7                                                                                                    |        |        |        |        |        |        |            |                         |                   |           |                       |                         |         |         |       |   |
| 8 対象8                                                                                                    |        |        |        |        |        |        |            |                         |                   |           |                       |                         |         |         |       |   |
| 9 対象9                                                                                                    |        |        |        |        |        |        |            |                         |                   |           |                       |                         |         |         |       |   |
| 10 対象10                                                                                                    |        |        |        |        |        |        |            |                         |                   |           |                       |                         |         |         |       |   |
| 11 対象11                                                                                                    |        |        |        |        |        |        |            |                         |                   |           |                       |                         |         |         |       |   |
| 12 対象12                                                                                                    | _      | _      | -      |        |        |        |            |                         |                   | -         |                       |                         |         |         |       |   |
| 13 对家13                                                                                                    |        |        |        |        |        |        |            |                         |                   |           |                       |                         |         |         |       |   |
| 14 内家14                                                                                                    |        |        |        |        |        |        |            |                         |                   |           |                       |                         |         |         |       |   |
| 15 対象15                                                                                                    |        |        |        |        |        |        |            |                         |                   |           |                       |                         |         |         |       |   |
| 17 対象17                                                                                                    |        |        |        |        |        |        |            |                         |                   |           |                       |                         |         |         |       |   |
| 18 対象18                                                                                                    |        |        |        |        |        |        |            |                         |                   |           |                       |                         |         |         |       |   |
| 19 対象19                                                                                                    |        |        |        |        |        |        |            |                         |                   |           |                       |                         |         |         |       |   |
| 20 対象20                                                                                                    |        |        |        |        |        |        |            |                         |                   |           |                       |                         |         |         |       |   |
| 21 対象21                                                                                                    |        |        |        |        |        |        |            |                         |                   |           |                       |                         |         |         |       |   |
| 22 対象22                                                                                                    |        |        |        |        |        |        |            |                         |                   |           |                       |                         |         |         |       |   |
| 23 対象23                                                                                                    |        | _      |        |        |        |        |            |                         |                   |           |                       |                         |         |         |       |   |
| 24 对象24                                                                                                    | _      | _      | -      |        |        |        |            |                         |                   |           |                       |                         |         |         |       |   |
| 25 对家25                                                                                                    |        |        |        |        |        |        |            |                         |                   |           |                       |                         |         |         |       |   |
| 20 対象20                                                                                                    |        |        |        |        |        |        |            |                         |                   |           |                       |                         |         |         |       |   |
| 21 21 32 21                                                                                                    |        |        |        |        |        |        |            |                         |                   |           |                       |                         |         |         |       |   |
| 29 対象29                                                                                                    |        |        |        |        |        |        |            |                         |                   |           |                       |                         |         |         |       |   |
| 30 対象30                                                                                                    |        |        |        |        |        |        |            |                         |                   |           |                       |                         |         |         |       |   |
| 31 対象31                                                                                                    |        |        |        |        |        |        |            |                         |                   |           |                       |                         |         |         |       |   |
| 32 対象32                                                                                                    |        |        |        |        |        |        |            |                         |                   |           |                       |                         |         |         |       |   |
| 33 対象33                                                                                                    |        |        |        |        |        |        |            |                         |                   |           |                       |                         |         |         |       |   |
| 34 対象34                                                                                                    |        |        |        |        |        |        |            |                         |                   |           |                       |                         |         |         |       | w |
| -                                                                                                    |        |        |        |        |        |        |            |                         |                   |           |                       |                         |         |         | Þ     |   |

上の場合、横罫線が5本おきに罫線が太くならず見づらいですが、大量に入力シートの行を増やしたい場合には、処 理時間が大幅に短縮できますので大変便利です。

7. ファイル

| CV-DataBaseAdvance1000Ver1 試用版.xlsm<br>CV-DataBaseAdvance1000Ver1(コンピュータ 〇 台リリース配布版).xlsm |
|-------------------------------------------------------------------------------------------|
| の場合:                                                                                      |
| ファイル「2021CV-DataBaseAdvance800Ver1 (コンピュータ3台リリース配布版).xlsm」を用いて説明いたします。                    |
| 各シートに配置したコマンドボタン<br>タート選択・一覧表付ファイル印刷設定処理<br>をクリックし、ユーザーフォーム                               |
| 「シート選択・一覧表付ファイル設定印刷」を表示してタブ「処理呼出7」」を選択すると次の                                               |

[図61]画面になります。

[図61]

| シート選択・一覧表付ファイル設定印刷                      |                       |                                | X                                   |
|-----------------------------------------|-----------------------|--------------------------------|-------------------------------------|
| 設定シート等選択・処理呼出1   入力シート等選択・処理呼出2   処理呼出3 | 処理呼出4 処理呼出5 処理呼出6 処理「 | F出7   処理呼出8   処理呼出9   入力・編集シート | への空白入力及び消去処理 印刷フォームシート選択 印刷フォームソ・・・ |
| · · · ·                                 |                       |                                | · · · ·                             |
|                                         |                       |                                |                                     |
|                                         |                       |                                |                                     |
|                                         |                       |                                |                                     |
|                                         |                       |                                |                                     |
|                                         | A hn TTL ett i li     |                                |                                     |
|                                         | 亲処理呼出<br>             | 選択編集シート行挿                      | 人 事 線 区 切 り D A T A 人 T 準 備 処 理 呼 出 |
| 選択入力シート行追加削除罫線区                         | ないしていた。               | 選択編集シート行挿入                     | 罫線区切り無LDATA入力準備処理呼出                 |
| 選択入力シート罫線5本区切り                          | リ作成処理呼出               | 選択編集シート行削                      | 除罫線区切りDATA入力準備処理呼出                  |
| 選択入力シート罫線区切り無し                          | 、作成処理呼出               | 選択編集シート行削除                     | DATA入力準備罫線無し準備処理呼出                  |
|                                         |                       |                                | ト罫線5本区切り作成処理呼出                      |
|                                         |                       |                                | 事線5本区切り無し作成処理呼出                     |
|                                         |                       | <br>選択編集シートID <sup>-</sup>     | ナンバリング罫線5本区切り処理呼出                   |
|                                         |                       | <br>選択編集シートIDナ                 |                                     |
|                                         |                       |                                |                                     |
|                                         |                       |                                |                                     |
|                                         |                       |                                |                                     |
|                                         |                       |                                |                                     |
|                                         |                       |                                |                                     |
|                                         |                       |                                |                                     |
|                                         |                       |                                |                                     |
|                                         |                       |                                |                                     |
| 標準画面表示                                  | 全画面表示                 | シート見出し表示                       | シート見出し非表示                           |
| セルの広範囲選択呼出                              | キャンセル                 | システム終了                         |                                     |
|                                         |                       |                                | -                                   |
|                                         |                       |                                |                                     |

全ての入力シートの最初の入力可能行数が50行という前提で、入力シートの入力可能行数を増加させことを説明 いたします。

まず、上の[図61]のコマンドボタン

選択入力シート行追加削除処理呼出

をクリックすると、次の[図62]の画面になります。

[図62]

| 選択入力シート行追加削除処理  |                         |               | × |
|-----------------|-------------------------|---------------|---|
| Page1           |                         |               |   |
| 1 行の指定          | 3 処理                    |               |   |
|                 | <u>全シート選択</u>           | 左1の設定キャンセル    |   |
|                 | 全チェックキャンセル              | 行追加削除処理開始     |   |
| 2 行追加削除入力シートの選択 |                         |               |   |
|                 |                         |               |   |
|                 |                         |               |   |
|                 | □ 入力AA1 (高校入試通知書作成データー) |               |   |
|                 |                         |               |   |
|                 |                         |               |   |
|                 | Г 入力ААЗ                 |               |   |
|                 | □ 入力AA4                 |               |   |
|                 | □ 入力AA5                 |               |   |
|                 |                         |               |   |
|                 |                         |               |   |
|                 |                         |               |   |
|                 |                         |               |   |
|                 |                         |               |   |
|                 |                         |               |   |
|                 | キャンセル シート選択             | 一覧表付ファイル設定印刷へ |   |
|                 |                         |               |   |

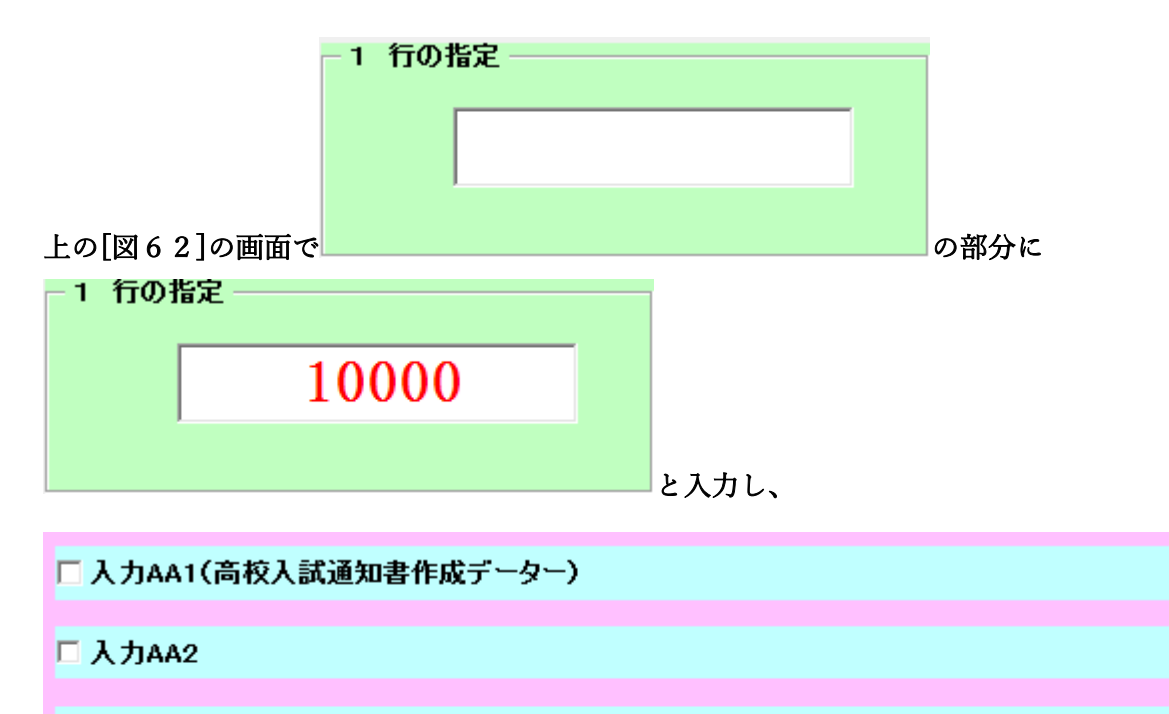

- 🗆 入力ААЗ
- 🗆 入力ልል4
- □ 入力AA5

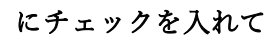

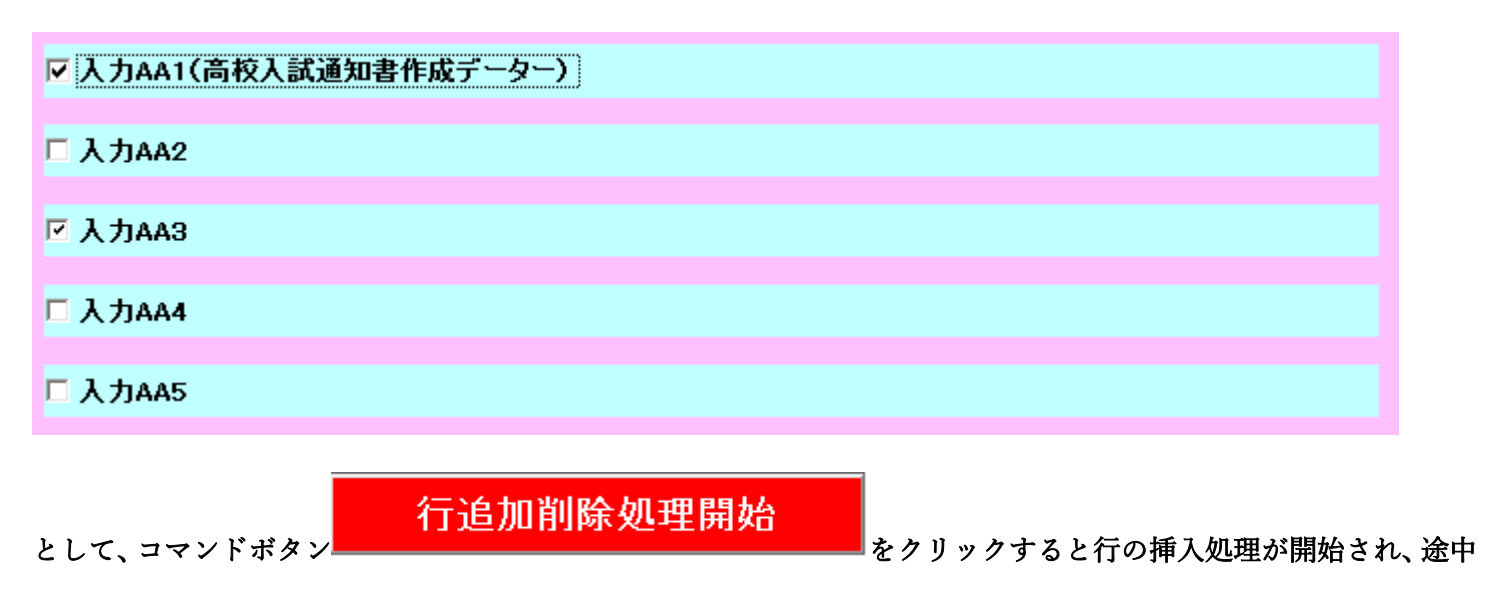

次の[図63]が表示され、再び[図64]が表示されたら処理は完了です。

[図63]

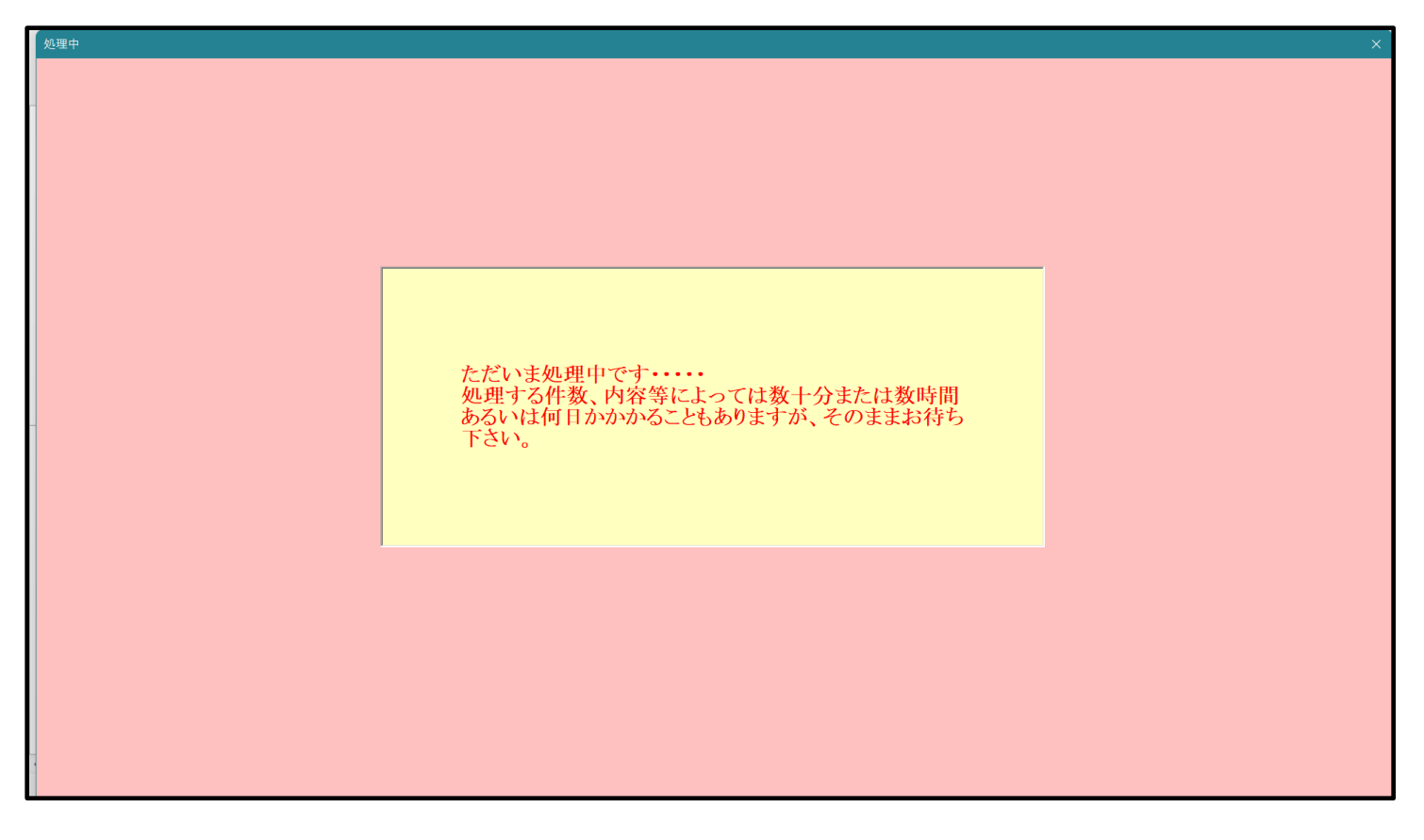

選択編集シート行挿入罫線区切りDATA入力準備処理呼出 選択入力シート行追加削除処理呼出 選択編集シート行挿入罫線区切り無しDATA入力準備処理呼出 選択入力シート行追加削除罫線区切り無し処理呼出 選択入力シート罫線5本区切り作成処理呼出 選択編集シート行削除罫線区切りDATA入力準備処理呼出 選択入力シート罫線区切り無し作成処理呼出 選択編集シート行削除DATA入力準備罫線無し準備処理呼出 選択編集シート罫線5本区切り作成処理呼出 選択編集シート罫線5本区切り無し作成処理呼出 選択編集シートIDナンバリング罫線5本区切り処理呼出 選択編集シートIDナンバリング罫線5本区切り無し処理呼出 標準画面表示 全画面表示 シート見出し表示 シート見出し非表示 セルの広範囲選択呼出 システム終了 キャンセル

この処理の結果、シート「入力 AA1 (高校入試通知書等作成データー)」,「入力 AA3」の入力可能行数はともに 10000 行となり、シートの状況はそれぞれ次の[図65], [図66]のようになります。

| x | 2021CV-DataBaseAdva  | ance1000Ver1 ( | コンピュータ 3 台リリ- | -ス配布版).xlsm | n - Excel    |       |                                                                                                    |                                                                                                    |       |       |        |        |        | _      | 0)   | ×   |
|---|----------------------|----------------|---------------|-------------|--------------|-------|----------------------------------------------------------------------------------------------------|----------------------------------------------------------------------------------------------------|-------|-------|--------|--------|--------|--------|------|-----|
|   | シート 選択・一覧            | 表付ファイル印刷       | 刷設定処理         | 入力可能        | 、<br>能行数 100 | )00 行 |                                                                                                    | <注意><br>このシートでは次のことを行うとシステムの破壊につながりますので絶対やらないで下さい。<br>の更越時による行、別、七九の期時投び切り取り進作<br>空第1行~7行、表の酸後の期時事止行及びB列、C列での入力または清広操作 |       |       |        |        |        | Î      |      |     |
|   | 入力AA1(高校入試通知書作成データー) |                |               |             |              |       | のケーンデリンデル24<br>なお、表の行う認加、制築処理はマクロ処理で出来ます。ただし、表の列の通加、制築処理はマクロ処理で出<br>来ませんのでご承知おき下さい。<br><注意>追加内容可び出し |                                                                                                    |       |       |        | 7      |        |        |      |     |
| L | ID 対象                | 内容1.1          | 内容1.2         | 内容1.3       | 内容1.4        | 内容1.5 | 内容1.6                                                                                               | 内容1.7                                                                                                    | 内容1.8 | 内容1.9 | 内容1.10 | 内容1.11 | 内容1.12 | 内容1.13 | 内容1. | 1   |
|   |                      | 列1             | 列2            | 列3          | 列4           | 列5    | 列6                                                                                                  | 列7                                                                                                    | 列8    | 列9    | 列10    | 列11    | 列12    | 列13    | 列14  |     |
|   |                      | 行1             | 行1            | 行1          | 行1           | 行1    | 行1                                                                                                  | 行1                                                                                                    | 行1    | 行1    | 行1     | 行1     | 行1     | 行1     | 行1   |     |
|   | 1 対象1                |                |               |             |              |       |                                                                                                    |                                                                                                    |       |       |        |        |        |        |      |     |
|   | 2 対象2                |                |               |             |              |       |                                                                                                    |                                                                                                    |       |       |        |        |        |        |      | 4   |
|   | 3 对象3                |                |               | _           |              |       |                                                                                                    | _                                                                                                    |       |       |        |        |        |        |      | 4   |
|   | 4 对家4                |                |               |             |              |       |                                                                                                    |                                                                                                    |       |       |        |        |        |        |      | -   |
|   | 5 次 家 5<br>6 対象6     |                | _             |             |              |       |                                                                                                    |                                                                                                    |       |       |        |        |        |        |      | ÷., |
|   | 7 対象7                |                | _             |             |              |       |                                                                                                    |                                                                                                    |       |       |        |        |        |        | +    |     |
|   | 8 対象8                |                |               |             |              |       |                                                                                                    |                                                                                                    |       |       |        |        |        |        |      | 1   |
|   | 9 対象9                |                |               |             |              |       |                                                                                                    |                                                                                                    |       |       |        |        |        |        |      | 1   |
|   | 10 対象10              |                |               |             |              |       |                                                                                                    |                                                                                                    |       |       |        |        |        |        |      |     |
|   | 11 対象11              |                |               |             |              |       |                                                                                                    |                                                                                                    |       |       |        |        |        |        |      |     |
|   | 12 対象12              |                |               |             |              |       |                                                                                                    |                                                                                                    |       |       |        |        |        |        | 4    |     |
|   | 13 対象13              |                |               |             |              |       |                                                                                                    | _                                                                                                    |       |       |        |        |        |        |      | 4   |
|   | 14 对象14              |                | _             | _           |              |       |                                                                                                    |                                                                                                    |       |       |        |        |        |        | +    | 4   |
|   | 15 対象15              |                |               | _           |              |       | -                                                                                                   | -                                                                                                    |       |       |        |        |        |        | +    | ÷., |
|   | 17 対象17              |                |               |             |              |       |                                                                                                    |                                                                                                    |       |       |        |        |        |        | +    | ÷., |
|   | 18 対象18              |                |               | _           |              |       |                                                                                                    |                                                                                                    |       |       |        |        |        |        |      | 1   |
|   | 19 対象19              |                |               |             |              |       |                                                                                                    |                                                                                                    |       |       |        |        |        |        |      | 1   |
|   | 20 対象20              |                |               |             |              |       |                                                                                                    |                                                                                                    |       |       |        |        |        |        |      |     |
|   | 21 対象21              |                |               |             |              |       |                                                                                                    |                                                                                                    |       |       |        |        |        |        |      |     |
|   | 22 対象22              |                |               |             |              |       |                                                                                                    |                                                                                                    |       |       |        |        |        |        | 4    |     |
|   | 23 対象23              |                | _             | _           |              |       |                                                                                                    | _                                                                                                    |       | _     | _      | _      |        |        | 4    |     |
|   | 24 对象24              |                | _             | _           |              |       |                                                                                                    | -                                                                                                    |       |       |        |        | -      | -      | +    | -   |
|   | 25 対象25              |                |               | _           |              |       | -                                                                                                   |                                                                                                    |       |       | -      |        |        |        | +    | 4   |
|   | 20 対象20              |                | _             | -           |              |       |                                                                                                    | -                                                                                                    | _     |       |        |        |        |        | -    | 6   |
|   | 21 対象21              |                | _             | _           |              |       |                                                                                                    |                                                                                                    |       |       |        |        |        |        | -    | 1   |
|   | 29 対象29              |                |               |             |              |       |                                                                                                    |                                                                                                    |       |       |        |        |        |        |      |     |
|   | 30 対象30              |                |               |             |              |       |                                                                                                    |                                                                                                    |       |       |        |        |        |        |      |     |
|   | 31 対象31              |                |               |             |              |       |                                                                                                    |                                                                                                    |       |       |        |        |        |        |      |     |
|   | 32 対象32              |                |               |             |              |       |                                                                                                    |                                                                                                    |       |       |        |        |        |        |      |     |
|   | 33 対象33              |                |               |             |              |       |                                                                                                    |                                                                                                    |       |       |        |        |        |        |      |     |
|   | 34 対象34              |                |               |             |              |       |                                                                                                    |                                                                                                    |       |       |        |        |        |        | 4    |     |
|   | ar staar             |                |               |             |              |       |                                                                                                    |                                                                                                    |       |       |        |        |        |        |      | 2   |

[図65]

設定シート等選択・処理呼出1 | 入力シート等選択・処理呼出2 | 処理呼出3 | 処理呼出3 | 処理呼出6 | 処理呼出6 | 処理呼出7 | 処理呼出3 | 処理呼出9 | 入力・編集シートへの空白入力及び消去処理 | 印刷フォームシート選択 | 印刷フォームソート

| [図 | 6 | 6] |  |
|----|---|----|--|
|----|---|----|--|

| x                                   | 💶 2021CV-DataBaseAdvance1000Ver1(コンピュータ3台リリース配布版).xlsm - Excel ー 🖸 🗙 |        |        |        |        |                                                                                                  |        |        |                                                                                                    |        |         |         |         |         |       |
|-------------------------------------|----------------------------------------------------------------------|--------|--------|--------|--------|--------------------------------------------------------------------------------------------------|--------|--------|----------------------------------------------------------------------------------------------------|--------|---------|---------|---------|---------|-------|
| シート選択・一覧表付ファイル印刷設定処理 入力可能行数 10000 行 |                                                                      |        |        |        |        |                                                                                                  |        |        | <注意><br>このシートでは次のことを行うとシステムの破壊につながりますので絶好やるないで下さい。<br>①手動指作による行、別、セルの削除力が切り取り指作<br>②第1行~7行、表の意法の測得事止行及びB別、C別での人力または清去指作 |        |         |         |         |         | Î     |
| 入力AA3                               |                                                                      |        |        |        |        | なお、表の行の追加、前時続理はマクロ処理で出来ます。ただし、表の列の追加、前時続理はマクロ処理で出<br>来ませんのでご希知おき下さい。<br>< <u>く注意&gt;追加内容呼び出し</u> |        |        |                                                                                                    |        |         |         |         |         |       |
|                                     | ID 対象                                                                | 内容21,1 | 内容21,2 | 内容21,3 | 内容21,4 | 内容21,5                                                                                           | 内容21,6 | 内容21,7 | 内容21,8                                                                                                    | 内容21,9 | 内容21,10 | 内容21,11 | 内容21,12 | 内容21,13 | 内容21, |
|                                     |                                                                      | 列1     | 列2     | 列3     | 列4     | 列5                                                                                               | 列6     | 列7     | 列8                                                                                                    | 列9     | 列10     | 列11     | 列12     | 列13     | 列14   |
|                                     |                                                                      | 行21    | 行21    | 行21    | 行21    | 行21                                                                                              | 行21    | 行21    | 行21                                                                                                    | 行21    | 行21     | 行21     | 行21     | 行21     | 行21   |
|                                     | 1 対象1                                                                |        |        | _      |        |                                                                                                  |        |        |                                                                                                    |        |         |         |         |         |       |
|                                     | 2 対象2                                                                |        |        | _      |        |                                                                                                  |        |        |                                                                                                    |        |         |         |         |         |       |
|                                     | 3 対象3                                                                |        | _      |        | _      | _                                                                                                |        |        |                                                                                                    |        |         |         |         |         |       |
|                                     | 4 对家4                                                                |        |        | _      |        |                                                                                                  |        |        |                                                                                                    |        |         |         |         |         |       |
|                                     | 5 刈家5                                                                |        |        |        | -      |                                                                                                  |        |        | -                                                                                                    |        |         |         |         |         |       |
|                                     | 7 対象7                                                                |        | _      |        | _      |                                                                                                  |        |        |                                                                                                    |        |         |         |         |         |       |
|                                     | 8 対象8                                                                |        |        |        | _      |                                                                                                  |        |        |                                                                                                    |        |         |         |         |         |       |
|                                     | 9 対象9                                                                |        |        |        |        |                                                                                                  |        |        |                                                                                                    |        |         |         |         |         |       |
|                                     | 10 対象10                                                              |        |        |        |        |                                                                                                  |        |        |                                                                                                    |        |         |         |         |         |       |
|                                     | 11 対象11                                                              |        |        |        |        |                                                                                                  |        |        |                                                                                                    |        |         |         |         |         |       |
|                                     | 12 対象12                                                              |        |        |        |        |                                                                                                  |        |        |                                                                                                    |        |         |         |         |         |       |
|                                     | 13 対象13                                                              |        |        |        |        |                                                                                                  |        |        |                                                                                                    |        |         |         |         |         |       |
|                                     | 14 対象14                                                              |        |        |        |        |                                                                                                  |        |        |                                                                                                    |        |         |         |         |         |       |
|                                     | 15 対象15                                                              |        |        |        |        |                                                                                                  |        |        |                                                                                                    |        |         |         |         |         |       |
|                                     | 16 対象16                                                              |        |        |        |        |                                                                                                  |        |        |                                                                                                    |        |         |         |         |         |       |
|                                     | 17 対象17                                                              |        |        |        |        |                                                                                                  |        |        |                                                                                                    |        |         |         |         |         |       |
|                                     | 18 対象18                                                              |        |        | _      |        |                                                                                                  |        |        |                                                                                                    |        |         |         |         |         |       |
|                                     | 19 対象19                                                              |        |        |        |        |                                                                                                  |        |        |                                                                                                    |        |         |         |         |         |       |
|                                     | 20 对象20                                                              |        | _      |        | _      |                                                                                                  |        |        |                                                                                                    |        |         |         |         |         |       |
|                                     | 21 对家21                                                              |        |        | _      |        |                                                                                                  |        |        |                                                                                                    |        |         |         |         |         |       |
|                                     | 22 対象22                                                              |        | _      |        | _      |                                                                                                  |        |        |                                                                                                    |        |         |         |         |         |       |
|                                     | 23 対象23                                                              |        | _      | _      |        |                                                                                                  |        |        |                                                                                                    |        |         |         |         |         |       |
|                                     | 21 31 38 24 25 対象25                                                  |        |        |        |        |                                                                                                  |        |        |                                                                                                    |        |         |         |         |         |       |
|                                     | 26 対象26                                                              |        |        |        |        |                                                                                                  |        |        |                                                                                                    |        |         |         |         |         |       |
|                                     | 27 対象27                                                              |        |        |        |        |                                                                                                  |        |        |                                                                                                    |        |         |         |         |         |       |
|                                     | 28 対象28                                                              |        |        |        |        |                                                                                                  |        |        |                                                                                                    |        |         |         |         |         |       |
|                                     | 29 対象29                                                              |        |        |        |        |                                                                                                  |        |        |                                                                                                    |        |         |         |         |         |       |
|                                     | 30 対象30                                                              |        |        |        |        |                                                                                                  |        |        |                                                                                                    |        |         |         |         |         |       |
|                                     | 31 対象31                                                              |        |        |        |        |                                                                                                  |        |        |                                                                                                    |        |         |         |         |         |       |
|                                     | 32 対象32                                                              |        |        |        |        |                                                                                                  |        |        |                                                                                                    |        |         |         |         |         |       |
|                                     | 33 対象33                                                              |        |        |        |        |                                                                                                  |        |        |                                                                                                    |        |         |         |         |         |       |
|                                     | 34 対象34                                                              |        |        |        |        |                                                                                                  |        |        |                                                                                                    |        |         |         |         |         |       |
| 4.4                                 | or Stittor                                                           |        |        |        |        |                                                                                                  |        |        |                                                                                                    |        |         |         |         |         |       |
|                                     |                                                                      |        |        |        |        |                                                                                                  |        |        |                                                                                                    |        |         |         |         |         | -     |

ただ、上の場合、横罫線が5本おきに太くなっており見易くなっておりますが、入力行を5万行以上のように大量に 増やしたい場合は、かなり時間がかかります。そのような場合は、次のようにすると処理時間が大幅に短縮できます。 上の[図61]の画面で、コマンドボタン

選択入力シート行追加削除罫線区切り無し処理呼出

をクリックすると次の[図67]の画面が表示されます。

[図67]

| 2 選択入力シート行追加削除罫線区切り無し処理 |                        | ×                                             |
|-------------------------|------------------------|-----------------------------------------------|
| Page1                   |                        |                                               |
| 1 行の指定                  | 3 処理                   |                                               |
|                         | <u>全シート選択</u>          | <b>生1の設定キャンセル</b>                             |
|                         | 全チェックキャンセル             | 宁追加削除処理開始———————————————————————————————————— |
| - 2 行追加削除罫線区切り無し入力シートの選 | <b>星</b> 択             |                                               |
|                         |                        |                                               |
|                         |                        |                                               |
|                         | □ 入力AA1(高校入試通知書作成データー) |                                               |
|                         | □ 入力AA2                |                                               |
|                         |                        |                                               |
|                         |                        |                                               |
|                         | □ 入力AA4                |                                               |
|                         | Г入力АА5                 |                                               |
|                         |                        |                                               |
|                         |                        |                                               |
|                         |                        |                                               |
|                         |                        |                                               |
|                         |                        |                                               |
|                         |                        |                                               |
|                         | キャンセルシート選択・一覧表         | 付ファイル設定印刷へ ちゅうしょう ちょうしょう しょうしょう しょうしょう        |
|                         |                        |                                               |

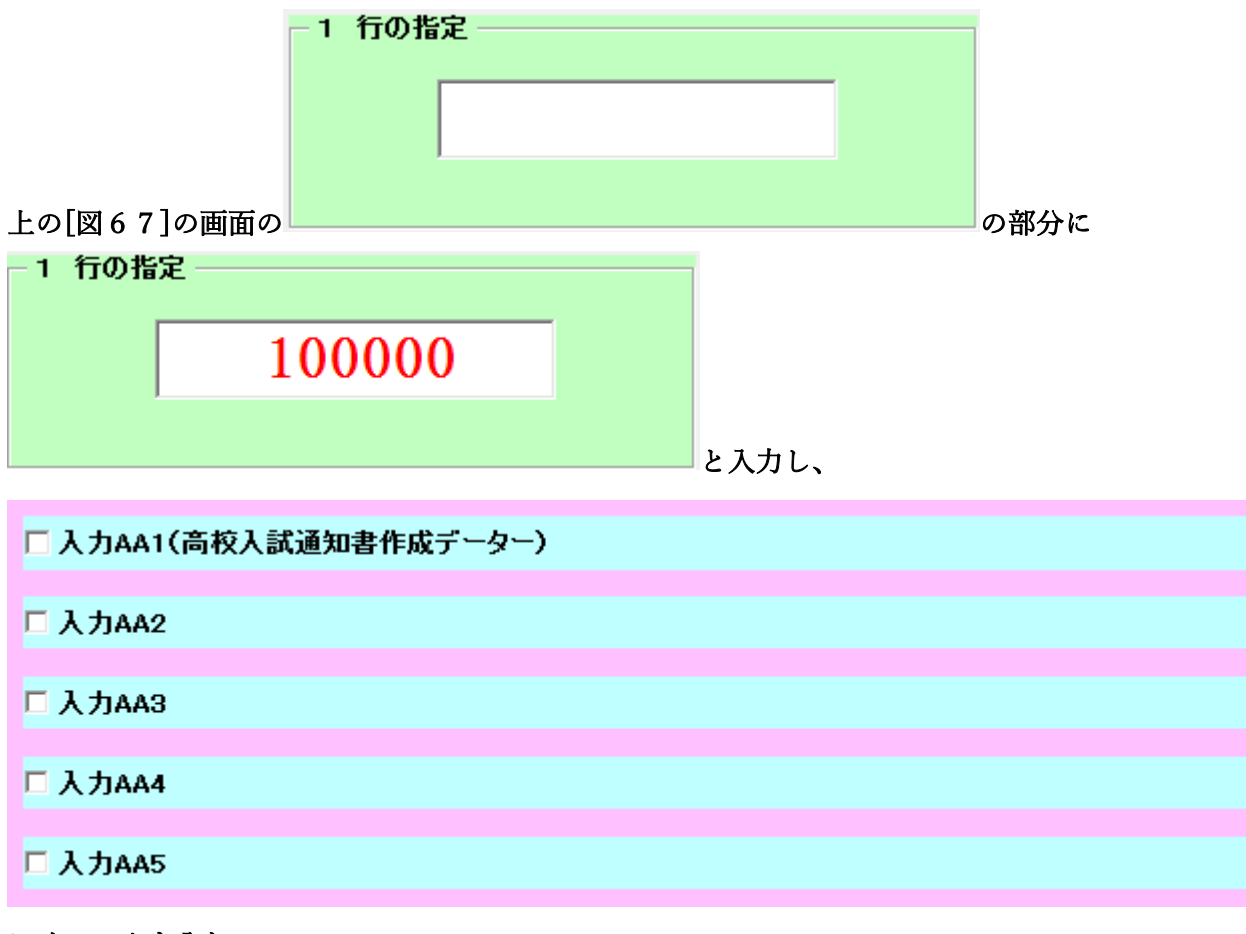

にチェックを入れ、

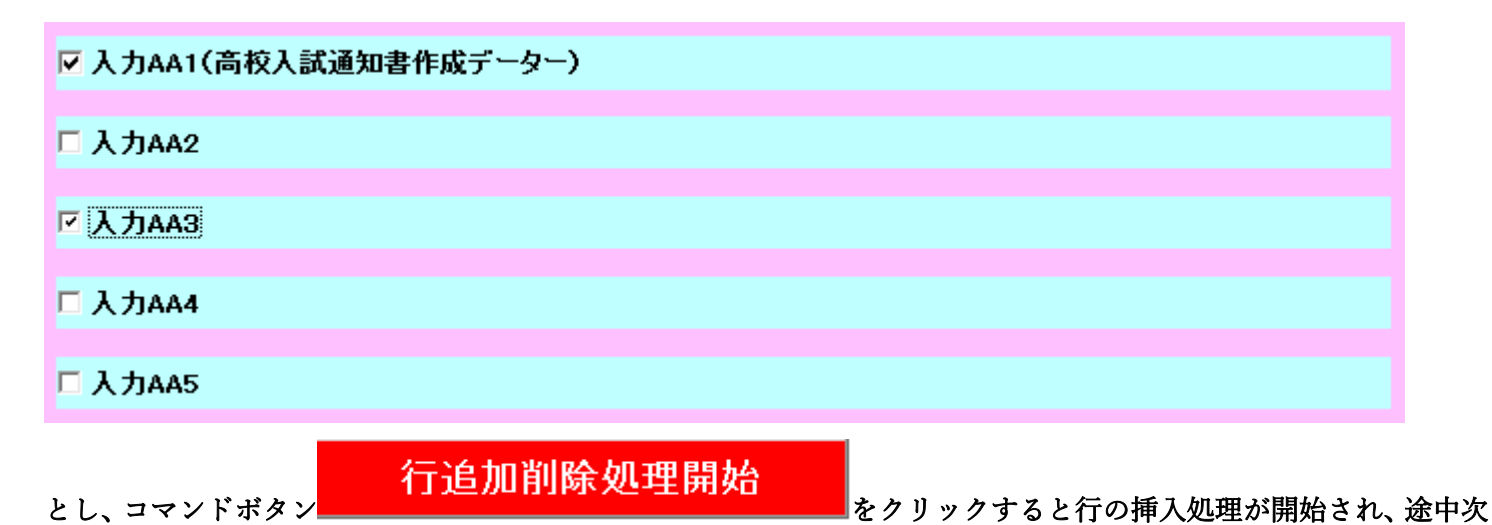

の[図68]が表示され、再び[図69]が表示されたら処理は完了です。

 
 28\*

 ×

 ただい主処理中です・・・・・
 処理する件数、内容等によっては数十分または数時間 あるいは何日かかかることもありますが、そのままお待ち 下さい。

[図68]

|                                       | L                              | 0 2 ]                        |                                                          |  |  |  |  |
|---------------------------------------|--------------------------------|------------------------------|----------------------------------------------------------|--|--|--|--|
| シート選択・一覧表付ファイル設定印刷                    |                                |                              | ×                                                        |  |  |  |  |
| 設定シート等選択・処理呼出1   入力シート等選択・処理呼出2   処理呼 | 出3   処理呼出4   処理呼出5   処理呼出6 処理0 | 所出7 │処理呼出8 │処理呼出9 │入力・編集シートイ | ヽの空白入力及び消去処理   印刷フォームシート選択   印刷フォームソ <mark>・( ) ・</mark> |  |  |  |  |
| 選択入力シート行追加                            | 削除処理呼出                         | 選択編集シート行挿                    | 入罫線区切りDATA入力準備処理呼出                                       |  |  |  |  |
| 選択入力シート行追加削除罫                         | 線区切り無し処理呼出                     | 選択編集シート行挿入                   | 罫線区切り無しDATA入力準備処理呼出                                      |  |  |  |  |
| 選択入力シート罫線5本区                          | 切り作成処理呼出                       | 選択編集シート行削                    | 余罫線区切りDATA入力準備処理呼出                                       |  |  |  |  |
| 選択入力シート罫線区切り                          | 無し作成処理呼出                       | 選択編集シート行削除                   | DATA入力準備罫線無し準備処理呼出                                       |  |  |  |  |
|                                       |                                | 選択編集シー                       | ト罫線5本区切り作成処理呼出                                           |  |  |  |  |
|                                       |                                | 選択編集シート罫線5本区切り無し作成処理呼出       |                                                          |  |  |  |  |
|                                       |                                | 選択編集シートIDナンバリング罫線5本区切り処理呼出   |                                                          |  |  |  |  |
|                                       |                                | 選択編集シートIDナンバリング罫線5本区切り無し処理呼出 |                                                          |  |  |  |  |
|                                       |                                |                              |                                                          |  |  |  |  |
| 標準画面表示                                | 全画面表示                          | シート見出し表示                     | シート見出し非表示                                                |  |  |  |  |
| セルの広範囲選択呼出                            | キャンセル                          | システム終了                       |                                                          |  |  |  |  |
|                                       |                                |                              |                                                          |  |  |  |  |

この処理の結果、シート「入力 AA1 (高校入試通知書等作成データー)」,「入力 AA3」の入力可能行数はともに 100000 行となり、シートの状況はそれぞれ次の[図70], [図71]のようになります。

[図70]

| x | 2021CV-D | ataBaseAdvand | :e1000Ver1 (コン | ピュータ 3 台リリース | 、配布版).xlsm - | Excel        |       |       |                                                     |                                                |                                       |                                |                         |                        | - ć    | א כ   |   |
|---|----------|---------------|----------------|--------------|--------------|--------------|-------|-------|-----------------------------------------------------|------------------------------------------------|---------------------------------------|--------------------------------|-------------------------|------------------------|--------|-------|---|
|   | シート      | 選択•一覧表f       | 付ファイル印刷        | 設定処理         | 入力可能         | 、<br>行数 1000 | 00 行  |       | <注意><br>このシートでは、<br>①手動操作によ<br>②第1行~7行、<br>③データーのソー | 次のことを行うとシス<br>る行、列、セルの削除<br>、表の最後の削除禁止<br>ト 処理 | マテムの破壊につなが<br>余及び切り取り操作<br>上行及びB列、C列で | りますので絶対やらな<br>の入力または消去操作       | れで下さい。<br>F             |                        |        |       | Î |
|   | 入力       | AA1 (         | 高校入            | 試通知          | 書作成          | データ          | —)    |       | なお、表の行の:<br>来ませんのでご                                 | ーん☆<br>追加、削除処理はマク<br>承知おき下さい。                  | プロ処理で出来ます。                            | ただし、表の列の追加<br><mark>く</mark> 対 | 1、削除処理はマクロ<br>1意>追加内容呼び | <sup>処理</sup> で出<br>出し | 7      |       |   |
|   | TD       | 対象            | 内容1.1          | 内容1.2        | 内容1.3        | 内容1.4        | 内容1.5 | 内容1.6 | 内容1.7                                               | 内容1.8                                          | 内容1.9                                 | 内容1.10                         | 内容1.11                  | 内容1.12                 | 内容1.13 | 内容1.1 |   |
| L |          |               | 列1             | 列2           | 列3           | 列4           | 列5    | 列6    | 列7                                                  | 列8                                             | 列9                                    | 列10                            | 列11                     | 列12                    | 列13    | 列14   |   |
| L |          |               | 行1             | 行1           | 行1           | 行1           | 行1    | 行1    | 行1                                                  | 行1                                             | 行1                                    | 行1                             | 行1                      | 行1                     | 行1     | 行1    |   |
| L | 1        | 対象1           |                |              |              |              |       |       |                                                     |                                                |                                       |                                |                         |                        |        |       |   |
| L | 2        | 対象2           |                |              |              |              |       |       |                                                     |                                                |                                       |                                |                         |                        |        |       |   |
| L | 3        | 対象3           |                |              |              |              |       |       |                                                     |                                                |                                       |                                |                         |                        |        |       |   |
| L | 4        | 対象4           |                |              |              |              |       |       |                                                     |                                                |                                       |                                |                         |                        |        |       |   |
| L | 5        | 対象5           |                |              |              |              |       |       |                                                     |                                                |                                       |                                |                         |                        |        |       |   |
| L | 6        | 対象6           |                |              |              |              |       |       |                                                     |                                                |                                       |                                |                         |                        |        |       |   |
| L | 7        | 対象7           |                |              |              |              |       |       |                                                     |                                                |                                       |                                |                         |                        |        |       |   |
| L | 8        | 対象8           |                |              |              |              |       |       |                                                     |                                                |                                       |                                |                         |                        |        |       |   |
| L | 9        | 対象9           |                |              |              |              |       |       |                                                     |                                                |                                       |                                |                         |                        |        |       |   |
| L | 10       | 対象10          |                |              |              |              |       |       |                                                     |                                                |                                       |                                |                         |                        |        |       |   |
| L | 11       | 対象11          |                |              |              |              |       |       |                                                     |                                                |                                       |                                |                         |                        |        |       |   |
| L | 12       | 対象12          |                |              |              |              |       |       |                                                     |                                                |                                       |                                |                         |                        |        |       |   |
| L | 13       | 対象13          |                |              |              |              |       |       |                                                     |                                                |                                       |                                |                         |                        |        |       |   |
| L | 14       | 対象14          |                |              |              |              |       |       |                                                     |                                                |                                       |                                |                         |                        |        |       |   |
| L | 15       | 対象15          |                |              |              |              |       |       |                                                     |                                                |                                       |                                |                         |                        |        |       |   |
| L | 16       | 対象16          |                |              |              |              |       |       |                                                     |                                                |                                       |                                |                         |                        |        |       |   |
| L | 17       | 対象17          |                |              |              |              |       |       |                                                     |                                                |                                       |                                |                         |                        |        |       |   |
| L | 18       | : 対象18        |                |              |              |              |       |       |                                                     |                                                |                                       |                                |                         |                        |        |       |   |
| L | 19       | 対象19          |                |              |              |              |       |       |                                                     |                                                |                                       |                                |                         |                        |        |       |   |
| L | 20       | 対象20          |                |              |              |              |       |       |                                                     |                                                |                                       |                                |                         |                        |        |       |   |
| L | 21       | 対象21          |                |              |              |              |       |       |                                                     |                                                |                                       |                                |                         |                        |        |       |   |
| L | 22       | 対象22          |                |              |              |              |       |       |                                                     |                                                |                                       |                                |                         |                        |        |       |   |
| L | 23       | 対象23          |                |              |              |              |       |       |                                                     |                                                |                                       |                                |                         |                        |        |       |   |
| L | 24       | 対象24          |                |              |              |              |       |       |                                                     |                                                |                                       |                                |                         |                        |        |       |   |
| L | 25       | 対象25          |                |              |              |              |       |       |                                                     |                                                |                                       |                                |                         |                        |        |       |   |
| L | 26       | 対象26          |                |              |              |              |       |       |                                                     |                                                |                                       |                                |                         |                        |        |       |   |
| L | 27       | 対象27          |                |              |              |              |       |       |                                                     |                                                |                                       |                                |                         |                        |        |       |   |
| L | 28       | 対象28          |                |              |              |              |       |       |                                                     |                                                |                                       |                                |                         |                        |        |       |   |
| L | 29       | 対象29          |                |              |              |              |       |       |                                                     |                                                |                                       |                                |                         |                        |        |       |   |
| L | 30       | 対象30          |                |              |              |              |       |       |                                                     |                                                |                                       |                                |                         |                        |        |       |   |
| 1 | 31       | 対象31          |                |              |              |              |       |       |                                                     |                                                |                                       |                                |                         |                        |        |       |   |
| L | 32       | 対象32          |                |              |              |              |       |       |                                                     |                                                |                                       |                                |                         |                        |        |       |   |
| L | 33       | 対象33          |                |              |              |              |       |       |                                                     |                                                |                                       |                                |                         |                        |        |       |   |
| L | 34       | 対象34          |                |              |              |              |       |       |                                                     |                                                |                                       |                                |                         |                        |        |       | _ |
|   |          | ALMOT         |                |              |              |              |       |       |                                                     |                                                |                                       |                                |                         |                        |        |       |   |
| • |          |               |                |              |              |              |       |       |                                                     |                                                |                                       |                                |                         |                        |        | •     |   |

[図69]

| [図 7 | 1] |
|------|----|
|------|----|

| x | 2021CV-DataBaseAdvanc | e1000Ver1 (]: | ンピュータ 3 台リリー; | ス配布版).xlsm・ | Excel        |        |        |                                                   |                                                     |                                       |                             |                         |            | -        | o ×      | <        |
|---|-----------------------|---------------|---------------|-------------|--------------|--------|--------|---------------------------------------------------|-----------------------------------------------------|---------------------------------------|-----------------------------|-------------------------|------------|----------|----------|----------|
|   | シート選択・一覧表(            | オファイル 印刷      | 制設定処理         | 入力可能        | 、<br>:行数 100 | 000 行  |        | <注意><br>このシートでは<br>①手動操作によ<br>②第1行~7行<br>③データーのソー | (次のことを行うとシ.<br>  る行、列、セルの朝 <br> 、表の最後の劇除禁:<br> -ト処理 | ステムの破壊につなが<br>除及び切り取り操作<br>止行及びB列、C列で | いりますので絶対やら<br>の入力または消去操     | ないで下さい。<br>作            |            |          |          | Î        |
|   | 入力AA3                 |               |               |             |              |        |        | なお、表の行の<br>来ませんのでご                                | 追加、削除処理はマ<br>承知おき下さい。                               | クロ処理で出来ます。                            | ただし、表の列の道<br><mark>く</mark> | 加、削除処理はマクロ<br>主意>追加内容呼び | 処理で出<br>出し | 7        |          |          |
| L | ID 対象                 | 内容21,1        | 内容21,2        | 内容21,3      | 内容21,4       | 内容21,5 | 内容21,6 | 内容21,7                                            | 内容21,8                                              | 内容21,9                                | 内容21,10                     | 内容21,11                 | 内容21,12    | 内容21,13  | 内容21     |          |
|   |                       | 列1            | 列2            | 列3          | 列4           | 列5     | 列6     | 列7                                                | 列8                                                  | 列9                                    | 列10                         | 列11                     | 列12        | 列13      | 列14      | <u> </u> |
|   |                       | 行21           | 行21           | 行21         | 行21          | 行21    | 行21    | 行21                                               | 行21                                                 | 行21                                   | 行21                         | 行21                     | 行21        | 行21      | 行21      | 4        |
|   | 1 对家1                 |               |               |             |              |        |        |                                                   |                                                     |                                       |                             |                         |            |          |          |          |
|   | 2 対象2                 |               |               |             |              |        |        |                                                   |                                                     |                                       |                             |                         |            |          |          | -        |
|   | - 3 対象3               |               | _             |             |              |        |        |                                                   |                                                     |                                       |                             |                         |            |          | <u> </u> | £        |
|   | 5 対象5                 |               |               |             |              |        |        |                                                   |                                                     |                                       |                             |                         |            |          |          |          |
|   | 6 対象6                 |               |               |             |              |        |        |                                                   |                                                     |                                       |                             |                         |            |          |          |          |
|   | 7 対象7                 |               |               |             |              |        |        |                                                   |                                                     |                                       |                             |                         |            |          |          |          |
|   | 8 対象8                 |               |               |             |              |        |        |                                                   |                                                     |                                       |                             |                         |            |          |          | 1        |
|   | 9 対象9                 |               |               |             |              |        |        |                                                   |                                                     |                                       |                             |                         |            |          |          |          |
|   | 10 対象10               |               |               |             |              |        |        |                                                   |                                                     |                                       |                             |                         |            |          |          |          |
|   | 11 対象11               |               |               |             |              |        |        |                                                   |                                                     |                                       |                             |                         |            |          |          |          |
|   | 12 対象12               |               |               |             |              |        |        |                                                   |                                                     |                                       |                             |                         |            |          |          |          |
|   | 13 対象13               |               |               |             |              |        |        |                                                   |                                                     |                                       |                             |                         |            |          |          | 4        |
|   | 14 对象14               |               |               |             |              |        |        |                                                   |                                                     |                                       |                             |                         |            | <u> </u> | <u> </u> |          |
|   | 15 对家15               |               |               |             |              |        |        |                                                   |                                                     |                                       |                             |                         |            |          |          | -        |
|   | 10 対象10               |               | _             |             |              |        |        |                                                   |                                                     |                                       |                             |                         |            |          | <u> </u> | ł        |
|   | 10 対象10               |               |               |             |              |        |        |                                                   |                                                     |                                       |                             |                         |            |          |          | 1        |
|   | 10 対象10               |               |               |             |              |        |        |                                                   |                                                     |                                       |                             |                         |            |          |          | 1        |
|   | 20 対象20               |               |               |             |              |        |        |                                                   |                                                     |                                       |                             |                         |            |          |          |          |
|   | 21 対象21               |               |               |             |              |        |        |                                                   |                                                     |                                       |                             |                         |            |          |          | 1        |
|   | 22 対象22               |               |               |             |              |        |        |                                                   |                                                     |                                       |                             |                         |            |          |          |          |
|   | 23 対象23               |               |               |             |              |        |        |                                                   |                                                     |                                       |                             |                         |            |          |          |          |
|   | 24 対象24               |               |               |             |              |        |        |                                                   |                                                     |                                       |                             |                         |            |          |          |          |
|   | 25 対象25               |               |               |             |              |        |        |                                                   |                                                     |                                       |                             |                         |            |          |          |          |
|   | 26 対象26               |               |               |             |              |        |        |                                                   |                                                     |                                       |                             |                         |            |          | L        |          |
|   | 27 対象27               | -             |               | _           | _            | _      |        |                                                   |                                                     |                                       |                             |                         |            | <u> </u> | <u> </u> |          |
|   | 28 对象28               |               |               |             |              |        |        |                                                   |                                                     |                                       |                             |                         |            |          |          |          |
|   | 29 対象29               |               |               |             |              |        |        |                                                   |                                                     |                                       |                             |                         |            |          |          | -        |
|   | 30 対家30               |               |               | -           | -            |        | -      | -                                                 |                                                     |                                       |                             |                         |            |          |          |          |
|   | 31 23 3831            |               |               |             |              |        |        |                                                   |                                                     |                                       |                             |                         |            |          |          |          |
|   | 33 対象33               |               |               |             |              |        |        |                                                   |                                                     |                                       |                             |                         |            |          |          |          |
|   | 34 対象34               |               |               |             |              |        |        |                                                   |                                                     |                                       |                             |                         |            |          |          |          |
|   | or stator             |               |               |             |              |        |        |                                                   | 1                                                   |                                       | 1                           | 1                       | 1          |          | -        | 1.4      |
|   |                       |               |               |             |              |        |        |                                                   |                                                     |                                       |                             |                         |            |          | •        |          |

上の場合、横罫線が5本おきに罫線が太くならず見づらいですが、大量に入力シートの行を増やしたい場合には、処 理時間が大幅に短縮できますので大変便利です。

8. ファイル

CV-DataBaseAdvance2000Ver1 試用版.xlsm CV-DataBaseAdvance2000Ver1(コンピュータ 〇台リリース配布版).xlsm の場合:

ファイル「2021CV-DataBaseAdvance2000Ver1(コンピュータ3台リリース配布版).xlsm」を用いて説明いたします。

| 各シートに配置したコマンドボタン  | シート選択・一覧表付ファイル印刷設定処理   | をクリックし、ユーザーフォーム    |
|-------------------|------------------------|--------------------|
| 「シート選択・一覧表付ファイル設定 | 印刷」を表示してタブ 「処理呼出6」を選択す | -ると次の[図72]画面になります。 |

| 選択・一覧表付ファイル設定印刷                                                      |                                                                   |  |  |  |  |  |  |
|----------------------------------------------------------------------|-------------------------------------------------------------------|--|--|--|--|--|--|
| 診─▶等選択、処理呼出1   処理呼出2   処理,処理呼出3   処理呼出4   処理呼出5   処理呼出6   処理呼出7   処理 | 呼出8   入力・編集シートへの空白入力及び消去処理   入力シート選択   印刷フォームシート選択   印刷フォームソートデータ |  |  |  |  |  |  |
|                                                                      |                                                                   |  |  |  |  |  |  |
|                                                                      |                                                                   |  |  |  |  |  |  |
|                                                                      |                                                                   |  |  |  |  |  |  |
| 選択入力シート行追加削除処理呼出                                                     | 選択編集シート行挿入罫線区切りDATA入力準備処理呼出                                       |  |  |  |  |  |  |
| 入力シート行調整消去処理呼出                                                       | 選択編集シート行挿入罫線区切り無しDATA入力準備処理呼出                                     |  |  |  |  |  |  |
| 選択入カシート行追加削除罫線区切り無し処理呼出                                              | 選択編集シート行削除罫線区切りDATA入力準備処理呼出                                       |  |  |  |  |  |  |
| 入力シート行調整消去等処理罫線区切り無し処理呼出                                             | 選択編集シート行削除DATA入力準備罫線無し準備処理呼出                                      |  |  |  |  |  |  |
| 入力罫線5本区切り作成処理呼出                                                      | 選択編集シート罫線5本区切り作成処理呼出                                              |  |  |  |  |  |  |
| 入力罫線区切り無し作成処理呼出                                                      | 選択編集シート罫線5本区切り無し作成処理呼出                                            |  |  |  |  |  |  |
| 選択入カシート罫線5本区切り作成処理呼出                                                 | 選択編集シートIDナンバリング罫線5本区切り処理呼出                                        |  |  |  |  |  |  |
| 選択入カシート罫線区切り無し作成処理呼出                                                 | 選択編集シートIDナンバリング罫線5本区切り無し処理呼出                                      |  |  |  |  |  |  |
|                                                                      |                                                                   |  |  |  |  |  |  |
|                                                                      |                                                                   |  |  |  |  |  |  |
|                                                                      |                                                                   |  |  |  |  |  |  |
|                                                                      |                                                                   |  |  |  |  |  |  |
|                                                                      |                                                                   |  |  |  |  |  |  |
|                                                                      |                                                                   |  |  |  |  |  |  |
| 標準画面表示                                                               | シート見出し表示シート見出し非表示                                                 |  |  |  |  |  |  |
| セルの広範囲選択呼出 キャンセル                                                     | システム終了                                                            |  |  |  |  |  |  |
|                                                                      |                                                                   |  |  |  |  |  |  |

全ての入力シートの入力可能行数が50行という前提で、入力シートの入力可能行数を増加させことを説明いたします。

まず、上の[図72]のコマンドボタン

選択入力シート行追加削除処理呼出

をクリックすると、次の[図73]の画面になります。

#### [図72]

[図73]

| 選択入力シート行追加削除処理     |                    |                            |   |
|--------------------|--------------------|----------------------------|---|
| Page1              |                    |                            |   |
| 1 行の指定 3           | 处理                 |                            |   |
|                    | 全シート選択             | <b>左</b> 1の設定キャンセル         |   |
|                    | 全チェックキャンセル         | 行追加削除処理開始                  |   |
| - 2 行追加削除入力シートの選択  |                    |                            |   |
|                    |                    |                            |   |
|                    | □ 入力AA1 (高校入試通知書作) | -成データー)                    |   |
|                    | □ 入力AA2            |                            |   |
|                    | 二入力AA3             |                            |   |
|                    | □ 入力AA4            |                            |   |
|                    | □ 人力AA5            |                            |   |
|                    | □ 入力AB2            |                            |   |
|                    | □ 入力AB3            |                            |   |
|                    | □入力AB4             |                            |   |
|                    | □ 入力AB5            |                            |   |
|                    |                    |                            |   |
|                    |                    |                            |   |
|                    | キャンセル              | シート選択・一覧表付ファイル設定印刷へ        |   |
|                    |                    |                            |   |
| 上の[図81]の画面で        |                    | <b>10000</b><br>の部分に と入力し、 |   |
| □ 入力AA1(高校入試運      | 〔知書作成データー)         |                            | Ľ |
| □ 入力AA2            |                    |                            |   |
| □入力ААЗ             |                    |                            |   |
| □入力AA4             |                    |                            |   |
|                    |                    |                            |   |
| □ 入力AB1<br>□ 入力AB2 |                    |                            |   |
| □ 入力AB3            |                    |                            |   |
| □ 入力AB4            |                    |                            |   |
| □入力AB5             |                    |                            |   |
| にチェックを入れて          |                    |                            |   |

| ☑ 入力AA1(高校入試通 | 通知書作成データー) |
|---------------|------------|
| □ 入力AA2       |            |
| ☑ 入力AA3       |            |
| □ 入力AA4       |            |
| □ 入力AA5       |            |
| □ 入力AB1       |            |
| □入力AB2        |            |
| □ 入力AB3       |            |
| □ 入力AB4       |            |
| □ 入力AB5       |            |
|               |            |

として、コマンドボタン

行追加削除処理開始

をクリックすると行の挿入処理が開始され、途中

次の[図74]が表示され、再び[図75]が表示されたら処理は完了です。

図74]

| シート選択・一覧表付ファイル設定印刷                                              | X                                                                     |  |  |  |  |  |  |  |
|-----------------------------------------------------------------|-----------------------------------------------------------------------|--|--|--|--|--|--|--|
| 設定シート等選択、処理呼出1   処理呼出2   処理,処理呼出3   処理呼出4   処理呼出5 処理呼出6   処理呼出7 | 処理呼出8   入力・編集シートへの空白入力及び消去処理   入力シート選択   印刷フォームシート選択   印刷フォームソートデータ 🚺 |  |  |  |  |  |  |  |
| -                                                               |                                                                       |  |  |  |  |  |  |  |
|                                                                 |                                                                       |  |  |  |  |  |  |  |
|                                                                 |                                                                       |  |  |  |  |  |  |  |
|                                                                 |                                                                       |  |  |  |  |  |  |  |
| 選択入力シート行追加削除処理呼出                                                | 選択編集シート行挿入罫線区切りDATA入力準備処理呼出                                           |  |  |  |  |  |  |  |
| 入力シート行調整消去処理呼出                                                  | 選択編集シート行挿入罫線区切り無しDATA入力準備処理呼出                                         |  |  |  |  |  |  |  |
| 選択入カシート行追加削除罫線区切り無し処理呼出                                         | 選択編集シート行削除罫線区切りDATA入力準備処理呼出                                           |  |  |  |  |  |  |  |
| 入力シート行調整消去等処理罫線区切り無し処理呼出                                        | 選択編集シート行削除DATA入力準備罫線無し準備処理呼出                                          |  |  |  |  |  |  |  |
| 入力罫線5本区切り作成処理呼出                                                 | 選択編集シート罫線5本区切り作成処理呼出                                                  |  |  |  |  |  |  |  |
| 入力罫線区切り無し作成処理呼出                                                 | 選択編集シート罫線5本区切り無し作成処理呼出                                                |  |  |  |  |  |  |  |
| 選択入力シート罫線5本区切り作成処理呼出                                            | 選択編集シートIDナンバリング罫線5本区切り処理呼出                                            |  |  |  |  |  |  |  |
| 選択入力シート罫線区切り無し作成処理呼出                                            | 選択編集シートIDナンバリング罫線5本区切り無し処理呼出                                          |  |  |  |  |  |  |  |
|                                                                 |                                                                       |  |  |  |  |  |  |  |
|                                                                 |                                                                       |  |  |  |  |  |  |  |
|                                                                 |                                                                       |  |  |  |  |  |  |  |
|                                                                 |                                                                       |  |  |  |  |  |  |  |
|                                                                 |                                                                       |  |  |  |  |  |  |  |
|                                                                 |                                                                       |  |  |  |  |  |  |  |
|                                                                 |                                                                       |  |  |  |  |  |  |  |
| 標準画面表示 全画面表示 全画面表示                                              | シート見出し表示シート見出し非表示                                                     |  |  |  |  |  |  |  |
| セルの広範囲選択呼出 キャンセル                                                | システム終了                                                                |  |  |  |  |  |  |  |
|                                                                 |                                                                       |  |  |  |  |  |  |  |
|                                                                 |                                                                       |  |  |  |  |  |  |  |

[図75]

この処理の結果、シート「入力 AA1 (高校入試通知書等作成データー)」,「入力 AA3」の入力可能行数はともに 10000 行となり、シートの状況はそれぞれ次の[図76], [図77]のようになります。

| シート選択一覧表付ファイル印刷設定処理         入力可能行数 10000行         Case         Case <thcase< th="">         Case         <thcase< th="">         &lt;</thcase<></thcase<>     | 🚺 2021CV-DataBase/ | eAdvance20 | 000Ver1 (コン | ピュータ 3 台リリーフ | ス配布版).xlsm · | - Excel                               |          |                                       |                                                   |                                               |                                       |                          |                        |              | -        | Ð        | ×   |
|----------------------------------------------------------------------------------------------------|--------------------|------------|-------------|--------------|--------------|---------------------------------------|----------|---------------------------------------|---------------------------------------------------|-----------------------------------------------|---------------------------------------|--------------------------|------------------------|--------------|----------|----------|-----|
| $ \begin{array}{ c c c c c c c c c c c c c c c c c c c$                                                                                                    | シート選択・一            | - 覧表付フ     | ァイル印刷言      | 設定処理         | 入力可能         | 、<br>行数 1000                          | )0行      |                                       | <注意><br>このシートでは<br>①手動操作によ<br>②第1行~7行<br>③データーのソー | 次のことを行うとシ;<br>る行、列、セルの御<br>、表の最後の削除禁!<br>-ト処理 | ステムの破壊につなカ<br>余及び切り取り操作<br>上行及びB列、C列て | 『りますので絶対やら<br>『の入力または消去操 | ないで下さい。<br>作           |              |          |          | Î   |
| $ \begin{array}{ c c c c c c c c c c c c c c c c c c c$                                                                                                    | 入力AA1              | 1(         | 「校入         | 試通知          | 書作成          | データ                                   | —)       |                                       | なお、表の行の<br>来ませんのでご                                | 追加、削除処理はマ!<br>承知おき下さい。                        | 7日処理で出来ます。                            | ただし、表の列の追                | 加、削除処理限マクロ<br>注意>追加内容呼 | び出し          | ~        |          |     |
| $ \begin{array}{ c c c c c c c c c c c c c c c c c c c$                                                                                                    | ID 対象              | Þ          | 内容1,1       | 内容1,2        | 内容1,3        | 内容1,4                                 | 内容1,5    | 内容1,6                                 | 内容1,7                                             | 内容1,8                                         | 内容1,9                                 | 内容1,10                   | 内容1,11                 | 内容1,12       | 内容1,13   | 内容1,1    | 4   |
| $ \begin{array}{ c c c c c c c c c c c c c c c c c c c$                                                                                                    |                    | <u></u>    | Ŋ1          | 列2           | 列3           | 列4                                    | 列5       | 列6                                    | 列7                                                | 列8                                            | 列9                                    | 列10                      | 列11                    | 列12          | 列13      | 列14      |     |
| $\begin{array}{c c c c c c c c c c c c c c c c c c c $                                                                                                    | 1 54/711           | - í.       | <u>1</u>    | 行1           | <u>771</u>   | 行1                                    | 行1       | 行1                                    | 行1                                                | 行1                                            | 行1                                    | 行1                       | 行上                     | 7 <u>7</u> 1 | 行1       | 771      | 4   |
| $\begin{array}{c c c c c c c c c c c c c c c c c c c $                                                                                                    | 1 対象1              |            |             | <u> </u>     | +            | +                                     | +        | +                                     |                                                   |                                               |                                       |                          |                        | <u> </u>     | <u> </u> |          | -   |
| $\begin{array}{c c c c c c c c c c c c c c c c c c c $                                                                                                    | 2 // 家2            |            |             | <u> </u>     | +            | +                                     | +        | +                                     |                                                   |                                               |                                       |                          |                        |              | <u> </u> |          |     |
| $\begin{array}{c c c c c c c c c c c c c c c c c c c $                                                                                                    | 3 21323            |            |             | <u> </u>     | +            | +                                     | +        | +                                     |                                                   |                                               |                                       |                          |                        | +            |          |          | -   |
| $\begin{array}{c c c c c c c c c c c c c c c c c c c $                                                                                                    | 4 73 家 4           |            |             | -            |              |                                       |          |                                       |                                                   |                                               |                                       |                          |                        |              |          |          | -   |
| $\begin{array}{c c c c c c c c c c c c c c c c c c c $                                                                                                    | 6 対象6              |            |             |              |              |                                       |          |                                       |                                                   |                                               |                                       |                          |                        |              |          |          | -   |
| $\begin{array}{c c c c c c c c c c c c c c c c c c c $                                                                                                    | 7 対象7              |            |             | <u> </u>     | +            |                                       | +        | +                                     |                                                   |                                               |                                       |                          |                        |              | L        |          |     |
| $\begin{array}{c c c c c c c c c c c c c c c c c c c $                                                                                                    | 8 対象8              |            |             |              |              |                                       |          |                                       |                                                   |                                               |                                       |                          |                        |              |          |          | -   |
| $\begin{array}{c c c c c c c c c c c c c c c c c c c $                                                                                                    | 9 対象9              |            |             |              |              |                                       |          |                                       |                                                   |                                               |                                       |                          |                        |              |          |          |     |
| $\begin{array}{c c c c c c c c c c c c c c c c c c c $                                                                                                    | 10 対象10            | 0          |             |              |              |                                       |          |                                       |                                                   |                                               |                                       |                          |                        |              |          |          |     |
| 12 対象12       12 対象13       12 対象13       12 対象13       12 対象14       12 対象14       12 ジェント       12 ジェント                         | 11 対象11            | 1          |             |              |              |                                       |          |                                       |                                                   |                                               |                                       |                          |                        |              |          |          |     |
| 13 対象13     14 対象14     1     1     1     1     1     1     1     1     1     1     1     1     1     1     1     1     1     1     1     1     1     1     1     1     1     1     1     1     1     1     1     1     1     1     1     1     1     1     1     1     1     1     1     1     1     1     1     1     1     1     1     1     1     1     1     1     1     1     1     1     1     1     1     1     1     1     1     1     1     1     1     1     1     1     1     1     1     1     1     1     1     1     1     1     1     1     1     1     1     1     1     1     1     1     1     1     1     1     1     1     1     1     1     1     1     1     1     1     1     1     1     1     1     1     1     1     1     1     1     1     1     1     1     1     1     1     1     1     1     1     1     1     1                                                                                                    | 12 対象12            | 2          |             |              |              |                                       |          |                                       |                                                   |                                               |                                       |                          |                        |              |          |          |     |
| 14 対象14                                                                                                    | 13 対象13            | 3          |             |              |              |                                       |          |                                       |                                                   |                                               |                                       |                          |                        |              |          |          |     |
| 15 対象15                                                                                                    | 14 対象14            | 4          |             |              |              |                                       |          |                                       |                                                   |                                               |                                       |                          |                        |              |          |          |     |
| 16 対象16     16 対象17     17 対象17     16 10     16 10     16 10     16 10     16 10     16 10     16 10     16 10     16 10     16 10     16 10     16 10     16 10     16 10     16 10     16 10     16 10     16 10     16 10     16 10     16 10     16 10     16 10     16 10     16 10     16 10     16 10     16 10     16 10     16 10     16 10     16 10     16 10     16 10     16 10     16 10     16 10     16 10     16 10     16 10     16 10     16 10     16 10     16 10     16 10     16 10     16 10     16 10     16 10     16 10     16 10     16 10     16 10     16 10     16 10     16 10     16 10     16 10     16 10     16 10     16 10     16 10     16 10     16 10     16 10     16 10     16 10     16 10     16 10     16 10     16 10     16 10     16 10     16 10     16 10     16 10     16 10     16 10     16 10     16 10     16 10     16 10     16 10     16 10     16 10     16 10     16 10     16 10     16 10     16 10     16 10     16 10     16 10     16 10     16 10     16 10     16 10     16 10     16 10     16 10     16 10     16 10     16 10     16 10 <td>15 対象15</td> <td>5</td> <td></td> <td></td> <td></td> <td></td> <td></td> <td></td> <td></td> <td></td> <td></td> <td></td> <td></td> <td></td> <td></td> <td></td> <td></td> | 15 対象15            | 5          |             |              |              |                                       |          |                                       |                                                   |                                               |                                       |                          |                        |              |          |          |     |
| 17 対象17     18 対象18     19 対象19     10 対象10     10 対象10     10 jult     10 jult                                                                                           | 16 対象16            | 6          |             |              |              |                                       |          |                                       |                                                   |                                               |                                       |                          |                        |              |          |          |     |
| 18) 対象18                                                                                                    | 17 対象17            | 7          |             |              |              |                                       |          | · · · · · · · · · · · · · · · · · · · |                                                   |                                               |                                       |                          |                        |              |          |          |     |
| 10. 分免10                                                                                                    | 18 対象18            | 8          |             | L            |              |                                       |          | ·                                     |                                                   |                                               |                                       |                          |                        | <b></b>      |          |          |     |
|                                                                                                    | 19 対象19            | 9          |             | L            | ·            | · · · · · · · · · · · · · · · · · · · | ·        | ·                                     |                                                   |                                               |                                       |                          |                        | 4            | L        |          |     |
| 20 対象20                                                                                                    | 20 対象20            | 0          |             |              |              |                                       |          |                                       |                                                   |                                               |                                       |                          |                        | 4            |          |          |     |
|                                                                                                    | 21 対象21            | 1          |             |              |              | <b></b>                               | <b></b>  |                                       |                                                   |                                               |                                       |                          |                        | <b></b>      | L        |          |     |
|                                                                                                    | 22 対象22            | 2          |             |              |              | <b></b>                               | <b></b>  | <b></b>                               |                                                   |                                               |                                       |                          |                        | 4            |          |          |     |
|                                                                                                    | 23 对象23            | 3          |             |              |              |                                       | <b></b>  |                                       |                                                   |                                               |                                       |                          |                        |              | <u> </u> | <u> </u> |     |
| 24 对象24                                                                                                    | 24 对象24            | 4          |             |              |              |                                       |          |                                       |                                                   |                                               |                                       |                          |                        |              |          |          | ÷., |
|                                                                                                    | 25 対象25            | 5          |             | <u> </u>     |              | <u> </u>                              | <u> </u> | <u> </u>                              |                                                   |                                               |                                       |                          |                        |              | <u> </u> |          | -   |
|                                                                                                    | 25 対象25            | 0          |             | <u> </u>     | +            | +                                     | +        | +                                     |                                                   |                                               |                                       |                          |                        | <u> </u>     | <u> </u> |          | -   |
|                                                                                                    | 27 対象27            | 0          |             | <u> </u>     | +            | +                                     | +        | +                                     |                                                   |                                               |                                       |                          |                        |              | <u> </u> |          |     |
|                                                                                                    | 28 刈家20            | 8          |             | <u> </u>     | +            | +                                     | +        | +                                     |                                                   |                                               |                                       |                          |                        | <u> </u>     | <u> </u> |          |     |
| 47/1%47<br>30/14890                                                                                                    | 23 対家25            |            |             | <u></u>      |              | +                                     | +        | +                                     |                                                   |                                               |                                       |                          |                        | <b></b>      |          |          |     |
|                                                                                                    | 31 対象30            | 1          |             |              |              |                                       |          |                                       |                                                   |                                               |                                       |                          |                        |              |          |          | -   |
| 91/13901                                                                                                    | 31 対象31            | .2         |             |              |              |                                       |          |                                       |                                                   |                                               |                                       |                          |                        |              |          |          |     |
| 93 (M\$00<br>93 (M\$03)                                                                                                    | 33 対象99            | 3          |             |              |              |                                       |          |                                       |                                                   |                                               |                                       |                          |                        |              |          |          |     |
| 34 分類34                                                                                                    | 34 対象34            | 4          |             |              |              |                                       |          |                                       |                                                   |                                               |                                       |                          |                        |              |          |          |     |
|                                                                                                    | 21 対例21            | Ê I        |             |              | 1            |                                       |          | 1                                     |                                                   |                                               |                                       |                          |                        | 1            |          |          | •   |

[図76]

| [図 | 7 | 7] |  |
|----|---|----|--|
|----|---|----|--|

| × 20 | )21CV-DataBaseAdvand | :e2000Ver1 (コン | ピュータ 3 台リリーフ | (配布版).xlsm | - Excel |        |        |                                                                      |                                              |                                       |                           |              |         | -       | Ō     | ×          |  |
|------|----------------------|----------------|--------------|------------|---------|--------|--------|----------------------------------------------------------------------|----------------------------------------------|---------------------------------------|---------------------------|--------------|---------|---------|-------|------------|--|
|      | シート選択・一覧表(           | オファイル印刷詞       | 没定処理         | 入力可能       | 行数 1000 | )0行    |        | <注意><br>このシートでは<br>①手動操作によ<br>②第1行~7行<br>③データーのソー                    | 次のことを行うとシ;<br>る行、列、セルの御<br>、表の最後の削除禁止<br>ト処理 | ステムの破壊につなれ<br>除及び切り取り操作<br>止行及びB列、C列で | 『りますので絶対やら:<br>『の入力または消去操 | ないで下さい。<br>乍 |         |         |       | Î          |  |
|      | 入力AA3                |                |              |            |         |        |        | なお、表の行の通加、原料経営はマクロ経営で出来ます。ただし、表の河の通加、角料経営はマクロ経営で出<br>来ませんのでご予知おき下さい。 |                                              |                                       |                           |              |         |         |       |            |  |
|      | ID 対象                | 内容21.1         | 内容21,2       | 内容21,3     | 内容21,4  | 内容21,5 | 内容21,6 | 内容21,7                                                               | 内容21,8                                       | 内容21,9                                | 内容21,10                   | 内容21,11      | 内容21,12 | 内容21,13 | 内容21, | 1          |  |
|      |                      | 列1             | 列2           | 列3         | 列4      | 列5     | 列6     | 列7                                                                   | 列8                                           | 列9                                    | 列10                       | 列11          | 列12     | 列13     | 列14   | _          |  |
|      |                      | 行21            | 行21          | 行21        | 行21     | 行21    | 行21    | 行21                                                                  | 行21                                          | 行21                                   | 行21                       | 行21          | 行21     | 行21     | 行21   | 4          |  |
|      | 1 対象1                |                |              |            |         |        |        |                                                                      |                                              |                                       |                           |              |         |         |       | 4.1        |  |
|      | 2 对象2                |                |              |            |         |        |        |                                                                      |                                              |                                       |                           |              |         |         |       | 4          |  |
|      | 3 对家3                |                |              |            |         |        |        |                                                                      |                                              |                                       |                           |              |         |         |       | 4.         |  |
|      | 4 対家4                |                |              |            |         |        |        |                                                                      |                                              |                                       |                           |              |         |         |       | ÷.,        |  |
|      | 5 対象5                |                |              |            |         |        |        |                                                                      |                                              |                                       |                           |              |         |         |       | ÷.,        |  |
|      | 7 対象7                |                |              |            |         |        |        |                                                                      |                                              |                                       |                           |              |         |         |       |            |  |
|      | 8 対象8                |                |              |            |         |        |        |                                                                      |                                              |                                       |                           |              |         |         |       |            |  |
|      | 9 対象9                |                |              |            |         |        |        |                                                                      |                                              |                                       |                           |              |         |         |       |            |  |
|      | 10 対象10              |                |              |            |         |        |        |                                                                      |                                              |                                       |                           |              |         |         |       |            |  |
|      | 11 対象11              |                |              |            |         |        |        |                                                                      |                                              |                                       |                           |              |         |         |       |            |  |
|      | 12 対象12              |                |              |            |         |        |        |                                                                      |                                              |                                       |                           |              |         |         |       |            |  |
|      | 13 対象13              |                |              |            |         |        |        |                                                                      |                                              |                                       |                           |              |         |         |       |            |  |
|      | 14 対象14              |                |              |            |         |        |        |                                                                      |                                              |                                       |                           |              |         |         |       |            |  |
|      | 15 対象15              |                |              |            |         |        |        |                                                                      |                                              |                                       |                           |              |         |         |       | 4.         |  |
|      | 16 対象16              |                |              |            |         |        |        |                                                                      |                                              |                                       |                           |              |         |         |       | 4.1        |  |
|      | 17 对象17              |                |              |            |         |        |        |                                                                      |                                              |                                       |                           |              |         |         |       | -          |  |
|      | 10 対象18              |                |              |            | -       |        |        |                                                                      |                                              |                                       |                           |              |         |         |       | -          |  |
|      | 19 21 3 (19          |                |              |            |         |        |        |                                                                      |                                              |                                       |                           |              |         |         |       | e          |  |
|      | 20 対象20              |                |              |            |         |        |        |                                                                      |                                              |                                       |                           |              |         |         |       | ÷.,        |  |
|      | 22 対象22              |                |              |            |         |        |        |                                                                      |                                              |                                       |                           |              |         |         |       |            |  |
|      | 23 対象23              |                |              |            |         |        |        |                                                                      |                                              |                                       |                           |              |         |         |       | <b>.</b> . |  |
|      | 24 対象24              |                |              |            |         |        |        |                                                                      |                                              |                                       |                           |              |         |         |       |            |  |
|      | 25 対象25              |                |              |            |         |        |        |                                                                      |                                              |                                       |                           |              |         |         |       |            |  |
|      | 26 対象26              |                |              |            |         |        |        |                                                                      |                                              |                                       |                           |              |         |         |       |            |  |
|      | 27 対象27              |                |              |            |         |        |        |                                                                      |                                              |                                       |                           |              |         |         |       |            |  |
|      | 28 対象28              |                |              |            |         |        |        |                                                                      |                                              |                                       |                           |              |         |         |       |            |  |
|      | 29 対象29              |                |              |            |         |        |        |                                                                      |                                              |                                       |                           |              |         |         |       |            |  |
|      | 30 対象30              |                |              |            |         |        |        |                                                                      |                                              |                                       |                           |              |         |         |       | -          |  |
|      | 31 対象31              |                | -            |            |         |        |        |                                                                      |                                              |                                       |                           |              |         |         |       |            |  |
|      | 32 対象32              |                |              |            |         |        |        |                                                                      |                                              |                                       |                           |              |         |         |       | -          |  |
|      | 33 内家33              |                |              |            |         |        |        |                                                                      |                                              |                                       |                           |              |         |         |       |            |  |
|      | 34 対象34              |                |              |            |         |        |        |                                                                      |                                              |                                       |                           |              |         |         |       | •          |  |
| -    |                      |                |              |            |         |        |        |                                                                      |                                              |                                       |                           |              |         |         |       | Þ          |  |

ただ、上の場合、横罫線が5本おきに太くなっており見易くなっておりますが、入力行を5万行以上のように大量に 増やしたい場合は、かなり時間がかかります。そのような場合は、次のようにすると処理時間が大幅に短縮できます。 上の[図72]の画面で、コマンドボタン

選択入力シート行追加削除罫線区切り無し処理呼出

をクリックすると次の[図78]の画面が表示されます。

[図78]

| 選択入力シート行追加削除罫線区切り無し処理    | ‹                         |
|--------------------------|---------------------------|
| Page1                    |                           |
| 1 行の指定 3 処理 3 処理         |                           |
| \$                       | ≧シート選択 左1の設定キャンセル         |
| 全チェ<br>全チェ               | ックキャンセル 行追加削除処理開始         |
| - 2 選択入力シート行追加削除罫線区切り無しぬ | 処理入力シートの選択                |
|                          |                           |
|                          | □ 入力AA1(高校入試通知書作成データー)    |
|                          | □ 入力AA2                   |
|                          | □入力AA3                    |
|                          | 「入力AA4                    |
|                          | 「入力AA5」                   |
|                          | 「入力AB1                    |
|                          | □ 入力AB2                   |
|                          | □ 入力AB3                   |
|                          | □ 入力AB4                   |
|                          | □ 入力AB5                   |
|                          |                           |
|                          |                           |
|                          |                           |
|                          | キャンセル シート選択・一覧表付ファイル設定印刷へ |
| _                        |                           |

|              | - 1 行の指定   |      | 1 行の指定<br>100000 |       |
|--------------|------------|------|------------------|-------|
| 上の[図86]の画面の  |            | の部分に |                  | と入力し、 |
| □ 入力AA1(高校入試 | 通知書作成データー) |      |                  |       |
| □入力AA2       |            |      |                  |       |
| □ 入力AA3      |            |      |                  |       |
| □ 入力AA4      |            |      |                  |       |
| □ 入力AA5      |            |      |                  |       |
| □ 入力AB1      |            |      |                  |       |
| □ 入力AB2      |            |      |                  |       |
| □ 入力AB3      |            |      |                  |       |
| □ 入力AB4      |            |      |                  |       |
| □ 入力AB5      |            |      |                  |       |
| にチェックを入れ、    |            |      |                  |       |

| ☑ 入力AA1(高校入詞 | (通知書作成データー) |
|--------------|-------------|
| □ 入力AA2      |             |
| ☑ 入力ААЗ      |             |
| □ 入力AA4      |             |
| □ 入力AA5      |             |
| □ 入力AB1      |             |
| □ 入力AB2      |             |
| □ 入力AB3      |             |
| □ 入力AB4      |             |
| □ 入力AB5      |             |
|              |             |

とし、コマンドボタン

の[図79]が表示され、再び[図80]が表示されたら処理は完了です。

行追加削除処理開始

[図79]

| 処理中 |                                                                                  | X |
|-----|----------------------------------------------------------------------------------|---|
|     |                                                                                  |   |
| -   | ただいま処理中です・・・・・<br>処理する件数、内容等によっては数十分または数時間<br>あるいは何日かかかることもありますが、そのままお待ち<br>下さい。 |   |
|     |                                                                                  |   |

設定シート等選択、処理呼出1 | 処理呼出2 | 処理・処理呼出3 | 処理呼出4 | 処理呼出5 | 処理呼出6 | 処理呼出7 | 処理呼出8 | 入力・編集シートへの空白入力及び消去処理 | 入力シート選択 | 印刷フォームシート選択 | 印刷フォームソートデータ 🚺 選択編集シート行挿入罫線区切りDATA入力準備処理呼出 選択入力シート行追加削除処理呼出 入力シート行調整消去処理呼出 選択編集シート行挿入罫線区切り無しDATA入力準備処理呼出 選択入力シート行追加削除罫線区切り無し処理呼出 選択編集シート行削除罫線区切りDATA入力準備処理呼出 入力シート行調整消去等処理<u>罫線区切り無し処理呼出</u> 選択編集シート行削除DATA入力準備罫線無し準備処理呼出 入力罫線5本区切り作成処理呼出 選択編集シート罫線5本区切り作成処理呼出 入力罫線区切り無し作成処理呼出 選択編集シート罫線5本区切り無し作成処理呼出 選択入力シート罫線5本区切り作成処理呼出 選択編集シートIDナンバリング罫線5本区切り処理呼出 選択入力シート罫線区切り無し作成処理呼出 選択編集シートIDナンバリング罫線5本区切り無し処理呼出 標準画面表示 全画面表示 シート見出し表示 シート見出し非表示 セルの広範囲選択呼出 キャンセル システム終了

[図80]

この処理の結果、シート「入力 AA1 (高校入試通知書等作成データー)」,「入力 AA3」の入力可能行数はともに 100000 行となり、シートの状況はそれぞれ次の[図 8 1 ], [図 8 2 ]のようになります。

| × 2 | 021CV-DataBaseAdvand | ce2000Ver1 (コン | パピュータ 3 台リリーン | ス配布版).xlsm | - Excel      |                                       |       |                                                   |                                              |                                       |                          |                        |        | _      | o ×      | <  |
|-----|----------------------|----------------|---------------|------------|--------------|---------------------------------------|-------|---------------------------------------------------|----------------------------------------------|---------------------------------------|--------------------------|------------------------|--------|--------|----------|----|
|     | シート選択・一覧表(           | オファイル 印刷       | 設定処理          | 入力可能       | 、<br>行数 1000 | )00行                                  |       | <注意><br>このシートでは<br>①手動操作によ<br>②第1行~7行<br>③データーのソー | 次のことを行うとシ:<br>る行、列、セルの御<br>、表の最後の削除売<br>-ト処理 | ステムの破壊につなた<br>除及び切り取り操作<br>止行及びB列、C列3 | 『りますので絶対やら<br>での入力または消去操 | ないで下さい。<br>作           |        |        |          | Î  |
|     | 入力AA1 (              | 高校入            | 試通知           | 書作成        | データ          | -)                                    |       | なお、表の行の<br>来ませんのでご                                | 追加、削除処理はマ:<br>承知おき下さい。                       | クロ処理で出来ます。                            | ただし、表の列の追                | 加、和除処理はマクロ<br>注意>追加内容呼 | び出し    | ~      |          |    |
|     | ID 対象                | 内容1.1          | 内容1.2         | 内容1.3      | 内容1.4        | 内容1.5                                 | 内容1.6 | 内容1.7                                             | 内容1.8                                        | 内容1.9                                 | 内容1.10                   | 内容1.11                 | 内容1.12 | 内容1.13 | 内容1.14   | i  |
|     |                      | 列1             | 列2            | 列3         | 列4           | 列5                                    | 列6    | 列7                                                | 列8                                           | 列9                                    | 列10                      | 列11                    | 列12    | 列13    | 列14      |    |
|     |                      | 行1             | 行1            | 行1         | 行1           | 行1                                    | 行1    | 行1                                                | 行1                                           | 行1                                    | 行1                       | 行1                     | 行1     | 行1     | 行1       |    |
|     | 1 対象1                |                |               |            | 4            | · · · · · · · · · · · · · · · · · · · |       |                                                   |                                              |                                       |                          |                        |        |        |          |    |
|     | 2 対象2                |                |               |            | 4            | ·                                     |       |                                                   |                                              |                                       |                          |                        |        |        | <b></b>  |    |
|     | 3 対象3                |                |               |            | 4            | · · · · · · · · · · · · · · · · · · · |       |                                                   |                                              |                                       |                          |                        |        |        | L        |    |
|     | 4 対象4                |                |               |            | 4            |                                       |       |                                                   |                                              |                                       |                          |                        |        |        |          | 4  |
|     | 5 対象5                |                |               |            | 4            |                                       |       |                                                   |                                              |                                       |                          |                        |        |        |          | 4  |
|     | 6 对象6                |                |               |            | 4            | 4                                     |       |                                                   |                                              |                                       |                          |                        |        |        | <u> </u> | 4  |
|     | 7 对家7                |                |               | -          | +            |                                       |       |                                                   |                                              |                                       |                          |                        |        |        |          | 4  |
|     | 8 対象8                |                |               |            | +            | +                                     |       |                                                   |                                              |                                       |                          |                        |        |        | <u> </u> |    |
|     | 9 刈家9                |                |               |            | +            | +                                     |       |                                                   |                                              |                                       |                          |                        |        |        | <u> </u> |    |
|     | 11 対使11              |                |               |            | +            | +                                     |       |                                                   |                                              |                                       |                          |                        |        |        | <u> </u> | 1  |
|     | 11 対象11              |                |               |            |              |                                       |       |                                                   |                                              |                                       |                          |                        |        |        |          | 1  |
|     | 13 対象13              |                |               |            | +            |                                       |       |                                                   |                                              |                                       |                          |                        |        |        |          | 1  |
|     | 14 対象14              |                |               |            | +            |                                       |       |                                                   |                                              |                                       |                          |                        |        |        | <u> </u> | ŧ  |
|     | 15 分娩15              |                |               |            | +            |                                       |       |                                                   |                                              |                                       |                          |                        |        |        | <u> </u> | ŧ  |
|     | 16 対象16              |                |               |            | +            |                                       |       |                                                   |                                              |                                       |                          |                        |        |        | <u> </u> | 1  |
|     | 17 対象17              |                |               |            |              |                                       |       |                                                   |                                              |                                       |                          |                        |        |        |          | 1  |
|     | 18 対象18              |                |               |            |              |                                       |       |                                                   |                                              |                                       |                          |                        |        |        |          | 1  |
|     | 19 対象19              |                |               |            |              |                                       |       |                                                   |                                              |                                       |                          |                        |        |        |          | 1  |
|     | 20 対象20              |                |               |            |              |                                       |       |                                                   |                                              |                                       |                          |                        |        |        |          | 1  |
|     | 21 対象21              |                |               |            |              |                                       |       |                                                   |                                              |                                       |                          |                        |        |        |          | 1  |
|     | 22 対象22              |                |               |            |              |                                       |       |                                                   |                                              |                                       |                          |                        |        |        |          |    |
|     | 23 対象23              |                |               |            |              |                                       |       |                                                   |                                              |                                       |                          |                        |        |        |          |    |
|     | 24 対象24              |                |               |            |              |                                       |       |                                                   |                                              |                                       |                          |                        |        |        |          |    |
|     | 25 対象25              |                |               |            |              |                                       |       |                                                   |                                              |                                       |                          |                        |        |        |          |    |
|     | 26 対象26              |                |               |            |              |                                       |       |                                                   |                                              |                                       |                          |                        |        |        |          |    |
|     | 27 対象27              |                |               |            |              |                                       |       |                                                   |                                              |                                       |                          |                        |        |        |          |    |
|     | 28 対象28              |                |               |            |              |                                       |       |                                                   |                                              |                                       |                          |                        |        |        |          |    |
|     | 29 対象29              |                |               |            |              |                                       |       |                                                   |                                              |                                       |                          |                        |        |        |          |    |
|     | 30 対象30              |                |               |            | 4            | ·                                     |       |                                                   |                                              |                                       |                          |                        |        |        | L        |    |
|     | 31 対象31              |                |               |            | 4            | 4                                     |       |                                                   |                                              |                                       |                          |                        |        |        | L        | 4  |
|     | 32 対象32              |                |               |            | 4            |                                       |       |                                                   |                                              |                                       |                          |                        |        |        |          |    |
|     | 33 対象33              |                |               |            | 4            |                                       |       |                                                   |                                              |                                       |                          |                        |        |        |          |    |
|     | 34 対象34              |                |               |            | 4            |                                       |       |                                                   |                                              |                                       |                          |                        |        |        |          | 4. |
|     | 3 E 1:21 693 E       |                |               |            |              |                                       |       |                                                   |                                              |                                       |                          |                        |        |        |          | 1  |

[図81]

| [図82] |  |
|-------|--|
|-------|--|

| x  | 2021CV-DataBaseAdvanc                                                                                                    | :e2000Ver1 (コン | ピュータ 3 台リリース | (配布版).xlsm - | Excel   |        |        |                                                   |                                              |                                       |                           |                        |             | -       | ð    | ×   |
|----|----------------------------------------------------------------------------------------------------|----------------|--------------|--------------|---------|--------|--------|---------------------------------------------------|----------------------------------------------|---------------------------------------|---------------------------|------------------------|-------------|---------|------|-----|
|    | シート選択・一覧表作                                                                                                    | オファイル印刷詞       | 受定処理         | 入力可能         | 行数 1000 | 00行    |        | <注意><br>このシートでは<br>①手動操作によ<br>②第1行~7行<br>③データーのソー | 次のことを行うとシ;<br>る行、列、セルの創<br>、表の最後の削除禁止<br>ト処理 | ステムの破壊につなか<br>糸及び切り取り操作<br>上行及びB列、C列て | ♡りますので絶対やら;<br>○の入力または消去操 | ないで下さい。<br>乍           |             |         |      | Î   |
|    | 入力AA3                                                                                                    |                |              |              |         |        |        | なお、表の行の<br>来ませんのでご                                | 追加、削除処理はマク<br>承知おき下さい。                       | フロ処理で出来ます。                            | ただし、表の列の追)                | n、創除処理はマクロ<br>注意>追加内容呼 | 処理で出<br>予出し | 7       |      |     |
|    | ID 対象                                                                                                    | 内容21,1         | 内容21,2       | 内容21,3       | 内容21,4  | 内容21,5 | 内容21,6 | 内容21,7                                            | 内容21,8                                       | 内容21,9                                | 内容21,10                   | 内容21,11                | 内容21,12     | 内容21,13 | 内容21 | ,1  |
|    |                                                                                                    | 列1             | 列2           | 列3           | 列4      | 列5     | 列6     | 列7                                                | 列8                                           | 列9                                    | 列10                       | 列11                    | 列12         | 列13     | 列14  |     |
|    | 1 4601                                                                                                    | 行21            | 行21          | 行21          | 行21     | 行21    | 行21    | 行21                                               | 行21                                          | 行21                                   | 行21                       | 行21                    | 行21         | 行21     | 行21  | _   |
|    | 1 対家1                                                                                                    |                |              |              |         |        |        |                                                   |                                              |                                       |                           |                        |             |         |      | - 1 |
|    | 2 灯家2                                                                                                    |                |              |              |         |        |        |                                                   |                                              |                                       |                           |                        |             |         |      | -   |
|    | 3 71 家5                                                                                                    |                |              |              |         |        |        |                                                   |                                              |                                       |                           |                        |             |         |      |     |
|    | 5 分第5                                                                                                    |                |              |              |         |        |        |                                                   |                                              |                                       |                           |                        |             |         |      |     |
|    | 6 対象6                                                                                                    |                |              |              |         |        |        |                                                   |                                              |                                       |                           |                        |             |         |      |     |
|    | 7 対象7                                                                                                    |                |              |              |         |        |        |                                                   |                                              |                                       |                           |                        |             |         |      |     |
|    | 8 対象8                                                                                                    |                |              |              |         |        |        |                                                   |                                              |                                       |                           |                        |             |         |      |     |
|    | 9 対象9                                                                                                    |                |              |              |         |        |        |                                                   |                                              |                                       |                           |                        |             |         |      |     |
|    | 10 対象10                                                                                                    |                |              |              |         |        |        |                                                   |                                              |                                       |                           |                        |             |         |      |     |
|    | 11 対象11                                                                                                    |                |              |              |         |        |        |                                                   |                                              |                                       |                           |                        |             |         |      |     |
|    | 12 対象12                                                                                                    |                |              |              |         |        |        |                                                   |                                              |                                       |                           |                        |             |         |      |     |
|    | 13 対象13                                                                                                    |                |              |              |         |        |        |                                                   |                                              |                                       |                           |                        |             |         |      |     |
|    | 14 対象14                                                                                                    |                |              |              |         |        |        |                                                   |                                              |                                       |                           |                        |             |         |      |     |
|    | 15 対象15                                                                                                    |                |              |              |         |        |        |                                                   |                                              |                                       |                           |                        |             |         |      |     |
|    | 16 対象16                                                                                                    |                |              |              |         |        |        |                                                   |                                              |                                       |                           |                        |             |         |      |     |
|    | 17 対象17                                                                                                    |                |              |              |         |        |        |                                                   |                                              |                                       |                           |                        |             |         |      |     |
|    | 18 対象18                                                                                                    |                |              |              |         |        |        |                                                   |                                              |                                       |                           |                        |             |         |      |     |
|    | 19 対象19                                                                                                    |                |              |              |         |        |        |                                                   |                                              |                                       |                           |                        |             |         |      |     |
|    | 20 対象20                                                                                                    |                |              |              |         |        |        |                                                   |                                              |                                       |                           |                        |             |         |      |     |
|    | 21 対象21                                                                                                    |                |              |              |         |        |        |                                                   |                                              |                                       |                           |                        |             |         |      |     |
|    | 22 対象22                                                                                                    |                |              |              |         |        |        |                                                   |                                              |                                       |                           |                        |             |         |      |     |
|    | 23 对象23                                                                                                    |                |              |              |         |        |        |                                                   |                                              |                                       |                           |                        |             |         |      |     |
|    | 24 対象24                                                                                                    |                | -            |              |         | -      |        |                                                   |                                              | -                                     |                           |                        |             |         | _    |     |
| -  | 25 对象25                                                                                                    |                |              |              |         |        |        |                                                   |                                              |                                       |                           |                        |             |         |      |     |
|    | 26 对象26                                                                                                    |                |              |              |         |        |        |                                                   |                                              |                                       |                           |                        |             |         |      |     |
|    | 27 対象27                                                                                                    |                |              |              |         |        |        |                                                   |                                              |                                       |                           |                        |             |         |      |     |
|    | 28 対象28                                                                                                    |                |              |              |         |        |        |                                                   |                                              |                                       |                           |                        |             |         |      |     |
|    | 29 対象29                                                                                                    |                |              |              |         |        |        |                                                   |                                              |                                       |                           |                        |             |         |      |     |
| lŀ | 30 対象30                                                                                                    |                |              |              |         |        |        |                                                   |                                              |                                       |                           |                        |             |         |      |     |
|    | 31 21 32 33 33 31 32 31 32 31 32 31 32 31 32 31 32 31 32 31 32 31 32 31 32 31 32 31 32 31 32 31 32 31 32 31 32 31 32 31 32 31 32 31 32 31 31 31 31 31 31 31 31 31 31 31 31 31 |                |              |              |         |        |        |                                                   |                                              |                                       |                           |                        |             |         |      |     |
| lŀ | 34 21 30 34 34 34 34 34 34 34 34 34 34 34 34 34                                                                                                    |                |              |              |         |        |        |                                                   |                                              |                                       |                           |                        |             |         |      |     |
|    | 94 対象33                                                                                                    |                |              |              |         |        |        |                                                   |                                              |                                       |                           |                        |             |         |      |     |
|    | 01 2138.01                                                                                                    |                |              |              |         |        |        |                                                   |                                              |                                       |                           |                        |             |         |      |     |
|    |                                                                                                    |                |              |              |         |        |        |                                                   |                                              |                                       |                           |                        |             |         |      | •   |

上の場合、横罫線が5本おきに罫線が太くならず見づらいですが、大量に入力シートの行を増やしたい場合には、処 理時間が大幅に短縮できますので大変便利です。

9. ファイル

CV-DataBaseAdvance4000Ver1 試用版.xlsm CV-DataBaseAdvance4000Ver1(コンピュータ 〇台リリース配布版).xlsm の場合:

ファイル「2021CV-DataBaseAdvance4000Ver1(コンピュータ3台リリース配布版).xlsm」を用いて説明いたします。

| 各シートに配置したコマンドボタン  | シート選択・一覧表付ファイル印刷設定処理               | をクリックし、  | ユーザーフォーム   |
|-------------------|------------------------------------|----------|------------|
| 「シート選択・一覧表付ファイル設定 | 印刷」を表示してタブ <sup>「処理呼出6」</sup> を選択す | └ると次の[図8 | 3]画面になります。 |

設定シート等選択、処理呼出1|シート等選択、処理1.処理呼出2|処理2.処理呼出3|処理呼出4|処理呼出6|処理呼出6]処理呼出7|処理呼出3|入力・編集シートへの空白入力及び消去処理呼出|入力シート選択|印刷フォームシート選ⅠⅠ 選択入力シート行追加削除処理呼出 選択編集シート行挿入罫線区切りDATA入力準備処理呼出 入力シート行調整消去処理呼出 選択編集シート行挿入罫線区切り無しDATA入力準備処理呼出 選択入力シート行追加削除罫線区切り無し処理呼出 選択編集シート行削除罫線区切りDATA入力準備処理呼出 カシート行調整消去等処理罫線区切り無し処理呼出 選択編集シート行削除DATA入力準備罫線無し準備処理呼出 入力罫線5本区切り作成処理呼出 選択編集シート罫線5本区切り作成処理呼出 入力罫線区切り無し作成処理呼出 選択編集シート罫線5本区切り無し作成処理呼出 選択編集シートIDナンバリング罫線5本区切り処理呼出 選択入力シート罫線5本区切り作成処理呼出 選択入力シート罫線区切り無し作成処理呼出 選択編集シートIDナンバリング 罫線5本区切り無し処理呼出 全画面表示 シート見出し表示 シート見出し非表示 標準画面表示 セルの広範囲選択呼出 キャンセル システム終了

[図83]

全ての入力シートの入力可能行数が50行という前提で、入力シートの入力可能行数を増加させことを説明いたします。

まず、上の[図83]のコマンドボタン

選択入力シート行追加削除処理呼出

をクリックすると、次の[図84]の画面になります。

[図84]

| Page1<br>1 行の指定 □ 3 処理                                                                                                    |         |                                                                                                    |          |       |
|----------------------------------------------------------------------------------------------------|---------|----------------------------------------------------------------------------------------------------|----------|-------|
| - 1 行の指定 - 3 処理                                                                                                    |         |                                                                                                    |          |       |
|                                                                                                    |         |                                                                                                    |          |       |
|                                                                                                    | 一卜選択    | 左1の設定キャンセル                                                                                                    |          |       |
| 全チェッ                                                                                                    | ックキャンセル | 行追加削除処理開始                                                                                                    |          |       |
| □ 2 行追加削除入力シートの選択                                                                                                    |         |                                                                                                    |          |       |
|                                                                                                    |         |                                                                                                    |          |       |
|                                                                                                    |         |                                                                                                    |          |       |
|                                                                                                    |         |                                                                                                    |          |       |
| □ 入力AA3                                                                                                    |         | □ 入力AB3                                                                                                    |          |       |
| □ 入力AA4                                                                                                    |         | □ 入力AB4                                                                                                    |          |       |
| □ 入力AA5                                                                                                    |         | □ 入力AB5                                                                                                    |          |       |
| □ 入力AA6                                                                                                    |         | □ 入力AB6                                                                                                    |          |       |
| □ 入力AA7                                                                                                    |         | □ 入力AB7                                                                                                    |          |       |
| □ 入力AA8                                                                                                    |         | □ 入力AB8                                                                                                    |          |       |
| 「入力AA9                                                                                                    |         | □ 入力AB9                                                                                                    |          |       |
| □ 入力АА10                                                                                                    |         | □ 入力AB10                                                                                                    |          |       |
|                                                                                                    |         |                                                                                                    |          |       |
|                                                                                                    |         |                                                                                                    |          |       |
|                                                                                                    | キャンヤル   | シート選択・一覧表付フ                                                                                                    | マイル設定印刷へ |       |
|                                                                                                    | 112 27  |                                                                                                    |          |       |
|                                                                                                    |         |                                                                                                    |          |       |
| - 1 行の                                                                                                    | 指定 ———  | 1                                                                                                    | 行の指定     |       |
|                                                                                                    |         |                                                                                                    |          |       |
|                                                                                                    |         |                                                                                                    |          |       |
|                                                                                                    |         |                                                                                                    | 10000    |       |
|                                                                                                    |         |                                                                                                    | 10000    |       |
|                                                                                                    |         |                                                                                                    | 10000    |       |
|                                                                                                    |         |                                                                                                    | 10000    |       |
| <u>-</u> の[図 8 4]の画面で                                                                                                    |         | の部分に                                                                                                    | 10000    | と入力し、 |
| この[図84]の画面で                                                                                                    |         | の部分に                                                                                                    | 10000    | と入力し、 |
| この[図84]の画面で<br>入力AA1(高校入試通知書作成データー)<br>入力AA2                                                                                                    |         | の部分に<br>「入力AB1<br>「入力AB2                                                                                                    | 10000    | と入力し、 |
| この[図84]の画面で<br>入力AA1(高校入試通知書作成データー)<br>入力AA2<br>入力AA3                                                                                                    |         | の部分に<br>「入力AB1<br>「入力AB2<br>「入力AB3                                                                                                    | 10000    | と入力し、 |
| この[図84]の画面で<br>入力AA1(高校入試通知書作成データー)<br>入力AA2<br>入力AA3<br>入力AA4                                                                                                    |         | の部分に<br>「入力AB1<br>「入力AB2<br>「入力AB3<br>「入力AB3                                                                                                    | 10000    | と入力し、 |
| この[図 8 4]の画面で<br>入力AA1(高校入試通知書作成データー)<br>入力AA2<br>入力AA3<br>入力AA4<br>入力AA4                                                                                                    |         | の部分に<br>「入力AB1<br>「入力AB2<br>「入力AB3<br>「入力AB3<br>「入力AB3<br>「入力AB4                                                                                                    | 10000    | と入力し、 |
| -の[図84]の画面で<br>入力AA1(高校入試通知書作成データー)<br>入力AA2<br>入力AA3<br>入力AA4<br>入力AA4<br>入力AA5<br>入力AA6                                                                                                    |         | の部分に<br>「入力AB1<br>「入力AB2<br>「入力AB3<br>「入力AB3<br>「入力AB3<br>「入力AB4<br>「入力AB5<br>「入力AB5                                                                                                    | 10000    | と入力し、 |
| <ul> <li>の[図84]の画面で</li> <li>入力AA1(高校入試通知書作成データー)</li> <li>入力AA2</li> <li>入力AA3</li> <li>入力AA4</li> <li>入力AA4</li> <li>入力AA5</li> <li>入力AA6</li> <li>入力AA7</li> </ul>                                                                                                    |         | <ul> <li>の部分に</li> <li>「入力AB1</li> <li>「入力AB2</li> <li>「入力AB3</li> <li>「入力AB3</li> <li>「入力AB4</li> <li>「入力AB5</li> <li>「入力AB5</li> <li>「入力AB6</li> <li>「入力AB7</li> </ul>                                                                                                    | 10000    | と入力し、 |
| の[図 8 4]の画面で<br>入力AA1(高校入試通知書作成データー)<br>入力AA2<br>入力AA3<br>入力AA4<br>入力AA5<br>入力AA6<br>入力AA7<br>入力AA8                                                                                                    |         | <ul> <li>の部分に</li> <li>「入力AB1</li> <li>「入力AB2</li> <li>「入力AB2</li> <li>「入力AB3</li> <li>「入力AB3</li> <li>「入力AB4</li> <li>「入力AB5</li> <li>「入力AB5</li> <li>「入力AB6</li> <li>「入力AB6</li> <li>「入力AB7</li> <li>「入力AB8</li> </ul>                                                                                                    | 10000    | と入力し、 |
| の[図 8 4]の画面で<br>入力AA1(高校入試通知書作成データー)<br>入力AA2<br>入力AA3<br>入力AA4<br>入力AA4<br>入力AA5<br>入力AA6<br>入力AA7<br>入力AA8<br>入力AA8                                                                                                    |         | の部分に<br>「 入力AB1<br>「 入力AB2<br>「 入力AB3<br>「 入力AB3<br>「 入力AB3<br>「 入力AB5<br>「 入力AB5<br>「 入力AB6<br>「 入力AB6<br>「 入力AB6<br>「 入力AB6<br>「 入力AB7<br>、<br>、<br>、<br>、<br>、<br>、<br>、<br>、<br>、<br>、<br>、<br>、<br>、                                                                                                    |          | と入力し、 |
| <ul> <li>この[図84]の画面で</li> <li>入力AA1(高校入試通知書作成データー)</li> <li>入力AA2</li> <li>入力AA3</li> <li>入力AA4</li> <li>入力AA4</li> <li>入力AA4</li> <li>入力AA5</li> <li>入力AA6</li> <li>入力AA7</li> <li>入力AA8</li> <li>入力AA8</li> <li>入力AA8</li> <li>入力AA9</li> <li>入力AA10</li> </ul>                                                                                                    |         | <ul> <li>スカムB1</li> <li>スカムB1</li> <li>スカムB2</li> <li>スカムB3</li> <li>スカムB3</li> <li>スカムB3</li> <li>スカムB5</li> <li>スカムB5</li> <li>スカムB5</li> <li>スカムB6</li> <li>スカムB7</li> <li>スカムB7</li> <li>スカムB8</li> <li>スカムB8</li> <li>スカムB9</li> <li>スカムB1</li> </ul>                                                                                                    |          | と入力し、 |
| - の[図 8 4]の画面で<br>入力AA1(高校入試通知書作成データー)<br>入力AA2<br>入力AA3<br>入力AA4<br>入力AA5<br>入力AA5<br>入力AA5<br>入力AA6<br>入力AA7<br>入力AA8<br>入力AA8<br>入力AA8<br>入力AA8<br>入力AA8                                                                                                    |         | <ul> <li>スカムB1</li> <li>スカムB1</li> <li>スカムB3</li> <li>スカムB3</li> <li>スカムB3</li> <li>スカムB4</li> <li>スカムB5</li> <li>スカムB5</li> <li>スカムB5</li> <li>スカムB6</li> <li>スカムB7</li> <li>スカムB7</li> <li>スカムB3</li> <li>スカムB3</li> <li>スカムB4</li> <li>スカムB4</li> <li>スカムB4</li> <li>スカムB5</li> <li>スカムB5</li> <l< td=""><td></td><td>と入力し、</td></l<></ul> |          | と入力し、 |
| - の[図 8 4]の画面で<br>入力AA1(高校入試通知書作成データー)<br>入力AA2<br>入力AA3<br>入力AA4<br>入力AA4<br>入力AA5<br>入力AA6<br>入力AA6<br>入力AA6<br>入力AA6<br>入力AA7<br>入力AA8<br>入力AA8<br>入力AA9<br>入力AA10<br>チェックを入れて                                                                                                    |         | <ul> <li>・・・・・・・・・・・・・・・・・・・・・・・・・・・・・・・・・・・・</li></ul>                                                                                                    |          | と入力し、 |
| <ul> <li>の[図84]の画面で</li> <li>入力AA1(高校入試通知書作成データー)</li> <li>入力AA2</li> <li>入力AA3</li> <li>入力AA4</li> <li>入力AA5</li> <li>入力AA6</li> <li>入力AA6</li> <li>入力AA7</li> <li>入力AA8</li> <li>入力AA8</li> <li>入力AA9</li> <li>入力AA10</li> <li>チェックを入れて</li> <li>入力AA1(高校入試通知書作成データー)</li> </ul>                                                                                                    |         | <ul> <li>・・・・・・・・・・・・・・・・・・・・・・・・・・・・・・・・・・・・</li></ul>                                                                                                    |          | と入力し、 |
| <ul> <li>の[図84]の画面で</li> <li>入力AA1(高校入試通知書作成データー)</li> <li>入力AA2</li> <li>入力AA3</li> <li>入力AA4</li> <li>入力AA4</li> <li>入力AA5</li> <li>入力AA6</li> <li>入力AA6</li> <li>入力AA7</li> <li>入力AA8</li> <li>入力AA8</li> <li>入力AA8</li> <li>入力AA8</li> <li>入力AA8</li> <li>入力AA8</li> <li>入力AA8</li> <li>入力AA8</li> <li>入力AA6</li> <li>入力AA6</li> <li>入力AA6</li> <li>入力AA6</li> <li>入力AA6</li> <li>入力AA6</li> <li>入力AA6</li> <li>入力AA6</li> <li>入力AA6</li> <li>入力AA6</li> <li>入力AA6</li> <li>入力AA6</li> <li>入力AA6</li> <li>入力AA6</li> <li>入力AA6</li> <li>入力AA6</li> <li>入力AA6</li> <li>(二) (二) (二) (二) (二) (二) (二) (二) (二) (二)</li></ul>                                                                                                    |         | <ul> <li>・・・・・・・・・・・・・・・・・・・・・・・・・・・・・・・・・・・・</li></ul>                                                                                                    |          | と入力し、 |
| <ul> <li>の[図84]の画面で</li> <li>入力AA1(高校入試通知書作成データー)</li> <li>入力AA2</li> <li>入力AA3</li> <li>入力AA4</li> <li>入力AA4</li> <li>入力AA5</li> <li>入力AA6</li> <li>入力AA6</li> <li>入力AA6</li> <li>入力AA6</li> <li>入力AA7</li> <li>入力AA8</li> <li>入力AA8</li> <li>入力AA9</li> <li>入力AA1(高校入試通知書作成データー)</li> <li>入力AA1(高校入試通知書作成データー)</li> <li>入力AA2</li> <li>入力AA3</li> </ul>                                                                                                    |         | <ul> <li>・・・・・・・・・・・・・・・・・・・・・・・・・・・・・・・・・・・・</li></ul>                                                                                                    |          | と入力し、 |
| <ul> <li>の[図84]の面面で</li> <li>入力AA1(高校入試通知書作成データー)</li> <li>入力AA2</li> <li>入力AA3</li> <li>入力AA4</li> <li>入力AA5</li> <li>入力AA5</li> <li>入力AA6</li> <li>入力AA7</li> <li>入力AA8</li> <li>入力AA8</li> <li>入力AA9</li> <li>入力AA10</li> <li>チェックを入れて</li> <li>入力AA1(高校入試通知書作成データー)</li> <li>入力AA2</li> <li>入力AA3</li> </ul>                                                                                                    |         | -         -         -         -         -         -         -         -         -         -         -         -         -         -         -         -         -         -         -         -         -         -         -         -         -         -         -         -         -         -         -         -         -         -         -         -         -         -         -         -         -         -         -         -         -         -         -         -         -         -         -         -         -         -         -         -         -         -         -         -         -         -         -         -         -         -         -         -         -         -         -         -         -         -         -         -         -         -         -         -         -         -         -         -         -         -         -         -         -         -         -         -         -         -         -         -         -         -         -         -         -         -         -         -         -         -         -                                                                                                            |          | と入力し、 |
| <ul> <li>の[図84]の画面で</li> <li>入力AA1(高校入試通知書作成データー)</li> <li>入力AA2</li> <li>入力AA3</li> <li>入力AA4</li> <li>入力AA4</li> <li>入力AA5</li> <li>入力AA6</li> <li>入力AA6</li> <li>入力AA7</li> <li>入力AA8</li> <li>入力AA8</li> <li>入力AA8</li> <li>入力AA8</li> <li>入力AA8</li> <li>入力AA6</li> <li>入力AA6</li> <li>入力AA6</li> <li>入力AA7</li> <li>入力AA6</li> <li>入力AA7</li> <li>入力AA6</li> <li>入力AA7</li> <li>入力AA7</li> <li>入力AA6</li> <li>入力AA8</li> <li>入力AA8</li> <li>入力A8</li> <li>入力A8</li> <li>へ力A8</li> <li>へ力A8<td></td><td><ul> <li>・・・・・・・・・・・・・・・・・・・・・・・・・・・・・・・・・・・・</li></ul></td><td></td><td>と入力し、</td></li></ul>                                                                                                    |         | <ul> <li>・・・・・・・・・・・・・・・・・・・・・・・・・・・・・・・・・・・・</li></ul>                                                                                                    |          | と入力し、 |
| <ul> <li>ヘ[図84]の画面で</li> <li>入力AA1(高校入試通知書作成データー)</li> <li>入力AA2</li> <li>入力AA3</li> <li>入力AA4</li> <li>入力AA4</li> <li>入力AA5</li> <li>入力AA6</li> <li>入力AA6</li> <li>入力AA6</li> <li>入力AA7</li> <li>入力AA8</li> <li>入力AA8</li> <li>入力AA8</li> <li>入力AA6</li> <li>入力AA6</li> <li>入力AA6</li> <li>入力AA7</li> <li>入力AA6</li> <li>入力AA6</li> <li>入力AA6</li> <li>入力AA6</li> <li>入力AA6</li> <li>入力AA7</li> <li>入力AA6</li> <li>入力AA6</li> <li>入力AA6</li> <li>入力AA8</li> <li>入力AA8</li> <li>入力AA8</li> <li>入力AA6</li> <li>入力AA6</li> <li>人力AA6</li> <li>人力A6</li> <li>人力A6</li> <li>人力A6</li> <li>人力A6</li> <li>人力A6</li> <li>人力A6</li> <li>人力A6</li> <li>人力A7</li> <li>人力A7</li> <li>人力A7</li> <li>人力A7</li> <li>人力A7</li> <li>人力A7</li> <li>人力</li> <li>人力</li> <li>人力</li> <li>人力</li> <li>人力</li> <li>人力</li> <li>人力</li> <li>人力</li></ul>                                                                                                    |         | <ul> <li>・・・・・・・・・・・・・・・・・・・・・・・・・・・・・・・・・・・・</li></ul>                                                                                                    |          | と入力し、 |
| <ul> <li>ヘ[図84]の画面で</li> <li>入力AA1(高校入試通知書作成データー)</li> <li>入力AA2</li> <li>入力AA3</li> <li>入力AA4</li> <li>入力AA4</li> <li>入力AA5</li> <li>入力AA8</li> <li>入力AA8</li> <li>入力AA8</li> <li>入力AA8</li> <li>入力AA8</li> <li>入力AA8</li> <li>入力AA8</li> <li>入力AA6</li> <li>入力AA7</li> <li>(人力AA8</li> <li>(人力AA8)</li> <li>(人力AA8)</li> <li>(人力A8)</li> <li>(人力A8)</li> <li>(人力A8)</li> <li>(人力A8)</li> <li>(人力A8)</li> <li>(人力A8)</li> <li>(人)((人)((\lambda)8)</li> <li>(人)((\lambda)8)</li> <li>((\lambda)8)<td></td><td></td><td></td><td>と入力し、</td></li></ul> |         |                                                                                                    |          | と入力し、 |
| <ul> <li>ヘ[図84]の画面で</li> <li>入力AA1(高校入試通知書作成データー)</li> <li>入力AA2</li> <li>入力AA3</li> <li>入力AA4</li> <li>入力AA4</li> <li>入力AA5</li> <li>入力AA6</li> <li>入力AA7</li> <li>入力AA8</li> <li>入力AA8</li> <li>入力AA8</li> <li>入力AA7</li> <li>入力AA6</li> <li>入力AA7</li> <li>入力AA7</li> <li>入力AA8</li> <li>入力AA6</li> <li>入力AA7</li> <li>入力AA6</li> <li>入力AA7</li> <li>入力AA6</li> <li>入力AA7</li> <li>入力AA6</li> <li>入力AA8</li> <li>入力AA6</li> <li>入力AA8</li> <li>入力AA8</li> <li>入力AA8</li> <li>入力AA8</li> <li>入力AA6</li> <li>入力AA6</li> <li>入力AA7</li> <li>入力AA8</li> <li>入力AA8</li> <li>入力AA8</li> <li>入力AA8</li> <li>入力AA8</li> <li>入力AA8</li> <li>入力AA8</li> <li>入力AA8</li> <li>入力AA8</li> <li>入力AA8</li> <li>入力AA8</li> <li>入力AA8</li> <li>入力AA8</li> <li>入力AA8</li> <li>入力AA6</li> <li>入力AA6</li> <li>入力AA8</li> <li>入力AA8</li> <li>入力AA8</li> <li>八力AA8</li> <li>八力A48</li> <li>八力A48</li> <li>八力A5</li> <li>八力A5</li> <li>八力A6</li> <li></li></ul>                                                                                                    |         |                                                                                                    |          | と入力し、 |
| <ul> <li>ヘ[図84]の画面で</li> <li>入力AA1(高校入試通知書作成データー)</li> <li>入力AA2</li> <li>入力AA3</li> <li>入力AA4</li> <li>入力AA4</li> <li>入力AA5</li> <li>入力AA6</li> <li>入力AA6</li> <li>入力AA7</li> <li>入力AA8</li> <li>入力AA9</li> <li>入力AA10</li> <li>チェックを入れて</li> <li>入力AA1(高校入試通知書作成データー)</li> <li>入力AA2</li> <li>入力AA3</li> <li>入力AA4</li> <li>入力AA5</li> <li>入力AA5</li> <li>入力AA5</li> <li>入力AA6</li> <li>入力AA6</li> <li>入力AA6</li> <li>入力AA7</li> <li>入力AA6</li> <li>入力AA6</li> <li>入力AA7</li> <li>入力AA7</li> <li>入力AA6</li> <li>入力AA6</li> <li>入力AA7</li> <li>入力AA7</li> <li>入力AA6</li> <li>入力AA6</li> <li>入力AA6</li> <li>入力AA6</li> <li>入力AA6</li> <li>入力AA6</li> <li>入力AA6</li> <li>入力AA6</li> <li>入力AA6</li> <li>入力AA6</li> <li>入力AA6</li> <li>入力AA6</li> <li>入力AA6</li> <li>入力AA6</li> <li>入力AA6</li> <li>入力AA6</li> <li>八力AA6</li> <li>八力AA6</li> <li>八力AA6</li> <li>八力AA6</li> <li>八力AA6</li> <li>八力AA6</li> <li>八力AA6</li> <li>八力AA6</li> <li>八力AA6</li> <li>八力AA6</li> <li>八力AA6</li> <li>八力AA6</li> <li>八力AA6</li> <li>八力AA6</li> <li>八力AA6</li> <li>八力AA7</li> <li>八力AA8</li> <li>八力AA9</li> <li>八力AA9</li> </ul>                                                                                                    |         | ・・・・・・・・・・・・・・・・・・・・・・・・・・・・・・・・・・・・                                                                                                    |          |       |

として、コマンドボタン

次の[図85]が表示され、再び[図86]が表示されたら処理は完了です。

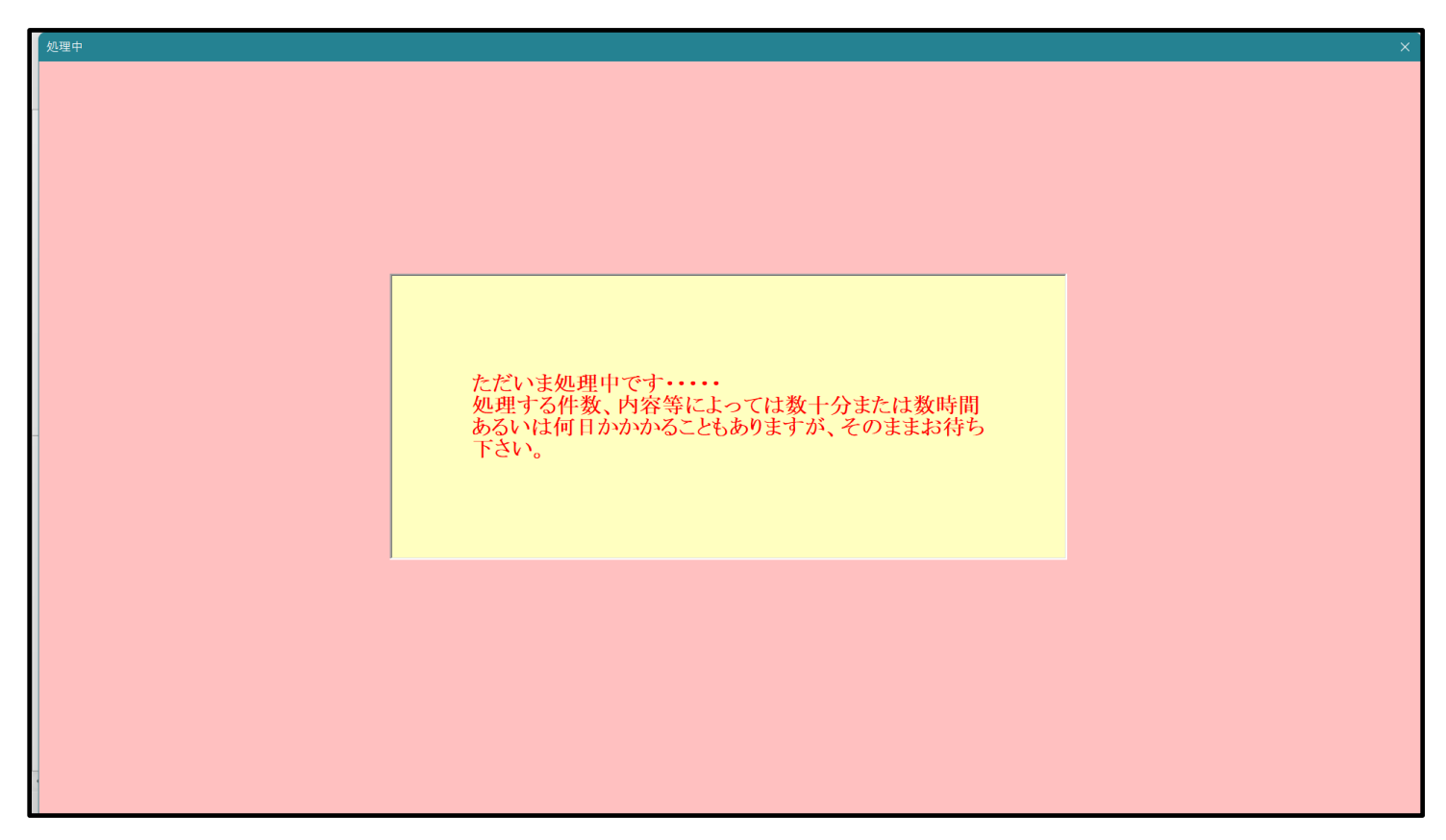

[図85]

設定シート等選択、処理呼出1|シート等選択、処理1・処理呼出2|処理2・処理呼出3|処理呼出4|処理呼出6|処理呼出6|処理呼出7|処理呼出8|入力・編集シートへの空白入力及び消去処理呼出|入力シート選択|印刷フォームシート選Ⅰ・ 選択編集シート行挿入罫線区切りDATA入力準備処理呼出 選択入力シート行追加削除処理呼出 入力シート行調整消去処理呼出 選択編集シート行挿入罫線区切り無しDATA入力準備処理呼出 選択入力シート行追加削除罫線区切り無し処理呼出 選択編集シート行削除罫線区切りDATA入力準備処理呼出 カシート行調整消去等処理罫線区切り無し処理呼出 選択編集シート行削除DATA入力準備罫線無し準備処理呼出 入力罫線5本区切り作成処理呼出 選択編集シート罫線5本区切り作成処理呼出 入力罫線区切り無し作成処理呼出 選択編集シート罫線5本区切り無し作成処理呼出 選択編集シートIDナンバリング罫線5本区切り処理呼出 選択入力シート罫線5本区切り作成処理呼出 選択入力シート罫線区切り無し作成処理呼出 選択編集シートIDナンバリング 罫線5本区切り無し処理呼出 全画面表示 シート見出し表示 シート見出し非表示 標準画面表示 システム終了 セルの広範囲選択呼出 キャンセル

この処理の結果、シート「入力 AA1」,「入力 AA3」の入力可能行数はともに 10000 行となり、シートの状況はそれ ぞれ次の[図 8 7], [図 8 8]のようになります。

| 2021CV-DataBase | eAdvance40 | 000Ver1 (コンと      | ピュータ 3 台リリーフ | 配布版).xlsm - | Excel        |                 |       |                                                     |                                               |                                       |                                |                           |                        | - ć              | ) ×               | - |
|-----------------|------------|-------------------|--------------|-------------|--------------|-----------------|-------|-----------------------------------------------------|-----------------------------------------------|---------------------------------------|--------------------------------|---------------------------|------------------------|------------------|-------------------|---|
| シート選択・-<br>^    | 一覧表付フ      | アイル印刷書            | 设定処理         | 入力可能        | 、<br>行数 1000 | 00行             |       | <注意><br>このシートでは、<br>①手動操作によ<br>②第1行~7行、<br>③データーのソー | 欠のことを行うとシス<br>る行、列、セルの削除<br>、表の最後の削除禁止<br>ト処理 | :テムの破壊につなが<br>&及び切り取り操作<br>=行及びB列、C列で | りますので絶対やらな<br>の入力または消去操作       | Aいで下さい。<br>F              |                        |                  | ĺ                 | Î |
| 入力AA            | 1(高        | 哥校入               | 試通知          | 書作成         | データ          | —)              |       | なお、表の行の:<br>来ませんのでご:                                | 追加、削除処理はマク<br>承知おき下さい。                        | ロ処理で出来ます。                             | ただし、表の列の追加<br><mark>く</mark> れ | 1、削除処理はマクロ<br>主意 > 追加内容呼び | <sup>処理</sup> で出<br>出し | r                |                   |   |
| ID 対象           | Þ          | 内容1,1             | 内容1,2        | 内容1,3       | 内容1,4        | 内容1,5           | 内容1,6 | 内容1,7                                               | 内容1,8                                         | 内容1,9                                 | 内容1,10                         | 内容1,11                    | 内容1,12                 | 内容1,13           | 内容1,1             |   |
|                 | <u>9</u>   | 利 <u>1</u><br>二 1 | 列2           | 列3          | 列4           | <u>列5</u><br>伝1 | 列6    | <u>列7</u><br>写1                                     | <u>列8</u><br>仁1                               | <u>列9</u><br><u> </u> (1)             | <u>列10</u><br>〜1               | <u>列11</u><br>写1          | <u>列12</u><br>〜1       | <u>列13</u><br>石1 | <u>列14</u><br>〜 1 |   |
| 1 対象1           | 1          | 11                | 1.1.1        | 111         | 1.1.1        | 1.1.1           | 1.1.1 | 1.1.1                                               | 1 ] 1                                         | 1] 1                                  | 1.1.1                          | 1.1.1                     | 111                    | 111              |                   |   |
| 2 対象1           |            |                   |              |             |              |                 |       |                                                     |                                               |                                       |                                |                           |                        |                  |                   |   |
| 3 対象3           |            |                   |              |             |              |                 |       |                                                     |                                               |                                       |                                |                           |                        |                  |                   |   |
| 4 対象4           |            |                   |              |             |              |                 |       |                                                     |                                               |                                       |                                |                           |                        |                  |                   |   |
| 5 対象5           | 5          |                   |              |             |              |                 |       |                                                     |                                               |                                       |                                |                           |                        |                  |                   |   |
| 6 対象6           | 3          |                   |              |             |              |                 |       |                                                     |                                               |                                       |                                |                           |                        |                  |                   |   |
| 7 対象7           |            |                   |              |             |              |                 |       |                                                     |                                               |                                       |                                |                           |                        |                  |                   |   |
| 8 対象8           | }          |                   |              |             |              |                 |       |                                                     |                                               |                                       |                                |                           |                        |                  |                   |   |
| 9 対象9           | )          |                   |              |             |              |                 |       |                                                     |                                               |                                       |                                |                           |                        |                  |                   |   |
| 10 対象1          | 0          |                   |              |             |              |                 |       |                                                     |                                               |                                       |                                |                           |                        |                  |                   |   |
| 11 対象1          | 1          |                   |              |             |              |                 |       |                                                     |                                               |                                       |                                |                           |                        |                  |                   |   |
| 12 対象1          | 2          |                   |              |             |              |                 |       |                                                     |                                               |                                       |                                |                           |                        |                  |                   |   |
| 13 対象1          | 3          |                   |              |             |              |                 |       |                                                     |                                               |                                       |                                |                           |                        |                  |                   |   |
| 14 対象1          | 4          |                   |              |             |              |                 |       |                                                     |                                               |                                       |                                |                           |                        |                  |                   |   |
| 15 対象1          | 5          |                   |              |             |              |                 |       |                                                     |                                               |                                       |                                |                           |                        |                  |                   |   |
| 16 対象1          | 6          |                   |              |             |              |                 |       |                                                     |                                               |                                       |                                |                           |                        |                  |                   |   |
| 17 对家1          | 7          |                   |              |             |              |                 |       |                                                     |                                               |                                       |                                |                           |                        |                  |                   |   |
| 18 对家1          | 8          |                   |              |             |              |                 |       |                                                     |                                               |                                       |                                |                           |                        |                  |                   |   |
| 19 刈家1          | 9          |                   |              |             |              |                 |       |                                                     |                                               |                                       |                                |                           |                        |                  |                   |   |
| 20 対象2          | 1          |                   | -            |             |              |                 |       |                                                     |                                               |                                       |                                |                           |                        |                  |                   |   |
| 21 31 38.4      | 1          |                   |              |             |              |                 |       |                                                     |                                               |                                       |                                |                           |                        |                  |                   |   |
| 22 71 38.4      | 2          |                   |              |             |              |                 |       |                                                     |                                               |                                       |                                |                           |                        |                  |                   |   |
| 2.5 八 家2        | 4          |                   |              |             |              |                 |       |                                                     |                                               |                                       |                                |                           |                        |                  |                   |   |
| 25 対象2          | 5          |                   |              |             |              |                 |       |                                                     |                                               |                                       |                                |                           |                        |                  |                   |   |
| 26 対象2          | 6          |                   |              |             |              |                 |       |                                                     |                                               |                                       |                                |                           |                        |                  |                   |   |
| 27 対象2          | 7          |                   |              |             |              |                 |       |                                                     |                                               |                                       |                                |                           |                        |                  |                   |   |
| 28 対象2          | 8          |                   |              |             |              |                 |       |                                                     |                                               |                                       |                                |                           |                        |                  |                   |   |
| 29 対象2          | 9          |                   |              |             |              |                 |       |                                                     |                                               |                                       |                                |                           |                        |                  |                   |   |
| 30 対象3          | 0          |                   |              |             |              |                 |       |                                                     |                                               |                                       |                                |                           |                        |                  |                   |   |
| 31 対象3          | 1          |                   |              |             |              |                 |       |                                                     |                                               |                                       |                                |                           |                        |                  |                   |   |
| 32 対象3          | 2          |                   |              |             |              |                 |       |                                                     |                                               |                                       |                                |                           |                        |                  |                   |   |
| 33 対象3          | 3          |                   |              |             |              |                 |       |                                                     |                                               |                                       |                                |                           |                        |                  |                   |   |
| 34 対象3          | 4          |                   |              |             |              |                 |       |                                                     |                                               |                                       |                                |                           |                        |                  |                   |   |
| 9日 対領9          | с I        |                   |              |             |              |                 |       |                                                     |                                               |                                       |                                |                           |                        |                  |                   |   |

[図87]

[図86]

| [図88] |  |
|-------|--|
|-------|--|

| 2021CV<br>مرب              | V-DataBaseAdvanc<br>─卜 選択• ─ 覧表f | :e4000Ver1(コ<br>オファイル印扉 | ンピュータ3台リリー<br>訓設定処理 | -ス配布版).xlsm | - Excel  | ooo∕≂   |              | <注意><br>このシートで!                             | は次のことを行うとシ               | マテムの破壊につな                | がりますので絶対やら | ないで下さい。    |         | -        |            |
|----------------------------|----------------------------------|-------------------------|---------------------|-------------|----------|---------|--------------|---------------------------------------------|--------------------------|--------------------------|------------|------------|---------|----------|------------|
|                            |                                  |                         |                     | 人力可能        | E1丁致 100 | 00017   |              | <ul> <li>①手動操作に、</li> <li>②第1行~7</li> </ul> | よる行、列、セルの削<br>行、表の最後の削除禁 | 」除及び切り取り操作<br>『止行及びB列、C列 | での入力または清去操 | ſŦ         |         |          |            |
| 7                          | 1112                             |                         |                     |             |          |         |              | のテーダーのク                                     | '−ト処理<br>Dia加、削除処理はマ     | クロ処理で出来ます                | 。ただし、表の列の追 | 加、創味処理はマクロ | コ処理で出   |          |            |
| $\boldsymbol{\mathcal{N}}$ | JAAS                             |                         |                     |             |          |         |              | 木ませんので、                                     | -45740≥rev'₀             |                          | <          | 注意>追加内容呼   | び出し     | <b>F</b> |            |
| ID                         | 対象                               | 内容21,1                  | 内容21,2              | 内容21,3      | 内容21,4   | 内容21,5  | 内容21,6       | 内容21,7                                      | 内容21,8                   | 内容21,9                   | 内容21,10    | 内容21,11    | 内容21,12 | 内容21,13  | 内容21,      |
|                            |                                  | <u>列1</u><br>(二01       | 列2                  | 列3          | 列4       | 列5      | 列6           | 列7                                          | 列8                       | 列9                       | 列10        | 列11        | 列12     | 列13      | <u>列14</u> |
|                            | 1 対象1                            | 1741                    | 1741                | 1741        | - (T & I | 17 41   | 17 41        | 17 21                                       | 17 21                    | 1741                     | 17 41      | 1741       | 1741    | 17 21    | 1721       |
|                            | 2 対象2                            |                         |                     |             |          |         |              |                                             |                          |                          |            |            |         |          |            |
|                            | 3 対象3                            |                         |                     |             |          |         |              |                                             |                          |                          |            |            |         |          |            |
|                            | 4 対象4                            |                         |                     |             |          |         |              |                                             |                          |                          |            |            |         |          |            |
|                            | 5 对家5                            |                         | _                   |             |          |         |              |                                             |                          |                          |            |            |         |          |            |
|                            | 7 対象7                            |                         |                     |             |          |         |              |                                             |                          |                          |            |            |         |          |            |
|                            | 8 対象8                            |                         |                     |             |          |         |              |                                             |                          |                          |            |            |         |          |            |
|                            | 9 対象9                            |                         |                     |             |          |         |              |                                             |                          |                          |            |            |         |          |            |
|                            | 10 対象10                          |                         | _                   |             |          |         |              |                                             |                          |                          |            |            |         |          |            |
|                            | 11 对家11                          |                         | _                   |             |          |         |              |                                             |                          |                          |            |            |         |          |            |
|                            | 13 対象13                          |                         | _                   |             |          |         |              |                                             |                          |                          |            |            |         |          |            |
|                            | 14 対象14                          |                         |                     |             |          |         |              |                                             |                          |                          |            |            |         |          |            |
|                            | 15 対象15                          |                         |                     |             |          |         |              |                                             |                          |                          |            |            |         |          |            |
|                            | 16 対象16                          |                         | _                   |             |          |         |              |                                             |                          |                          |            |            |         |          |            |
|                            | 17 対象17                          |                         | _                   |             |          |         |              |                                             |                          |                          |            |            |         |          | +          |
|                            | 19 対象19                          |                         | _                   |             |          |         |              |                                             |                          |                          |            |            |         |          |            |
|                            | 20 対象20                          |                         |                     |             |          |         |              |                                             |                          |                          |            |            |         |          |            |
|                            | 21 対象21                          |                         |                     |             |          |         |              |                                             |                          |                          |            |            |         |          |            |
|                            | 22 対象22                          |                         | _                   | _           |          |         |              |                                             | -                        |                          |            |            |         |          | +          |
|                            | <u>20 対家20</u><br>94 対金94        |                         | _                   | _           |          |         |              | -                                           | -                        |                          |            |            |         |          |            |
|                            | 25 対象25                          |                         |                     |             |          |         |              |                                             |                          |                          |            |            |         |          |            |
|                            | 26 対象26                          |                         |                     |             |          |         |              |                                             |                          |                          |            |            |         |          |            |
|                            | 27 対象27                          |                         |                     | _           |          |         |              |                                             |                          |                          |            |            |         |          |            |
|                            | 28 対象28                          |                         | _                   | _           | _        |         |              |                                             |                          | -                        |            |            |         |          |            |
|                            | 23 対象23                          |                         | _                   | _           |          |         |              | -                                           | -                        |                          |            |            |         |          |            |
|                            | <u>31</u> 対象31                   |                         |                     |             |          |         |              |                                             |                          |                          |            |            |         |          |            |
|                            | 32 対象32                          |                         |                     |             |          |         |              |                                             |                          |                          |            |            |         |          |            |
|                            | 33 対象33                          |                         |                     | _           |          |         |              |                                             |                          |                          |            |            |         |          |            |
| 1                          | 34 対象34                          |                         |                     |             |          |         |              |                                             |                          |                          |            |            |         |          |            |
|                            |                                  | (                       | D 🔲 🔲               |             |          | 🆒 իրի 📒 | <b>_</b> 🚾 🔿 |                                             | 🗎 🚳                      | a 🧕                      |            | ^ 🙆 🖾      | i 💧 🔥   | 令 (4)    | 10:23      |

ただ、上の場合、横罫線が5本おきに太くなっており見易くなっておりますが、入力行を5万行以上のように大量に 増やしたい場合は、かなり時間がかかります。そのような場合は、次のようにすると処理時間が大幅に短縮できます。 上の[図83]の画面で、コマンドボタン

選択入力シート行追加削除罫線区切り無し処理呼出

をクリックすると[図89]の画面が表示されます。

### [図89]

| 選択入力シート行追加                                                        | 削除罫線区切り無し処理                  |
|-------------------------------------------------------------------|------------------------------|
| ell<br>1 行の指定<br>2 行追加削除罪線区切り無し入力シートの選択<br>2 行追加削除罪線区切り無し入力シートの選択 | <mark>ミキャンセル</mark><br>除処理開始 |
| □ 入力AA1(高校入試通知書作成データー)                                            | 「 入力AB1                      |
| □ 入力АА2                                                           | Г入力АВ2                       |
| Г 入力ААЗ                                                           | Г 入力АВЗ                      |
| Г 入力АА4                                                           | Г 入力АВ4                      |
| □ 入力АА5                                                           | Г 入力АВ5                      |
| □ 入力AA6                                                           | Г 入力АВ6                      |
| □ 入力АА7                                                           | Г 入力АВ7                      |
| □ 入力ААВ                                                           | Г 入力АВВ                      |
| □ 入力АА9                                                           | Г 入力АВ9                      |
| □ 入力АА10                                                          | Г 入力АВ10                     |
|                                                                   |                              |
| キャンセルシート選択                                                        | ・一覧表付ファイル設定印刷へ               |

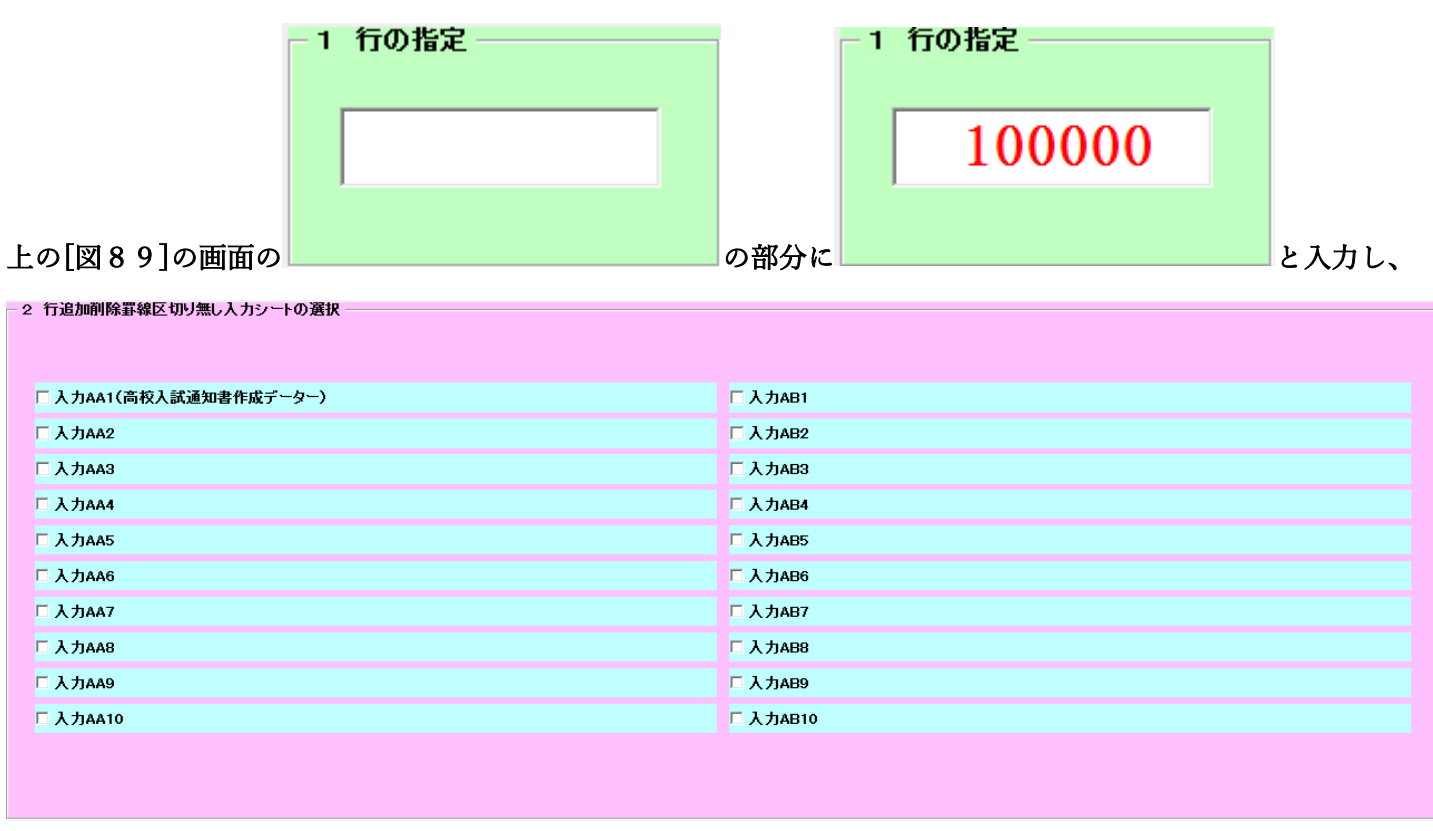

にチェックを入れ、
| 2 行追加削除罫線区切り無し人カシートの選択 |          |
|------------------------|----------|
|                        |          |
|                        |          |
| ☑ 入力AA1(高校入試通知書作成データー) | 口 入力АВ1  |
| Г入力АА2                 | □ 入力АВ2  |
| マ入力ААЗ                 | □ 入力АВ3  |
| 匚入力АА4                 | □ 入力АВ4  |
| Г入力АА5                 | □入力AB5   |
| Г入力АА6                 | □ 入力AB6  |
| 匚入力АА7                 | □入力АВ7   |
| Г 入力ААВ                | □ 入力АВ8  |
| Г 入力АА9                | □ 入力АВ9  |
| 匚入力АА10                | □ 入力АВ10 |
|                        |          |
|                        |          |

とし、コマンドボタン

行追加削除処理開始

をクリックすると行の挿入処理が開始され、途中次の[図90]が表示され、

再び[図91]が表示されたら処理は完了です。

[図90]

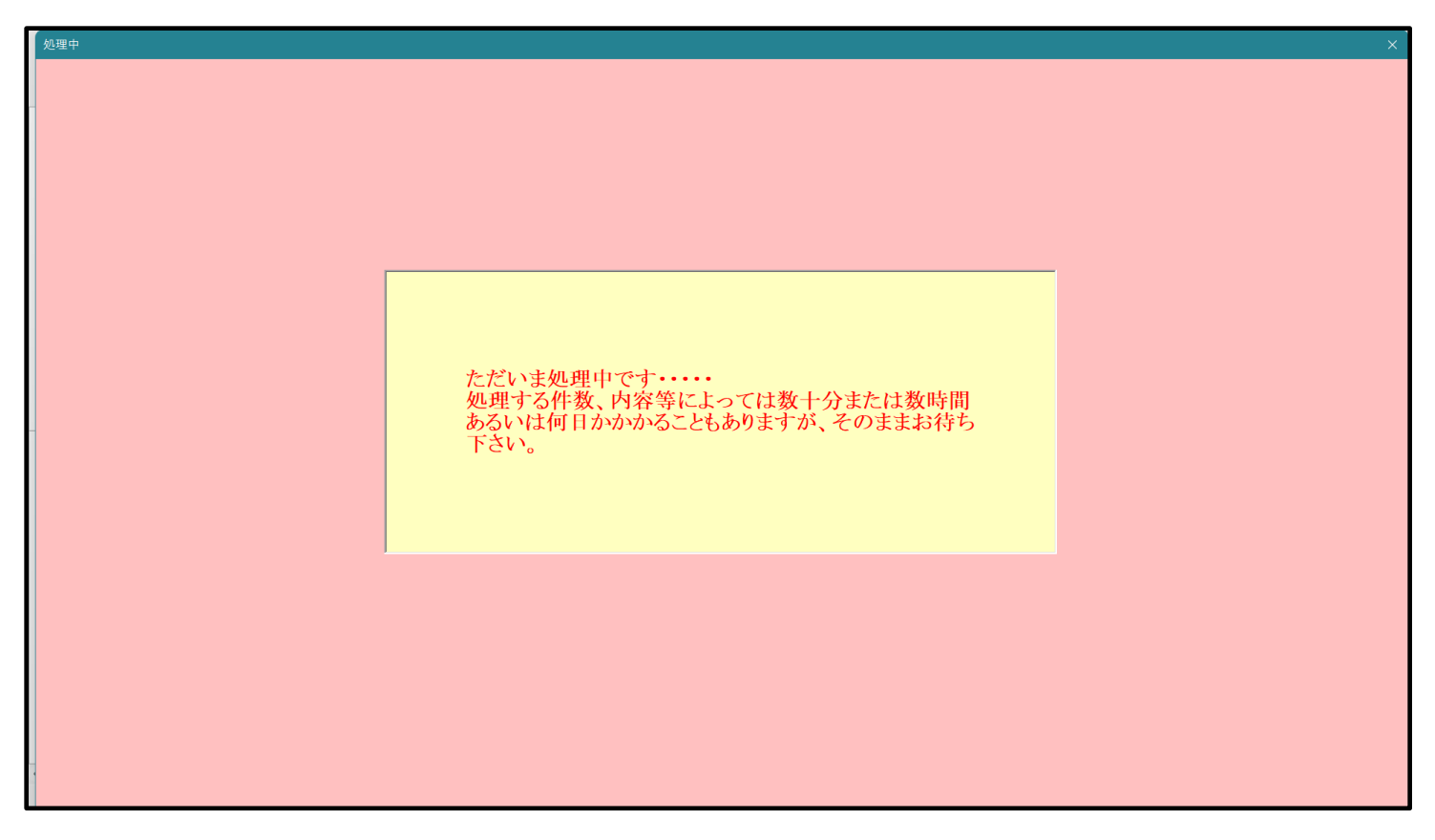

[図91]

| シート選択・一覧表付ファイル設定印刷                    |                                |                                |                                         |
|---------------------------------------|--------------------------------|--------------------------------|-----------------------------------------|
| 設定シート等選択,処理呼出1   シート等選択,処理1,処理呼出2   処 | 理2, 処理呼出3   処理呼出4   処理呼出5 処理呼出 | 36  処理呼出7  処理呼出8  入力・編集シートへの空白 | 入力及び消去処理呼出   入力シート選択   印刷フォームシート選 <   ▶ |
|                                       |                                |                                |                                         |
|                                       |                                |                                |                                         |
|                                       |                                |                                |                                         |
| 選択入力シート行追加                            | 削除処理呼出                         | 選択編集シート行挿入罫線                   | 区切りDATA入力準備処理呼出                         |
| 入力シート行調整消                             | i去処理呼出                         | 選択編集シート行挿入罫線区                  | 切り無しDATA入力準備処理呼出                        |
| 選択入力シート行追加削除罪                         | 線区切り無し処理呼出                     | 選択編集シート行削除罫線                   | 区切りDATA入力準備処理呼出                         |
| 入力シート行調整消去等処理量                        | 『線区切り無し処理呼出                    | 選択編集シート行削除DATA                 | 入力準備罫線無し準備処理呼出                          |
| 入力罫線5本区切り(                            | 乍成処理呼出                         | 選択編集シート罫線                      | 5本区切り作成処理呼出                             |
| 入力罫線区切り無し                             | 乍成処理呼出                         | 選択編集シート罫線52                    | 本区切り無し作成処理呼出                            |
| 選択入力シート罫線5本                           | 区切り作成処理呼出                      | 選択編集シートIDナンパ                   | リング罫線5本区切り処理呼出                          |
| 選択入力シート罫線区切り                          | 無し作成処理呼出                       | 選択編集シートIDナンバリン                 | グ罫線5本区切り無し処理呼出                          |
|                                       |                                |                                |                                         |
|                                       |                                |                                |                                         |
|                                       |                                |                                |                                         |
|                                       |                                |                                |                                         |
|                                       |                                |                                |                                         |
|                                       |                                |                                |                                         |
| 標準画面表示                                | 全画面表示                          | シート見出し表示                       | シート見出し非表示                               |
| セルの広範囲選択呼出                            | キャンセル                          | システム終了                         |                                         |
|                                       |                                |                                |                                         |
|                                       |                                |                                |                                         |

この処理の結果、シート「入力 AA1 (高校入試通知書等作成データー)」,「入力 AA3」の入力可能行数はともに 100000 行となり、シートの状況はそれぞれ次の[図92], [図93]のようになります。

| 🚺 2021CV-Da      | ataBaseAdva  | ince4000Ver1 ( | コンピュータ 3 台リリー | ス配布版).xlsm | - Excel      |           |       |                                                   |                                              |                                       |                          |                          |              | -         | o ×      |
|------------------|--------------|----------------|---------------|------------|--------------|-----------|-------|---------------------------------------------------|----------------------------------------------|---------------------------------------|--------------------------|--------------------------|--------------|-----------|----------|
| シート <del>)</del> | 選択•一覧ā       | 長付ファイル印』       | 刷設定処理         | 入力可能       | 、<br>指行数 100 | 000行      |       | <注意><br>このシートでは<br>①手動操作によ<br>②第1行~7行<br>③データーのン・ | 次のことを行うとシ;<br>る行、列、セルの削<br>、表の最後の削除禁止<br>十処理 | ステムの破壊につなが<br>除及び切り取り操作<br>上行及びB列、C列で | ◎りますので絶対やら<br>◎の入力または消去操 | ないで下さい。<br>F             |              |           | Î        |
| 入力               | AA1          | (高校フ           | く試通知          | 書作成        | えデータ         | -)        |       | なお、表の行の<br>来ませんのでご                                | 追加、削除処理はマイ<br>承知おき下さい。                       | クロ処理で出来ます。                            | ただし、表の列の道<br>く           | 10、創味処理はマクロ<br>注意>追加内容可ひ | 処理で出<br>F 出し | 7         |          |
| ID               | 対象           | 内容1,1          | 内容1,2         | 内容1,3      | 内容1,4        | 内容1,5     | 内容1,6 | 内容1,7                                             | 内容1,8                                        | 内容1,9                                 | 内容1,10                   | 内容1,11                   | 内容1,12       | 内容1,13    | 内容1,1    |
|                  |              | 列1             | 列2            | <u> 列3</u> | 列4           | 列5        | 列6    | 列7                                                | 列8                                           | 列9                                    | 列10                      | 列目                       | 列12          | 列13       | 列14      |
|                  |              | [[]]           | [[]]          | 171        | [[]]         | <u>[]</u> | 171   | []]                                               | 仃1                                           | 171                                   | 17 I                     | <b>行</b> 1               | 行1           | <u>行1</u> | 171      |
| 1                | 刈家1<br>分費9   |                |               | _          |              |           |       |                                                   |                                              |                                       |                          |                          |              |           |          |
|                  | 213X4<br>対例3 |                |               | _          |              |           | -     |                                                   |                                              |                                       |                          |                          |              |           |          |
|                  | ×1360<br>対象/ |                |               | _          |              |           |       |                                                   |                                              |                                       |                          |                          |              |           |          |
| 5                | 対象に          |                |               | _          |              |           |       |                                                   |                                              |                                       |                          |                          |              |           |          |
| 6                | 対象6          |                |               | _          |              |           |       |                                                   |                                              |                                       |                          |                          |              |           |          |
| 7                | 対象7          |                |               | _          |              |           |       |                                                   |                                              |                                       |                          |                          |              |           |          |
| 8                | 対象8          |                |               |            |              |           |       |                                                   |                                              |                                       |                          |                          |              |           |          |
| 9                | 対象9          |                |               |            |              |           |       |                                                   |                                              |                                       |                          |                          |              |           |          |
| 10               | 対象10         |                |               |            |              |           |       |                                                   |                                              |                                       |                          |                          |              |           |          |
| 11               | 対象11         |                |               |            |              |           |       |                                                   |                                              |                                       |                          |                          |              |           |          |
| 12               | 対象12         |                |               |            |              |           |       |                                                   |                                              |                                       |                          |                          |              |           |          |
| 13               | 対象13         |                |               |            |              |           |       |                                                   |                                              |                                       |                          |                          |              |           |          |
| 14               | 対象14         |                |               |            |              |           |       |                                                   |                                              |                                       |                          |                          |              |           |          |
| 15               | 対象15         |                |               |            |              |           |       |                                                   |                                              |                                       |                          |                          |              |           |          |
| 16               | 対象16         |                |               |            |              |           |       |                                                   |                                              |                                       |                          |                          |              |           |          |
| 17               | 対象17         |                |               |            |              |           |       |                                                   |                                              |                                       |                          |                          |              |           |          |
| 18               | 対象18         |                |               |            |              |           |       |                                                   |                                              |                                       |                          |                          |              |           |          |
| 19               | 対象19         |                |               |            |              |           |       |                                                   |                                              |                                       |                          |                          |              |           |          |
| 20               | 対象20         |                |               |            |              |           |       |                                                   |                                              |                                       |                          |                          |              |           |          |
| 21               | 対象21         |                |               |            |              |           |       |                                                   |                                              |                                       |                          |                          |              |           |          |
| 22               | 対象22         |                |               |            |              |           |       |                                                   |                                              |                                       |                          |                          |              | '         |          |
| 23               | 対象23         |                |               |            |              |           |       |                                                   |                                              |                                       |                          |                          |              |           |          |
| 24               | 対象24         |                |               |            |              |           |       |                                                   |                                              |                                       |                          |                          |              |           |          |
| 25               | 对象25         |                |               |            |              |           |       |                                                   |                                              |                                       |                          |                          |              |           |          |
| 26               | 对象26         |                |               | _          |              |           |       |                                                   |                                              |                                       |                          |                          |              |           | <u> </u> |
| 27               | 灯家27         |                |               |            |              |           |       |                                                   |                                              |                                       |                          |                          |              |           |          |
| 28               | 对家28<br>封第28 |                |               | _          |              |           |       |                                                   |                                              |                                       |                          |                          |              |           |          |
| 29               | 対象29         |                |               | _          |              |           | _     |                                                   |                                              |                                       |                          |                          |              |           |          |
| 30               | 灯家30         |                |               |            |              |           | _     |                                                   |                                              |                                       |                          |                          |              |           |          |
| 31               | 刈取31<br>対位20 |                |               |            | _            |           |       |                                                   |                                              |                                       |                          |                          |              |           |          |
| 32               | 21 家32       |                |               |            |              |           |       |                                                   |                                              |                                       |                          |                          |              |           |          |
| 33               | 刈家33         |                | _             |            | -            |           | -     |                                                   |                                              |                                       |                          |                          |              |           |          |
| 34               | X1 家 34<br>対 |                | _             |            | -            |           |       |                                                   |                                              |                                       |                          |                          |              |           |          |
| 4                |              |                |               |            |              |           |       |                                                   |                                              |                                       |                          |                          |              |           | •        |

[図92]

| [図 | 9 | 3 | ] |
|----|---|---|---|
|----|---|---|---|

| × 20 | 021CV-DataBaseAdvan | ce4000Ver1 (]: | ッピュータ 3 台リリー | ス配布版).xlsm. | Excel        |        |        |                                                   |                                                |                                        |                          |                         |             | -       | ð    | ×        |
|------|---------------------|----------------|--------------|-------------|--------------|--------|--------|---------------------------------------------------|------------------------------------------------|----------------------------------------|--------------------------|-------------------------|-------------|---------|------|----------|
|      | シート選択・一覧表           | 付ファイル印刷        | 設定処理         | 入力可能        | 、<br>行数 1000 | 000行   |        | <注意><br>このシートでは<br>①手動操作に。<br>②第 1行~7行<br>③データーのソ | ≹次のことを行うとシ<br>とる行、列、セルの創<br>す、表の最後の削除禁<br>→ト処理 | ステムの破壊につなれ<br>除及び切り取り操作<br> 止行及びB列、C列1 | パりますので絶対やら<br>での入力または消去操 | ないで下さい。<br>作            |             |         |      | Î        |
|      | 入力AA3               |                |              |             |              |        |        | なお、表の行の<br>来ませんので、                                | 〕追加、削除処理はマ<br>○承知おき下さい。                        | クロ処理で出来ます。                             | ただし、表の列の追<br>く           | 加、削除処理はマクロ<br>注意>追加内容呼び | 処理で出<br>よ出し | 7       |      |          |
|      | ID 対象               | 内容21,1         | 内容21,2       | 内容21.3      | 内容21,4       | 内容21,5 | 内容21,6 | 内容21,7                                            | 内容21,8                                         | 内容21,9                                 | 内容21,10                  | 内容21,11                 | 内容21,12     | 内容21,13 | 内容21 | Ī,       |
|      |                     | 列1             | 列2           | 列3          | 列4           | 列5     | 列6     | 列7                                                | 列8                                             | 列9                                     | 列10                      | 列11                     | 列12         | 列13     | 列14  |          |
|      |                     | 行21            | 行21          | 行21         | 行21          | 行21    | 行21    | 行21                                               | 行21                                            | 行21                                    | 行21                      | 行21                     | 行21         | 行21     | 行21  | _        |
|      | 1 対象1               |                | _            |             |              |        |        |                                                   |                                                |                                        |                          |                         |             | 4       |      | ÷.,      |
|      | 2 对家2               |                | _            |             |              | _      |        |                                                   |                                                |                                        |                          |                         |             | 4       |      |          |
|      | 3 对家3               |                | _            |             |              |        |        |                                                   |                                                |                                        |                          |                         |             |         |      |          |
|      | 4 対家4               |                |              |             |              |        |        |                                                   |                                                |                                        |                          |                         |             |         |      |          |
|      | - 11 家5             |                | _            |             |              |        |        |                                                   |                                                |                                        |                          |                         |             | +       |      | -        |
|      | 0 刈款0               |                | _            |             |              | -      | _      |                                                   |                                                |                                        |                          |                         |             | +       |      | -        |
|      | (入)家(               |                | _            |             |              |        |        |                                                   |                                                |                                        |                          |                         |             |         |      |          |
|      | 0 対象0               |                | _            |             |              |        |        |                                                   |                                                |                                        |                          |                         |             |         |      | -        |
|      | 10 分娩10             |                | _            | _           |              |        |        |                                                   |                                                |                                        |                          |                         |             |         |      | -        |
|      | 11 対象11             |                |              |             |              |        |        |                                                   |                                                |                                        |                          |                         |             |         |      |          |
|      | 12 対象12             |                | _            |             |              |        |        |                                                   |                                                |                                        |                          |                         |             |         |      |          |
|      | 13 対象13             |                | _            |             |              |        |        |                                                   |                                                |                                        |                          |                         |             |         |      |          |
|      | 14 対象14             |                |              |             |              |        |        |                                                   |                                                |                                        |                          |                         |             |         |      | <b>-</b> |
|      | 15 対象15             |                |              |             |              |        |        |                                                   |                                                |                                        |                          |                         |             |         |      |          |
|      | 16 対象16             |                |              |             |              |        |        |                                                   |                                                |                                        |                          |                         |             |         |      |          |
|      | 17 対象17             |                |              |             |              |        |        |                                                   |                                                |                                        |                          |                         |             |         |      |          |
|      | 18 対象18             |                |              |             |              |        |        |                                                   |                                                |                                        |                          |                         |             |         |      |          |
|      | 19 対象19             |                |              |             |              |        |        |                                                   |                                                |                                        |                          |                         |             |         |      |          |
|      | 20 対象20             |                |              |             |              |        |        |                                                   |                                                |                                        |                          |                         |             |         |      |          |
|      | 21 対象21             |                |              |             |              |        |        |                                                   |                                                |                                        |                          |                         |             |         |      |          |
|      | 22 対象22             |                |              |             |              |        |        |                                                   |                                                |                                        |                          |                         |             |         |      |          |
|      | 23 対象23             |                |              |             |              |        |        |                                                   |                                                |                                        |                          |                         |             |         |      |          |
|      | 24 対象24             |                |              |             |              |        |        |                                                   |                                                |                                        |                          |                         |             |         |      |          |
|      | 25 対象25             |                |              |             |              |        |        |                                                   |                                                |                                        |                          |                         |             |         |      |          |
|      | 26 対象26             |                |              |             |              |        |        |                                                   |                                                |                                        |                          |                         |             |         |      |          |
|      | 27 対象27             |                |              |             |              |        |        |                                                   |                                                |                                        |                          |                         |             |         |      |          |
|      | 28 対象28             |                |              |             |              |        |        |                                                   |                                                |                                        |                          |                         |             |         |      |          |
|      | 29 対象29             |                |              |             |              |        |        |                                                   |                                                |                                        |                          |                         |             |         |      |          |
|      | 30 対象30             |                |              |             |              |        |        |                                                   |                                                |                                        |                          |                         |             |         |      |          |
|      | 31 対象31             |                |              |             |              |        |        |                                                   |                                                |                                        |                          |                         |             |         |      |          |
|      | 32 対象32             |                |              |             |              |        |        |                                                   |                                                |                                        |                          |                         |             |         |      |          |
|      | 33 対象33             |                |              |             |              |        |        |                                                   |                                                |                                        |                          |                         |             |         |      |          |
|      | 34 対象34             |                |              |             |              |        |        |                                                   |                                                |                                        |                          |                         |             |         |      |          |
|      | 9E 5# 489E          |                |              |             |              |        |        |                                                   |                                                |                                        |                          |                         |             |         | 1    | •        |
| < ■  |                     |                |              |             |              |        |        |                                                   |                                                |                                        |                          |                         |             |         | 1    | •        |

上の場合、横罫線が5本おきに罫線が太くならず見づらいですが、大量に入力シートの行を増やしたい場合には、処 理時間が大幅に短縮できますので大変便利です。

10. ファイル

CV-DataBaseAdvance8000Ver1 試用版.xlsm CV-DataBaseAdvance8000Ver1(コンピュータ 〇台リリース配布版).xlsm の場合:

ファイル「2021CV-DataBaseAdvance8000Ver1(コンピュータ3台リリース配布版).xlsm」を用いて説明いたしま す。

シート選択・一覧表付ファイル印刷設定処理 「シート選択・一覧表付ファイル設定印刷」を表示してタブ<sup>「処理呼出6」</sup>を選択すると次の [図94]画面になります。 [図94]

| シート選択・一覧表付ファイル設定印刷                                              |                  |                            | ×                                                    |
|-----------------------------------------------------------------|------------------|----------------------------|------------------------------------------------------|
| 設定シート等選択,処理呼出1   処理呼出2   処理呼出3   処理呼出4   処理呼出5   <u>処理</u><br>- | ₩6】処理呼出7   処理呼出8 | │ 入力シート選択│ 印刷フォームシート選択│ 印刷 | フォームソートデータ選択   追加ワークシート1~54 選択   追加ワークシ <u>∢   ▶</u> |
| 選択入力シート行追加削除処理                                                  | 呼出               | 選択編集シート行挿入                 | 罫線区切りDATA入力準備処理呼出                                    |
| 入力シート行調整消去処理呼                                                   | 出                | 選択編集シート行挿入罫                | 線区切り無しDATA入力準備処理呼出                                   |
| 選択入力シート行追加削除罫線区切り無                                              | し処理呼出            | 選択編集シート行削除                 | 罫線区切りDATA入力準備処理呼出                                    |
| 入力シート行調整消去等処理罫線区切り                                              | 無し処理呼出           | 選択編集シート行削除D                | ATA入力準備罫線無し準備処理呼出                                    |
| 入力罫線5本区切り作成処理呼                                                  | <sup>i</sup> 出   |                            | 罫線5本区切り作成処理呼出                                        |
| 入力罫線区切り無し作成処理四                                                  | 出                |                            | 線5本区切り無し作成処理呼出                                       |
| 選択入力シート罫線5本区切り作成処                                               | <br>0理呼出         | <br>選択編集シートIDナ:            | ンバリング罫線5本区切り処理呼出                                     |
| 選択入力シート罫線区切り無し作成タ                                               | <u></u>          | 選択編集シートIDナン                | バリング罫線5本区切り無し処理呼出                                    |
|                                                                 |                  |                            |                                                      |
| 標準画面表示                                                          | 画面表示             | シート見出し表示                   | シート見出し非表示                                            |
| セルの広範囲選択呼出                                                      | =ャンセル            | システム終了                     |                                                      |
|                                                                 |                  |                            |                                                      |

全ての入力シートの入力可能行数が50行という前提で、入力シートの入力可能行数を増加させことを説明いたします。

まず、上の[図94]のコマンドボタン

## 選択入力シート行追加削除処理呼出

をクリックすると、次の[図95]の画面になります。

[図95]

| 1       行び前定       3       処理         1       1       1       1       1       1       1       1       1       1       1       1       1       1       1       1       1       1       1       1       1       1       1       1       1       1       1       1       1       1       1       1       1       1       1       1       1       1       1       1       1       1       1       1       1       1       1       1       1       1       1       1       1       1       1       1       1       1       1       1       1       1       1       1       1       1       1       1       1       1       1       1       1       1       1       1       1       1       1       1       1       1       1       1       1       1       1       1       1       1       1       1       1       1       1       1       1       1       1       1       1       1       1       1       1       1       1       1       1       1       1       1       1       1                                                                                                    | re1                     |            |                 |  |
|----------------------------------------------------------------------------------------------------|-------------------------|------------|-----------------|--|
| 1 行の指定       3 処理                                                                                                    |                         |            |                 |  |
| 全シート選択<br>全ケシックキャンセル         左1の設計キンセル           2 行途加期除入カシートの選択         「入力BA1<br>(歳枚入式磁想書作成データー)         「入力BA2<br>入力AA3<br>(歳枚入式MA3<br>、力力AA3<br>、力力AA3<br>、力力AA3<br>、力力AA4<br>、力力AA5<br>、力力AA5<br>、力力AA5<br>、力力AA5<br>、力力AA5<br>、力力AA6<br>、力力AA6<br>、力力AA6<br>、力力AA3<br>、力力AA3<br>、力力AA3<br>、力力AA3<br>、力力AA3<br>、力力AA3<br>、力力AA3<br>、力力AA3<br>、力力AA3<br>、力力AA3<br>、力力AA3<br>、力力AA3<br>、力力AA3<br>、力力AA3<br>、力力AA3<br>、力力AA3<br>、力力AA3<br>、力力AA3<br>、力力AA3<br>、力力AA3<br>、力力AA3<br>、力力AA3<br>、力力AA3<br>、力力AA3<br>、力力AA3<br>、力力AA3<br>、力力AB3<br>、力力AB3<br>、力力B33<br>、力力B38<br>、力力AB10<br>、力力B38<br>、力力AB10<br>、力力B38<br>、力力B39<br>、力力B39<br>、力力B38<br>、力力AB10<br>、力力B39<br>、力力B38<br>、力力B39<br>、力力B39<br>、力力B38<br>、力力B39<br>、力力B38<br>、力力AB10<br>、力力B38<br>、力力B38<br>、力力B39<br>、力力B38<br>、力力B38<br>、力力B38<br>、力力AB10<br>、力力B38<br>、力力B38<br>、力力B39<br>、力力B38<br>、力力B38<br>、力力B39<br>、力力B38<br>、力力B38<br>、力力B39<br>、力力B38<br>、力力B39<br>、力力B38<br>、力力B39<br>、力力B39<br>、力力B38<br>、力力B38<br>、力力B38<br>、力力B38<br>、力力B38<br>、力力B38<br>、力力B39<br>、力力B39<br>、力力B39<br>、力力B39<br>、力力B39<br>、力力B39<br>、力力B39<br>、力力B39<br>、力力B38<br>、力力B39<br>、力力B39<br>、力力B39<br>、力力B39<br>、力力B39<br>、力力B39<br>、力力B30<br>、力力B39<br>、力力B39<br>、力力B30<br>、力力B30<br>、力力 | - 1 行の指定                | 理          |                 |  |
| 全チェックキャンセル         行動加降処理時始           2         行き加肉除水力シートの選択            人力AAI(高校人記価知書作成データー)            人力BAI            人力BAI <th></th> <th>全シート選択</th> <th>左1の設定キャンセル</th> <th></th>                                                                                                    |                         | 全シート選択     | 左1の設定キャンセル      |  |
| 2 行道如則除人力シートの選択         入力AA1 (高校入試通知書作成データー)       「入力BA1         入力AA2       「入力BA2         入力AA3       「入力BA3         入力AA3       「入力BA3         入力AA3       「入力BA3         入力AA3       「入力BA3         入力AA4       「入力BA4         入力AA5       「入力BA5         入力AA6       「入力BA6         入力AA6       「入力BA7         入力AA8       「入力BA7         入力AA8       「入力BA7         入力AA8       「入力BA7         入力AA8       「入力BA7         入力AA8       「入力BA7         入力AA8       「入力BA7         入力AA8       「入力BA7         入力AA8       「入力BA7         入力AA9       「入力BA7         入力AA8       「入力BA7         入力AA9       「入力BA7         入力AA8       「入力BA8         入力AB1       「入力BB1         入力AB2       「入力BB3         入力AB5       「入力BB5         入力AB5       「入力BB5         入力AB5       「入力BB5         入力AB3       「入力BB5         入力AB3       「入力BB5         入力AB5       「入力B55         入力AB5       「入力B565         入力AB5       「入力                                                                                                    |                         | 全チェックキャンセル | 行追加削除処理開始       |  |
| 入力AAI (高校入試通知書作成データー)       「入力BAI         入力AA2       「入力BA2         入力AA3       「入力BA3         入力AA4       「入力BA4         入力AA5       「入力BA5         入力AA6       「入力BA5         入力AA6       「入力BA6         入力AA6       「入力BA6         入力AA6       「入力BA6         入力AA6       「入力BA7         入力AA8       「入力BA7         入力AA8       「入力BA8         入力AA1       「入力BA7         入力AA8       「入力BA8         入力AA1       「入力BA8         入力AA1       「入力BA8         入力AA1       「入力BA8         入力AA1       「入力BA8         入力AA8       「入力BB4         入力AB2       「入力BB4         入力AB3       「入力BB4         入力AB5       「入力BB5         入力AB5       「入力BB5         入力AB5       「入力BB5         入力AB5       「入力B58         入力AB5       「入力B58         入力AB5       「入力B58         入力AB5       「入力B58         入力AB5       「入力B58         入力AB5       「入力B58         入力AB5       「入力B58         入力AB5       「入力B58         入力AB50                                                                                                    | 2 行追加削除入力シートの選択         |            |                 |  |
| 「入力BA2       「入力BA3         入力AA3       「入力BA3         入力AA4       「入力BA4         入力AA5       「入力BA5         「入力AA5       「入力BA6         「入力AA5       「入力BA6         「入力AA6       「入力BA7         「入力AA8       「入力BA7         「入力AA8       「入力BA8         「入力AA8       「入力BA8         「入力AA8       「入力BA8         「入力AA8       「入力BA8         「入力AA8       「入力BA8         「入力AA8       「入力BA8         「入力AB1       「入力B43         「入力AB3       「入力B43         「入力AB4       「入力B43         「入力AB5       「入力B43         「入力AB4       「入力B43         「入力AB4       「入力B43         「入力AB4       「入力B43         「入力AB4       「入力B43         「入力AB5       「入力B43         「入力AB4       「入力B43         「入力AB4       「入力B43         「入力AB4       「入力B43         「入力AB5       「入力B43         「入力AB5       「入力B43         「入力A85       「入力B43         「入力A85       「入力B43         「入力A85       「入力B43         「入力A85       「入力B43                                                                                                    | □ 入力AA1 (高校入試通知書作成データー) |            | □ 入力BA1         |  |
| 「入力AA3       「入力BA4         入力AA4       「入力BA4         入力AA5       「入力BA5         入力AA6       「入力BA6         入力AA7       「入力BA6         入力AA8       「入力BA8         入力AA8       「入力BA8         入力AA8       「入力BA8         入力AA8       「入力BA8         入力AA8       「入力BA8         入力AA9       「入力BA9         入力AA10       「入力BA9         入力AB1       「入力BB1         入力AB2       「入力BB3         入力AB3       「入力BB3         入力AB4       「入力BB4         入力AB5       「入力BB5         入力AB5       「入力BB5         入力AB5       「入力BB5         入力AB6       「入力BB6         入力AB5       「入力BB5         入力AB6       「入力BB6         入力AB6       「入力BB6         入力AB6       「入力BB6         入力AB6       「入力BB6         入力AB6       「入力BB8         入力AB6       「入力BB9         入力AB7       「入力BB9         入力AB10       「入力BB9         入力AB10       「入力BB10                                                                                                    | □ 入力AA2                 |            | □ 入力BA2         |  |
| 入力AA4       「入力BA4         入力AA5       「入力BA5         入力AA6       「入力BA6         入力AA7       「入力BA7         入力AA8       「入力BA7         入力AA8       「入力BA7         入力AA8       「入力BA7         入力AA8       「入力BA7         入力AA8       「入力BA7         入力AA8       「入力BA7         入力AB1       「入力BB1         入力AB2       「入力BB3         入力AB3       「入力BB3         入力AB4       「入力BB5         入力AB5       「入力BB5         入力AB5       「入力BB7         入力AB5       「入力BB7         入力AB5       「入力BB7         入力AB5       「入力BB7         入力AB5       「入力BB7         入力AB5       「入力BB7         入力AB5       「入力BB7         入力AB5       「入力BB7         入力AB5       「入力BB7         入力AB5       「入力BB7         入力AB5       「入力BB7         入力AB1       「入力BB7         入力AB2       「入力BB7         入力AB5       「入力BB7         入力AB5       「入力BB7         入力AB5       「入力BB7         入力AB1       「         「       「力力B50     <                                                                                                    | □ 入力AA3                 |            | 二 入力BA3         |  |
| 「入力AA5       「入力BA5         「入力AA5       「入力BA6         「入力AA7       「入力BA7         「入力AA8       「入力BA7         「入力AA8       「入力BA9         「入力AB9       「入力BA9         「入力AB1       「入力BB1         「入力AB2       「入力BB2         「入力AB3       「入力BB3         「入力AB3       「入力BB3         「入力AB3       「入力BB3         「入力AB3       「入力BB5         「入力AB5       「入力BB5         「入力AB5       「入力BB5         「入力AB5       「入力BB5         「入力AB5       「入力BB6         「入力AB5       「入力BB6         「入力AB5       「入力BB6         「入力AB5       「入力BB6         「入力AB6       「入力B87         「入力AB8       「入力B88         「入力AB8       「入力B89         「入力AB9       「入力B89         「入力AB9       「入力B89         「入力AB9       「入力B89         「入力AB9       「入力B89         「入力AB9       「入力B810          「入力B810                                                                                                    | □ 入力AA4                 |            | □ 入力BA4         |  |
| 「入力AA6       「入力BA7         「入力AA8       「入力BA7         「入力AA8       「入力BA7         「入力AA8       「入力BA7         「入力AA8       「入力BA9         「入力AA9       「入力BA9         「入力AB1       「入力BB1         「入力AB2       「入力BB2         「入力AB3       「入力BB3         「入力AB5       「入力BB5         「入力AB5       「入力BB5         「入力AB5       「入力BB5         「入力AB5       「入力BB5         「入力AB5       「入力BB5         「入力AB5       「入力BB5         「入力AB5       「入力BB5         「入力AB5       「入力BB5         「入力AB5       「入力BB5         「入力AB5       「入力BB5         「入力AB5       「入力BB5         「入力AB5       「入力BB5         「入力AB5       「入力BB5         「入力AB5       「入力BB5         「入力AB5       「入力BB7         「入力AB5       「入力BB9         「入力AB10       「入力BB10                                                                                                    | □ 入力AA5                 |            | □ 入力BA5         |  |
| 「人力AA7       「人力BA7         「人力AA8       「人力BA8         「人力AA9       「人力BA9         「人力AA10       「人力BA9         「人力AB1       「人力BB2         「人力AB3       「人力BB2         「人力AB3       「人力BB5         「人力AB5       「人力BB5         「人力AB5       「人力BB6         「人力AB5       「人力BB6         「人力AB5       「人力BB7         「人力AB5       「人力BB6         「人力AB5       「人力BB6         「人力AB6       「人力BB6         「人力AB6       「人力BB6         「人力AB6       「人力BB6         「人力AB6       「人力B60         「人力B60          「人                                                                                                    | 二 入力AA6                 |            | □ 入力BA6         |  |
| 「入力AA8       「入力BA8         「入力AA9       「入力BA9         「入力AA10       「入力BA10         「入力AB1       「入力BB1         「入力AB2       「入力BB2         「入力AB3       「入力BB3         「入力AB4       「入力BB4         「入力AB5       「入力BB5         「入力AB5       「入力BB5         「入力AB5       「入力BB5         「入力AB5       「入力BB5         「入力AB5       「入力BB5         「入力AB5       「入力BB6         「入力AB5       「入力BB6         「入力AB5       「入力BB6         「入力AB6       「入力BB6         「入力AB6       「入力BB6         「入力AB6       「入力BB6         「入力AB6       「入力BB7         「入力AB9       「入力BB9         「入力AB10       「入力BB10                                                                                                    | □ 入力АА7                 |            | 二 入力BA7         |  |
| 「入力AA9       「入力BA9         「入力AB1       「入力BB1         「入力AB2       「入力B32         「入力AB3       「入力BB3         「入力AB4       「入力BB4         「入力AB5       「入力BB5         「入力AB5       「入力BB5         「入力AB5       「入力BB5         「入力AB5       「入力BB5         「入力AB5       「入力BB5         「入力AB6       「入力BB5         「入力AB6       「入力BB6         「入力AB7       「入力B87         「入力AB9       「入力B89         「入力AB10       「入力B810                                                                                                    | 「入力AA8                  |            | 入力BA8           |  |
| 「入力A810       「入力B810         「入力A82       「入力B820         「入力A820       「入力B830         「入力A830       「入力B830         「入力A840       「入力B840         「入力A850       「入力B850         「入力A850       「入力B850         「入力A850       「入力B850         「入力A850       「入力B850         「入力B850       「入力B850         「入力B870       「入力B870         「入力A880       「入力B880         「入力A890       「入力B890         「入力B810       「入力B810                                                                                                    | □ 入力AA9                 |            | □ 入力BA9         |  |
| 「入力BB       「入力BB         「入力AB2       「入力BB2         「入力AB3       「入力BB3         「入力AB4       「入力BB4         「入力AB5       「入力BB5         「入力AB5       「入力BB5         「入力AB5       「入力BB6         「入力AB5       「入力BB6         「入力AB5       「入力BB6         「入力AB6       「入力BB6         「入力AB8       「入力BB9         「入力AB10       「入力BB10                                                                                                    | 「入力AA10                 |            | □ 入力BA10        |  |
| 「入力AB2       「入力BB2         「入力AB3       「入力BB3         「入力AB4       「入力BB4         「入力AB5       「入力BB5         「入力AB5       「入力BB5         「入力AB5       「入力BB6         「入力AB5       「入力BB6         「入力AB5       「入力BB5         「入力AB5       「入力BB6         「入力AB5       「入力BB6         「入力AB5       「入力BB7         「入力AB8       「入力BB9         「入力AB50       「入力BB9         「入力AB50       「入力BB610 <b>キャンセル</b>                                                                                                    | 二 入力AB1                 |            | □ 入力BB1         |  |
| 「入力AB3       「入力BB3         「入力AB4       「入力B54         「入力AB5       「入力B55         「入力AB5       「入力B56         「入力AB5       「入力B56         「入力AB5       「入力B56         「入力AB5       「入力B56         「入力AB5       「入力B57         「入力AB3       「入力B58         「入力AB3       「入力B59         「入力AB10       「入力B510                                                                                                    | □ 入力AB2                 |            | □ 入力BB2         |  |
| 「入力BB4       「入力BB4         「入力AB5       「入力BB5         「入力AB6       「入力BB6         「入力AB7       「入力B87         「入力AB8       「入力B88         「入力AB9       「入力BB9         「入力AB10       「入力BB10                                                                                                    | □ 入力AB3                 |            | □ 入力BB3         |  |
| 「入力AB5       「入力BB5         「入力AB6       「入力BB6         「入力AB7       「入力B87         「入力AB3       「入力B88         「入力AB9       「入力B89         「入力AB10       「入力B810                                                                                                    | 「入力AB4                  |            | 入力BB4           |  |
| 「入力AB6       「入力B66         「入力AB7       「入力B87         「入力AB3       「入力B88         「入力AB9       「入力B89         「入力AB10       「入力B810                                                                                                    | □ 入力AB5                 |            | □ 入力BB5         |  |
| 「入力BB7     「入力BB7       「入力BB3     「入力BB3       「入力AB9     「入力BB9       「入力AB10     「入力BB10                                                                                                    | 「入力AB6                  |            | □ 入力BB6         |  |
| 「入力AB3     「入力B8       「入力AB9     「入力B9       「入力AB10     「入力BB10                                                                                                    | □ 入力AB7                 |            | □ 入力BB7         |  |
| 「入力AB9     「入力BB9       「入力AB10     「入力BB10       キャンセル     シート選択・一覧表付ファイル設定印刷へ                                                                                                    | 二 入力AB8                 |            | □ 入力BB8         |  |
| 「入力AB10     「入力BB10       キャンセル     シート選択・一覧表付ファイル設定印刷へ                                                                                                    | 「入力AB9                  |            | □ 入力BB9         |  |
| キャンセル シート選択・一覧表付ファイル設定印刷へ                                                                                                    | □ 入力AB10                |            | □ 入力BB10        |  |
| キャンセル シート選択・一覧表付ファイル設定印刷へ                                                                                                    |                         |            |                 |  |
|                                                                                                    |                         | キャンセルシ     |                 |  |
|                                                                                                    |                         | ++>60      | 「医扒」見及りファイル設定印刷 |  |

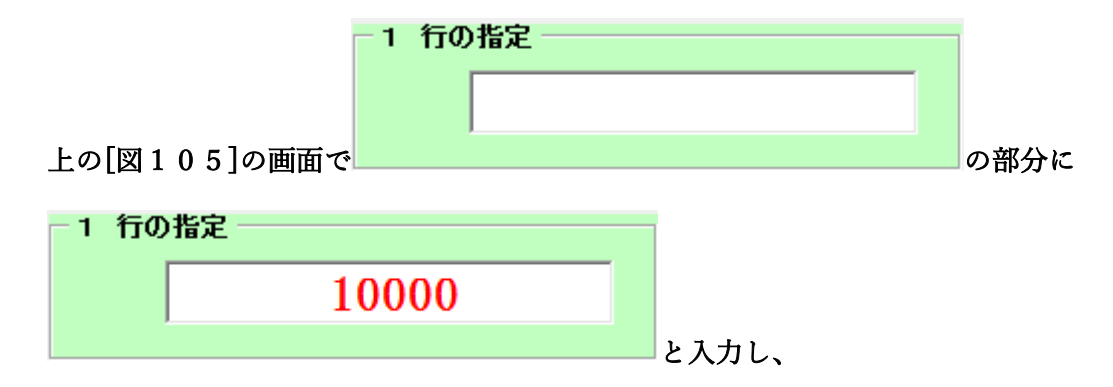

| \ \ \ \ \ \ \ \ \ \ \ \ \ \ \ \ \ \ \                                                                                                    | - 2 行追加削除入力シートの選択      |           |
|----------------------------------------------------------------------------------------------------|------------------------|-----------|
| \ \ \ \ \ \ \ \ \ \ \ \ \ \ \ \ \ \ \                                                                                                    | 🗆 入力AA1(高校入試通知書作成データー) | □ 入力BA1   |
| \ \ \ \ \ \ \ \ \ \ \ \ \ \ \ \ \ \ \                                                                                                    | 🗆 አ ታነልል2              | □ λ カBA2  |
| λ haa4       Γ λ hBa4         Γ λ haa5       Γ λ hBa5         Γ λ haa6       Γ λ hBa6         Γ λ haa7       Γ λ hBa7         Γ λ haa8       Γ λ hBa7         Γ λ haa8       Γ λ hBa7         Γ λ haa8       Γ λ hBa7         Γ λ haa8       Γ λ hBa7         Γ λ haa8       Γ λ hBa7         Γ λ haa9       Γ λ hBa7         Γ λ haa9       Γ λ hBa9         Γ λ haa10       Γ λ hBa10         Γ λ hBa1       Γ λ hBB1         Γ λ hBa2       Γ λ hBB3         Γ λ hBa3       Γ λ hBB3         Γ λ hBa5       Γ λ hBB3         Γ λ hAB6       Γ λ hBB6         Γ λ hAB7       Γ λ hBB6         Γ λ hAB6       Γ λ hBB6         Γ λ hAB7       Γ λ hBB6         Γ λ hAB8       Γ λ hBB6         Γ λ hAB8       Γ λ hBB6         Γ λ hAB8       Γ λ hBB7         Γ λ hAB8       Γ λ hBB7         Γ λ hAB8       Γ λ hBB9         Γ λ hBB9       Γ λ hBB9                                                | 🗆 አ ታነልል3              | 🗆 አ ታBA3  |
| 人力AAS       「入力BAS         人力AAG       「入力BAG         人力AA7       「入力BA7         人力AA8       「入力BA7         人力AA8       「入力BA9         人力AA9       「入力BA9         人力AA10       「入力BB1         人力AB2       「入力BB2         人力AB3       「入力BB2         人力AB3       「入力BB4         人力AB4       「入力BB5         人力AB5       「入力BB5         人力AB6       「入力BB6         人力AB5       「入力BB6         人力AB6       「入力BB6         人力AB6       「入力BB6         人力AB6       「入力BB6         人力AB6       「入力BB6         人力AB6       「入力BB6         人力AB6       「入力BB6         人力AB6       「入力BB6         人力AB6       「入力BB6         人力AB6       「入力BB6         人力AB6       「入力BB7         人力AB7       「入力B89         人力AB8       「入力B89         人力AB8       「入力B89                                                                                                    | 🗆 入力АА4                | □ λ カBA4  |
| λ haa6       Γ λ hBa6         λ haa7       Γ λ hBa7         Γ λ hBa7       Γ λ hBa7         Γ λ haa8       Γ λ hBa8         Γ λ haa9       Γ λ hBa9         Γ λ haa10       Γ λ hBa10         Γ λ hBa9       Γ λ hBa1         Γ λ hBa9       Γ λ hBa10         Γ λ hBa9       Γ λ hBb1         Γ λ hBa9       Γ λ hBb1         Γ λ hBb2       Γ λ hBb2         Γ λ hBb3       Γ λ hBb2         Γ λ hBb3       Γ λ hBb3         Γ λ hBb3       Γ λ hBb3         Γ λ hBb3       Γ λ hBb3         Γ λ hBb3       Γ λ hBb3         Γ λ hBb3       Γ λ hBb3         Γ λ hBb3       Γ λ hBb3         Γ λ hBb4       Γ λ hBb3         Γ λ hBb5       Γ λ hBb6         Γ λ hBb6       Γ λ hBb6         Γ λ hBb7       Γ λ hBb8         Γ λ hBb8       Γ λ hBb8         Γ λ hBb9       Γ λ hBb9         Γ λ hBb9       Γ λ hBb9                                                                                 | 🗆 አ ታነልል5              | 🗆 λ ታBA5  |
| Γ λ ή βΑ7         Γ λ ή βΑ8         Γ λ ή βΑ8         Γ λ ή βΑ9         Γ λ ή βΑ9         Γ λ ή βΑ10         Γ λ ή βΑ10         Γ λ ή βΑ10         Γ λ ή βΑ10         Γ λ ή βΑ2         Γ λ ή βΑ3         Γ λ ή βΑ3      <                                         | □ λ カAA6               | 🗆 እ ታBA6  |
| Γ λ h88         Γ λ h89         Γ λ h89         Γ λ h89         Γ λ h810         Γ λ h811         Γ λ h812         Γ λ h823         Γ λ h84         Γ λ h85         Γ λ h86         Γ λ h86         Γ λ h87         Γ λ h88         Γ λ h88         Γ λ h88         Γ λ h88         Γ λ h88         Γ λ h88         Γ λ h88         Γ λ h88         Γ λ h88         Γ λ h88         Γ λ h88         Γ λ h88                                                                                                    | 🗆 入力АА7                | □ λ カBA7  |
| Γ λ ή β β β         Γ λ ή β β β         Γ λ ή β β 10         Γ λ ή β β 1         Γ λ ή β β 1         Γ λ ή β 1 | 🗆 አ ታነጸጸ8              | 🗆 እ ታBA8  |
| Γ λ hB10       Γ λ hB10         Γ λ hB1       Γ λ hB1         Γ λ hB2       Γ λ hB2         Γ λ hB3       Γ λ hB3         Γ λ hA54       Γ λ hB3         Γ λ hA55       Γ λ hB56         Γ λ hA67       Γ λ hB67         Γ λ hA83       Γ λ hB68         Γ λ hA84       Γ λ hB68         Γ λ hA85       Γ λ hB66         Γ λ hA87       Γ λ hB67         Γ λ hA88       Γ λ hB68         Γ λ hB89       Γ λ hB68         Γ λ hB69       Γ λ hB69                                                                                                    | □ λ 升AA9               | Г 入力ВА9   |
| Γ λ h8B1       Γ λ h8B1         Γ λ h8B2       Γ λ h8B2         Γ λ h8B3       Γ λ h8B3         Γ λ h8B4       Γ λ h8B4         Γ λ h8B5       Γ λ h8B4         Γ λ h8B5       Γ λ h8B5         Γ λ h8B6       Γ λ h8B6         Γ λ h8B7       Γ λ h8B8         Γ λ h8B8       Γ λ h8B8         Γ λ h8B9       Γ λ h8B8         Γ λ h8B9       Γ λ h8B9                                                                                                    | □ λ ήΑΑ10              | 🗆 ኢ ታBA10 |
| Γ λ h882       Γ λ h882         Γ λ h883       Γ λ h883         Γ λ h884       Γ λ h884         Γ λ h885       Γ λ h885         Γ λ h887       Γ λ h887         Γ λ h888       Γ λ h888         Γ λ h889       Γ λ h889                                                                                                    | □ 入力AB1                | □ λ カBB1  |
| 「入力AB3       「入力BB3         「入力AB4       「入力BB4         「入力AB5       「入力BB5         「入力AB6       「入力BB6         「入力AB7       「入力BB8         「入力AB8       「入力BB9         「入力AB9       「入力BB9                                                                                                    | □ λ カAB2               | □ λ カBB2  |
| 「入力AB4       「入力AB4         「入力AB5       「入力AB5         「入力AB6       「入力AB6         「入力AB7       「入力AB8         「入力AB8       「入力AB8         「入力AB9       「入力B89                                                                                                    | □ 入力АВЗ                | □ 入力BB3   |
| 「入力AB5       「入力BB5         「入力AB6       「入力BB6         「入力AB7       「入力BB7         「入力AB8       「入力BB8         「入力AB9       「入力BB9                                                                                                    | □ 入力АВ4                | □ 入力BB4   |
| 「入力AB6     「入力BB6       「入力AB7     「入力BB7       「入力AB8     「入力BB8       「入力AB9     「入力BB9       「入力AB9     「入力BB9                                                                                                    | □ 入力AB5                | □ 入力BB5   |
| 「入力AB7     「入力BB7       「入力AB8     「入力BB8       「入力AB9     「入力BB9       「入力AB9     「入力BB9                                                                                                    | □ 入力AB6                | □ 入力BB6   |
| 「入力AB8     「入力BB9       「入力AB9     「入力BB9                                                                                                    | □ 入力АВ7                | □ 入力BB7   |
| 「入力AB9 「入力BB9 」                                                                                                    | □ 入力AB8                | □ 入力BB8   |
|                                                                                                    | □ 入力AB9                | □ 入力BB9   |
|                                                                                                    | □ 入力AB10               | Г入力ВВ10   |

| 2 行追加削除人力シートの選択        |           |
|------------------------|-----------|
| ☑ 入力AA1(高校入試通知書作成データー) | □ 入力BA1   |
| 🗆 ኢ ታነልል2              | 🗆 λ ታBA2  |
| マ 入力ААЗ                | 🗆 入力ВАЗ   |
| 🗆 አ ታልል4               | □ λ カBA4  |
| 🗆 አንል45                | 🗆 λ ታBA5  |
| 🗆 አ ነነልል6              | 🗆 አ ታBA6  |
| 🗆 入力АА7                | 🗆 ኢ ታBA7  |
| 🗆 አንልጸ8                | Г 入力ВА8   |
| 🗆 አንደላዓ                | 🗆 አ ታBA9  |
| 🗆 ኢትልል10               | 🗆 ኢ ታBA10 |
| □ 入力AB1                | 🗆 λ ກBB1  |
| □ 入力AB2                | □ λ カBB2  |
| □入力АВЗ                 | □ 入力BB3   |
| □ 入力AB4                | □ 入力BB4   |
| □ 入力AB5                | □ 入力BB5   |
| □ 入力AB6                | □ 入力BB6   |
| □ 入力АВ7                | □入力887    |
| □ 入力АВ8                | □ 入力BB8   |
| 「入力AB9                 | □ 入力BB9   |
| □入力АВ10                | □ 入力BB10  |

として、コマンドボタン

行追加削除処理開始

■ をクリックすると行の挿入処理が開始され、途中次の[図96]が表示さ

れ、再び[図107]が表示されたら処理は完了です。

[図96]

| 処理中 |                                                                   |  |
|-----|-------------------------------------------------------------------|--|
|     |                                                                   |  |
|     | ただいま処理中です・・・・・<br>処理する件数、内容等によってはかなり時間がかかり<br>ますが、そのまましばらくお待ち下さい。 |  |
|     |                                                                   |  |

[図97]

| -                                                                  |                                                                            |
|--------------------------------------------------------------------|----------------------------------------------------------------------------|
| シート選択・一覧表付ファイル設定印刷                                                 | x                                                                          |
| 設定シート等選択、処理呼出1   処理呼出2   処理呼出3   処理呼出4   処理呼出5 処理呼出6   処理呼出7   処理呼 | 呼出8   入力シート選択   印刷フォームシート選択   印刷フォームソートデータ選択   追加ワークシート1~54 選択   追加ワークシュート |
|                                                                    |                                                                            |
|                                                                    |                                                                            |
|                                                                    |                                                                            |
|                                                                    |                                                                            |
| 選択入力シート行追加削除処理呼出                                                   | 選択編集シート行挿入罫線区切りDATA入力準備処理呼出                                                |
| 入力シート行調整消去処理呼出                                                     | 選択編集シート行挿入罫線区切り無しDATA入力準備処理呼出                                              |
| 選択入カシート行追加削除罫線区切り無し処理呼出                                            | 選択編集シート行削除罫線区切りDATA入力準備処理呼出                                                |
| 入力シート行調整消去等処理罫線区切り無し処理呼出                                           | 選択編集シート行削除DATA入力準備罫線無し準備処理呼出                                               |
| 入力罫線5本区切り作成処理呼出                                                    | 選択編集シート罫線5本区切り作成処理呼出                                                       |
| 入力罫線区切り無し作成処理呼出                                                    | 選択編集シート 罫線5本区切り 無し 作成処理呼出                                                  |
| 選択入力シート罫線5本区切り作成処理呼出                                               | 選択編集シートIDナンバリング罫線5本区切り処理呼出                                                 |
| 選択入力シート罫線区切り無し作成処理呼出                                               | 選択編集シートIDナンバリング罫線5本区切り無し処理呼出                                               |
|                                                                    |                                                                            |
|                                                                    |                                                                            |
|                                                                    |                                                                            |
|                                                                    |                                                                            |
|                                                                    |                                                                            |
|                                                                    |                                                                            |
|                                                                    |                                                                            |
|                                                                    | シート見出し表示シート見出し非表示                                                          |
| セルの広範囲選択呼出 キャンセル                                                   | ンステム終了                                                                     |
|                                                                    |                                                                            |
|                                                                    |                                                                            |

この処理の結果、シート「入力 AA1 (高校入試通知書等作成データー)」,「入力 AA3」の入力可能行数はともに 10000 行となり、シートの状況はそれぞれ次の[図98], [図99]のようになります。

| 2021CV-DataBaseAdvance | 8000Ver1(コンピュー | -タ3台リリース配布席  | 版).xlsm - Excel | •      |       |       |                                                   |                                                                         |                                                        |                                             | -                                                             | o :                  |
|------------------------|----------------|--------------|-----------------|--------|-------|-------|---------------------------------------------------|-------------------------------------------------------------------------|--------------------------------------------------------|---------------------------------------------|---------------------------------------------------------------|----------------------|
| シート選択・一覧ま              | 長付ファイル印刷       | <b>削設定処理</b> | 入力可能            | 能行数 10 | 000行  |       | <注意.<br>このシート<br>①手動操作<br>②第1行~<br>なお、表の<br>来ませんの | ><br>では次のことを行うし<br>による行、列、セルロ<br>7行、表の最後の削り<br>行の追加、削除処理い<br>でご承知おき下さい。 | ≥システムの破壊につ:<br>D削除及び初り取り操<br>R禁止行及びB列、C<br>Iマクロ処理で出来ま; | ながりますので絶対や<br>窄<br>利での入力または摘去<br>す。ただし、表の列の | らないで下さい。<br>操作<br>追加、削除処理はマク<br><mark>&lt;注意&gt;追加内容</mark> 町 | ロ処理で出<br><b>野び出し</b> |
| 入力AA1 (                | (高校入           | 試通知          | 書作成             | データ    | —)    |       |                                                   |                                                                         |                                                        |                                             |                                                               |                      |
| tD 対象                  | 内容1.1          | 内容1.2        | 内容1.3           | 内容1.4  | 内容1.5 | 内容1.6 | 内容1.7                                             | 内容1.8                                                                   | 内容1.9                                                  | 内容1.10                                      | 内容1.11                                                        | 内容1.1                |
| 10 113.24              | 列1             | 列2           | 列3              | 列4     | 列5    | 列6    | 列7                                                | 列8                                                                      | 列日                                                     | 列10                                         | 列11                                                           | 列12                  |
|                        | 行1             | 行1           | 行1              | 行1     | 行1    | 行1    | 行1                                                | 行1                                                                      | 行1                                                     | 行1                                          | 行1                                                            | 行1                   |
| 1 対象1                  |                |              |                 |        |       |       |                                                   |                                                                         |                                                        |                                             |                                                               |                      |
| 2 対象2                  |                |              |                 |        |       |       |                                                   |                                                                         |                                                        |                                             |                                                               |                      |
| 3 対象3                  |                |              |                 |        |       |       |                                                   |                                                                         |                                                        |                                             |                                                               |                      |
| 4 対象4                  |                |              |                 |        |       |       |                                                   |                                                                         |                                                        |                                             |                                                               |                      |
| 5 対象5                  |                |              |                 |        |       |       |                                                   |                                                                         |                                                        |                                             |                                                               |                      |
| 6 対象6                  |                |              |                 |        |       |       |                                                   |                                                                         |                                                        |                                             |                                                               |                      |
| 7 対象7                  |                |              |                 |        |       |       |                                                   |                                                                         |                                                        |                                             |                                                               |                      |
| 8 対象8                  |                |              |                 |        |       |       |                                                   |                                                                         |                                                        |                                             |                                                               |                      |
| 9 対象9                  |                |              |                 |        |       |       |                                                   |                                                                         |                                                        |                                             |                                                               |                      |
| 10 対象10                |                |              |                 |        |       |       |                                                   |                                                                         |                                                        |                                             |                                                               |                      |
| 11 対象11                |                |              |                 |        |       |       |                                                   |                                                                         |                                                        |                                             |                                                               |                      |
| 12 対象12                |                |              |                 |        |       |       |                                                   |                                                                         |                                                        |                                             |                                                               |                      |
| 13 対象13                |                |              |                 |        |       |       |                                                   |                                                                         |                                                        |                                             |                                                               |                      |
| 14 対象14                |                |              |                 |        |       |       |                                                   |                                                                         |                                                        |                                             |                                                               |                      |
| 15 対象15                |                |              |                 |        |       |       |                                                   |                                                                         |                                                        |                                             |                                                               |                      |
| 16 対象16                |                |              |                 |        |       |       |                                                   |                                                                         |                                                        |                                             |                                                               |                      |
| 17 対象17                |                |              |                 |        |       |       |                                                   |                                                                         |                                                        |                                             |                                                               |                      |
| 18 対象18                |                |              |                 |        |       |       |                                                   |                                                                         |                                                        |                                             |                                                               |                      |
| 19 対象19                |                |              |                 |        |       |       |                                                   |                                                                         |                                                        |                                             |                                                               |                      |
| 20 対象20                |                |              |                 |        |       |       |                                                   |                                                                         |                                                        |                                             |                                                               |                      |
| 21 対象21                |                |              |                 |        |       |       |                                                   |                                                                         |                                                        |                                             |                                                               |                      |
| 22 対象22                |                |              |                 |        |       |       |                                                   |                                                                         |                                                        |                                             |                                                               |                      |
| 23 対象23                |                |              |                 |        |       |       |                                                   |                                                                         |                                                        |                                             |                                                               |                      |
| 24 対象24                |                |              |                 |        |       |       |                                                   |                                                                         |                                                        |                                             |                                                               |                      |
| 25 対象25                |                |              |                 |        |       |       |                                                   |                                                                         |                                                        |                                             |                                                               |                      |
| 26 対象26                |                |              |                 |        |       |       |                                                   |                                                                         |                                                        |                                             |                                                               |                      |
| 27 対象27                |                |              |                 |        |       |       |                                                   |                                                                         |                                                        |                                             |                                                               |                      |

[図98]

[図99]

| 入力シート行追加削除罫線区切り無し処理  |                           |
|----------------------|---------------------------|
| ige1                 |                           |
| - 1 行の指定             | 理                         |
|                      | 全シート選択         左1の設定キャンセル |
|                      | 全チェックキャンセル 行追加削除処理開始      |
|                      |                           |
|                      |                           |
| 人力AAI(高校人試通知書作成テーター) |                           |
|                      |                           |
|                      |                           |
|                      |                           |
|                      |                           |
| 人力AA6                |                           |
|                      |                           |
| □ 入力AA8              | 入力BA8<br>                 |
| □ 入力AA9              | - 入力BA9                   |
| □ 入力AA10             | □ 入力BA10                  |
| □ 入力AB1              | □ 入力881                   |
| 「入力AB2               | 「入力882                    |
| □ 入力AB3              | □ 入力BB3                   |
| □ 入力AB4              | □ 入力BB4                   |
| □ 入力AB5              | □ 入力BB5                   |
| □ 入力AB6              | 「入力666                    |
| □入力AB7               | 「入力867                    |
| □入力AB8               | 「入力BB8                    |
| □ 入力AB9              | □ 入力BB9                   |
| □ 入力AB10             | □ 入力BB10                  |
|                      |                           |
|                      | キャンセルシート選択・一覧表はファイル設定印刷へ  |
|                      |                           |
|                      |                           |

ただ、上の場合、横罫線が5本おきに太くなっており見易くなっておりますが、入力行を5万行以上のように大量に 増やしたい場合は、かなり時間がかかります。そのような場合は、次のようにすると処理時間が大幅に短縮できます。 [図94]の画面で、コマンドボタン

選択入力シート行追加削除罫線区切り無し処理呼出

をクリックすると[図100]の画面が表示されます。

## [図100]

|                      | 全シート選択     | 左1の設定キャンセル |   |  |  |
|----------------------|------------|------------|---|--|--|
|                      | 全チェックキャンセル | 行追加削除处理開始  |   |  |  |
| 行追加削除罫線区切り無し入力シートの選択 |            |            |   |  |  |
| 入力AA1(高校入試通知書作成データー) |            | □ 入力BA1    |   |  |  |
| λ ታιልል2              |            | 🗖 አ ታBA2   |   |  |  |
| አ አልዓ                |            | 🗆 入力ВАЗ    |   |  |  |
| አ ታለጸላ4              |            | □ 入力BA4    |   |  |  |
| λ ήAA5               |            | 🗆 入力ВА5    |   |  |  |
| አ ታነልጸ6              |            | 🗆 入力ВА6    |   |  |  |
| λ <b>ታ</b> ΙΑΑ7      |            | □ 入力BA7    |   |  |  |
| አ ታለል8               |            | 🗆 አ ታBA8   |   |  |  |
| ገ አ ትልዓዓ             |            | □ 入力BA9    |   |  |  |
| λ λΑΑ10              |            | 🗌 入力ВА10   |   |  |  |
| λ ታιαΒ1              |            | 🗆 入力881    |   |  |  |
| ັ λ ታAB2             |            | □ 入力BB2    |   |  |  |
| λ ታለΒ3               |            | 🗆 入力883    |   |  |  |
| λ ታ\AB4              |            | □ 入力BB4    |   |  |  |
| λ ታለ85               |            | 🗆 入力885    |   |  |  |
| λ <b>ታ</b> ΑΒ6       |            | 🗆 入力BB6    |   |  |  |
| λ ታለ87               |            | □ 入力887    |   |  |  |
| λ ታለፀ8               |            | 🗆 入力888    |   |  |  |
| λ ታAB9               |            | □ 入力BB9    |   |  |  |
| λ ታለΒ10              |            | 🗆 入力BB10   |   |  |  |
|                      |            |            | _ |  |  |

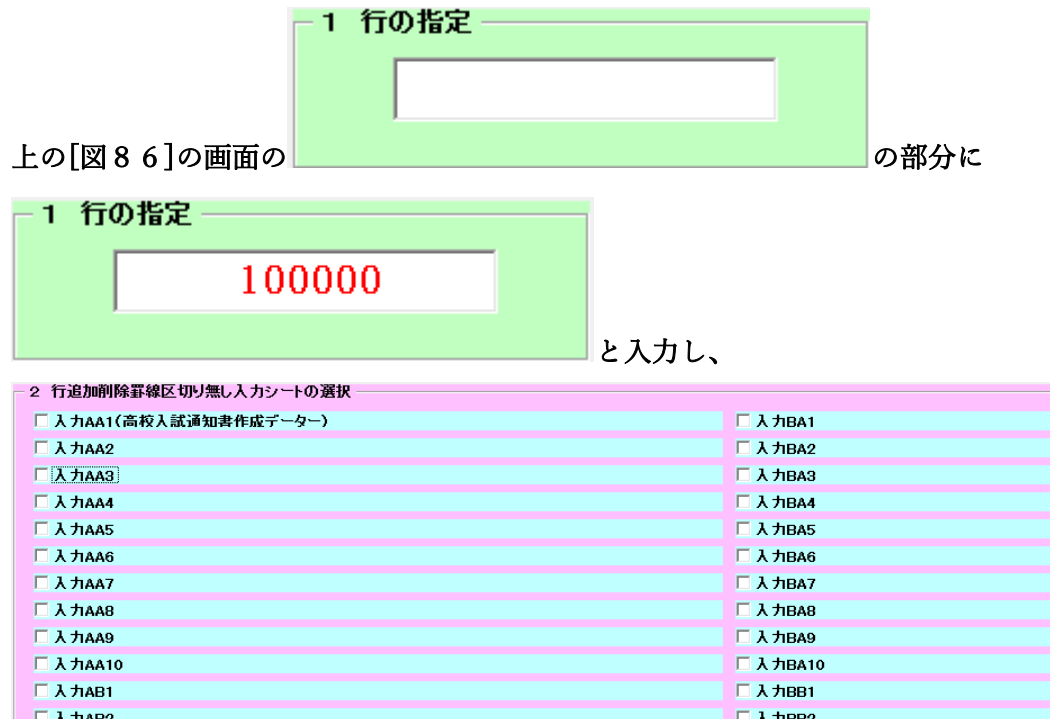

| 🗆 λ λια2  | 🗖 አ ታBA2  |
|-----------|-----------|
|           | 🗖 አ ታነፀል3 |
| 🗆 入力АА4   | 🗖 አ ታBA4  |
| 🗆 λ лаа5  | 🗖 አ ታBA5  |
| 🗆 λ ήλαβ  | 🗆 አ ታBA6  |
| 🗆 入 ЛАА7  | 🗖 አ ታBA7  |
| 🗆 λ ትAA8  | 🗖 እ ታBA8  |
| 🗆 አ ታልዓ9  | 🗖 አ ታBA9  |
| 🗆 λ πΑΑ10 | 🗖 አ ታBA10 |
| 🗆 入力АВ1   | 🗖 እ ታBB1  |
| 🗆 λ ታለፀ2  | 🗖 አ ታBB2  |
| 🗆 λ ታለ83  | 🗖 እ ታBB3  |
| 🗆 入力АВ4   | 🗖 እ ታBB4  |
| 🗆 λ лав5  | 🗖 እ ታBB5  |
| λ 九AB6    | 🗖 አ ታBB6  |
| 🗆 入力АВ7   | 🗖 እ ታBB7  |
| 🗆 入力АВ8   | 🗖 እ ታBB8  |
| 🗆 λ лавя  | 🗆 λ カBB9  |
| 🗆 አ ታለፀ10 | 🗆 入力ВВ10  |
|           |           |

にチェックを入れ、

| 行追加削除薪稼区切り無し入力シートの意訳   |           |  |  |  |  |
|------------------------|-----------|--|--|--|--|
| ☑ 入力AA1(高校入試通知書作成データー) | 🗆 አ ታBA1  |  |  |  |  |
| □ λ ታAA2               | 🗆 λ カBA2  |  |  |  |  |
| ☑ 入力AA3                | 🗆 አ ታBA3  |  |  |  |  |
| 🗆 入力АА4                | □ λ カBA4  |  |  |  |  |
| 🗆 入力АА5                | 🗆 入力ВА5   |  |  |  |  |
| 🗆 አ ታለጸፅ               | 🗆 አ ታBA6  |  |  |  |  |
| 🗆 入力ልል7                | 🗆 λ ታBA7  |  |  |  |  |
| 🗆 አ ታልጸ8               | 🗆 አ ታBA8  |  |  |  |  |
| 🗆 አ ታለጸዓ               | 🗆 አ ታBA9  |  |  |  |  |
| 🗆 入力AA10               | 🗆 ኢ ታBA10 |  |  |  |  |
| □ 入力АВ1                | 🗆 ኢ ታBB1  |  |  |  |  |
| □ 入力АВ2                | 🗆 λ ກBB2  |  |  |  |  |
| □ 入力АВ3                | 🗆 入力BB3   |  |  |  |  |
| 🗆 入力АВ4                | □ λ カBB4  |  |  |  |  |
| 🗆 入力АВ5                | 🗆 入力BB5   |  |  |  |  |
| □ 入力AB6                | □ λ カBB6  |  |  |  |  |
| □ 入力АВ7                | 🗆 入力ВВ7   |  |  |  |  |
| 🗆 入 九АВ8               | 🗆 入力888   |  |  |  |  |
| 🗆 入 カАВ9               | 🗆 入力ВВ9   |  |  |  |  |
| Г 入 ЛАВ10              | 🗆 入力ВВ10  |  |  |  |  |

とし、コマンドボタン

■をクリックすると行の挿入処理が開始され、途中次

の[図101]が表示され、再び[図102]が表示されたら処理は完了です。

行追加削除処理開始

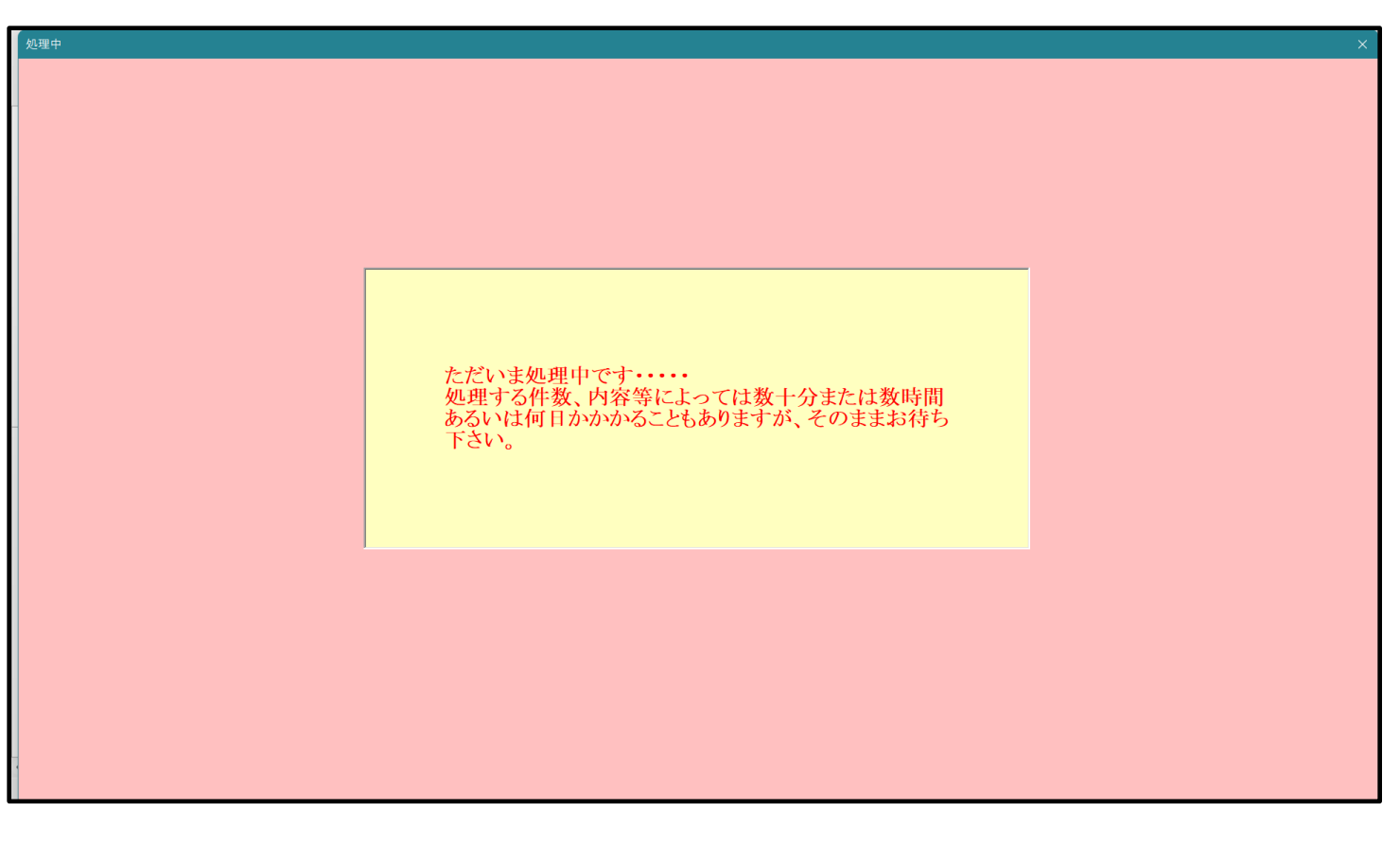

[図101]

[図102]

| . 1 VII 10 10 |                                   |                         |                              |                                    |   |  |  |  |
|---------------|-----------------------------------|-------------------------|------------------------------|------------------------------------|---|--|--|--|
| ・ ソート選択・一覧表   | 長行ファイル設定印刷                        |                         |                              |                                    | × |  |  |  |
| 設定シート等連       | 選択, 処理呼出1   処理呼出2   処理呼出3   処理呼出4 | 処理呼出5 処理呼出6 処理呼出7 処理呼出8 | │ 入力シート選択│ 印刷フォームシート選択│ 印刷   | フォームソートデータ選択│追加ワークシート1~54選択│追加ワークシ |   |  |  |  |
|               |                                   |                         |                              |                                    |   |  |  |  |
|               |                                   |                         |                              |                                    |   |  |  |  |
|               |                                   |                         |                              |                                    |   |  |  |  |
|               |                                   |                         |                              |                                    |   |  |  |  |
|               | 選択入力シート行道                         | 加削除処理呼出                 | 選択編集シート行挿入                   | 、罫線区切りDATA入力準備処理呼出                 |   |  |  |  |
|               | 入力シート行調整                          | 消去処理呼出                  | 選択編集シート行挿入署                  | 線区切り無しDATA入力準備処理呼出                 |   |  |  |  |
|               | 選択入力シート行追加削除                      | 罫線区切り無し処理呼出             | 選択編集シート行削除                   | 、<br>罫線区切りDATA入力準備処理呼出             |   |  |  |  |
|               | 入力シート行調整消去等処理                     | 里罫線区切り無し処理呼出            | 選択編集シート行削除DATA入力準備罫線無し準備処理呼出 |                                    |   |  |  |  |
|               | 入力罫線5本区切                          | り作成処理呼出                 | 選択編集シート 罫線5本区切り作成処理呼出        |                                    |   |  |  |  |
|               | 入力罫線区切り無                          | し作成処理呼出                 | 選択編集シート罫線5本区切り無し作成処理呼出       |                                    |   |  |  |  |
|               | 選択入力シート罫線5本                       | 区切り作成処理呼出               | 選択編集シートIDナンバリング罫線5本区切り処理呼出   |                                    |   |  |  |  |
|               | 選択入力シート罫線区は                       | り無し作成処理呼出               | 選択編集シートIDナン                  | バリング罫線5本区切り無し処理呼出                  |   |  |  |  |
|               |                                   |                         |                              |                                    |   |  |  |  |
|               |                                   |                         |                              |                                    |   |  |  |  |
|               |                                   |                         |                              |                                    |   |  |  |  |
|               |                                   |                         |                              |                                    |   |  |  |  |
|               |                                   |                         |                              |                                    |   |  |  |  |
|               |                                   |                         |                              |                                    |   |  |  |  |
|               | 植物或素素二                            | A                       | 2 1 8 40 = =                 |                                    |   |  |  |  |
|               | <b>標準回回</b> 表示                    |                         |                              |                                    |   |  |  |  |
|               | セルの仏範囲選択呼出                        | キャンセル                   | システム 終了                      |                                    |   |  |  |  |
|               |                                   |                         |                              |                                    |   |  |  |  |
| 1             |                                   |                         |                              |                                    |   |  |  |  |

この処理の結果、シート「入力 AA1 (高校入試通知書等作成データー)」,「入力 AA3」の入力可能行数はともに 100000 行となり、シートの状況はそれぞれ次の[図103], [図104]のようになります。

| 2021CV-DataBaseAdvance | 8000Ver1 (コンピュー  | タ3台リリース配布牌   | 扳).xlsm - Excel | _              |       |       |                                                   |                                                                         |                                                       |                                             | -                                                             | o ×                        |
|------------------------|------------------|--------------|-----------------|----------------|-------|-------|---------------------------------------------------|-------------------------------------------------------------------------|-------------------------------------------------------|---------------------------------------------|---------------------------------------------------------------|----------------------------|
| シート選択・一覧               | <b>長付ファイル印</b> 扇 | <b> 設定処理</b> | 入力可能            | <b>能行数</b> 100 | 0000行 |       | <注意.<br>このシート<br>①手動操作<br>②第1行~<br>なお、表の<br>来ませんの | ><br>では次のことを行うと<br>による行、列、セルの<br>7行、表の最後の削勝<br>行の追加、削除処理に<br>でご承知おき下さい。 | システムの破壊につ:<br>削除及び切り取り操<br>禁止行及び B列、 C?<br>マクロ処理で出来ま: | ながりますので絶対や<br>作<br>所での入力または消去<br>す。ただし、表の列の | らないで下さい。<br>操作<br>追加、削除処理はマク<br><mark>&lt;注意&gt;追加内容</mark> 町 | <sup>7</sup> ロ処理で出<br>甲び出し |
| 入力AA1                  | (高校入             | 試通知          | 書作成             | データ            | —)    |       |                                                   |                                                                         |                                                       |                                             |                                                               |                            |
| ID 対象                  | 内容1.1            | 内容1.2        | 内容1.3           | 内容1.4          | 内容1.5 | 内容1.6 | 内容1.7                                             | 内容1.8                                                                   | 内容1.9                                                 | 内容1.10                                      | 内容1.11                                                        | 内容1.12                     |
|                        | 列1               | 列2           | 列3              | 列4             | 列5    | 列6    | 列7                                                | 列8                                                                      | 列9                                                    | 列10                                         | 列11                                                           | 列12                        |
|                        | 行1               | 行1           | 行1              | 行1             | 行1    | 行1    | 行1                                                | 行1                                                                      | 行1                                                    | 行1                                          | 行1                                                            | 行1                         |
| 1 対象1                  |                  |              |                 |                |       |       |                                                   |                                                                         |                                                       |                                             |                                                               |                            |
| 2 対象2                  |                  |              |                 |                |       |       |                                                   |                                                                         |                                                       |                                             |                                                               |                            |
| 3 対象3                  |                  |              |                 |                |       |       |                                                   |                                                                         |                                                       |                                             |                                                               |                            |
| 4 対象4                  |                  |              |                 |                |       |       |                                                   |                                                                         |                                                       |                                             |                                                               |                            |
| 5 対象5                  |                  |              |                 |                |       |       |                                                   |                                                                         |                                                       |                                             |                                                               |                            |
| 6 対象6                  |                  |              |                 |                |       |       |                                                   |                                                                         |                                                       |                                             |                                                               |                            |
| 7 対象7                  |                  |              |                 |                |       |       |                                                   |                                                                         |                                                       |                                             |                                                               |                            |
| 8 対象8                  |                  |              |                 |                |       |       |                                                   |                                                                         |                                                       |                                             |                                                               |                            |
| 9 対象9                  |                  |              |                 |                |       |       |                                                   |                                                                         |                                                       |                                             |                                                               |                            |
| 10 対象10                |                  |              |                 |                |       |       |                                                   |                                                                         |                                                       |                                             |                                                               |                            |
| 11 対象11                |                  |              |                 |                |       |       |                                                   |                                                                         |                                                       |                                             |                                                               |                            |
| 12 対象12                |                  | _            |                 |                |       |       |                                                   |                                                                         |                                                       |                                             | 4                                                             | 4                          |
| 13 対象13                |                  |              |                 |                |       |       |                                                   |                                                                         |                                                       |                                             |                                                               | 4                          |
| 14 対象14                |                  | _            |                 |                | _     |       |                                                   |                                                                         |                                                       |                                             |                                                               |                            |
| 15 対象15                |                  | _            |                 |                | _     |       |                                                   | _                                                                       |                                                       |                                             | 4                                                             | 4                          |
| 16 対象16                |                  | _            |                 | _              | _     |       |                                                   |                                                                         |                                                       |                                             |                                                               |                            |
| 17 对象17                |                  | _            |                 |                |       |       |                                                   |                                                                         |                                                       |                                             |                                                               | 4                          |
| 18 对象18                |                  | _            |                 |                |       |       |                                                   | _                                                                       |                                                       |                                             | 4                                                             | 4                          |
| 19 对象19                |                  |              |                 |                |       |       |                                                   |                                                                         |                                                       |                                             | _                                                             |                            |
| 20 对象20                |                  |              |                 |                | _     |       |                                                   | _                                                                       |                                                       |                                             | 4                                                             | 4                          |
| 21 対象21                |                  |              | _               |                |       |       |                                                   |                                                                         |                                                       |                                             |                                                               |                            |
| 22 対象22                |                  | _            |                 |                |       |       |                                                   |                                                                         |                                                       |                                             | _                                                             |                            |
| 23 対象23                |                  |              | _               | _              |       |       |                                                   |                                                                         |                                                       |                                             |                                                               |                            |
| 24 刈家24                |                  | _            | _               |                | _     |       |                                                   |                                                                         |                                                       |                                             |                                                               |                            |
| 25 対象25                |                  |              | _               |                |       |       | _                                                 | _                                                                       |                                                       | _                                           |                                                               | _                          |
| 26 对象26                |                  |              |                 |                |       |       |                                                   |                                                                         |                                                       |                                             | _                                                             |                            |
| 27 对象27                |                  |              |                 |                |       |       |                                                   |                                                                         |                                                       |                                             |                                                               |                            |

[図103]

| [図1 | 04] |
|-----|-----|
|-----|-----|

| ev Butubusertavan                      |        | LI-73899-, | ABU-197027 - XISITI - |        |        |                                                                 | and the state in the                                            |                                                        |                                              |                                            |           |         | -       |     |
|----------------------------------------|--------|------------|-----------------------|--------|--------|-----------------------------------------------------------------|-----------------------------------------------------------------|--------------------------------------------------------|----------------------------------------------|--------------------------------------------|-----------|---------|---------|-----|
| シート選択・一覧表付ファイル印刷設定処理<br>入力可能行数 100000行 |        |            |                       |        |        | <注意><br>このシートでは2<br>①手動操作によ<br>②第1行〜7行、<br>なお、表の行のi<br>来ませんのでごり | 次のことを行うとシス<br>8行、列、セルの削除<br>委の最後の削除禁止<br>6加、削除処理はマク<br>N知おき下さい。 | (テムの破壊につなが<br>法及び切り取り操作<br>2行及びB列、C列で・<br>1 は処理で出来ます。) | りますので絶対やらな<br>の入力または清去操作<br>ただし、表の列の追加<br>くだ | いで下さい。<br>、<br>、<br>削除処理はマクロ→<br>上意>追加内容呼び | 連る出<br>出し |         |         |     |
| 力AA3                                   |        |            |                       |        |        |                                                                 |                                                                 |                                                        |                                              |                                            |           |         |         |     |
| D 対象                                   | 内容21,1 | 内容21,2     | 内容21,3                | 内容21,4 | 内容21,5 | 内容21,6                                                          | 内容21,7                                                          | 内容21,8                                                 | 内容21,9                                       | 内容21,10                                    | 内容21,11   | 内容21,12 | 内容21,13 | 内容  |
|                                        | 列1     | 列2         | 列3                    | 列4     | 列5     | 列6                                                              | 列7                                                              | 列8                                                     | 列9                                           | 列10                                        | 列11       | 列12     | 列13     | 列14 |
|                                        | 行21    | 行21        | 行21                   | 行21    | 行21    | 行21                                                             | 行21                                                             | 行21                                                    | 行21                                          | 行21                                        | 行21       | 行21     | 行21     | 行21 |
| 1 対象1                                  |        |            |                       |        | _      |                                                                 |                                                                 |                                                        |                                              |                                            |           |         |         |     |
| 2 対象2                                  |        |            |                       |        |        |                                                                 |                                                                 |                                                        |                                              |                                            |           |         |         |     |
| 3 对象3                                  |        |            |                       |        | _      | _                                                               |                                                                 |                                                        |                                              |                                            |           |         |         |     |
| 4 対象4                                  |        |            |                       | -      | -      | -                                                               | -                                                               |                                                        |                                              |                                            |           |         |         |     |
| 5 対象5                                  |        |            |                       |        |        |                                                                 |                                                                 |                                                        |                                              |                                            |           |         |         |     |
| 6 対象6                                  |        |            |                       |        |        |                                                                 |                                                                 |                                                        |                                              |                                            |           |         |         | 4   |
| 7 対象7                                  |        |            |                       |        |        |                                                                 |                                                                 |                                                        |                                              | _                                          |           |         |         |     |
| 8 対象8                                  |        |            |                       |        |        |                                                                 |                                                                 |                                                        |                                              |                                            |           |         |         | 4   |
| 9 対象9                                  |        |            |                       |        |        |                                                                 |                                                                 |                                                        |                                              |                                            |           |         |         | 4   |
| 10 対象10                                |        |            |                       |        |        |                                                                 |                                                                 |                                                        |                                              | _                                          |           |         |         | 4   |
| 11 対象11                                |        |            |                       |        |        |                                                                 |                                                                 |                                                        |                                              |                                            |           |         |         | 4   |
| 12 対象12                                |        |            |                       |        |        |                                                                 |                                                                 |                                                        |                                              |                                            |           |         |         | 4   |
| 13 対象13                                |        |            | _                     |        |        |                                                                 |                                                                 |                                                        |                                              |                                            |           |         |         | 4   |
| 14 対象14                                |        |            |                       |        |        |                                                                 |                                                                 |                                                        |                                              |                                            |           |         |         |     |
| 15 対象15                                |        |            |                       |        |        |                                                                 |                                                                 |                                                        |                                              |                                            |           |         |         | 4   |
| 16 対象16                                |        |            | _                     |        |        |                                                                 |                                                                 |                                                        |                                              |                                            |           |         |         | 4   |
| 17 対象17                                |        |            |                       |        |        |                                                                 |                                                                 |                                                        |                                              |                                            |           |         |         | 4   |
| 18 対象18                                |        |            |                       |        |        |                                                                 |                                                                 |                                                        |                                              |                                            |           |         |         |     |
| 19 対象19                                |        |            |                       |        |        |                                                                 |                                                                 |                                                        |                                              | _                                          |           |         |         | 4   |
| 20 対象20                                |        |            |                       |        |        |                                                                 |                                                                 |                                                        |                                              |                                            |           |         |         | 4   |
| 21 対象21                                |        |            |                       |        |        |                                                                 |                                                                 |                                                        |                                              |                                            |           |         |         | 4   |
|                                        |        |            |                       |        |        |                                                                 |                                                                 |                                                        |                                              | _                                          |           |         |         | 4   |
|                                        |        |            |                       |        |        |                                                                 |                                                                 |                                                        |                                              |                                            |           |         |         | 4   |
| 24 対象24                                |        |            |                       |        |        |                                                                 |                                                                 |                                                        |                                              |                                            |           |         |         |     |
| 25 対象25                                |        |            |                       |        |        |                                                                 |                                                                 |                                                        |                                              |                                            |           |         |         |     |
| 26 対象26                                |        |            |                       |        |        |                                                                 |                                                                 |                                                        |                                              |                                            |           |         |         | 4   |
| 27 対象27                                |        |            |                       |        |        |                                                                 |                                                                 |                                                        |                                              |                                            |           |         |         |     |
| 28 対象28                                |        |            |                       |        |        |                                                                 |                                                                 |                                                        |                                              |                                            |           |         |         |     |
| 29 対象29                                |        |            |                       |        |        |                                                                 |                                                                 |                                                        |                                              |                                            |           |         |         |     |
| 30 対象30                                |        |            |                       |        |        |                                                                 |                                                                 |                                                        |                                              |                                            |           |         |         |     |
| 31 対象31                                |        |            |                       |        |        |                                                                 |                                                                 |                                                        |                                              |                                            |           |         |         |     |
| 00 41 4400                             |        |            |                       |        |        |                                                                 |                                                                 |                                                        |                                              |                                            |           |         |         |     |

上の場合、横罫線が5本おきに罫線が太くならず見づらいですが、大量に入力シートの行を増やしたい場合には、処 理時間が大幅に短縮できますので大変便利です。

11. ファイル

CV-DataBaseAdvance16000Ver1 試用版.xlsm CV-DataBaseAdvance16000Ver1(コンピュータ〇台リリース配布版).xlsm の場合:

ファイル「2021CV-DataBaseAdvance16000Ver1(コンピュータ3台リリース配布版).xlsm」を用いて説明いたしま す。

シート選択・一覧表付ファイル印刷設定処理 「シート選択・一覧表付ファイル設定印刷」を表示してタブ <sup>逆理呼出の</sup>を選択すると次の[図105]画面になり ます。 [図105]

| シート選択・一覧表付ファイル設定印刷                              |                                  |                                  | x                                   |  |  |  |  |
|-------------------------------------------------|----------------------------------|----------------------------------|-------------------------------------|--|--|--|--|
| シート選択,処理呼出1   処理呼出2   処理呼出3   処理呼出4   処理呼出5 [処] | <u>[呼出6</u> ] 処理呼出7   処理呼出8   入力 | )シートAA、AB、BA,BB選択 入力シートCA、CB、DA、 | DB選択 印刷フォームシート選択 印刷フォームソートデータ選択 追加・ |  |  |  |  |
|                                                 |                                  |                                  |                                     |  |  |  |  |
|                                                 |                                  |                                  |                                     |  |  |  |  |
|                                                 |                                  |                                  |                                     |  |  |  |  |
|                                                 |                                  |                                  |                                     |  |  |  |  |
| 選択入力シート行追加削除処理                                  | 呼出                               | 選択編集シート行挿入                       | 罫線区切りDATA入力準備処理呼出                   |  |  |  |  |
| 入力シート行調整消去処理呼                                   | 出                                | 選択編集シート行挿入罪                      | 線区切り無LDATA入力準備処理呼出                  |  |  |  |  |
| 選択入力シート行追加削除罫線区切り                               | 悪し処理呼出                           | 選択編集シート行削除                       | 群線区切りDATA 入力準備処理呼出                  |  |  |  |  |
| 入力シート行調整消去等処理罫線区均                               | り無し処理呼出                          | 選択編集シート行削除DATA入力準備罫線無し準備処理呼出     |                                     |  |  |  |  |
| 入力罫線5本区切り作成処理■                                  | 乎出                               | 選択編集シート罫線5本区切り作成処理呼出             |                                     |  |  |  |  |
| 入力罫線区切り無し作成処理                                   | 乎出                               | 選択編集シート罫線5本区切り無し作成処理呼出           |                                     |  |  |  |  |
| 選択入力シート罫線5本区切り作成                                | 処理呼出                             | 選択編集シートIDナンバリング罫線5本区切り処理呼出       |                                     |  |  |  |  |
| 選択入力シート罫線区切り無し作成                                | 処理呼出                             | 選択編集シートIDナンバリング 罫線5本区 切り無し処理呼出   |                                     |  |  |  |  |
|                                                 |                                  |                                  |                                     |  |  |  |  |
|                                                 |                                  |                                  |                                     |  |  |  |  |
|                                                 |                                  |                                  |                                     |  |  |  |  |
|                                                 |                                  |                                  |                                     |  |  |  |  |
|                                                 |                                  |                                  |                                     |  |  |  |  |
|                                                 |                                  |                                  |                                     |  |  |  |  |
| 標準画面表示                                          | 全画面表示                            | シート見出し表示                         | シート見出し非表示                           |  |  |  |  |
| セルの広範囲選択呼出                                      | キャンセル                            | システム終了                           |                                     |  |  |  |  |
|                                                 |                                  |                                  |                                     |  |  |  |  |
|                                                 |                                  |                                  |                                     |  |  |  |  |

全ての入力シートの入力可能行数が50行という前提で、入力シートの入力可能行数を増加させことを説明いたします。

まず、上の[図105]のコマンドボタン

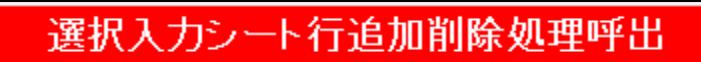

をクリックすると、次の[図106]の画面になります。

[図106]

| 17の指定 3 処理            | 全シート運択       | <b>全</b> ギャックキャンフセル | 左1のテキスト入力キャンセル |  |  |  |  |
|-----------------------|--------------|---------------------|----------------|--|--|--|--|
|                       | カクシート選択      | 百内クチェックキャンフォル       | 行追加削除如理開始      |  |  |  |  |
|                       |              |                     | 日趋加南称及星两州      |  |  |  |  |
| 行追加削除入力シートの選択(次のページにも | らシート選択あり)――― |                     |                |  |  |  |  |
| 入力AA1(高校入試通知書作成データー)  |              | □ 入力BA1             |                |  |  |  |  |
| 入力AA2                 |              | □ 入力BA2             |                |  |  |  |  |
| 入力AA3                 |              | □ 入力BA3             |                |  |  |  |  |
| 入力AA4                 |              | □ 入力BA4             |                |  |  |  |  |
| 入力AA5                 |              | □ 入力BA5             |                |  |  |  |  |
| 入力AA6                 |              | 入力BA6               |                |  |  |  |  |
| 入力АА7                 |              | □ 入力BA7             |                |  |  |  |  |
| 入力AA8                 |              | □ 入力BA8             | 「入力BA8         |  |  |  |  |
| 入力AA9                 |              | □ 入力BA9             | 「入力BA9         |  |  |  |  |
| 入力AA10                |              | □ 入力BA10            | 「入力BA10        |  |  |  |  |
| 入力AB1                 |              | □ 入力BB1             |                |  |  |  |  |
| 入力AB2                 |              | □ 入力BB2             | 「入力BB2         |  |  |  |  |
| 入力AB3                 |              | □ 入力BB3             | □ 入力6B3        |  |  |  |  |
| 入力AB4                 |              | □ 入力BB4             | 「入力BB4         |  |  |  |  |
| 入力AB5                 |              | □入力BB5              |                |  |  |  |  |
| 入力AB6                 |              | □ 入力BB6             |                |  |  |  |  |
| 入力АВ7                 |              | □ 入力BB7             |                |  |  |  |  |
| 入力AB8                 |              | 二 入力BB8             |                |  |  |  |  |
| 入力AB9                 |              | □ 入力BB9             |                |  |  |  |  |
| 入力AB10                |              | □ 入力BB10            |                |  |  |  |  |
|                       |              |                     |                |  |  |  |  |
|                       |              |                     |                |  |  |  |  |

| 1           | - 1 行の指定 |      | - 1 | 行の指定  |       |
|-------------|----------|------|-----|-------|-------|
|             |          |      |     | 10000 |       |
| 上の[図93]の画面で |          | の部分に | -   |       | と入力し、 |

─ 2 行追加削除入力シートの選択 (次のページにもシート選択あり)—

| 入力AA1(高校入試通知書作成データー) | □ 入力BA1  |
|----------------------|----------|
| 入力AA2                | □ 入力BA2  |
| 入力ААЗ                | □ 入力BA3  |
| 入力АА4                | □ 入力BA4  |
| 入力AA5                | □ 入力BA5  |
| 入力АА6                | □ 入力BA6  |
| 入力АА7                | □ 入力BA7  |
| 入力ААВ                | □ 入力BA8  |
| 入力АА9                | □ 入力BA9  |
| አታAA10               | □ 入力BA10 |
| 入力АВ1                | □ 入力BB1  |
| 入力АВ2                | □ 入力BB2  |
| 入力AB3                | □ 入力BB3  |
| 入力AB4                | □ 入力BB4  |
| 入力AB5                | □ 入力BB5  |
| 入力AB6                | □ 入力BB6  |
| 入力AB7                | □ 入力BB7  |
| 入力AB8                | □ 入力BB8  |
| 入力AB9                | □ 入力BB9  |
| 入力AB10               | □ 入力BB10 |

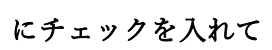

| - 2 行追加削除人力シートの選択 (次のページにもシート選択あり)――― |          |
|---------------------------------------|----------|
| ☑ 入力AA1(高校入試通知書作成データー)                | □ 入力BA1  |
| □ 入力AA2                               | □ 入力BA2  |
| マ<br>入力AA3                            | 「入力BA3   |
| □ 入力AA4                               | □ 入力BA4  |
| 「入力AA5                                | □ 入力BA5  |
| □ 入力AA6                               | 入力BA6    |
| □ 入力AA7                               | □ 入力BA7  |
| □ 入力AA8                               | 入力BA8    |
| 「入力AA9                                | □ 入力BA9  |
| □ 入力AA10                              | □ 入力BA10 |
| □ 入力AB1                               | □ 入力BB1  |
| □ 入力AB2                               | □ 入力BB2  |
| 「入力AB3                                | 「入力BB3   |
| □ 入力AB4                               | 「入力BB4   |
| 「入力AB5                                | □ 入力BB5  |
| □ 入力AB6                               | 「入力BB6   |
| □ 入力AB7                               | □ 入力BB7  |
| 「入力AB8                                | 「入力BB8   |
| □ 入力AB9                               | □ 入力BB9  |
| □入力AB10                               | 一入力BB10  |

## として、コマンドボタン

行追加削除処理開始

をクリックすると行の挿入処理が開始され、途中次の[図107]が表示さ

れ、再び[図108]が表示されたら処理は完了です。

[図107]

| 処理中 |                                                                                  | × |
|-----|----------------------------------------------------------------------------------|---|
|     |                                                                                  |   |
|     | ただいま処理中です・・・・・<br>処理する件数、内容等によっては数十分または数時間<br>あるいは何日かかかることもありますが、そのままお待ち<br>下さい。 |   |
|     |                                                                                  |   |

[図108]

|                 |             | _ЛЭ <sup></sup> ГАА, АВ, ВА,ВВ連床   入ЛЭ <sup></sup> ГСА, СВ, DA | 、 レロ道が   ロルティームノード通が   ロルティームノードアーメ通が |  |  |  |
|-----------------|-------------|----------------------------------------------------------------|---------------------------------------|--|--|--|
|                 |             |                                                                |                                       |  |  |  |
| 選択入力シート行追加削隊    | 全处理呼出       | 選択編集シート行挿入                                                     | 罫線区切りDATA入力準備処理呼出                     |  |  |  |
| 入力シート行調整消去タ     | <b>心理呼出</b> | 選択編集シート行挿入罫                                                    | 線区切り無しDATA入力準備処理呼出                    |  |  |  |
| 選択入力シート行追加削除罫線区 | 切り無し処理呼出    | 選択編集シート行削除                                                     | 罫線区切りDATA入力準備処理呼出                     |  |  |  |
| 入力シート行調整消去等処理罫  | 泉区切り無し処理呼出  | 選択編集シート行削除                                                     | DATA入力準備罫線無し準備処理呼出                    |  |  |  |
| 入力罫線5本区切り作成:    | 処理呼出        | 選択編集シート罫線5本区切り作成処理呼出                                           |                                       |  |  |  |
| 入力罫線区切り無し作成     | 処理呼出        | 選択編集シート罫線5本区切り無し作成処理呼出                                         |                                       |  |  |  |
| 選択入力シート罫線5本区切り  | 作成処理呼出      | 選択編集シートIDナンバリング 罫線5本区 切り処理呼出                                   |                                       |  |  |  |
| 選択入力シート罫線区切り無し  | 作成処理呼出      | 選択編集シートIDナンノ                                                   | バリング 罫線5本区切り無し処理呼出                    |  |  |  |
|                 |             |                                                                |                                       |  |  |  |
| 標進面面表示          | 全画面表示       | シート見出し表示                                                       | シート見出し非表示                             |  |  |  |
|                 |             |                                                                |                                       |  |  |  |

この処理の結果、シート「入力 AA1 (高校入試通知書等作成データー)」,「入力 AB3」の入力可能行数はともに 10000 行となり、シートの状況はそれぞれ次の[図109], [図110]のようになります。

| 2021CV-DataBaseAdvance16 | 6000Ver1 (コンピ | ニュータ3台リリース配 | ,布版).xlsm - Exco | el           |       |                                    |                                              |                                           |                                |                         |              | - 0    | ) X |
|--------------------------|---------------|-------------|------------------|--------------|-------|------------------------------------|----------------------------------------------|-------------------------------------------|--------------------------------|-------------------------|--------------|--------|-----|
| シート選択・一覧表付               | ファイル印刷        | 設定処理        | 入力可能             | 、<br>能行数 10( | 000行  | <注意<br>このシートで<br>①手動操作に<br>②第1行~73 | (><br>は次のことを行うとシ<br>よる行、列、セルの削<br>行、表の最後の削除禁 | :ステムの破壊につなが<br>除及び切り取り・貼り<br>6止行及びA列、 B列、 | 『りますので絶対やら<br>?付け操作<br>での入力または | 6ないで下さい。<br>は消去操作       |              |        | Û   |
| 入力AA1(引                  | 高校入           | 試通知         | 書作成法             | データー         | —)    | なお、表の行く                            | ート処理<br>の追加、削除処理はマ                           | クロ処理で出来ます。                                | ただし、表の列の道<br>く                 | 動、削除処理はマクロ<br>注意>追加内容呼び | 2処理で出<br>が出し | ~      |     |
| ID 対象                    | 内容1,1         | 内容1,2       | 内容1.3            | 内容1.4        | 内容1.5 | 内容1,6                              | 内容1,7                                        | 内容1.8                                     | 内容1,9                          | 内容1,10                  | 内容1,11       | 内容1,12 | 内容  |
|                          | 列1            | 列2          | 列3               | 列4           | 列5    | 列6                                 | 列7                                           | 列8                                        | 列9                             | 列10                     | 列11          | 列12    | 列1: |
| 4 41/2 4                 | 行1            | 行1          | 行1               | 行1           | 行1    | 行1                                 | 行1                                           | 行1                                        | 行1                             | 行1                      | 行1           | 行1     | 行1  |
| 1 对象1                    |               |             | _                | _            |       | 4                                  |                                              | 4                                         |                                | 4                       | 4            | 4      |     |
| 2 灯冢2                    |               |             |                  |              |       | +                                  |                                              |                                           |                                |                         | +            | 4      |     |
| 3 刈录3                    | _             |             |                  |              |       | +                                  |                                              |                                           |                                | -                       |              |        |     |
| 5. 対象5                   | -             |             |                  |              |       | -                                  | -                                            |                                           |                                | -                       | -            | -      |     |
| 6 対象6                    |               |             |                  |              |       |                                    |                                              |                                           |                                |                         |              |        |     |
| 7 対象7                    |               |             |                  |              |       |                                    |                                              |                                           |                                |                         |              |        |     |
| 8 対象8                    |               |             |                  |              |       |                                    |                                              |                                           |                                |                         |              |        |     |
| 9 対象9                    |               |             |                  |              |       |                                    |                                              |                                           |                                |                         |              |        |     |
| 10 対象10                  |               |             |                  |              |       |                                    |                                              |                                           |                                |                         |              |        |     |
| 11 対象11                  |               |             |                  |              |       |                                    |                                              |                                           | 4                              |                         | 4            |        |     |
| 12 対象12                  | _             |             |                  |              |       |                                    |                                              | 4                                         | 4                              | 4                       | 4            | 4      |     |
| 13 対象13                  |               |             |                  |              |       | 4                                  | 4                                            | 4                                         | 4                              | 4                       | 4            | 4      |     |
| 14 対象14                  |               |             |                  | _            |       | 4                                  |                                              | 4                                         | 4                              | 4                       | 4            | 4      |     |
| 15 对象15                  | _             |             |                  | _            |       |                                    |                                              |                                           |                                |                         |              | -      |     |
| 10 対象10                  | _             |             |                  |              | _     |                                    |                                              | 4                                         | +                              | +                       | +            | +      |     |
| 10 計每10                  |               |             |                  |              |       |                                    | +                                            |                                           | +                              | +                       | +            | +      | +   |
| 10 月永10                  | -             |             |                  |              |       |                                    |                                              | -                                         |                                | -                       |              | -      |     |
| 20 対象20                  | -             |             | -                |              | -     |                                    | -                                            |                                           | -                              | -                       | -            | -      |     |
| 21 対象21                  |               |             |                  |              |       |                                    |                                              |                                           |                                |                         |              |        |     |
| 22 対象22                  | _             |             |                  |              |       |                                    |                                              |                                           |                                |                         |              |        |     |
| 23 対象23                  |               |             |                  |              |       |                                    |                                              |                                           |                                |                         |              |        |     |
| 24 対象24                  |               |             |                  |              |       |                                    |                                              |                                           |                                |                         |              |        |     |
| 25 対象25                  |               |             |                  |              |       |                                    |                                              |                                           |                                |                         |              |        |     |
| 26 対象26                  |               |             |                  |              |       |                                    |                                              |                                           |                                |                         |              |        |     |
| 27 対象27                  |               |             |                  |              |       |                                    |                                              | 4                                         | 4                              | 4                       | 4            | 4      |     |
| 28 対象28                  | _             |             |                  |              |       |                                    |                                              | 4                                         | 4                              | 4                       | 4            | 4      |     |
| 29 対象29                  |               |             |                  |              |       | 4                                  |                                              | 4                                         | 4                              | 4                       | 4            | 4      |     |
| 30 対象30                  |               |             | _                | _            |       |                                    |                                              | <u> </u>                                  |                                |                         | 4            | 4      |     |
| 31 対象31                  | _             |             |                  |              |       | 4                                  |                                              | 4                                         | 4                              | 4                       | 4            | 4      |     |
|                          |               |             |                  |              |       |                                    |                                              |                                           |                                |                         |              |        | •   |

[図109]

| [図 | 1 | 1 | 0] |  |
|----|---|---|----|--|
|----|---|---|----|--|

| 💶 2021CV-DataB | BaseAdvance16                          | 000Ver1 (コンピュ | -タ3台リリース配布 | 版).xlsm - Excel |              |        |                                      |                                                                                                 |                                        |                                 |                 |         | - 0      | ×   |
|----------------|----------------------------------------|---------------|------------|-----------------|--------------|--------|--------------------------------------|-------------------------------------------------------------------------------------------------|----------------------------------------|---------------------------------|-----------------|---------|----------|-----|
| シート選           | 択∙一覧表付                                 | ファイル印刷言       | 设定処理       | 入力可能            | 、<br>行数 1000 | 00行    | <注意<br>このシートでは<br>の手動操作によ<br>の第1行~7行 | ><br>t次のことを行うとシ;<br>くる行、列、セルの削除<br>f、表の最後の削除禁止                                                  | ステムの破壊につなか<br>除及び切り取り・貼り<br>止行及びA列、B列、 | りますので絶対やら<br>)付け操作<br>C列での入力または | ないで下さい。<br>消去操作 |         |          | Î   |
| 入力A            | A3                                     |               |            |                 |              |        | なお、表の行の                              | ◎テーターのソート 想達<br>なお、表の行の追加、前時処理はマクロ処理で出来ます。ただし、表の列の追加、前時処理はマクロ処理で出<br>< <u>く注意&gt;追力P培育呼び出</u> ↓ |                                        |                                 |                 |         | 7        |     |
| ID 🗴           | 象                                      | 内容21,1        | 内容21,2     | 内容21,3          | 内容21,4       | 内容21.5 | 内容21,6                               | 内容21.7                                                                                          | 内容21.8                                 | 内容21,9                          | 内容21,10         | 内容21,11 | 内容21,12  | 内容  |
|                |                                        | 列1            | 列2         | 列3              | 列4           | 列5     | 列6                                   | 列7                                                                                              | 列8                                     | 列9                              | 列10             | 列11     | 列12      | 列1: |
|                |                                        | 行21           | 行21        | 行21             | 行21          | 行21    | 行21                                  | 行21                                                                                             | 行21                                    | 行21                             | 行21             | 行21     | 行21      | 行21 |
| 1 文            | <b>İ</b> 象1                            |               |            |                 |              |        |                                      |                                                                                                 |                                        |                                 |                 |         |          |     |
| 2 文            | 掾2                                     |               |            |                 |              |        |                                      |                                                                                                 |                                        |                                 |                 |         |          |     |
| 3 文            | 1象3                                    |               |            |                 |              |        |                                      |                                                                                                 |                                        |                                 |                 |         | ·        |     |
| 4 文            | 錄4                                     |               |            |                 |              |        |                                      |                                                                                                 |                                        |                                 |                 |         | <u> </u> |     |
| 5 文            | <u> </u>                               |               |            |                 |              |        |                                      |                                                                                                 |                                        |                                 |                 |         |          |     |
| 6 永            | <b>f</b> 家6                            |               |            |                 |              |        |                                      |                                                                                                 |                                        |                                 |                 |         |          |     |
| 7 🗴            | [聚7                                    |               |            |                 |              |        |                                      |                                                                                                 |                                        |                                 |                 |         |          |     |
| 8 %            | 家 8                                    |               |            |                 |              |        |                                      |                                                                                                 |                                        |                                 |                 |         |          |     |
| 9 X            | ]承9<br>+在10                            |               |            |                 |              |        |                                      |                                                                                                 |                                        |                                 |                 |         | +        |     |
| 11 \$          | <u>] 承10</u><br>† 每11                  |               |            |                 |              |        |                                      |                                                                                                 |                                        |                                 |                 |         |          |     |
| 11 /           | 13水11<br>十年19                          |               |            |                 |              | _      |                                      |                                                                                                 |                                        |                                 |                 |         |          |     |
| 13 \$          | 象13                                    |               |            |                 |              |        |                                      |                                                                                                 |                                        |                                 |                 |         |          |     |
| 14 \$          | 象14                                    |               |            |                 |              |        |                                      |                                                                                                 |                                        |                                 |                 |         |          |     |
| 15 永           | 象15                                    |               |            |                 |              |        |                                      |                                                                                                 |                                        |                                 |                 |         |          |     |
| 16 永           | 象16                                    |               |            |                 |              |        |                                      |                                                                                                 |                                        |                                 |                 |         |          |     |
| 17 文           | 象17                                    |               |            |                 |              |        |                                      |                                                                                                 |                                        |                                 |                 |         |          |     |
| 18 文           | <b>İ</b> 象18                           |               |            |                 |              |        |                                      |                                                                                                 |                                        |                                 |                 |         |          |     |
| 19 文           | <b>İ</b> 象19                           |               |            |                 |              |        |                                      |                                                                                                 |                                        |                                 |                 |         |          |     |
| 20 文           | <b>1</b> 象20                           |               |            |                 |              |        |                                      |                                                                                                 |                                        |                                 |                 |         | L        |     |
| 21 文           | 象21                                    |               |            |                 |              |        |                                      |                                                                                                 |                                        |                                 |                 |         | 4        |     |
| 22 文           | 象22                                    |               |            |                 |              |        |                                      |                                                                                                 |                                        |                                 |                 |         | 4        |     |
| 23 文           | <b>1</b> 象23                           |               |            |                 |              |        |                                      |                                                                                                 |                                        |                                 |                 |         | 4        |     |
| 24 文           | <u>f象24</u>                            |               |            |                 |              |        |                                      |                                                                                                 |                                        |                                 |                 |         | <u> </u> |     |
| 25 永           | <u>1家25</u>                            |               |            |                 |              |        |                                      |                                                                                                 |                                        |                                 |                 |         |          |     |
| 26 天           | J家26                                   |               |            |                 |              |        |                                      |                                                                                                 |                                        |                                 |                 |         |          |     |
|                | 家27                                    |               |            |                 |              |        |                                      |                                                                                                 |                                        |                                 |                 |         |          |     |
|                | 1承28<br>十年90                           |               | -          | -               |              |        |                                      |                                                                                                 |                                        |                                 |                 |         | <u></u>  |     |
| 29 X           | ]承29<br>十色 90                          |               |            |                 |              |        |                                      |                                                                                                 |                                        |                                 |                 |         |          |     |
| 30 %           | 19———————————————————————————————————— |               |            |                 |              |        |                                      |                                                                                                 |                                        |                                 |                 |         |          |     |
|                | 19K01                                  |               |            |                 |              |        |                                      |                                                                                                 |                                        |                                 |                 |         | +        | •   |
| <              |                                        |               |            |                 |              |        |                                      |                                                                                                 |                                        |                                 |                 |         |          | •   |

ただ、上の場合、横罫線が5本おきに太くなっており見易くなっておりますが、入力行を5万行以上のように大量に 増やしたい場合は、かなり時間がかかります。そのような場合は、次のようにすると処理時間が大幅に短縮できます。 上の[図105]の画面で、コマンドボタン

選択入力シート行追加削除罫線区切り無し処理呼出

をクリックすると[図111]の画面が表示されます。

[図111]

| R入力シート行追加削除罫線区切り無し処理                   |               |                |  |
|----------------------------------------|---------------|----------------|--|
| et Dares                               |               |                |  |
| -1 行の指定                                |               |                |  |
|                                        | 全チェックキャンセル    | 左1のテキスト入力キャンセル |  |
| <br>                                   | 直内全チェックキャンセル  | 行追加削除処理開始      |  |
|                                        |               |                |  |
| - 2 行追加削除手線区切り無し入力シートの選択 (次のペーシにもシート選択 | (b)           |                |  |
| ↓ 人刀AA1(高校人試通知書作成テーター)                 |               |                |  |
|                                        |               |                |  |
|                                        |               |                |  |
|                                        |               |                |  |
|                                        |               |                |  |
|                                        |               |                |  |
| 「入力AA8                                 | □ 入力BA8       |                |  |
| 「入力AA9                                 | □ 入力BA9       |                |  |
| 二入力AA10                                | □ 入力BA10      |                |  |
| □ 入力AB1                                | □ 入力BB1       |                |  |
| □ 入力AB2                                | □ 入力BB2       |                |  |
| 「入力AB3                                 | □ 入力BB3       |                |  |
| 「入力AB4                                 | □ 入力BB4       |                |  |
| □ 入力AB5                                | □ 入力BB5       |                |  |
| 二入力AB6                                 | □ 入力BB6       |                |  |
| 二入力AB7                                 | □ 入力BB7       |                |  |
| 〇 入力AB8                                | □ 入力BB8       |                |  |
| □ 入力AB9                                | □ 入力BB9       |                |  |
| □ 入力AB10                               | □ 入力BB10      |                |  |
|                                        |               |                |  |
| +                                      | ャンセル シート選択・一覧 | 表付ファイル設定印刷へ    |  |
|                                        |               |                |  |
|                                        |               |                |  |

| - 1 行の指定                      | - 1 行の指定    |
|-------------------------------|-------------|
|                               | 100000      |
|                               | 100000      |
| 上の[図111]の画面の                  | の部分に と入力し、  |
|                               |             |
| - 2 行追加削除罫線区切り無し人力シートの選択(次のペー | ジにもシート選択のり〉 |
|                               |             |
| ↓ 入力AA1 (書校入試通知書等作成データー)      |             |
|                               |             |
|                               |             |
|                               |             |
|                               |             |
|                               |             |
|                               |             |
|                               |             |
|                               |             |
|                               |             |
|                               |             |
| 2 thép)                       |             |
|                               |             |
|                               |             |
| Δ λ.μεθ                       | 入力868       |
| □ 入力AB7                       | 入为887       |
| 入力AE8                         | 入力88%       |
| □ 入力AE9                       | 入力889       |
| □ 入力AB10                      | 入力ee10      |
|                               |             |

にチェックを入れ、

| 2 | 行追加削除罫線区切り無し入力シートの選択(次のページ) | <i>2₽</i> 3 | シート選択あり) |
|---|-----------------------------|-------------|----------|
| • | 入力AA1(高校入試通知書等作成データー)       |             | 入力841    |
|   | 入力从42                       |             | 入力BA2    |
| √ | 入力443                       |             | 入力BAQ    |
|   | 入力&&&                       |             | 入力844    |
|   | 入力AAS                       |             | 入力BAS    |
|   | 入力A48                       |             | 入力BA8    |
|   | 入力AA7                       |             | 入力BA7    |
|   | 入力A48                       |             | 入力BA8    |
|   | 入力449                       |             | 入力BA9    |
|   | 入力&&10                      |             | 入力BA10   |
|   | 入力AB1                       |             | 入力ee1    |
|   | 入力AB2                       |             | 入力BB2    |
|   | 入力AB3                       |             | 入力BBB3   |
|   | 入力AB4                       |             | 入力884    |
|   | 入力AB3                       |             | 入力BBS    |
|   | 入力ABB                       |             | 入力888    |
|   | 入力AB7                       |             | 入力887    |
|   | 入力ABS                       |             | 入力888    |
|   | 入力AB9                       |             | 入力BB9    |
|   | 入力AB10                      |             | 入力8810   |
|   |                             |             |          |

とし、コマンドボタン

行追加削除処理開始

をクリックすると行の挿入処理が開始され、途中

次の[図112]が表示され、再び[図113]が表示されたら処理は完了です。

[図112]

| 処理中 |                                                                                  | × |
|-----|----------------------------------------------------------------------------------|---|
|     |                                                                                  |   |
|     | ただいま処理中です・・・・・<br>処理する件数、内容等によっては数十分または数時間<br>あるいは何日かかかることもありますが、そのままお待ち<br>下さい。 |   |
|     |                                                                                  |   |

[図113]

| 訳・一覧表付ファイル設定印刷                         |                               |                                  |                                               |  |  |  |
|----------------------------------------|-------------------------------|----------------------------------|-----------------------------------------------|--|--|--|
| 選択. 処理呼出1   処理呼出2   処理呼出3   処理呼出4   処理 | 乎出6 処理呼出6  処理呼出7   処理呼出8   入力 | ウンートAA、AB、BA,BB選択│ 入力シートCA、CB、DA | A、DE)選択   ED刷フォームシート選択   ED刷フォームソートデータ選択   追り |  |  |  |
| 選択入力シート行追加                             | 削除処理呼出                        | 選択編集シート行挿入                       | 罫線区切りDATA入力準備処理呼出                             |  |  |  |
| 入力シート行調整消                              | 去処理呼出                         | 選択編集シート行挿入퓤                      | 線区切り無しDATA入力準備処理呼出                            |  |  |  |
| 選択入力シート行追加削除罪:                         | 泉区切り無し処理呼出                    | 選択編集シート行削除                       |                                               |  |  |  |
| 入力シート行調整消去等処理                          |                               | 選択編集シート行削除                       | DATA入力準備罫線無し準備処理呼出                            |  |  |  |
| 入力罫線5本区切り作                             | 成処理呼出                         | 選択編集シート罫線5本区切り作成処理呼出             |                                               |  |  |  |
| 入力罫線区切り無し作                             | ■成処理呼出                        | 選択編集シート罫線5本区切り無し作成処理呼出           |                                               |  |  |  |
| 選択入力シート罫線5本区                           | 切り作成処理呼出                      | 選択編集シートIDナンバリング罫線5本区切り処理呼出       |                                               |  |  |  |
| 選択入力シート罫線区切り                           | 無し作成処理呼出                      | 選択編集シートIDナン。                     | バリング 罫線5本区切り無し処理呼出                            |  |  |  |
|                                        |                               |                                  |                                               |  |  |  |
| 標準画面表示                                 | 全画面表示                         | シート見出し表示                         | シート見出し非表示                                     |  |  |  |
| セルの広範囲選択呼出                             | キャンセル                         | システム終了                           |                                               |  |  |  |
|                                        |                               |                                  |                                               |  |  |  |

この処理の結果、シート「入力 AA1 (高校入試通知書等作成データー)」,「入力 AA3」の入力可能行数はともに 100000 行となり、シートの状況はそれぞれ次の[図114], [図115]のようになります。

| 2021CV-DataBaseAdvance1 | 16000Ver1(コンビ | ュータ3台リリース配 | 布版).xlsm - Exc | el           |       |                                  |                                                  |                                        |                                  |                         |              | - ō    | ) X |
|-------------------------|---------------|------------|----------------|--------------|-------|----------------------------------|--------------------------------------------------|----------------------------------------|----------------------------------|-------------------------|--------------|--------|-----|
| シート選択・一覧表作              | オファイル印刷       | 設定処理       | 入力可能           | 、<br>能行数 100 | )000行 | <注<br>このシートで<br>①手動操作は<br>②第1行〜の | 会><br>©は次のことを行うとき<br>による行、列、セルの間<br>(行、表の最後の削除?) | システムの破壊につな<br>削除及び切り取り・賄<br>禁止行及びA列、B列 | がりますので絶対や<br>り付け操作<br>し C列での入力また | らないで下さい。<br>は消去操作       |              |        | Ô   |
| 入力AA1 (                 | 高校入           | 試通知        | 書作成            | データー         | -)    | なお、表の行                           | シート処理<br>Fの追加、削除処理は、                             | マクロ処理で出来ます                             | 。ただし、表の列の                        | 追加、削除処理はマク<br><注意>追加内容呼 | ロ処理で出<br>び出し | ~      |     |
| ID 対象                   | 内容1,1         | 内容1,2      | 内容1,3          | 内容1,4        | 内容1.5 | 内容1,6                            | 内容1,7                                            | 内容1,8                                  | 内容1,9                            | 内容1,10                  | 内容1,11       | 内容1,12 | 内容  |
|                         | 列1            | 列2         | 列3             | 列4           | 列5    | 列6                               | 列7                                               | 列8                                     | 列9                               | 列10                     | 列11          | 列12    | 列1: |
|                         | 行1            | 行1         | 行1             | 行1           | 行1    | 行1                               | 行1                                               | 行1                                     | 行1                               | 行1                      | 行1           | 行1     | 行1  |
| 1 対象1                   |               |            |                |              |       |                                  |                                                  |                                        |                                  |                         |              |        |     |
| 2 対象2                   |               |            |                |              |       |                                  |                                                  |                                        |                                  |                         |              | 4      |     |
| 3 対象3                   |               |            |                |              |       |                                  |                                                  |                                        |                                  |                         |              | 4      |     |
| 4 対象4                   |               |            |                | _            | _     |                                  |                                                  |                                        |                                  |                         | 4            | 4      |     |
| 5 対象5                   |               |            | _              |              | _     | _                                |                                                  |                                        |                                  |                         |              | 4      |     |
| 6 対象6                   |               |            |                |              |       |                                  |                                                  |                                        |                                  |                         |              | 4      |     |
|                         |               |            | _              |              | _     | _                                |                                                  |                                        |                                  |                         | 4            | 4      |     |
| 8 対象8                   |               |            |                |              |       | _                                |                                                  |                                        |                                  |                         |              |        |     |
| 9 対象9                   |               |            | _              | _            | _     | _                                |                                                  |                                        |                                  |                         |              |        |     |
| 10 対象10                 |               |            |                |              |       |                                  |                                                  |                                        |                                  |                         |              | +      |     |
| 11 対象11                 |               |            |                |              |       |                                  |                                                  |                                        |                                  |                         |              | +      |     |
| 12 月永12                 |               | _          |                |              | _     |                                  |                                                  |                                        |                                  |                         |              |        |     |
| 14 対象14                 |               |            |                |              |       | -                                |                                                  |                                        |                                  |                         | -            | 1      |     |
| 15 対象15                 |               |            | -              |              | -     |                                  |                                                  |                                        |                                  |                         |              |        |     |
| 16 対象16                 |               |            | _              |              | _     | _                                |                                                  |                                        |                                  |                         |              |        |     |
| 17 対象17                 |               |            |                |              |       |                                  |                                                  |                                        |                                  |                         | +            | +      |     |
| 18 対象18                 |               |            |                |              |       |                                  |                                                  |                                        |                                  |                         |              |        |     |
| 19 対象19                 |               |            |                |              |       |                                  |                                                  |                                        |                                  |                         |              |        |     |
| 20 対象20                 |               |            |                |              |       |                                  |                                                  |                                        |                                  |                         |              |        |     |
| 21 対象21                 |               |            |                |              |       |                                  |                                                  |                                        |                                  |                         |              |        |     |
| 22 対象22                 |               |            |                |              |       |                                  |                                                  |                                        |                                  |                         |              |        |     |
| 23 対象23                 |               |            |                |              |       |                                  |                                                  |                                        |                                  |                         |              |        |     |
| 24 対象24                 |               |            |                |              |       |                                  |                                                  |                                        |                                  |                         |              |        |     |
| 25 対象25                 |               |            |                |              |       |                                  |                                                  |                                        |                                  |                         |              |        |     |
| 26 対象26                 |               |            |                |              |       |                                  |                                                  |                                        |                                  |                         |              |        |     |
| 27 対象27                 |               |            |                |              |       |                                  |                                                  |                                        |                                  |                         |              |        |     |
| 28 対象28                 |               |            |                |              |       |                                  |                                                  |                                        |                                  |                         |              |        |     |
| 29 対象29                 |               |            |                |              |       |                                  |                                                  |                                        |                                  |                         |              |        |     |
| 30 対象30                 |               |            |                |              |       |                                  |                                                  |                                        |                                  |                         |              |        |     |
| 31 対象31                 |               |            |                |              |       |                                  |                                                  |                                        |                                  |                         |              |        |     |
|                         |               |            |                |              |       |                                  |                                                  |                                        |                                  |                         |              | _1     |     |

[図114]

| [図1 | 1 | 5] |  |
|-----|---|----|--|
|-----|---|----|--|

| 10210 | V-DataBaseAdvance1 | 6000Ver1 (コンピ | ュータ3台リリース配布 | 5版).xlsm - Exce |              |        |                                    |                                                           |                                       |                                    |                          |             | - 0     | ×     |
|-------|--------------------|---------------|-------------|-----------------|--------------|--------|------------------------------------|-----------------------------------------------------------|---------------------------------------|------------------------------------|--------------------------|-------------|---------|-------|
| ۶     | ∕ト選択•-一覧表f         | オファイル印刷       | 設定処理        | 入力可能            | 、<br>〔行数 100 | 000行   | <注意<br>このシートで<br>①手動操作に<br>②第1行~77 | ことを行うとシ<br>は次のことを行うとシ<br>よる行、列、セルの削<br>分、表の最後の削除禁<br>、一加理 | ステムの破壊につな;<br>除及び切り取り・貼<br>止行及びA列、B列、 | がりますので絶対やら<br>り付け操作<br>- C列での入力またに | らないで下さい。<br>\$消去操作       |             |         | Î     |
| 入     | .力AA3              |               |             |                 |              |        | なお、麦の行                             | 「2004<br>の追加、削除処理はマ                                       | クロ処理で出来ます。                            | ,ただし、表の列の道<br>く                    | â加、削除処理はマクロ<br>注意>追加内容呼び | *処理で出<br>出し | 7       |       |
| I     | D 対象               | 内容21,1        | 内容21,2      | 内容21.3          | 内容21,4       | 内容21.5 | 内容21,6                             | 内容21,7                                                    | 内容21.8                                | 内容21,9                             | 内容21,10                  | 内容21,11     | 内容21,12 | 内容    |
|       |                    | 列1            | 列2          | 列3              | 列4           | 列5     | 列6                                 | 列7                                                        | 列8                                    | 列9                                 | 列10                      | 列11         | 列12     | 列1:   |
|       |                    | 行21           | 行21         | 行21             | 行21          | 行21    | 行21                                | 行21                                                       | 行21                                   | 行21                                | 行21                      | 行21         | 行21     | 行21   |
|       | 1 対象1              |               |             |                 |              |        |                                    |                                                           |                                       |                                    |                          |             | 4       |       |
|       | 2 対象2              |               |             |                 |              |        |                                    |                                                           |                                       |                                    |                          |             | 4       |       |
|       | 3 対象3              |               |             |                 |              |        |                                    |                                                           |                                       |                                    |                          |             | 4       |       |
|       | 4 対象4              |               |             | _               | _            | _      |                                    |                                                           | -                                     |                                    | _                        |             | 4       |       |
|       | 5 对象5              |               |             |                 |              |        |                                    |                                                           |                                       |                                    |                          |             | 4       |       |
|       | 0 対象0              |               |             |                 |              |        |                                    |                                                           |                                       |                                    |                          |             | +       |       |
|       | 0 計每0              |               |             |                 |              |        |                                    |                                                           |                                       |                                    |                          |             | +       |       |
|       | 0 対象0              |               |             |                 |              |        |                                    |                                                           |                                       |                                    |                          |             |         |       |
|       | 10 対象10            |               |             |                 |              |        |                                    |                                                           |                                       |                                    |                          |             | +       |       |
|       | 11 対象11            |               |             |                 |              |        |                                    |                                                           |                                       |                                    |                          |             |         |       |
|       | 12 対象12            |               |             |                 |              |        |                                    |                                                           |                                       |                                    |                          |             |         |       |
|       | 13 対象13            |               |             |                 |              |        |                                    |                                                           |                                       |                                    |                          |             |         |       |
|       | 14 対象14            |               |             |                 |              |        |                                    |                                                           |                                       |                                    |                          |             |         |       |
|       | 15 対象15            |               |             |                 |              |        |                                    |                                                           |                                       |                                    |                          |             |         |       |
|       | 16 対象16            |               |             |                 |              |        |                                    |                                                           |                                       |                                    |                          |             |         |       |
|       | 17 対象17            |               |             |                 |              |        |                                    |                                                           |                                       |                                    |                          |             |         |       |
|       | 18 対象18            |               |             |                 | _            |        |                                    |                                                           |                                       |                                    |                          |             | 4       |       |
|       | 19 対象19            |               |             |                 |              |        |                                    |                                                           |                                       |                                    |                          |             | 4       |       |
|       | 20 対象20            |               |             |                 |              | _      |                                    |                                                           |                                       |                                    |                          |             | 4       |       |
|       | 21 対象21            |               |             |                 |              |        |                                    |                                                           |                                       |                                    |                          |             | 4       |       |
|       | 22 対象22            |               |             |                 |              |        |                                    |                                                           |                                       |                                    |                          |             |         |       |
|       | 23 対象23            |               |             |                 | _            | _      |                                    |                                                           |                                       |                                    |                          |             | +       |       |
|       | 24 対象24            |               |             |                 | _            |        |                                    |                                                           |                                       |                                    |                          |             | +       |       |
|       | 20 月家20            |               |             |                 |              |        |                                    |                                                           |                                       |                                    |                          |             |         |       |
|       | 20 対象20            |               |             |                 |              |        |                                    |                                                           |                                       |                                    |                          |             | +       |       |
|       | 28 対象28            |               |             |                 |              |        |                                    |                                                           |                                       |                                    |                          |             |         |       |
|       | 2.9 対象2.9          |               |             |                 |              |        |                                    |                                                           |                                       |                                    |                          |             |         |       |
|       | 30 対象30            |               |             |                 |              |        |                                    |                                                           |                                       |                                    |                          |             |         |       |
|       | 31 対象31            |               |             |                 |              |        |                                    |                                                           |                                       |                                    |                          |             |         | _     |
|       | 00 +14:00          |               |             |                 |              |        |                                    |                                                           |                                       |                                    |                          |             |         | ••••• |
|       |                    |               |             |                 |              |        |                                    |                                                           |                                       |                                    |                          |             |         | •     |

上の場合、横罫線が5本おきに罫線が太くならず見づらいですが、大量に入力シートの行を増やしたい場合には、処 理時間が大幅に短縮できますので大変便利です。

12. ファイル

CV-DataBaseAdvance 軽装版 40Ver1 試用版.xlsm CV-DataBaseAdvance 軽装版 40Ver1(コンピュータ〇台リリース配布版).xlsm の場合:

ファイル「2021CV-DataBaseAdvance 軽装版 40Ver1(コンピュータ 3 台リリース配布版).xlsm」を用いて説明いた します。

シート選択・一覧表付ファイル印刷設定処理 ををクリックし、ユーザーフォーム 「シート選択・一覧表付ファイル設定印刷」を表示してタブ
(入力ジード行挿入・削除処理呼出)。を選択すると次の [図116]画面になります。

[図116]

| シート選択・一覧表付ファイル設定印刷                |                              |                          |           | ×        |
|-----------------------------------|------------------------------|--------------------------|-----------|----------|
| シート選択、各種処理 処理 編集シート編集領域自付け処理 [入力ジ | -ト行挿入・削除処理呼出    入力シート空白消去・埋) | 込処理呼出│印刷フォームシート選択│印刷フォーム |           | 一覧表付」∢ ▶ |
| -                                 |                              |                          |           |          |
|                                   |                              |                          |           |          |
|                                   | 選択入力シート行挿入筆                  | 罫線5本区切り有り処理呼出            |           |          |
|                                   | 選択入力シート行挿入罫                  | 線5本区切り無し処理呼出             |           |          |
|                                   | 選択入力シート途中行からの行う              | 削除罫線5本区切り有り処理呼出          |           |          |
|                                   | 選択入力シート途中行からの行う              | 削除罫線5本区切り無し処理呼出          |           |          |
|                                   |                              |                          |           |          |
|                                   |                              |                          |           |          |
|                                   |                              |                          |           |          |
|                                   |                              |                          |           |          |
|                                   |                              |                          |           |          |
| 標準画面表示                            | 全画面表示                        | シート見出し表示                 | シート見出し非表示 |          |
| セルの広範囲選択呼出                        | キャンセル                        | システム終了                   |           |          |
|                                   |                              |                          |           |          |

シート「入力 AA1(高校入試通知書等作成データー)」の最初の入力可能行数が50行という前提で、入力可能行数 を増加させことを説明いたします。

まず、上の[図116]のコマンドボタン

選択入力シート行挿入罫線5本区切り有り処理呼出

をクリックすると、次の[図117]の画面になります。

[図117]

| 選択入力シート行挿入罫線5本区切り有り処理   |                       |                   | × |
|-------------------------|-----------------------|-------------------|---|
| Page1                   | - 10-20               |                   |   |
|                         | 3 処理                  |                   |   |
| 行挿入開始位置                 | <u>全シート選択</u>         | <u>左1の設定キャンセル</u> |   |
| 挿入行数                    | 全チェックキャンセル            | 行挿入処理開始           |   |
| 2 行挿入罫線5本区切り有り処理入力シートのう |                       |                   |   |
|                         |                       |                   |   |
|                         |                       |                   |   |
|                         |                       |                   |   |
|                         |                       |                   |   |
|                         | □入力AAI(高校入試通知書作成データー) |                   |   |
|                         |                       |                   |   |
|                         |                       |                   |   |
|                         |                       |                   |   |
|                         |                       |                   |   |
|                         |                       |                   |   |
|                         |                       |                   |   |
|                         | キャンセル シート選            | R・一覧表付ファイル設定印刷へ   |   |
|                         |                       |                   |   |

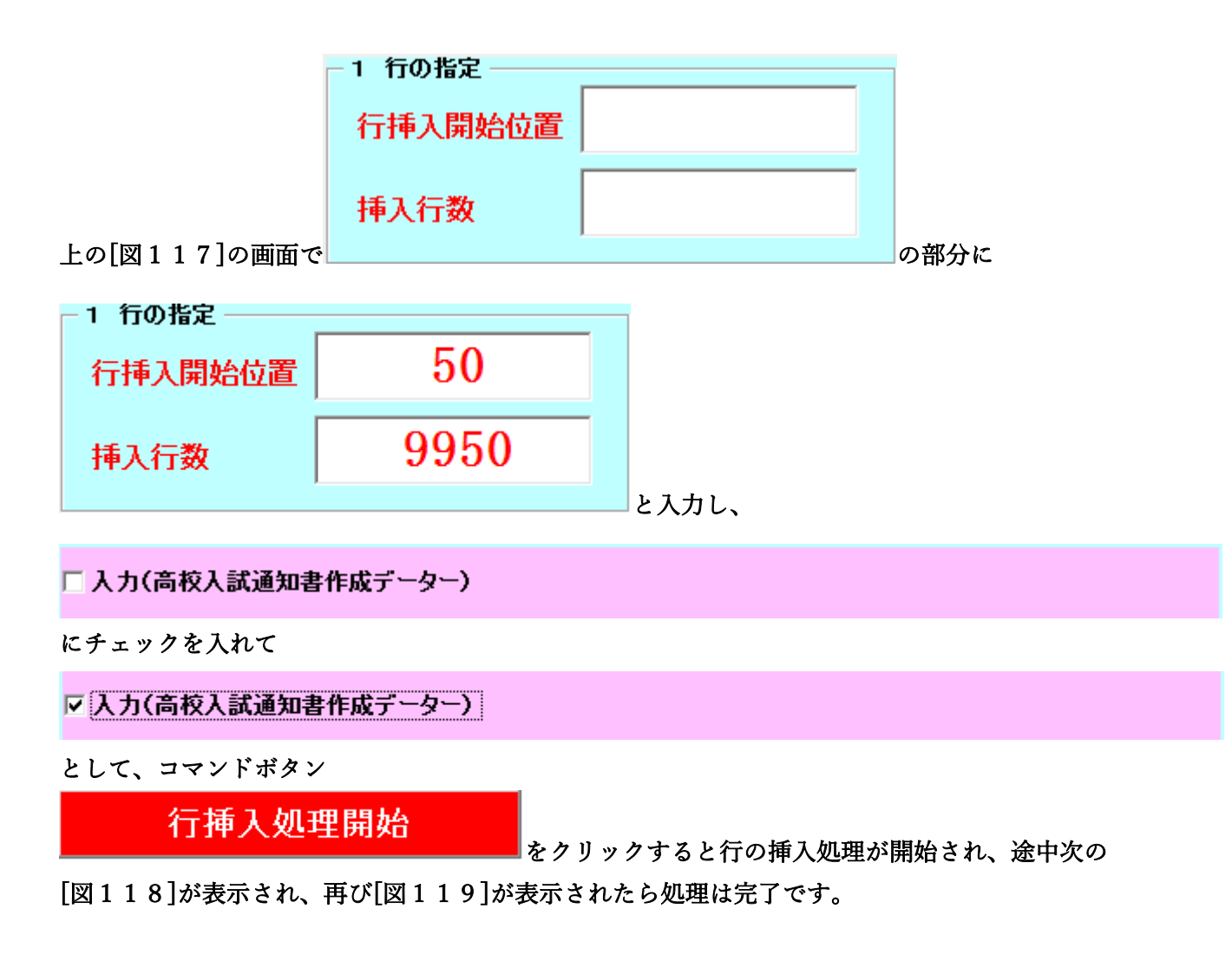

| [図 | 1 | 1 | 8] |
|----|---|---|----|
|----|---|---|----|

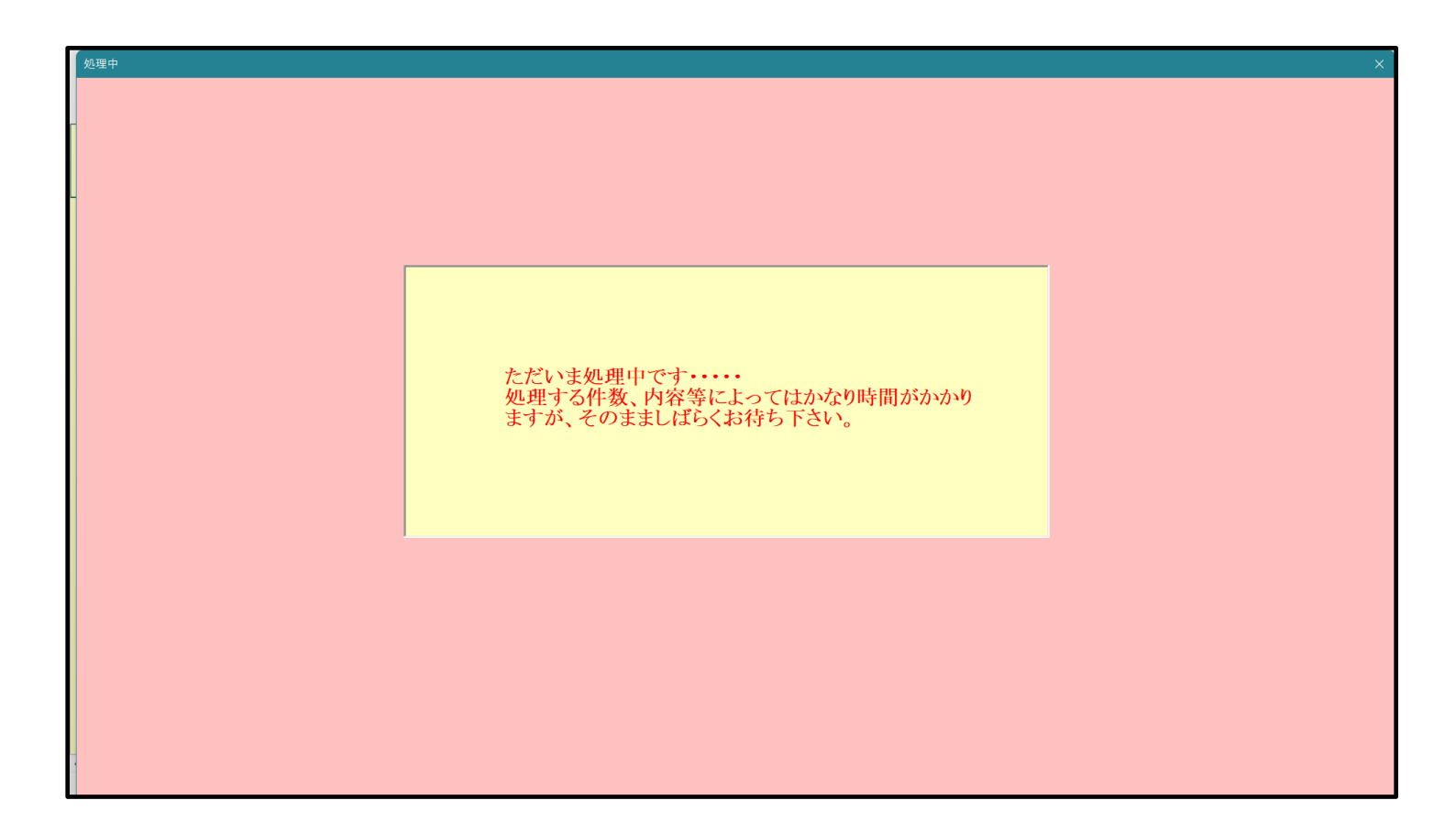

[図119]

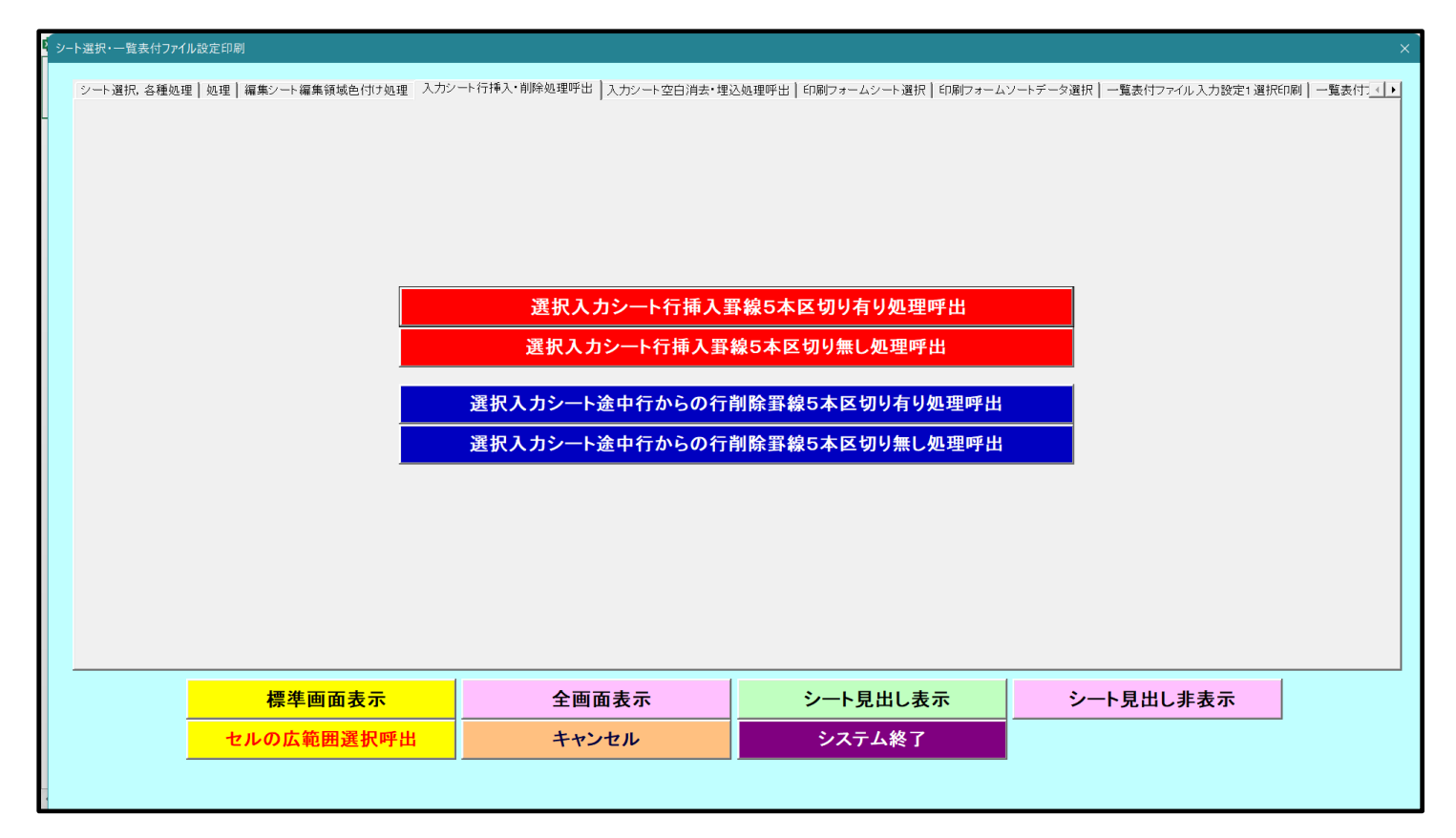

この処理の結果、シート「入力 AA1 (高校入試通知書等作成データー)」の入力可能行数は 10000 行となり、シー

トの状況は次の[図120]のようになります。

| x 2 | 2021CV-DataBaseAdvance          | 軽装版40Ver1(コ               | ンピュータ3台リリーフ             | (配布版).xlsm - E            | Excel           |            |                                                             |                                                                    |                                                     |                                       |                            |        | - 0    | ×   |   |
|-----|---------------------------------|---------------------------|-------------------------|---------------------------|-----------------|------------|-------------------------------------------------------------|--------------------------------------------------------------------|-----------------------------------------------------|---------------------------------------|----------------------------|--------|--------|-----|---|
|     | <sub>シート選択</sub> ・一覧表<br>入力AA1( | <sup>付ファイル印刷</sup><br>高校入 | <sub>設定処理</sub><br>試通知言 | <mark>入カ可能</mark><br>書作成う | :行数 100<br>データー | 00行<br>- ) | <注意><br>このシートでは<br>①手動操作に。<br>②第1行~7行<br>なお、表の行く<br>来ませんのでご | は次のことを行うとシ<br>よる行、列、セルの削<br>テ、麦の最後の削除禁<br>2.造加、削除処理はマ<br>ご承知おき下さい。 | ステムの破壊につなた<br>除及び切り取り操作<br>止行及びB列、C列1<br>クロ処理で出来ます。 | 『りますので絶対やら<br>での入力または消去操<br>ただし、表の列の追 | ないで下さい。<br>作<br>加、削除処理はマクロ | 2 処理で出 |        |     | Î |
|     | ID 対象                           | 内容1.1                     | 内容1.2                   | 内容1.3                     | 内容1.4           | 内容1.5      | 内容1.6                                                       | 内容1.7                                                              | 内容1.8                                               | 内容1.9                                 | 内容1.10                     | 内容1.11 | 内容1.12 | 内容1 |   |
|     |                                 | 列1                        | 列2                      | 列3                        | 列4              | 列5         | 列6                                                          | 列7                                                                 | 列8                                                  | 列9                                    | 列10                        | 列11    | 列12    | 列13 |   |
|     |                                 | 行1                        | 行1                      | 行1                        | 行1              | 行1         | 行1                                                          | 行1                                                                 | 行1                                                  | 行1                                    | 行1                         | 行1     | 行1     | 行1  |   |
|     | 1 対象1                           |                           |                         |                           |                 |            |                                                             |                                                                    |                                                     |                                       |                            |        |        |     |   |
|     | 2 対象2                           |                           |                         |                           |                 |            |                                                             |                                                                    |                                                     |                                       |                            |        |        |     |   |
|     | 3 対象3                           |                           |                         |                           |                 |            |                                                             |                                                                    |                                                     |                                       |                            |        |        |     |   |
|     | 4 対象4                           |                           |                         |                           |                 |            |                                                             |                                                                    |                                                     |                                       |                            |        |        |     | 1 |
|     | 5 対象5                           |                           |                         |                           |                 |            |                                                             |                                                                    |                                                     |                                       |                            |        |        |     |   |
|     | 6 対象6                           |                           |                         |                           |                 | _          |                                                             |                                                                    |                                                     |                                       |                            |        |        |     | 1 |
|     | 7 対象7                           |                           |                         |                           |                 | _          |                                                             |                                                                    |                                                     |                                       |                            |        |        |     | 1 |
|     | 8 対象8                           |                           |                         |                           |                 |            |                                                             |                                                                    |                                                     |                                       |                            |        |        |     |   |
|     | 9 対象9                           |                           |                         |                           |                 |            |                                                             |                                                                    |                                                     |                                       |                            |        |        |     | 1 |
| ┝   | 10 対象10                         |                           |                         |                           |                 |            |                                                             |                                                                    |                                                     |                                       |                            |        |        |     | 1 |
|     | 11 灯家11                         |                           |                         |                           |                 |            |                                                             |                                                                    |                                                     |                                       |                            |        |        |     | 1 |
|     | 12 対象12                         |                           |                         |                           |                 |            |                                                             |                                                                    |                                                     |                                       |                            |        |        |     | 1 |
|     | 13 対象13                         |                           |                         |                           |                 |            |                                                             |                                                                    |                                                     |                                       |                            |        |        |     | 1 |
|     | 14 対象14                         |                           |                         |                           |                 |            |                                                             |                                                                    |                                                     |                                       |                            |        |        |     | 1 |
| ⊢⊦  | 15 月承15                         |                           |                         |                           |                 | _          |                                                             |                                                                    |                                                     |                                       |                            |        |        |     | 1 |
|     | 10 // 永10                       |                           |                         |                           |                 |            |                                                             |                                                                    |                                                     |                                       |                            |        |        |     | 1 |
|     | 18 対象18                         |                           |                         |                           |                 |            |                                                             |                                                                    |                                                     |                                       |                            |        |        |     |   |
|     | 10 対象10                         |                           |                         |                           |                 |            |                                                             |                                                                    |                                                     |                                       |                            |        |        |     |   |
|     | 20 対象20                         |                           |                         |                           |                 |            |                                                             |                                                                    |                                                     |                                       |                            |        |        |     |   |
|     | 21 対象21                         |                           |                         |                           |                 |            |                                                             |                                                                    |                                                     |                                       |                            |        |        |     |   |
|     | 22 対象22                         |                           |                         |                           |                 |            |                                                             |                                                                    |                                                     |                                       |                            |        |        |     |   |
|     | 23 対象23                         |                           |                         |                           |                 |            |                                                             |                                                                    |                                                     |                                       |                            |        |        |     |   |
|     | 24 対象24                         |                           |                         |                           |                 |            |                                                             |                                                                    |                                                     |                                       |                            |        |        |     |   |
|     | 25 対象25                         |                           |                         |                           |                 |            |                                                             |                                                                    |                                                     |                                       |                            |        |        |     |   |
|     | 26 対象26                         |                           |                         |                           |                 |            |                                                             |                                                                    |                                                     |                                       |                            |        |        |     |   |
|     | 27 対象27                         |                           |                         |                           |                 |            |                                                             |                                                                    |                                                     |                                       |                            |        |        |     |   |
|     | 28 対象28                         |                           |                         |                           |                 |            |                                                             |                                                                    |                                                     |                                       |                            |        |        |     |   |
|     | 29 対象29                         |                           |                         |                           |                 |            |                                                             |                                                                    |                                                     |                                       |                            |        |        |     |   |
|     | 30 対象30                         |                           |                         |                           |                 |            |                                                             |                                                                    |                                                     |                                       |                            |        |        |     |   |
|     | 31 対象31                         |                           |                         |                           |                 |            |                                                             |                                                                    |                                                     |                                       |                            |        |        |     |   |
|     | 2013年毎30                        |                           |                         |                           |                 |            |                                                             |                                                                    |                                                     |                                       |                            |        |        |     |   |
| ••  |                                 |                           |                         |                           |                 |            |                                                             |                                                                    |                                                     |                                       |                            |        |        | •   |   |

ただ、上の場合、横罫線が5本おきに太くなっており見易くなっておりますが、入力行を5万行以上のように大量に 増やしたい場合は、かなり時間がかかります。そのような場合は、次のようにすると処理時間が大幅に短縮できます。 [図116]の画面で、コマンドボタン

選択入力シート行挿入罫線5本区切り無し処理呼出

をクリックすると[図121]の画面が表示されます。

[図120]

[図121]

| 選択入力シート行挿入罫線5本区 | のり無し処理           |                     |                | ×   |
|-----------------|------------------|---------------------|----------------|-----|
| Page1           |                  |                     |                |     |
| 1 行の指定          | [                | 3 処理                |                |     |
| 行挿入開始位置         |                  | 全シート選択              | 左1の設定キャンセル     |     |
| 挿入行数            |                  | 全チェックキャンセル          | 行挿入処理開始        |     |
| -2 行挿入罫線5本区     | 切り有り処理入力シートの選択 ― |                     |                | ۶I. |
|                 |                  |                     |                |     |
|                 |                  |                     |                |     |
|                 |                  |                     |                |     |
|                 |                  |                     |                |     |
|                 |                  | IAA1(高校入試通知書作成データー) |                |     |
|                 |                  |                     |                |     |
|                 |                  |                     |                |     |
|                 |                  |                     |                |     |
|                 |                  |                     |                |     |
|                 |                  |                     |                |     |
|                 |                  | キャンセル シート選携         | マー覧表付ファイル設定印刷へ |     |
|                 |                  |                     |                |     |

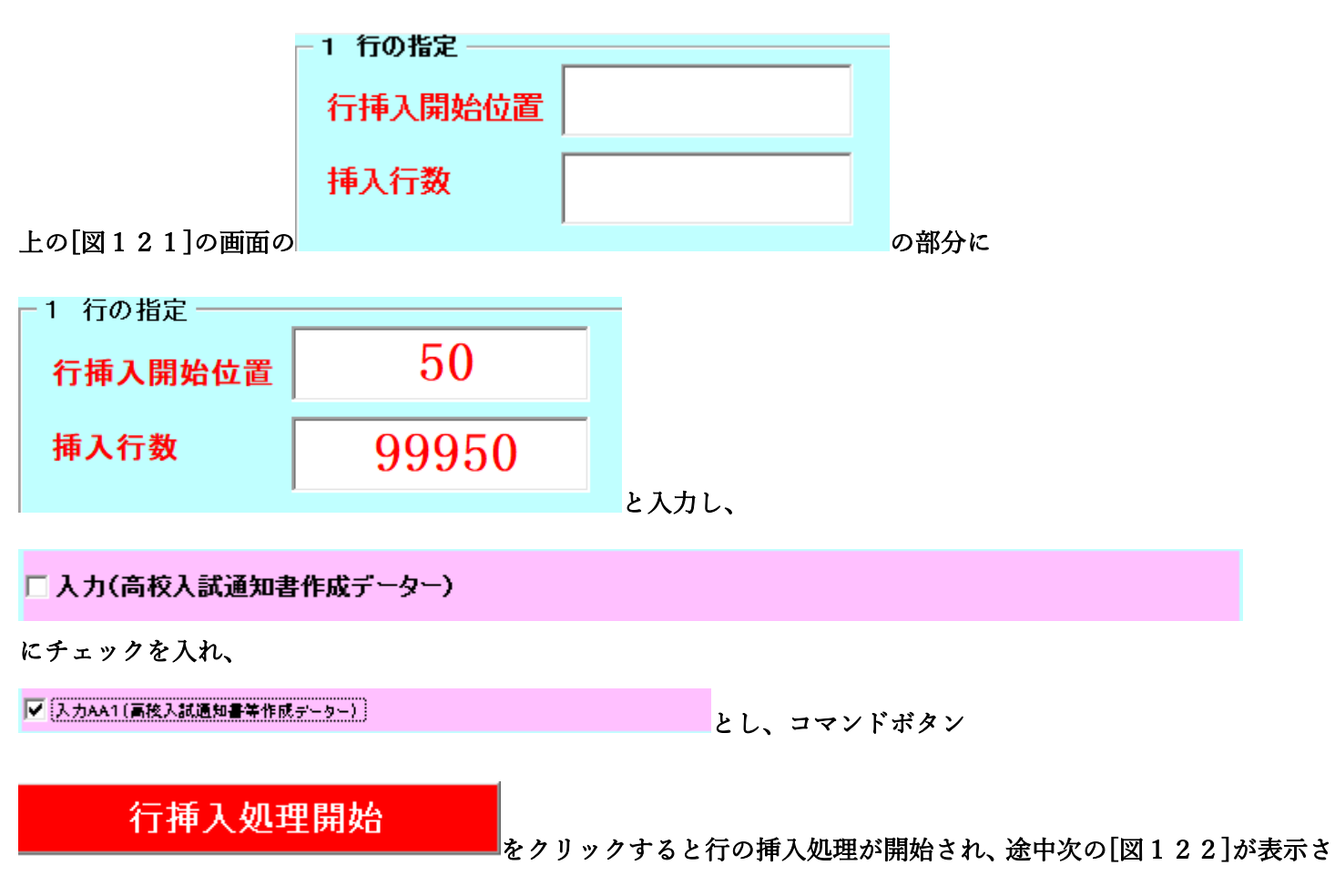

れ、再び[図123]が表示されたら処理は完了です。

[図122]

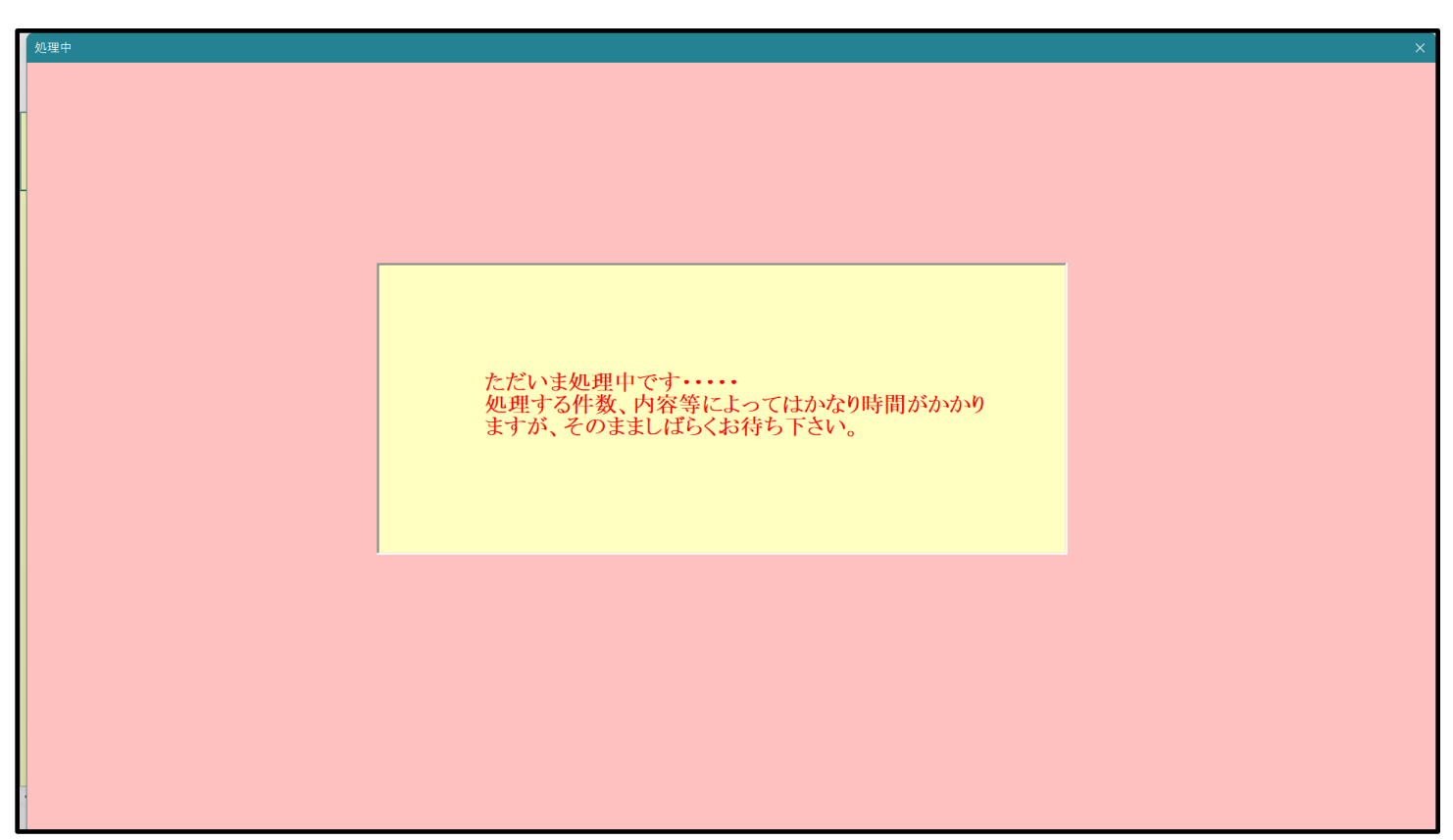

[図123]

訳・一覧表付ファイル設定印

| 」シート選択、各種処理   処理   編集シート編集領域色付け処理   入力シート行挿入・削除処理呼出   入力シート空白消去・埋込処理呼出   印刷フォームシート選択   印刷フォームソートデータ選択   一覧表付ファイル入力設定1 選択印刷   一覧表付」 <u>▲   ▶</u> |
|----------------------------------------------------------------------------------------------------|
| 選択入カシート行挿入罫線5本区切り有り処理呼出<br>選択入カシート行挿入罫線5本区切り無し処理呼出                                                                                              |
| 選択入カシート途中行からの行削除罫線5本区切り有り処理呼出<br>選択入カシート途中行からの行削除罫線5本区切り無し処理呼出                                                                                  |
|                                                                                                    |
| 標準画面表示     シート見出し表示       セルの広範囲選択呼出     キャンセル       システム終了                                                                                     |

この処理の結果、シート「データー入力」の入力可能行数は 100000 行となり、シートの状況は次の[図124]のようになります。

[図124]

| x   | 2021CV-DataBaseAdvance輯 | 経装版40Ver1(コン | パピュータ 3 台リリース | 配布版).xlsm - E | cel     |       |                                       |                                       |                                       |                         |                        |                 | - 0        | ) × | - |
|-----|-------------------------|--------------|---------------|---------------|---------|-------|---------------------------------------|---------------------------------------|---------------------------------------|-------------------------|------------------------|-----------------|------------|-----|---|
|     | シート選択・一覧表信              | オファイル印刷詞     | 设定処理          | 入力可能          | 行数 1000 | 00行   | <注意><br>このシートでは<br>①手動操作によ<br>②第1行~7行 | 次のことを行うとシン<br>る行、列、セルの削り<br>なの最後の削除禁止 | ステムの破壊につなが<br>除及び切り取り操作<br>上行及びB列、これ、 | りますので絶対やら;<br>の入力または消去操 | ないで下さい。<br>年           | . Martin ver de |            |     | Î |
|     | 入力AA1(福                 | 高校入言         | 式通知書          | <b>青作成ラ</b>   | 「ーター    | )     | なわ、表の行の<br>来ませんのでご                    | 増加に利用地増加マン<br>承知おき下さい。                | クロ処理で四米ます。                            | たたし、表の列の道               | ni, filfitigetik v y d | And CH          | r          |     |   |
|     | ID 対象                   | 内容1,1        | 内容1,2         | 内容1,3         | 内容1,4   | 内容1,5 | 内容1,6                                 | 内容1,7                                 | 内容1,8                                 | 内容1,9                   | 内容1,10                 | 内容1,11          | 内容1,12     | 内容1 |   |
|     |                         | 列1           | 列2            | 列3            | 列4      | 列5    | 列6                                    | 列7                                    | 列8                                    | 列9                      | 列10                    | 列11             | 列12        | 列13 |   |
|     | 114                     | 行1           | 行1            | 行1            | 行1      | 行1    | 行1                                    | 行1                                    | 行1                                    | 行1                      | 行1                     | 行1              | <u>ήτι</u> | 771 |   |
|     | 1 対象1                   |              |               |               |         |       |                                       |                                       |                                       |                         |                        |                 | 4          |     |   |
|     | 2 对象2                   |              |               |               |         |       |                                       |                                       |                                       |                         |                        |                 | 4          |     |   |
|     | 3 对聚3                   |              |               |               |         |       |                                       |                                       |                                       |                         |                        |                 |            |     |   |
|     | 4 刈家4                   |              |               |               |         |       |                                       |                                       |                                       |                         |                        |                 |            |     |   |
|     | 5 刈家5                   |              |               |               |         |       |                                       |                                       |                                       |                         |                        |                 |            |     |   |
|     | 0 / 3 承 0 7 分 争 7       |              |               |               |         |       |                                       |                                       |                                       |                         |                        |                 | +          | +   |   |
|     | ())承(<br>0.計每0          |              |               |               |         |       |                                       |                                       |                                       |                         |                        |                 |            | +   |   |
|     | 0 // 3×0                |              |               |               |         |       |                                       |                                       |                                       |                         |                        |                 |            |     |   |
|     | 10 対象10                 |              |               |               |         |       |                                       |                                       |                                       |                         |                        |                 |            |     |   |
|     | 11 対象11                 |              |               |               |         |       |                                       |                                       |                                       |                         |                        |                 |            |     |   |
|     | 19 対象19                 |              |               |               |         |       |                                       |                                       |                                       |                         |                        |                 |            |     |   |
|     | 13 対象13                 |              |               |               |         |       |                                       |                                       |                                       |                         |                        |                 |            |     |   |
|     | 14 対象14                 |              |               |               |         |       |                                       |                                       |                                       |                         |                        |                 |            |     |   |
|     | 15 対象15                 |              |               |               |         |       |                                       |                                       |                                       |                         |                        |                 |            |     |   |
|     | 16 対象16                 |              |               |               |         |       |                                       |                                       |                                       |                         |                        |                 |            |     |   |
|     | 17 対象17                 |              |               |               |         |       |                                       |                                       |                                       |                         |                        |                 |            |     |   |
|     | 18 対象18                 |              |               |               |         |       |                                       |                                       |                                       |                         |                        |                 |            |     |   |
|     | 19 対象19                 |              |               |               |         |       |                                       |                                       |                                       |                         |                        |                 |            |     |   |
|     | 20 対象20                 |              |               |               |         |       |                                       |                                       |                                       |                         |                        |                 |            |     |   |
|     | 21 対象21                 |              |               |               |         |       |                                       |                                       |                                       |                         |                        |                 |            |     |   |
|     | 22 対象22                 |              |               |               |         |       |                                       |                                       |                                       |                         |                        |                 |            |     |   |
|     | 23 対象23                 |              |               |               |         |       |                                       |                                       |                                       |                         |                        |                 |            |     |   |
|     | 24 対象24                 |              |               |               |         |       |                                       |                                       |                                       |                         |                        |                 |            |     |   |
|     | 25 対象25                 |              |               |               |         |       |                                       |                                       |                                       |                         |                        |                 |            |     |   |
|     | 26 対象26                 |              |               |               |         |       |                                       |                                       |                                       |                         |                        |                 |            |     |   |
|     | 27 対象27                 |              |               |               |         |       |                                       |                                       |                                       |                         |                        |                 |            |     |   |
|     | 28 対象28                 |              |               |               |         |       |                                       |                                       |                                       |                         |                        |                 |            |     |   |
|     | 29 対象29                 |              |               |               |         |       |                                       |                                       |                                       |                         |                        |                 |            |     |   |
|     | 30 対象30                 |              |               |               |         |       |                                       |                                       |                                       |                         |                        |                 |            |     |   |
|     | 31 対象31                 |              |               |               |         |       |                                       |                                       |                                       |                         |                        |                 |            |     | _ |
|     | 2013:10:20              |              |               |               |         |       |                                       |                                       |                                       |                         |                        |                 | 1          |     |   |
| 4.4 |                         |              |               |               |         |       |                                       |                                       |                                       |                         |                        |                 |            |     |   |

上の場合、横罫線が5本おきに罫線が太くならず見づらいですが、大量に入力シートの行を増やしたい場合には、処 理時間が大幅に短縮できますので大変便利です。

13. ファイル

CV-DataBaseAdvance 軽装版 100Ver1 試用版.xlsm CV-DataBaseAdvance 軽装版 100Ver1(コンピュータ 〇 台リリース配布版).xlsm の場合:

ファイル「2021CV-DataBaseAdvance 軽装版 100Ver1(コンピュータ 3 台リリース配布版).xlsm」を用いて説明いたします。

シート選択・一覧表付ファイル設定印刷」を表示してタブ
(ハカシートで開入・前隊処理呼出)を選択すると次の
[図125]画面になります。

[図125]

| <b>レ</b> シ | >进択·一覧表付ファイル設定印刷 ×                                                                                                    |
|------------|----------------------------------------------------------------------------------------------------|
|            | シート選択  入力シート行数調整処理等  編集シート編集領域色付け処理 [入力ジート行挿入・削除処理呼出] 入力シート空白消去・埋込処理呼出   印刷フォームシート選択   印刷フォームソートデータ選択   一覧表付ファイル入力設定1選択印刷   -   ▶ |
|            | 選択入力シート行挿入罫線5本区切り有り処理呼出<br>選択入力シート行挿入罫線5本区切り無し処理呼出                                                                                |
|            | 選択入カシート途中行からの行削除罫線5本区切り有り処理呼出<br>選択入カシート途中行からの行削除罫線5本区切り無し処理呼出                                                                    |
|            |                                                                                                    |
|            |                                                                                                    |
|            | 標準面面表示 全面面表示 シート見出し表示 シート見出しま えい                                                                                                  |
|            | セルの広範囲選択呼出         キャンセル         システム終了                                                                                           |
|            |                                                                                                    |

シート「入力 AA1(高校入試通知書等作成データー)」の最初の入力可能行数が50行という前提で、入力可能行数 を増加させことを説明いたします。

まず、上の[図125]のコマンドボタン

選択入力シート行挿入罫線5本区切り有り処理呼出

をクリックすると、次の[図126]の画面になります。

[図126]

| 選拔 | マ入力シート行挿入罫線5 | 5本区切り有り処理      |                         |                 | × |
|----|--------------|----------------|-------------------------|-----------------|---|
| C  | Page1        |                |                         |                 |   |
|    | - 1 行の指定     |                | 3 処理                    |                 |   |
| -  | 行挿入開始位置      |                | 全シート選択                  | 左1の設定キャンセル      |   |
|    | 挿入行数         |                | 全チェックキャンセル              | 行挿入処理開始         |   |
|    | □ 2 行挿入罫線5   | 本区切り有り処理入力シートの | 」の選択                    |                 |   |
|    |              |                |                         |                 |   |
|    |              |                | □ 入力AA1 (高校入試通知書作成データー) |                 |   |
|    |              |                |                         |                 |   |
|    |              |                |                         |                 |   |
|    |              |                |                         |                 |   |
|    |              |                |                         |                 |   |
|    |              |                |                         |                 |   |
|    |              |                | キャンセル シー                | ト選択・一覧表付ファイル設定印 |   |

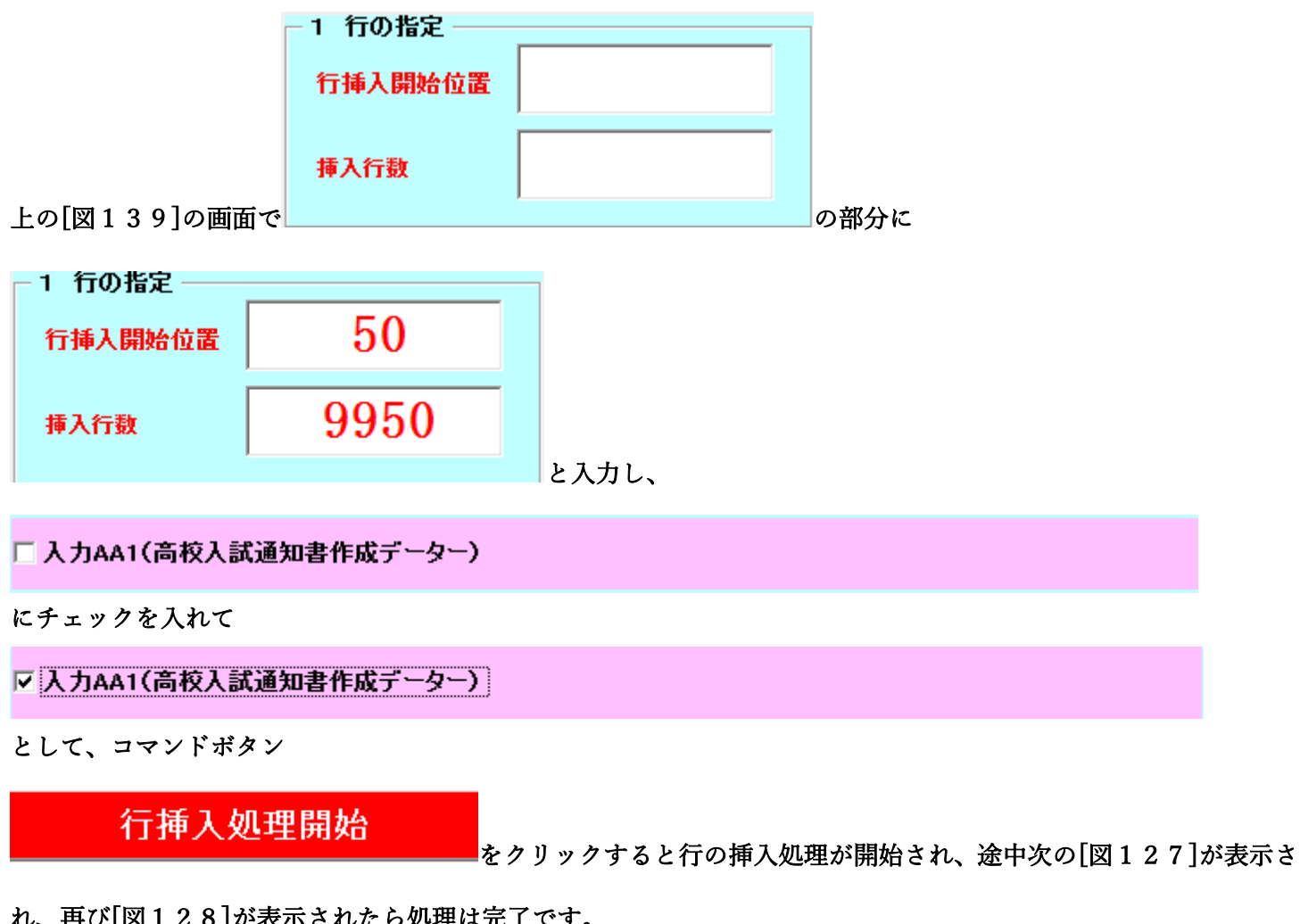

れ、再び[図128]が表示されたら処理は完了です。

図127]

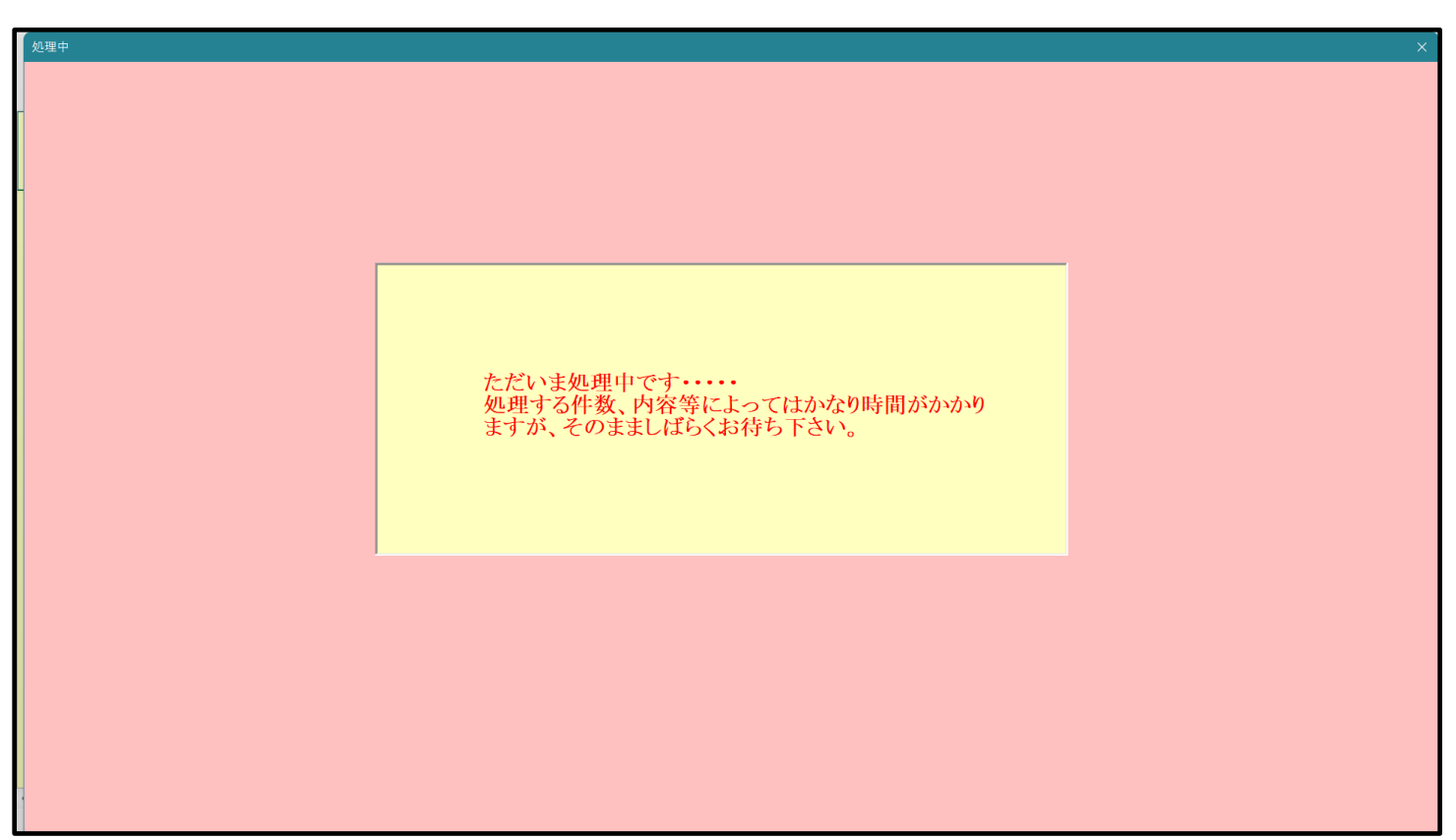

[図128]

| <b>ロ</b> シ- | 選択・ 登表付ファイル設定印刷 ×                                                                                                    |
|-------------|----------------------------------------------------------------------------------------------------|
| _           | シート選択 入力シート行数調整処理等 編集シート編集領域色付け処理 入力シート行挿入・削除処理呼出 入力シート空白消去・埋込処理呼出 印刷フォームシート選択 印刷フォームソートデータ選択 一覧表付ファイル入力設定1選択印刷  <u>ィ</u> ・ |
|             | 選択入力シート行挿入罫線5本区切り有り処理呼出<br>選択入力シート行挿入罫線5本区切り無し処理呼出                                                                          |
|             | 選択入力シート途中行からの行削除罫線5本区切り有り処理呼出<br>選択入力シート途中行からの行削除罫線5本区切り有り処理呼出                                                              |
|             | 医小八ガン 下座干11からの11円体計練5平位切り示した任守山                                                                                             |
|             |                                                                                                    |
|             | 標準画面表示 全画面表示 全画面表示 シート見出し表示 シート見出しま表示                                                                                       |
|             | セルの広範囲選択呼出 キャンセル システム終了                                                                                                    |
|             |                                                                                                    |

この処理の結果、シート「入力 AA1(高校入試通知書等作成データー)」の入力可能行数は 10000 行となり、シートの状況は次の[図129]のようになります。

| 1 2021CV-DataBaseAdvance経装版100Ver1 (コンピュータ3台リリース配布版) .xlsm - Excel - 🗗 🗙 |                                          |          |            |                                                |                          |                          |            |             |        |                |             |
|--------------------------------------------------------------------------|------------------------------------------|----------|------------|------------------------------------------------|--------------------------|--------------------------|------------|-------------|--------|----------------|-------------|
|                                                                          |                                          |          |            | <注意>                                           |                          |                          |            |             |        |                |             |
| シート選択・一覧表付ファイル                                                           | 印刷設定処理                                   | 入力可能行数   | 10000行     | このシートでは次                                       | (のことを行うとシス               | (テムの破壊につなが)              | りますので絶対やらな | いで下さい。      |        |                |             |
|                                                                          |                                          |          |            | <ul> <li>①予動操作による</li> <li>②第1行~7行、</li> </ul> | att、列、モルの用所<br>表の最後の削除禁止 | i反ひ動の取り操作<br>:行及びB列、C列で( | の入力または消去操作 |             |        |                |             |
| 1 - 1 - 1 - 1 - 1 - 1 - 1 - 1 - 1 - 1 -                                  | コーシャンスを中中                                |          | H )        | なお、表の行の道                                       | 創除処理はマク                  | ロ処理で出来ます。;               | とだし、表の列の追加 | 1、削除処理はマクロ: | 処理で出   |                |             |
| 人JIAAI (高仪)                                                              | 人訊迪知書                                    | 作成アー     | - ~ - )    | 来ませんのでこれ                                       | KW10810V.                |                          |            |             |        | •              |             |
|                                                                          |                                          |          |            |                                                |                          |                          |            |             |        |                |             |
|                                                                          | 1 内容1,2                                  | 内容1,3 内容 | (1,4 内容1,5 | 内容1,6                                          | 内容1,7                    | 内容1,8                    | 内容1,9      | 内容1,10      | 内容1,11 | <u> 村容1,12</u> | <u>内容</u> ] |
| 列目                                                                       | 列2 / / / / / / / / / / / / / / / / / / / | 列3 列4    | 列5         | 列6                                             | <u>列(</u><br>行           | <u>列8</u><br>(三1         | 列9         | 列10         | 列11 :  | <u>川12</u>     | <u>9113</u> |
| 1 社会 1                                                                   | 171                                      |          | 171        | 171                                            | 17 I                     | <b>行</b> 1               | 171        | 171         | 171    |                | 111         |
| 1 対象1                                                                    |                                          |          |            |                                                |                          |                          |            |             |        |                |             |
| 2 対象2                                                                    |                                          |          |            |                                                |                          |                          |            |             |        |                |             |
| 1 対象/                                                                    |                                          |          |            |                                                |                          |                          |            |             |        |                |             |
| 5. 対象5                                                                   |                                          |          |            |                                                |                          |                          |            |             |        |                |             |
| 6.対象6                                                                    |                                          |          |            |                                                |                          |                          |            |             |        |                |             |
| 7 対象7                                                                    |                                          |          |            |                                                |                          |                          |            |             |        |                |             |
| 8 対象8                                                                    |                                          |          |            |                                                |                          |                          |            |             |        |                |             |
| 9 対象9                                                                    |                                          |          |            |                                                |                          |                          |            |             |        |                |             |
| 10 対象10                                                                  |                                          |          |            |                                                |                          |                          |            |             |        |                |             |
| 11 対象11                                                                  |                                          |          |            |                                                |                          |                          |            |             |        |                |             |
| 12 対象12                                                                  |                                          |          |            |                                                |                          |                          |            |             |        |                |             |
| 13 対象13                                                                  |                                          |          |            |                                                |                          |                          |            |             |        |                |             |
| 14 対象14                                                                  |                                          |          |            |                                                |                          |                          |            |             |        |                |             |
| 15 対象15                                                                  |                                          |          |            |                                                |                          |                          |            |             |        |                |             |
| 16 対象16                                                                  |                                          |          |            |                                                |                          |                          |            |             |        |                |             |
| 17 対象17                                                                  |                                          |          |            |                                                |                          |                          |            |             |        |                |             |
| 18 対象18                                                                  |                                          |          |            |                                                |                          |                          |            |             |        |                |             |
| 19 対象19                                                                  |                                          |          |            |                                                |                          |                          |            |             |        |                |             |
| 20 対象20                                                                  |                                          |          |            |                                                |                          |                          |            |             |        |                |             |
| 21 对象21                                                                  |                                          |          |            |                                                |                          |                          |            |             |        |                |             |
| 22 对象22                                                                  |                                          |          |            |                                                |                          |                          |            |             |        |                | _           |
| 23 対象23                                                                  |                                          |          |            |                                                |                          |                          |            |             |        |                |             |
| 24 対象24                                                                  |                                          |          |            |                                                |                          |                          |            |             |        |                |             |
| 20 20 20 20 20 20 20 20 20 20 20 20 20 2                                 |                                          |          |            |                                                |                          |                          |            |             |        |                |             |
| 20 月承20                                                                  |                                          |          |            |                                                |                          |                          |            |             |        |                |             |
| 28 対象28                                                                  |                                          |          |            |                                                |                          |                          |            |             |        |                |             |
| 20 対象20 20 対象20                                                          |                                          |          |            |                                                |                          |                          |            |             |        |                |             |
| 30 対象30                                                                  |                                          |          |            |                                                |                          |                          |            |             |        |                |             |
| 31 対象31                                                                  |                                          |          |            |                                                |                          |                          |            |             |        |                |             |
| 30 针鱼30                                                                  |                                          |          |            |                                                |                          |                          |            |             |        |                |             |
|                                                                          |                                          |          |            |                                                |                          |                          |            |             |        |                | •           |

ただ、上の場合、横罫線が5本おきに太くなっており見易くなっておりますが、入力行を5万行以上のように大量に 増やしたい場合は、かなり時間がかかります。そのような場合は、次のようにすると処理時間が大幅に短縮できます。 上の[図125]の画面で、コマンドボタン

選択入力シート行挿入罫線5本区切り無し処理呼出

をクリックすると[図130]の画面が表示されます。

[図130]

| 選択入力シート行挿入罫線5本区切り無し処理   |                                        |                 | × |
|-------------------------|----------------------------------------|-----------------|---|
| Page1                   | -3 机理                                  |                 |   |
| 行挿入開始位置                 | <b>全シート選択</b>                          | 左1の設定キャンセル      |   |
| 挿入行数                    | 全チェックキャンセル                             | 行挿入処理開始         |   |
| 2 行挿入罫線5本区切り有り処理入力シートの選 | 尺 ———————————————————————————————————— |                 |   |
|                         |                                        |                 |   |
|                         |                                        |                 |   |
|                         |                                        |                 |   |
|                         | 入力AA1 (高校入試通知書作成データー)                  |                 |   |
|                         |                                        |                 |   |
|                         |                                        |                 |   |
|                         |                                        |                 |   |
|                         |                                        |                 |   |
|                         |                                        |                 |   |
|                         | キャンセルシート選択                             | マ・一覧表付ファイル設定印刷へ |   |
|                         |                                        |                 |   |

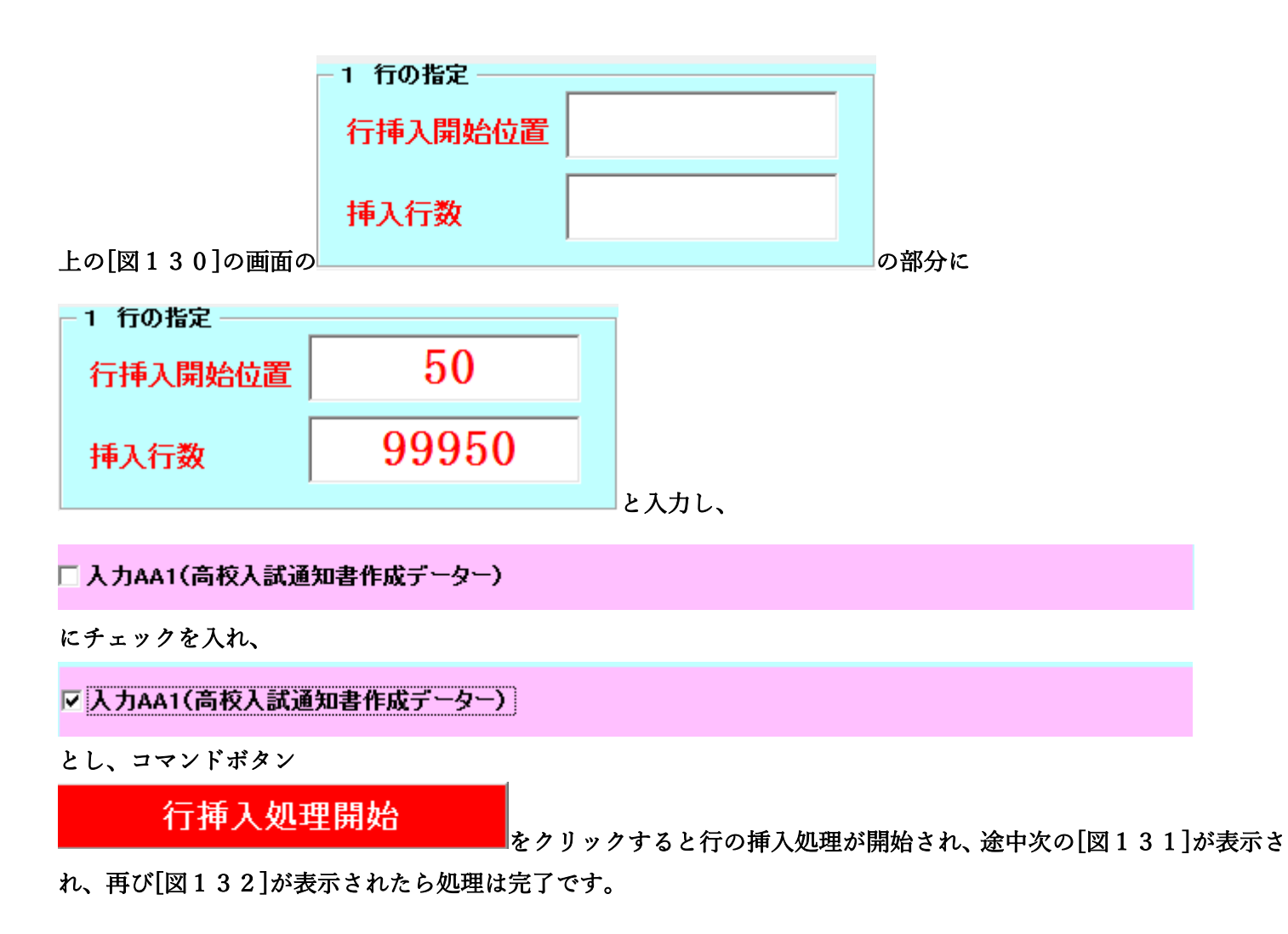

[図131]

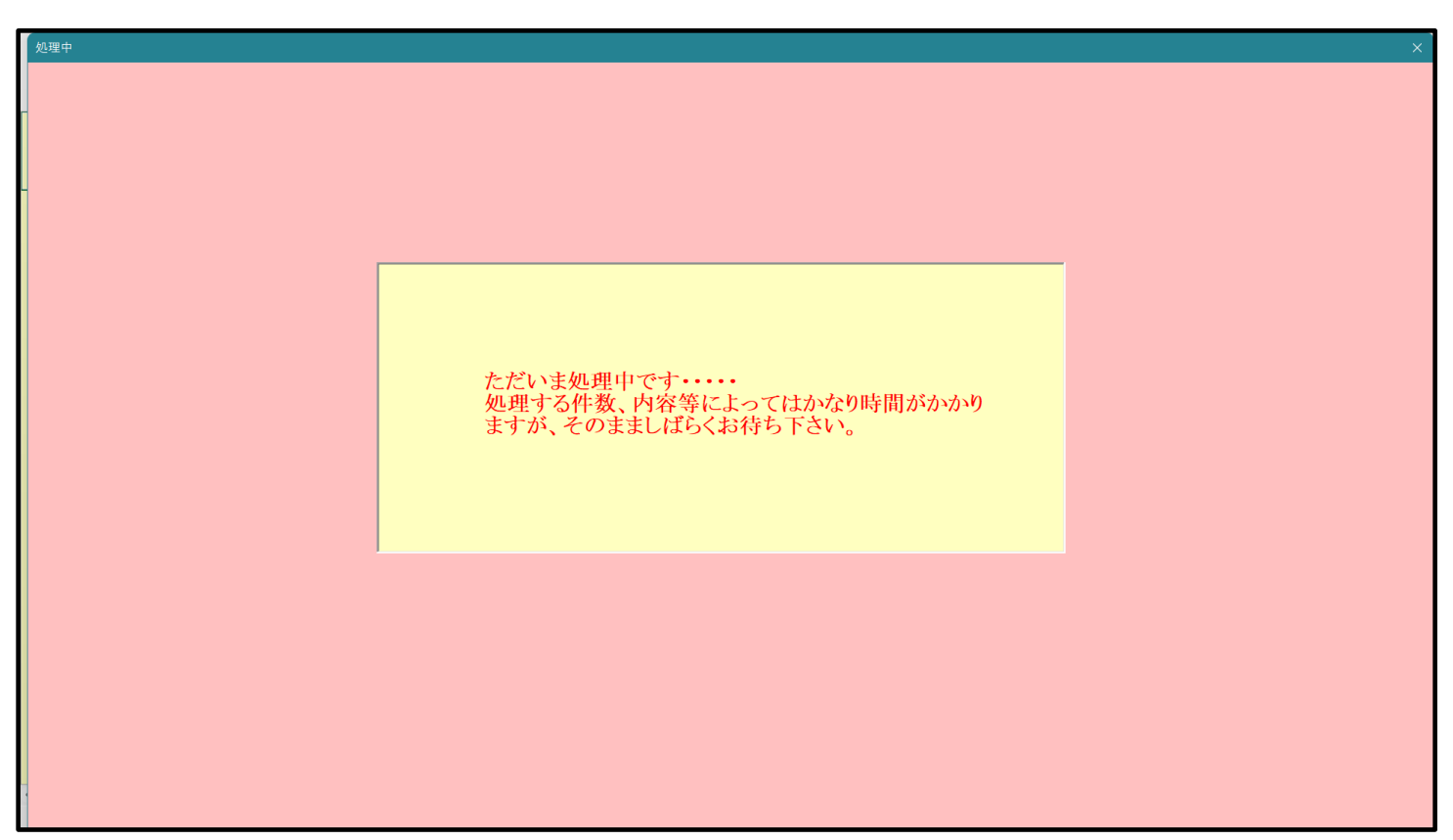

[図132]

| <b>ト</b> シー | ト選択・一覧表付ファイル設定印刷 ×                                                                                                    |
|-------------|----------------------------------------------------------------------------------------------------|
|             | シート選択 入力シート行数調整処理等   編集シート編集領域色付け処理 入力シート行挿入・削除処理呼出   入力シート空白消去・埋込処理呼出   印刷フォームシート選択   印刷フォームソートデータ選択   一覧表付ファイル入力設定1選択印刷   ( ) |
|             |                                                                                                    |
|             |                                                                                                    |
|             |                                                                                                    |
|             |                                                                                                    |
|             | 選択人力シート行挿人卦線5本区切り有り処理呼出                                                                                                    |
|             | 選択入力シート行挿入罫線5本区切り無し処理呼出                                                                                                    |
|             | 選択入力シート途中行からの行削除罫線5本区切り有り処理呼出                                                                                                   |
|             | 選択入力シート途中行からの行削除罫線5本区切り無し処理呼出                                                                                                   |
|             |                                                                                                    |
|             |                                                                                                    |
|             |                                                                                                    |
|             |                                                                                                    |
|             |                                                                                                    |
|             | 標準画面表示 全画面表示 シート見出し表示 シート見出しま ま                                                                                                 |
|             | セルの広範囲選択呼出 キャンセル システム終了                                                                                                    |
|             |                                                                                                    |
|             |                                                                                                    |

この処理の結果、シート「入力 AA1(高校入試通知書等作成データー)」の入力可能行数は 100000 行となり、シートの状況は [図133]のようになります。

[図133]

| ■ 2021CV-DataBaseAdvance軽装版100Ver1(コンピュータ3 台リリース配布版).xlsm - Excel - O × |                      |       |                                                                                                    |       |       |                   |                   |       |            |        |        |                   |                    |
|-------------------------------------------------------------------------|----------------------|-------|----------------------------------------------------------------------------------------------------|-------|-------|-------------------|-------------------|-------|------------|--------|--------|-------------------|--------------------|
| シート選択・一                                                                 | ·覧表付ファイル印            | 刷設定処理 | <はなう<br>このシートでは次のことを行うとシステムの破壊につながりますので絶対やらないで下さい。<br>の手腕操作による行、列、セルの削除点だが切り取り操作<br>の第1行~7行、表の裁後の削除等並行及び目列、C列での入力または消去操作 |       |       |                   |                   |       | . Hara I   |        | Î      |                   |                    |
| 入力AA1                                                                   | 入力AA1(高校入試通知書作成データー) |       | なる、彼の行び追加。特別的2時間なグロが9度で出来ます。ただし、彼の河の治加。特別時199度はマグロが9度で出<br>来ませんのでご参加わき下さい。<br>グ                                          |       |       |                   |                   |       |            |        |        |                   |                    |
| ID 対象                                                                   | 内容1,1                | 内容1,2 | 内容1,3                                                                                                    | 内容1,4 | 内容1,5 | 内容1,6             | 内容1,7             | 内容1,8 | 内容1,9      | 内容1,10 | 内容1,11 | 内容1,12            | 内容1                |
|                                                                         | <u>列1</u><br>(示1)    | 列2    | 列3                                                                                                    | 列4    | 列5    | <u>列6</u><br>(年1) | <u>列7</u><br>/ 行1 | 列8    | 列9         | 列10    | 列11    | 列12               | <u>列13</u>         |
| 1 対象1                                                                   | 111                  | 111   | 111                                                                                                    | 111   | 111   | 111               | 111               | 111   | 111        | 111    | 111    | 111               |                    |
| 2 対象2                                                                   |                      |       |                                                                                                    |       |       |                   |                   |       |            |        |        |                   |                    |
| 3 対象3                                                                   |                      |       |                                                                                                    |       |       |                   | _                 |       |            |        |        |                   |                    |
| 4 対象4                                                                   |                      |       |                                                                                                    |       |       |                   |                   |       |            |        |        |                   |                    |
| 5 対象5                                                                   |                      |       |                                                                                                    |       |       |                   |                   |       |            |        |        |                   |                    |
| 6 対象6                                                                   |                      |       |                                                                                                    |       |       |                   |                   |       |            |        |        |                   |                    |
| 7 対象7                                                                   |                      |       |                                                                                                    |       |       |                   |                   |       |            |        |        |                   |                    |
| 8 対象8                                                                   |                      |       |                                                                                                    |       |       |                   |                   |       |            |        |        |                   |                    |
| 9 対象9                                                                   |                      |       |                                                                                                    |       |       |                   |                   |       |            |        |        |                   |                    |
| 10 对象10                                                                 |                      |       |                                                                                                    |       |       |                   |                   |       |            |        |        |                   |                    |
| 11 対象11                                                                 |                      |       |                                                                                                    |       | _     |                   | _                 |       |            | _      |        | -                 | +                  |
| 12 対象12                                                                 |                      |       |                                                                                                    |       |       |                   | _                 |       |            |        |        | _                 |                    |
| 14 対象14                                                                 |                      |       |                                                                                                    |       |       |                   |                   |       |            |        |        |                   |                    |
| 15 対象15                                                                 |                      |       |                                                                                                    |       |       |                   |                   |       |            |        |        |                   |                    |
| 16 対象16                                                                 |                      |       |                                                                                                    |       |       |                   |                   |       |            |        |        |                   |                    |
| 17 対象17                                                                 |                      |       |                                                                                                    |       |       |                   |                   |       |            |        |        |                   |                    |
| 18 対象18                                                                 |                      |       |                                                                                                    |       |       |                   |                   |       |            |        |        |                   |                    |
| 19 対象19                                                                 |                      |       |                                                                                                    |       |       |                   |                   |       |            |        |        |                   |                    |
| 20 対象20                                                                 |                      |       |                                                                                                    |       |       |                   |                   |       |            |        |        |                   |                    |
| 21 対象21                                                                 |                      |       |                                                                                                    |       |       |                   |                   |       |            |        |        |                   | <b></b>            |
| 22 対象22                                                                 |                      |       |                                                                                                    |       |       |                   |                   |       |            |        |        | _                 |                    |
| 23 対象23                                                                 |                      |       |                                                                                                    |       |       |                   | _                 |       |            |        |        |                   |                    |
| 24 対象24                                                                 |                      |       |                                                                                                    |       |       |                   |                   |       |            |        |        |                   |                    |
| 25 対象25                                                                 |                      |       |                                                                                                    |       | _     |                   | _                 |       |            | _      |        | -                 | +                  |
| 20 /引承20                                                                |                      |       |                                                                                                    |       |       |                   | _                 |       |            |        |        |                   |                    |
| 28 対象28                                                                 |                      |       |                                                                                                    |       |       | _                 |                   |       |            |        |        |                   |                    |
| 2.9 対象2.9                                                               |                      |       |                                                                                                    |       |       |                   |                   |       |            |        |        |                   |                    |
| 30 対象30                                                                 |                      |       |                                                                                                    |       |       |                   |                   |       |            |        |        |                   |                    |
|                                                                         | Q 📕                  |       | 90                                                                                                    | 🥖 🏟 🖪 | b 📜 🖷 |                   |                   | 🧌 🔊   | <u>e</u> 🧕 |        | - • A  | ক <b>ব</b> ্য 护 2 | 13:40<br>021/11/25 |

上の場合、横罫線が5本おきに罫線が太くならず見づらいですが、大量に入力シートの行を増やしたい場合には、処 理時間が大幅に短縮できますので大変便利です。

14. ファイル

 CV-DataBaseAdvance 軽装版 200Ver1 試用版.xlsm

 CV-DataBaseAdvance 軽装版 200Ver1 (コンピュータ〇台リリース配布版).xlsm

 の場合:

ファイル「2021CV-DataBaseAdvance 軽装版 200Ver1(コンピュータ 3 台リリース配布版).xlsm」を用いて説明いたします。

シート選択・一覧表付ファイル印刷設定処理 「シート選択・一覧表付ファイル設定印刷」を表示してタブ 入力シード行挿入・削除処理呼出 を選択すると次の [図134]画面になります。

[図134]

| シート進択・一覧表付ファイル設定印刷 X                                           |                             |                               |                                          |  |  |  |  |  |  |
|----------------------------------------------------------------|-----------------------------|-------------------------------|------------------------------------------|--|--|--|--|--|--|
| シート選択  入力シート行数調整処理等  編集シート編集領域色付け処                             | 聖 [入力シート行拝入・削降処理呼出] 入力シート空付 | 白消去・埋込処理呼出 印刷フォームシート選択 印      | )刷フォームソートデータ選択┃ 一覧表付ファイル入力設定1 選択印刷   ≪┃▶ |  |  |  |  |  |  |
|                                                                | 選択入力シート行挿入署<br>選択入力シート行挿入署  | F線5本区切り有り処理呼出<br>線5本区切り無し処理呼出 |                                          |  |  |  |  |  |  |
| 選択入カシート途中行からの行削除罫線5本区切り有り処理呼出<br>選択入カシート途中行からの行削除罫線5本区切り無し処理呼出 |                             |                               |                                          |  |  |  |  |  |  |
|                                                                |                             |                               |                                          |  |  |  |  |  |  |
|                                                                |                             |                               |                                          |  |  |  |  |  |  |
| 標準画面表示                                                         | 全画面表示                       | シート見出し表示                      | シート見出し非表示                                |  |  |  |  |  |  |
| セルの広範囲選択呼出                                                     | キャンセル                       | システム終了                        |                                          |  |  |  |  |  |  |
|                                                                |                             |                               |                                          |  |  |  |  |  |  |

シート「入力 AA1(高校入試通知書等作成データー)」の入力可能行数が50行という前提で、入力可能行数を増加 させことを説明いたします。

まず、上の[図134]のコマンドボタン

選択入力シート行挿入罫線5本区切り有り処理呼出

をクリックすると、次の[図135]の画面になります。
[図135]

| 選択入力シート行挿入罫線5本区切り有り処理      |                      |                | × |
|----------------------------|----------------------|----------------|---|
| Paget                      | - 10-00              |                |   |
| 1 行の指定                     | -3 処理                |                |   |
| - 行挿入開始位置                  | 全シート選択               | 左1の設定キャンセル     |   |
| 挿入行数                       | 全チェックキャンセル           | 行挿入処理開始        |   |
| - 2 行挿入罫線5本区切り有り処理入力シートの選択 |                      |                |   |
|                            |                      |                |   |
|                            |                      |                |   |
|                            |                      |                |   |
|                            |                      |                |   |
|                            | 入力AA1(高校入試通知書作成データー) |                |   |
|                            |                      |                |   |
|                            |                      |                |   |
|                            |                      |                |   |
|                            |                      |                |   |
|                            |                      |                |   |
|                            |                      |                |   |
|                            |                      |                |   |
|                            | キャンセル シート選択          | ・一覧表付ファイル設定印刷へ |   |
|                            |                      |                |   |

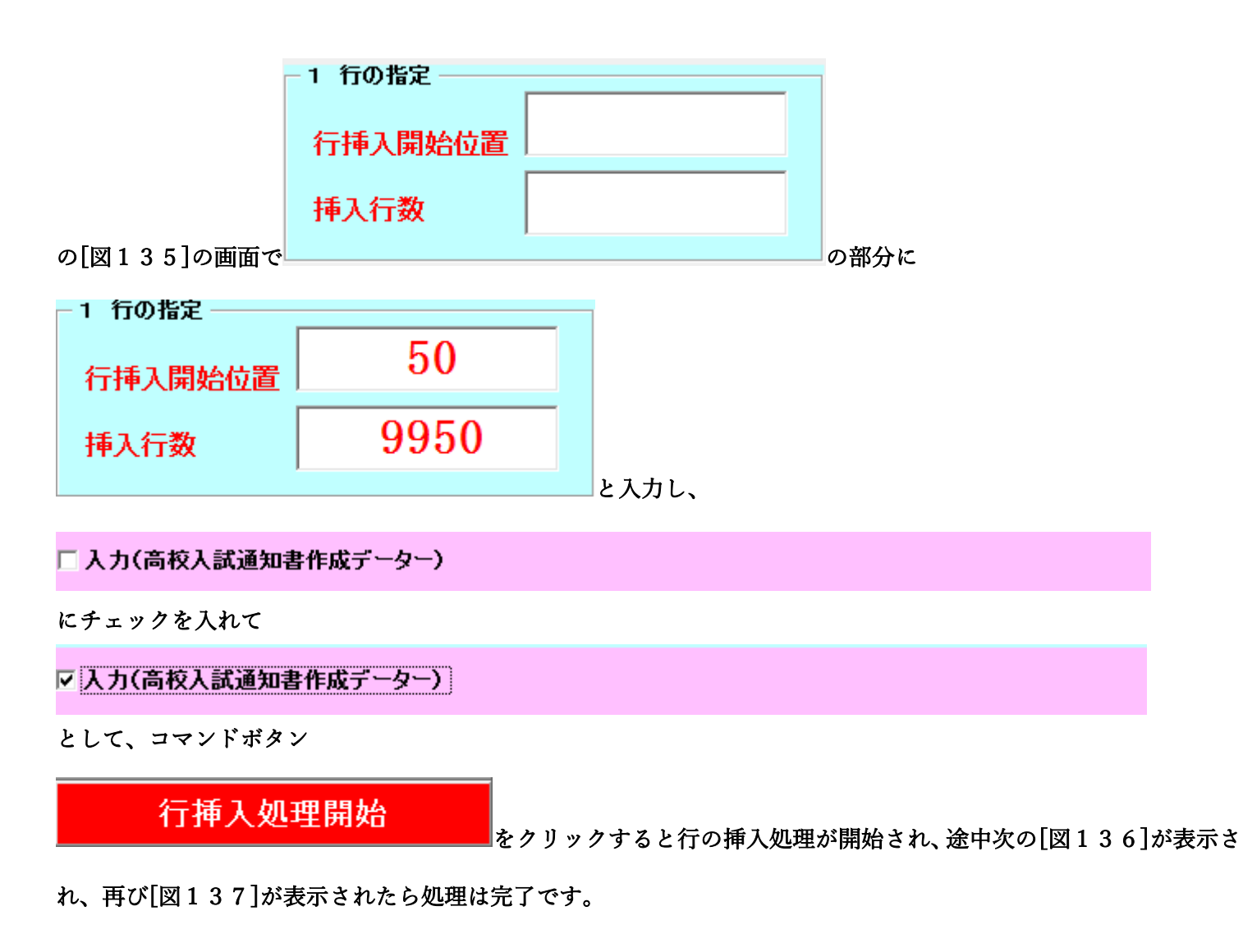

[図136]

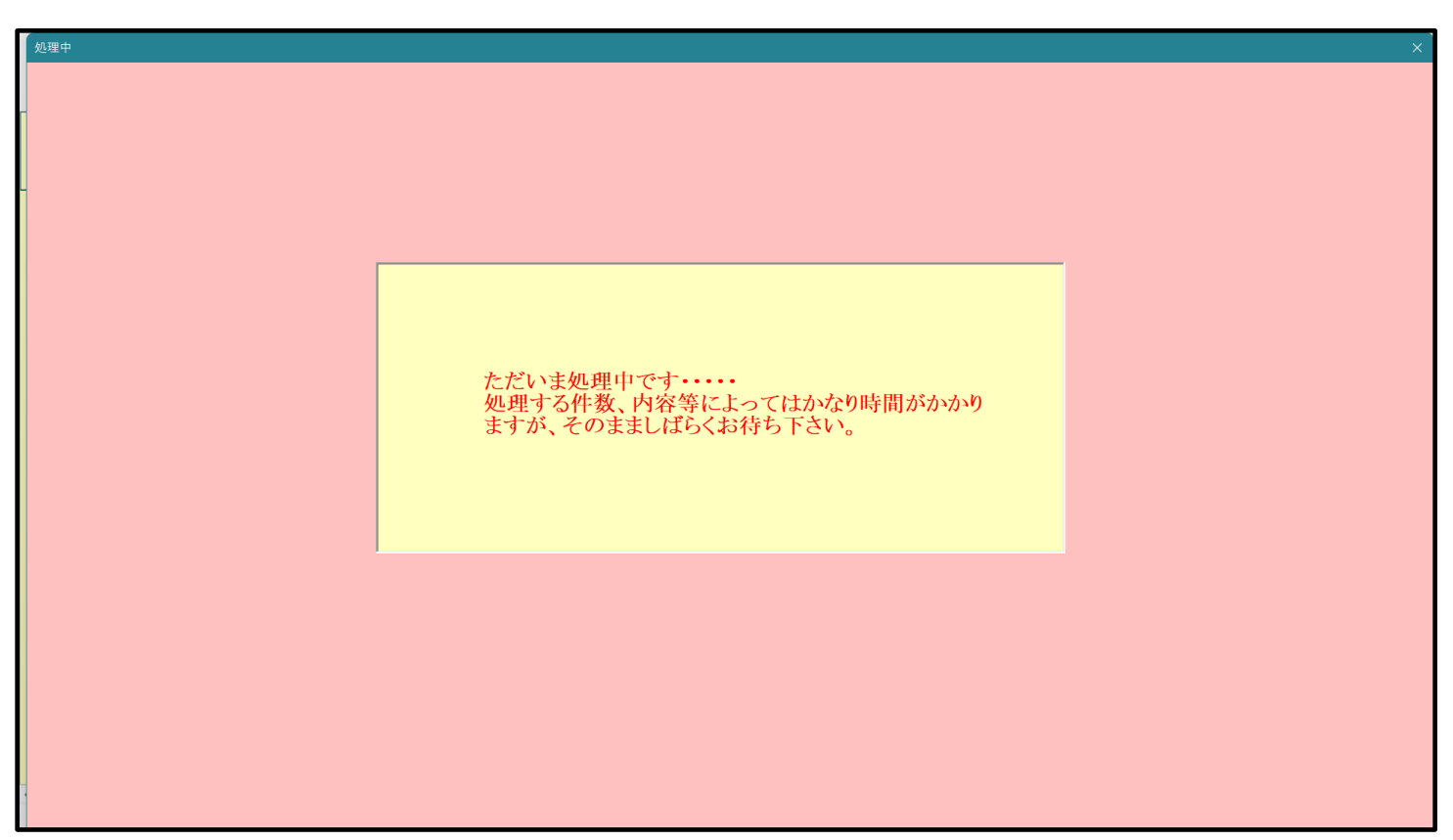

[図137]

| <b>シ</b> - | ト選択・一覧表付ファイル設定印刷 × X                                                                                                    |  |  |  |  |  |  |  |  |
|------------|----------------------------------------------------------------------------------------------------|--|--|--|--|--|--|--|--|
|            | シート選択   入力シート行数調整処理等   編集シート編集領域色付け処理   入力シート行挿入・削除処理呼出   入力シート空白消去・埋込処理呼出   印刷フォームシート選択   印刷フォームソートデータ選択   一覧表付ファイル入力設定1選択印刷   -( ) |  |  |  |  |  |  |  |  |
|            |                                                                                                    |  |  |  |  |  |  |  |  |
|            |                                                                                                    |  |  |  |  |  |  |  |  |
|            | 深识】1、、C标】 置約5×区切り方以加速所出                                                                                                    |  |  |  |  |  |  |  |  |
|            | 選択入力シート行挿入罫線5本区切り無し処理呼出                                                                                                    |  |  |  |  |  |  |  |  |
|            | 選択入力シート途中行からの行削除罫線5本区切り有り処理呼出                                                                                                    |  |  |  |  |  |  |  |  |
|            | 選択入カシート途中行からの行削除罫線5本区切り無し処理呼出                                                                                                    |  |  |  |  |  |  |  |  |
|            |                                                                                                    |  |  |  |  |  |  |  |  |
|            |                                                                                                    |  |  |  |  |  |  |  |  |
|            |                                                                                                    |  |  |  |  |  |  |  |  |
|            |                                                                                                    |  |  |  |  |  |  |  |  |
|            | 標準画面表示 全画面表示 シート見出し表示 シート見出し非表示                                                                                                    |  |  |  |  |  |  |  |  |
|            | セルの広範囲選択呼出 キャンセル システム終了                                                                                                    |  |  |  |  |  |  |  |  |
|            |                                                                                                    |  |  |  |  |  |  |  |  |

この処理の結果、シート「入力 AA1(高校入試通知書等作成データー)」の入力可能行数は 10000 行となり、シートの状況は次の[図138]のようになります。

| 💶 2021CV-DataBaseAdvance軽装版200Ver1(コンピュータ 3 台リリース配布版).xlsm - Excel — |                                               |          |            |       |        |       |                                               | — ć                                                | ) ×                                   |                                       |                             |             |        |     |   |
|----------------------------------------------------------------------|-----------------------------------------------|----------|------------|-------|--------|-------|-----------------------------------------------|----------------------------------------------------|---------------------------------------|---------------------------------------|-----------------------------|-------------|--------|-----|---|
|                                                                      | シート選択・一覧ま                                     | 長付ファイル印刷 | ,<br>]設定処理 | 入力可能  | 行数 100 | 00行   | <注意><br>このシートで<br>①手動操作に<br>②第1行~73<br>わち 表の行 | は次のことを行うとシ<br>よる行、列、セルの削<br>行、表の動除剤<br>の追加・副除師理は⇒⇒ | ステムの破壊につな;<br>除及び切り取り操作<br>止行及びB列、C列、 | ドりますので絶対やら<br>での入力または消去操<br>ただ! 素の別の追 | ないで下さい。<br>作<br>加、自時分明調けった。 | 加根本中        |        |     | Î |
|                                                                      | 入力AA1(                                        | (高校入     | 試通知        | 書作成法  | データー   | _)    | 来ませんので                                        | の担加に「MikyQuella マ<br>ご承知おき下さい。                     | у п дав с шжа, у ,                    | 72720, 320070018                      | WIL PRINT X PAIL AS Y 7     | 1769-8 C 11 | -      |     |   |
|                                                                      | ID 対象                                         | 内容1,1    | 内容1,2      | 内容1,3 | 内容1,4  | 内容1,5 | 内容1,6                                         | 内容1,7                                              | 内容1,8                                 | 内容1,9                                 | 内容1,10                      | 内容1,11      | 内容1,12 | 内容] |   |
|                                                                      |                                               | 列1       | 列2         | 列3    | 列4     | 列5    | 列6                                            | 列7                                                 | 列8                                    | 列9                                    | 列10                         | 列11         | 列12    | 列13 |   |
|                                                                      |                                               | 行1       | 行1         | 行1    | [打]    | 行1    | 7月                                            | 行1                                                 | 行1                                    | 行1                                    | 行1                          | 行1          | 行1     | 行1  | £ |
| I⊦                                                                   | 1 対象1                                         |          |            |       |        |       |                                               |                                                    |                                       |                                       |                             |             | 4      |     | 1 |
| ⊢∣                                                                   | 2 対象2                                         |          |            |       |        |       |                                               |                                                    |                                       |                                       |                             |             | 4      |     | 1 |
| I⊦                                                                   | 3 对象3                                         |          |            | _     |        |       |                                               |                                                    |                                       |                                       |                             |             | 4      | +   | 1 |
| I⊦                                                                   | 4 灯家4                                         |          |            |       |        |       |                                               |                                                    |                                       |                                       |                             |             | 4      |     | 1 |
| I⊦                                                                   | 5 対象5                                         |          | _          | _     | _      |       |                                               |                                                    |                                       |                                       |                             |             | +      | +   | 1 |
|                                                                      | 0 / 3 承 0 7 - 5 分 承 0                         |          |            |       |        |       |                                               |                                                    |                                       |                                       |                             |             |        | +   |   |
|                                                                      | () 八承() () () () () () () () () () () () () ( |          |            |       |        |       |                                               |                                                    |                                       |                                       |                             |             |        | +   |   |
| I ⊦                                                                  | 0 分录0                                         |          |            |       |        |       |                                               |                                                    |                                       |                                       |                             |             |        | +   |   |
|                                                                      | 10 対象10                                       |          |            |       |        |       |                                               |                                                    |                                       |                                       |                             |             |        |     |   |
|                                                                      | 11 対象11                                       |          |            |       |        |       |                                               |                                                    |                                       |                                       |                             |             |        |     |   |
|                                                                      | 12 対象12                                       |          |            |       |        |       |                                               |                                                    |                                       |                                       |                             |             |        |     |   |
|                                                                      | 13 対象13                                       |          |            |       |        |       |                                               |                                                    |                                       |                                       |                             |             |        |     |   |
|                                                                      | 14 対象14                                       |          |            |       |        |       |                                               |                                                    |                                       |                                       |                             |             |        |     |   |
|                                                                      | 15 対象15                                       |          |            |       |        |       |                                               |                                                    |                                       |                                       |                             |             |        |     |   |
|                                                                      | 16 対象16                                       |          |            |       |        |       |                                               |                                                    |                                       |                                       |                             |             |        |     |   |
|                                                                      | 17 対象17                                       |          |            |       |        |       |                                               |                                                    |                                       |                                       |                             |             |        |     |   |
|                                                                      | 18 対象18                                       |          |            |       |        |       |                                               |                                                    |                                       |                                       |                             |             |        |     |   |
|                                                                      | 19 対象19                                       |          |            |       |        |       |                                               |                                                    |                                       |                                       |                             |             |        |     |   |
|                                                                      | 20 対象20                                       |          |            |       |        |       |                                               |                                                    |                                       |                                       |                             |             |        |     |   |
|                                                                      | 21 対象21                                       |          |            |       |        |       |                                               |                                                    |                                       |                                       |                             |             |        |     |   |
|                                                                      | 22 対象22                                       |          |            |       |        |       |                                               |                                                    |                                       |                                       |                             |             |        |     |   |
|                                                                      | 23 対象23                                       |          |            |       |        |       |                                               |                                                    |                                       |                                       |                             |             |        |     |   |
|                                                                      | 24 対象24                                       |          |            |       |        |       |                                               |                                                    |                                       |                                       |                             |             |        |     |   |
| ▮⊢                                                                   | 25 対象25                                       |          |            |       |        |       |                                               |                                                    |                                       |                                       |                             |             |        |     | 1 |
|                                                                      | 26 対象26                                       |          |            |       |        |       |                                               |                                                    |                                       |                                       |                             |             | 4      |     |   |
|                                                                      | 27 対象27                                       |          |            |       | _      |       |                                               |                                                    |                                       |                                       |                             |             |        |     |   |
|                                                                      | 28 対象28                                       |          |            | _     |        |       |                                               | _                                                  |                                       |                                       |                             |             |        |     |   |
|                                                                      | 29 対象29                                       |          |            |       |        |       |                                               |                                                    |                                       |                                       |                             |             | 4      |     |   |
| ▮⊦                                                                   | 30 対象30                                       |          | _          |       | _      | _     |                                               | _                                                  |                                       |                                       |                             |             | 4      | 4   |   |
| ▮⊦                                                                   | 31 対象31                                       |          | _          |       |        | _     |                                               |                                                    |                                       |                                       |                             |             | 4      |     |   |
|                                                                      | 0013714200                                    |          |            |       |        |       |                                               |                                                    |                                       |                                       |                             |             |        | •   | 1 |
|                                                                      |                                               |          |            |       |        |       |                                               |                                                    |                                       |                                       |                             |             |        |     |   |

ただ、上の場合、横罫線が5本おきに太くなっており見易くなっておりますが、入力行を5万行以上のように大量に 増やしたい場合は、かなり時間がかかります。そのような場合は、次のようにすると処理時間が大幅に短縮できます。 [図134]の画面で、コマンドボタン

選択入力シート行挿入罫線5本区切り無し処理呼出

をクリックすると次の[図139]の画面が表示されます。

[図139]

| 選択入力シート行挿入罫線5本区切り無し処理     |                      |                | > |
|---------------------------|----------------------|----------------|---|
| Page1                     |                      |                |   |
| 1 行の指定                    | 3 処理                 |                |   |
| 行挿入開始位置                   | 全シート選択               | 左1の設定キャンセル     |   |
| 挿入行数                      | 全チェックキャンセル           | 行挿入処理開始        |   |
| - 2 行挿入罫線5本区切り有り処理入力シートの選 | μ<br>                |                |   |
|                           | 入力AA1(高校入試通知書作成データー) |                |   |
|                           |                      |                |   |
|                           |                      |                |   |
|                           |                      |                |   |
|                           |                      |                |   |
|                           | キャンセル シート選択          | ・一覧表付ファイル設定印刷へ |   |

| ─ 1 行の指定 ─────                             |         |       |       |  |  |  |  |  |  |  |
|--------------------------------------------|---------|-------|-------|--|--|--|--|--|--|--|
|                                            | 行挿入開始位置 |       |       |  |  |  |  |  |  |  |
|                                            | 挿入行数    |       |       |  |  |  |  |  |  |  |
| 上の[図153]の画面の                               |         |       | ■の部分に |  |  |  |  |  |  |  |
| ─ 1 行の指定 ────                              |         |       |       |  |  |  |  |  |  |  |
| 行挿入開始位置                                    | 50      |       |       |  |  |  |  |  |  |  |
| 挿入行数                                       | 99950   |       |       |  |  |  |  |  |  |  |
|                                            |         | と入力し、 |       |  |  |  |  |  |  |  |
| 🗆 入力(高校入試通知書                               | 作成データー) |       |       |  |  |  |  |  |  |  |
| にチェックを入れ、                                  |         |       |       |  |  |  |  |  |  |  |
| ▶ 入力(高校入試通知書作成データー)                        |         |       |       |  |  |  |  |  |  |  |
| とし、コマンドボタン                                 |         |       |       |  |  |  |  |  |  |  |
| <b>行挿入処理開始</b><br>をクリックすると行の挿入処理が開始され、途中次の |         |       |       |  |  |  |  |  |  |  |

[図140]が表示され、再び[図141]が表示されたら処理は完了です。

[図140]

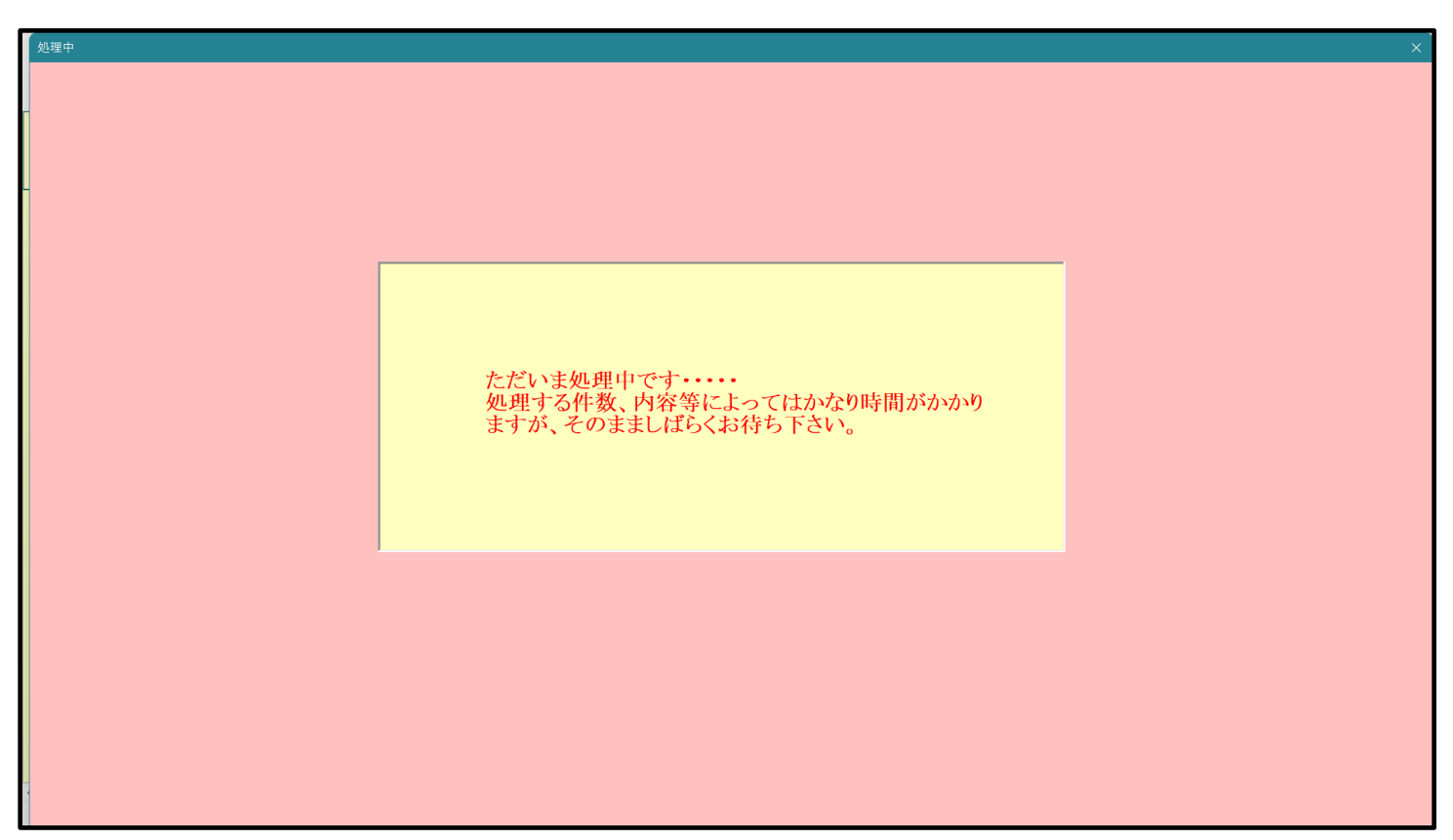

[図141]

| <b>シ</b> - | > 注訳・一覧表付ファイル設定印刷 X                                                                                                    |  |  |  |  |  |  |  |  |
|------------|----------------------------------------------------------------------------------------------------|--|--|--|--|--|--|--|--|
|            | シート選択   入力シート行数調整処理等   編集シート編集領域色付け処理 入力シート行挿入・削除処理呼出   入力シート空白消去・埋込処理呼出   印刷フォームシート選択   印刷フォームソートデータ選択   一覧表付ファイル入力設定1選択印刷   💶 |  |  |  |  |  |  |  |  |
|            |                                                                                                    |  |  |  |  |  |  |  |  |
|            |                                                                                                    |  |  |  |  |  |  |  |  |
|            |                                                                                                    |  |  |  |  |  |  |  |  |
|            | 選択入力シート行挿入罫線5本区切り有り処理呼出                                                                                                    |  |  |  |  |  |  |  |  |
|            | 選択入力シート行挿入罫線5本区切り無し処理呼出                                                                                                    |  |  |  |  |  |  |  |  |
|            | 選択入力シート途中行からの行削除罫線5本区切り有り処理呼出                                                                                                   |  |  |  |  |  |  |  |  |
|            | 選択入力シート途中行からの行削除罫線5本区切り無し処理呼出                                                                                                   |  |  |  |  |  |  |  |  |
|            |                                                                                                    |  |  |  |  |  |  |  |  |
|            |                                                                                                    |  |  |  |  |  |  |  |  |
|            |                                                                                                    |  |  |  |  |  |  |  |  |
|            |                                                                                                    |  |  |  |  |  |  |  |  |
|            |                                                                                                    |  |  |  |  |  |  |  |  |
|            | 標準画面表示 全画面表示 シート見出し表示 シート見出し非表示                                                                                                 |  |  |  |  |  |  |  |  |
|            | セルの広範囲選択呼出 キャンセル システム終了                                                                                                    |  |  |  |  |  |  |  |  |
|            |                                                                                                    |  |  |  |  |  |  |  |  |

この処理の結果、シート「入力 AA1(高校入試通知書等作成データー)」の入力可能行数は 100000 行となり、シートの状況は [図142]のようになります。

[図142]

| 🚺 2021CV-DataBaseAdva | ance軽装版200Ver1( | コンピュータ3台リリー    | -ス配布版).xlsm - | Excel   |       |                                       |                                           |                                      |                          |            |          | - ō      | ) × | <   |
|-----------------------|-----------------|----------------|---------------|---------|-------|---------------------------------------|-------------------------------------------|--------------------------------------|--------------------------|------------|----------|----------|-----|-----|
| シート選択・一覧              | 意表付ファイル印刷       | ]設定 <b>処</b> 理 | 入力可能          | 行数 1000 | 000行  | <注意><br>このシートでは<br>①手動操作に、<br>②第1行~77 | は次のことを行うとシ<br>よる行、列、セルの削<br>子、表の最後の最後で開いた | ステムの破壊につな;<br>除及び切り取り操作<br>止行及び日の、この | がりますので絶対やら<br>での入力または消去課 | ないで下さい。    | . 17 - D |          |     | Î   |
| 入力AA1                 | (高校入            | 試通知            | 書作成う          | データー    | _)    | なお、衣の行<br>来ませんので:                     | の道加、削除処理はマ<br>ご承知おき下さい。                   | クロ処理で出来ます。                           | 。たたし、表の列の道               | 加、削除処理はマクロ | 2処理で出    | -        |     |     |
| ID 対象                 | 内容1,1           | 内容1,2          | 内容1,3         | 内容1,4   | 内容1,5 | 内容1,6                                 | 内容1,7                                     | 内容1,8                                | 内容1,9                    | 内容1,10     | 内容1,11   | 内容1,12   | 内容] | i i |
|                       | 列1              | 列2             | 列3            | 列4      | 列5    | 列6                                    | 列7                                        | 列8                                   | 列9                       | 列10        | 列11      | 列12      | 列13 |     |
|                       | 行1              | 行1             | 行1            | 7丁1     | 7丁1   | 7丁1                                   | 行1                                        | 行1                                   | 行1                       | 行1         | 行1       | 行1       | 行1  |     |
| 1 対象1                 |                 |                |               |         |       |                                       |                                           |                                      |                          |            |          | 4        | +   |     |
| 2 対象2                 |                 |                |               |         |       |                                       |                                           |                                      |                          |            |          | 4        | +   |     |
| 3 灯家3                 |                 |                |               |         |       |                                       | _                                         |                                      |                          |            |          |          |     | -   |
| 4                     |                 |                |               |         |       |                                       |                                           |                                      |                          |            |          | +        | +   | -   |
| 5 八承5                 |                 |                |               |         |       |                                       |                                           |                                      |                          |            |          | +        | +   |     |
| 7 対象7                 |                 |                |               |         |       |                                       |                                           |                                      |                          |            |          |          |     |     |
| 8 対象8                 |                 |                |               |         |       |                                       |                                           |                                      |                          |            |          | +        |     |     |
| 9.対象9                 |                 |                |               |         |       |                                       |                                           |                                      |                          |            |          |          |     |     |
| 10 対象10               |                 |                |               |         |       |                                       |                                           |                                      |                          |            |          |          |     |     |
| 11 対象11               |                 |                |               |         |       |                                       |                                           |                                      |                          |            |          |          |     |     |
| 12 対象12               |                 |                |               |         |       |                                       |                                           |                                      |                          |            |          |          |     |     |
| 13 対象13               |                 |                |               |         |       |                                       |                                           |                                      |                          |            |          |          |     |     |
| 14 対象14               |                 |                |               |         |       |                                       |                                           |                                      |                          |            |          |          |     |     |
| 15 対象15               |                 |                |               |         |       |                                       |                                           |                                      |                          |            |          |          |     |     |
| 16 対象16               |                 |                |               |         |       |                                       |                                           |                                      |                          |            |          |          |     |     |
| 17 対象17               |                 |                |               |         |       |                                       |                                           |                                      |                          |            |          |          |     |     |
| 18 対象18               |                 |                |               |         |       |                                       |                                           |                                      |                          |            |          |          |     |     |
| 19 対象19               |                 |                |               |         |       |                                       |                                           |                                      |                          |            |          | <u> </u> |     |     |
| 20 対象20               |                 |                |               |         |       |                                       |                                           |                                      |                          |            |          | 4        |     |     |
| 21 対象21               |                 |                |               |         |       |                                       |                                           |                                      |                          |            |          | 4        |     |     |
| 22 対象22               |                 |                |               |         |       |                                       |                                           |                                      |                          |            |          | 4        |     |     |
| 23 対象23               |                 |                |               |         |       |                                       |                                           |                                      |                          |            |          | 4        |     |     |
| 24 対象24               |                 |                |               |         |       |                                       |                                           |                                      |                          |            |          | 4        |     |     |
| 25 対象25               |                 |                |               |         |       |                                       |                                           |                                      |                          |            |          | 4        |     |     |
| 26 対象26               |                 |                |               |         |       |                                       |                                           |                                      |                          |            |          | 4        | +   |     |
| 27 对聚27               |                 | _              |               |         |       | _                                     | -                                         |                                      | _                        |            | -        | +        |     | 1   |
| 28 灯泵28               |                 | _              |               |         |       |                                       |                                           |                                      |                          |            |          |          |     | -   |
| 29 対象29               |                 |                |               |         |       |                                       |                                           |                                      |                          |            |          |          |     | -   |
| 30 対象30               |                 |                | _             | _       |       |                                       |                                           |                                      | _                        |            |          |          |     | -   |
| 31 対象31               |                 |                |               |         |       |                                       |                                           |                                      |                          |            |          | +        | +   |     |
| •                     |                 |                |               |         |       |                                       |                                           |                                      |                          |            |          |          | Þ   |     |

上の場合、横罫線が5本おきに罫線が太くならず見づらいですが、大量に入力シートの行を増やしたい場合には、処 理時間が大幅に短縮できますので大変便利です。

## 15. ファイル

CV-DataBaseAdvance 軽装版 400Ver1 試用版.xlsm

CV-DataBaseAdvance 軽装版 400Ver1(コンピュータ〇 台リリース配布版).xlsm

CV-DataBaseAdvance 軽装版 400Ver1 試用版.xlsm

CV-DataBaseAdvance 軽装版 400Ver1(コンピュータ〇 台リリース配布版).xlsmの場合:

ファイル「2021CV-DataBaseAdvance 軽装版 400Ver1(コンピュータ 3 台リリース配布版).xlsm」を用いて説明い たします。

[図143]

| ● シー | ト選択・一覧表付ファイル設定印刷                                         |                                                                                            |                                                                                                    |                                                 | × |
|------|----------------------------------------------------------|--------------------------------------------------------------------------------------------|----------------------------------------------------------------------------------------------------|-------------------------------------------------|---|
| ₽ ≫- | ▶選択・一覧表付ファイル設定印刷<br>シート選択   入力シート行数調整処理等   編集シート編集領域色付け処 | 理 入カシート行挿入・削除処理呼出 入カシート空<br>選択入カシート行挿入事<br>選択入カシート行挿入事<br>選択入カシート途中行からの行<br>選択入カシート途中行からの行 | 白消去・埋込処理呼出   印刷フォームシート選択   6<br>線5本区切り有り処理呼出<br>線5本区切り無し処理呼出<br>削除罫線5本区切り有り処理呼出<br>7削除罫線5本区切り有り処理呼出 | 印刷フォームソートデータ選択   一覧表付ファイル 入力設定1 選択印刷   <u>∢</u> | × |
|      | 標準画面表示                                                   | 全画面表示                                                                                      | シート見出し表示                                                                                            | シート見出し非表示                                       |   |
|      | <br>セルの広範囲選択呼出                                           | キャンセル                                                                                      | システム終了                                                                                              |                                                 |   |
|      |                                                          |                                                                                            |                                                                                                    |                                                 |   |

全ての入力シートの入力可能行数が50行という前提で、入力シートの入力可能行数を増加させことを説明いたします。

まず、上の[図143]のコマンドボタン

選択入力シート行挿入罫線5本区切り有り処理呼出

をクリックすると、次の[図144]の画面になります。

[図144]

| 選択入力シート行挿入罫線5本区切り有り処理          |            |                 |  | × |  |  |  |  |
|--------------------------------|------------|-----------------|--|---|--|--|--|--|
| Page1                          |            |                 |  |   |  |  |  |  |
| 1 行の指定                         | -3 処理      |                 |  |   |  |  |  |  |
| 行挿入開始位置                        | 全シート選択     | 左1の設定キャンセル      |  |   |  |  |  |  |
| 挿入行数                           | 全チェックキャンセル | 行挿入処理開始         |  |   |  |  |  |  |
| - 2 行挿入罫線5本区切り有り処理入力シートの選択 -   |            |                 |  |   |  |  |  |  |
| 「入力AA1(高校入試通知書作成データー) 「データー入力2 |            |                 |  |   |  |  |  |  |
|                                |            |                 |  |   |  |  |  |  |
|                                |            |                 |  |   |  |  |  |  |
|                                | キャンセル シート選 | 択・一覧表付ファイル設定印刷へ |  |   |  |  |  |  |
|                                |            |                 |  |   |  |  |  |  |

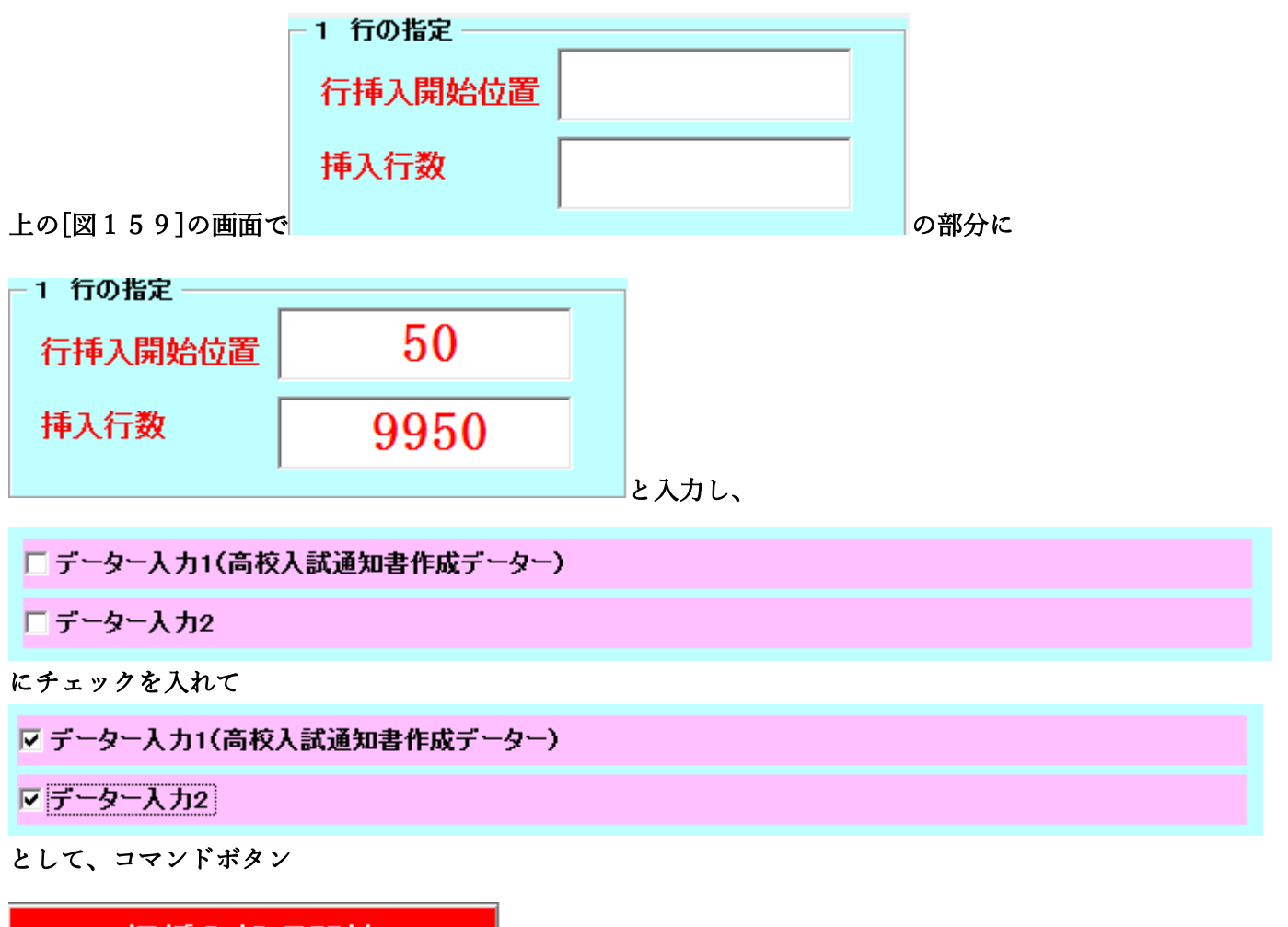

行挿入処理開始

れ、再び[図146]が表示されたら処理は完了です。

[図145]

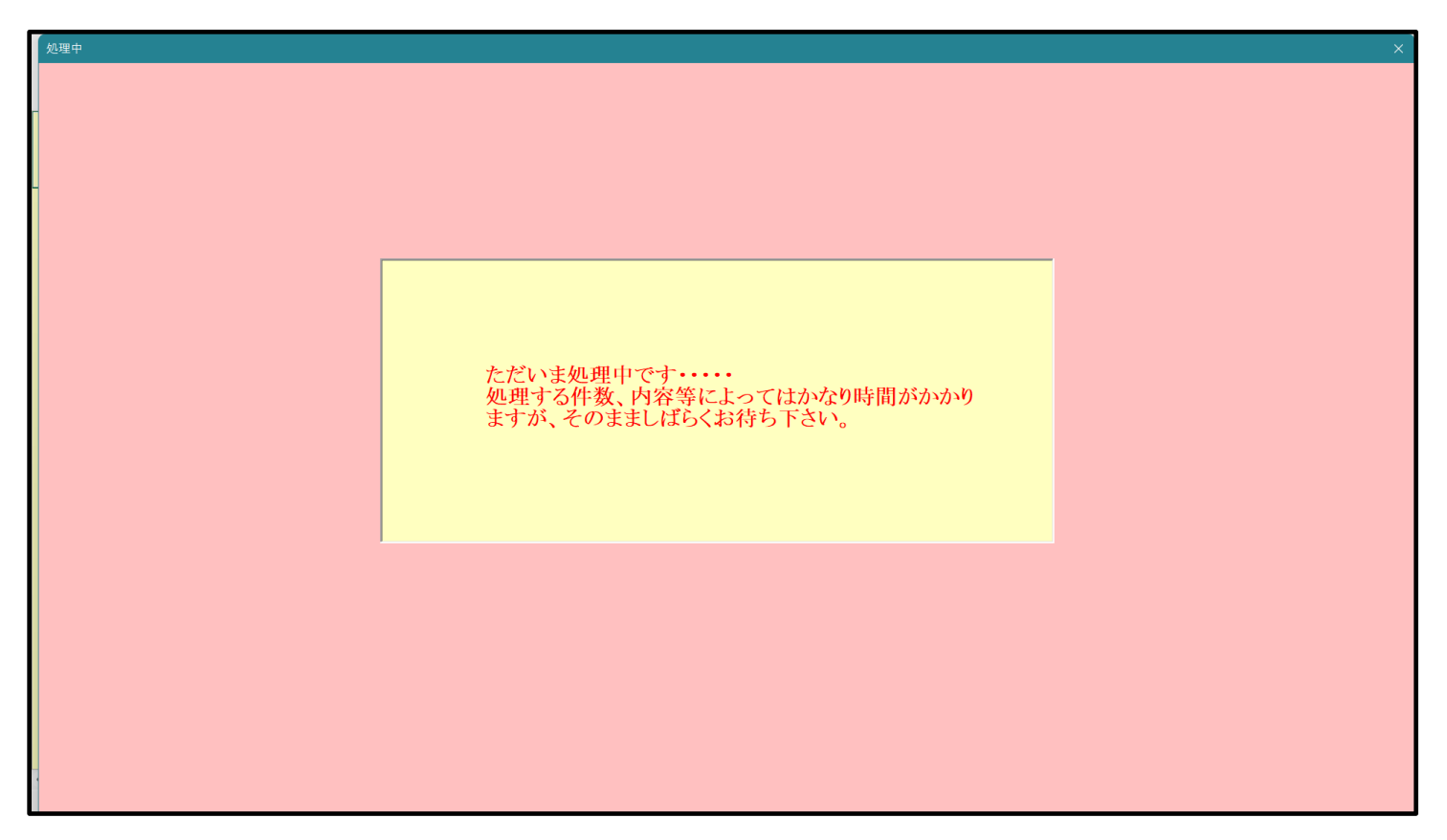

[図146]

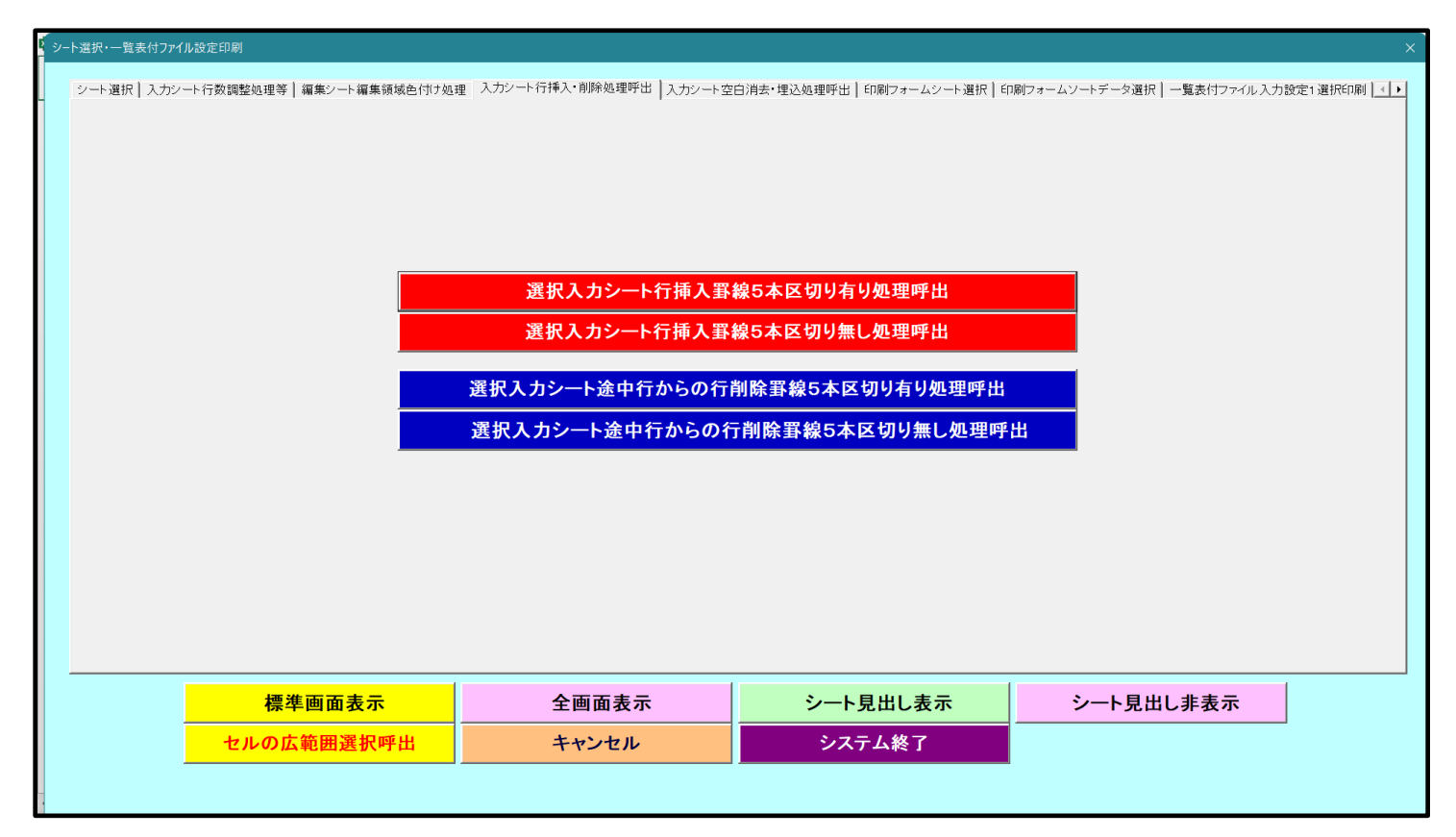

この処理の結果、シート「入力 AA1 (高校入試通知書等作成データー)」、「データー入力2」の入力化の行数はとも

| 💶 2021CV-DataBaseAdvance軽装版400Ver1(コンピュータ3台リリース配布版).xlsm - Excel ー 🧿 |                    |                 |       |        |         |                     | ×        |                                                  |                                                     |                                                      |                                        |                            |        |                  |        |                      |        |    |
|----------------------------------------------------------------------|--------------------|-----------------|-------|--------|---------|---------------------|----------|--------------------------------------------------|-----------------------------------------------------|------------------------------------------------------|----------------------------------------|----------------------------|--------|------------------|--------|----------------------|--------|----|
| シ-<br>-1                                                             | - ト選択・一覧表          | 付ファイル印刷         | 設定処理  | 入力可能   | 行数 1000 | 00行                 |          | <注意><br>このシートでは<br>の予動操作によ<br>の第1行~7行<br>なお、表の行の | :次のことを行うとシ<br>:る行、列、セルの副<br>i、表の最後の削除禁<br>違如、副除処理はマ | ステムの破壊につなか<br>除及び切り取り操作<br>止行及び日列、 C列で<br>クロ処理で出来ます。 | iりますので絶対やら<br>での入力または消去操<br>ただし、素の別の違: | ないで下さい。<br>作<br>M、削除処理はマクロ | 体理で出   |                  |        |                      |        | Î  |
| 入                                                                    | ЛААІ (             | 、尚仪人            | 試通知   | 書作成    | アータ     | —)                  |          | 来ませんのでさ                                          | 承知おき下さい。                                            |                                                      |                                        |                            |        | <i>•</i>         |        |                      |        |    |
| I D                                                                  | 対象                 | 内容1,1           | 内容1,2 | 内容1,3  | 内容1,4   | 内容1,5               | 内容1,6    | 内容1,7                                            | 内容1,8                                               | 内容1,9                                                | 内容1,10                                 | 内容1,11                     | 内容1,12 | 内容1,13           | 内容1,14 | 内容1,15               | 内容1,16 | 内省 |
|                                                                      |                    | <u>列1</u><br>行1 | 行1    | グリン 行1 | 行1      | <del>列5</del><br>行1 | <u> </u> | 行1                                               | <u>列8</u><br>行1                                     | 行1                                                   | 行1                                     | <u>列日</u><br>行1            | 行1     | <u>列10</u><br>行1 | 行1     | <del>列15</del><br>行1 | 列10    | 行1 |
| 1                                                                    | 対象1                |                 |       |        |         |                     |          |                                                  |                                                     |                                                      |                                        |                            |        |                  |        |                      |        |    |
| 2                                                                    | 対象2                |                 |       |        |         |                     |          |                                                  |                                                     |                                                      |                                        |                            |        |                  |        |                      |        |    |
| 3                                                                    | <u> 対象3</u><br>対象4 |                 |       |        |         |                     |          |                                                  |                                                     |                                                      |                                        |                            |        |                  |        |                      |        |    |
| 5                                                                    | 対象5                |                 |       |        |         |                     |          |                                                  |                                                     |                                                      |                                        |                            |        |                  |        |                      |        |    |
| 6                                                                    | 対象6                |                 |       |        |         |                     |          |                                                  |                                                     |                                                      |                                        |                            |        |                  |        |                      |        |    |
| 7                                                                    | 対象7                |                 |       |        |         |                     |          |                                                  |                                                     |                                                      |                                        |                            |        |                  |        |                      |        |    |
| 8                                                                    | 対象8                |                 |       | _      |         |                     |          |                                                  |                                                     |                                                      |                                        |                            |        |                  |        |                      |        |    |
| 10                                                                   | 対象10               |                 |       |        |         |                     |          |                                                  |                                                     |                                                      |                                        |                            |        |                  |        |                      |        |    |
| 11                                                                   | 対象11               |                 |       |        |         |                     |          |                                                  |                                                     |                                                      |                                        |                            |        |                  |        |                      |        |    |
| 12                                                                   | 対象12               |                 |       |        |         |                     |          |                                                  |                                                     |                                                      |                                        |                            |        |                  |        |                      |        |    |
| 13                                                                   | 対象13               |                 |       | _      |         |                     |          |                                                  |                                                     |                                                      |                                        |                            |        |                  |        |                      |        |    |
| 14                                                                   | 対象14               |                 | _     |        |         |                     |          |                                                  |                                                     |                                                      |                                        |                            |        |                  |        |                      |        |    |
| 15                                                                   | 対象15               |                 |       |        |         |                     |          |                                                  |                                                     |                                                      |                                        |                            |        |                  |        |                      |        |    |
| 17                                                                   | 対象17               |                 |       |        |         |                     |          |                                                  |                                                     |                                                      |                                        |                            |        |                  |        |                      |        |    |
| 18                                                                   | 対象18               |                 |       |        |         |                     |          |                                                  |                                                     |                                                      |                                        |                            |        |                  |        |                      |        |    |
| 19                                                                   | 対象19               |                 |       | _      |         |                     |          |                                                  |                                                     |                                                      |                                        |                            |        |                  |        |                      |        |    |
| 20                                                                   | 対象20               |                 |       |        |         |                     |          |                                                  |                                                     | -                                                    |                                        |                            |        |                  |        |                      |        |    |
| 21                                                                   | 対象21<br>対象99       |                 | _     | -      |         |                     |          |                                                  |                                                     |                                                      |                                        |                            |        |                  |        |                      |        |    |
| 23                                                                   | 対象23               |                 |       |        |         |                     |          |                                                  |                                                     |                                                      |                                        |                            |        |                  |        |                      |        |    |
| 24                                                                   | 対象24               |                 |       |        |         |                     |          |                                                  |                                                     |                                                      |                                        |                            |        |                  |        |                      |        |    |
| 25                                                                   | 対象25               |                 |       |        |         |                     |          |                                                  |                                                     |                                                      |                                        |                            |        |                  |        |                      |        |    |
| 26                                                                   | 対象26               |                 |       |        |         |                     |          |                                                  |                                                     |                                                      |                                        |                            |        |                  |        |                      |        |    |
| 21                                                                   | 対象28               |                 |       |        |         |                     |          |                                                  |                                                     |                                                      |                                        |                            |        |                  |        |                      |        |    |
| 29                                                                   | 対象29               |                 |       |        |         |                     |          |                                                  |                                                     |                                                      |                                        |                            |        |                  |        |                      |        |    |
| 30                                                                   | 対象30               |                 |       |        |         |                     |          |                                                  |                                                     |                                                      |                                        |                            |        |                  |        |                      |        |    |
| 31                                                                   | 対象31               |                 |       |        |         |                     |          |                                                  |                                                     |                                                      |                                        |                            |        |                  |        |                      |        |    |
| 32                                                                   | 対象32               |                 |       |        |         |                     |          |                                                  |                                                     |                                                      |                                        |                            |        |                  |        |                      |        |    |
| 33                                                                   | /1家33<br>対象34      |                 |       |        |         |                     |          |                                                  |                                                     |                                                      |                                        |                            |        |                  |        |                      |        |    |
| 35                                                                   | 対象35               |                 |       |        |         |                     |          |                                                  |                                                     |                                                      |                                        |                            |        |                  |        |                      |        |    |
| 36                                                                   | 対象36               |                 |       |        |         |                     |          |                                                  |                                                     |                                                      |                                        |                            |        |                  |        |                      |        |    |
| 37                                                                   | 対象37               |                 |       | _      |         |                     |          |                                                  |                                                     |                                                      |                                        |                            |        |                  |        |                      |        |    |
| 38                                                                   | 対象38               |                 |       | -      |         |                     |          |                                                  |                                                     |                                                      |                                        |                            |        |                  |        |                      |        |    |
| 39                                                                   | 7月录39              |                 |       | -      | -       |                     |          | -                                                |                                                     |                                                      |                                        |                            |        |                  |        |                      |        |    |
| 41                                                                   | 対象41               |                 |       |        |         |                     |          |                                                  |                                                     |                                                      |                                        |                            |        |                  |        |                      |        |    |
| 42                                                                   | 対象42               |                 |       |        |         |                     |          |                                                  |                                                     |                                                      |                                        |                            |        |                  |        |                      |        | •  |
|                                                                      |                    |                 |       |        |         |                     |          |                                                  |                                                     |                                                      |                                        |                            |        |                  |        |                      |        | •  |

<sup>[</sup>図147]

[図148]

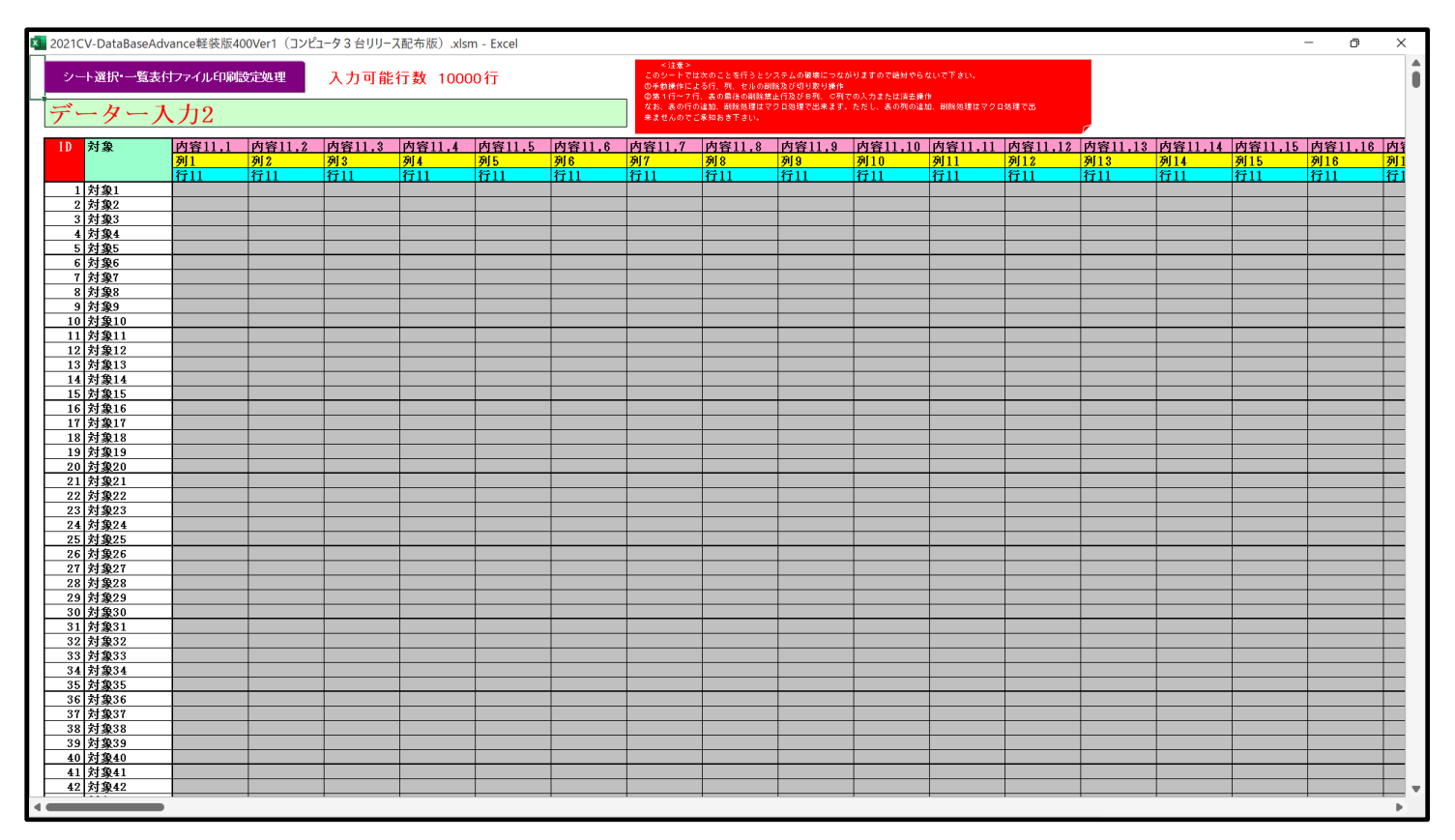

ただ、上の場合、横罫線が5本おきに太くなっており見易くなっておりますが、入力行を5万行以上のように大量に 増やしたい場合は、かなり時間がかかります。そのような場合は、次のようにすると処理時間が大幅に短縮できます。 上の[図143]の画面で、コマンドボタン

選択入力シート行挿入罫線5本区切り無し処理呼出

をクリックすると[図149]の画面が表示されます。

| 選択  | 入力シート行挿入罫線5本[       | 区切り無し処理             |                                                |                 | × |
|-----|---------------------|---------------------|------------------------------------------------|-----------------|---|
| Œ   | age1                |                     |                                                |                 |   |
| 1 i | - 1 行の指定 ―――        |                     | 3 処理                                           |                 |   |
|     | 行挿入開始位置             |                     | 全シート選択                                         | 左1の設定キャンセル      |   |
|     | 挿入行数                |                     | 全チェックキャンセル                                     | 行挿入処理開始         |   |
|     | <b>─2 行挿入罫線5本</b> E | ⊠切り有り処理入力シートの選<br>す | <br>択 ────<br> <br>  ↓<br>力AA1 (高校入試通知書作成データー) |                 |   |
|     |                     |                     | データー入力2                                        |                 |   |
|     |                     |                     | キャンセル シート選                                     | 択・一覧表付ファイル設定印刷へ |   |

[図149]

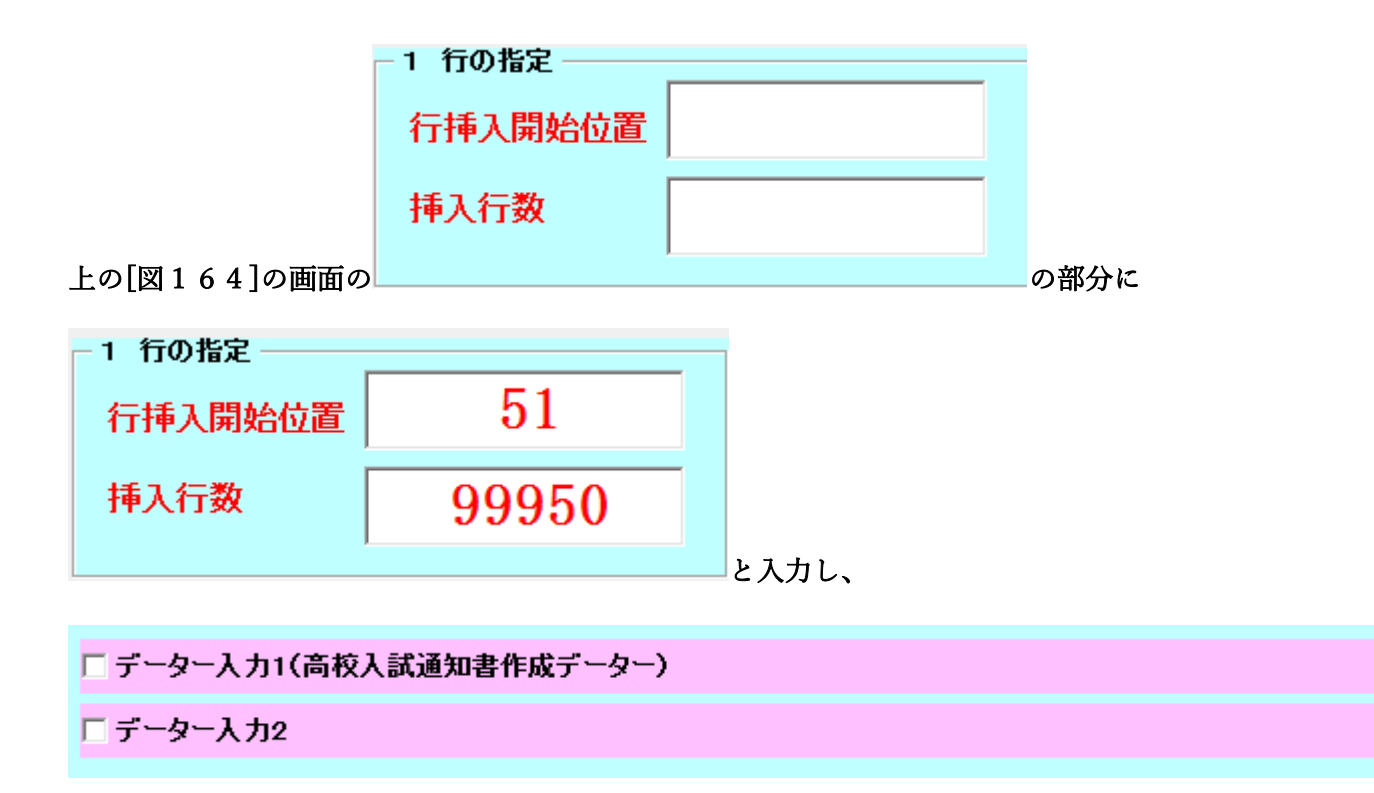

| にチェックを入れ、             |                          |
|-----------------------|--------------------------|
| ☑ データー入力1(高校入試通知書作成デー | ·ター)                     |
| ☑ データー入力2             |                          |
| とし、コマンドボタン            |                          |
| 行挿入処理開始               | をクリックすると行の挿入処理が開始され、途中次の |

[図150]が表示され、再び[図151]が表示されたら処理は完了です。

[図150]

| 处理中 |                                                                   | х |
|-----|-------------------------------------------------------------------|---|
|     |                                                                   |   |
|     | ただいま処理中です・・・・・<br>処理する件数、内容等によってはかなり時間がかかり<br>ますが、そのまましばらくお待ち下さい。 |   |
|     |                                                                   |   |

[図151]

| р<br>У | ート選択・一覧表付ファイル設定印刷                     |                            |                                                     |                                       | × |
|--------|---------------------------------------|----------------------------|-----------------------------------------------------|---------------------------------------|---|
|        | シート選択   入力シート行数調整処理等   編集シート編集領域色付け処理 | 聖 入力シート行挿入・削除処理呼出 │ 入力シート空 | 白消去・埋込処理呼出 印刷フォームシート選択 印                            | D刷フォームソートデータ選択│一覧表付ファイル入力設定1 選択€D刷│<┃ |   |
|        |                                       | 選択入力シート行挿入罫:               | 線5本区切り有り処理呼出<br>線5本区切り有り処理呼出                        |                                       |   |
|        |                                       | 選択入力シート途中行からの行行            | 第5本と切りましたそり日<br>削除罫線5本区切り有り処理呼出<br>5削除罫線5本区切り有り処理呼出 |                                       |   |
|        |                                       |                            | 刑隊事隊5本と997歳6足生叶                                     |                                       |   |
|        |                                       |                            |                                                     |                                       |   |
|        | 標準画面表示                                | 全画面表示                      | シート見出し表示                                            | シート見出し非表示                             | ] |
|        | セルの広範囲選択呼出                            | キャンセル                      | システム終了                                              |                                       |   |
|        |                                       |                            |                                                     |                                       |   |

この処理の結果、シート「入力 AA1(高校入試通知書等作成データー)」,「データー入力2」の入力可能行数はとも に100000 行となり、シートの状況はそれぞれ次の[図152], [図153]のようになります。

| 202      | 2021CV-DataBaseAdvance軽装版400Ver1 (コンビュータ3 台リリース配布版).xlsm - Excel |                      |       |          |          |       |       |                                       |                                         |                                             |                          |              |        | ×                    |           |        |      |      |                   |
|----------|------------------------------------------------------------------|----------------------|-------|----------|----------|-------|-------|---------------------------------------|-----------------------------------------|---------------------------------------------|--------------------------|--------------|--------|----------------------|-----------|--------|------|------|-------------------|
| ý.       | /−ト選択•一覧表                                                        | 付ファイル印刷              | 設定処理  | 入力可能     | 行数 1000  | )00行  |       | <注意><br>このシートでは<br>の予動操作によ<br>の第1行~7行 | 次のことを行うとシ<br>(る行、列、セルの剤)<br>(、表の最後の剤)発展 | ステムの破壊につなが<br>除及び切り取り操作<br>止行及び B利、 C利<br>て | りますので絶対やら。<br>この入力または清去操 | ないで下まい。<br>作 |        |                      |           |        |      |      | Î                 |
| 入        | .力AA1(                                                           | .カAA1(高校人試通知書作成データー) |       |          |          |       |       |                                       |                                         |                                             |                          |              |        | ,                    |           |        |      |      |                   |
| I D      | 対象                                                               | 内容1,1<br><u>初1</u>   | 内容1,2 | 内容1,3    | 内容1,4    | 内容1,5 | 内容1,6 | 内容1,7                                 | 内容1,8                                   | 内容1,9                                       | 内容1,10                   | 内容1,11       | 内容1,12 | 内容1,13               | 内容1,14    | 内容1,15 | 内容1, | 16 F | <b>村</b> 名<br>611 |
|          |                                                                  | <u>列1</u><br>行1      | 行1    | 行1       | 行1       | 衍5    | 行1    | <del>3月7</del><br>行1                  | 行1                                      | 行1                                          | 行1                       | 衍11          | 行1     | <del>列13</del><br>行1 | 行1        | 行1     | 列10  | 1    | <b>F</b> 1        |
|          | 1 対象1                                                            |                      |       |          |          |       |       |                                       |                                         |                                             |                          |              |        |                      |           |        |      |      |                   |
| -        | 2 対象2                                                            |                      | 4     | 4        | 4        |       | 4     | L                                     |                                         |                                             |                          |              |        |                      |           |        |      |      |                   |
| $\vdash$ | <u>3 対象3</u><br>4 対象4                                            |                      | 4     |          |          |       |       |                                       |                                         |                                             |                          |              |        |                      |           |        |      |      |                   |
|          | 5 対象5                                                            |                      |       |          |          |       |       |                                       |                                         |                                             |                          |              |        |                      |           |        |      |      |                   |
|          | 6 対象6                                                            |                      |       |          |          |       |       |                                       |                                         |                                             |                          |              |        |                      |           |        |      |      |                   |
| $\vdash$ | 7 対象7                                                            |                      | 4     | 4        |          | 4     | 4     | <b></b>                               |                                         |                                             |                          |              |        |                      |           |        |      |      |                   |
|          | <u>0 対象0</u><br>9 対象9                                            |                      |       |          |          |       |       |                                       |                                         |                                             |                          |              |        |                      |           |        |      |      |                   |
| 1        | 10 対象10                                                          |                      |       |          |          |       |       |                                       |                                         |                                             |                          |              |        |                      |           |        |      |      |                   |
|          | 11 対象11                                                          |                      | 4     | 4        |          |       | 4     |                                       |                                         | <b>—</b>                                    |                          |              |        |                      | <b>—</b>  |        |      |      |                   |
| +        | 12 対象12<br>19 対象13                                               |                      | 4     | 4        |          | 4     | 4     |                                       |                                         |                                             |                          |              |        |                      |           |        |      |      |                   |
| 1        | <u>13 内家13</u><br>14 対象14                                        |                      |       |          |          |       |       |                                       |                                         |                                             |                          |              |        |                      |           |        |      |      |                   |
| 1        | 15 対象15                                                          |                      |       |          |          |       |       |                                       |                                         |                                             |                          |              |        |                      |           |        |      |      |                   |
|          | 16 対象16                                                          |                      | 4 mm  | £        |          |       | 4     |                                       |                                         | <b>—</b> —                                  |                          |              |        |                      |           |        |      |      |                   |
| $\vdash$ | 17 対象17<br>10 対象18                                               |                      | 4     | 4        |          | 4     | 4     |                                       |                                         |                                             |                          |              |        |                      |           |        |      |      |                   |
|          | 10 万 或 10<br>19 対象19                                             |                      |       |          |          |       |       |                                       |                                         |                                             |                          |              |        |                      |           |        |      |      |                   |
| 2        | 20 対象20                                                          |                      |       |          |          |       |       |                                       |                                         |                                             |                          |              |        |                      |           |        |      |      |                   |
| 2        | 21 対象21                                                          |                      | 4     | 4        | 4        | 4     | 4     | 4                                     | 4                                       |                                             |                          |              |        |                      | 4         |        |      |      |                   |
| 2        | 22 <u>対象22</u><br>93 対象93                                        |                      | 4     | 4        |          |       | A     | <u> </u>                              |                                         |                                             |                          |              |        |                      |           |        |      |      |                   |
| 5        | <u>-5 // 38/25</u><br>24 対象24                                    |                      |       |          |          |       |       |                                       |                                         |                                             |                          |              |        |                      |           |        |      |      |                   |
| 2        | 25 対象25                                                          |                      |       |          |          |       |       |                                       |                                         |                                             |                          |              |        |                      |           |        |      |      |                   |
| 2        | 26 対象26                                                          | _                    | 4     | 4        | 4        | 4     | 4     | L                                     | 4                                       | 4                                           |                          |              |        |                      | 4         |        |      |      |                   |
|          | 27 対象27<br>20 対象28                                               |                      | 4     | 4        |          | A     | 4     |                                       |                                         |                                             |                          |              |        |                      |           |        |      |      |                   |
|          | <u>-0 月家-0</u><br>29 対象29                                        |                      |       |          |          |       |       |                                       |                                         |                                             |                          |              |        |                      |           |        |      |      |                   |
| :        | 30 対象30                                                          |                      |       |          |          |       |       |                                       |                                         |                                             |                          |              |        |                      |           |        |      |      |                   |
| 3        | 31 対象31                                                          |                      | 4     | <b>4</b> |          |       | 4     |                                       |                                         | <b>—</b> —                                  |                          |              |        |                      | $\square$ |        |      |      |                   |
| 3        | <u>32 対象32</u><br>33 対象33                                        | _                    | 4     | 4        | 4        |       | 4     | L                                     | A                                       |                                             |                          |              |        |                      |           |        |      |      | -                 |
|          | <u>-3 内蔵35</u><br>34 対象34                                        |                      |       |          |          |       |       |                                       |                                         |                                             |                          |              |        |                      |           |        |      |      |                   |
| 3        | 35 対象35                                                          |                      |       |          |          |       |       |                                       |                                         |                                             |                          |              |        |                      |           |        |      |      |                   |
| 3        | 36 対象36                                                          |                      | 4     | <b></b>  | <b>—</b> |       |       |                                       |                                         |                                             |                          |              |        |                      |           |        |      |      |                   |
| - 3      | 37 対象37                                                          |                      |       | 4        |          |       |       |                                       |                                         |                                             |                          |              |        |                      |           |        |      |      | -                 |
| 1        | <u>39</u> 対象39                                                   |                      |       |          |          |       |       |                                       |                                         |                                             |                          |              |        |                      |           |        |      |      |                   |
| 4        | 40 対象40                                                          |                      |       |          |          |       |       |                                       |                                         |                                             |                          |              |        |                      |           |        |      |      |                   |
| 4        | 41 対象41                                                          |                      | 4     | 4        | 4        | 4     | 4     | 4                                     | 4                                       |                                             |                          |              |        |                      | 4         |        |      |      |                   |
| 4        | 42 対象42                                                          |                      |       | 4        | 4        |       | 4     | 4                                     | 4                                       |                                             | L                        |              |        |                      |           |        |      |      |                   |
| •        |                                                                  | . (                  |       |          |          |       |       |                                       |                                         |                                             |                          |              |        |                      |           |        |      |      | •                 |

[図152]

[図153]

| 🚺 2021CV-DataBaseAd | lvance軽装版4                                                                                                    | 400Ver1 (コンピ | ュータ3台リリー | ス配布版).xls | m - Excel |     |                                                             |                                                                                                    |              |                |                |                |                     |                |                | - 0            | ×               |
|---------------------|----------------------------------------------------------------------------------------------------|--------------|----------|-----------|-----------|-----|-------------------------------------------------------------|----------------------------------------------------------------------------------------------------|--------------|----------------|----------------|----------------|---------------------|----------------|----------------|----------------|-----------------|
| シート選択・一覧表           | 付ファイル印刷                                                                                                    | 設定処理         | 入力可能     | 行数 100    | 000行      |     | <注意><br>このシートで1<br>の予動操作に。<br>の第1行~7行<br>なお、表の行(<br>来ませんので) | <注意><br>このシートでは次のことを行うとジステムの範疇につながりますので提供やらないで下すい、<br>の多時時にように、死、化の回路などの139月時<br>のま「行って行、この目的の最終に自分がら死、の内での入力さたには乏称作<br>なお、冬の行の違約、最終度様なでクロ発達で出来ます。ただし、表の死の違加、削除恐症はマクロ発達で出 |              |                |                |                |                     |                |                |                | Î               |
| ID 対象               | 力         内容11.1         内容11.2         内容11.3         内容11.4         内容11.5         内容1           列1         列2         列3         列4         列5         列6 |              |          |           |           |     |                                                             |                                                                                                    | 内容11,9<br>列9 | 内容11,10<br>列10 | 内容11,11<br>列11 | 内容11,12<br>列12 | /<br>内容11,13<br>列13 | 内容11,14<br>列14 | 内容11,15<br>列15 | 内容11,16<br>列16 | )<br>内 征<br>列 1 |
|                     | 行11                                                                                                    | 行11          | 行11      | 行11       | 行11       | 行11 | 行11                                                         | 行11                                                                                                    | 行11          | 行11            | 行11            | 行11            | 行11                 | 行11            | 行11            | 行11            | 行1              |
| 1 対象1               |                                                                                                    | _            |          |           |           |     |                                                             |                                                                                                    |              |                |                |                |                     |                |                | <b></b>        |                 |
| 2 対象2               |                                                                                                    | _            |          |           |           |     |                                                             |                                                                                                    |              |                |                |                |                     |                |                |                |                 |
| 4 対象4               |                                                                                                    | _            |          |           |           |     |                                                             |                                                                                                    |              |                |                |                |                     |                |                |                |                 |
| 5 対象5               |                                                                                                    |              |          |           |           |     |                                                             |                                                                                                    |              |                |                |                |                     |                |                |                |                 |
| 6 対象6               |                                                                                                    |              |          |           |           |     |                                                             |                                                                                                    |              |                |                |                |                     |                |                |                |                 |
| 7 対象7               |                                                                                                    |              |          |           |           |     |                                                             |                                                                                                    |              |                |                |                |                     |                |                |                |                 |
| 8 対象8               |                                                                                                    | _            |          |           |           |     |                                                             |                                                                                                    |              |                |                |                |                     |                |                |                |                 |
| 9 対象9               |                                                                                                    | _            |          |           |           |     |                                                             |                                                                                                    |              |                |                |                |                     |                |                |                |                 |
| 11 対象11             |                                                                                                    |              |          |           |           |     |                                                             |                                                                                                    |              |                |                |                |                     |                |                |                |                 |
| 12 対象12             |                                                                                                    |              |          |           |           |     |                                                             |                                                                                                    |              |                |                |                |                     |                |                |                |                 |
| 13 対象13             |                                                                                                    |              |          |           |           |     |                                                             |                                                                                                    |              |                |                |                |                     |                |                |                |                 |
| 14 対象14             |                                                                                                    |              | _        |           |           |     |                                                             |                                                                                                    |              |                |                |                |                     |                |                | L              | _               |
| 15 対象15             |                                                                                                    | _            |          |           |           |     |                                                             | _                                                                                                    |              |                |                |                |                     |                |                |                |                 |
| 10 対象10             |                                                                                                    | _            |          |           |           |     |                                                             |                                                                                                    |              |                |                |                |                     |                |                |                |                 |
| 18 対象18             |                                                                                                    | _            |          |           |           |     |                                                             |                                                                                                    |              |                |                |                |                     |                |                |                |                 |
| 19 対象19             |                                                                                                    |              |          |           |           |     |                                                             |                                                                                                    |              |                |                |                |                     |                |                |                |                 |
| 20 対象20             |                                                                                                    |              |          |           |           |     |                                                             |                                                                                                    |              |                |                |                |                     |                |                |                |                 |
| 21 対象21             |                                                                                                    |              |          |           |           |     |                                                             |                                                                                                    |              |                |                |                |                     |                |                |                |                 |
| 22 対象22             |                                                                                                    |              |          |           |           |     |                                                             | _                                                                                                    |              |                |                |                |                     |                |                |                |                 |
| 23 対象23             |                                                                                                    | _            |          |           |           |     |                                                             |                                                                                                    |              |                |                |                |                     |                |                |                |                 |
| 24 対象24             |                                                                                                    | _            |          |           |           |     |                                                             | _                                                                                                    |              |                |                |                |                     |                |                |                |                 |
| 25 対象25<br>26 対象26  |                                                                                                    |              | -        |           |           |     |                                                             |                                                                                                    | -            |                |                |                |                     |                |                |                |                 |
| 27 対象27             |                                                                                                    |              |          |           |           |     |                                                             |                                                                                                    |              |                |                |                |                     |                |                |                |                 |
| 28 対象28             |                                                                                                    |              |          |           |           |     |                                                             |                                                                                                    |              |                |                |                |                     |                |                |                |                 |
| 29 対象29             |                                                                                                    |              |          |           |           |     |                                                             |                                                                                                    |              |                |                |                |                     |                |                |                |                 |
| 30 対象30             |                                                                                                    |              |          |           |           |     |                                                             |                                                                                                    |              |                |                |                |                     |                |                |                |                 |
| 31 対象31             |                                                                                                    |              |          |           |           |     |                                                             |                                                                                                    |              |                |                |                |                     |                |                |                |                 |
| 32 対象32             |                                                                                                    |              |          |           |           |     |                                                             |                                                                                                    |              |                |                |                |                     |                |                |                |                 |
| 33 対象33             |                                                                                                    | _            |          |           |           |     |                                                             | -                                                                                                    |              |                |                |                |                     |                |                |                |                 |
| 35 対象35             |                                                                                                    | _            |          |           |           |     |                                                             |                                                                                                    |              |                |                |                |                     |                |                |                |                 |
| 36 対象36             |                                                                                                    |              |          |           |           |     |                                                             |                                                                                                    |              |                |                |                |                     |                |                |                |                 |
| 37 対象37             |                                                                                                    |              |          |           |           |     |                                                             |                                                                                                    |              |                |                |                |                     |                |                |                |                 |
| 38 対象38             |                                                                                                    |              |          |           |           |     |                                                             |                                                                                                    |              |                |                |                |                     |                |                |                |                 |
| 39 対象39             |                                                                                                    |              |          |           |           |     |                                                             |                                                                                                    |              |                |                | -              |                     |                |                |                |                 |
| 40 対象40             |                                                                                                    | _            |          |           | -         |     |                                                             |                                                                                                    |              |                |                | -              |                     |                |                |                |                 |
| 41 灯浆41             |                                                                                                    |              |          |           |           |     |                                                             |                                                                                                    |              |                |                |                |                     |                |                | -              |                 |
| <u>42 71 3742</u>   |                                                                                                    |              |          |           |           | -   | 1                                                           |                                                                                                    | -            |                | -              | -              |                     | -              | +              | -              |                 |
|                     |                                                                                                    |              |          |           |           |     |                                                             |                                                                                                    |              |                |                |                |                     |                |                |                |                 |

上の場合、横罫線が5本おきに罫線が太くならず見づらいですが、大量に入力シートの行を増やしたい場合には、処 理時間が大幅に短縮できますので大変便利です。

16. ファイル

 調査書等各種証明書作成システム Ver1 試用版(CV-DataBase8000Ver1 サンプル).xlsm
 調査書等各種証明書作成システム Ver1(CV-DataBase8000Ver1 コンピュータ 台リリース版 サンプル).xlsm

の場合:

ファイル「2021 調査書等各種証明書作成システム Ver1 (CV-DataBase8000Ver1 コンピュータ3台リリース版サン プル).xlsm」を用いて説明いたします。

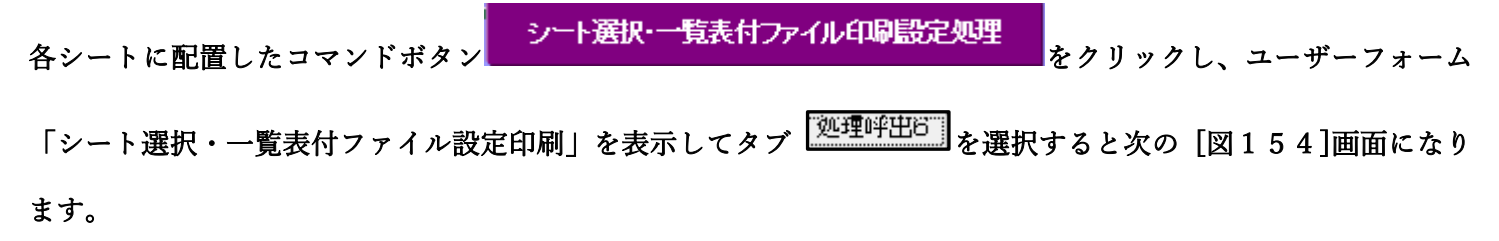

[図154]

| · · · · · · · · · · · · · · · · · · · |                               |                         |                              |                                             |  |  |  |  |  |
|---------------------------------------|-------------------------------|-------------------------|------------------------------|---------------------------------------------|--|--|--|--|--|
| シート選択・一覧表付ファ                          | イル設定印刷                        |                         |                              | ×                                           |  |  |  |  |  |
| 設定シート等選択、対                            | 1理呼出1   処理呼出2   処理呼出3   処理呼出4 | 処理呼出5 処理呼出6 処理呼出7 処理呼出8 | 入力シート選択   印刷フォームシート選択   印刷   | フォームソートデータ選択   追加ワークシート 1~54 選択   追加ワークシ_ 🕕 |  |  |  |  |  |
|                                       |                               |                         |                              |                                             |  |  |  |  |  |
|                                       |                               |                         |                              |                                             |  |  |  |  |  |
|                                       |                               |                         |                              |                                             |  |  |  |  |  |
|                                       |                               |                         |                              |                                             |  |  |  |  |  |
|                                       | 選択入力シート行道                     | 加削除処理呼出                 | 選択編集シート行挿入                   | 罫線区切りDATA入力準備処理呼出                           |  |  |  |  |  |
|                                       | 入力シート行調整                      | 消去処理呼出                  | 選択編集シート行挿入퓤                  | 線区切り無しDATA入力準備処理呼出                          |  |  |  |  |  |
|                                       | 選択入力シート行追加削除                  | 罫線区切り無し処理呼出             | 選択編集シート行削除                   | 罫線区切りDATA入力準備処理呼出                           |  |  |  |  |  |
|                                       | 入力シート行調整消去等処理                 | 里罫線区切り無し処理呼出            | 選択編集シート行削除ロ                  | ATA入力準備罫線無し準備処理呼出                           |  |  |  |  |  |
|                                       | 入力罫線5本区切                      | り作成処理呼出                 | 選択編集シート罫線5本区切り作成処理呼出         |                                             |  |  |  |  |  |
|                                       | 入力罫線区切り無                      | し作成処理呼出                 | 選択編集シート罫                     | 線5本区切り無し作成処理呼出                              |  |  |  |  |  |
|                                       | 選択入力シート罫線5本                   | 区切り作成処理呼出               | 選択編集シートIDナンバリング罫線5本区切り処理呼出   |                                             |  |  |  |  |  |
|                                       | 選択入力シート罫線区は                   | りり無し作成処理呼出              | 選択編集シートIDナンバリング罫線5本区切り無し処理呼出 |                                             |  |  |  |  |  |
|                                       |                               |                         |                              |                                             |  |  |  |  |  |
|                                       |                               |                         |                              |                                             |  |  |  |  |  |
|                                       |                               |                         |                              |                                             |  |  |  |  |  |
|                                       |                               |                         |                              |                                             |  |  |  |  |  |
|                                       |                               |                         |                              |                                             |  |  |  |  |  |
|                                       |                               |                         |                              |                                             |  |  |  |  |  |
|                                       |                               |                         |                              |                                             |  |  |  |  |  |
|                                       | 標準画面表示                        | 全画面表示                   | シート見出し表示                     | シート見出し非表示<br>                               |  |  |  |  |  |
|                                       | セルの広範囲選択呼出                    | キャンセル                   | システム終了                       |                                             |  |  |  |  |  |
|                                       |                               |                         |                              |                                             |  |  |  |  |  |
|                                       |                               |                         |                              |                                             |  |  |  |  |  |

全ての入力シートの最初の入力可能行数が500行という前提で、入力シートの入力可能行数を増加させことを説 明いたします。

まず、上の[図154]のコマンドボタン

選択入力シート行追加削除処理呼出

をクリックすると、次の[図155]の画面になります。

[図155]

| - 1 行の指定 3 刻            | 1裡                                      |            |  |
|-------------------------|-----------------------------------------|------------|--|
|                         | 全シート選択                                  | 左1の設定キャンセル |  |
|                         | 全チェックキャンセル                              | 行追加削除処理開始  |  |
| - 2 行追加削除入力シートの選択       |                                         |            |  |
| □入力AA1(調査書等氏名,科目名)      |                                         | □ 入力BA1    |  |
| □ 入力AA2(調査書等評定)         |                                         | □ 入力BA2    |  |
| □ 入力AA3(調査書等単位数)        |                                         | 入力BA3      |  |
| 🗆 入力AA4(修得単位計,成績証明書備考)  |                                         | 入力BA4      |  |
| □ 入力AA5(調査書等出欠・コメント等)   |                                         | □ 入力BA5    |  |
| □入力AA6(通知表科目)           |                                         | 二入力BA6     |  |
| □入力AA7(通知表各科目1·2学期評価)   |                                         | 二入力BA7     |  |
| □入力AA8(通知表各科目3学期評価)     |                                         | 入力BA8      |  |
| □ 入力AA9(通知表学年評価)        |                                         | □ 入力BA9    |  |
| □ 入力AA10(通知表学年評定)       |                                         | □ 入力BA10   |  |
| 入力AB1(通知表履修単数・修得単位数)    |                                         | □ 入力BB1    |  |
| □ 入力AB2(通知表各科目1・2学期欠課)  |                                         | □ 入力BB2    |  |
| □入力AB3(通知表各科目3学期欠課)     |                                         | □ 入力BB3    |  |
| 入力AB4(通知表科目欠課出欠備考修得単位数) |                                         | □ 入力BB4    |  |
| □ 入力AB5(高校入試通知書等作成データー) |                                         | □ 入力BB5    |  |
| □ 入力AB6                 |                                         | □ 入力BB6    |  |
| □ 入力AB7                 |                                         | □ 入力BB7    |  |
| □ 入力AB8                 |                                         | □ 入力BB8    |  |
| □入力AB9                  |                                         | □ 入力BB9    |  |
| □ 入力AB10                |                                         | □ 入力BB10   |  |
|                         |                                         |            |  |
|                         | +++++++++++++++++++++++++++++++++++++++ |            |  |

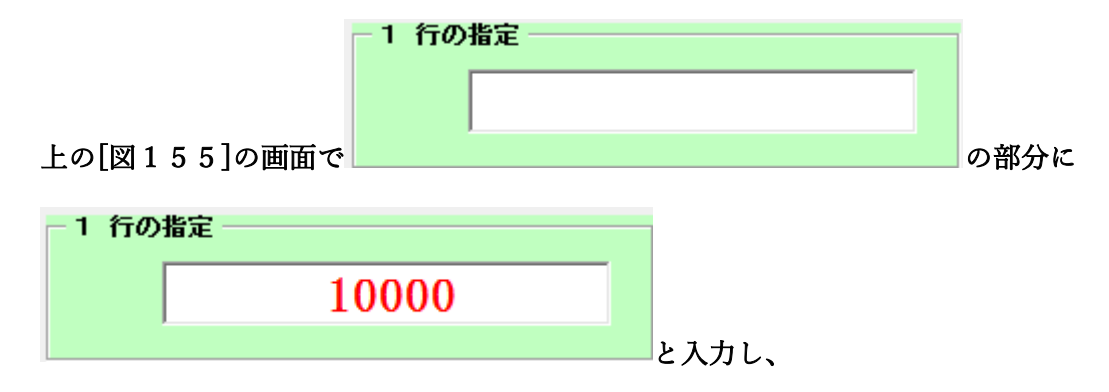

| - 2 行追加削除入力シートの選択         |                         |
|---------------------------|-------------------------|
| □ 入力AA1(調査書等氏名、科日名)       | □ 入力BA1(高校入試通知書等作成データー) |
| □ 入力AA2(調査書等評定)           | 🗖 አ ታBA2                |
| □ 入力AA3(調査書等単位数)          | 🗖 አ ታBA3                |
| 🗆 入力АА4(修得単位計、成績証明書備考)    | □ λ カBA4                |
| □ 入力AA5(調査書等出欠・コメント等)     | 🗆 አ ታBA5                |
| □ 入力AA6(通知表科月)            | 🗖 አ ታBA6                |
| □ 入力AA7(通知表条科目1・2学期評価)    | □ λ カBA7                |
| 🗆 入力AA8(通知表条科目3学期評価)      | 🗆 አ ታBA8                |
| 🗆 入力AA9(通知表学年評価)          | 🗆 አ ታBA9                |
| □ 入力AA10(通知表学年評定)         | 🗖 አ ታBA10               |
| 🗆 入力AB1(通知表漏修単数・修得単位数)    | 🗖 ኢ ታBB1                |
| □ 入力AB2(通知表条科目1・2学期欠課)    | 🗆 λ ກBB2                |
| 🗆 入力AB3(通知表条科目3学期欠課)      | 🗆 እ ታBB3                |
| 🗆 入力AB4(通知表科月欠課出欠備考修得単位数) | □ λ カBB4                |
| 🗆 入力AB5(高校入試通知書等作成データー)   | □ λ カBB5                |
| □ λ カAB6                  | □ λ カBB6                |
| □ λ カAB7                  | □ λ 为BB7                |
| □ λ カAB8                  | 🗆 入力BB8                 |
| □ λ カAB9                  | 🗆 λ ກBB9                |
| □ 入力АВ10                  | □ 入力BB10                |

| 2 行追加削除人刀シートの選択           |                         |
|---------------------------|-------------------------|
| ☑ 入力AA1(調査書等氏名、科日名)       | 🗖 入力BA1(高校入試通知書等作成データー) |
| □ 入力AA2(調査書等評定)           | 🗖 አ ታBA2                |
| ✓ 入力AA3(調査書等単位数)          | 🗆 አ ታBA3                |
| □ 入力AA4(修得単位計、成績証明書備考)    | 🗆 አ ታBA4                |
| □ 入力AA5(調査書等出欠・コメント等)     | 🗆 አ ታBA5                |
| □ 入力AA6(通知表科目)            | 🗖 አ ታBA6                |
| □ 入力AA7(通知表各科目1・2学期評価)    | 🗆 አ ታBA7                |
| □ 入力АА8(通知表条科目3学期評価)      | 🗆 አ ታBA8                |
| □ 入力AA9(通知表学年評価)          | 🗖 አ ታBA9                |
| □ 入力AA10(通知表学年評定)         | 🗖 አ ታBA10               |
| □ 入力AB1(通知表履修単数・修得単位数)    | 🗖 እ ታBB1                |
| □ 入力AB2(通知表各科目1・2学期欠課)    | 🗖 አ ታBB2                |
| □ 入力AB3(通知表条科目3学期欠課)      | 🗖 አ ታBB3                |
| □ 入力AB4(通知表科目欠課出欠備考修得単位数) | 🗖 አ ታBB4                |
| □ 入力AB5(高校入試通知書等作成データー)   | 🗆 λ カвв5                |
| □ 入力AB6                   | 🗖 አ ታBB6                |
| □ 入力АВ7                   | 🗖 λ カΒΒ7                |
| 🗆 入 カАВ8                  | 🗆 እ ታBB8                |
| 🗆 入力АВ9                   | 🗆 እ ታBB9                |
| Г 入 カАВ10                 | □ 入力ВВ10                |

として、コマンドボタン

**行追加削除処理開始**をクリックすると行の挿入処理が開始され、途中次の

[図156]が表示され、再び[図157]が表示されたら処理は完了です。

[図156]

| 処理中 |                                                                                  | × |
|-----|----------------------------------------------------------------------------------|---|
|     |                                                                                  |   |
|     | ただいま処理中です・・・・・<br>処理する件数、内容等によっては数十分または数時間<br>あるいは何日かかかることもありますが、そのままお待ち<br>下さい。 |   |
|     |                                                                                  |   |

[図157]

| シート選択・一覧表付ファイル設定印刷                                                     | X                                                                                    |
|------------------------------------------------------------------------|--------------------------------------------------------------------------------------|
| 設定シート等選択、処理呼出1   処理呼出2   処理呼出3   処理呼出4   処理呼出5   処理呼出6   処理呼出7   処理呼出8 | 入力シート選択   印刷フォームシート選択   印刷フォームソートデータ選択   追加フークシート1~54 選択   追加フークシ <mark>∢   ▶</mark> |
| 選択入力シート行追加削除処理呼出                                                       | 選択編集シート行挿入罫線区切りDATA入力準備処理呼出                                                          |
| 入力シート行調整消去処理呼出                                                         | 選択編集シート行挿入罫線区切り無しDATA入力準備処理呼出                                                        |
| 選択入力シート行追加削除罫線区切り無し処理呼出                                                | 選択編集シート行削除罫線区切りDATA入力準備処理呼出                                                          |
| 入力シート行調整消去等処理罫線区切り無し処理呼出                                               | 選択編集シート行削除DATA入力準備罫線無し準備処理呼出                                                         |
| 入力罫線5本区切り作成処理呼出                                                        | 選択編集シート罫線5本区切り作成処理呼出                                                                 |
| 入力罫線区切り無し作成処理呼出                                                        | 選択編集シート罫線5本区切り無し作成処理呼出                                                               |
| 選択入力シート罫線5本区切り作成処理呼出                                                   | 選択編集シートIDナンバリング罫線5本区切り処理呼出                                                           |
| 選択入力シート罫線区切り無し作成処理呼出                                                   | 選択編集シートIDナンバリング罫線5本区切り無し処理呼出                                                         |
|                                                                        |                                                                                      |
| 標準画面表示 全画面表示                                                           | シート見出し表示         シート見出し非表示                                                           |
| セルの広範囲選択呼出 キャンセル                                                       | システム終了                                                                               |
|                                                                        |                                                                                      |

この処理の結果、シート「入力 AA1(調査書等氏名,科目名)」,「入力 AA3(調査書等単位数)」の入力可能行数はとも に10000 行となり、シートの状況はそれぞれ次の[図158],[図159]のようになります。

| 💶 2021調査書                                                                                                    | 書等各種証明書作     | <sup>非成システムVer1(0</sup>         | CV-DataBase8000Ver1コンピュー | タ3台リリース版サン | ノプル).xlsm - Ex     | cel  |                                                                  |                                                                 | ·                                                  |                                             |                                                                                                    |                                | -             | ο×                            |
|----------------------------------------------------------------------------------------------------|--------------|---------------------------------|--------------------------|------------|--------------------|------|------------------------------------------------------------------|-----------------------------------------------------------------|----------------------------------------------------|---------------------------------------------|----------------------------------------------------------------------------------------------------|--------------------------------|---------------|-------------------------------|
| シート                                                                                                    | 選択·一覧表付      | ファイル印刷設                         | 定処理                      | 入力可能       | 行数 1000            | )0行  | <注意><br>このシートでは次<br>①手動操作による<br>②第1行~7行、<br>なお、表の行の、<br>来ませんのでご? | 次のことを行うとシス<br>8行、列、セルの削除<br>表の最後の制序禁止<br>道加、削除処理はマク<br>奉知おき下さい。 | テムの破壊につながり<br>及び切り取り操作<br>行及びB列、C列での<br>ロ処理で出来ます。だ | ますので絶対やらな<br>)入力または消去操作<br>こだし、表の列の追か<br>く? | Aいで下さい。<br>■<br>■<br>■<br>■<br>■<br>■<br>■<br>■<br>■<br>■<br>■<br>■<br>■<br>■<br>■<br>■<br>■<br>■<br>■ | 処理で出<br>f 出し                   |               | Î                             |
| 入力                                                                                                    | IAA3(調       | 直書等                             | 単位数)                     |            |                    |      |                                                                  |                                                                 |                                                    |                                             |                                                                                                    |                                |               |                               |
| ID 対                                                                                                    | f象           | 氏名                              | ふり<br>がな                 | 学年         | <i>り</i><br>ラ<br>ス | 出席番号 | 11<br>国語表現<br>U<br>I<br>目<br>目                                   | 21<br>国語表現Ⅱ<br>Ⅲ<br>目                                           | 31<br>国語総合<br>数料<br>目                              | 4 現代文<br>単位数科目                              | 51<br>古典<br>位数<br>科<br>目                                                                               | 6<br>1<br>4<br>年次単位数<br>料<br>目 | 71<br>年次単位数科目 | 8 生 2<br>世界史 B<br>日<br>夏<br>月 |
|                                                                                                    |              | 列1                              | <b>寿</b> 112             | 列3         | 列4                 | 列15  | 列6                                                               | 列(7                                                             | 列(8                                                | 列9                                          | 列10                                                                                                    | 列11                            | 列12           | 列13                           |
|                                                                                                    |              | 行21                             | 行21                      | 行21        | 行21                | 行21  | 行21                                                              | 行21                                                             | 行21                                                | 行21                                         | 行21                                                                                                    | 行21                            | 行21           | 行21                           |
| 1 対                                                                                                    | 1象1          | 生徒氏名1                           | フリガナ1                    | 3          | 1                  | 1    |                                                                  |                                                                 | 4                                                  |                                             |                                                                                                    |                                |               |                               |
| 2 対                                                                                                    | <b>す象2</b>   | 生徒氏名2                           | フリガナ2                    | 3          | 1                  | 2    |                                                                  |                                                                 | 4                                                  |                                             |                                                                                                    |                                |               |                               |
| 3 対                                                                                                    | <b>1</b> 象3  | 生徒氏名3                           | フリガナ3                    | 3          | 1                  | 3    |                                                                  |                                                                 | 4                                                  |                                             |                                                                                                    |                                |               |                               |
| 4 対                                                                                                    | <b>1象4</b>   | 生徒氏名4                           | フリガナ4                    | 3          | 1                  | 4    |                                                                  |                                                                 | 4                                                  |                                             |                                                                                                    |                                |               |                               |
| 5 対                                                                                                    | <b>1</b> 象5  | 生徒氏名5                           | フリガナ5                    | 3          | 1                  | 5    |                                                                  |                                                                 | 4                                                  |                                             |                                                                                                    |                                |               |                               |
| 6 対                                                                                                    | 1象6          | 生徒氏名6                           | フリガナ6                    | 3          | 1                  | 6    |                                                                  |                                                                 | 4                                                  |                                             |                                                                                                    |                                |               |                               |
| 7 対                                                                                                    | <b>1</b> 象7  | 生徒氏名7                           | フリガナ7                    | 3          | 1                  | 7    |                                                                  |                                                                 | 4                                                  |                                             |                                                                                                    |                                |               |                               |
| 8 対                                                                                                    | <b>1象</b> 8  | 生徒氏名8                           | フリガナ8                    | 3          | 1                  | 8    |                                                                  |                                                                 | 4                                                  |                                             |                                                                                                    |                                |               |                               |
| 9 対                                                                                                    | <b>1</b> 象9  | 生徒氏名9                           | フリガナ9                    | 3          | 1                  | 9    |                                                                  |                                                                 | 4                                                  |                                             |                                                                                                    |                                |               |                               |
| 10 対                                                                                                    | 1象10         | 生徒氏名10                          | フリガナ10                   | 3          | 1                  | 10   |                                                                  |                                                                 | 4                                                  |                                             |                                                                                                    |                                |               |                               |
| 11 対                                                                                                    | <u>1象11</u>  | 生徒氏名11                          | フ <u>リガナ11</u>           | 3          | 1                  | 11   |                                                                  |                                                                 | 4                                                  |                                             |                                                                                                    |                                |               |                               |
| 12 対                                                                                                    | <b>1</b> 象12 | 生徒氏名12                          | フリガナ12                   | 3          | 1                  | 12   |                                                                  | <u> </u>                                                        | 4                                                  |                                             |                                                                                                    |                                |               |                               |
| 13 対                                                                                                    | <b>才象13</b>  | 生徒氏名13                          | フリガナ13                   | 3          | 1                  | 13   |                                                                  |                                                                 | 4                                                  |                                             |                                                                                                    |                                |               |                               |
| 14 対                                                                                                    | <b>1</b> 象14 | 生徒氏名14                          | フリガナ14                   | 3          | 1                  | 14   |                                                                  |                                                                 | 4                                                  | Γ                                           | Τ                                                                                                    |                                |               |                               |
| 15 対                                                                                                    | <u>f象15</u>  | 生徒氏名15                          | フリガナ15                   | 3          | 1                  | 15   |                                                                  |                                                                 | 4                                                  |                                             |                                                                                                    |                                |               | _                             |
| 16 対                                                                                                    | <u>f象16</u>  | 生徒氏名16                          | フリガナ16                   | 3          | 1                  |      |                                                                  |                                                                 | 4                                                  |                                             |                                                                                                    |                                |               | _                             |
| 17 対                                                                                                    | <b>1</b> 象17 | 生徒氏名17                          | フリガナ17                   | 3          | 1                  | 17   |                                                                  |                                                                 | 4                                                  |                                             |                                                                                                    |                                |               |                               |
| 18 対                                                                                                    | <b>1</b> 象18 | 生徒氏名18                          | フリガナ18                   | 3          | 1                  | 18   | Γ                                                                | Τ                                                               | 4                                                  | <u> </u>                                    | Τ                                                                                                    |                                | T             | 1                             |
| 19 対                                                                                                    | <u>\$象19</u> | 生徒氏名19                          | フリガナ19                   | 3          | 1                  | 19   |                                                                  |                                                                 | 4                                                  |                                             |                                                                                                    | _                              |               |                               |
| 20 対                                                                                                    | <b>1象20</b>  | 生徒氏名20                          | フリガナ20                   | 3          | 1                  | 20   |                                                                  |                                                                 | 4                                                  |                                             |                                                                                                    |                                |               |                               |
| 21 対                                                                                                    | <b>1</b> 象21 | 生徒氏名21                          | フリガナ21                   | 3          | 1                  | 21   |                                                                  |                                                                 | 4                                                  |                                             |                                                                                                    |                                |               | _                             |
| 22 対                                                                                                    | <b>才象22</b>  | 生徒氏名22                          | フリガナ22                   | 3          | 1                  | 22   |                                                                  |                                                                 | 4                                                  |                                             |                                                                                                    |                                |               |                               |
| 23 対                                                                                                    | <u>1象23</u>  | 生徒氏名23                          | フリガナ23                   | 3          | 1                  | 23   |                                                                  |                                                                 | 4                                                  |                                             |                                                                                                    |                                |               |                               |
| 24 対                                                                                                    | <b>1</b> 象24 | 生徒氏名24                          | フリガナ24                   | T 3        | 1                  | 24   | T                                                                | T                                                               | T 4                                                |                                             |                                                                                                    |                                |               |                               |
| the second second second second second second second second second second second second second second second se |              | and the property and the second |                          |            |                    | 44   |                                                                  | -                                                               | 4                                                  | -                                           |                                                                                                    |                                | -             |                               |

[図158]

## [図159]

| ▼ 2021調査書等各種証明書                 | 書作成システムVer1(                                                                                                    | CV-DataBase8000Ver1コンピュータ                                             | 3 台リリース版サン | パル).xlsm - Ex | .cel |                                                                  |                                                                                          |                                                    |                                               |                    |                                           | _                     | o x                                                                                 |
|---------------------------------|----------------------------------------------------------------------------------------------------|-----------------------------------------------------------------------|------------|---------------|------|------------------------------------------------------------------|------------------------------------------------------------------------------------------|----------------------------------------------------|-----------------------------------------------|--------------------|-------------------------------------------|-----------------------|-------------------------------------------------------------------------------------|
| シート選択・一覧表                       | ます<br>また<br>また<br>また<br>また<br>たた                                                                                                    | 定処理                                                                   | 入力可能行      | 行数 1000       | )0行  | <注意><br>このシートでは2<br>①手動操作による<br>②第1行~7行、<br>なお、表の行の近<br>来ませんのでご承 | tのことを行うとシス<br>行、列、セルの削除<br>表の最後の扉除夢止(<br>道加、削除処理はマク<br>物におき下さい。                          | テムの破壊につながり<br>及び切り取り操作<br>行及びB列、C列での<br>ロ処理で出来ます。お | ますので絶対やらな<br>)入力または消去操作<br>こだし、表の列の追加<br>  く対 | いで下さい。<br>、        | 連つ出<br>出レ                                 |                       | Î                                                                                   |
| 人力AA3(                          | 調査書等                                                                                                    | 单位数)                                                                  |            |               |      |                                                                  |                                                                                          |                                                    |                                               |                    |                                           |                       |                                                                                     |
| ID 対象                           | 氏名                                                                                                    | - ふ<br>り<br>が<br>な                                                    | 学<br>年     | クラス           | 出席番号 | 1<br>1<br>国語表現位<br>数<br>料<br>目                                   | 21<br>(1年次単位数<br>21<br>(1)<br>(1)<br>(1)<br>(1)<br>(1)<br>(1)<br>(1)<br>(1)<br>(1)<br>(1 | 3<br>1<br>年<br>次<br>単<br>位<br>数<br>料<br>目          | 4 1<br>現代文<br>位数<br>科<br>目                    | 51<br>古年次単位数<br>科目 | 6<br>1<br>年<br>次<br>単<br>位<br>数<br>科<br>目 | 7 1<br>7 世界史 A<br>数料目 | 8世界史日<br>8日<br>8日<br>8日<br>8日<br>8日<br>8日<br>8日<br>8日<br>8日<br>8日<br>8日<br>8日<br>8日 |
|                                 | 列1                                                                                                    | 列2                                                                    | 列3         | 列4            | 列5   | 列6                                                               | 列7                                                                                       | 列8                                                 | 列9                                            | 列10                | 列11                                       | 列12                   | 列13                                                                                 |
|                                 | 行21                                                                                                    | 行21                                                                   | 行21        | 行21           | 行21  | 行21                                                              | 行21                                                                                      | 行21                                                | 行21                                           | 行21                | 行21                                       | 行21                   | 行21                                                                                 |
| 1 対象1                           | 生徒氏名1                                                                                                    | フリガナ1                                                                 | 3          | 1             | 1    |                                                                  |                                                                                          | 4                                                  |                                               |                    |                                           |                       |                                                                                     |
| 2 対象2                           | 生徒氏名2                                                                                                    | フリガナ2                                                                 | 3          | 1             | 2    |                                                                  |                                                                                          | 4                                                  |                                               |                    |                                           |                       |                                                                                     |
| 3 対象3                           | 生徒氏名3                                                                                                    | フリガナ3                                                                 | 3          | 1             | 3    |                                                                  |                                                                                          | 4                                                  |                                               |                    |                                           |                       |                                                                                     |
| 4 対象4                           | 生徒氏名4                                                                                                    | フリガナ4                                                                 | 3          | 1             | 4    |                                                                  |                                                                                          | 4                                                  | L                                             |                    |                                           |                       |                                                                                     |
| 5 対象5                           | 生徒氏名5                                                                                                    | フリガナ5                                                                 | 3          | 1             | 5    |                                                                  |                                                                                          | 4                                                  | L                                             |                    |                                           |                       |                                                                                     |
| 6 対象6                           | <u>生徒氏名6</u>                                                                                                    | フリガナ6                                                                 | 3          | 1             | 6    |                                                                  |                                                                                          | 4                                                  |                                               |                    |                                           |                       |                                                                                     |
| 7 対象7                           | 生徒氏名7                                                                                                    | フリガナ7                                                                 | 3          | 1             | 7    |                                                                  |                                                                                          | 4                                                  |                                               |                    |                                           |                       |                                                                                     |
| 8 対象8                           |                                                                                                    | フリガナ8                                                                 | 3          | 1             | 8    |                                                                  |                                                                                          | 4                                                  |                                               |                    |                                           |                       |                                                                                     |
| 9 対象9                           |                                                                                                    | <u>フリガナ9</u>                                                          | 3          | 1             | 9    |                                                                  |                                                                                          | 4                                                  |                                               |                    |                                           |                       |                                                                                     |
| 10 対象10                         | 生徒氏名10                                                                                                    | <u>フリガナ10</u>                                                         | 3          | 1             | 10   |                                                                  |                                                                                          | 4                                                  |                                               |                    |                                           |                       |                                                                                     |
| 11 対象11                         | 生徒氏名11                                                                                                    | <u>フリガナ11</u>                                                         | 3          | 1             | 11   |                                                                  |                                                                                          | 4                                                  |                                               |                    |                                           |                       |                                                                                     |
| 12 対象12                         | 生徒氏名12                                                                                                    | <u>フリガナ12</u>                                                         | 3          | 1             | 12   |                                                                  |                                                                                          | 4                                                  |                                               |                    |                                           |                       |                                                                                     |
| 13 对象13                         | <u>生徒氏名13</u>                                                                                                    | <u>フリガナ13</u>                                                         | 3          | 1             | 13   |                                                                  |                                                                                          | 4                                                  |                                               |                    |                                           |                       | +                                                                                   |
| 14 对家14                         | 生徒氏名14                                                                                                    | <u></u>                                                               | - <u></u>  |               | 14   |                                                                  |                                                                                          | 4                                                  | +                                             | +                  |                                           | +                     |                                                                                     |
| 15 对家15                         | 生徒氏名10                                                                                                    |                                                                       |            |               | 10   |                                                                  |                                                                                          | 4                                                  | +                                             | +                  | +                                         | +                     |                                                                                     |
| 10 对家10                         | <u>生徒氏名10</u><br>生徒氏女17                                                                                                    | <u>フリカナ16</u>                                                         |            | 1             | 10   |                                                                  |                                                                                          | 4                                                  |                                               |                    |                                           | +                     |                                                                                     |
| 10 好色10                         | <u> </u>                                                                                                    | $-\frac{7}{7}\frac{7}{7}\frac{7}{7}\frac{7}{7}\frac{7}{7}\frac{7}{7}$ |            | 1             | 11   |                                                                  | +                                                                                        | 4                                                  | +                                             |                    | +                                         | +                     |                                                                                     |
| 10 対象10                         | <u>土</u> (征氏石 10<br>生)<br>生)<br>生)<br>生)<br>生)<br>生)<br>し)<br>生)<br>(1)<br>生)<br>(1)<br>生)<br>(1)<br>生)<br>(1)<br>生)<br>(1)<br>生)<br>(1)<br>生)<br>(1)<br>生)<br>(1)<br>生)<br>(1)<br>生)<br>(1)<br>生)<br>(1)<br>生)<br>(1)<br>生)<br>(1)<br>生)<br>(1)<br>生)<br>(1)<br>生)<br>(1)<br>生)<br>(1)<br>生)<br>(1)<br>生)<br>(1)<br>生)<br>(1)<br>(1)<br>(1)<br>(1)<br>(1)<br>(1)<br>(1)<br>(1 | <u>フリルフ 10</u><br>マリガナ 10                                             |            | 1             | 10   |                                                                  | +                                                                                        | 4                                                  | +                                             | +                  | +                                         | +                     | +                                                                                   |
| 19 対象19                         | <u> 土健氏名18</u><br>生徒氏名18                                                                                                    | <u>フリカテ18</u><br>→ サガナ90                                              |            | +             | 18   |                                                                  |                                                                                          | 4                                                  | +                                             |                    | +                                         | +                     |                                                                                     |
| <u> </u>                        | 土征八石40<br>井独民友91                                                                                                    | フリガチ 40                                                               |            | 1             |      | <u> </u>                                                         | +                                                                                        | 4                                                  | +                                             | +                  | +                                         | +                     |                                                                                     |
| 61 对家61                         | 土征氏石 61<br>井 往 氏 夕 99                                                                                                    | <u> </u>                                                              |            | 1             |      |                                                                  | +                                                                                        | 4                                                  | +                                             | +                  | +                                         | +                     | <u>+</u>                                                                            |
| <u> </u>                        | <u>土使氏者66</u><br>                                                                                                    | <u> </u>                                                              |            | 1             |      |                                                                  | +                                                                                        | 4                                                  | +                                             | +                  | +                                         | +                     | +                                                                                   |
| 2-3 大1 3 2-2-3<br>9.4 计使 9.4    | 土使氏石 43<br>- 生使氏石 43                                                                                                    | <u> </u>                                                              |            | 1             | 20   |                                                                  | +                                                                                        | 4                                                  | +                                             | +                  |                                           | +                     |                                                                                     |
| <u>     64 X] 3X 64</u> 95 対象95 | 土住民者 44                                                                                                    | <u></u><br>                                                           |            | 1             | 25   |                                                                  | +                                                                                        | 4                                                  |                                               | +                  |                                           |                       |                                                                                     |
| <                               |                                                                                                    |                                                                       |            |               |      |                                                                  |                                                                                          |                                                    |                                               |                    |                                           |                       | •                                                                                   |

ただ、上の場合、横罫線が5本おきに太くなっており見易くなっておりますが、入力行を5万行以上のように大量に 増やしたい場合は、かなり時間がかかります。そのような場合は、次のようにすると処理時間が大幅に短縮できます。 [図154]の画面で、コマンドボタン

選択入力シート行追加削除罫線区切り無し処理呼出

をクリックすると[図160]の画面が表示されます。

[図160]

|                           | 全シート選択 左1の設定キャンセル         |  |
|---------------------------|---------------------------|--|
|                           | <u>ェックキャンセル 行追加削除処理開始</u> |  |
| 2 行追加削除罫線区切り無し入力シートの選択    |                           |  |
| 🗆 入力AA1(調査書等氏名, 科目名)      | □ 入力BA1                   |  |
| □ 入力AA2(調査書等評定)           | □ 入力BA2                   |  |
| □ 入力AA3(調査書等単位数)          | 「入力BA3                    |  |
| 🗆 入力AA4(修得単位計,成績証明書備考)    | 〇 入力BA4                   |  |
| □ 入力AA5(調査書等出欠・コメント等)     | □ 入力BA5                   |  |
| □入力AA6(通知表科目)             | □ 入力BA6                   |  |
| □ 入力AA7(通知表各科目1・2学期評価)    | 二入力BA7                    |  |
| □ 入力AA8(通知表各科目3学期評価)      | □ 入力BA8                   |  |
| □ 入力AA9(通知表学年評価)          | 「 入力BA9                   |  |
| □ 入力AA10(通知表学年評定)         | □ 入力BA10                  |  |
| □ 入力AB1(通知表履修単数・修得単位数)    | □ 人力BB1                   |  |
| □ 入力AB2(通知表各科目1・2学期欠課)    | 「入力BB2                    |  |
| □ 入力AB3(通知表各科目3学期欠課)      | 「入力863                    |  |
| □ 入力AB4(通知表科目欠課出欠備考修得単位数) | □ 入力BB4                   |  |
| □ 入力AB5(高校入試通知書等作成データー)   | 入力885                     |  |
| 人力AB6                     | 人力666                     |  |
| □ 人力AB7                   | 人力887                     |  |
| L 人力AB8                   |                           |  |
| 人力AB9                     |                           |  |
| L 人力AB10                  | L 入力BB10                  |  |
|                           |                           |  |

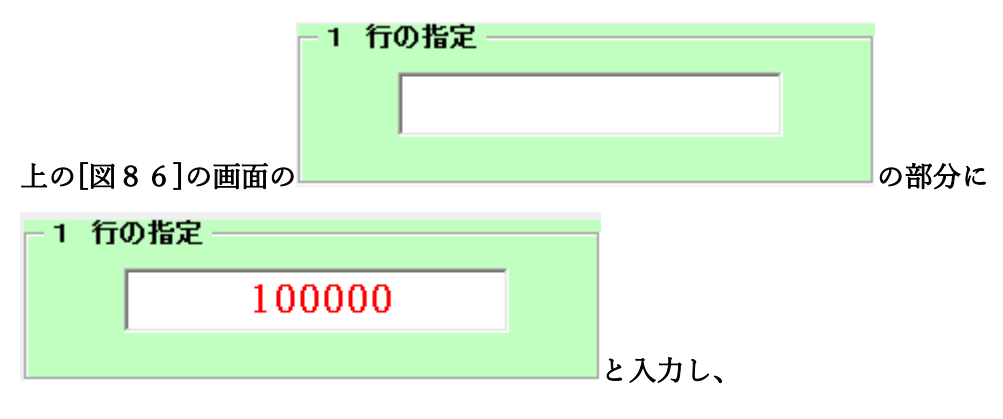

| - 2 行追加削除罫線区切り無し入力シートの選択  |                         |
|---------------------------|-------------------------|
| □ 入力AA1(調査書等氏名、科日名)       | □ 入力BA1(高校入試通知書等作成データー) |
| □ 入力AA2(調査書等評定)           | 🗆 λ ታBA2                |
| □ 入力AA3(調査書等単位数)          | 🗆 አ ታBA3                |
| 🗆 入力AA4(修得単位計、成績証明書備考)    | □ λ カBA4                |
| □ 入力AA5(調査書等出欠・コメル等)      | 🗆 λ ታBA5                |
| □ 入力AA6(通知表科目)            | 🗆 አ ታBA6                |
| □ 入力AA7(通知表条科目1・2学期評価)    | □ λ カBA7                |
| □ 入力AA8(通知表条科目3学期評価)      | 🗆 አ ታBA8                |
| 🗆 入力AA9(通知表学年評価)          | 🗆 አ ታBA9                |
| 🗆 入力AA10(通知表学年評定)         | □ λ カBA10               |
| 🗆 入力AB1(通知表属修単数・修得単位数)    | □ λ カBB1                |
| □ 入力AB2(通知表条科目1・2学期欠課)    | □ λ カBB2                |
| □ 入力AB3(通知表条科目3学期欠課)      | □ λ カBB3                |
| 🗆 入力AB4(通知表科月欠課出欠備考修得単位数) | □ λ カBB4                |
| 🗆 入力AB5(高校入試通知書等作成データー)   | □ λ カBB5                |
| 🗆 አ ታለፀ6                  | □ λ カBB6                |
| 🗆 ኢ ታለፀ7                  | 🗆 入力ВВ7                 |
| □ λ カAB8                  | □ λ 为BB8                |
| □ 入力AB9                   | 🗆 入力BB9                 |
| 🗆 λ カAB10                 | □ λ カBB10               |
|                           |                         |

| 2 行追加削除罫線区切り無し入力シートの選択    |                         |
|---------------------------|-------------------------|
| ☑ 入力AA1(調査書等氏名、科目名)       | □ 入力BA1(高校入試通知書等作成データー) |
| □ 入力AA2(調査書等評定)           | □ λ カBA2                |
| ✓ 入力AA3(調査書等単位数)          | 🗆 入力ВАЗ                 |
| □ 入力AA4(修得単位計、成緒証明書備考)    | □ 入力BA4                 |
| □ 入力AA5(調査書等出欠・コメント等)     | □ λ カBA5                |
| □ 入力AA6(通知表科目)            | 🗆 እ ታBA6                |
| □ 入力АА7(通知表各科目1・2学期評価)    | □ λ カBA7                |
| □ 入力АА8(通知表条科日3学期評価)      | 🗆 እ ታBA8                |
| □ 入力AA9(通知表学年評価)          | 🗆 እ ታBA9                |
| □ 入力AA10(通知表学年評定)         | □ 入力BA10                |
| □ 入力AB1(通知表屬修単数・修得単位数)    | Г 入力BB1                 |
| □ 入力AB2(通知表条科目1・2学期欠課)    | Г 入力BB2                 |
| □ 入力AB3(通知表条科目3学期欠課)      | □ 入力BB3                 |
| □ 入力AB4(通知表科月欠課出欠備考修得単位数) | □ 入力BB4                 |
| □ 入力AB5(高校入試通知書等作成データー)   | □ λ 为BB5                |
| 「入力AB6                    | □ 入力BB6                 |
| 🗆 入力AB7                   | □ 入力BB7                 |
| 🗆 እ ታለፀ8                  | □ 入力BB8                 |
| 🗆 λ ታΑΒ9                  | □ 入力BB9                 |
| 🗆 入力АВ10                  | □ 入力BB10                |
|                           |                         |

とし、コマンドボタン

行追加削除処理開始

をクリックすると行の挿入処理が開始され、途中次

の[図161]が表示され、再び[図162]が表示されたら処理は完了です。

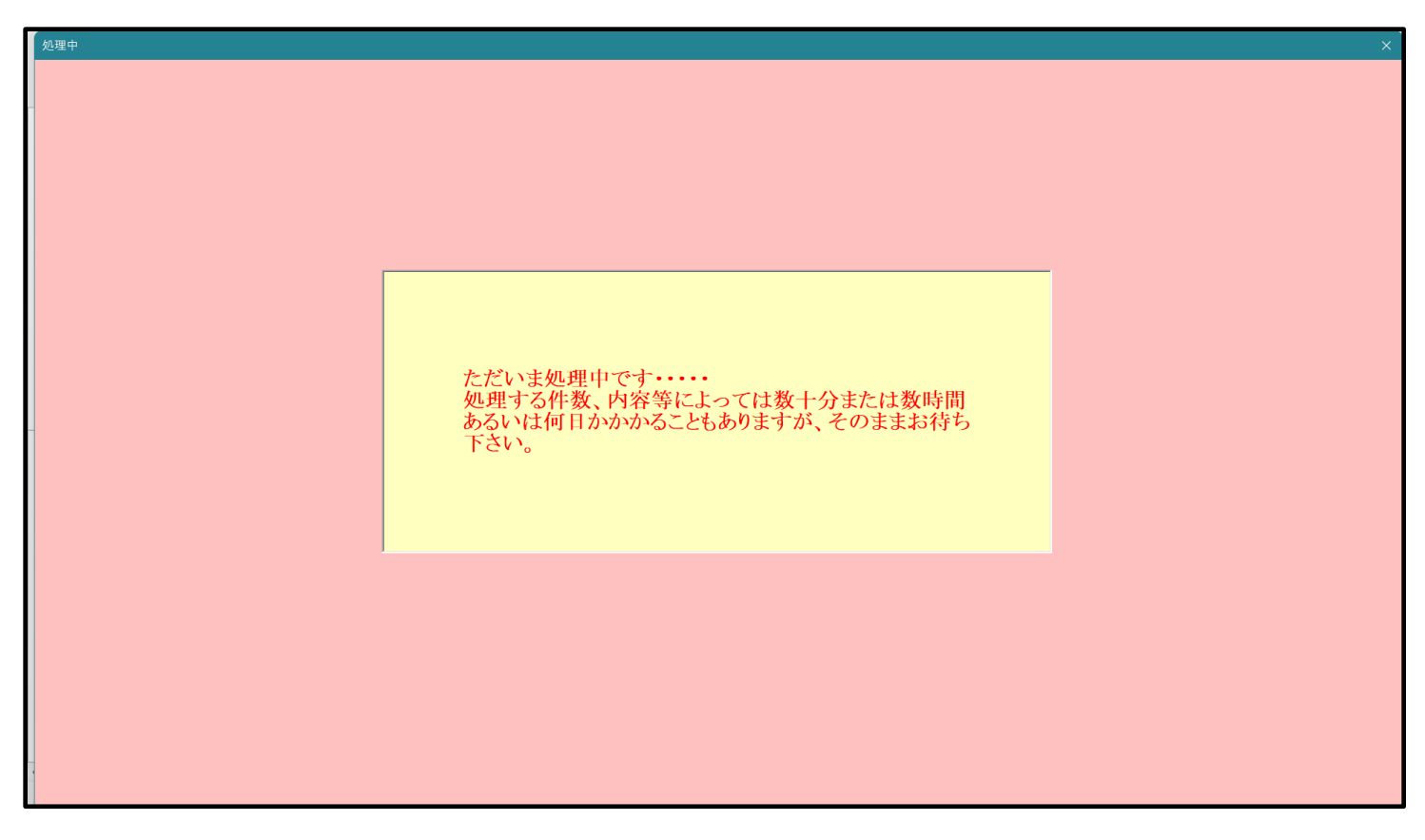

[図161]

[図162]

| シート選択・一覧表付ファイル設定印刷                                                     | X                                                                                   |  |  |  |  |
|------------------------------------------------------------------------|-------------------------------------------------------------------------------------|--|--|--|--|
| 設定シート等選択,処理呼出1   処理呼出2   処理呼出3   処理呼出4   処理呼出5   処理呼出6   処理呼出7   処理呼出8 | 入力シート選択   印刷フォームシート選択   印刷フォームソートデータ選択   追加ワークシート1~54選択   追加ワークシ <mark>( ) ・</mark> |  |  |  |  |
|                                                                        |                                                                                     |  |  |  |  |
| 選択入力シート行追加削除処理呼出                                                       | 選択編集シート行插入罫線区切りDATA入力進備処理呼出                                                         |  |  |  |  |
|                                                                        |                                                                                     |  |  |  |  |
|                                                                        |                                                                                     |  |  |  |  |
| 医抗人力シート行追加削除手線区切り無し処理呼口                                                |                                                                                     |  |  |  |  |
| 人力シート行調整消去等処理事線区切り無し処理呼出                                               | 選択編集シート行削除DATA人力準備事線無し準備処理呼出                                                        |  |  |  |  |
| 入力罫線5本区切り作成処理呼出                                                        | 選択編集シート罫線5本区切り作成処理呼出                                                                |  |  |  |  |
| 入力罫線区切り無し作成処理呼出                                                        | 選択編集シート罫線5本区切り無し作成処理呼出                                                              |  |  |  |  |
| 選択入力シート罫線5本区切り作成処理呼出                                                   | 選択編集シートIDナンバリング罫線5本区切り処理呼出                                                          |  |  |  |  |
| 選択入力シート罫線区切り無し作成処理呼出                                                   | 選択編集シートIDナンバリング罫線5本区切り無し処理呼出                                                        |  |  |  |  |
|                                                                        |                                                                                     |  |  |  |  |
| 標準画面表示 全画面表示                                                           | シート見出し表示シート見出し非表示                                                                   |  |  |  |  |
| セルの広範囲選択呼出 キャンセル                                                       | システム終了                                                                              |  |  |  |  |
|                                                                        |                                                                                     |  |  |  |  |

この処理の結果、シート「入力 AA1(調査書等氏名,科目名)」,「入力 AA3(調査書等単位数)」の入力可能行数はとも に 100000 行となり、シートの状況はそれぞれ次の[図163], [図164]のようになります。

| × É      | 自動保存 ● オフ    | 日 2021調査                | 査書等各種証明書作成システムVer1( | (CV-Da | taBase | e8000 | )Ver1コンピュータ3台リリース                   | 版サンプル).xlsm 、                                                              | •                                   |                                                                                                    | 多田 記一 🔗 🗕                  | o x                  |
|----------|--------------|-------------------------|---------------------|--------|--------|-------|-------------------------------------|----------------------------------------------------------------------------|-------------------------------------|----------------------------------------------------------------------------------------------------|----------------------------|----------------------|
| ファイル     | ホーム 挿入       | ページ レイアウト               | 数式 データ 校閲 表示        | 開発     | ヘルフ    | ۴     |                                     |                                                                            |                                     |                                                                                                    |                            | ピ 共有                 |
| <u>ې</u> | ート選択・一覧表     | 付ファイル印刷設                | 定処理                 | 入力     | 可      | も 行い  | 数 100000行                           | <注意><br>このシートでは次のこ<br>①手前操作による行、<br>②第1行~7行、表の<br>なお、表の行の追加。<br>来ませんのでご承知お | : とを行<br>列、セ<br>の最後の<br>削除態<br>3き下さ | うとシステムの破壊につながりますので絶対やらないで下さい<br>ホス酸酸なが用りまり構成<br>地球発行などれる別、C列での入力または消去構作<br>現はマクロが見て出来ます。ただし、表の別の適加、解除が<br>い。<br>く注意>追/ | ≥。<br>■はマクロ処理で出<br>■内容呼び出し | •                    |
| 入        | 力AA1(氰       | 調査書等                    | 长名,科目名)             |        |        |       |                                     |                                                                            |                                     |                                                                                                    |                            |                      |
| ID       | 対象           | 氏<br>名                  | ふ<br>り<br>が<br>な    | 学年     | クラス    | 出席番号  | 生<br>年<br>月<br>日                    |                                                                            | 性別                                  | 現.<br>住<br>所<br>1                                                                                                    | 現<br>住<br>所<br>2           |                      |
|          |              | <u>列1</u>               | 列2                  | 列3     | 列4     | 列5    | 列6                                  |                                                                            | 列7                                  | 列8                                                                                                    | <u>列9</u>                  | 列10                  |
|          |              | 行1                      | 行1                  | 行1     | 行1     | 行1    | 行1                                  |                                                                            | 行1                                  | 行1                                                                                                    | 行1                         | 行1                   |
| 1        | 対象1          | 生徒氏名1                   | フリガナ1               | 3      | 1      | 1     | 平成 28 年 4 月                         | 2 日生                                                                       | 男                                   | 〇〇県××市ムムム町1-1                                                                                                    | <u> </u>                   | 平成 2                 |
| 2        | 対象2          | 生徒氏名2                   | フリガナ2               | 3      | 1      | 2     | <u> 平成 28 年 4 月</u>                 | 3 日生                                                                       | 男                                   | <u> 〇〇県××市ムムム町1-2</u>                                                                                                  | <u> </u>                   | 平成 2                 |
| 3        | 対象3          | 生徒氏名3                   | フリガナ3               | 3      | 1      | 3     | <u> 平成 28 年 4 月</u>                 | 4 日生                                                                       | 男                                   | <u>〇〇県××市ムム町1-3</u>                                                                                                    | <u> </u>                   | 平成 2                 |
| 4        | 对家4          | 生徒氏名4                   | フリガデ4               | 3      | 1      | 4     | <u>平成 28 年 4 月</u>                  | <u>5 日王</u>                                                                | 男                                   |                                                                                                    |                            | 平成 2                 |
| 5        |              | 土使氏名5<br>生徒に友6          | フリガブラ               | 0      | 1      | 0     |                                     | 0日生                                                                        | 労                                   |                                                                                                    |                            | <u> 平成 2</u>         |
| 7        | 対象7          | 生徒氏名0                   | フリガナ7               | 3      | 1      | 7     | <u> 〒成 20 年 4 月</u><br>平成 28 年 4 月  | <u>(日工</u><br>8日生                                                          | 月里                                  | 00県××市へへか町1-7                                                                                                    | <u> </u>                   | <u> 干成 2</u><br>平成 2 |
| 8        | 対象8          | 生徒氏名8                   | フリガナ8               | 3      | 1      | 8     | 平成 28 年 4 月                         | 9日生                                                                        | 勇                                   | 00県××市ムム町1-8                                                                                                    | ロロロマンション108                | 平成 2                 |
| 9        | 対象9          | 生徒氏名9                   | フリガナ9               | 3      | 1      | 9     | 平成 28 年 4 月                         | 10 日生                                                                      | 男                                   | ○○県××市△△町1-9                                                                                                    | □□□□マンション109               | 平成 2                 |
| 10       | 対象10         | 生徒氏名10                  | フリガナ10              | 3      | 1      | 10    | 平成 28 年 4 月                         | 11 日生                                                                      | 男                                   | 〇〇県××市ムムム町1-10                                                                                                    | □□□□マンション110               | 平成 2                 |
| 11       | 対象11         | 生徒氏名11                  | フリガナ11              | 3      | 1      | 11    | 平成 28 年 4 月                         | 12 日生                                                                      | 男                                   | ○○県××市△△△町1-11                                                                                                    | ロロロロマンション111               | 平成 2                 |
| 12       | 対象12         | 生徒氏名12                  | フリガナ12              | 3      | 1      | 12    | <u> 平成 28年4月</u>                    | 13日生                                                                       | 男                                   | ○○県××市△△△町1-12                                                                                                    | <u>□□□□マンション112</u>        | 平成 2                 |
| 13       | 対象13         | 生徒氏名13                  | フリガナ13              | 3      | 1      | 13    | <u> 平成 28 年 4 月</u>                 | 14日生                                                                       | 男                                   | <u>〇〇県××市ムム町1-13</u>                                                                                                   | <u> </u>                   | 平成 2                 |
| 14       |              | 生徒氏名14<br>生徒氏名15        | フリガナ14              | 3      | 1      | 14    | 平成 28 年 4 月                         | 15 日生                                                                      | 男                                   |                                                                                                    |                            | 平成 2                 |
| 15       | 刈家15<br>対使16 | 土住氏名15<br>生住氏を18        | フリガフ 10             | 0      |        | 10    | <u> 平成 20 年 4 月</u><br>亚成 9.8 年 4 月 | <u>」り日生</u><br>17日生                                                        | 労                                   |                                                                                                    |                            | 平成 2 亚成 2            |
| 10       | 対象10         | <u>土证八石10</u><br>生徒氏名17 | フリガナ17              | 3      |        | 17    | 平成 20 年 4 月<br>平成 28 年 1 日          | <u> 18日生</u>                                                               | 里                                   | ○○県 < < ipユニム町 1-10<br>○○県 × × 市 < ∧ < 町1-17                                                                           | DDDDvVyyV110               | <u> 干成 2</u><br>平成 2 |
| 18       | 対象18         | 生徒氏名18                  | フリガナ18              | 3      | 1      | 18    | 平成 28 年 4 月                         | <u>19日生</u>                                                                | 里                                   |                                                                                                    |                            | 平成 2                 |
| 19       | 対象19         | 生徒氏名19                  | フリガナ19              | 3      | i      | 19    | 平成 28 年 4 月                         | 20日生                                                                       | 勇                                   | OO県××市ムム町1-19                                                                                                    |                            | 平成 2                 |
| 20       | 対象20         | 生徒氏名20                  | フリガナ20              | 3      | 1      | 20    | 平成 28 年 4 月                         | 21 日生                                                                      | 男                                   | 〇〇県××市ムム町1-20                                                                                                    | □□□□マンション120               | 平成 2 🔻               |
| -        |              |                         |                     |        |        |       |                                     |                                                                            |                                     |                                                                                                    |                            | •                    |
| 準備完了     | Ē            |                         |                     |        |        |       |                                     |                                                                            |                                     |                                                                                                    |                            | + 88%                |

[図163]

| [図1 | 64] |
|-----|-----|
|-----|-----|

| 🚺 自動保存 🔵 オフ    | 2021調査                                                        | 登書等各種証明書作成システ. | ムVer1 (CV-Datal | Base8000Ver13     | ンピュータ3台リリー | -ス版サンプル).>                                                   | dsm 🔻                                                                   |                                                      | Q)                                           |                                                 | 多田 記一 🖇                                   | 2 -                       | o x                                       |
|----------------|---------------------------------------------------------------|----------------|-----------------|-------------------|------------|--------------------------------------------------------------|-------------------------------------------------------------------------|------------------------------------------------------|----------------------------------------------|-------------------------------------------------|-------------------------------------------|---------------------------|-------------------------------------------|
| ファイル ホーム 挿入    | ページ レイアウト                                                     | 数式 データ 校閲      | 表示 開発 へ         | ルプ                |            |                                                              |                                                                         |                                                      |                                              |                                                 |                                           |                           | ピ 共有                                      |
| シート選択・一覧ま      | 長付ファイル印刷設                                                     | 定処理            | 入力可育            | 、<br>指行数 1000     | 000行       | <注意><br>このシートでは<br>①手動操作によ<br>②第1行~7行<br>なお、表の行の、<br>来ませんのでご | 次のことを行うとシ;<br>る行、列、セルの部<br>、表の最後の海豚禁止<br>通加、朝除処理はマう<br>承知おき下さい。         | ステムの破壊につなが<br>除及び切り取り操作<br>上行及び日列、C列で<br>りロ処理で出来ます。; | りますので絶対やらな<br>の入力または消去操作<br>ただし、表の列の追か<br>くえ | ないで下さい。<br>1、前除処理はマクロ:<br>主意 <b>&gt; 追加内容呼び</b> | <sup>処理</sup> で出<br>出ノ                    |                           |                                           |
| 入力AA3(         | 調査書等                                                          | 単位数)           |                 |                   |            |                                                              |                                                                         |                                                      |                                              |                                                 |                                           |                           |                                           |
| ID 対象          | 氏名                                                            | ふり<br>がな       | 学<br>年          | クラス               | 出席番号       | 11年次単位数料目                                                    | 21<br>(1)<br>(1)<br>(1)<br>(1)<br>(1)<br>(1)<br>(1)<br>(1)<br>(1)<br>(1 | 31<br>国語総合<br>数<br>料<br>目                            | 41<br>現代文<br>並<br>数<br>料<br>目                | 51<br>古典<br>位<br>数<br>科<br>目                    | 6<br>1<br>古<br>典<br>講<br>読<br>数<br>科<br>目 | 71<br>世界史<br>4<br>数料<br>目 | 8<br>世<br>史<br>と<br>重<br>作<br>数<br>利<br>目 |
|                | 列1                                                            | 列2             | 列3              | 列4                | 列5         | 列6                                                           | 列7                                                                      | 列8                                                   | 列9                                           | 列10                                             | 列11                                       | 列12                       | 列13                                       |
|                | 行21                                                           | 行21            | 行21             | 行21               | 行21        | 行21                                                          | 行21                                                                     | 行21                                                  | 行21                                          | 行21                                             | 行21                                       | 行21                       | 行21                                       |
| 1 対象1          | 生徒氏名1                                                         | フリガナ1          |                 | 3 1               | 1          |                                                              |                                                                         | 4                                                    |                                              |                                                 |                                           |                           |                                           |
| 2 对家2          | 生徒氏名2                                                         | フリガナ2          |                 | 3 1               | 2          |                                                              |                                                                         | 4                                                    |                                              |                                                 |                                           |                           |                                           |
| 3 对家3          | 生徒氏名3                                                         | <u>フリガナ3</u>   |                 | 3 1               | 3          |                                                              |                                                                         | 4                                                    |                                              |                                                 |                                           |                           |                                           |
| 4 对家4          | 生徒氏名4                                                         |                |                 | 3 1               | 4          |                                                              |                                                                         | 4                                                    |                                              |                                                 |                                           |                           |                                           |
| 5 対家5          | <u>土 使 氏 名 5</u><br><u> </u>                                  | フリカナシ          |                 | 3 <u>1</u><br>9 1 | 0          |                                                              |                                                                         | 4                                                    |                                              |                                                 |                                           |                           | +                                         |
| 0 刈家0<br>7 分使7 | 土使氏名0<br>生使氏名0                                                | フリカフロ          |                 | 0 I<br>0 I        | 7          |                                                              |                                                                         | 4                                                    |                                              |                                                 |                                           |                           | +                                         |
| (入)家(          | 土地八石(<br>生)()()()()()()()()()()()()()()()()()()               | 711778         |                 | 2 1               | 8          |                                                              |                                                                         | 4                                                    |                                              |                                                 |                                           |                           |                                           |
| 0 対象0          | <u>土</u> (年代石)<br>生(注) (七) (七) (七) (七) (七) (七) (七) (七) (七) (七 | フリガナ0          |                 | 3 1               | 0          |                                                              |                                                                         | 4                                                    |                                              |                                                 |                                           |                           | +                                         |
| 10 対象10        | 生徒氏名() 生徒氏名()                                                 | フリガナ10         |                 | 3 1               | 10         |                                                              |                                                                         | 4                                                    |                                              |                                                 |                                           |                           |                                           |
| 11 対象11        | 生徒氏名11                                                        | フリガナ11         |                 | 3 1               | 11         |                                                              |                                                                         | 4                                                    |                                              |                                                 |                                           |                           |                                           |
| 12 対象12        | 生徒氏名12                                                        | フリガナ12         |                 | 3 1               | 12         |                                                              |                                                                         | 4                                                    |                                              |                                                 |                                           |                           |                                           |
| 13 対象13        | 生徒氏名13                                                        | フリガナ13         |                 | 3 1               | 13         |                                                              |                                                                         | 4                                                    |                                              |                                                 |                                           |                           | <u> </u>                                  |
| 14 対象14        | 生徒氏名14                                                        | フリガナ14         |                 | 3 1               | 14         |                                                              |                                                                         | 4                                                    |                                              |                                                 |                                           |                           |                                           |
| 15 対象15        | 生徒氏名15                                                        | フリガナ15         |                 | 3 1               | 15         |                                                              |                                                                         | 4                                                    |                                              |                                                 |                                           |                           |                                           |
| 16 対象16        | 生徒氏名16                                                        | フリガナ16         |                 | 3 1               | 16         |                                                              |                                                                         | 4                                                    |                                              |                                                 |                                           |                           |                                           |
| 17 対象17        | 生徒氏名17                                                        | フリガナ17         |                 | 3 1               | 17         |                                                              |                                                                         | 4                                                    |                                              |                                                 |                                           |                           |                                           |
| 18 対象18        | 生徒氏名18                                                        | フリガナ18         |                 | 3 1               | 18         |                                                              |                                                                         | 4                                                    |                                              |                                                 |                                           |                           |                                           |
| 19 対象19        | 生徒氏名19                                                        | フリガナ19         |                 | 3 1               | 19         |                                                              |                                                                         | 4                                                    |                                              |                                                 |                                           |                           |                                           |
| 20 対象20        | 生徒氏名20                                                        | フリガナ20         |                 | 3 1               | 20         |                                                              |                                                                         | 4                                                    |                                              |                                                 |                                           | L                         |                                           |
|                |                                                               |                |                 |                   |            |                                                              |                                                                         |                                                      |                                              |                                                 |                                           |                           | Þ                                         |

上の場合、横罫線が5本おきに罫線が太くならず見づらいですが、大量に入力シートの行を増やしたい場合には、処 理時間が大幅に短縮できますので大変便利です。

17. ファイル

平成28年度第3学年個人別会計報告学年分試用版(CV-DataBase100Ver1サンプル).xlsm 平成28年度第3学年個人別会計報告学年分(CV-DataBase100Ver1コンピュータ) ス版).xlsm の場合:

ファイル「2021 平成28年度第3学年個人別会計報告学年分(CV-DataBase100Ver1 コンピュータ3台リリース版).xlsm」を用いて説明いたします。

[図165]

| Ę | シート選択・一覧表付ファイル設定印刷 ×                                                                                                    |
|---|----------------------------------------------------------------------------------------------------|
| _ | 設定シート等選択、処理呼出1   入力シート等選択、処理呼出2   処理呼出3   処理呼出4   処理呼出6   処理呼出6 [ 処理呼出7 ]] 処理呼出8   印刷フォームシート選択   印刷フォームソートデータ選択   追加ワークシート1〜54選択   追加ワークシー <u>ィ   ▶</u> |
|   |                                                                                                    |
|   | 選択入力シート行挿入罫線5本区切り有り処理呼出                                                                                                    |
|   | 選択入力シート行挿入罫線5本区切り無し処理呼出                                                                                                    |
|   | 選択入力シート途中行からの行削除罫線5本区切り有り処理呼出                                                                                                    |
|   | 選択入力シート途中行からの行削除罫線5本区切り無し処理呼出                                                                                                    |
|   |                                                                                                    |
|   |                                                                                                    |
|   |                                                                                                    |
|   |                                                                                                    |
|   |                                                                                                    |
|   | 標準画面表示         全画面表示         シート見出し表示         シート見出し非表示                                                                                                 |
|   | セルの広範囲選択呼出 キャンセル システム終了                                                                                                    |
|   |                                                                                                    |

シート「入力 AA1(3学年生徒データー)」の最初の入力可能行数が 250 行という前提で、入力可能行数を増加させ ことを説明いたします。

まず、上の[図165]のコマンドボタン

選択入力シート行挿入罫線5本区切り有り処理呼出

をクリックすると、次の[図166]の画面になります。

[図166]

| ,<br>選択入力シート行挿入罫線5本区切り有り処理                                  |                        |                |              |      |
|-------------------------------------------------------------|------------------------|----------------|--------------|------|
| Page1                                                       |                        |                |              |      |
| 行挿入開始位置                                                     | 全シ-                    |                | 左1の設定キャン-    |      |
|                                                             | <br><br>全チェッ/          | クキャンヤル         | 行插入処理開       |      |
|                                                             |                        |                |              |      |
|                                                             | 「入力АА1 (3学年生徒データ       | ⊷)             |              |      |
|                                                             | キャンセル                  | レ シート選択・-      | - 覧表付ファイル設定  | 目前入  |
|                                                             | 1 行の指足 ―――             |                |              |      |
|                                                             | 行挿入開始位置                |                |              |      |
|                                                             | 挿入行数                   |                |              |      |
| _の[図12]の画面で                                                 |                        | 1              |              | の部分に |
| 1 行の指定 ―――                                                  |                        |                |              |      |
| 行挿入開始位置                                                     | 250                    |                |              |      |
|                                                             |                        |                |              |      |
| 挿入行数                                                        | 9750                   |                |              |      |
| 挿入行数                                                        | 9750                   | ► <b>▶ ⊼</b> + | h1.          |      |
| 挿入行数                                                        | 9750                   | と入力            | りし、          |      |
| <mark>挿入行数</mark><br>入力AA1(3学年生徒 <sup>-</sup>               | 9750<br>テ-ター)          | と入力            | ታር <b>、</b>  |      |
| <b>挿入行数</b><br>入力AA1(3学年生徒・<br>チェックを入れて                     | 9750<br>テ-ター)          | と入力            | ታ <b>ር</b> 、 |      |
| <mark>挿入行数</mark><br>入力AA1(3学年生徒<br>チェックを入れて<br>入力AA1(3学年生徒 | 9750<br>テ-タ-)<br>テ-タ-) | と入力            | りし、          |      |

をクリックすると行の挿入処理が開始され、途中次の[図167]が表示さ

れ、再び[図168]が表示されたら処理は完了です。

行挿入処理開始

[図167]

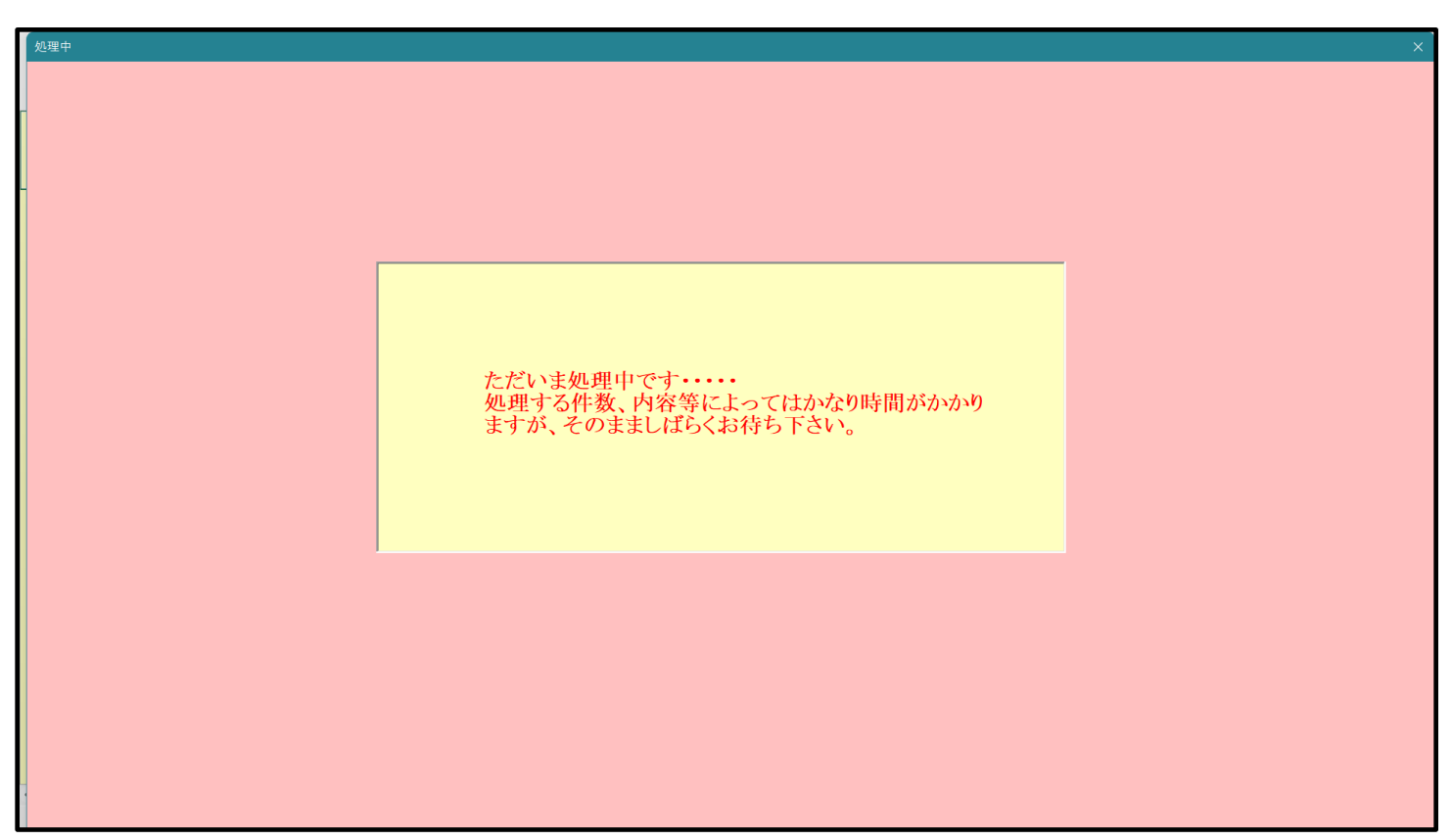

[図168]

| シート選択・一覧表付ファイル設定印刷                     |                                    |                                    | X                                                        |
|----------------------------------------|------------------------------------|------------------------------------|----------------------------------------------------------|
| 設定シート等選択、処理呼出1   入力シート等選択、処理呼出2   処理呼ビ | 出3   処理呼出4   処理呼出5   処理呼出6   処理    | 呼出7  処理呼出8   印刷フォームシート選択  印刷       | フォームソートデータ選択   追加フークシート1~54選択   追加フークシー <mark>ィ ♪</mark> |
|                                        | 選択入力シート行挿入3<br>選択入力シート行挿入35        | 暮線5本区切り有り処理呼出<br>線5本区切り無し処理呼出      |                                                          |
|                                        | 選択入力シート途中行からの行う<br>選択入力シート途中行からの行う | 削除罫線5本区切り有り処理呼出<br>削除罫線5本区切り無し処理呼出 |                                                          |
|                                        |                                    |                                    |                                                          |
|                                        |                                    |                                    |                                                          |
|                                        | 全画面表示                              | シート見出し表示                           | <u>シート見出し非表示</u>                                         |
| セルの広範囲選択呼出                             | キャンセル                              | システム終了                             |                                                          |
|                                        |                                    |                                    |                                                          |

この処理の結果、シート「入力 AA1(3学年生徒データー)」の入力可能行数は10050 行となり、シートの状況は次の[図169]のようになります。

[図169]

| x | 2021平成28年度第3         | 学年個人別会計報告 | 告学年分(CN | /-DataBase100\ | /er1コンピュータ 3 台            | らリリース版).xlsm - Exc           | el                                                                                   |                                                                                                    |                            |                       |        |                           | - 0 >                                | ×        |
|---|----------------------|-----------|---------|----------------|---------------------------|------------------------------|--------------------------------------------------------------------------------------|----------------------------------------------------------------------------------------------------|----------------------------|-----------------------|--------|---------------------------|--------------------------------------|----------|
|   |                      |           |         |                |                           |                              | <注意><br>このシートでは次の<br>①手動操作による行<br>②第1行~7行、表<br>③データーのソート処<br>なお、表の行の追加<br>来ませし、ひろごの知 | <注意><br>このシートでは次のことを行うとシステムの破壊につながりますので絶対やらないで下さい。<br>②手動操作による行、別、セルの削除及び切り取り操作<br>③第1行・7行、素の敷後の削除単位行及び見列、C列での入力または清去操作<br>のデーターのソール現意<br>なお、表の行の通仇、削除処理はマクロ処理で出来ます。ただし、表の列の通加、削除処理はマクロ処理で出 |                            |                       |        |                           | Î                                    |          |
|   | 入JJAAI               | (3子牛)     | 生使び     | アーダ            | —)                        |                              |                                                                                      | 米ませんのでこ本知                                                                                                    | 168184.                    | <注意>追加内容              | 客呼び 出し | 7                         |                                      |          |
|   | ID 対象                | 3年次N0     | 3年組     | ЗNo            | 氏 名                       | ふりがな                         | 性別                                                                                   | 保護者氏名                                                                                                    | 郵便番号                       | 住所1                   | 内容1,10 | 預金者氏名                     | 預金者氏名フリカ                             | <u>.</u> |
|   |                      | 列1        | 列2      | 列3             | 列4                        | 列5                           | 列6                                                                                   | 列7                                                                                                    | 列8                         | 列9                    | 列10    | 列11                       | 列12                                  | 4        |
|   | 1 計盘 1               | 210       | 1       | 1              | 行1                        | <u>7</u> 11<br>⇒1142 b1      | 们                                                                                    | <b>行</b> ]<br>/回離起時.夕1                                                                                                    | <b>行</b><br>(新)(前本日1       |                       | 7月     | <b>行</b> 1<br>第一本正々1      | 行し                                   | 4        |
|   | 1 刈承1                | 210       | 2       | 1 1<br>1 2     | 上征氏石1                     | フリガデュー フリガナユ                 | - <del>2</del>                                                                       | 1木隈有氏石1<br>児瑞老に友?                                                                                                    |                            |                       |        | <u> </u>                  | <u>預売者 ノリカナ1</u>                     | -        |
|   | 2 分级2                | 310       | 2       | 1 2            | 生徒氏名3                     |                              | <u><u> </u></u>                                                                      | 保護老氏名3                                                                                                    |                            |                       |        | 超全去正名3                    | <u>損金者 ノリカリる</u>                     | -        |
|   | 4 対象4                | 310       | 4       | 1 4            | 生徒氏名4                     | フリガナ4                        | 冒                                                                                    | 保護者氏名4                                                                                                    | 新兵留号5<br>郵便番号4             | 00市×××町1-1-4          |        | 福金者氏名4                    | <u>- 頂金者 フリガナ5</u><br>               | -        |
|   | 5. 対象5               | 310       | 5       | 1 5            | 生徒氏名5                     | フリガナ5                        | 勇                                                                                    | 保護者氏名5                                                                                                    | 郵便番号5                      | 〇〇市×××町1-1-5          |        | 福金者氏名5                    | 補金者フリガナ5                             | -        |
|   | 6 対象6                | 310       | 3       | 1 6            | 生徒氏名6                     | フリガナ6                        | 勇                                                                                    | 保護者氏名6                                                                                                    | 郵便番号6                      | 00市×××町1-1-6          |        | 預金者氏名6                    | <u> 預金者フリガナ6</u>                     | -        |
|   | 7 対象7                | 310       | 7       | 1 7            | 生徒氏名7                     | フリガナ7                        | 勇                                                                                    | 保護者氏名7                                                                                                    | 郵便番号7                      | 00市×××町1-1-7          |        | 預金者氏名7                    | 預金者フリガナ7                             | 1        |
|   | 8 対象8                | 310       | 8       | 1 8            | 生徒氏名8                     | フリガナ8                        | 男                                                                                    | 保護者氏名8                                                                                                    | 郵便番号8                      | ○○市×××町1-1-8          |        | 預金者氏名8                    | 預金者フリガナ8                             | ]        |
|   | 9 対象9                | 310       | 9       | 1 9            | 生徒氏名9                     | フリガナ9                        | 男                                                                                    | 保護者氏名9                                                                                                    | 郵便番号9                      | ○○市×××町1-1-9          |        | 預金者氏名9                    | 預金者フリガナ9                             |          |
|   | 10 対象10              | 311       | )       | 1 10           | 生徒氏名10                    | フリガナ10                       | 男                                                                                    | 保護者氏名10                                                                                                    | 郵便番号10                     | <u>〇〇市×××町1-1-10</u>  |        | 預金者氏名10                   | 預金者フリガナ10                            | )        |
|   | 11 対象11              | 311       | 1       | 1 11           | 生徒氏名11                    | フリガナ11                       | 男                                                                                    | 保護者氏名11                                                                                                    | 郵便番号11                     | <u>〇〇市×××町1-1-11</u>  |        | 預金者氏名11                   | <u>預金者フリガナ11</u>                     | <u>.</u> |
|   | 12 対象12              | 311:      | 2       | 1 12           | 生徒氏名12                    | フリガナ12                       | 男                                                                                    | 保護者氏名12                                                                                                    | 郵便番号12                     | <u>OO市×××町1-1-12</u>  |        | <u>預金者氏名12</u>            | <u>預金者フリガナ12</u>                     | 1        |
|   | 13 対象13              | 311       | 3       | 1 13           | _ 生徒氏名13                  | フリガナ13                       |                                                                                      | 保護者氏名13                                                                                                    | 郵便番号13                     | <u> </u>              |        | <u> </u>                  | 損金者フリガナ                              | 5        |
|   | 14 対象14              | 3114      | 4       | 1 14           | 生徒氏名14                    | <u>フリガナ14</u>                |                                                                                      | 保護者氏名14                                                                                                    | <u> 郵便番号14</u>             | <u>〇〇市×××町1-1-14</u>  |        | <u> </u>                  | 損金者フリガナ14                            | Ł        |
|   | 10 対象15              | 311       | 0       | 1 15           | <u> 午徒氏名15</u>            | フリカナ15                       | - 岩-                                                                                 | 保護者氏名15                                                                                                    | <u> 郵便寄号15</u>             |                       |        | <u>損金者氏名15</u>            | <u>損金者フリカナル</u>                      | 15       |
|   | 10 対象10              |           | 7       | 1 10           | <u>生徒氏者10</u><br>         | <u></u>                      |                                                                                      | 保護者氏者10                                                                                                    | <u>割1</u> 児金亏10<br>郵/面平旦17 |                       |        | <u> </u>                  | <u>預金者 ノリカナ IC</u><br>通金老 - 11 15    | 1        |
|   | 10 対象10              | 211       | 2       | 1 19           | 生使氏石11                    | $- \frac{79.0711}{71147+18}$ | 日                                                                                    | 1木設有氏有1(<br>尾罐老年夕18                                                                                                    |                            |                       |        | <u> </u>                  | <u>III並有ノリルフロ</u><br>描令考→IIIガナ19     | 5        |
|   | 19. 対象19             | 311       | 3       | 1 10           | 生徒氏名19                    | フリガナ19                       | 量                                                                                    | 保護者氏名10                                                                                                    | 新天音号10<br>郵便妥長10           | 〇〇市×××町1-1-19         |        | 預全者氏名19                   | <u>損金者 ノリカノ 10</u><br>補金者 フリガナ10     | í.       |
|   | 20 対象20              | 312       | 1       | 1 20           | 生徒氏名10                    | フリガナ20                       | 夏                                                                                    | 保護去氏名10                                                                                                    | 新兵雷号10<br>郵便妥号20           | 〇〇市×××町1-1-20         |        | <u>預金者氏石10</u><br>預全者氏名20 | <u>損金者 ノリカノス</u>                     | í        |
|   | 21 対象21              | 312       | ĭ l     | 1 21           | 生徒氏名21                    | フリガナ21                       | 重                                                                                    | 保護者氏名21                                                                                                    | 郵便番号21                     | 00亩×××町1-1-21         |        | 福金者氏名21                   | ゴーローローローローローローローローローローローローローローローローロー | <u> </u> |
|   | 22 対象22              | 312       | 2       | 1 22           | 生徒氏名22                    | フリガナ22                       | 勇                                                                                    | 保護者氏名22                                                                                                    | 郵便番号22                     | 〇〇市×××町1-1-22         |        | 福金者氏名22                   | 補金者フリガナ22                            | ī        |
|   | 23 対象23              | 312       | 3       | 1 23           | 生徒氏名23                    | フリガナ23                       | 女                                                                                    | 保護者氏名23                                                                                                    | 郵便番号23                     | 〇〇市×××町1-1-23         |        | 預金者氏名23                   | 預金者フリガナ23                            | 3        |
|   | 24 対象24              | 3124      | 4       | 1 24           | 生徒氏名24                    | フリガナ24                       | 女                                                                                    | 保護者氏名24                                                                                                    | 郵便番号24                     | 〇〇市×××町1-1-24         |        | 預金者氏名24                   | 預金者フリガナ24                            | Į –      |
|   | 25 対象25              | 312       | 5       | 1 25           | 生徒氏名25                    | フリガナ25                       | 女                                                                                    | 保護者氏名25                                                                                                    | 郵便番号25                     | ○○市×××町1-1-25         |        | 預金者氏名25                   | 預金者フリガナ28                            | i        |
|   | 26 対象26              | 312       | 3       | 1 26           | : 生徒氏名26                  | フリガナ26                       | 女                                                                                    | 保護者氏名26                                                                                                    | 郵便番号26                     | ○○市×××町1-1-26         |        | 預金者氏名26                   | <u>預金者フリガナ26</u>                     | 3        |
|   | 27 対象27              | 312       | 7       | 1 27           | 生徒氏名27                    | フリガナ27                       | 女                                                                                    | 保護者氏名27                                                                                                    | 郵便番号27                     | OO市×××町1-1-27         |        | 預金者氏名27                   | <u>預金者フリガナ27</u>                     | 1        |
|   | 28 対象28              | 312       | 8       | 1 28           | 生徒氏名28                    | フリガナ28                       | 女                                                                                    | 保護者氏名28                                                                                                    | 郵便番号28                     | <u>〇〇市×××町1-1-28</u>  |        | 預金者氏名28                   | 預金者フリガナ28                            | 5        |
|   | 29 対象29              | 312       | 9       | 1 29           | 生徒氏名29                    | フリガナ29                       |                                                                                      | <u>保護者氏名29</u>                                                                                                    | 郵便番号29                     | <u>〇〇市×××町1-1-29</u>  |        | 損金者氏名29                   | <u></u>                              | 1        |
|   | 30 対象30              | 313       | 1       | 1 30           | <u>  生徒氏名30</u>           | <u>フリガナ30</u>                | <u> </u> 女                                                                           | <u> 保護者氏名30</u>                                                                                                    | <u>郵便番号30</u>              | <u> </u>              |        | <u> </u>                  | <u> 損金者フリガナ30</u>                    | ī        |
|   | 31 対象31              | 313       |         | 1 31           | <u>生使氏治31</u><br>- 生使氏治31 | <u>フリガナ31</u>                | <u><u> </u></u>                                                                      | 保護者氏治3 <br> 周護老氏々20                                                                                                    | <u> 郵便番号31</u>             |                       |        | <u>損金者比治31</u><br>        | <u>- 預金者フリカナ31</u><br>               | 5        |
|   | 32 対象 32             | 313       | 2       | 1 32           | <u> </u>                  | <u>- ワリガナ32</u><br>- リザナ32   | <u><u><u></u></u></u>                                                                | 1/未設<br>有<br>(<br>休<br>(<br>(<br>休<br>(<br>)<br>)<br>)<br>(<br>)<br>)<br>)<br>)<br>)<br>)<br>)<br>)<br>)<br>)<br>)<br>)<br>)                                                                | <u> 割1 要 者 5 2 </u>        |                       |        | <u>預金者氏治32</u><br>超合业に友22 | <u>- 頂玉石フリカナ32</u><br>               | ŝ        |
|   | 00 以承 00<br>24 分母 24 | 010       | 0<br>4  | 1 00           | 生使氏治33<br>先往氏之94          | <u></u>                      | 14                                                                                   | 1木設有氏(有33)<br>/ 見講美に欠94                                                                                                    | 到1史合 〒00<br>郵/田平 早94       |                       |        | 1月並有区(100)<br>語会类印化(201)  | <u> 頂並有 ノリカチの</u><br>預会書 コロガエ2/      |          |
|   | .14   X1 52 .14      | . ata     | • 1     |                | 1710813-20104             | 1 7 9 71 9 64                | 1.5                                                                                  | 1176-2007 <del>0</del> -1112-001-04                                                                                                    | 1901 11-002 (17:04         | N A 701A A AMI 121504 |        | 110-002011-20004          |                                      |          |
|   |                      |           |         |                |                           |                              |                                                                                      |                                                                                                    |                            |                       |        |                           |                                      | -        |

ただ、上の場合、横罫線が5本おきに太くなっており見易くなっておりますが、入力行を5万行以上のように大量に したい場合は、かなり時間がかかります。そのような場合は、次のようにすると処理時間が大幅に短縮できます。 [図165]の画面で、コマンドボタン

選択入力シート行挿入罫線5本区切り無し処理呼出

をクリックすると次の[図170]の画面が表示されます。

[図170]

| ■ 選択入力シート行挿入罫 | 象5本区切り無し処理       |                   |                 |  |
|---------------|------------------|-------------------|-----------------|--|
| Page1         |                  |                   |                 |  |
| 1 行の指定 -      |                  | 3 処理              |                 |  |
| - 行挿入開始       | 立置               | 全シート選択            | 左1の設定キャンセル      |  |
| 挿入行数          |                  | 全シートチェックキャンセル     | 行挿入処理開始         |  |
| -2 行挿入罫線      | ち本区切り有り処理入力シートのう | 選択                |                 |  |
|               |                  |                   |                 |  |
|               |                  |                   |                 |  |
|               |                  |                   |                 |  |
|               |                  |                   |                 |  |
|               | Ĩ                | ○入力AA1(3学年生徒データー) |                 |  |
|               |                  |                   |                 |  |
|               |                  |                   |                 |  |
|               |                  |                   |                 |  |
|               |                  |                   |                 |  |
|               |                  |                   |                 |  |
|               |                  |                   |                 |  |
|               |                  | キャンセル シート選        | 択・一覧表付ファイル設定印刷へ |  |
|               |                  |                   |                 |  |

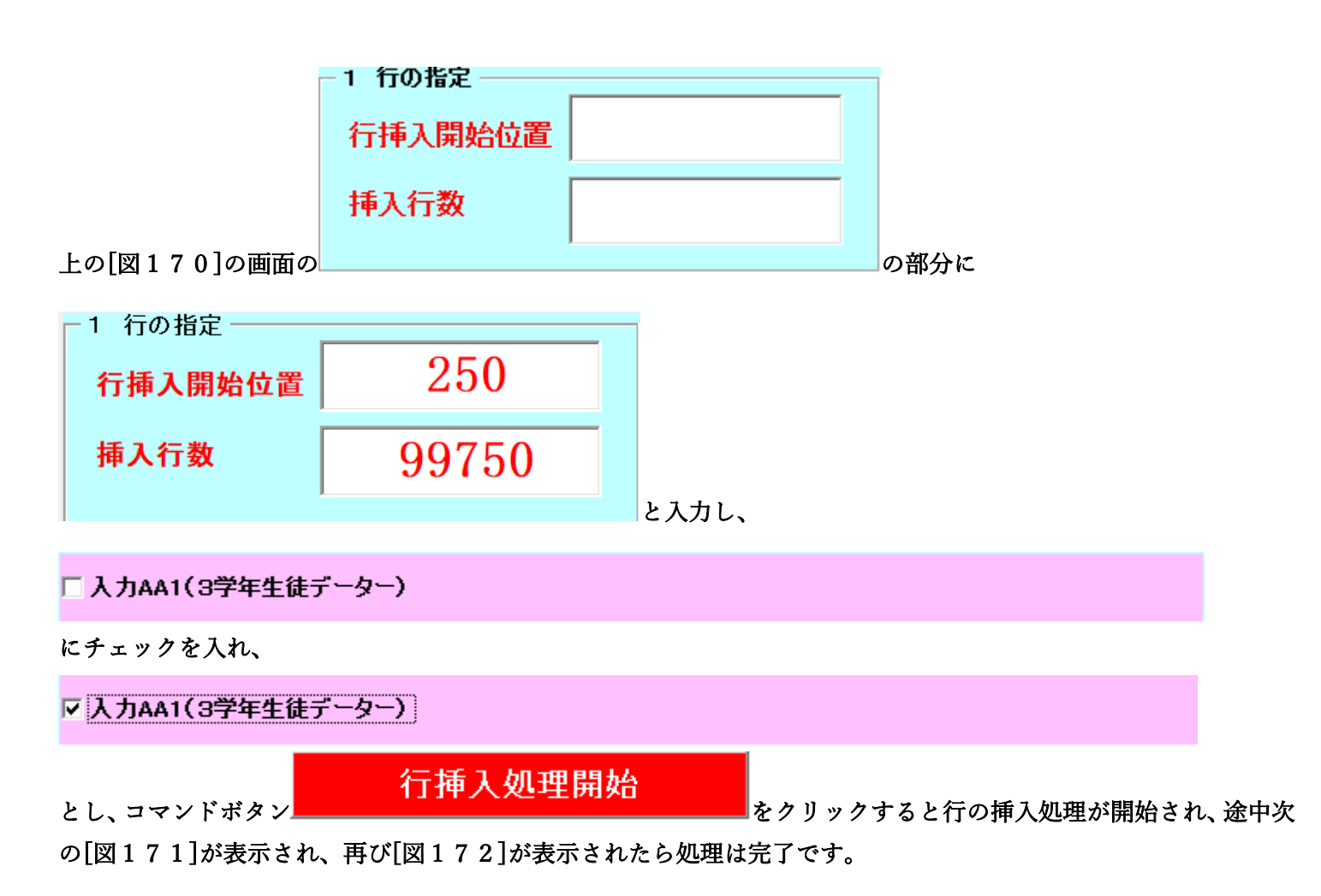

[図171]

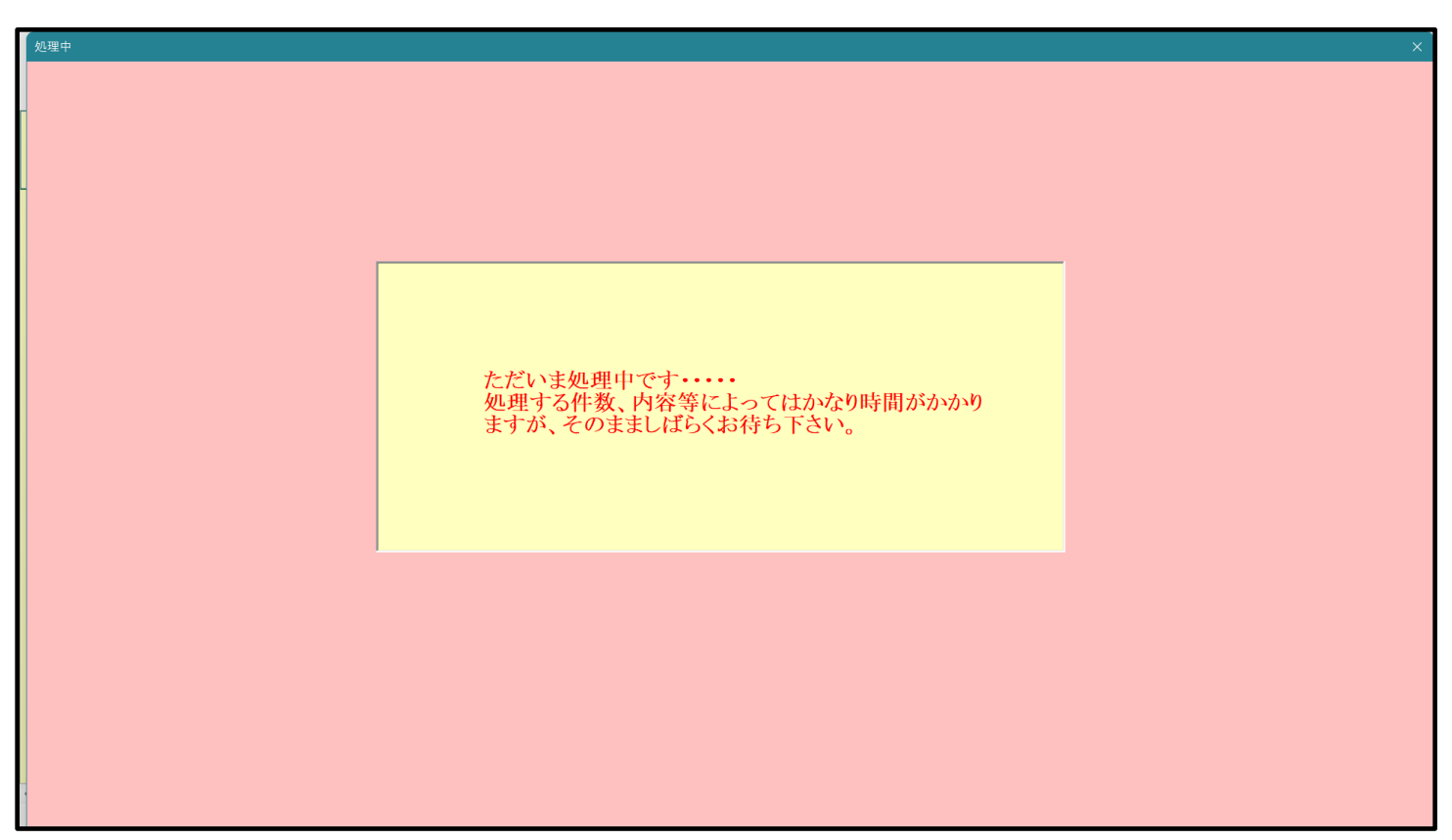

[図172]

| 9 シート選   | 尺・一覧表付ファイル設定印刷                                           |                                |                              | ×                                                         |  |  |  |  |  |  |
|----------|----------------------------------------------------------|--------------------------------|------------------------------|-----------------------------------------------------------|--|--|--|--|--|--|
| 設定シ<br>_ | ート等選択、処理呼出1   入力シート等選択、処理呼出2   処理呼け                      | 出3   処理呼出4   処理呼出6   処理呼出6   処 | 理呼出7  処理呼出8  印刷フォームシート選択 印刷: | 7ォームソートデータ選択   追加ワークシート1〜54選択   追加ワークシー <mark>、  ♪</mark> |  |  |  |  |  |  |
|          | _                                                        | 選択入力シート行挿入                     | 罫線5本区切り有り処理呼出                |                                                           |  |  |  |  |  |  |
|          | 選択入力シート行挿入罫線5本区切り無し処理呼出<br>選択入力シート途中行からの行削除罫線5本区切り有り処理呼出 |                                |                              |                                                           |  |  |  |  |  |  |
|          | 選択入力シート途中行からの行削除罫線5本区切り無し処理呼出                            |                                |                              |                                                           |  |  |  |  |  |  |
|          |                                                          |                                |                              |                                                           |  |  |  |  |  |  |
|          |                                                          |                                |                              |                                                           |  |  |  |  |  |  |
|          |                                                          |                                |                              |                                                           |  |  |  |  |  |  |
|          |                                                          | 全画面表示                          | シート見出し表示                     | ンート見出し非表示                                                 |  |  |  |  |  |  |
|          | こがの仏地四迭小竹山                                               | <del>_</del> _                 |                              |                                                           |  |  |  |  |  |  |

この処理の結果、シート「入力 AA1」の入力化の行数は 100000 行となり、シートの状況は次の[図173]のように なります。 [図173]

| × 202 | 1平成28年度第3 | 3 学年個人別会計報告:    | 学年分(CV | -DataBase100 | Ver1コンピュータ 3 1                                      | 台リリース版).xlsm - Exc | el                                    |                                                                            |                                                           |                                                                        |                                |                                       | -                 | o ×                                                            |
|-------|-----------|-----------------|--------|--------------|-----------------------------------------------------|--------------------|---------------------------------------|----------------------------------------------------------------------------|-----------------------------------------------------------|------------------------------------------------------------------------|--------------------------------|---------------------------------------|-------------------|----------------------------------------------------------------|
|       | シート選択・一覧  | 表付ファイル印刷話       | 定処理    | 入力可          | 能行数 10                                              | 0000行              |                                       | <注意><br>このシートでは次の・<br>①手動操作による行、<br>②第1行~7行、表(<br>③データーのソート処)<br>たち、表の行の通知 | ことを行うとシステム<br>、列、セルの創除及び<br>の最後の削除禁止行及<br>理<br>創除純親はマクロ 師 | の破壊につながりますので絶対やらない<br>切り取り操作<br>びB列、C列での入力または消去操作<br>現で出来ます。ただし、表の別の追加 | ヽで下さい。<br>8008401357.211.00350 | ∞H                                    |                   | Ô                                                              |
| ノ     | 、力AA1     | (3学年生           | 主徒う    | データ          | —)                                                  |                    |                                       | 来ませんのでご承知                                                                  | おき下さい。                                                    | <注意>追加内                                                                | 客呼び出し                          | сш<br>Г                               |                   |                                                                |
| I     | D 対象      | 3年次N0           | 3年組    | ЗNo          | 氏 名                                                 | ふりがな               | 性別                                    | 保護者氏名                                                                      | 郵便番号                                                      | 住所1                                                                    | 内容1,10                         | 預金者氏名                                 | 預金者氏              | 名フリガ                                                           |
|       |           | <u>列1</u><br>行1 | 列2     | 列3           | <u>列4</u><br>// / / / / / / / / / / / / / / / / / / | 列5                 | <u>列6</u>                             | 列7                                                                         | 列8                                                        | 列9                                                                     | 列10                            | 列11                                   | <u>列12</u><br>(新1 |                                                                |
|       | 1 対象1     | 111 3101        | 111    | 111          | 111                                                 | <u>1J</u><br>フリガナ1 | 1」                                    | <b>1」」</b><br>促罐老氏名1                                                       | 1」」<br>郵/面 <del>返</del> 号1                                | <b>1</b> 」<br>〇〇亩×××町1-1-1                                             | 111                            | <b>1JI</b>                            | 1JI<br>           | リガナ1                                                           |
|       | 2. 対象2    | 3102            | 1      | -            | 生徒氏名2                                               | フリガナ2              | 重                                     | 保護者氏名2                                                                     | 新伊希号2                                                     | 00市×××町1-1-2                                                           |                                | 福金者氏名2                                | 預金者つ              | $\frac{1}{1}\frac{1}{1}\frac{1}{1}\frac{1}{1}$                 |
|       | 3 対象3     | 3103            | 1      |              | 生徒氏名3                                               | フリガナ3              | 「魚                                    | 保護者氏名3                                                                     | 郵便番号3                                                     | 00市×××町1-1-3                                                           |                                | 福金者氏名3                                | 福金者フ              | リガナ3                                                           |
|       | 4 対象4     | 3104            | 1      | 4            | 生徒氏名4                                               | フリガナ4              | 勇                                     | 保護者氏名4                                                                     | 郵便番号4                                                     | 〇〇市×××町1-1-4                                                           |                                | 預金者氏名4                                | 預金者フ              | リガナ4                                                           |
|       | 5 対象5     | 3105            | 1      | . 8          | 5 生徒氏名5                                             | フリガナ5              | 勇                                     | 保護者氏名5                                                                     | 郵便番号5                                                     | 〇〇市×××町1-1-5                                                           |                                | 預金者氏名5                                | 預金者フ              | リガナ5                                                           |
|       | 6 対象6     | 3106            | 1      | . 6          | 3 生徒氏名6                                             | フリガナ6              | 男                                     | 保護者氏名6                                                                     | 郵便番号6                                                     | ○○市×××町1-1-6                                                           |                                | 預金者氏名6                                | 預金者フ              | リガナ6                                                           |
|       | 7 対象7     | 3107            | 1      | . 1          | / 生徒氏名7                                             | フリガナ7              | 男                                     | 保護者氏名7                                                                     | 郵便番号7                                                     | ○○市×××町1-1-7                                                           |                                | 預金者氏名7                                | 預金者フ              | リガナ7                                                           |
|       | 8 対象8     | 3108            | 1      | . 8          | 3 生徒氏名8                                             | フリガナ8              | 男                                     | 保護者氏名8                                                                     | 郵便番号8                                                     | <u>〇〇市×××町1-1-8</u>                                                    |                                | 預金者氏名8                                | 預金者フリ             | リガナ8                                                           |
|       | 9 対象9     | 3109            | 1      |              | 9 生徒氏名9                                             | フリガナ9              | 男                                     | 保護者氏名9                                                                     | 郵便番号9                                                     | <u>〇〇市×××町1-1-9</u>                                                    |                                | 預金者氏名9                                | 預金者フ              | リガナ9                                                           |
|       | 10 対象10   | 3110            | 1      | . 10         | ) 生徒氏名10                                            | <u>フリガナ10</u>      |                                       | 保護者氏名10                                                                    | <u>郵便番号10</u>                                             | <u> </u>                                                               |                                | <u> </u>                              | 損金者フ              | リガナ10                                                          |
|       | 11 対象11   | 3111            | 1      |              |                                                     |                    | _ 뭡                                   | 保護者氏名日                                                                     | <u> 郵便番号 </u>                                             | <u>〇〇市×××町1-1-11</u>                                                   |                                | <u> </u>                              | 1損金者フ             | $\frac{1}{1}\frac{1}{1}\frac{1}{1}\frac{1}{1}$                 |
|       | 12 灯家12   | 3112            |        | . 12         | ( 生徒氏名12                                            | <u>フリガナ12</u>      |                                       | 保護者氏名12                                                                    | <u> 郵便番号12</u>                                            |                                                                        |                                | <u>預金者氏名12</u>                        | 損金者フ              | <u>1777712</u>                                                 |
|       | 13 対象13   | 3113            | 1      | . 16         | <u>生徒氏名13</u>                                       | <u> </u>           | 一五                                    | 保護者氏名13                                                                    | <u> 郵便香芍13</u>                                            |                                                                        |                                | <u>預金者氏名13</u><br>超合来に友14             | 頂面有フ              | <u>リガナ13</u>                                                   |
| _     | 14 対象14   | 0114            | 1      | . 14         | <u>生徒氏者14</u><br>- 生徒氏者15                           | <u></u>            |                                       | 保護者氏者は                                                                     | <u> 11 11 11 11 11 11 11 11 11 11 11 11 11</u>            |                                                                        |                                | 月玉石氏石14                               | 頂金者ノ              | $\frac{1}{1}\frac{7}{7}\frac{1}{7}\frac{1}{14}$                |
|       | 10 / 永10  | 0110            | 1      | . 16         | ) 生使氏石10<br>) 生徒氏友10                                | 79/1710            | 一一一                                   | 1木護有氏右10<br>厚罐裏氏々10                                                        | <u> 新史帝</u> <u> 新</u> <u> 新</u> <u> </u> 第                |                                                                        |                                | <u> </u>                              | 損金有ノ              | <u>777710</u>                                                  |
|       | 10 対象10   | 2117            | 1      | 10           | / 生徒氏者10                                            | フリガラ10             | <u></u>                               | <u> 休設有以有10</u><br>  促罐夹圧之17                                               | 新史留 与10<br>郵 個 来 昌 17                                     | OOm × × × m1-1-17                                                      |                                | <u> </u>                              | <u>損速有ノ</u>       | $\frac{1}{11}\frac{1}{11}\frac{1}{11}\frac{1}{11}\frac{1}{11}$ |
|       | 18 対象18   | 3118            | 1      | . 15         | 上使民 <u>有</u> 11                                     | フリガナ18             |                                       | 保護老氏名18                                                                    | 新火田 511<br>郵/田米昌18                                        |                                                                        |                                | 超全老氏名18                               | 福全去つ              | 1 ++ 18                                                        |
|       | 19. 対象19  | 3119            | 1      | 10           | 4 生徒氏名19                                            | 71719              | 重                                     | 保護者氏名19                                                                    | 新伊米号19                                                    | 00m×××m1-1-19                                                          |                                | · · · · · · · · · · · · · · · · · · · | 福全者つ              | $\frac{7}{11}\frac{7}{11}\frac{7}{11}\frac{10}{11}$            |
|       | 20 対象20   | 3120            | 1      | 20           | ) 生徒氏名20                                            | フリガナ20             | 重                                     | 保護者氏名20                                                                    | 郵便業号20                                                    | 00亩×××町1-1-20                                                          |                                | 預金者氏名20                               | 預金者フ              | $\frac{1}{1}\frac{1}{1}\frac{1}{1}\frac{1}{2}$                 |
|       | 21 対象21   | 3121            | 1      | 21           | 生徒氏名21                                              | フリガナ21             | 「第                                    | 保護者氏名21                                                                    | 郵便番号21                                                    | 〇〇市×××町1-1-21                                                          |                                | 福金者氏名21                               | 福金者フ              | リガナ21                                                          |
|       | 22 対象22   | 3122            | 1      | . 22         | 2 生徒氏名22                                            | フリガナ22             | 勇                                     | 保護者氏名22                                                                    | 郵便番号22                                                    | 〇〇市×××町1-1-22                                                          |                                | 福金者氏名22                               | 補金者フ              | リガナ22                                                          |
|       | 23 対象23   | 3123            | 1      | . 23         | 3 生徒氏名23                                            | フリガナ23             | 女                                     | 保護者氏名23                                                                    | 郵便番号23                                                    | 〇〇市×××町1-1-23                                                          |                                | 預金者氏名23                               | 預金者フ              | リガナ23                                                          |
|       | 24 対象24   | 3124            | 1      | . 24         | 生徒氏名24                                              | フリガナ24             | 女                                     | 保護者氏名24                                                                    | 郵便番号24                                                    | 〇〇市×××町1-1-24                                                          |                                | 預金者氏名24                               | 預金者フ              | リガナ24                                                          |
|       | 25 対象25   | 3125            | 1      | . 28         | 5 生徒氏名25                                            | フリガナ25             | 女                                     | 保護者氏名25                                                                    | 郵便番号25                                                    | ○○市×××町1-1-25                                                          |                                | 預金者氏名25                               | 預金者フ              | リガナ25                                                          |
|       | 26 対象26   | 3126            | 1      | . 26         | 3 生徒氏名26                                            | フリガナ26             | 女                                     | 保護者氏名26                                                                    | 郵便番号26                                                    | ○○市×××町1-1-26                                                          |                                | 預金者氏名26                               | 預金者フ              | リガナ26                                                          |
|       | 27 対象27   | 3127            | 1      | . 27         | ′生徒氏名27                                             | フリガナ27             | 女                                     | 保護者氏名27                                                                    | 郵便番号27                                                    | ○○市×××町1-1-27                                                          |                                | 預金者氏名27                               | 預金者フ              | <u>リガナ27</u>                                                   |
|       | 28 対象28   | 3128            | 1      | . 28         | 3 生徒氏名28                                            | フリガナ28             | 女                                     | 保護者氏名28                                                                    | 郵便番号28                                                    | <u>〇〇市×××町1-1-28</u>                                                   |                                | 預金者氏名28                               | 預金者フ              | <u>リガナ28</u>                                                   |
|       | 29 対象29   | 3129            | 1      | . 28         | 9 生徒氏名29                                            | フリガナ29             | 女                                     | 保護者氏名29                                                                    | 郵便番号29                                                    | <u>〇〇市×××町1-1-29</u>                                                   |                                | 預金者氏名29                               | <u> 損金者フ</u>      | <u>リガナ29</u>                                                   |
|       | 30 対象30   | 3130            |        | . 30         | ) 生徒氏名30                                            | <u>フリガナ30</u>      | 女                                     | 保護者氏名30                                                                    | <u>郵便番号30</u>                                             | <u> </u>                                                               |                                | 損金者氏名30                               | <u> 111金者フ </u>   | <u>リガナ30</u>                                                   |
|       | 31 対象31   | 3131            |        | . 31         | 生徒氏名31                                              | <u>フリガナ31</u>      | — — — — — — — — — — — — — — — — — — — | 保護者氏名31                                                                    | <u> 郵便番号31</u>                                            | <u>  〇〇市×××町1-1-31</u>                                                 |                                | <u>損金者氏名31</u>                        | 損金者フ              | <u>リガナ31</u>                                                   |
|       | 32 对象 32  | 3132            |        | . 32         | (生徒氏治32)                                            | <u>フリカナ32</u>      | <u> </u>                              | 保護者氏治32                                                                    | <u> 郵便番号32</u>                                            | <u>                                    </u>                            |                                | <u>損金者氏治32</u>                        | 調金者フ              | <u>リカナ32</u>                                                   |
|       | 33 灯家 33  | 3133            | + +    | 38           | ) 生使氏治33                                            | <u>フリカナ33</u>      | <u>-</u>                              | 1<br>休護者氏治33<br>/// ##北氏ない                                                 | <u> 郵便番号33</u>                                            | <u>                                    </u>                            |                                | <u>頂筆着氏治33</u><br>蔣会来にない。             | 頂金者フ              | <u>リガナ33</u>                                                   |
| 1.00  | 34 刈薬34   | 3134            |        | . 34         | <u>1117年代名34</u>                                    | 1ノリガナ34            | 15                                    | 1术喂有戊治34                                                                   | 1到11史香芍34                                                 | <u>100m××פj1-1-34</u>                                                  |                                | 顶亚省戊省34                               | 頂並者ワ              | <u>9797'34</u>                                                 |
|       |           |                 |        |              |                                                     |                    |                                       |                                                                            |                                                           |                                                                        |                                |                                       |                   | P                                                              |

上の場合、横罫線が5本おきに罫線が太くならず見づらいですが、大量に入力シートの行を増やしたい場合には、処 理時間が大幅に短縮できますので大変便利です。

18. ファイル

CV -DataBaseAdvance8000Ver1(音声付き)試用版.xlsm
 CV -DataBaseAdvance8000Ver1(音声付き)(コンピュータ 〇台リリース配布版).xlsm
 の場合:

ファイル「2021CV-DataBaseAdvance8000Ver1(音声付き)(コンピュータ3台リリース配布版).xlsm」を用いて説 明いたします。

| 各シートに配置したコマンドボタン  | シート選択・一覧表付ファイル印刷設定処理               | をクリック | し、ユーザーフォー   | -4 |
|-------------------|------------------------------------|-------|-------------|----|
| 「シート選択・一覧表付ファイル設定 | 定印刷」を表示してタブ <sup>「処理呼出6」</sup> を選択 | すると次の | [図174] 画面にた | ふり |
| ます。               |                                    |       |             |    |

[図174]

| シート選択・一覧表付ファ | シート进行・一員支付ノバイリル改正印刷 名                                                                                                    |                               |                                |                    |  |  |  |  |  |  |
|--------------|----------------------------------------------------------------------------------------------------|-------------------------------|--------------------------------|--------------------|--|--|--|--|--|--|
| 設定シート等選択、対   | 設定シート等選択 処理呼出1   処理呼出2   処理呼出3   処理呼出4   処理呼出5   処理呼出6   処理呼出7   処理呼出3   入力シート選択   印刷フォームシート選択   印刷フォームソートデータ選択   追加ワークシート 1~64 選択   追加ワークシー |                               |                                |                    |  |  |  |  |  |  |
|              |                                                                                                    |                               |                                |                    |  |  |  |  |  |  |
|              |                                                                                                    |                               |                                |                    |  |  |  |  |  |  |
|              |                                                                                                    |                               |                                |                    |  |  |  |  |  |  |
| _            |                                                                                                    | the Well RA, but TTD and a la |                                |                    |  |  |  |  |  |  |
|              | 選択人刀シート行進                                                                                                    | 加削除処理呼出                       | 選択編集シート行挿入                     | 事線区切りDATA人力準備処理呼出  |  |  |  |  |  |  |
|              | 入力シート行調整                                                                                                    | [消去処理呼出                       | 選択編集シート行挿入罪                    | 線区切り無しDATA入力準備処理呼出 |  |  |  |  |  |  |
|              | 選択入力シート行追加削除                                                                                                    | 罫線区切り無し処理呼出                   | 選択編集シート行削除                     | 罫線区切りDATA入力準備処理呼出  |  |  |  |  |  |  |
|              | 入力シート行調整消去等処理                                                                                                    | 里罫線区切り無し処理呼出                  | 選択編集シート行削除D                    | ATA入力準備罫線無し準備処理呼出  |  |  |  |  |  |  |
|              | 入力罫線5本区切                                                                                                    | り作成処理呼出                       | 選択編集シート罫線5本区切り作成処理呼出           |                    |  |  |  |  |  |  |
|              | 入力罫線区切り無                                                                                                    | し作成処理呼出                       | 選択編集シート罫                       | 線5本区切り無し作成処理呼出     |  |  |  |  |  |  |
|              |                                                                                                    | 区切り作成処理呼出                     | 選択編集シートIDナンバリング罫線5本区切り処理呼出     |                    |  |  |  |  |  |  |
|              | 選択入力シート罫線区は                                                                                                    | のり無し作成処理呼出                    | - 選択編集シートIDナンバリング罫線5本区切り無し処理呼出 |                    |  |  |  |  |  |  |
|              |                                                                                                    |                               |                                |                    |  |  |  |  |  |  |
|              |                                                                                                    |                               |                                |                    |  |  |  |  |  |  |
|              |                                                                                                    |                               |                                |                    |  |  |  |  |  |  |
|              |                                                                                                    |                               |                                |                    |  |  |  |  |  |  |
|              |                                                                                                    |                               |                                |                    |  |  |  |  |  |  |
|              |                                                                                                    |                               |                                |                    |  |  |  |  |  |  |
|              |                                                                                                    |                               |                                |                    |  |  |  |  |  |  |
|              | 標準画面表示                                                                                                    | 全画面表示                         | シート見出し表示                       | シート見出し非表示          |  |  |  |  |  |  |
|              | セルの広範囲選択呼出                                                                                                    | キャンセル                         | システム終了                         |                    |  |  |  |  |  |  |
|              |                                                                                                    |                               |                                |                    |  |  |  |  |  |  |
|              |                                                                                                    |                               |                                |                    |  |  |  |  |  |  |

全ての入力シートの入力可能行数が50行という前提で、入力シートの入力可能行数を増加させことを説明いたします。

まず、上の[図174]のコマンドボタン

選択入力シート行追加削除処理呼出

をクリックすると、次の[図175]の画面になります。

[図175]

| get                    |            |                 |     |  |  |  |  |  |
|------------------------|------------|-----------------|-----|--|--|--|--|--|
| - 1 行の指定               | 処理         |                 |     |  |  |  |  |  |
|                        | 全シート選択     | 左1の設定キャンセル      |     |  |  |  |  |  |
|                        | 全チェックキャンセル | 行追加削除処理開始       |     |  |  |  |  |  |
| - 2 行追加削除入力シートの選択      |            |                 |     |  |  |  |  |  |
| □ 入力AA1(高校入試通知書作成データー) |            | □ 入力BA1         |     |  |  |  |  |  |
| □ 入力AA2                |            | 入力BA2           |     |  |  |  |  |  |
| □ 入力AA3                |            | 入力BA3           |     |  |  |  |  |  |
| □ 入力AA4                |            | □ 入力BA4         |     |  |  |  |  |  |
| □入力AA5                 |            | □ 入力BA5         |     |  |  |  |  |  |
| □ 入力AA6                |            | 入力BA6           |     |  |  |  |  |  |
| □ 入力AA7                |            | □入力ВА7          |     |  |  |  |  |  |
| 入力AA8                  |            | 「入力BA8          |     |  |  |  |  |  |
| 「入力AA9                 |            | 「 入力BA9         |     |  |  |  |  |  |
| □ 入力AA10               |            | □ 入力BA10        |     |  |  |  |  |  |
| □ 入力AB1                |            | □ 入力BB1         |     |  |  |  |  |  |
| □ 入力AB2                |            | □ 入力BB2         |     |  |  |  |  |  |
| □ 入力AB3                |            | □ 入力BB3         |     |  |  |  |  |  |
| 二 入力AB4                |            | □ 入力BB4         |     |  |  |  |  |  |
| □ 入力AB5                |            | 入力BB5           |     |  |  |  |  |  |
| 二 入力AB6                |            | 入力BB6           |     |  |  |  |  |  |
| □ 入力AB7                |            | □ 入力BB7         |     |  |  |  |  |  |
| □ 入力AB8                |            | □ 入力BB8         |     |  |  |  |  |  |
| 〇 入力AB9                |            | □ 入力BB9         |     |  |  |  |  |  |
| □ 入力AB10               |            | □入力BB10         |     |  |  |  |  |  |
|                        |            |                 |     |  |  |  |  |  |
|                        | キャンセルシー    | ート選択・一覧表付ファイル設定 | 印刷へ |  |  |  |  |  |
|                        |            |                 |     |  |  |  |  |  |

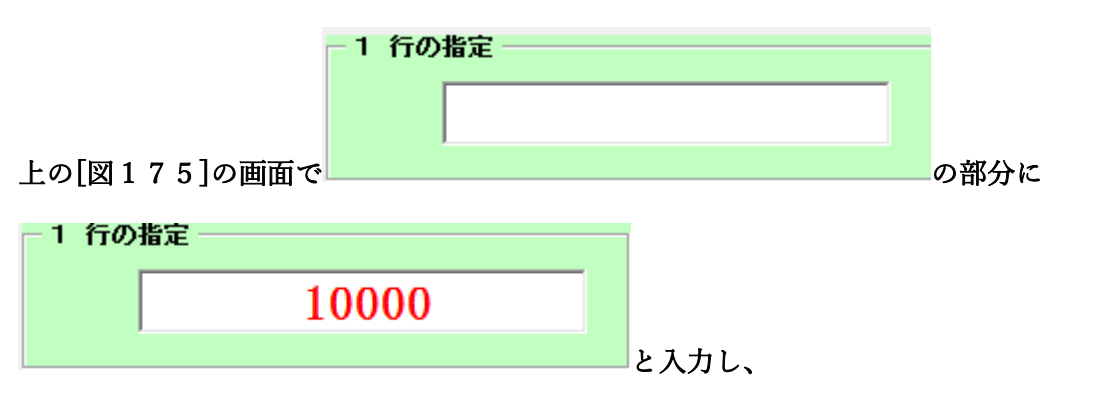

| \1\1\1\1\1\1\1\1\1\1\1\1\1\                                                                                                    | 2 行追加削除入力シートの選択        |          |
|----------------------------------------------------------------------------------------------------|------------------------|----------|
| \[ \lambda haa2             \lambda haa3             \lambda haa3             \lambda haa4             \lambda haa4             \lambda haa4             \lambda haa5             \lambda haa6             \lambda haa6             \lamba6 <th>□ 入力AA1(高校入試通知書作成データー)</th> <th>□ 入力BA1</th>                                                                                                    | □ 入力AA1(高校入試通知書作成データー) | □ 入力BA1  |
| A haa3           A haa3             A haa4           A haa5             A haa5           A haa6             A haa6           A haa6             A haa6           A haa7             A haa7           A haa8             A haa8           A haa8             A haa8           A haa8             A haa8           A haa8             A haa8           A haa8             A haa8           A haa8             A haa9           A haa9             A haa9           A ha81             A ha82            A ha83             A ha83           A ha84             A ha84           A ha85             A ha85           A ha86             A ha87           A ha88             A ha87        <                                                                                                    | 🔽 λ ήλα2               | □ 入力BA2  |
| \[ \lambda haa4             \lambda haa5             \lambda haa6             \lambda haa6             \lamba6 <t< td=""><td>🗆 λ ήλαβ</td><td>🗆 入力ВАЗ</td></t<>                                                                                                    | 🗆 λ ήλαβ               | 🗆 入力ВАЗ  |
| \[\] \\ \\ \\ \\ \\ \\ \\ \\ \\ \\ \\ \\ \                                                                                                    | 🗆 λ лаа4               | □ 入力BA4  |
| λ λ haa       Γ λ hBa6         λ haa7       Γ λ hBa7         Γ λ haa8       Γ λ hBa8         Γ λ haa9       Γ λ hBa9         Γ λ haa10       Γ λ hBa10         Γ λ hAB2       Γ λ hBB1         Γ λ hAB2       Γ λ hBB2         Γ λ hAB3       Γ λ hBB2         Γ λ hAB3       Γ λ hBB2         Γ λ hAB3       Γ λ hBB3         Γ λ hAB4       Γ λ hBB3         Γ λ hAB5       Γ λ hBB4         Γ λ hAB6       Γ λ hBB3         Γ λ hAB5       Γ λ hBB4         Γ λ hAB6       Γ λ hBB4         Γ λ hAB5       Γ λ hBB6         Γ λ hAB6       Γ λ hBB6         Γ λ hAB6       Γ λ hBB6         Γ λ hAB6       Γ λ hBB6         Γ λ hAB6       Γ λ hBB6         Γ λ hAB6       Γ λ hBB6         Γ λ hAB6       Γ λ hBB6         Γ λ hAB6       Γ λ hBB6         Γ λ hAB6       Γ λ hBB6         Γ λ hAB6       Γ λ hBB6         Γ λ hBB9       Γ λ hBB9                                                                                                    | 🗆 λ πаа5               | 🗆 入力ВА5  |
| \[\] \Lambda haa?       \[\] \Lambda haa?         \[\] \Lambda haa?       \[\] \Lambda haa?                                                                                                    | 🗆 λ лаа6               | 🗆 入力ВА6  |
| \ \ \ \ \ \ \ \ \ \ \ \ \ \ \ \ \ \ \                                                                                                    | 🗆 λ лаа7               | 🗆 入力ВА7  |
| \[\] \Lambda \Lambda \L | 🗆 λ лаав               | 🗆 入力ВА8  |
| \[\] \Lambda \Lambda \L | 🗆 λ лаа9               | 🗆 入力ВА9  |
| λ λ λ β β1         λ λ λ β2         λ λ λ β3         λ λ λ β3         λ λ λ β4         λ λ λ β5         λ λ λ β5         λ λ λ β3         λ λ λ β5         λ λ λ β5         λ λ β5         λ λ β5         λ λ β5         λ λ β5         λ λ β5         λ λ β5         λ λ β5         λ λ β5         λ λ β5         λ λ β5         λ λ β5                                                                                                    | 🗖 λ カАА10              | □ 入力BA10 |
| Γ λ hBB2         Γ λ hBB3         Γ λ hBB3         Γ λ hBB4         Γ λ hBB5         Γ λ hBB6         Γ λ hBB6         Γ λ hBB6         Γ λ hBB6         Γ λ hBB6         Γ λ hBB6         Γ λ hAB6         Γ λ hBB7         Γ λ hAB8         Γ λ hBB9         Γ λ hBB9                                                                                                    | Г 入力АВ1                | □ 入力BB1  |
| Γ λ hBB3       Γ λ hBB3         Γ λ hAB4       Γ λ hBB4         Γ λ hAB5       Γ λ hBB5         Γ λ hAB6       Γ λ hBB6         Γ λ hAB7       Γ λ hBB7         Γ λ hAB8       Γ λ hBB8         Γ λ hAB9       Γ λ hBB9                                                                                                    | 🔽 入 カАВ2               | 🗆 入力BB2  |
| Γ λ hBB4       Γ λ hBB4         Γ λ hAB5       Γ λ hBB5         Γ λ hAB6       Γ λ hBB6         Γ λ hAB7       Γ λ hBB7         Γ λ hAB8       Γ λ hBB8         Γ λ hAB9       Γ λ hBB9                                                                                                    | 🗖 λ лавз               | 🗆 入力BB3  |
| Γ λ h885       Γ λ h885         Γ λ h886       Γ λ h886         Γ λ h887       Γ λ h887         Γ λ h888       Γ λ h889         Γ λ h890       Γ λ h889                                                                                                    | 🔽 入力АВ4                | 🗆 入力BB4  |
| Γ λ h86       Γ λ h86         Γ λ h87       Γ λ h87         Γ λ h88       Γ λ h88         Γ λ h89       Γ λ h89                                                                                                    | 🗖 λ лав5               | 🗆 入力BB5  |
| Γ λ h887       Γ λ h887         Γ λ h888       Γ λ h889         Γ λ h899       Γ λ h889                                                                                                    | 🔽 入力АВ6                | 🗆 入力BB6  |
| Γ λ hBB3       Γ λ hBB3       Γ λ hBB9       Γ λ hBB9                                                                                                    | 🔽 入 九АВ7               | 🗆 入力вв7  |
| Γ λ ήΑΒ9         Γ λ ήΑΒ9           Γ λ ήΑΒ9         Γ λ ήΑΒ9                                                                                                    | Г 入 ЛАВ8               | Г 入力BB8  |
|                                                                                                    | Г 入 ЛАВ9               | Г 入力BB9  |
|                                                                                                    | Г 入力АВ10               | 🗆 入力BB10 |

| ▼ 入力AA1(高校入試通知書作成データー) | Г 入力BA1   |
|------------------------|-----------|
| 🗆 λ ታልል2               | 🗖 አ ታBA2  |
| マ 入力ААЗ                | 🗖 አ ታBA3  |
| 🗆 ኢ ተልል4               | □ 入力BA4   |
| 🗍 λ ታΑΑ5               | 🗖 λ ታBA5  |
| 🗆 አ ታልፋ6               | 🗖 λ カBA6  |
| ፲ አ ታነልል7              | 🗖 λ ታBA7  |
| 🗍 λ カΑΑ8               | 🗖 አ ታBA8  |
| 🗍 አ ታልል9               | 🗖 አ ታBA9  |
| ፲ አ ታAA10              | 🗖 አ ታBA10 |
| 「 入力AB1                | □ λ カBB1  |
| λ カAB2                 | 🗖 λ カBB2  |
| ໄλ ήAB3                | 🗖 λ カBB3  |
| □ 入 力AB4               | 🗖 λ カBB4  |
| ¯ λ カAB5               | 🗖 λ ກBB5  |
| λ <b></b> πAB6         | Г 入力BB6   |
| ັλ カAB7                | □ λ カBB7  |
| 🗆 入 为АВ8               | □ 入力BB8   |
| ¯ λ カAB9               | □ λ カBB9  |
| □ 入力AB10               | □ 入力BB10  |

として、コマンドボタン

行追加削除処理開始

をクリックすると行の挿入処理が開始され、途中

次の[図176]が表示され、再び[図177]が表示されたら処理は完了です。

[図176]

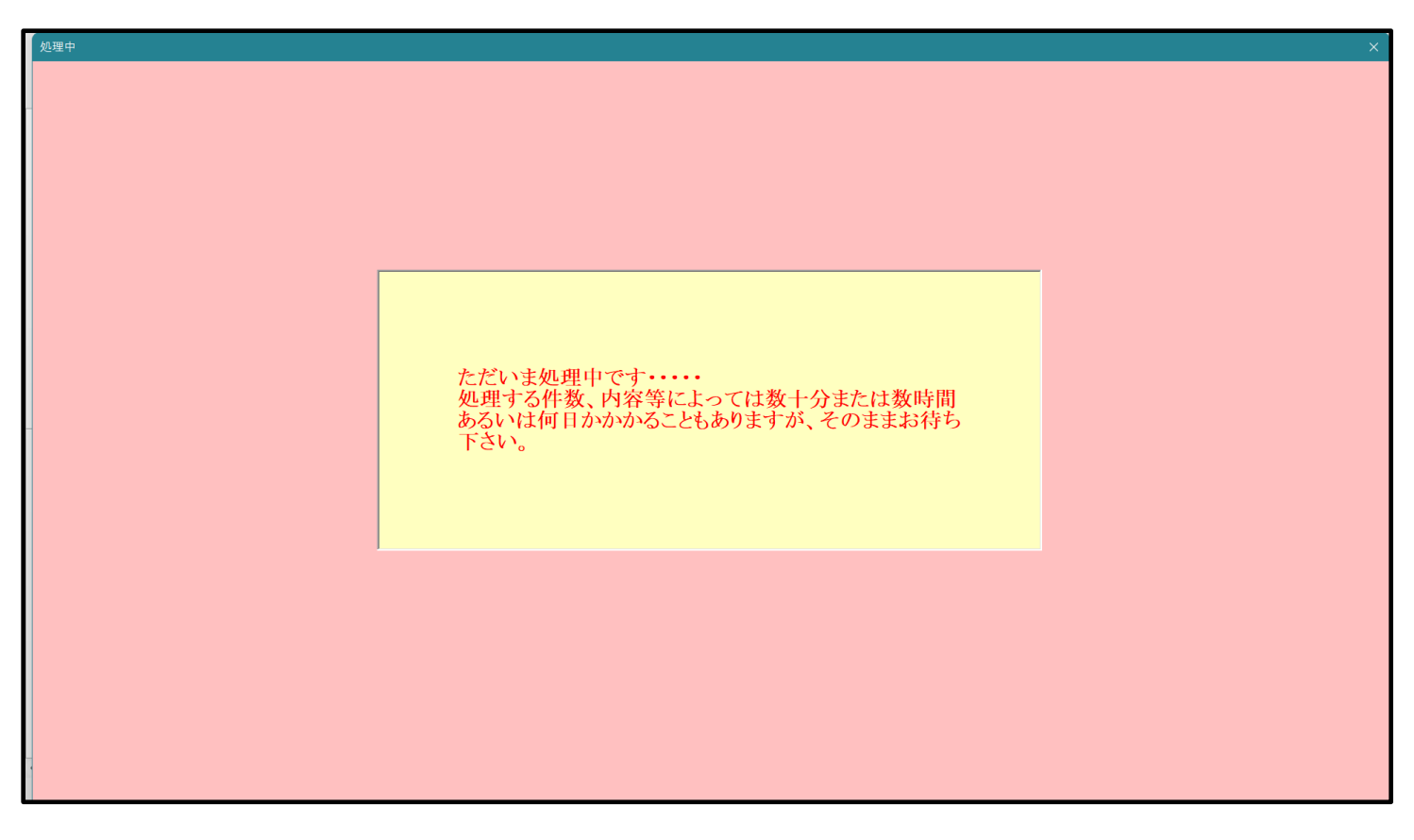

[図177]

| シート選択・一覧表付ファイル設定印刷                                                     | ×                                                                             |  |  |  |  |  |
|------------------------------------------------------------------------|-------------------------------------------------------------------------------|--|--|--|--|--|
| 設定シート等選択、処理呼出1   処理呼出2   処理呼出3   処理呼出4   処理呼出5 - 処理呼出6   処理呼出7   処理呼出8 | 入力シート選択   €ロ刷フォームシート選択   €ロ刷フォームソートデータ選択   追加ワークシート1~64 選択   追加ワークシ <u>《♪</u> |  |  |  |  |  |
|                                                                        |                                                                               |  |  |  |  |  |
|                                                                        |                                                                               |  |  |  |  |  |
| 選択入力シート行追加削除処理呼出                                                       | 選択編集シート行挿入罫線区切りDATA入力準備処理呼出                                                   |  |  |  |  |  |
| 入力シート行調整消去処理呼出                                                         | 選択編集シート行挿入罫線区切り無しDATA入力準備処理呼出                                                 |  |  |  |  |  |
| 選択入カシート行追加削除罫線区切り無し処理呼出                                                | 選択編集シート行削除罫線区切りDATA入力準備処理呼出                                                   |  |  |  |  |  |
| 入カシート行調整消去等処理罫線区切り無し処理呼出                                               | 選択編集シート行削除DATA入力準備罫線無し準備処理呼出                                                  |  |  |  |  |  |
| 入力罫線5本区切り作成処理呼出                                                        | 選択編集シート罫線5本区切り作成処理呼出                                                          |  |  |  |  |  |
| 入力罫線区切り無し作成処理呼出                                                        | 選択編集シート罫線5本区切り無し作成処理呼出                                                        |  |  |  |  |  |
| 選択入力シート罫線5本区切り作成処理呼出                                                   | 選択編集シートIDナンバリング罫線5本区切り処理呼出                                                    |  |  |  |  |  |
| 選択入力シート罫線区切り無し作成処理呼出                                                   | 選択編集シートIDナンバリング罫線5本区切り無し処理呼出                                                  |  |  |  |  |  |
|                                                                        |                                                                               |  |  |  |  |  |
| 標準画面表示 全画面表示                                                           | シート見出し表示シート見出し非表示                                                             |  |  |  |  |  |
| セルの広範囲選択呼出 キャンセル                                                       | システム終了                                                                        |  |  |  |  |  |
|                                                                        |                                                                               |  |  |  |  |  |

この処理の結果、シート「入力 AA1(高校入試通知書等作成データー)」,「入力 AA3」の入力可能行数はともに 10000 行となり、シートの状況はそれぞれ次の[図178], [図179]のようになります。

| ト選択・一覧表                      | 付ファイル印扉 | 制設定処理 | 入力可能  | 上<br>上<br>行数 10 | 000行  |       | <注意><br>このシートで<br>①手動操作(<br>②第1行〜<br>③データーの<br>ひた。寿の | :<br>Cは次のことを行うと:<br>Cよる行、列、セルの<br>7 行、表の最後の削除<br>)ソート処理<br>(2の)治血、削除純現2 | システムの破壊につれ<br>削除及び切り取り操作<br>禁止行及びB列、C) | ながりますので絶対や。<br>作<br>別での入力または消去:<br>オーただ1 表の別の | Sないで下さい。<br>操作<br>油加 AlRed(種)けなり | クロの研究の中心 |        |    |
|------------------------------|---------|-------|-------|-----------------|-------|-------|------------------------------------------------------|-------------------------------------------------------------------------|----------------------------------------|-----------------------------------------------|----------------------------------|----------|--------|----|
| לAA1 (                       | (高校入    | 、試通知  | 」書作成  | えデーク            | 1-)   |       | 来ませんの1                                               | であ知わき下さい。<br>で承知おき下さい。                                                  | V / Light Children                     |                                               | <注意>追加内容®                        | び出し      | ~      |    |
| 対象                           | 内容1,1   | 内容1,2 | 内容1,3 | 内容1,4           | 内容1,5 | 内容1,6 | 内容1,7                                                | 内容1,8                                                                   | 内容1,9                                  | 内容1,10                                        | 内容1,11                           | 内容1,12   | 内容1,13 | 内  |
|                              | 列1      | 列2    |       | 列4              | 列5    |       |                                                      | 列8                                                                      |                                        | 列10                                           | 列11                              | 列12      | 列13    | 列  |
| 1 24401                      | 行1      | 171   | 171   | 171             |       | 行1    | 行1                                                   |                                                                         | 771                                    | 171                                           | 7丁1                              | 行1       | 行1     | 17 |
| 1 対象1                        | _       |       |       |                 |       |       | 4                                                    |                                                                         |                                        |                                               | 4                                | 4        | 4      |    |
| <u>2 対象2</u><br>2 対象3        |         |       | 4     |                 |       |       | 4                                                    |                                                                         |                                        |                                               | 4                                | 4        |        |    |
| <u>3 X1 3X5</u><br>4 対象4     | _       |       |       |                 |       |       |                                                      |                                                                         |                                        |                                               |                                  |          |        |    |
| <u>- 73.85</u><br>5. 対象5     |         |       |       |                 |       |       |                                                      |                                                                         |                                        |                                               |                                  |          |        |    |
| 6 対象6                        |         |       |       |                 |       |       |                                                      |                                                                         |                                        |                                               |                                  |          |        |    |
| 7 対象7                        |         |       |       |                 |       |       |                                                      |                                                                         |                                        |                                               |                                  |          |        | +  |
| 8 対象8                        |         |       |       |                 |       |       |                                                      |                                                                         |                                        |                                               |                                  |          |        |    |
| 9 対象9                        |         |       |       |                 |       |       |                                                      |                                                                         |                                        |                                               |                                  |          |        |    |
| 0 対象10                       |         |       |       |                 |       |       |                                                      |                                                                         |                                        |                                               |                                  |          |        |    |
| 1 対象11                       |         |       |       |                 |       |       |                                                      |                                                                         |                                        |                                               |                                  |          |        |    |
| 2 対象12                       |         |       |       |                 |       |       |                                                      |                                                                         |                                        |                                               |                                  |          |        |    |
| 3 対象13                       |         |       |       |                 |       |       | 4                                                    |                                                                         |                                        |                                               | 4                                | 4        | 4      |    |
| 4 対象14                       | _       |       |       |                 |       |       |                                                      |                                                                         |                                        |                                               |                                  | 4        | 4      |    |
| 5 対象15                       | _       | 4     | 4     |                 |       | 4     | 4                                                    | 4                                                                       | 4                                      | 4                                             | 4                                | 4        | 4      | 4  |
| 6 对象16                       | _       |       | 4     | 4               |       |       | 4                                                    |                                                                         | 4                                      | 4                                             | 4                                | 4        | 4      | 4  |
| 7 <u>対家1(</u><br>0.対位10      | _       |       |       |                 |       |       | 4                                                    |                                                                         |                                        |                                               | 4                                | 4        | 4      |    |
| 8 刈家18<br>0 分使10             | _       |       |       |                 |       |       | 4                                                    |                                                                         |                                        |                                               |                                  |          |        |    |
| <u>9 X1 3X1 7</u><br>0 対象20  | -       |       |       |                 |       |       | 4                                                    |                                                                         |                                        |                                               |                                  |          |        |    |
| 0 <u>31 38 4 0</u><br>1 対象91 |         |       |       |                 |       |       |                                                      |                                                                         |                                        |                                               |                                  |          |        |    |
| 2 対象22                       |         |       |       |                 |       |       |                                                      |                                                                         |                                        |                                               |                                  |          |        |    |
| 3 対象23                       |         |       |       |                 |       |       |                                                      |                                                                         |                                        |                                               |                                  |          |        |    |
| 4 対象24                       |         |       |       |                 |       |       |                                                      |                                                                         |                                        |                                               |                                  |          |        |    |
| 5 対象25                       |         |       |       |                 |       |       |                                                      |                                                                         |                                        |                                               |                                  |          |        |    |
| 6 対象26                       |         |       |       |                 |       |       |                                                      |                                                                         |                                        |                                               |                                  |          |        |    |
| 7 対象27                       |         |       |       |                 |       |       |                                                      |                                                                         |                                        |                                               |                                  |          |        |    |
| 8 対象28                       |         |       |       |                 |       |       | 4                                                    |                                                                         |                                        |                                               |                                  |          |        |    |
| .9 対象29                      |         |       |       |                 |       |       | 4                                                    |                                                                         |                                        |                                               | 4                                | 4        | 4      |    |
| <u>0 対象30</u>                |         |       |       |                 |       |       | 4                                                    |                                                                         |                                        |                                               | 4                                | 4        | 4      |    |
| 1 対象31                       |         |       |       |                 |       |       |                                                      |                                                                         |                                        |                                               |                                  |          | 4      |    |
| 2 対象32                       |         |       |       |                 |       |       |                                                      |                                                                         |                                        |                                               | 4                                | 4        | 4      |    |
| (4) 対象99                     |         |       |       |                 |       |       |                                                      |                                                                         |                                        |                                               |                                  |          |        |    |

[図178]

[図179]

| x   | 2021CV-DataBaseAdvanc | :e8000Ver1 (곱 | 音声付き)(コンピュ | -タ3 台リリース配 | 布版).xlsm - Ex | cel    |        |                                                  |                                               |                                       |                         |                         |             | _       | o >      | <   |
|-----|-----------------------|---------------|------------|------------|---------------|--------|--------|--------------------------------------------------|-----------------------------------------------|---------------------------------------|-------------------------|-------------------------|-------------|---------|----------|-----|
|     | シート選択・一覧表             | 対ファイル印刷       | 副設定処理      | 入力可能       | 、<br>行数 100   | 00行    |        | <注意><br>このシートでは<br>①手動操作によ<br>②第二分~7行<br>②第二分~のい | *次のことを行うとシ:<br>: る行、列、セルの朝<br>:、表の最後の削除禁」<br> | ステムの破壊につなか<br>除及び切り取り操作<br>止行及びB列、C列で | のますので絶対やら;<br>の入力または消去操 | ないで下さい。<br>作            |             |         |          | Î   |
|     | 入力AA3                 |               |            |            |               |        |        | なお、表の行の<br>来ませんのでご                               | →2014<br>2016加、削除処理はマ<br>20本知おき下さい。           | クロ処理で出来ます。                            | ただし、表の列の道:<br>          | 加、削除処理はマクロ<br>注意>追加内容呼び | 処理で出<br>ド出し | ~       |          |     |
|     | ID 対象                 | 内容21.1        | 内容21.2     | 内容21.3     | 内容21.4        | 内容21.5 | 内容21.6 | 内容21.7                                           | 内容21.8                                        | 内容21.9                                | 内容21,10                 | 内容21,11                 | 内容21.12     | 内容21.13 | 内容21     |     |
|     |                       | 列1            | 列2         | 列3         | 列4            | 列5     | 列6     | 列7                                               | 列8                                            | 列9                                    | 列10                     | 列11                     | 列12         | 列13     | 列14      |     |
|     |                       | 行21           | 行21        | 行21        | 行21           | 行21    | 行21    | 行21                                              | 行21                                           | 行21                                   | 行21                     | 行21                     | 行21         | 行21     | 行21      |     |
|     | 1 対象1                 |               |            |            |               |        |        |                                                  |                                               |                                       |                         |                         |             |         |          |     |
|     | 2 対象2                 |               |            |            |               |        |        |                                                  |                                               |                                       |                         |                         |             |         |          |     |
|     | 3 対象3                 |               |            |            |               |        |        |                                                  |                                               |                                       |                         |                         |             |         |          | 4   |
|     | 4 对象4                 |               |            |            |               |        |        |                                                  |                                               |                                       |                         |                         |             |         | <u> </u> | 4   |
| ⊢⊦  | 5 対象5                 |               | _          |            |               |        |        |                                                  |                                               |                                       |                         |                         |             |         | <u> </u> |     |
|     | 0 刈款0                 |               |            |            |               |        |        |                                                  |                                               |                                       |                         |                         |             |         | <u> </u> | 1   |
|     | (入)家(<br>0.対象(        |               | _          |            |               |        |        | -                                                | -                                             |                                       |                         |                         |             |         |          | 1   |
|     | 0 対象0                 |               |            |            |               |        |        |                                                  |                                               |                                       |                         |                         |             |         |          | 1   |
|     | 10 対象10               |               | _          |            |               |        |        |                                                  |                                               |                                       |                         |                         |             |         |          |     |
|     | 11 対象11               |               |            |            |               |        |        |                                                  |                                               |                                       |                         |                         |             |         |          | 1   |
|     | 12 対象12               |               |            |            |               |        |        |                                                  |                                               |                                       |                         |                         |             |         |          | 1   |
|     | 13 対象13               |               |            |            |               |        |        |                                                  |                                               |                                       |                         |                         |             |         |          | 1   |
|     | 14 対象14               |               |            |            |               |        |        |                                                  |                                               |                                       |                         |                         |             |         |          |     |
|     | 15 対象15               |               |            |            |               |        |        |                                                  |                                               |                                       |                         |                         |             |         |          |     |
|     | 16 対象16               |               |            |            |               |        |        |                                                  |                                               |                                       |                         |                         |             |         |          |     |
|     | 17 対象17               |               |            |            |               |        |        |                                                  |                                               |                                       |                         |                         |             |         |          |     |
|     | 18 対象18               |               |            |            |               |        |        |                                                  |                                               |                                       |                         |                         |             |         |          |     |
|     | 19 対象19               |               |            |            |               |        |        |                                                  |                                               |                                       |                         |                         |             |         |          |     |
|     | 20 対象20               |               |            |            |               |        |        |                                                  |                                               |                                       |                         |                         |             |         |          |     |
|     | 21 対象21               |               |            |            |               |        |        |                                                  |                                               |                                       |                         |                         |             |         |          |     |
|     | 22 対象22               |               |            |            |               |        |        |                                                  |                                               |                                       |                         |                         |             |         |          | 1   |
|     | 23 対象23               |               | _          |            |               |        |        |                                                  |                                               |                                       |                         |                         |             |         |          | 1   |
|     | 24 对象24               |               | _          |            |               |        |        |                                                  |                                               |                                       |                         |                         |             |         |          | 1   |
| ▎⊦  | 25 对家25               |               |            |            |               |        | _      |                                                  |                                               |                                       |                         |                         |             |         |          | 4   |
|     | 26 对家26               |               |            | _          |               |        | -      |                                                  |                                               |                                       |                         |                         |             |         | <u> </u> | 4   |
|     | 27 対象27               |               |            |            |               |        |        |                                                  |                                               |                                       |                         |                         |             |         | <u> </u> | ÷   |
|     | 28 刈家28               |               |            |            |               |        |        |                                                  |                                               |                                       |                         |                         |             |         | <u> </u> | +   |
| ∎⊦  | 23 対象23               |               | -          |            |               |        |        |                                                  |                                               |                                       |                         |                         |             |         |          | 1   |
| ∎⊦  | 30 31 3030            |               |            |            |               |        |        |                                                  |                                               |                                       |                         |                         |             |         |          | 1   |
| ∎⊦⊦ | 31 71 3831            |               |            |            |               |        |        |                                                  |                                               |                                       |                         |                         |             |         |          | 1   |
|     | 32 対象32               |               |            |            |               |        |        |                                                  |                                               |                                       |                         |                         |             |         |          | 1   |
|     | 34 対象34               |               |            |            |               |        |        |                                                  |                                               |                                       |                         |                         |             |         |          | 1   |
|     | or state              |               |            |            |               |        |        | -                                                | -                                             |                                       | 1                       | 1                       | -           | -       | -        | t T |
|     |                       |               |            |            |               |        |        |                                                  |                                               |                                       |                         |                         |             |         | Þ        | £   |

ただ、上の場合、横罫線が5本おきに太くなっており見易くなっておりますが、入力行を5万行以上のように大量に 増やしたい場合は、かなり時間がかかります。そのような場合は、次のようにすると処理時間が大幅に短縮できます。 [図174]の画面で、コマンドボタン

選択入力シート行追加削除罫線区切り無し処理呼出

をクリックすると[図180]の画面が表示されます。

[図180]

|                      | 全シート選択<br>全チェックキャンセル | <br><br>行追加削除処理開始 |  |  |  |  |
|----------------------|----------------------|-------------------|--|--|--|--|
| 行追加削除罫線区切り無し入力シートの選択 |                      |                   |  |  |  |  |
| 入力AA1(高校入試通知書作成データー) |                      | 「入力BA1            |  |  |  |  |
| 入力AA2                |                      | □ 入力BA2           |  |  |  |  |
| 入力ААЗ                |                      | □ 入力BA3           |  |  |  |  |
| 入力AA4                |                      | □ 入力BA4           |  |  |  |  |
| 入力AA5                |                      | □入力BA5            |  |  |  |  |
| 入力AA6                |                      | □ 入力BA6           |  |  |  |  |
| 入力АА7                |                      | □ 入力BA7           |  |  |  |  |
| 入力AA8                |                      | □ 入力BA8           |  |  |  |  |
| 入力АА9                |                      | 「入力BA9            |  |  |  |  |
| 入力AA10               |                      | □ 入力BA10          |  |  |  |  |
| 入力ABI                |                      | □ 入力BB1           |  |  |  |  |
| - 入力AB2              |                      | □ 入力BB2           |  |  |  |  |
| 入力AB3                |                      | □ 入力BB3           |  |  |  |  |
| <sup>-</sup> 入力AB4   |                      | □ 入力BB4           |  |  |  |  |
| ~入力AB5               |                      | □ 入力BB5           |  |  |  |  |
| - 入力AB6              |                      | □ 入力BB6           |  |  |  |  |
| <sup>-</sup> 入力AB7   |                      | □入力BB7            |  |  |  |  |
| - 入力AB8              |                      | □ 入力BB8           |  |  |  |  |
| 「入力AB9               |                      | □ 入力BB9           |  |  |  |  |
| - 入力AB10             |                      | □ 入力BB10          |  |  |  |  |

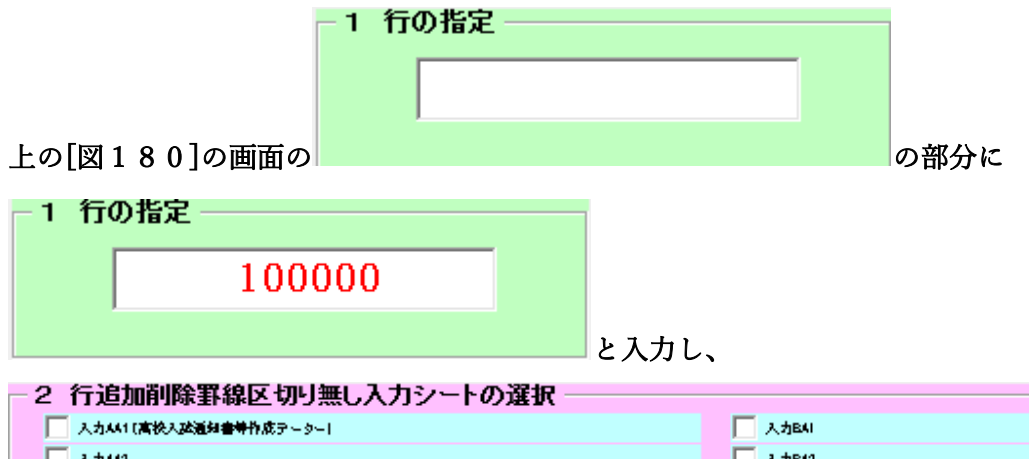

| ── 入力441(高校入政通知書特作成テーター) | □ 入力B4I |
|--------------------------|---------|
| ▶ 入力442                  | □ 入力B42 |
| ▶ 入力##8                  | _ 入力B48 |
| 🔽 入力444                  | 入力B44   |
| _ 入力₩6                   | □ 入力B46 |
| 入力446                    | ↓ 入力B46 |
| _ 入力₩7                   | □ 入力B47 |
| ▶ 入力448                  | 入力B48   |
| _ 入力440                  | 入力В40   |
| □ 入力4410                 | 入力ВАНО  |
| □ 入力A81                  | ○ 入力681 |
| _ 入力#82                  | 人力662   |
| _ 入力488                  | _ 入力888 |
| _ 入力484                  | 人力BB4   |
| ○ 入力A86                  | ○ 人力685 |
| _ 入力486                  | ○ 人力686 |
| _ 入力#87                  | 人力687   |
| _ 入力488                  | 人力662   |
| _ 入力480                  | 人力880   |
| 人力#810                   | 人力BE10  |
|                          |         |

にチェックを入れ、
| 2 行追加削除罫線区切り無し入力シートの選択 |          |
|------------------------|----------|
| ☑ 入力AA1(高校入試通知書作成データー) | 🗆 ኢ ታBA1 |
| 🗆 ኢ ታለል2               | □ 入力BA2  |
| マ 入力ААЗ                | 🗆 入力ВАЗ  |
| 🗆 入力АА4                | □ 入力BA4  |
| 🗆 入力АА5                | 🗆 入力ВА5  |
| 🗆 አ ታለል6               | Г 入力ВА6  |
| 🗆 入力ልል7                | □ 入力BA7  |
| 🗆 አትል8                 | □ 入力BA8  |
| 🗆 አስልዓ                 | □ 入力BA9  |
| 🗆 入力АА10               | □ 入力ВА10 |
| □ 入力AB1                | □ 入力BB1  |
| □ 入力AB2                | □ 入力BB2  |
| Г 入力АВЗ                | 🗆 入力BB3  |
| Г 入力АВ4                | □ 入力BB4  |
| 🗆 入力АВ5                | 🗆 入力BB5  |
| □ 入力АВ6                | 🗆 入力BB6  |
| 🗆 入力АВ7                | 🗆 入力ВВ7  |
| Г 入力АВВ                | 🗆 入力888  |
| □ 入力АВ9                | 🗆 入力BB9  |
| 🗆 入力АВ10               | 🗆 入力BB10 |
|                        |          |

とし、コマンドボタン

行追加削除処理開始

をクリックすると行の挿入処理が開始され、途中次

の[図181]が表示され、再び[図182]が表示されたら処理は完了です。

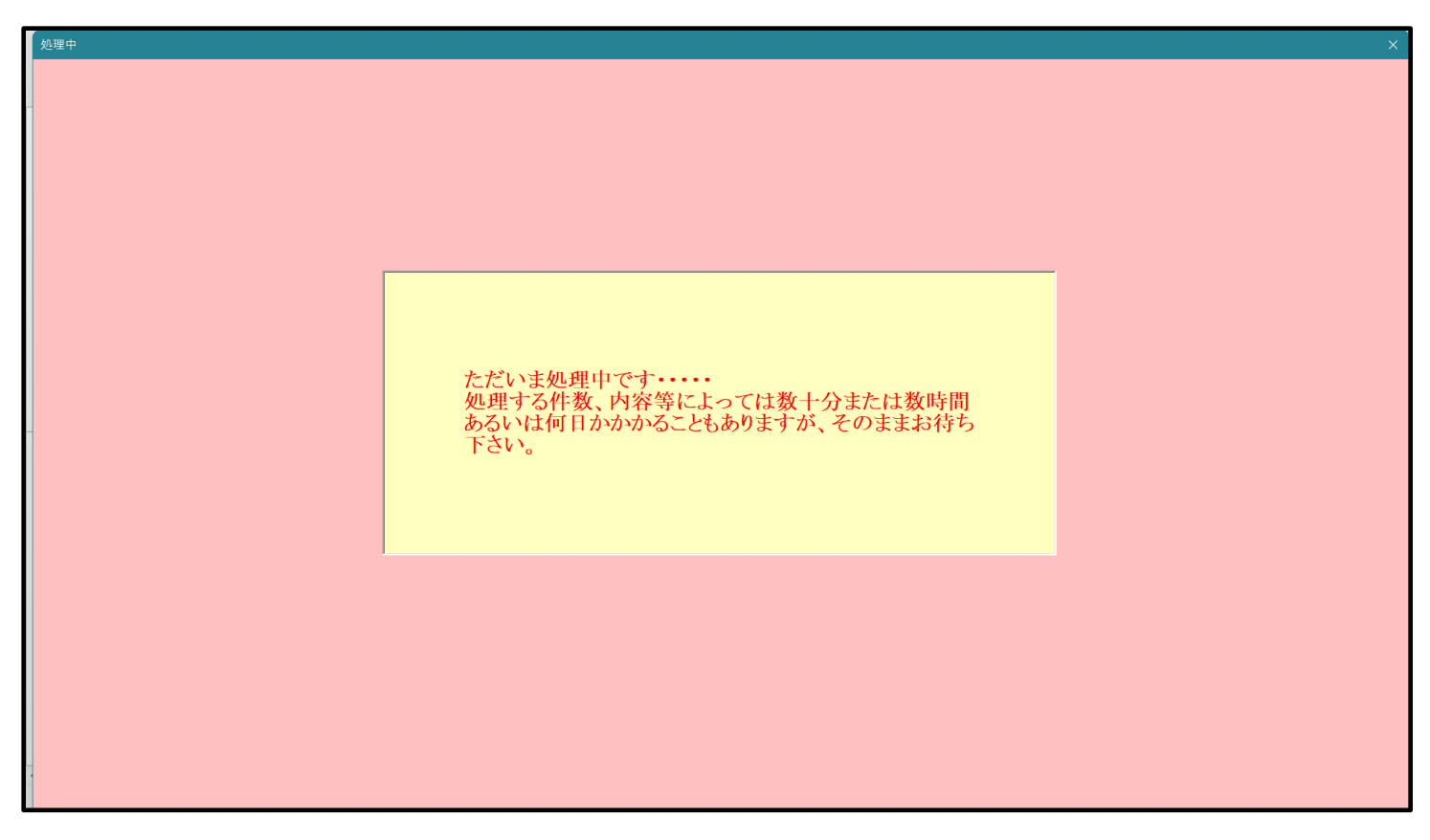

[図181]

[図182]

| S ∧ 1, 188+D | ᄨᆂᄽᄀᆓᄼᆘᇌᆕᄭᄝᅦ                     |                           |                              |                                           |  |  |  |  |
|--------------|----------------------------------|---------------------------|------------------------------|-------------------------------------------|--|--|--|--|
| シート進択・-      | 「夏衣内ノアイル収止中劇                     |                           |                              | ^                                         |  |  |  |  |
| 設定シー         | ▶等選択, 処理呼出1 │処理呼出2 │処理呼出3 │処理呼出4 | 処理呼出5 処理呼出6  処理呼出7  処理呼出8 | 入力シート選択   印刷フォームシート選択   印刷   | フォームソートデータ選択   追加ワークシート1~54 選択   追加ワークシート |  |  |  |  |
| -            |                                  |                           |                              |                                           |  |  |  |  |
|              |                                  |                           |                              |                                           |  |  |  |  |
|              |                                  |                           |                              |                                           |  |  |  |  |
|              |                                  |                           |                              |                                           |  |  |  |  |
|              | 選択入力シート行:                        | <b>追加削除処理呼出</b>           | 選択編集シート行挿入                   | 罫線区切りDATA入力準備処理呼出                         |  |  |  |  |
|              | 入力シート行調                          | <b>ě消去処理呼出</b>            | 選択編集シート行挿入署                  | 線区切り無しDATA入力準備処理呼出                        |  |  |  |  |
|              | 選択入力シート行追加削降                     | 罫線区切り無し処理呼出               | 選択編集シート行削除                   | 罫線区切りDATA入力準備処理呼出                         |  |  |  |  |
|              | 入力シート行調整消去等処                     | 理罫線区切り無し処理呼出              | 選択編集シート行削除[                  | DATA入力準備罫線無し準備処理呼出                        |  |  |  |  |
|              | 入力罫線5本区5                         | り作成処理呼出                   | 選択編集シート罫線5本区切り作成処理呼出         |                                           |  |  |  |  |
|              | 入力罫線区切り無                         | し作成処理呼出                   | 選択編集シート罫線5本区切り無し作成処理呼出       |                                           |  |  |  |  |
|              | 選択入力シート罫線5ス                      | 区切り作成処理呼出                 | 選択編集シートIDナンバリング罫線5本区切り処理呼出   |                                           |  |  |  |  |
|              | 選択入力シート罫線区                       | 切り無し作成処理呼出                | 選択編集シートIDナンバリング罫線5本区切り無し処理呼出 |                                           |  |  |  |  |
|              |                                  |                           |                              |                                           |  |  |  |  |
|              |                                  |                           |                              |                                           |  |  |  |  |
|              |                                  |                           |                              |                                           |  |  |  |  |
|              |                                  |                           |                              |                                           |  |  |  |  |
|              |                                  |                           |                              |                                           |  |  |  |  |
|              |                                  |                           |                              |                                           |  |  |  |  |
|              | <b>梗</b> 淮面面表示                   | 全面面表示                     | シート見出し表示                     |                                           |  |  |  |  |
|              | オルの広範囲運捉感中                       | <u></u><br><br>まゎ`ノセル     | シュテム終了                       |                                           |  |  |  |  |
|              | これの広報の歴代町山                       |                           |                              |                                           |  |  |  |  |
|              |                                  |                           |                              |                                           |  |  |  |  |
|              |                                  |                           |                              |                                           |  |  |  |  |

この処理の結果、シート「入力 AA1 (高校入試通知書等作成データー)」,「入力 AA3」の入力可能行数はともに 100000 行となり、シートの状況はそれぞれ次の[図183], [図184]のようになります。

| 021CV-DataBaseAdva | nce8000Ver1( | 音声付き)(コンピ | ュータ 3 台リリース | 配布版).xlsm - E | xcel  |       |                                                                                                    |                                    |            |            |                        |              | _        | o ×      |
|--------------------|--------------|-----------|-------------|---------------|-------|-------|----------------------------------------------------------------------------------------------------|------------------------------------|------------|------------|------------------------|--------------|----------|----------|
| シート選択・一覧家          | 長付ファイル印      | 刷設定処理     | 入力可能        | 、<br>能行数 100  | 000行  |       | <注意><br>このシートでは次のことを行うとシステムの破壊につながりますので絶対やらないで下さい。<br>の単動操作による行、別、セルの解除な反対の数の操作<br>(第 1行・7行、表の要素の解除出行及び日外肌、C列での入力または清洗操作 |                                    |            |            |                        |              |          |          |
| 入力AA1              | (高校)         | 人試通知      | 口書作成        | <b>杖</b> データ  | '-)   |       | しり うしり<br>なお、表の行の<br>来ませんのでこ                                                                                             | → 1984年<br>2通加、削除処理はマ<br>2承知おき下さい。 | クロ処理で出来ます。 | ・ただし、表の列の追 | 加、創味処理はマクロ<br>注意>追加内容呼 | コ処理で出<br>び出し | <b>F</b> |          |
| ID 対象              | 内容1,1        | 内容1,2     | 内容1,3       | 内容1,4         | 内容1,5 | 内容1,6 | 内容1,7                                                                                                    | 内容1,8                              | 内容1,9      | 内容1,10     | 内容1,11                 | 内容1,12       | 内容1,13   | 内容1,     |
|                    | 列1           | 列2        | 列3          | 列4            | 列5    | 列6    | 列7                                                                                                    | 列8                                 | 列9         | 列10        | 列11                    | 列12          | 列13      | 列14      |
|                    | 行1           | 行1        | 行1          | 行1            | 行1    | 行1    | 行1                                                                                                    | 行1                                 | 行1         | 行1         | 行1                     | 行1           | 行1       | 行1       |
| 1 対象1              |              |           |             |               |       |       |                                                                                                    |                                    |            |            |                        |              |          |          |
| 2 対象2              |              |           |             |               |       |       |                                                                                                    |                                    |            |            |                        |              |          | <u> </u> |
| 3 对家3              |              |           | _           |               |       |       |                                                                                                    |                                    |            |            | _                      |              |          | <b></b>  |
| 4 灯家4              |              |           |             |               |       |       |                                                                                                    |                                    |            |            |                        |              |          |          |
| - 71家5             |              |           | _           |               |       |       |                                                                                                    |                                    |            |            |                        |              |          | +        |
| 0 21 32 0          |              |           | _           |               |       |       |                                                                                                    |                                    |            | -          |                        |              |          | -        |
| 2 対象2              |              |           |             |               |       |       |                                                                                                    |                                    |            |            |                        |              |          | -        |
| 0 対象0              |              | _         | _           |               |       |       |                                                                                                    |                                    |            |            |                        |              |          |          |
| 10 対象10            |              |           | _           |               |       |       |                                                                                                    |                                    |            |            |                        |              |          |          |
| 11 対象11            |              |           |             |               |       |       |                                                                                                    |                                    |            |            |                        |              |          |          |
| 12 対象12            |              |           |             |               |       |       |                                                                                                    |                                    |            |            |                        |              |          |          |
| 13 対象13            |              |           |             |               |       |       |                                                                                                    |                                    |            |            |                        |              |          |          |
| 14 対象14            |              |           |             |               |       |       |                                                                                                    |                                    |            |            |                        |              |          |          |
| 15 対象15            |              |           |             |               |       |       |                                                                                                    |                                    |            |            |                        |              |          |          |
| 16 対象16            |              |           |             |               |       |       |                                                                                                    |                                    |            |            |                        |              |          |          |
| 17 対象17            |              |           |             |               |       |       |                                                                                                    |                                    |            |            |                        |              |          |          |
| 18 対象18            |              |           |             |               |       |       |                                                                                                    |                                    |            |            |                        |              |          |          |
| 19 対象19            |              |           |             |               |       |       |                                                                                                    |                                    |            |            |                        |              |          | <u> </u> |
| 20 対象20            |              |           |             |               |       |       |                                                                                                    |                                    |            |            |                        |              |          | 4        |
| 21 対象21            |              |           |             |               |       |       |                                                                                                    |                                    |            |            |                        |              |          | 4        |
| 22 对象22            |              |           | _           |               |       |       |                                                                                                    |                                    |            |            | _                      |              |          | 4        |
| 23 对家23            |              |           |             |               |       |       |                                                                                                    |                                    |            |            |                        |              |          |          |
| 24 対象24            |              |           | _           |               |       |       |                                                                                                    |                                    |            |            |                        |              |          | -        |
| 25 対象25            |              |           | _           |               |       |       |                                                                                                    |                                    |            | _          |                        |              |          |          |
| 20 対象20            |              |           |             |               |       |       |                                                                                                    |                                    |            |            |                        |              |          | +        |
| 21 23 3821         |              |           | _           |               |       |       |                                                                                                    |                                    |            | -          |                        |              |          |          |
| 20 月家20            |              |           |             |               |       |       |                                                                                                    |                                    |            |            |                        |              |          |          |
| 30 対象30            |              |           |             |               |       |       |                                                                                                    |                                    |            |            |                        |              |          |          |
| 31 対象31            |              |           |             |               |       |       |                                                                                                    |                                    |            |            |                        |              |          |          |
| 32 対象32            |              |           |             |               |       |       |                                                                                                    |                                    |            |            |                        |              |          |          |
| 33 対象33            |              |           |             |               |       |       |                                                                                                    |                                    |            |            |                        |              |          |          |
| 34 対象34            |              |           |             |               |       |       |                                                                                                    |                                    |            |            |                        |              |          |          |
| or ++#+or          | 1            |           |             |               |       |       |                                                                                                    |                                    |            |            |                        |              |          | 1        |

[図183]

| [図1 | 8 | 4] |  |
|-----|---|----|--|
|-----|---|----|--|

| × 20 | 021CV-DataBaseAdvan | ce8000Ver1 (音 | 音声付き)(コンピ | ュータ3台リリース配 | 布版).xlsm - E | xcel   |        |                                                  |                                                     |                                       |                          |                         |              | -        | o >      | <        |
|------|---------------------|---------------|-----------|------------|--------------|--------|--------|--------------------------------------------------|-----------------------------------------------------|---------------------------------------|--------------------------|-------------------------|--------------|----------|----------|----------|
|      | シート選択・一覧表           | 付ファイル印刷       | 副設定処理     | 入力可能       | 、<br>行数 100  | 000行   |        | <注意><br>このシートでは<br>①手動操作によ<br>②第1行~7行<br>③データーのハ | \$次のことを行うとシ。<br>\$ る行、列、セルの削<br>f、表の最後の削除禁。<br>ート処理 | ステムの破壊につなれ<br>除及び切り取り操作<br>止行及びB列、C列: | パりますので絶対やら<br>での入力または消去操 | ないで下さい。<br>作            |              |          |          | Î        |
|      | 入力AA3               |               |           |            |              |        |        | なお、表の行の<br>来ませんのでご                               | D追加、削除処理はマ<br>ご承知おき下さい。                             | クロ処理で出来ます。                            | ただし、表の列の迫<br>く           | 加、削除処理はマクロ<br>注意>追加内容呼び | ·処理で出<br>チ出し | <i>Г</i> |          |          |
|      | ID 対象               | 内容21,1        | 内容21,2    | 内容21,3     | 内容21,4       | 内容21,5 | 内容21,6 | 内容21,7                                           | 内容21,8                                              | 内容21,9                                | 内容21,10                  | 内容21,11                 | 内容21,12      | 内容21,13  | 内容21     |          |
|      |                     | 列1            | 列2        | 列3         | 列4           | 列5     | 列6     | 列7                                               | 列8                                                  | 列9                                    | 列10                      | 列11                     | 列12          | 列13      | 列14      | <u> </u> |
|      |                     | 行21           | 行21       | 行21        | 行21          | 行21    | 行21    | 行21                                              | 行21                                                 | 行21                                   | 行21                      | 行21                     | 行21          | 行21      | 行21      | 4        |
|      | 1 对家1               |               |           | _          |              |        |        |                                                  |                                                     |                                       |                          |                         |              |          | <u> </u> | 4        |
|      | 2 対家2               |               |           |            |              |        |        |                                                  |                                                     |                                       |                          |                         |              |          | <u> </u> |          |
|      |                     |               |           |            |              |        |        |                                                  |                                                     |                                       |                          |                         |              |          |          | 1        |
|      | 5 対象5               |               |           |            |              |        |        |                                                  |                                                     |                                       |                          |                         |              |          |          |          |
|      | 6 対象6               |               |           |            |              |        |        |                                                  |                                                     |                                       |                          |                         |              |          |          | 1        |
|      | 7 対象7               |               |           |            |              |        |        |                                                  |                                                     |                                       |                          |                         |              |          |          | 1        |
|      | 8 対象8               |               |           |            |              |        |        |                                                  |                                                     |                                       |                          |                         |              |          |          |          |
|      | 9 対象9               |               |           |            |              |        |        |                                                  |                                                     |                                       |                          |                         |              |          |          |          |
|      | 10 対象10             |               |           |            |              |        |        |                                                  |                                                     |                                       |                          |                         |              |          |          |          |
|      | 11 対象11             |               |           |            |              |        |        |                                                  |                                                     |                                       |                          |                         |              |          |          | 4        |
|      | 12 対象12             |               |           |            |              |        |        |                                                  |                                                     |                                       |                          |                         |              |          |          | 4        |
|      | 13 对象13             |               |           |            |              |        |        |                                                  |                                                     |                                       |                          |                         |              |          | <u> </u> | 4        |
|      | 14 对家14             |               |           |            |              |        |        |                                                  |                                                     |                                       |                          |                         |              |          |          |          |
|      | 15 対象15             |               |           | _          |              |        |        |                                                  |                                                     |                                       |                          |                         |              |          | <u> </u> | ÷        |
|      | 17 対象17             |               |           | _          |              |        |        |                                                  |                                                     |                                       |                          |                         |              |          |          | 1        |
|      | 18 対象18             |               |           | _          |              |        |        |                                                  |                                                     |                                       |                          |                         |              |          |          | 1        |
|      | 19 対象19             |               |           | _          |              |        |        |                                                  |                                                     |                                       |                          |                         |              |          |          | 1        |
|      | 20 対象20             |               |           |            |              |        |        |                                                  |                                                     |                                       |                          |                         |              |          |          | 1        |
|      | 21 対象21             |               |           |            |              |        |        |                                                  |                                                     |                                       |                          |                         |              |          |          |          |
|      | 22 対象22             |               |           |            |              |        |        |                                                  |                                                     |                                       |                          |                         |              |          |          |          |
|      | 23 対象23             |               |           |            |              |        |        |                                                  |                                                     |                                       |                          |                         |              |          |          |          |
|      | 24 対象24             |               |           |            |              |        |        |                                                  |                                                     |                                       |                          |                         |              |          |          | 4        |
|      | 25 対象25             |               |           |            |              |        |        |                                                  |                                                     |                                       |                          |                         |              |          |          | 4        |
|      | 26 对象26             |               |           | _          |              |        |        |                                                  |                                                     |                                       |                          |                         |              |          | <u> </u> | 4        |
|      | 27 对家27             |               |           |            |              |        |        |                                                  |                                                     |                                       |                          |                         |              |          | <u> </u> | 4        |
|      | 28 対象28             |               |           | _          |              |        |        |                                                  |                                                     |                                       |                          |                         |              |          | <u> </u> |          |
|      | 23 対象29             |               |           |            |              |        |        |                                                  |                                                     |                                       |                          |                         |              |          |          | 1        |
|      | 31 対象31             |               |           |            |              |        |        |                                                  |                                                     |                                       |                          |                         |              |          |          |          |
|      | 32 対象32             |               |           |            |              |        |        |                                                  |                                                     |                                       |                          |                         |              |          |          | 1        |
|      | 33 対象33             |               |           |            |              |        |        |                                                  |                                                     |                                       |                          |                         |              |          |          | 1        |
|      | 34 対象34             |               |           |            |              |        |        |                                                  |                                                     |                                       |                          |                         |              |          |          | ١.       |
|      | or Stator           |               |           |            |              |        |        |                                                  |                                                     |                                       |                          |                         |              |          |          | 1        |
|      |                     |               |           |            |              |        |        |                                                  |                                                     |                                       |                          |                         |              |          | •        | 1        |

上の場合、横罫線が5本おきに罫線が太くならず見づらいですが、大量に入力シートの行を増やしたい場合には、処 理時間が大幅に短縮できますので大変便利です。

19. ファイル

CV -DataBaseAdvance16000Ver1(音声付き)試用版.xlsm
 CV -DataBaseAdvance16000Ver1(音声付き)(コンピュータ〇台リリース配布版).xlsm
 の場合:

ファイル「2021CV-DataBaseAdvance16000Ver1(音声付き)(コンピュータ3台リリース配布版).xlsm」を用いて 説明いたします。

シート選択・一覧表付ファイル印刷設定処理 「シート選択・一覧表付ファイル設定印刷」を表示してタブ <sup>逆理呼出の</sup>を選択すると次の[図185]画面になり ます。 [図185]

| シート選択・一覧表付ファイル設定印刷                        |                             |                                  |                                        |  |  |  |
|-------------------------------------------|-----------------------------|----------------------------------|----------------------------------------|--|--|--|
| シート選択,処理呼出1   処理呼出2   処理呼出3   処理呼出4   処理吗 | 出5 処理呼出6 処理呼出7   処理呼出8   入ナ | JシートAA、AB、BA,BB選択 入力シートCA、CB、DA. | 、DB選択│印刷フォームシート選択│印刷フォームソートデータ選択│追灯▲ ▶ |  |  |  |
|                                           |                             |                                  |                                        |  |  |  |
|                                           |                             |                                  |                                        |  |  |  |
|                                           |                             |                                  |                                        |  |  |  |
|                                           |                             |                                  |                                        |  |  |  |
| 選択入力シート行追加消                               | <b>〕</b> 除処理呼出              | 選択編集シート行挿入                       | 罫線区切りDATA入力準備処理呼出                      |  |  |  |
| 入力シート行調整消音                                | ☆処理呼出                       | 選択編集シート行挿入罫                      | 線区切り無しDATA入力準備処理呼出                     |  |  |  |
| 選択入力シート行追加削除罫線                            | 区切り無し処理呼出                   | 選択編集シート行削除                       | 罫線区切りDATA入力準備処理呼出                      |  |  |  |
| 入力シート行調整消去等処理                             | 罫線区切り無し処理呼出                 | 選択編集シート行削除                       | DATA入力準備罫線無し準備処理呼出                     |  |  |  |
| 入力罫線5本区切り作                                | 成処理呼出                       | 選択編集シート罫線5本区切り作成処理呼出             |                                        |  |  |  |
| 入力罫線区切り無し作                                | 成処理呼出                       | 選択編集シート罫線5本区切り無し作成処理呼出           |                                        |  |  |  |
| 選択入力シート罫線5本区5                             | り作成処理呼出                     | 選択編集シートIDナンバリング罫線5本区切り処理呼出       |                                        |  |  |  |
| 選択入力シート罫線区切りま                             | 制作成処理呼出                     | 選択編集シートIDナンバリング罫線5本区切り無し処理呼出     |                                        |  |  |  |
|                                           |                             |                                  |                                        |  |  |  |
|                                           |                             |                                  |                                        |  |  |  |
|                                           |                             |                                  |                                        |  |  |  |
|                                           |                             |                                  |                                        |  |  |  |
|                                           |                             |                                  |                                        |  |  |  |
| 標準画面表示                                    | 全画面表示                       | シート見出し表示                         | シート見出し非表示                              |  |  |  |
| セルの広範囲選択呼出                                | キャンセル                       | システム終了                           |                                        |  |  |  |
|                                           |                             |                                  |                                        |  |  |  |
|                                           |                             |                                  |                                        |  |  |  |

全ての入力シートの入力可能行数が50行という前提で、入力シートの入力可能行数を増加させことを説明いたします。

まず、上の[図185]のコマンドボタン

選択入力シート行追加削除処理呼出

をクリックすると、次の[図186]の画面になります。

[図186]

|                    | 全シート選択              | 全チェックキャンセル   | 左1のテキスト入力キャンセル |  |  |  |  |
|--------------------|---------------------|--------------|----------------|--|--|--|--|
|                    | 頁内全シート選択            | 頁内全チェックキャンセル | 行追加削除処理開始      |  |  |  |  |
| 2 行追加削除入力シートの選択 (  | (次のページにもシート選択あり) ―― |              |                |  |  |  |  |
|                    | -9-)                |              |                |  |  |  |  |
|                    | ~ )                 | □ λ ⊅BA2     |                |  |  |  |  |
| - 入力AA3            |                     | □ 入力BA3      |                |  |  |  |  |
| - 入力AA4            |                     | □ 入力BA4      |                |  |  |  |  |
| 入力AA5              |                     | □ 入力BA5      |                |  |  |  |  |
| _<br>入力AA6         |                     | □ 入力BA6      |                |  |  |  |  |
| 一入力AA7             |                     | □ 入力BA7      |                |  |  |  |  |
| _<br>入力AA8         |                     | □ 入力BA8      | □ 入力BA8        |  |  |  |  |
| 一入力AA9             |                     | □ 入力BA9      | Г 入力ВА9        |  |  |  |  |
| 入力AA10             |                     | □ 入力BA10     | 「入力BA10        |  |  |  |  |
| <sup>一</sup> 入力AB1 |                     | □ 入力BB1      | □入力BB1         |  |  |  |  |
| 一入力AB2             |                     | □ 入力BB2      | □ 入力BB2        |  |  |  |  |
| 入力AB3              |                     | □ 入力BB3      | 「入力BB3         |  |  |  |  |
| 一入力AB4             |                     | □ 入力BB4      | 「入力BB4         |  |  |  |  |
| <sup>一</sup> 入力AB5 |                     | □ 入力BB5      | 「入力BB5         |  |  |  |  |
| - 入力AB6            |                     | □ 入力BB6      | 「入力BB6         |  |  |  |  |
| 「入力AB7             |                     | □ 入力BB7      | □ 入力BB7        |  |  |  |  |
| 「入力AB8             |                     | □ 入力BB8      |                |  |  |  |  |
| 「入力AB9             |                     | □ 入力BB9      | □入力B69         |  |  |  |  |
| - 入力AB10           |                     | □ 入力BB10     |                |  |  |  |  |
|                    |                     |              |                |  |  |  |  |

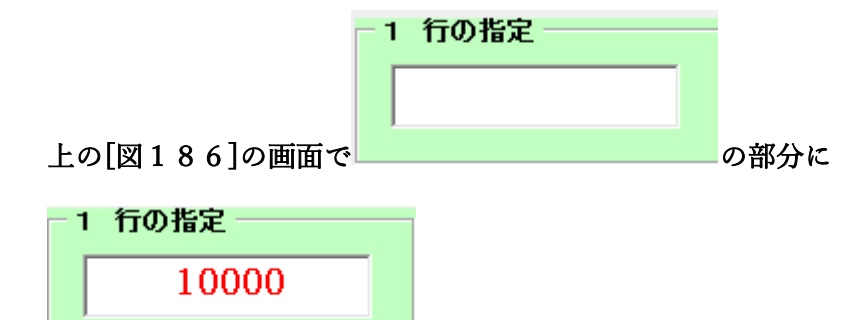

と入力し、

## 2 行追加削除入力シートの選択(次のページにもシート選択あり)

| □ 入力AA1(高校入試通知書作成データー) | □ 入力BA1  |
|------------------------|----------|
| □入力АА2                 | □ 入力BA2  |
| □ 入力ААЗ                | □ 入力BA3  |
| □入力АА4                 | □ 入力BA4  |
| □入力АА5                 | □ 入力BA5  |
| □入力АА6                 | □ 入力BA6  |
| 匚入力АА7                 | □ 入力BA7  |
| □ 入力АА8                | □ 入力BA8  |
| □ 入力АА9                | □ 入力BA9  |
| □ 入力АА10               | □ 入力BA10 |
| □ 入力АВ1                | □ 入力BB1  |
| □ 入力АВ2                | □ 入力BB2  |
| □ 入力AB3                | □ 入力BB3  |
| □入力АВ4                 | □ 入力BB4  |
| □入力АВ5                 | □ 入力BB5  |
| □ 入力AB6                | Г 入力BB6  |
| □ 入力АВ7                | □ 入力887  |
| □入力АВ8                 | □ 入力BB8  |
| □ 入力АВ9                | □ 入力889  |
| □ 入力АВ10               | □ 入力BB10 |

| 2 行追加削除入力シートの選択 (次のページにもシート選択あり)――――― |          |
|---------------------------------------|----------|
|                                       |          |
| ▽ 人力AA1(高校人試通知書作成データー)                | □ 人力BA1  |
| □入力АА2                                | □ 入力BA2  |
| ▼ 入力AA3                               | □ 入力BA3  |
| □ 入力AA4                               | □ 入力BA4  |
| □入力АА5                                | 匚入力BA5   |
| □ 入力AA6                               | □ 入力BA6  |
| □ 入力АА7                               | □ 入力ВА7  |
| Г 入力ААВ                               | □ 入力BA8  |
| Г入力АА9                                | 匚入力ВА9   |
| 匚 入力АА10                              | 匚入力BA10  |
| □ 入力AB1                               | □ 入力BB1  |
| □ 入力AB2                               | □ 入力BB2  |
| □ 入力AB3                               | □ 入力BB3  |
| □ 入力AB4                               | □ 入力BB4  |
| □ 入力AB5                               | □ 入力BB5  |
| □ 入力AB6                               | □ 入力BB6  |
| □ 入力AB7                               | □ 入力BB7  |
| □入力АВ8                                | □ 入力BB8  |
| □ 入力AB9                               | □ 入力BB9  |
| □ 入力AB10                              | □ 入力BB10 |
|                                       |          |

として、コマンドボタン

行追加削除処理開始

をクリックすると行の挿入処理が開始され、途中

次の[図187]が表示され、再び[図188]が表示されたら処理は完了です。

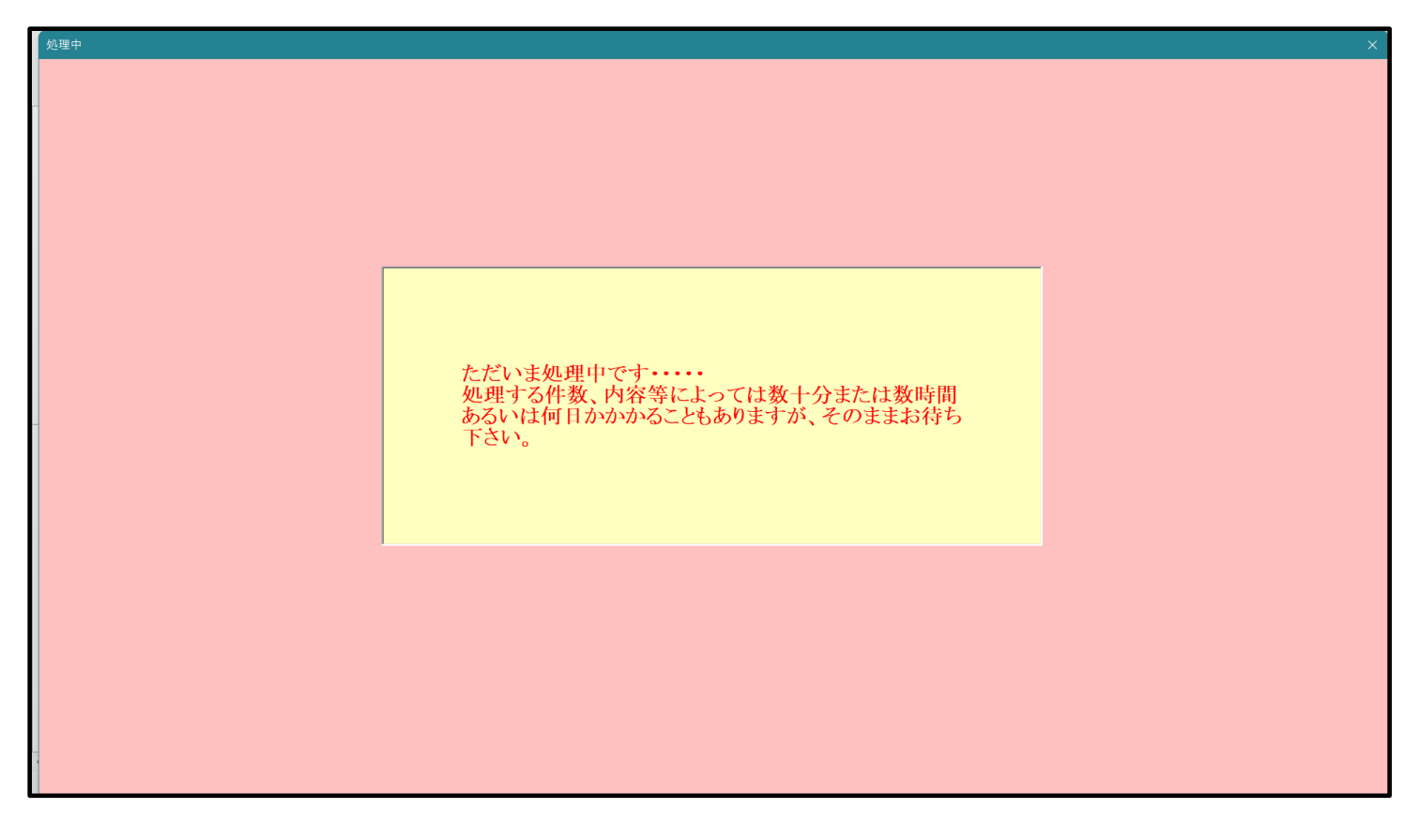

[図187]

[図188]

| 処理呼出1   処理呼出2   処理呼出3   処理呼出4   処理呼 | 出5 処理呼出6 │処理呼出7 │ 処理呼出8 │ 入 | カシートAA、AB、BA,BB選択 入力シートCA、CB、DA | 、DB選択 印刷フォームシート選択 印刷フォームソートデータ選択 |  |  |  |
|-------------------------------------|-----------------------------|---------------------------------|----------------------------------|--|--|--|
|                                     |                             |                                 |                                  |  |  |  |
| 選択入力シート行追加削                         | 除処理呼出                       | 選択編集シート行挿入                      | 罫線区切りDATA 入力準備処理呼出               |  |  |  |
| 入力シート行調整消去                          | 処理呼出                        | 選択編集シート行挿入罫                     | 線区切り無しDATA入力準備処理呼出               |  |  |  |
| 選択入力シート行追加削除罫線                      | 区切り無し処理呼出                   | 選択編集シート行削除                      | 罫線区切りDATA入力準備処理呼出                |  |  |  |
| 入力シート行調整消去等処理量                      | 線区切り無し処理呼出                  | 選択編集シート行削除                      | DATA入力準備罫線無し準備処理呼出               |  |  |  |
| 入力罫線5本区切り作)                         | <b>戈処理呼出</b>                | 選択編集シート罫線5本区切り作成処理呼出            |                                  |  |  |  |
| 入力罫線区切り無し作                          | <b>成処理呼出</b>                | 選択編集シート罫線5本区切り無し作成処理呼出          |                                  |  |  |  |
| 選択入力シート罫線5本区切                       | り作成処理呼出                     |                                 |                                  |  |  |  |
| 選択入力シート罫線区切り無                       | し作成処理呼出                     | 選択編集シートIDナンバリング罫線5本区切り無し処理呼出    |                                  |  |  |  |
|                                     |                             |                                 |                                  |  |  |  |
| 標準画面表示                              | 全画面表示                       | シート見出し表示                        | シート見出し非表示                        |  |  |  |
|                                     |                             |                                 |                                  |  |  |  |

この処理の結果、シート「入力 AA1 (高校入試通知書等作成データー)」,「入力 AB3」の入力可能行数はともに 10000 行となり、シートの状況はそれぞれ次の[図189], [図190]のようになります。

| 🗴 2021CV-DataB                     | BaseAdvance1          | 6000Ver1(音声 | 「付き)(コンピュータ | 3 台リリース配布版) | .xlsm - Excel |       |                                                                                                    |                     |             |                       |                          |               | - 0    | ) × |
|------------------------------------|-----------------------|-------------|-------------|-------------|---------------|-------|----------------------------------------------------------------------------------------------------|---------------------|-------------|-----------------------|--------------------------|---------------|--------|-----|
| シート選択・一覧表付ファイル印刷設定処理 入力可能行数 10000行 |                       |             |             |             |               |       | <注意><br>このシートでは次のことを行うとシステムの破壊につながりますので絶対やらないで下ざい。<br>①手動操作による行、列、セルの削除及び切り取り、結り行け操作<br>②第1行~7行、妻の最後の削除品に行及びA列、B列、C列での人力または消去操作 |                     |             |                       |                          |               |        | í   |
| 入力A                                | AA1 (i                | 高校入         | 試通知         | 書作成で        | データー          | -)    | ®テーターのり<br>なお、表の行                                                                                                    | /ート処理<br>の追加、削除処理は、 | マクロ処理で出来ます。 | ただし、表の列の <del>』</del> | 値加、削除処理はマク<br>「注意>追加内容呼( | ロ 処理で出<br>び出し | ~      |     |
| ID 友                               | 封象                    | 内容1.1       | 内容1.2       | 内容1.3       | 内容1.4         | 内容1.5 | 内容1.6                                                                                                    | 内容1.7               | 内容1.8       | 内容1.9                 | 内容1,10                   | 内容1.11        | 内容1.12 | 内容  |
|                                    |                       | 列1          | 列2          | 列3          | 列4            | 列5    | 列6                                                                                                    | 列7                  | 列8          | 列9                    | 列10                      | 列11           | 列12    | 列1: |
|                                    |                       | 行1          | 行1          | 行1          | 行1            | 行1    | 行1                                                                                                    | 行1                  | 行1          | 行1                    | 行1                       | 行1            | 行1     | 行1  |
| 1 対                                | 対象1                   |             |             |             |               |       |                                                                                                    |                     |             |                       |                          |               |        |     |
| 2 文                                | 対象2                   |             |             |             |               |       |                                                                                                    |                     |             |                       |                          |               |        |     |
| 3 文                                | 対象3                   |             |             |             |               |       |                                                                                                    |                     |             |                       |                          |               |        |     |
| 4 文                                | 対象4                   |             |             |             |               |       |                                                                                                    |                     |             |                       |                          |               |        |     |
| 5 交                                | 寸象5                   |             |             |             |               |       |                                                                                                    |                     |             |                       |                          |               |        |     |
| 6 交                                | 寸象6                   |             |             |             | _             |       |                                                                                                    |                     |             |                       |                          |               | 4      |     |
| 7 文                                | 寸象7                   |             |             |             |               |       |                                                                                                    |                     |             |                       |                          | 4             | 4      |     |
| 8 🕅                                | 対象8                   |             |             |             |               |       |                                                                                                    |                     |             |                       |                          |               |        |     |
| 9 🕅                                | 対象9                   |             |             |             |               |       |                                                                                                    | _                   |             |                       |                          |               | 4      |     |
| 10 天                               | <u>対象10</u>           |             |             | _           |               | _     |                                                                                                    |                     |             |                       |                          |               |        |     |
| 11 ×                               | <u>可聚11</u>           |             |             | _           | _             | _     |                                                                                                    |                     |             |                       |                          |               |        |     |
| 12 ×                               | ∃聚12<br>→ 毎10         |             |             | _           |               | _     |                                                                                                    |                     |             |                       |                          |               | +      |     |
| 13 X                               | ∃家13<br>→毎14          |             |             | _           | _             | -     | -                                                                                                    |                     |             |                       |                          | -             | +      |     |
| 14 /                               | ·]家14<br>→色15         |             |             |             | -             |       | -                                                                                                    |                     |             |                       |                          | -             | +      |     |
| 10 / 16 5                          | <u>1家10</u><br>计使16   |             |             |             |               |       |                                                                                                    |                     |             |                       |                          |               |        |     |
| 17 \$                              | <u>198410</u><br>計象17 |             |             |             |               |       |                                                                                                    |                     |             |                       |                          | -             | -      |     |
| 18 \$                              | 19年11<br>计第18         |             |             |             | _             | -     |                                                                                                    |                     |             |                       |                          | +             | +      |     |
| 19 🖈                               | 计第19                  |             |             | _           |               | -     | -                                                                                                    |                     |             |                       |                          | -             | +      |     |
| 20 🗴                               | 才象20                  |             |             |             |               |       |                                                                                                    |                     |             |                       |                          |               |        |     |
| 21 文                               | 才象21                  |             |             |             |               |       |                                                                                                    |                     |             |                       |                          |               |        |     |
| 22 支                               | 対象22                  |             |             |             |               |       |                                                                                                    |                     |             |                       |                          |               |        |     |
| 23 文                               | 寸象23                  |             |             |             |               |       |                                                                                                    |                     |             |                       |                          |               |        |     |
| 24 文                               | 寸象24                  |             |             |             |               |       |                                                                                                    |                     |             |                       |                          |               |        |     |
| 25 亥                               | 寸象25                  |             |             |             |               |       |                                                                                                    |                     |             |                       |                          |               |        |     |
| 26 文                               | 寸象26                  |             |             |             |               |       |                                                                                                    |                     |             |                       |                          |               |        |     |
| 27 文                               | 寸象27                  |             |             |             |               |       |                                                                                                    |                     |             |                       |                          |               |        |     |
| 28 亥                               | 寸象28                  |             |             |             |               |       |                                                                                                    |                     |             |                       |                          |               |        |     |
| 29 文                               | 寸象29                  |             |             |             |               |       |                                                                                                    |                     |             |                       |                          |               |        |     |
| 30 対                               | 寸象30                  |             |             |             |               |       |                                                                                                    |                     |             |                       |                          |               |        |     |
| 31 文                               | 対象31                  |             |             |             |               |       |                                                                                                    |                     |             |                       |                          |               |        |     |
| 4                                  |                       |             |             |             | -             |       |                                                                                                    |                     |             |                       | -                        |               |        | •   |

[図189]

| [図1 | 9 | 0] |  |
|-----|---|----|--|
|-----|---|----|--|

| × 202 | 1CV-Data | BaseAdvance16        | 5000Ver1(音声付 | き)(コンピュータ 3 | 3台リリース配布版) | .xlsm - Excel |        |                                      |                                                         |                                        |                                  |                         |            | - 0     | ×   |
|-------|----------|----------------------|--------------|-------------|------------|---------------|--------|--------------------------------------|---------------------------------------------------------|----------------------------------------|----------------------------------|-------------------------|------------|---------|-----|
|       | シート選     | ≹択•一覧表付              | ファイル印刷討      | 设定処理        | 入力可能       | 、<br>行数 100   | 00行    | <注意<br>このシートでは<br>①手動操作に。<br>②第1行~7行 | ><br>は次のことを行うとシ、<br>よる行、列、セルの削<br>す、表の最後の削除禁。<br>、 10mm | ステムの破壊につなか<br>除及び切り取り・貼り<br>止行及びA列、B列、 | いりますので絶対やら<br>)付け操作<br>C列での入力または | ないで下さい。<br>消去操作         |            |         | Î   |
| 7     | 力        | AA3                  |              |             |            |               |        | し)ーターのク<br>なお、表の行く                   | ─r 2004<br>D追加、削除処理はマ・                                  | クロ処理で出来ます。                             | ただし、表の列の追<br>く                   | 加、削除処理はマクロ<br>注意>追加内容呼び | 処理で出<br>出し | 7       |     |
| ID    | ×        | 対象                   | 内容21,1       | 内容21,2      | 内容21,3     | 内容21,4        | 内容21.5 | 内容21,6                               | 内容21,7                                                  | 内容21,8                                 | 内容21,9                           | 内容21,10                 | 内容21,11    | 内容21,12 | 内容  |
|       |          |                      | 列1           | 列2          | 列3         | 列4            | 列5     | 列6                                   | 列7                                                      | 列8                                     | 列9                               | 列10                     | 列11        | 列12     | 列1: |
|       |          |                      | 行21          | 行21         | 行21        | 行21           | 行21    | 行21                                  | 行21                                                     | 行21                                    | 行21                              | 行21                     | 行21        | 行21     | 行21 |
|       | 1 文      | 対象1                  |              |             |            |               |        |                                      |                                                         |                                        |                                  |                         |            |         |     |
|       | 2 兌      | 対象2                  |              |             |            |               |        |                                      |                                                         |                                        |                                  |                         |            |         |     |
|       | 3 🗴      | 対象3                  |              |             |            |               |        |                                      |                                                         |                                        |                                  |                         |            | 4       |     |
|       | 4 🗴      | 対象4                  |              |             |            |               |        |                                      |                                                         |                                        |                                  |                         |            | 4       |     |
|       | 5 \$     | 対象5                  |              |             |            |               |        |                                      |                                                         |                                        |                                  |                         |            | 4       |     |
|       | 6 🕉      | 対象6                  |              | _           | _          | _             | _      |                                      |                                                         |                                        |                                  |                         |            | 4       |     |
|       | 7 7      | 可聚7                  |              | _           |            | _             |        |                                      |                                                         |                                        |                                  |                         |            | 4       |     |
| _     | 8 8      | 付家8                  |              |             |            |               |        |                                      |                                                         |                                        |                                  |                         |            |         |     |
|       | 9 X      | <u>付家9</u>           |              |             |            |               |        |                                      |                                                         |                                        |                                  |                         |            | +       |     |
|       | 10 X     | <u>(引承10</u><br>計色11 |              | _           |            | -             |        |                                      |                                                         |                                        |                                  |                         |            | +       |     |
|       | 10 3     | Ŋ承Ⅱ<br>計毎19          |              | -           |            | _             |        |                                      |                                                         |                                        |                                  |                         |            |         |     |
|       | 12 1     | 小家12<br>計免13         |              |             |            | _             |        |                                      |                                                         |                                        |                                  |                         |            |         |     |
|       | 14 1     | 対象13<br>対象14         |              | _           |            | _             |        |                                      |                                                         |                                        |                                  |                         |            | +       |     |
|       | 15 \$    | <u>小泉1</u><br>対象15   |              |             |            |               |        |                                      |                                                         |                                        |                                  |                         |            |         |     |
|       | 16 \$    | 対象16                 |              |             |            |               |        |                                      |                                                         |                                        |                                  |                         |            |         |     |
|       | 17 \$    | 対象17                 |              |             |            |               |        |                                      |                                                         |                                        |                                  |                         |            |         |     |
|       | 18 🗴     | 対象18                 |              |             |            |               |        |                                      |                                                         |                                        |                                  |                         |            |         |     |
|       | 19 🗴     | 対象19                 |              |             |            |               |        |                                      |                                                         |                                        |                                  |                         |            |         |     |
|       | 20 兌     | 対象20                 |              |             |            |               |        |                                      |                                                         |                                        |                                  |                         |            |         |     |
|       | 21 文     | 対象21                 |              |             |            |               |        |                                      |                                                         |                                        |                                  |                         |            |         |     |
|       | 22 🗴     | 対象22                 |              |             |            |               |        |                                      |                                                         |                                        |                                  |                         |            |         |     |
|       | 23 🗴     | 対象23                 |              |             |            |               |        |                                      |                                                         |                                        |                                  |                         |            | 4       |     |
|       | 24 🗴     | 対象24                 |              |             |            |               |        |                                      |                                                         |                                        |                                  |                         |            | 4       |     |
|       | 25 🗴     | 対象25                 |              |             |            |               |        |                                      |                                                         |                                        |                                  |                         |            | 4       |     |
|       | 26 🗴     | 対象26                 |              |             |            |               |        |                                      |                                                         |                                        |                                  |                         |            | 4       |     |
|       | 27 🗴     | 対象27                 |              | _           |            | _             |        |                                      |                                                         |                                        |                                  |                         |            | 4       |     |
|       | 28 🗴     | 村家28                 |              |             |            |               |        |                                      |                                                         |                                        |                                  |                         |            | 4       |     |
|       | 29 🗴     | 付家29                 |              | _           | _          | _             |        |                                      |                                                         |                                        |                                  |                         |            | 4       |     |
|       | 30 7     | <u>付家30</u>          |              |             |            |               |        |                                      |                                                         |                                        |                                  |                         |            |         |     |
|       | 31 3     | 付家31                 |              |             |            |               |        |                                      |                                                         |                                        |                                  |                         |            | 4       |     |
| -     |          |                      |              |             |            |               |        |                                      |                                                         |                                        |                                  |                         |            |         | •   |

ただ、上の場合、横罫線が5本おきに太くなっており見易くなっておりますが、入力行を5万行以上のように大量に 増やしたい場合は、かなり時間がかかります。そのような場合は、次のようにすると処理時間が大幅に短縮できます。 上の[図185]の画面で、コマンドボタン

選択入力シート行追加削除罫線区切り無し処理呼出

をクリックすると[図191]の画面が表示されます。

[図191]

|                    | 全シート選択           | 全チェックキャンセル   | 左1のテキスト入力キャンセル |  |
|--------------------|------------------|--------------|----------------|--|
|                    | 頁内全シート選択         | 頁内全チェックキャンセル | 行追加削除処理開始      |  |
| 行追加削除罫線区切り無し入力シー   | トの選択(次のページにもシート選 | ー            |                |  |
| 入力AA1(高校入試通知書作成データ | _)               | □ 入力BA1      |                |  |
| 入力AA2              |                  | □<br>□ 入力BA2 |                |  |
| 入力AA3              |                  | 大力BA3        |                |  |
| 入力AA4              |                  | □ 入力BA4      |                |  |
| 入力AA5              |                  | □ 入力BA5      |                |  |
| 入力AA6              |                  | □ 入力BA6      |                |  |
| 入力AA7              |                  | □ 入力BA7      |                |  |
| 入力AA8              |                  | 二 入力BA8      |                |  |
| 入力AA9              |                  | 〇 入力BA9      |                |  |
| 入力AA10             |                  | □ 入力BA10     |                |  |
| 入力AB1              |                  | □ 入力BB1      |                |  |
| 入力AB2              |                  | □ 入力BB2      |                |  |
| 入力AB3              |                  | □ 入力BB3      |                |  |
| 入力AB4              |                  | □ 入力BB4      |                |  |
| 入力AB5              |                  | □ 入力BB5      |                |  |
| 入力AB6              |                  | □ 入力BB6      |                |  |
| 入力AB7              |                  | □ 入力BB7      |                |  |
| 入力AB8              |                  | □ 入力BB8      |                |  |
| 入力AB9              |                  | □ 入力BB9      |                |  |
| 入力AB10             |                  | □ 入力BB10     |                |  |

|              | - 1 行の指定 |      | - 1 | 行の指定   |       |
|--------------|----------|------|-----|--------|-------|
|              |          |      |     | 100000 |       |
| 上の[図191]の画面の |          | の部分に |     |        | と入力し、 |

- 2 行追加削除罫線区切り無し入力シートの選択 (次のベージにもシート選択あり)

| □ 入力AA1(高校入試通知書作成データー) | □ 入力BA1  |
|------------------------|----------|
| □ 入力AA2                | □ 入力BA2  |
| Г 入力ААЗ                | Г 入力ВАЗ  |
| 匚入力АА4                 | □ 入力BA4  |
| 匚入力АА5                 | □ 入力BA5  |
| 「入力AA6                 | □ 入力BA6  |
| □ 入力AA7                | □ 入力ВА7  |
| □ 入力АА8                | □ 入力BA8  |
| 「入力AA9                 | Г 入力ВА9  |
| □ 入力AA10               | □ 入力BA10 |
| 「入力AB1                 | □ 入力BB1  |
| 厂 入力AB2                | □ 入力BB2  |
| Г 入力АВЗ                | Г 入力BB3  |
| 匚入力АВ4                 | □ 入力BB4  |
| 匚入力AB5                 | Г入力BB5   |
| Г入力АВ6                 | □ 入力BB6  |
| 匚入力АВ7                 | Г 入力BB7  |
| 匚入力АВ8                 | Г入力BB8   |
| 匚入力АВ9                 | □ 入力BB9  |
| 匚入力АВ10                | Г入力BB10  |
|                        |          |

にチェックを入れ、

| - 2 | 行追加削除人力シン                                | トの選択   | (次のペー | ・バニもシー | ト選択あり)― | _ |
|-----|------------------------------------------|--------|-------|--------|---------|---|
| ~   | 11/2/04/10////////////////////////////// | 102200 | 0.00  |        |         |   |

| ▽ 入力AA1(高校入試通知書作成データー) | □ 入力BA1  |
|------------------------|----------|
| □ 入力AA2                | □ 入力BA2  |
| ▶ 入力ААЗ                | □ 入力BA3  |
| Г入力АА4                 | □ 入力BA4  |
| □ 入力AA5                | □ 入力BA5  |
| □ 入力AA6                | □ 入力BA6  |
| 匚入力АА7                 | 匚 入力ВА7  |
| □入力АА8                 | 厂入力BA8   |
| Г 入力АА9                | 匚 入力BA9  |
| □入力АА10                | 匚入力BA10  |
| □ 入力AB1                | □ 入力BB1  |
| □ 入力AB2                | □ 入力BB2  |
| □ 入力AB3                | □ 入力BB3  |
| □ 入力AB4                | □ 入力BB4  |
| □ 入力AB5                | □ 入力885  |
| □ 入力AB6                | □ 入力BB6  |
| □ 入力АВ7                | □ 入力887  |
| □ 入力АВ8                | □ 人力BB8  |
| □ 入力AB9                | □ 人力BB9  |
| □ 入力AB10               | □ 入力BB10 |
|                        |          |

とし、コマンドボタン

■をクリックすると行の挿入処理が開始され、途中次

の[図192]が表示され、再び[図193]が表示されたら処理は完了です。

行追加削除処理開始

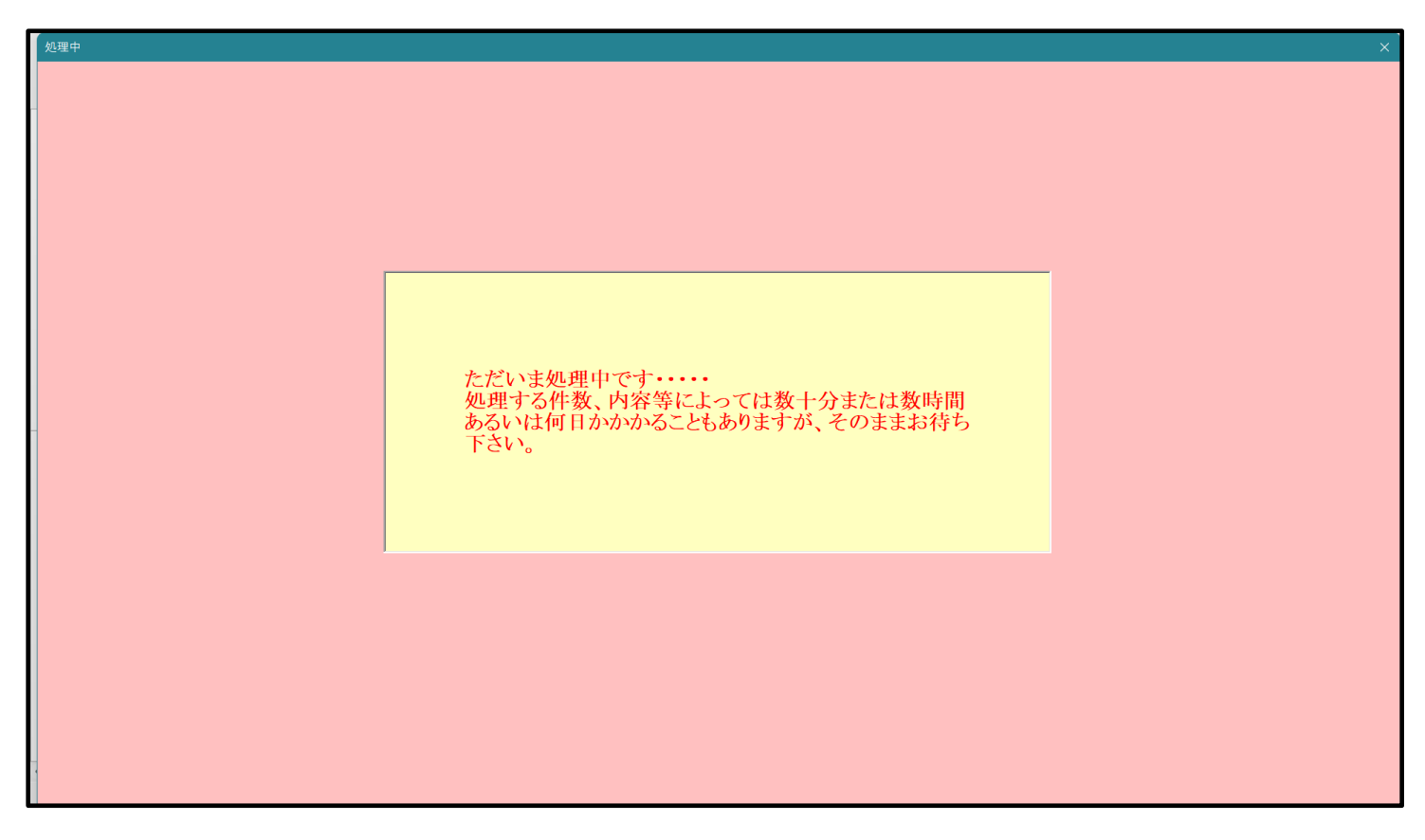

[図192]

[図193]

| 訳・一覧表付ファイル設定印刷<br>選択、処理呼出1   処理呼出2   処理呼出3   処理呼出4   処理 | 即呼出6 処理呼出6   処理呼出7   処理呼出8   入7 | カンートAA、AB、BA,BB選択   入力シートCA、CB、DA. | DB選択 印刷フォームシート選択 印刷フォームソートデータ選択  追 |  |  |  |
|---------------------------------------------------------|---------------------------------|------------------------------------|------------------------------------|--|--|--|
|                                                         |                                 |                                    |                                    |  |  |  |
|                                                         |                                 |                                    |                                    |  |  |  |
|                                                         |                                 |                                    |                                    |  |  |  |
| 選択入力シート行追加                                              | 0削除処理呼出                         | 選択編集シート行挿入                         | 罫線区切りDATA入力準備処理呼出                  |  |  |  |
| 入力シート行調整                                                | 肖去処理呼出                          | 選択編集シート行挿入罫                        | 線区切り無しDATA入力準備処理呼出                 |  |  |  |
| 選択入力シート行追加削除筆                                           | 線区切り無し処理呼出                      | 選択編集シート行削除                         | 罫線区切りDATA入力準備処理呼出                  |  |  |  |
| 入力シート行調整消去等処3                                           | 里罫線区切り無し処理呼出                    | 選択編集シート行削除DATA入力準備罫線無し準備処理呼出       |                                    |  |  |  |
| 入力罫線5本区切り                                               | 作成処理呼出                          | 選択編集シート                            | 罫線5本区切り作成処理呼出                      |  |  |  |
| 入力罫線区切り無し                                               | 作成処理呼出                          | 選択編集シート罫                           | 線5本区切り無し作成処理呼出                     |  |  |  |
| 選択入力シート罫線5本図                                            | 「切り作成処理呼出                       | 選択編集シートIDナンバリング罫線5本区切り処理呼出         |                                    |  |  |  |
| 選択入力シート罫線区切                                             | リ無し作成処理呼出                       | 選択編集シートIDナンバリング罫線5本区切り無し処理呼出       |                                    |  |  |  |
|                                                         |                                 |                                    |                                    |  |  |  |
| 標準画面表示                                                  | 全画面表示                           | シート見出し表示                           | シート見出し非表示                          |  |  |  |
| セルの広範囲選択呼出                                              | キャンセル                           | システム終了                             |                                    |  |  |  |
|                                                         |                                 |                                    |                                    |  |  |  |

この処理の結果、シート「入力 AA1 (高校入試通知書等作成データー)」,「入力 AA3」の入力可能行数はともに 100000 行となり、シートの状況はそれぞれ次の[図194], [図195]のようになります。

| シート選択・一覧表付ファイル印刷設定処理         入力可能行数 100000行                                                                                                    | 2021CV-DataBaseAdvance1 | 6000Ver1(音声 | 付き)(コンピュータ | 3 台リリース配布版) | .xlsm - Excel |       |                                      |                                                      |                                              |                                  |                        |              | - 0     | ) × |
|----------------------------------------------------------------------------------------------------|-------------------------|-------------|------------|-------------|---------------|-------|--------------------------------------|------------------------------------------------------|----------------------------------------------|----------------------------------|------------------------|--------------|---------|-----|
| Action (abc) (bbc) (cbc)       (cbc) (cbc) ( | シート選択・一覧表付              | オファイル印刷     | 設定処理       | 入力可食        | 、<br>指行数 100  | 000行  | <注意<br>このシートでで<br>①手動操作に、<br>②第1行~77 | は次のことを行うとき<br>は次のことを行うとき<br>よる行、列、セルの前<br>行、表の最後の削除者 | - ステムの破壊につなれ<br>11除及び切り取り・貼り<br>表止行及びA列、 B列、 | ドりますので絶対やら<br>)付け操作<br>C列での入力または | iないで下さい。<br> 消去操作      |              |         | í   |
| $ \begin{array}{ c c c c c c c c c c c c c c c c c c c$                                                                                                    | 入力AA1(i                 | 高校入         | 試通知        | 書作成う        | データー          | -)    | ロテーターのシ<br>なお、表の行く                   | /ート処理<br>の追加、削除処理は、                                  | 7クロ処理で出来ます。                                  | ただし、表の列の道<br>く                   | 納、削除処理はマク<br>注意>追加内容呼( | ロ処理で出<br>び出し | ~       |     |
| $ \begin{array}{ c c c c c c c c c c c c c c c c c c c$                                                                                                    | ID 対象                   | 内容1.1       | 内容1.2      | 内容1.3       | 内容1.4         | 内容1.5 | 内容1.6                                | 内容1.7                                                | 内容1.8                                        | 内容1.9                            | 内容1,10                 | 内容1.11       | 内容1.12  | 内容  |
| $ \begin{array}{ c c c c c c c c c c c c c c c c c c c$                                                                                                    |                         | 列1          | 列2         | 列3          | 列4            | 列5    | 列6                                   | 列7                                                   | 列8                                           | 列9                               | 列10                    | 列11          | 列12     | 列1: |
| $\begin{array}{ c c c c c c c c c c c c c c c c c c c$                                                                                                    |                         | 行1          | 行1         | 行1          | 行1            | 行1    | 行1                                   | 行1                                                   | 行1                                           | 行1                               | 行1                     | 行1           | 行1      | 行1  |
| $\begin{array}{ c c c c c c c c c c c c c c c c c c c$                                                                                                    | 1 対象1                   |             |            |             |               |       |                                      |                                                      |                                              |                                  |                        |              |         |     |
| $\begin{array}{ c c c c c c c c c c c c c c c c c c c$                                                                                                    | 2 対象2                   |             |            |             |               |       |                                      |                                                      |                                              |                                  |                        |              |         |     |
| $ \begin{array}{ c c c c c c c c c c c c c c c c c c c$                                                                                                    | 3 対象3                   |             |            |             |               |       |                                      |                                                      |                                              |                                  |                        |              |         |     |
| $ \begin{array}{ c c c c c c c c c c c c c c c c c c c$                                                                                                    | 4 対象4                   |             |            |             |               |       |                                      |                                                      |                                              |                                  |                        |              |         |     |
| $ \begin{array}{ c c c c c c c c c c c c c c c c c c c$                                                                                                    | 5 対象5                   |             |            |             |               |       |                                      |                                                      |                                              |                                  |                        |              |         |     |
| $ \begin{array}{ c c c c c c c c c c c c c c c c c c c$                                                                                                    | 6 対象6                   |             |            |             |               |       |                                      |                                                      |                                              |                                  |                        |              |         |     |
| $ \begin{array}{ c c c c c c c c c c c c c c c c c c c$                                                                                                    | 7 対象7                   |             |            |             |               |       |                                      |                                                      |                                              |                                  |                        |              |         |     |
| $\begin{array}{ c c c c c c c c c c c c c c c c c c c$                                                                                                    | 8 対象8                   |             |            |             |               |       |                                      |                                                      |                                              |                                  |                        |              |         |     |
| $ \begin{array}{ c c c c c c c c c c c c c c c c c c c$                                                                                                    | 9 対象9                   |             |            |             |               |       |                                      |                                                      |                                              |                                  |                        |              |         |     |
| $\begin{array}{ c c c c c c c c c c c c c c c c c c c$                                                                                                    | 10 対象10                 |             |            |             |               |       |                                      |                                                      |                                              |                                  |                        |              |         |     |
| $\begin{array}{ c c c c c c c c c c c c c c c c c c c$                                                                                                    | 11 対象11                 |             |            |             |               |       |                                      |                                                      |                                              |                                  |                        |              | 4       |     |
| $\begin{array}{ c c c c c c c c c c c c c c c c c c c$                                                                                                    | 12 対象12                 |             |            |             |               |       |                                      | _                                                    |                                              |                                  |                        |              | 4       |     |
| $\begin{array}{ c c c c c c c c c c c c c c c c c c c$                                                                                                    | 13 対象13                 |             |            |             |               |       |                                      | _                                                    |                                              |                                  |                        |              | 4       |     |
| 15 対象15     16 対象16     16 対象16     17 対象17       17 対象17     18 対象18     18 対象19     18 10       19 対象19     19 10     10 10       20 対象20     10 10     10 10                                                                                                    | 14 対象14                 |             |            |             |               |       |                                      | _                                                    |                                              | _                                |                        |              | 4       |     |
| $ \begin{array}{ c c c c c c c c c c c c c c c c c c c$                                                                                                    | 15 対象15                 |             |            |             |               |       |                                      | _                                                    |                                              | _                                |                        |              | 4       |     |
| $\begin{array}{ c c c c c c c c c c c c c c c c c c c$                                                                                                    | 16 対象16                 |             |            |             |               |       |                                      |                                                      |                                              |                                  |                        |              | 4       |     |
| 18 7 kg 18                                                                                                    | 17 対象17                 |             |            |             |               |       |                                      |                                                      |                                              |                                  |                        |              | 4       |     |
| 19 x x 19<br>20 x x 20                                                                                                    | 18 対象18                 |             |            |             |               |       |                                      |                                                      |                                              |                                  |                        |              | <b></b> | _   |
|                                                                                                    | 19 対象19                 |             |            |             |               |       |                                      | _                                                    |                                              |                                  |                        |              | 4       |     |
|                                                                                                    | 20 对象20                 |             |            |             |               |       |                                      |                                                      |                                              |                                  |                        |              | 4       |     |
|                                                                                                    | 21 对象21                 |             |            |             |               |       |                                      |                                                      |                                              |                                  |                        |              | 4       |     |
|                                                                                                    | 22 对象22                 |             |            |             |               |       |                                      |                                                      |                                              |                                  |                        |              | +       |     |
|                                                                                                    | 23 対象23                 |             |            |             |               |       |                                      |                                                      |                                              |                                  |                        |              | +       |     |
|                                                                                                    | 24 対象24                 |             |            |             |               |       | _                                    |                                                      |                                              |                                  |                        |              | +       |     |
|                                                                                                    | 25 対象25                 |             |            |             | _             |       | -                                    | -                                                    |                                              |                                  | _                      |              | +       |     |
|                                                                                                    | 20 / 刈家20               |             |            |             |               |       |                                      |                                                      |                                              |                                  |                        |              | +       |     |
|                                                                                                    | 21 // 承21               |             |            |             | _             | -     | _                                    |                                                      |                                              |                                  |                        |              | +       |     |
|                                                                                                    | 20 内承20                 |             |            |             |               |       |                                      |                                                      |                                              |                                  |                        |              | +       |     |
|                                                                                                    | 23 内永23                 |             |            |             |               |       |                                      |                                                      |                                              |                                  |                        |              |         |     |
|                                                                                                    | 30 //3永30               |             |            |             |               |       |                                      |                                                      |                                              |                                  |                        |              |         |     |
|                                                                                                    | 01 // 承31               |             |            |             |               |       |                                      |                                                      |                                              |                                  |                        |              |         |     |

[図194]

| [図1 | 9 | 5] |  |
|-----|---|----|--|
|-----|---|----|--|

| × 202 | 21CV-DataBaseAdvance16                  | 5000Ver1(音声作 | すき)(コンピュータ3 | 台リリース配布版) | .xlsm - Excel |        |                                    |                                             |                                          |                                  |                         |               | - 0     | ×   |
|-------|-----------------------------------------|--------------|-------------|-----------|---------------|--------|------------------------------------|---------------------------------------------|------------------------------------------|----------------------------------|-------------------------|---------------|---------|-----|
|       | シート選択・一覧表付                              | ファイル印刷       | 設定処理        | 入力可能      | 、<br>行数 100   | 000行   | <注意<br>このシートで<br>①手動操作に<br>②第1行~71 | ><br>は次のことを行うとシ<br>よる行、列、セルの創<br>行、表の最後の削除禁 | ・ステムの破壊につなが<br>1除及び切り取り・貼<br>8止行及びA列、B列、 | ぷりますので絶対やら<br>り付け操作<br>C列での入力または | っないで下さい。<br>消去操作        |               |         | Ô   |
| )     | 人力AA3                                   |              |             |           |               |        | ③テーダーのソ<br>なお、表の行う                 | 〜ト処理<br>D追加、削除処理はマ                          | クロ処理で出来ます。                               | . ただし、表の列の道<br>く                 | 幼、剤除処理はマクロ<br>注意>追加内容呼び | #処理で出<br>  出し | ~       |     |
| I     | ) 対象                                    | 内容21,1       | 内容21.2      | 内容21.3    | 内容21.4        | 内容21,5 | 内容21,6                             | 内容21,7                                      | 内容21.8                                   | 内容21,9                           | 内容21,10                 | 内容21,11       | 内容21,12 | 内容  |
|       |                                         | 列1           | 列2          | 列3        | 列4            | 列5     | 列6                                 | 列7                                          | 列8                                       | 列9                               | 列10                     | 列11           | 列12     | 列1: |
|       |                                         | 行21          | 行21         | 行21       | 行21           | 行21    | 行21                                | 行21                                         | 行21                                      | 行21                              | 行21                     | 行21           | 行21     | 行21 |
|       | 1 対象1                                   |              |             |           |               |        |                                    |                                             |                                          |                                  |                         |               |         |     |
|       | 2 対象2                                   |              |             |           |               |        |                                    |                                             |                                          |                                  |                         |               |         |     |
|       | 3 対象3                                   |              |             |           | _             |        |                                    |                                             |                                          |                                  |                         |               |         |     |
|       | 4 対象4                                   |              |             |           |               |        |                                    |                                             |                                          |                                  |                         |               |         |     |
|       | 5 対象5                                   |              |             |           |               |        |                                    |                                             |                                          |                                  |                         |               |         |     |
|       | 6 灯家6                                   |              |             |           |               |        |                                    |                                             |                                          |                                  |                         |               |         |     |
|       | ( ) 家 ( ) ( ) ( ) ( ) ( ) ( ) ( ) ( ) ( |              |             |           |               |        |                                    |                                             |                                          |                                  |                         |               |         |     |
|       | 0 灯來0                                   |              |             |           |               |        |                                    |                                             |                                          |                                  |                         |               |         |     |
|       | 10 対象10                                 |              |             |           |               |        |                                    |                                             |                                          |                                  |                         |               |         |     |
|       | 11 対象11                                 |              |             |           |               |        |                                    |                                             |                                          |                                  |                         |               |         |     |
|       | 12 対象12                                 |              |             |           |               |        |                                    |                                             |                                          |                                  |                         |               |         |     |
|       | 13 対象13                                 |              |             |           |               |        |                                    |                                             |                                          |                                  |                         |               |         |     |
|       | 14 対象14                                 |              |             |           |               |        |                                    |                                             |                                          |                                  |                         |               |         |     |
|       | 15 対象15                                 |              |             |           |               |        |                                    |                                             |                                          |                                  |                         |               |         |     |
|       | 16 対象16                                 |              |             |           |               |        |                                    |                                             |                                          |                                  |                         |               |         |     |
|       | 17 対象17                                 |              |             |           | _             |        |                                    |                                             |                                          |                                  |                         |               |         |     |
|       | 18 対象18                                 |              |             |           | _             |        |                                    |                                             |                                          |                                  |                         |               |         |     |
|       | 19 対象19                                 |              |             |           |               |        |                                    |                                             |                                          |                                  |                         |               |         |     |
|       | 20 対象20                                 |              |             |           |               |        |                                    |                                             |                                          |                                  |                         |               |         |     |
|       | 21 対象21                                 |              |             |           |               |        |                                    |                                             |                                          |                                  |                         |               |         |     |
|       | 22 対象22                                 |              |             |           |               |        |                                    |                                             |                                          |                                  |                         |               |         |     |
|       | 2.3 刈承2.3                               |              |             |           |               |        |                                    |                                             |                                          |                                  |                         |               |         |     |
|       | 24 /1家24                                |              |             |           |               |        |                                    |                                             |                                          |                                  |                         |               |         |     |
|       | 26 対象26                                 |              |             |           | -             |        |                                    |                                             |                                          |                                  |                         |               |         |     |
|       | 27 対象27                                 |              |             |           |               |        |                                    |                                             |                                          |                                  |                         |               |         |     |
|       | 28 対象28                                 |              |             |           |               |        |                                    |                                             |                                          |                                  |                         |               |         |     |
|       | 29 対象29                                 |              |             |           |               |        |                                    |                                             |                                          |                                  |                         |               |         |     |
|       | 30 対象30                                 |              |             |           |               |        |                                    |                                             |                                          |                                  |                         |               |         |     |
|       | 31 対象31                                 |              |             |           |               |        |                                    |                                             |                                          |                                  |                         |               |         |     |
|       |                                         |              |             |           |               |        |                                    |                                             |                                          |                                  |                         |               |         |     |
| 4     |                                         |              |             |           |               |        |                                    |                                             |                                          |                                  |                         |               |         |     |

上の場合、横罫線が5本おきに罫線が太くならず見づらいですが、大量に入力シートの行を増やしたい場合には、処 理時間が大幅に短縮できますので大変便利です。

20. ファイル

CV-DataBaseMonster(Vol.1)Ver1 試用版.xlsm
 CV-DataBaseMonster(Vol.1)Ver1 (コンピュータ 〇台リリース配布版).xlsm
 の場合:

ファイル「2021CV-DataBaseMonster(Vol.1)Ver1(コンピュータ3台リリース配布版).xlsm」を用いて説明いたします。

シート選択・一覧表付ファイル印刷設定処理 をクリックし、ユーザーフォーム 「シート選択・一覧表付ファイル設定印刷」を表示してタブ <sup>「処理呼出6]</sup>を選択すると次の[図196]画面になり ます。 [図196]

| 訳・一覧表付ファイル設定印刷                         |                      |                                 |                                         |  |  |  |
|----------------------------------------|----------------------|---------------------------------|-----------------------------------------|--|--|--|
| 選択, 処理呼出1   処理呼出2   処理呼出3   処理呼出4   処理 | 乎出5                  | シートAA、AB、BA,BB選択 入力シートCA、CB、DA、 | DB選択   印刷フォームシート選択   印刷フォームソートデータ選択   追 |  |  |  |
|                                        |                      |                                 |                                         |  |  |  |
|                                        |                      |                                 |                                         |  |  |  |
|                                        |                      |                                 |                                         |  |  |  |
|                                        |                      |                                 |                                         |  |  |  |
| 選択入力シート行追加                             | 削除処理呼出               | 選択編集シート行挿入語                     | <b>罫線区切りDATA入力準備処理呼出</b>                |  |  |  |
| 入力シート行調整消                              | 去処理呼出                | 選択編集シート行挿入罫                     | 線区切り無しDATA入力準備処理呼出                      |  |  |  |
| 選択入力シート行追加削除罪                          | 線区切り無し処理呼出           | 選択編集シート行削除                      | 群線区切りDATA入力準備処理呼出                       |  |  |  |
| 入力シート行調整消去等処理                          | 罫線区切り無し処理呼出          | 選択編集シート行削除DATA入力準備罫線無し準備処理呼出    |                                         |  |  |  |
| 入力罫線5本区切り作                             | ■成処理呼出               | 選択編集シート                         | 群線5本区切り作成処理呼出                           |  |  |  |
| 入力罫線区切り無し作                             | ■成処理呼出               | 選択編集シート罫:                       | 線5本区切り無し作成処理呼出                          |  |  |  |
| 選択入力シート罫線5本区                           | 切り作成処理呼出             | 選択編集シートIDナンバリング罫線5本区切り処理呼出      |                                         |  |  |  |
| 選択入力シート罫線区切り                           | 無し作成処理呼出             | 選択編集シートIDナンバリング 罫線5本区 切り無し処理呼出  |                                         |  |  |  |
|                                        |                      |                                 |                                         |  |  |  |
| 標準画面表示                                 | 全画面表示                | シート見出し表示                        | シート見出し非表示                               |  |  |  |
| セルの広範囲選択呼出                             | CV-DataBaseMonster制御 | キャンセル                           | システム終了                                  |  |  |  |
|                                        |                      |                                 |                                         |  |  |  |

全ての入力シートの最初の入力可能行数が50行という前提で、入力シートの入力可能行数を増加させことを説明 いたします。

まず、上の[図196]のコマンドボタン

選択入力シート行追加削除処理呼出

をクリックすると、次の[図197]の画面になります。

[図197]

|                     | 全シート選択              | 全チェックキャンセル       | 左1のテキスト入力キャンセル |  |
|---------------------|---------------------|------------------|----------------|--|
|                     | 頁内全シート選択            | <br>頁内全チェックキャンセル | 行追加削除処理開始      |  |
|                     | 小で、 おけまと、 し 深根本 (1) |                  |                |  |
| 1」追加削除入力シードの選択(次    | のページにもシード連払めり       |                  |                |  |
| 入力AA1 (高校入試通知書作成デー) | <b>9</b> —)         | □ 入力BA1          |                |  |
| - 入力AA2             |                     | □入力BA2           |                |  |
| - 入力AA3             |                     | □入力BA3           |                |  |
| _ 入力AA4             |                     | □ 入力BA4          |                |  |
| 入力AA5               |                     | □ 入力BA5          |                |  |
| <sup></sup> 入力AA6   |                     | 二 入力BA6          |                |  |
| 入力AA7               |                     | □ 入力BA7          |                |  |
| 入力AA8               |                     | □ 入力BA8          |                |  |
| 入力AA9               |                     | □ 入力BA9          |                |  |
| 入力AA10              |                     | □ 入力BA10         |                |  |
| 入力AB1               |                     | □ 入力BB1          |                |  |
| 人力AB2               |                     | □ 人力BB2          |                |  |
| 入力AB3               |                     | □ 入力BB3          |                |  |
| 入力AB4               |                     | □ 入力BB4          |                |  |
| 入力AB5               |                     | □ 入力BB5          |                |  |
| 入力AB6               |                     | □ 入力BB6          |                |  |
| 人力AB/               |                     |                  |                |  |
| 人刀AB8               |                     |                  |                |  |
|                     |                     |                  |                |  |
| 入力AB10              |                     | │ 入力BB10         |                |  |
|                     |                     |                  |                |  |

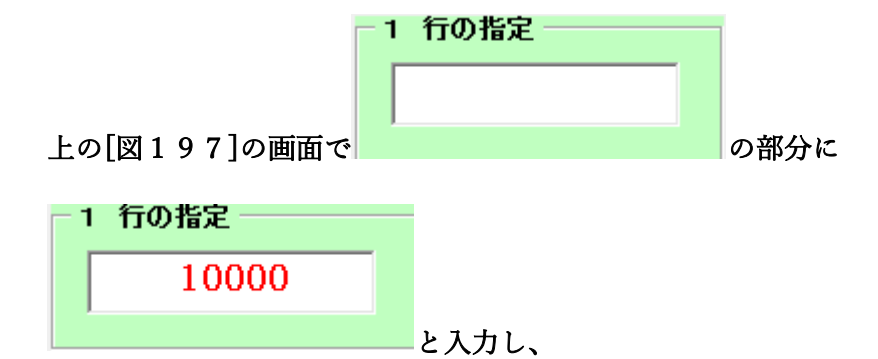

- 2 行追加削除入力シートの選択(次のベージにもシート選択あり)

| □ 人力AA1(高校人試通知書作成データー) | □ 人力BA1  |
|------------------------|----------|
| □ 入力AA2                | □ 入力BA2  |
| □ 入力ААЗ                | Г 入力ВАЗ  |
| □入力АА4                 | □入力BA4   |
| □入力АА5                 | Г入力ВА5   |
| 口入力АА6                 | Г入力BA6   |
| 口入力АА7                 | Г 入力ВА7  |
| □ 入力АА8                | Г 入力BA8  |
| 口入力АА9                 | Г 入力ВА9  |
| □ 入力АА10               | 匚入力BA10  |
| □ 入力АВ1                | 匚入力881   |
| □ 入力АВ2                | □ 入力882  |
| □ 入力AB3                | Г 入力ВВ3  |
| □ 入力АВ4                | □ 入力884  |
| □入力АВ5                 | □ 入力885  |
| □ 入力АВ6                | □ 入力886  |
| 🗆 入力АВ7                | □ 入力887  |
| 🗆 入力АВ8                | □ 入力888  |
| □ 入力АВ9                | □ 入力BB9  |
| □ 入力АВ10               | □ 入力BB10 |

| 2 行追加則除入刀シートの選択 (次のペーシにもシート選択めり) |          |
|----------------------------------|----------|
| ☑ 入力AA1(高校入試通知書作成データー)           | □ 入力BA1  |
| 「入力AA2                           | □ 入力BA2  |
| ☑ 入力AA3                          | □ 入力BA3  |
| □ 入力AA4                          | □ 入力BA4  |
| □ 入力АА5                          | □ 入力BA5  |
| □ 入力AA6                          | □ 入力BA6  |
| □ 入力АА7                          | □ 入力BA7  |
| □入力АА8                           | □ 入力BA8  |
| □ 入力AA9                          | □ 入力BA9  |
| □入力АА10                          | □入力BA10  |
| □ 入力AB1                          | □ 入力881  |
| □ 入力AB2                          | □ 入力882  |
| □ 入力AB3                          | Г 入力BB3  |
| □ 入力AB4                          | □入力884   |
| □ 入力AB5                          | □入力885   |
| □ 入力AB6                          | □入力886   |
| □ 入力АВ7                          | Г 入力BB7  |
| □入力АВ8                           | Г 入力BB8  |
| □ 入力AB9                          | Г 入力BB9  |
| □ 入力AB10                         | □ 入力8B10 |
|                                  |          |

として、コマンドボタン

行追加削除処理開始

をクリックすると行の挿入処理が開始され、途中

```
次の[図198]が表示され、再び[図199]が表示されたら処理は完了です。
```

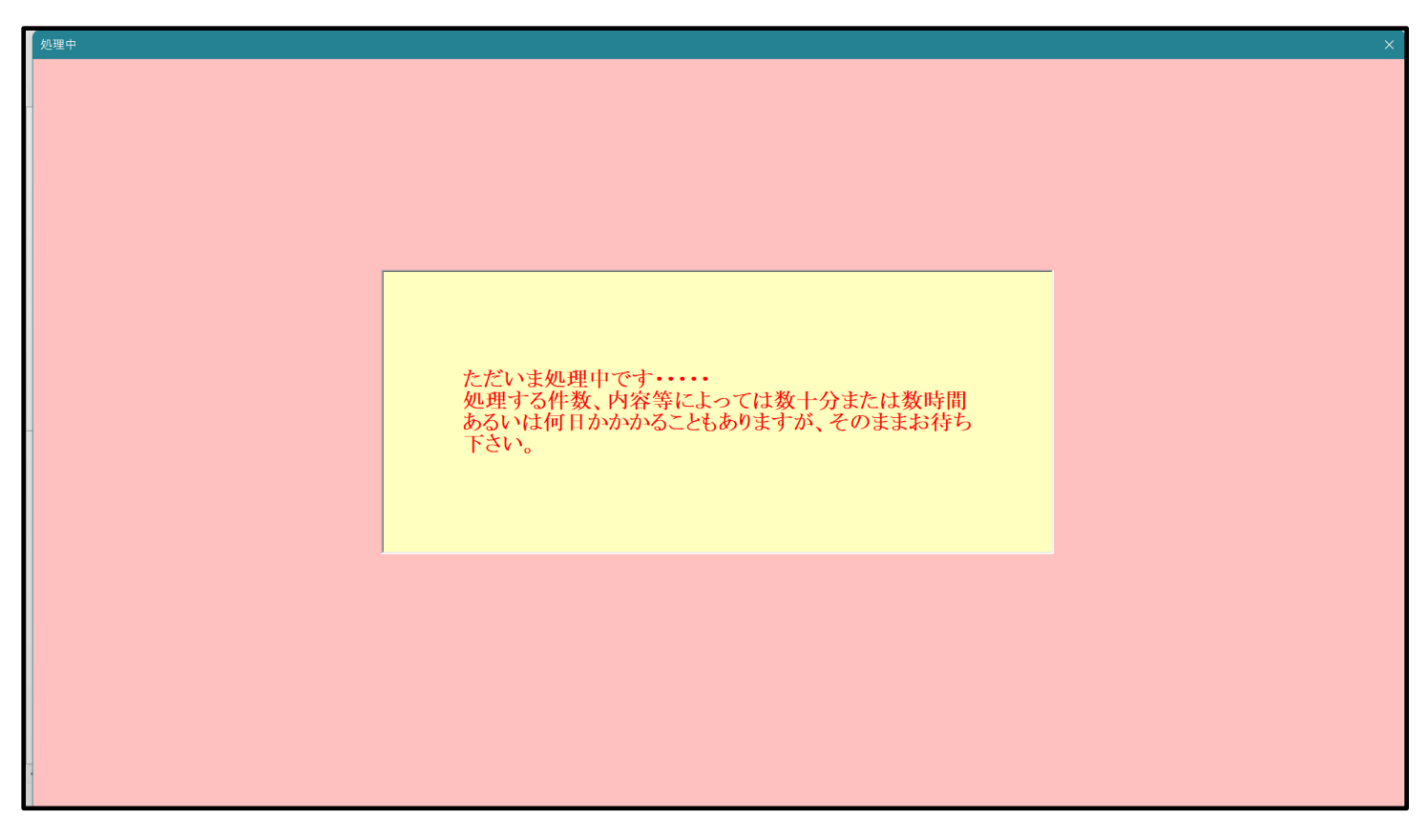

198]

[図199]

| 現・一覧表付ファイル設定印刷                                                       |                                                                    |  |  |  |  |  |  |
|----------------------------------------------------------------------|--------------------------------------------------------------------|--|--|--|--|--|--|
| 選択,処理呼出1   処理呼出2   処理呼出3   処理呼出4   処理呼出5   処理呼出6   処理呼出7   処理呼出8   入 | カシートAA、AB、BA,BB選択 入力シートCA、CB、DA、DB選択 印刷フォームシート選択 印刷フォームソートデータ選択 追加 |  |  |  |  |  |  |
|                                                                      |                                                                    |  |  |  |  |  |  |
|                                                                      |                                                                    |  |  |  |  |  |  |
|                                                                      |                                                                    |  |  |  |  |  |  |
| 選択入力シート行追加削除処理呼出                                                     | 選択編集シート行挿入罫線区切りDATA入力準備処理呼出                                        |  |  |  |  |  |  |
| 入力シート行調整消去処理呼出                                                       | 選択編集シート行挿入罫線区切り無LDATA入力準備処理呼出                                      |  |  |  |  |  |  |
| 選択入力シート行追加削除罫線区切り無し処理呼出                                              | 選択編集シート行削除罪線区切りDATA入力準備処理呼出                                        |  |  |  |  |  |  |
| 入力シート行調整消去等処理罫線区切り無し処理呼出                                             | 選択編集シート行削除DATA入力準備罫線無し準備処理呼出                                       |  |  |  |  |  |  |
| 入力罫線5本区切り作成処理呼出                                                      | 選択編集シート罫線5本区切り作成処理呼出                                               |  |  |  |  |  |  |
| 入力罫線区切り無し作成処理呼出                                                      | 選択編集シート罫線5本区切り無し作成処理呼出                                             |  |  |  |  |  |  |
| 選択入力シート罫線5本区切り作成処理呼出                                                 | 選択編集シートIDナンバリング罫線5本区切り処理呼出                                         |  |  |  |  |  |  |
| 選択入力シート罫線区切り無し作成処理呼出                                                 | 選択編集シートIDナンバリング罫線5本区切り無し処理呼出                                       |  |  |  |  |  |  |
|                                                                      |                                                                    |  |  |  |  |  |  |
| 標準画面表示 全画面表示                                                         | シート見出し表示シート見出し非表示                                                  |  |  |  |  |  |  |
| セルの広範囲選択呼出 CV-DataBaseMonster制御                                      | キャンセルシステム終了                                                        |  |  |  |  |  |  |
|                                                                      |                                                                    |  |  |  |  |  |  |

この処理の結果、シート「入力 AA1 (高校入試通知書等作成データー)」,「入力 AB3」の入力可能行数はともに 10000 行となり、シートの状況はそれぞれ次の[図200], [図201]のようになります。

|                                                                                                    | 🗴 自動保存 🔵 オフ 🗜 | 2021CV-D  | )ataBaseMonste | r(Vol.1)Ver1 (⊐) | ンピュータ3台リリーン  | Z配布版).xl··· ▼ |                                             |                                                 | Alt+Q)                                 |                                  |                   | 多田記一   | - 0    | ∍ ×     |
|----------------------------------------------------------------------------------------------------|---------------|-----------|----------------|------------------|--------------|---------------|---------------------------------------------|-------------------------------------------------|----------------------------------------|----------------------------------|-------------------|--------|--------|---------|
|                                                                                                    | ファイル ホーム 挿入 🦯 | ページ レイアウト | 数式 データ         | 校閲表示             | 開発 ヘルプ       |               |                                             |                                                 |                                        |                                  |                   |        |        | ピ 共有    |
| And       Cato       Cato                                                                                                    | シート選択・一覧表     | 付ファイル印刷   | 設定処理           | 入力可能             | 、<br>指行数 100 | 000行          | <注意<br>このシートで<br>①手動操作に<br>②第1行~7<br>③データーの | は次のことを行うと:<br>よる行、列、セルの#<br>行、表の最後の削除?<br>ノート処理 | システムの破壊につな<br>削除及び切り取り・貼<br>禁止行及びA列、B列 | がりますので絶対や<br>ゆ付け操作<br>し C列での入力また | らないで下さい。<br>は消去操作 |        |        | Î       |
| 10         対象         内容1.1         内容1.2         内容1.3         内容1.4         内容1.5         内容1.6         内容1.7         内容1.8         内容1.9         内容1.10         内容1.11         内容1.12         内容1.12         内容1.12         内容1.12         内容1.12         内容1.12         内容1.12         内容1.12         内容1.11         内11         内11         P11         P11 <th< td=""><td>入力AA1(</td><td>高校入詞</td><td>なお、表の行</td><td>の追加、削除処理は、</td><td>マクロ処理で出来ます</td><td>。ただし、表の列の:</td><td><sup>追加、削除処理はマク</sup><br/>、注意&gt;追加内容呼</td><td>ロ処理で出<br/>び出し</td><td><b>F</b></td><td></td></th<>                                                                                                    | 入力AA1(        | 高校入詞      | なお、表の行         | の追加、削除処理は、       | マクロ処理で出来ます   | 。ただし、表の列の:    | <sup>追加、削除処理はマク</sup><br>、注意>追加内容呼          | ロ処理で出<br>び出し                                    | <b>F</b>                               |                                  |                   |        |        |         |
| ĝi       ĝi       ĝi <th< td=""><td>ID 対象</td><td>内容1,1</td><td>内容1,2</td><td>内容1,3</td><td>内容1,4</td><td>内容1,5</td><td>内容1,6</td><td>内容1,7</td><td>内容1,8</td><td>内容1,9</td><td>内容1,10</td><td>内容1,11</td><td>内容1,12</td><td>内容</td></th<>                                                                                                    | ID 対象         | 内容1,1     | 内容1,2          | 内容1,3            | 内容1,4        | 内容1,5         | 内容1,6                                       | 内容1,7                                           | 内容1,8                                  | 内容1,9                            | 内容1,10            | 内容1,11 | 内容1,12 | 内容      |
| I j j j 1       f1       f1                                                                                                    |               | 列1        | 列2             | 列3               | 列4           | 列5            | 列6                                          |                                                 | 列8                                     | 列9                               | 列10               | 列11    | 列12    |         |
| 1 月第1       1 日第1       1 日第1                                                                                                    | 1 計曲1         | 们         | 171            | 1丁1              |              | 171           | 171                                         | 们                                               |                                        | 们                                | 171               | 171    | 171    | 171     |
| 2 1/2 ± 2       0       0       0       0       0       0       0       0       0       0       0       0       0       0       0       0       0       0       0       0       0       0       0       0       0       0       0       0       0       0       0       0       0       0       0       0       0       0       0       0       0       0       0       0       0       0       0       0       0       0       0       0       0       0       0       0       0       0       0       0       0       0       0       0       0       0       0       0       0       0       0       0       0       0       0       0       0       0       0       0       0       0       0       0       0       0       0       0       0       0       0       0       0       0       0       0       0       0       0       0       0       0       0       0       0       0       0       0       0       0       0       0       0       0       0       0       0                                                                                                    | 1 対象1         |           |                |                  | _            |               |                                             |                                                 |                                        |                                  | _                 |        |        |         |
| 4 対象4                                                                                                    | 2 対象2         |           |                |                  | _            |               |                                             |                                                 |                                        |                                  | _                 |        |        |         |
| 5. 対象6                                                                                                    | 4 対象4         |           |                |                  |              |               |                                             |                                                 |                                        |                                  |                   |        |        |         |
| 6 対象6                                                                                                    | 5 対象5         |           |                |                  |              |               |                                             |                                                 |                                        |                                  |                   |        |        |         |
| 7       対象7                                                                                                    | 6 対象6         |           |                |                  |              |               |                                             |                                                 |                                        |                                  |                   |        |        |         |
| 8 対象8                                                                                                    | 7 対象7         |           |                |                  |              |               |                                             |                                                 |                                        |                                  |                   |        |        |         |
| 9 対象9                                                                                                    | 8 対象8         |           |                |                  |              |               |                                             |                                                 |                                        |                                  |                   |        |        |         |
| 10     fxg10     Image: state state s | 9 対象9         |           |                |                  |              |               |                                             |                                                 |                                        |                                  |                   |        |        |         |
| 11 対象11                                                                                                    | 10 対象10       |           |                |                  |              |               |                                             |                                                 |                                        |                                  |                   |        |        |         |
| 12 対象12                                                                                                    | 11 対象11       |           |                |                  |              |               |                                             |                                                 |                                        |                                  |                   |        |        |         |
| 13 対象13                                                                                                    | 12 対象12       |           |                |                  |              |               |                                             |                                                 |                                        |                                  |                   |        |        |         |
| 14 対象14                                                                                                    | 13 対象13       |           |                |                  |              |               |                                             |                                                 |                                        |                                  | _                 |        |        |         |
| 15 対象15                                                                                                    | 14 対象14       |           |                |                  |              |               |                                             |                                                 |                                        |                                  | _                 |        | _      |         |
| 16 对象16                                                                                                    | 15 対象15       |           |                |                  | _            |               |                                             |                                                 |                                        |                                  | _                 |        |        |         |
| 17 对案17                                                                                                    | 16 対象16       |           |                |                  |              |               |                                             |                                                 |                                        |                                  |                   |        |        |         |
| 18 x7x18                                                                                                    | 17 対象17       |           | _              |                  | _            |               |                                             |                                                 |                                        | _                                | _                 |        |        |         |
| 19 对象19                                                                                                    | 18 対象18       |           | _              |                  | _            |               |                                             |                                                 | _                                      | _                                | _                 |        | -      |         |
| 201 対象20     1     1     1     1     1     1     1     1     1     1     1     1     1     1     1     1     1     1     1     1     1     1     1     1     1     1     1     1     1     1     1     1     1     1     1     1     1     1     1     1     1     1     1     1     1     1     1     1     1     1     1     1     1     1     1     1     1     1     1     1     1     1     1     1     1     1     1     1     1     1     1     1     1     1     1     1     1     1     1     1     1     1     1     1     1     1     1     1     1     1     1     1     1     1     1     1     1     1     1     1     1     1     1     1     1     1     1     1     1     1     1     1     1     1     1     1     1     1     1     1     1     1     1     1     1     1     1     1     1     1     1     1     1     1                                                                                                    | 19 灯泵19       |           |                |                  | _            |               |                                             |                                                 |                                        | _                                |                   |        | -      |         |
| 21 內永1                                                                                                    | 20 対象20       |           | _              |                  | _            |               |                                             |                                                 |                                        | _                                | _                 |        |        |         |
| 24 (N × 44 <td>21 対象21</td> <td></td> <td></td> <td></td> <td>_</td> <td></td> <td></td> <td>_</td> <td></td> <td></td> <td>_</td> <td></td> <td>_</td> <td></td>                                                                                                    | 21 対象21       |           |                |                  | _            |               |                                             | _                                               |                                        |                                  | _                 |        | _      |         |
| 23) (利米20     1     1     1     1     1     1     1     1     1     1     1     1     1     1     1     1     1     1     1     1     1     1     1     1     1     1     1     1     1     1     1     1     1     1     1     1     1     1     1     1     1     1     1     1     1     1     1     1     1     1     1     1     1     1     1     1     1     1     1     1     1     1     1     1     1     1     1     1     1     1     1     1     1     1     1     1     1     1     1     1     1     1     1     1     1     1     1     1     1     1     1     1     1     1     1     1     1     1     1     1     1     1     1     1     1     1     1     1     1     1     1     1     1     1     1     1     1     1     1     1     1     1     1     1     1     1     1     1     1     1     1     1     1     1                                                                                                    | <u> </u>      |           | _              | _                | _            |               |                                             |                                                 |                                        |                                  | -                 |        |        |         |
| 24 (月来44                                                                                                    | 23 内永23       |           | _              | _                | _            |               |                                             |                                                 |                                        |                                  | _                 |        |        |         |
| 20 (利金の)     0     0     0     0     0     0     0       26 対象26     0     0     0     0     0     0     0       27 対象27     0     0     0     0     0     0     0                                                                                                    | 24 内永24       |           |                |                  |              |               |                                             |                                                 |                                        |                                  |                   |        |        |         |
| 201 月条20<br>27 月象27     1     1     1     1     1     1       準備完了 100     1     1     1     1     1     1                                                                                                    | 26 対象26       |           |                |                  |              |               |                                             |                                                 |                                        |                                  |                   |        |        |         |
| (1) (1) 茶(1) (1) (1) (1) (1) (1) (1) (1) (1) (1)                                                                                                    | 20 / 38 20    |           |                |                  |              |               |                                             |                                                 |                                        |                                  |                   |        |        | _       |
| 準備完了 100 + 95%                                                                                                    | 21 AJ 38 21   |           | _              |                  |              |               |                                             |                                                 | _                                      |                                  |                   |        |        | •       |
|                                                                                                    | 準備完了 100      |           |                |                  |              |               |                                             |                                                 |                                        |                                  |                   | ▣ ـ    |        | - + 95% |

## [図200]

[図201]

| 🗴 自動保存 🔵 オフ 🎚      | 自動保存 ● オフ 目 2021CV-DataBaseMonster(Vol.1)Ver1 (コンピュータ3台リリース配布版) .xl··· ▼      夕 検索 (Alt+Q)     多田 記一                                                                                                    |                   |                  |                  |                  |                   |        |                  |                  |                   |         | — ć                | ∍ ×                |
|--------------------|----------------------------------------------------------------------------------------------------|-------------------|------------------|------------------|------------------|-------------------|--------|------------------|------------------|-------------------|---------|--------------------|--------------------|
| ファイル ホーム 挿入 /      | ページ レイアウト                                                                                                    | 数式 データ            | 校閲 表示 開          | 発 ヘルプ            |                  |                   |        |                  |                  |                   |         |                    | ピ 共有               |
| シート選択・一覧表<br>入力AA3 | <注意> このシートでは次のことを行うとシステムの破壊につながりますので絶対やらないで下さい。 ①手動操作による行、列、セルの削除没な切り取り・貼り付け操作 ②第1行-7行、表の機能の削除並任没なびA列、B列、C列での人力または消去操作 ③データーのソート処理 なお、表の行の通加、削除処理はマクロ処理で出来ます。ただし、表の列の通加、削除処理はマクロ処理で出 なお、表の行の通加、削除処理はマクロ処理で出 る注意うら加下応罪(C)に |                   |                  |                  |                  |                   |        | Û                |                  |                   |         |                    |                    |
| ID 対象              | 内容21,1                                                                                                    | 内容21,2            | 内容21,3           | 内容21,4           | 内容21,5           | 内容21,6            | 内容21,7 | 内容21,8           | 内容21,9           | 内容21,10           | 内容21,11 | 内容21,12            | 内容                 |
|                    | <u>列</u> ]<br>行91                                                                                                    | <u>列2</u><br>公元91 | <u>列3</u><br>行91 | <u>列4</u><br>行91 | <u>列5</u><br>行91 | <u>列日</u><br>公元91 | 列7     | <u>列8</u><br>行91 | <u>列日</u><br>行91 | <u>列IU</u><br>行91 | 列11     | <u>列12</u><br>公元91 | <u> 列北</u><br>(行91 |
| 1 対象1              | 1] 61                                                                                                    | 1] 61             | 1,41             | 1121             | 1141             | 1141              | 1] 61  | 11 41            | 1, 61            | 1] 61             | 1141    | 1141               | 1161               |
| 9 対象9              |                                                                                                    |                   |                  |                  |                  |                   |        |                  |                  |                   |         | <b></b>            |                    |
| 3 対象3              |                                                                                                    |                   |                  |                  |                  |                   |        |                  |                  |                   |         |                    |                    |
| 4 対象4              |                                                                                                    |                   |                  |                  |                  |                   |        |                  |                  |                   |         |                    |                    |
| 5. 対象5             |                                                                                                    |                   |                  |                  |                  |                   |        |                  |                  |                   |         |                    |                    |
| 6 対象6              |                                                                                                    |                   |                  |                  |                  |                   |        |                  |                  |                   |         |                    |                    |
| 7 対象7              |                                                                                                    |                   |                  |                  |                  |                   |        |                  |                  |                   |         |                    |                    |
| 8 対象8              |                                                                                                    |                   |                  |                  |                  |                   |        |                  |                  |                   |         |                    |                    |
| 9 対象9              |                                                                                                    |                   |                  |                  |                  |                   |        |                  |                  |                   |         |                    |                    |
| 10 対象10            |                                                                                                    |                   |                  |                  |                  |                   |        |                  |                  |                   |         |                    |                    |
| 11 対象11            |                                                                                                    |                   |                  |                  |                  |                   |        |                  |                  |                   |         |                    |                    |
| 12 対象12            |                                                                                                    |                   |                  |                  |                  |                   |        |                  |                  |                   |         |                    |                    |
| 13 対象13            |                                                                                                    |                   |                  |                  |                  |                   |        |                  |                  |                   |         |                    |                    |
| 14 対象14            |                                                                                                    |                   |                  |                  |                  |                   |        |                  |                  |                   |         |                    |                    |
| 15 対象15            |                                                                                                    |                   |                  |                  |                  |                   |        |                  |                  |                   |         |                    |                    |
| 16 対象16            |                                                                                                    |                   |                  |                  |                  |                   |        |                  |                  |                   |         |                    |                    |
| 17 対象17            |                                                                                                    |                   |                  |                  |                  |                   |        |                  |                  |                   |         |                    |                    |
| 18 対象18            |                                                                                                    |                   |                  |                  |                  |                   |        |                  |                  |                   |         |                    |                    |
| 19 対象19            |                                                                                                    |                   |                  |                  |                  |                   |        |                  |                  |                   |         |                    |                    |
| 20 対象20            |                                                                                                    |                   |                  |                  |                  |                   |        |                  |                  |                   |         |                    |                    |
| 21 対象21            |                                                                                                    |                   |                  |                  |                  |                   |        |                  |                  |                   |         |                    |                    |
| 22 対象22            |                                                                                                    |                   |                  |                  |                  |                   |        |                  |                  |                   |         | L                  |                    |
| 23 対象23            |                                                                                                    |                   |                  |                  |                  |                   |        |                  |                  |                   |         |                    |                    |
| 24 対象24            |                                                                                                    |                   |                  |                  |                  |                   |        |                  |                  |                   |         |                    |                    |
| 25 対象25            |                                                                                                    |                   |                  |                  |                  |                   |        |                  |                  |                   |         |                    |                    |
| 26 対象26            |                                                                                                    |                   |                  |                  |                  |                   |        |                  |                  |                   |         |                    |                    |
| 27 対象27            |                                                                                                    |                   |                  |                  |                  |                   |        |                  |                  |                   |         |                    |                    |
| <                  |                                                                                                    |                   |                  |                  |                  |                   |        |                  |                  |                   |         |                    | •                  |
| 準備完了 🐻             |                                                                                                    |                   |                  |                  |                  |                   |        |                  |                  | Ħ                 | ▣ ـ     | -                  | + 95%              |

ただ、上の場合、横罫線が5本おきに太くなっており見易くなっておりますが、入力行を5万行以上のように大量に 増やしたい場合は、かなり時間がかかります。そのような場合は、次のようにすると処理時間が大幅に短縮できます。 上の[図196]の画面で、コマンドボタン

選択入力シート行追加削除罫線区切り無し処理呼出

をクリックすると次の[図202]の画面が表示されます。

[図202]

|            | 全シート選択          | 全チェックキャンセル   | 左1のテキスト入力キャンセル |  |  |  |  |  |
|------------|-----------------|--------------|----------------|--|--|--|--|--|
| Ī          | 夏内全シート選択        | 頁内全チェックキャンセル | 行追加削除処理開始      |  |  |  |  |  |
|            | - (次のページにもシート深い |              |                |  |  |  |  |  |
|            | (人の)、 ノビリン 「返1  |              |                |  |  |  |  |  |
|            |                 |              |                |  |  |  |  |  |
|            |                 |              |                |  |  |  |  |  |
| 、<br>入力AA4 |                 | □ 入力BA4      |                |  |  |  |  |  |
| - 入力AA5    |                 | □ 入力BA5      |                |  |  |  |  |  |
| - 入力AA6    |                 | □ 入力BA6      |                |  |  |  |  |  |
| 入力AA7      |                 | □ 入力BA7      |                |  |  |  |  |  |
| - 入力AA8    |                 | □ 入力BA8      |                |  |  |  |  |  |
| - 入力AA9    |                 | 二 入力BA9      | □ 入力BA9        |  |  |  |  |  |
| 入力AA10     |                 | □ 入力BA10     |                |  |  |  |  |  |
| 入力AB1      |                 | □ 入力BB1      |                |  |  |  |  |  |
| - 入力AB2    |                 | □ 入力BB2      |                |  |  |  |  |  |
| - 入力AB3    |                 | □ 入力BB3      |                |  |  |  |  |  |
| - 入力AB4    |                 | □ 入力BB4      |                |  |  |  |  |  |
| 「入力AB5     |                 | □ 入力BB5      |                |  |  |  |  |  |
| □入力AB6     |                 | □ 入力BB6      |                |  |  |  |  |  |
| 入力AB7      |                 | □ 入力BB7      |                |  |  |  |  |  |
| 入力AB8      |                 | □ 入力BB8      |                |  |  |  |  |  |
| 入力AB9      |                 | □ 入力BB9      |                |  |  |  |  |  |
| 入力AB10     |                 | □ 入力BB10     |                |  |  |  |  |  |

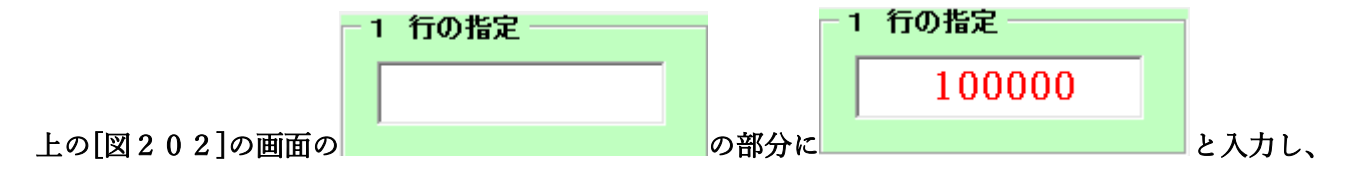

- 2 行追加削除罫線区切り無し入力シートの選択 (次のページにもシート選択あり)

| Г入力АА2   | □ 入力BA2  |
|----------|----------|
| □ 入力AA3  | □ 入力ВАЗ  |
| □ 入力AA4  | □ 入力BA4  |
| □入力АА5   | □ 入力BA5  |
| □入力АА6   | □ 入力BA6  |
| 匚入力АА7   | □入力ВА7   |
| □入力АА8   | □ 入力BA8  |
| □ 入力AA9  | □ 入力ВА9  |
| □ 入力AA10 | □ 入力ВА10 |
| □ 入力AB1  | □ 入力BB1  |
| □ 入力AB2  | □ 入力BB2  |
| □ 入力AB3  | □ 入力BB3  |
| □ 入力AB4  | □ 入力BB4  |
| □入力AB5   | □ 入力BB5  |
| 「入力AB6   | □ 入力BB6  |
| 匚入力АВ7   | □ 入力ВВ7  |
| 匚入力АВ8   | □ 入力BB8  |
| 匚入力АВ9   | □ 入力BB9  |
| 匚入力АВ10  | □ 入力BB10 |

にチェックを入れ、

| - 2 行追加削除罫線区切り無し入力シートの選択 (次のベージにもシート選択あり)―――――――― |          |
|---------------------------------------------------|----------|
| ▽ 入力AA1(高校入試通知書作成データー)                            | □ 入力BA1  |
| 「入力AA2                                            | □ 入力BA2  |
| マ 入力ААЗ                                           | □ 入力BA3  |
| Г入力АА4                                            | □ 入力BA4  |
| Г入力АА5                                            | □入力BA5   |
| Г入力АА6                                            | 匚入力BA6   |
| □ 入力AA7                                           | □ 入力BA7  |
| □入力АА8                                            | □ 入力BA8  |
| Г入力АА9                                            | □ 入力BA9  |
| □ 入力AA10                                          | □ 入力BA10 |
| □ 入力AB1                                           | □ 入力BB1  |
| □ 入力AB2                                           | □ 入力BB2  |
| □ 入力АВЗ                                           | □ 入力BB3  |
| □ 入力AB4                                           | □ 入力BB4  |
| □ 入力АВ5                                           | □ 入力BB5  |
| □ 入力AB6                                           | □ 入力BB6  |
| □ 入力AB7                                           | □入力887   |
| □ 入力АВ8                                           | □ 入力BB8  |
| □ 入力AB9                                           | □ 入力BB9  |
| □ 入力AB10                                          | □ 入力BB10 |

とし、コマンドボタン

をクリックすると行の挿入処理が開始され、途中次

の[図203]が表示され、再び[図204]が表示されたら処理は完了です。

行追加削除処理開始

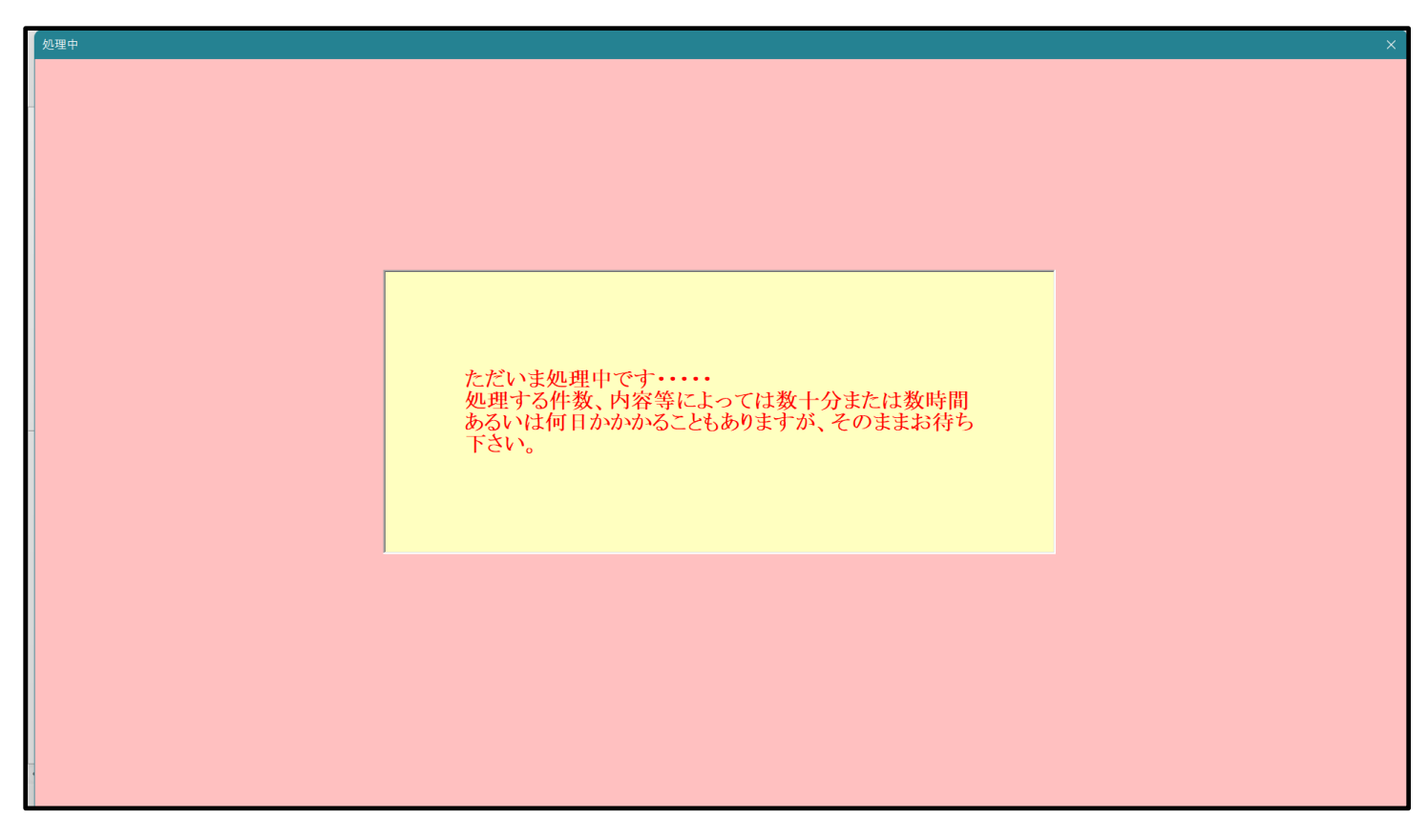

[図203]

[図204]

| /-ト選択・一覧表付ファイル設定印刷                                                        |                                     |                                             |  |  |  |  |  |
|---------------------------------------------------------------------------|-------------------------------------|---------------------------------------------|--|--|--|--|--|
| シート選択, 処理呼出1 │ 処理呼出2 │ 処理呼出3 │ 処理呼出4 │ 処理呼出5 │ 処理呼出6 │ 処理呼出7 │ 処理呼出8 │ 入力 | シートAA, AB, BA,BB選択 入力シートCA, CB, DA, | DB選択 印刷フォームシート選択 印刷フォームソートデータ選択 追 <u>1(</u> |  |  |  |  |  |
| 選択入力シート行追加削除処理呼出                                                          | 選択編集シート行挿入                          | 群線区切りDATA入力準備処理呼出                           |  |  |  |  |  |
| 入力シート行調整消去処理呼出                                                            | 選択編集シート行挿入野                         | 線区切り無しDATA入力準備処理呼出                          |  |  |  |  |  |
| 選択入力シート行追加削除罫線区切り無し処理呼出                                                   | 選択編集シート行削除                          | 群線区切りDATA入力準備処理呼出                           |  |  |  |  |  |
| 入力シート行調整消去等処理罫線区切り無し処理呼出                                                  | 選択編集シート行削除                          | DATA入力準備罫線無し準備処理呼出                          |  |  |  |  |  |
| 入力罪線5本区切り作成処理呼出                                                           | 選択編集シート罫線5本区切り作成処理呼出                |                                             |  |  |  |  |  |
| 入力罫線区切り無し作成処理呼出                                                           | 選択編集シート罫線5本区切り無し作成処理呼出              |                                             |  |  |  |  |  |
| 選択入力シート罫線5本区切り作成処理呼出                                                      | 選択編集シートIDナンバリング 罫線5本区切り処理呼出         |                                             |  |  |  |  |  |
| 選択入力シート罫線区切り無し作成処理呼出                                                      | 選択編集シートIDナンバリング罫線5本区切り無し処理呼出        |                                             |  |  |  |  |  |
|                                                                           |                                     |                                             |  |  |  |  |  |
| 標準画面表示全画面表示全画面表示                                                          | シート見出し表示                            | シート見出し非表示                                   |  |  |  |  |  |
| セルの広範囲選択呼出 CV-DataBaseMonster制御                                           | キャンセル                               | システム終了                                      |  |  |  |  |  |
|                                                                           |                                     |                                             |  |  |  |  |  |

この処理の結果、シート「入力 AA1 (高校入試通知書等作成データー)」,「入力 AA3」の入力可能行数はともに 100000 行となり、シートの状況はそれぞれ次の[図205], [図206]のようになります。

| 🗴 自動保存 🌒 オフ 📙        | 2021CV-E                 | )ataBaseMonste    | r(Vol.1)Ver1 (⊐   | ンピュータ3台リリー;       | Z配布版).xl····▼     |                                              |                                     | llt+Q)                                 |                         |                     | 多田記一                | - 0                 | ×               |  |  |
|----------------------|--------------------------|-------------------|-------------------|-------------------|-------------------|----------------------------------------------|-------------------------------------|----------------------------------------|-------------------------|---------------------|---------------------|---------------------|-----------------|--|--|
| ファイル ホーム 挿入 ペー       | ージ レイアウト                 | 数式 データ            | 校閲 表示             | 開発 ヘルプ            |                   |                                              |                                     |                                        |                         |                     |                     |                     | ピ 共有            |  |  |
| シート選択・一覧表付           | ファイル印刷                   | 設定処理              | 入力可能              | 、<br>能行数 100      | 0000行             | <注意<br>このシートで<br>①手動操作に<br>②第1行~7<br>③データーの: | なかっことを行うときまで、利、セルの情行、表の最後の削除務 いート処理 | システムの破壊につな<br>削除及び切り取り・脱<br>禁止行及びA列、B列 | がりますので絶対や<br>り付け操作<br>( | らないで下さい。<br>は消去操作   |                     |                     | Î               |  |  |
| 入力AA1(高校入試通知書作成データー) |                          |                   |                   |                   |                   |                                              |                                     |                                        |                         |                     |                     |                     |                 |  |  |
| ID 対象                | 内容1,1<br><u>列1</u><br>行1 | 内容1,2<br>列2<br>行1 | 内容1,3<br>列3<br>行1 | 内容1,4<br>列4<br>行1 | 内容1,5<br>列5<br>行1 | 内容1,6<br>列6<br>行1                            | 内容1,7<br>列7<br>行1                   | 内容1,8<br>列8<br>行1                      | 内容1,9<br>列9<br>行1       | 内容1,10<br>列10<br>行1 | 内容1,11<br>列11<br>行1 | 内容1,12<br>列12<br>行1 | 内容<br>列1:<br>行1 |  |  |
| 1 対象1                |                          |                   |                   | 1.7 *             |                   |                                              |                                     |                                        |                         |                     |                     |                     |                 |  |  |
| 2 対象2                |                          |                   |                   |                   |                   |                                              |                                     |                                        |                         |                     |                     |                     |                 |  |  |
| 3 対象3                |                          |                   |                   |                   |                   |                                              |                                     |                                        |                         |                     |                     |                     |                 |  |  |
| 4 対象4                |                          |                   |                   | _                 |                   |                                              | _                                   |                                        | _                       | _                   | _                   |                     |                 |  |  |
| 5 对象5                |                          |                   |                   | _                 |                   |                                              |                                     |                                        |                         |                     |                     |                     |                 |  |  |
| 0 灯楽0                |                          |                   |                   | _                 |                   |                                              |                                     |                                        |                         |                     |                     |                     | _               |  |  |
| (八承)                 |                          |                   |                   |                   |                   |                                              |                                     |                                        |                         |                     |                     |                     | _               |  |  |
| 0 対象0                |                          |                   |                   | -                 |                   |                                              |                                     |                                        |                         |                     |                     |                     |                 |  |  |
| 10 対象10              |                          |                   |                   |                   |                   |                                              |                                     |                                        |                         |                     |                     |                     |                 |  |  |
| 11 対象11              |                          |                   |                   |                   |                   |                                              |                                     |                                        |                         |                     |                     |                     |                 |  |  |
| 12 対象12              |                          |                   |                   |                   |                   |                                              |                                     |                                        |                         |                     |                     |                     |                 |  |  |
| 13 対象13              |                          |                   |                   |                   |                   |                                              |                                     |                                        |                         |                     |                     |                     |                 |  |  |
| 14 対象14              |                          |                   |                   |                   |                   |                                              |                                     |                                        |                         |                     |                     |                     |                 |  |  |
| 15 対象15              |                          |                   |                   |                   |                   |                                              |                                     |                                        |                         |                     |                     |                     |                 |  |  |
| 16 対象16              |                          |                   |                   |                   |                   |                                              |                                     |                                        |                         |                     |                     |                     |                 |  |  |
| 17 対象17              |                          |                   |                   | _                 |                   |                                              |                                     |                                        |                         |                     |                     |                     | _               |  |  |
| 18 対象18              |                          | _                 |                   |                   |                   |                                              |                                     |                                        |                         |                     |                     |                     |                 |  |  |
| 19 刈家19              |                          | -                 | _                 | _                 | -                 |                                              | -                                   |                                        |                         |                     |                     |                     |                 |  |  |
| 20 / 八永20            |                          |                   |                   |                   |                   |                                              |                                     |                                        |                         |                     |                     |                     |                 |  |  |
| 21 月家21 99 対象99      |                          |                   |                   | _                 |                   |                                              |                                     |                                        |                         |                     |                     |                     |                 |  |  |
| 23 対象23              |                          |                   |                   |                   |                   |                                              |                                     |                                        |                         |                     |                     |                     |                 |  |  |
| 24 対象24              |                          |                   |                   |                   |                   |                                              |                                     |                                        |                         |                     |                     |                     |                 |  |  |
| 25 対象25              |                          |                   |                   |                   |                   |                                              |                                     |                                        |                         |                     |                     |                     |                 |  |  |
| 26 対象26              |                          |                   |                   |                   |                   |                                              |                                     |                                        |                         |                     |                     |                     |                 |  |  |
| 27 対象27              |                          |                   |                   |                   |                   |                                              |                                     |                                        |                         |                     |                     |                     |                 |  |  |
| •                    |                          |                   |                   |                   |                   |                                              |                                     |                                        |                         |                     |                     |                     | Þ               |  |  |
| 準備完了 🐻               |                          |                   |                   |                   |                   |                                              |                                     |                                        |                         | Ħ                   | ▣ ـ                 |                     | + 95%           |  |  |
|                      |                          |                   |                   |                   |                   |                                              |                                     |                                        |                         |                     |                     |                     |                 |  |  |

[図205]

[図206]

| 🗴 自動保存 🖲 オフ                                     | 2021CV-D         | 2021CV-DataBaseMonster(Vol.1)Ver1 (コンビュータ3 台リリース配布版) .xl… ▼ |                  |                  |                  |        |                                                                     |                                                        |                                                       |                                                             |                            | - (     | ∍ ×              |
|-------------------------------------------------|------------------|-------------------------------------------------------------|------------------|------------------|------------------|--------|---------------------------------------------------------------------|--------------------------------------------------------|-------------------------------------------------------|-------------------------------------------------------------|----------------------------|---------|------------------|
| ファイル ホーム 挿入                                     | ページ レイアウト        | 数式 データ 🔅                                                    | 校閲 表示 開          | 発 ヘルプ            |                  |        |                                                                     |                                                        |                                                       |                                                             |                            | אכאב 🖓  | ☑ 共有             |
| シート選択・一覧表付ファイル印刷設定処理<br>入力可能行数 100000行<br>入力AA3 |                  |                                                             |                  |                  |                  |        | ★ ><br>は次のことを行うとき<br>よる行、列、セルの得<br>行、表の最後の削除芽<br>一ト処理<br>の追加、削除処理はマ | マステムの破壊につなり<br>除及び切り取り・貼<br>転行及びA列、 B列、<br>マクロ処理で出来ます。 | 5りますので絶対やら<br>0付け操作<br>C列での入力または<br>. ただし、表の列の追<br>くく | ないで下さい。<br>消去操作<br>加、削除処理はマク<br><mark>注意&gt;追加内容呼</mark> () | a 処理で出<br><mark>が出し</mark> |         | Î                |
| ID 対象                                           | 内容21,1           | 内容21,2                                                      | 内容21,3           | 内容21,4           | 内容21,5           | 内容21,6 | 内容21,7                                                              | 内容21,8                                                 | 内容21,9                                                | 内容21,10                                                     | 内容21,11                    | 内容21,12 | 内容               |
|                                                 | <u>列1</u><br>行21 | <u>列Z</u><br>行21                                            | <u>列3</u><br>行21 | <u>列4</u><br>行21 | <u>列5</u><br>行21 | 列6     | <u>列(</u><br>行21                                                    | <u>列8</u><br>行21                                       | 列9                                                    | <u>列10</u><br>行21                                           | 列11<br>行21                 | 列12     | <u>列1</u><br>行21 |
| 1 対象1                                           |                  |                                                             |                  |                  |                  | 11.01  |                                                                     | 11.01                                                  |                                                       |                                                             | 1101                       |         |                  |
| 2 対象2                                           |                  |                                                             |                  |                  |                  |        |                                                                     |                                                        |                                                       |                                                             |                            |         |                  |
| 3 対象3                                           |                  |                                                             |                  |                  |                  |        |                                                                     |                                                        |                                                       |                                                             |                            |         |                  |
| 4 対象4                                           |                  |                                                             |                  |                  |                  |        |                                                                     |                                                        |                                                       |                                                             |                            | 4       |                  |
| 5 対象5                                           |                  |                                                             | _                |                  |                  |        |                                                                     |                                                        | _                                                     |                                                             |                            | 4       |                  |
| 6 対象6                                           |                  |                                                             | _                | _                |                  |        |                                                                     |                                                        |                                                       |                                                             | _                          | 4       |                  |
| 7 対象7                                           |                  |                                                             |                  |                  |                  |        |                                                                     |                                                        |                                                       |                                                             |                            | 4       |                  |
| 8 対象8                                           |                  |                                                             |                  |                  |                  |        |                                                                     |                                                        |                                                       |                                                             |                            |         |                  |
| 9 対象9                                           |                  |                                                             |                  |                  |                  |        |                                                                     |                                                        |                                                       |                                                             |                            | +       |                  |
| 10 八承10                                         |                  |                                                             |                  |                  |                  |        |                                                                     |                                                        |                                                       |                                                             |                            |         |                  |
| 11 対象11                                         |                  |                                                             | -                |                  |                  |        |                                                                     |                                                        |                                                       | -                                                           |                            |         |                  |
| 13 対象13                                         |                  |                                                             |                  |                  |                  |        |                                                                     |                                                        |                                                       |                                                             |                            |         |                  |
| 14 対象14                                         |                  |                                                             |                  |                  |                  |        |                                                                     |                                                        |                                                       |                                                             |                            |         |                  |
| 15 対象15                                         |                  |                                                             |                  |                  |                  |        |                                                                     |                                                        |                                                       |                                                             |                            |         |                  |
| 16 対象16                                         |                  |                                                             |                  |                  |                  |        |                                                                     |                                                        |                                                       |                                                             |                            |         |                  |
| 17 対象17                                         |                  |                                                             |                  |                  |                  |        |                                                                     |                                                        |                                                       |                                                             |                            |         |                  |
| 18 対象18                                         |                  |                                                             |                  |                  |                  |        |                                                                     |                                                        |                                                       |                                                             |                            |         |                  |
| 19 対象19                                         |                  |                                                             |                  |                  |                  |        |                                                                     |                                                        |                                                       |                                                             |                            |         |                  |
| 20 対象20                                         |                  |                                                             |                  |                  |                  |        |                                                                     |                                                        |                                                       |                                                             |                            |         |                  |
| 21 対象21                                         |                  |                                                             |                  |                  |                  |        |                                                                     |                                                        |                                                       |                                                             |                            | 4       |                  |
| 22 対象22                                         |                  |                                                             |                  |                  |                  |        |                                                                     |                                                        |                                                       |                                                             |                            | 4       |                  |
| 23 対象23                                         |                  |                                                             |                  |                  |                  |        |                                                                     |                                                        |                                                       |                                                             |                            | 4       |                  |
| 24 対象24                                         |                  |                                                             | _                |                  |                  |        |                                                                     |                                                        | _                                                     |                                                             |                            | 4       |                  |
| 25 対象25                                         |                  |                                                             | _                |                  |                  |        |                                                                     |                                                        |                                                       |                                                             |                            | 4       |                  |
| 26 对象26                                         |                  | _                                                           |                  |                  |                  |        |                                                                     |                                                        |                                                       |                                                             |                            |         |                  |
| 27 对象27                                         |                  |                                                             |                  |                  |                  |        |                                                                     |                                                        |                                                       |                                                             |                            |         |                  |
|                                                 |                  |                                                             |                  |                  |                  |        |                                                                     |                                                        |                                                       |                                                             |                            |         | •                |
| 準備元〔 🔟                                          |                  |                                                             |                  |                  |                  |        |                                                                     |                                                        |                                                       | Ħ                                                           | ▣ 끤                        | -       | + 95%            |

上の場合、横罫線が5本おきに罫線が太くならず見づらいですが、大量に入力シートの行を増やしたい場合には、処 理時間が大幅に短縮できますので大変便利です。